# **9** software

# **Natural for Mainframes**

ユーティリティ

バージョン 4.2.5

October 2009

# Natural

This document applies to Natural  $\cancel{N} - \cancel{2} \exists 24.2.5$  and to all subsequent releases.

Specifications contained herein are subject to change and these changes will be reported in subsequent release notes or new editions.

Copyright © Software AG 1979-2009. All rights reserved.

The name Software AG<sup>TM</sup>, webMethods<sup>TM</sup>, Adabas<sup>TM</sup>, Natural<sup>TM</sup>, ApplinX<sup>TM</sup>, EntireX<sup>TM</sup> and/or all Software AG product names are either trademarks or registered trademarks of Software AG and/or Software AG USA, Inc. Other company and product names mentioned herein may be trademarks of their respective owners.

# 目次

| 1ユーティリティ                                                                                                    | 1    |
|----------------------------------------------------------------------------------------------------|------|
| 2 ユーティリティのアクティブ化                                                                                                    | 3    |
| 3 目的別にグループ化されたユーティリティ                                                                                                    | 5    |
| 4 ADACALL ユーティリティ- Adabas ダイレクトコールの発行                                                                                             | 7    |
| ADACALL の呼び出し                                                                                                    | 8    |
| ADACALL パラメータ                                                                                                    | 9    |
| ADACALL コマンドと PF キー                                                                                                    | . 11 |
| ユーザー出口 ADAEXIT                                                                                                    | . 14 |
| 5 DBLOG ユーティリティ - データベースコールのロギング                                                                                                  | . 15 |
| 6 DBLOG の実行                                                                                                    | . 17 |
| データベースロギングの基本原則                                                                                                    | . 18 |
| データ処理と格納                                                                                                    | . 19 |
| DBLOG のアクティブ化と非アクティブ化                                                                                                    | . 20 |
| 選択的な DBLOG の使用                                                                                                    | . 21 |
| 7 DBLOG メニュー                                                                                                    | . 25 |
| [DBLOG Menu] の機能                                                                                                    | . 26 |
| ロギング制限の指定                                                                                                    | . 28 |
| Adabas バッファの指定                                                                                                    | . 28 |
| 8 DBLOG トレース画面                                                                                                    | . 31 |
| Adabas コマンド用の [DBLOG Trace] 画面                                                                                                    | . 32 |
| DL/I コール用の [DBLOG Trace] 画面                                                                                                    | . 39 |
| SQL ステートメント用の [DBLOG Trace] 画面                                                                                                    | . 41 |
| 9 DBLOG スナップショット機能                                                                                                    | . 45 |
| Adabas コマンドのスナップショット機能                                                                                                    | . 46 |
| DL/I コール用のスナップショット機能                                                                                                    | . 48 |
| SQL ステートメント用のスナップショット機能                                                                                                    | . 51 |
| 10 TEST DBLOG コマンド                                                                                                    | . 53 |
| 構文凶                                                                                                    | . 54 |
| キーワードの説明                                                                                                    | . 55 |
| 11 INPL ユーティリティ                                                                                                    | . 57 |
| INPL ユーテイリテイの概要                                                                                                    | . 58 |
| フイノフリのみロード                                                                                                    | . 63 |
|                                                                                                    | . 64 |
| エフーメッセーンのみロート<br>ナッエのナゴン、 ケレエコード                                                                                                  | . 64 |
| すべしのオノンェクトをロート                                                                                                    | . 65 |
| 裂品インストールの直さ探え                                                                                                    | . 65 |
| INPL $\mathcal{I}\mathcal{F}\mathcal{I}\mathcal{I}\mathcal{I}\mathcal{I}\mathcal{I}\mathcal{I}\mathcal{I}\mathcal{I}\mathcal{I}I$ | . 66 |
| Natural Security リカハー                                                                                                    | . 67 |
| 12 NATPAGE ユーティリティ - 画面キャノナャ                                                                                                    | . 69 |
| I3 NAIKJE ユーアイリアイ- Natural リセートンヨノユントリ                                                                                            | . 71 |
|                                                                                                    | . 73 |
| Natural ノロクフムからの NAIKJE の呼び出し                                                                                                    | . 73 |
| NAIKJE リターンコート                                                                                                    | . 78 |

| UTM/TIAM に適用可能な NATRJE 機能         |     |
|-----------------------------------|-----|
| 14 オブジェクトハンドラ                     | 83  |
| 15 オブジェクトハンドラの全般的な情報              | 85  |
| オブジェクト転送の原理                       | 86  |
| オブジェクトハンドラの呼び出し                   | 88  |
| バッチまたはダイレクトコマンドの呼び出し              | 89  |
| Natural プログラムからのオブジェクトハンドラコマンドの発行 | 90  |
| レポート、再スタート、およびトレース用のテキストメンバ       | 90  |
| Natural Security                  | 91  |
| 標準の PF キー                         | 91  |
| 16 機能                             | 93  |
| 17 ウィザード                          | 95  |
| 手順1- プロシージャの開始                    |     |
| 手順2-ワークファイルへのオブジェクトのアンロード/ワークファイル | から  |
| のオブジェクトのロード/ワークファイルのオブジェクトのスキャン   | 97  |
| 手順 3 - パラメータの設定                   |     |
| 手順 4 - オブジェクトの選択                  | 100 |
| 手順 5 - 処理の実行                      | 101 |
| 手順 6 - 処理の続行                      | 102 |
| 18 上級ユーザー                         | 103 |
| 上級ユーザーのアクティブ化                     |     |
| オブジェクトの処理                         | 104 |
| 19 ロードの再スタート                      | 107 |
| 20 表示                             | 109 |
| Natural ライブラリオブジェクト               | 110 |
| Natural システムエラーメッセージ              | 111 |
| Natural コマンドプロセッサソース              | 112 |
| FDT                               | 113 |
| Natural 関連オブジェクト                  | 114 |
| DDM                               | 115 |
| 21 検索                             | 117 |
| 22 管理                             | 119 |
| ワークプランライブラリ内の利用可能なワークプランのリストの作成   | 120 |
| 新しいワークプランの作成                      | 122 |
| ワークプランライブラリの変更                    | 124 |
| 23 システムファイルの選択                    | 127 |
| 24 ライブラリの選択                       | 129 |
| 25 システムエラーメッセージの選択                | 131 |
| 列およびコマンド                          | 132 |
| 26 オブジェクトの選択                      | 135 |
| リスト画面の列およびコマンド                    | 136 |
| 27 オフジェクト指定                       | 141 |
| 28 オフシェクト指定 - ワークファイルのすべてのオブジェクト  | 143 |
| 29 オフシェクト指定 - Natural ライフラリオブジェクト | 145 |
| Natural フイフフリオフシェクト               | 146 |

| Natural ライブラリオブジェクトの詳細             | . 147 |
|------------------------------------|-------|
| Natural ライブラリオブジェクトのプロパティ          | . 150 |
| Natural ライブラリオブジェクトの例外             | . 151 |
| Natural ライブラリオブジェクトの例外のプロパティ       | . 152 |
| 30 オブジェクト指定 - Natural システムエラーメッセージ | 155   |
| Natural システムエラーメッセージ               | 156   |
| Natural システムエラーメッセージの詳細            | 156   |
| Natural システムエラーメッセージの例外            | 157   |
| 31 オブジェクト指定 - Natural コマンドプロセッサ    | 159   |
| Natural コマンドプロセッサ                  | 160   |
| Natural コマンドプロセッサソースの例外            | 161   |
| 32 オブジェクト指定 - Natural 関連オブジェクト     | 163   |
| Natural プロファイル                     | 164   |
| Natural デバッグ環境                     | 166   |
| Natural DL/I サブファイル                | 167   |
| 33 オブジェクト指定 - DDM                  | 171   |
| DDM                                | . 172 |
| DDM のプロパティ                         | . 173 |
| DDM の例外                            | . 174 |
| 34 オブジェクト指定 - FDT                  | 175   |
| 35 SELECTION または LIST ワークプランの使用    | 177   |
| 36 Settings                        | 179   |
| 設定画面のフィールド                         | 180   |
| その他のオプションの設定                       | . 182 |
| グローバルパラメータの設定                      | 188   |
| 37 ワークプラン                          | 193   |
| ワークプランの作成、選択、および変更                 | . 194 |
| ワークプランの内容                          | . 194 |
| ワークプランの例                           | 195   |
| ワークプランの参照                          | . 196 |
| 38 名前と日時の指定                        | . 199 |
| 名前                                 | 200   |
| 日付                                 | 201   |
| 時刻                                 | 202   |
| 39 ワークファイル                         | 205   |
| ワークファイルの割り当て                       | . 206 |
| ワークファイルフォーマット                      | 207   |
| 40 ダイレクトコマンド                       | 209   |
| 41 基本的なコマンド構文                      | 211   |
| 42 select-clause                   | . 215 |
| select-clause の構文                  | 216   |
| SELECTION または LIST ワークプラン          | 216   |
| Natural ライブラリオブジェクトと DDM の選択       | 217   |
| Natural 関連デバッグ環境の選択                | . 224 |
| Natural 関連プロファイルの選択                | . 225 |
|                                    |       |

| Natural 関連 DL/I サブファイルの選択                       | . 227 |
|-------------------------------------------------|-------|
| Natural システムエラーメッセージの選択                         | . 228 |
| Natural コマンドプロセッサソースの選択                         | . 230 |
| FDT の選択                                         | . 232 |
| アプリケーションの選択                                     | . 233 |
| 削除命令のためのオブジェクト選択                                | . 235 |
| ヘルプテキストの選択                                      | . 238 |
| 43 オブジェクトリスト - LIST ワークプラン                      | . 239 |
| object-type-and-location の構文                    | . 240 |
| object-name-description の構文                     | . 242 |
| オブジェクトリストの例                                     | . 243 |
| 44 parameter-setting                            | . 245 |
| parameter-setting の構文                           | . 246 |
| parameter-setting のキーワードの説明                     | . 247 |
| 45 option-setting                               | . 251 |
| option-setting の構文                              | . 252 |
| option-setting のキーワードの説明                        | . 254 |
| 46 ダイレクトコマンドの使用例                                | . 261 |
| 同一プラットフォームのオブジェクトのアンロード                         | . 262 |
| 異なるプラットフォームのオブジェクトのアンロード                        | . 263 |
| 内部フォーマットでのオブジェクトのロード                            | . 264 |
| 転送フォーマットでのオブジェクトのロード                            | . 264 |
| 47 ナビゲーションと特別な機能のためのコマンド                        | . 265 |
| 48 バッチのコンディションコードとユーザー出口ルーチン                    | . 271 |
| バッチで返されるコンディションコード                              | . 272 |
| ユーザー出口ルーチンの適用                                   | . 272 |
| 使用可能なユーザー出口ルーチン                                 | . 273 |
| 49 Tools                                        | . 275 |
| ステータス                                           | . 276 |
| 最新の結果                                           | . 276 |
| トレース                                            | . 276 |
| レポート                                            | . 277 |
| 50 プロファイル設定                                     | . 279 |
| PROFILES の編集                                    | . 280 |
| パラメータ指定                                         | . 281 |
| 51 NATUNLD/NATLOAD および SYSTRANS からオブジェクトハンドラへの移 |       |
| 行                                               | . 285 |
| 個々のコマンドの変換                                      | . 286 |
| ユーザー出口ルーチンを使用したコマンドの処理                          | . 288 |
| OBJHAPI を使用した SYSTRANS コマンドの処理                  | . 289 |
| サポートされていない SYSTRANS オプション                       | . 289 |
| 52 レコーディングユーティリティ                               | . 291 |
| 記録の目的                                           | . 292 |
| 記録されるデータおよび機能                                   | . 292 |
| セッションの記録                                        | . 293 |
|                                                 |       |

| 記録の再生                                  | 294 |
|----------------------------------------|-----|
| 記録の操作                                  | 296 |
| 53 SYSAPI ユーティリティ- Natural アドオン製品の API | 297 |
| 前提条件                                   | 298 |
| SYSAPI の呼び出しと終了                        | 298 |
| API プログラム例のリスト                         | 299 |
| キーワード検索の実行                             | 300 |
| API プログラム例の使用                          | 301 |
| 54 SYSBPM ユーティリティ - バッファプールの管理         | 303 |
| 55 SYSBPM の呼び出しと操作                     | 305 |
| SYSBPM の呼び出し                           | 306 |
| オンラインヘルプ                               | 307 |
| SYSBPM メインメニュー - フィールド、機能、およびコマンド      | 308 |
| Sysplex 環境での SYSBPM                    | 311 |
| 56 オブジェクトのリスト                          | 313 |
| [List Objects] の呼び出し                   | 314 |
| 列および選択オプション                            | 315 |
| PF キーとダイレクトコマンド                        | 325 |
| 行コマンド                                  | 326 |
| 57 オブジェクトの削除                           | 327 |
| 58 ディレクトリ情報                            | 329 |
| バッファプールオブジェクトのフィールド                    | 331 |
| バッファプールキャッシュオブジェクトのフィールド               | 332 |
| PF キーとダイレクトコマンド                        | 333 |
| 59 16 進表示                              | 335 |
| PF キーとダイレクトコマンド                        | 336 |
| 60 ワークファイルへの書き込み                       | 337 |
| 61 ソート済み抽出の表示                          | 339 |
| 62 バッファプール統計                           | 341 |
| 一般バッファプール統計                            | 342 |
| バッファプールのロード/ロケート統計                     | 345 |
| バッファプールフラグメント                          | 349 |
| 内部機能使用率                                | 351 |
| バッファプールのハッシュテーブル統計                     | 351 |
| パフォーマンスに関するヒント                         | 354 |
| PF キーとダイレクトコマンド                        | 358 |
| 63 バッファプールキャッシュ統計                      | 361 |
| 一般バッファプールキャッシュ統計                       | 362 |
| バッファプールキャッシュコール統計                      | 364 |
| バッファプールキャッシュのハッシュテーブル統計                | 366 |
| パフォーマンスに関するヒント                         | 367 |
| PF キーとダイレクトコマンド                        | 367 |
| 64 バッファプールの選択                          | 369 |
| [Select Buffer Pool] の呼び出し             | 370 |
| バッファプールの表示                             | 371 |
|                                        |     |

| Reset Buffer Pool                   | 371 |
|-------------------------------------|-----|
| 65 ブラックリストの管理                       | 373 |
| ブラックリストの管理                          | 374 |
| オブジェクトセットのリスト                       | 378 |
| オブジェクトセットの編集                        | 379 |
| ブラックリストへのオブジェクトセットの追加               | 382 |
| ブラックリストからのオブジェクトセットの削除              | 382 |
| オブジェクトセットソースオブジェクトの削除               | 383 |
| ユーティリティによる追加のオブジェクトセットの管理           | 384 |
| バッチモードでのブラックリストの管理                  | 384 |
| 66 プリロードリストの管理                      | 387 |
| List Preload Lists                  | 388 |
| プリロードリストの編集                         | 389 |
| バッファプールからのプリロードリストの生成               | 392 |
| プリロードリストの削除                         | 394 |
| ユーティリティによる追加の管理機能                   | 394 |
| 67 パフォーマンスの考慮事項                     | 395 |
| 内部高速検索テーブル                          | 396 |
| Steplibs での検索                       | 397 |
| オブジェクトの再利用と保持                       | 398 |
| ローカルバッファプールとグローバルバッファプールの比較         | 398 |
| 検索順序のモニタリング                         | 399 |
| 68 SYSBPM ダイレクトコマンド                 | 403 |
| SORT                                | 409 |
| SORT BPC                            | 409 |
| 69 バッチ処理                            | 411 |
| 関連トピック                              | 412 |
| 70 アプリケーションプログラミングインターフェイス          | 415 |
| 71 SYSCP ユーティリティ - コードページの管理        | 417 |
| SYSCP の呼び出しと終了                      | 418 |
| ソースのコードページの管理                       | 420 |
| すべてのコードページ                          | 432 |
| Unicode プロパティ                       | 437 |
| 72 SYSEDT ユーティリティ - エディタバッファプールサービス | 439 |
| Natural Security ライブラリプロファイルの定義     | 440 |
| SYSEDT の呼び出しと操作                     | 440 |
| General Information                 | 441 |
| Generation Parameters               | 443 |
| Users                               | 444 |
| Logical Files                       | 445 |
| Recovery Files                      | 446 |
| System Administration Facilities    | 447 |
| 73 SYSERR ユーティリティ                   | 449 |
| 74 メッセージの全般的な情報                     | 451 |
| メッセージタイプ                            | 452 |

| メッヤージの言語                                                                                                    | 453                              |
|----------------------------------------------------------------------------------------------------|----------------------------------|
| メッセージの発行                                                                                                    | +55                              |
| Natural システムショートメッヤージの取得                                                                                                    | 455                              |
| フーザー定義ショートメッセージの取得                                                                                                    | 455                              |
| メッヤージ情報の取得                                                                                                    | 456                              |
| アクロン 旧根の坂内                                                                                                    | 457                              |
| 76 楼能                                                                                                    | +57                              |
| 70 (限化                                                                                                    | <del>1</del> 57                  |
| メッセージの削除                                                                                                    | +00                              |
| メッセージの表示                                                                                                    | 102                              |
| メッセージの変重                                                                                                    | 105                              |
| ✓ ✓ ✓ Ø 反更                                                                                                    | 404                              |
| メッセージのマキャン                                                                                                    | 400                              |
| ノノビ シのハイマン                                                                                                    | 407                              |
| タハーからのハアモーシの選択                                                                                                    | 409                              |
| ステレーションの他の日田、の朝秋                                                                                                    | +/ 1                             |
| $77$ $y^{-2}$                                                                                                    | 475                              |
|                                                                                                    | 475                              |
| Library                                                                                                    | 470                              |
| Mossage Number                                                                                                    | 470                              |
| Language Codes                                                                                                    | 470                              |
| Tailguage Coues                                                                                                    | 477                              |
| 70 大マレノーコンシー                                                                                                    | <del>1</del> 79<br>/181          |
| 79 八文丁 - ERRUTTER                                                                                                    | 401                              |
| 00又于直決 - ERRCHAR                                                                                                    | 405                              |
| $81 \times 72 = 507 \times 172 = 172 = 100000000000000000000000000000000000$                                                                                                    | 405                              |
| $62 \nabla 7 U = 2000 P = ERREODUS$                                                                                                    | <del>4</del> 07<br>/ <b>1</b> 80 |
| $84 \text{ SVSEYT} = -F \chi [] F \chi \text{ Natural } \mathcal{P}^{\dagger} ] F \rightarrow \mathcal{V}^{\dagger} \mathcal{P}^{\dagger} \mathcal{P}^{\dagger}$ | 409                              |
| $\sqrt{313}$                                                                                                    | /01                              |
| イス<br>SVSEVTの其木機能                                                                                                    | /07                              |
| 515EATの至平版化<br>EVEEVT の呼び申しと数了                                                                                                    | <del>4</del> 92<br>402           |
| 515EX1 の守し田しこだ」<br>SVSEVT ユーティリティ両面                                                                                                    | 495                              |
| 515EAI ユーティリティ 幽田<br>SVSEVT コーティリティ 燐能の実行                                                                                                    | 495                              |
| SISEAI ユーティッティ 版化の关门                                                                                                    | 100                              |
| Natural APIのリフト                                                                                                    | 500                              |
| 85  SVSMAIN  7 - 7  J + 7  J + 7                                                                                                    | 505                              |
| 35313 MAIN エ ) イリティー オテンエテドバンテテンパ                                                                                                    | 507                              |
| 00010WAINの主水的な情報                                                                                                    | 508                              |
| JUNAINの空本中な版記                                                                                                    | 500                              |
| マノンエフトライノ C ヘトレーン 9 物所                                                                                                    | 509                              |
| 1阪形ジ帆女<br>87 SVSMAINI の匝7ド山)と数了                                                                                                    | 511                              |
| の JIJIVIAIN の丁UЩUCベリ                                                                                                    | 512                              |
| 々 < ノイ < みにはハリノ この 313MAIN の叶ひ田ひ                                                                                                    | 512                              |
| テラッテーションテロテラミンフィンテーフェイへでのSIBMAINの呼び出<br>1                                                                                                    | 510                              |
| し<br>SVSMAINI の数了                                                                                                    | 515<br>517                       |
| JIJVIAIIN の作丁                                                                                                    | 314                              |

| 88 メニュー機能とコマンドの使用                | 517 |
|----------------------------------|-----|
| メニュー機能の実行                        | 518 |
| コマンドの実行                          | 521 |
| 機能の説明                            | 523 |
| 機能処理とレポート                        | 530 |
| SYSMAIN オンラインヘルプ                 | 535 |
| 89 プログラミングオブジェクト処理               | 539 |
| [Programming Objects] メニューのフィールド | 540 |
| プロファイルパラメータ RECAT の使用            | 543 |
| プログラミングオブジェクトの選択リスト              | 543 |
| XRef について                        | 548 |
| 追加条件の指定                          | 550 |
| プログラミングオブジェクトのダイレクトコマンド構文        | 551 |
| 90 デバッグ環境処理                      | 555 |
| デバッグ環境メニューのフィールド                 | 556 |
| デバッグ環境の選択リスト                     | 558 |
| デバッグ環境のダイレクトコマンド構文               | 559 |
| 91 エラーメッセージ処理                    | 563 |
| エラーメッセージメニューのフィールド               | 564 |
| エラーメッセージの選択リスト                   | 566 |
| エラーメッセージ番号の変更                    | 568 |
| 言語の指定                            | 569 |
| エラーメッセージのダイレクトコマンド構文             | 569 |
| 92 プロファイル処理                      | 573 |
| プロファイルメニューのフィールド                 | 574 |
| プロファイルの選択リスト                     | 576 |
| プロファイルのダイレクトコマンド構文               | 577 |
| 93 ルール処理                         | 581 |
| ルールメニューのフィールド                    | 582 |
| ルールの選択リスト                        | 584 |
| ルールのダイレクトコマンド構文                  | 585 |
| 94 DL/I サブファイル処理                 | 589 |
| DL/I サブファイルメニューのフィールド            | 590 |
| DL/I サブファイルの選択リスト                | 591 |
| DL/I サブファイルのダイレクトコマンド構文          | 592 |
| 95 DDM 処理                        | 595 |
| DDM メニューのフィールド                   | 596 |
| DDM の選択リスト                       | 598 |
| DDM のダイレクトコマンド構文                 | 599 |
| 96 ダイレクトコマンドのキーワードと変数            | 603 |
| キーワードの説明                         | 604 |
| 名前の範囲の指定                         | 615 |
| 97 SYSMAIN に発行される特殊コマンド          | 617 |
| 98 処理ステータスとエラー通知                 | 621 |
| オブジェクトの拒否と理由                     | 622 |

| ステータスメッセージ                          | 624   |
|-------------------------------------|-------|
| SYSMAIN エラー通知                       | . 628 |
| 99 管理者向けの特別な考慮事項                    | 633   |
| ファイルセキュリティ                          | 634   |
| Natural Security                    | . 635 |
| ユーザー出口ルーチン                          | 636   |
| 100 SYSNCP ユーティリティ                  | 643   |
| SYSNCP ユーティリティについて                  | 644   |
| SYSNCP の呼び出し                        | 650   |
| プロセッサの選択                            | 651   |
| ヘッダーレコード                            | 652   |
| キーワードのメンテナンス                        | . 662 |
| 機能のメンテナンス                           | . 667 |
| ランタイムアクション                          | 672   |
| プロセッサのカタログ化                         | 678   |
| 管理者サービス                             | 678   |
| セッションプロファイル                         | 685   |
| 101 SYSPARM ユーティリティ                 | 689   |
| SYSPARM の呼び出し                       | 690   |
| List Profiles                       | 691   |
| Display Profile                     | 692   |
| Add New Profile                     | . 692 |
| Modify Profile                      | . 693 |
| プロファイルの編集                           | . 693 |
| Copy Profile                        | 695   |
| Delete Profile                      | . 696 |
| ダイレクトコマンドとバッチ処理                     | . 696 |
| 102 SYSRDC ユーティリティ                  | 705   |
| SYSRDC の機能コンポーネント                   | . 706 |
| データ収集イベント                           | . 707 |
| 収集されるデータ                            | 708   |
| Natural Data Collector のアクティブ化      | 710   |
| トレースの記録                             | 711   |
| 外部モニタリング/計算用ユーザー出口                  | . 712 |
| CMRDC インターフェイスの呼び出し                 | 713   |
| 103 SYSRPC ユーティリティ                  | 721   |
| 104 SYSRPC の基本的な機能                  | 723   |
| SYSRPC の呼び出し                        | . 724 |
| SYSRPC の終了                          | 725   |
| オンラインヘルプの起動                         | . 725 |
| 105 サービスディレクトリメンテナンス                | . 727 |
| サービスディレクトリの概念                       | 728   |
| Service Directory Maintenance の呼び出し | 730   |
| [Service Directory] 画面のフィールド        | 732   |
| Service Directory Maintenance のコマンド | . 734 |

| 論理ノード名および論理サービスの定義                    | 737   |
|---------------------------------------|-------|
| 106 スタブ生成                             | 739   |
| 107 パラメータ指定による単一スタブの生成                | . 741 |
| Stub Generation 機能の使用                 | . 742 |
| パラメータの指定                              | 745   |
| スタブ生成の例                               | . 747 |
| 108 複数スタブの生成                          | 749   |
| SYSRPC SGMASS コマンドの使用                 | 750   |
| 名前の指定と圧縮                              | . 751 |
| 109 サイズ要件の計算                          | 753   |
| SYSRPC CSMASS コマンドの使用                 | 754   |
| 名前の指定と圧縮                              | 756   |
| 110 パラメータメンテナンス                       | 757   |
| Parameter Maintenance の呼び出し           | 758   |
| 「NTRPC/RPC キーワードサブパラメータの指定」を参照してください。 | 758   |
| 111 サーバーコマンドの実行                       | 761   |
| Server Command Execution の使用          | . 762 |
| サーバーに対する ping の実行                     | . 763 |
| サーバーの終了                               | . 765 |
| 112 リモートディレクトリメンテナンス                  | 769   |
| Remote Directory Maintenance の使用      | . 770 |
| リモートディレクトリのエディタ画面のフィールド               | . 771 |
| Remote Directory Maintenance のコマンド    | 772   |
| 113 SYSTP ユーティリティ                     | 775   |
| 114 SYSTP の呼び出しと機能の実行                 | . 777 |
| 115 SYSTP ユーティリティ画面の使用                | . 779 |
| 116 一般的な SYSTP 機能                     | . 781 |
| Natural モニタリング(SYSMON)                | . 782 |
| Natural 出力/ワークファイル - SYSFILE          | . 785 |
| Natural スワップ情報                        | . 786 |
| バッファ使用統計(BUS)                         | 790   |
| Natural サブシステムおよびロールサーバー情報            | . 792 |
| Natural スレッド使用統計                      | 793   |
| Natural ライセンス情報                       | . 796 |
| 117 CICS での SYSTP 機能                  | . 797 |
| Natural ユーザーセッション                     | . 798 |
| Natural ロール機能                         | 803   |
| Natural Thread Groups                 | . 804 |
| Natural ストレージスレッド                     | . 805 |
| NCI グローバルシステム情報                       | 806   |
| NCI 生成オプション                           | . 808 |
| Natural スレッドグループ定義                    | 808   |
| 固有の Natural ユーザーセッション                 | . 810 |
| CICS タスク情報                            | . 810 |
| システム管理機能                              | 810   |

| 118 IMS/TM での SYSTP 機能       | 813 |
|------------------------------|-----|
| ブロードキャスト                     | 814 |
| 環境データの表示                     | 814 |
| モニタリング                       | 815 |
| 複数セッション                      | 815 |
| 適用された NII ZAP                | 815 |
| 119 TIAM および UTM での SYSTP 機能 | 817 |
| P-Key ユーティリティ                | 818 |
| 共通メモリプールの表示                  | 822 |
| 120 バッチでの SYSTP(CICS セッション用) | 823 |
| バッチモードでの SYSTP の呼び出し         | 824 |
| ログファイルの評価                    | 824 |
| 索引                           | 827 |

# 1 ユーティリティ

『ユーティリティ』ドキュメントでは、Naturalでユーティリティが呼び出される方法と、Natural で使用可能なユーティリティについて説明します。

| ۹ | ユーティリティのア<br>クティブ化          | Natural でユーティリティが呼び出される方法について説明します。                                                                                                    |
|---|-----------------------------|----------------------------------------------------------------------------------------------------|
| ٩ | 目的別にグループ化<br>されたユーティリ<br>ティ | すべてのユーティリティを目的別にグループ化してリストします。                                                                                                    |
| ٩ | ADACALL                     | このユーティリティは、Adabasダイレクトコール(ネイティブコマンド)を<br>直接 Adabas データベースに対して発行します。                                                                                  |
| ٩ | DBLOG                       | このユーティリティは、データベースコールをログに記録します。これにより、Naturalプログラムによって発行された Adabas コマンド、DL/Iコール、または SQL ステートメントが示されます。                                                 |
| ۹ | INPL                        | このユーティリティは、Software AG により提供された Natural オブジェク<br>トをロードまたはスキャンします。                                                                                    |
| ٩ | <b>NATPAGE</b> 画面キャ<br>プチャ  | このユーティリティは、Natural セッション中の画面(マップおよびレポー<br>ト)を取得します。                                                                                                  |
| ٩ | NATRJE                      | このユーティリティは、スケジューリングおよび実行のために JCL カードを<br>Natural プログラムからオペレーティングシステムに送信します。                                                                          |
| ٩ | オブジェクトハンド<br>ラ              | このユーティリティは、Natural環境での分散のためにNaturalオブジェクト<br>とNatural以外のオブジェクトを処理します。これは、ソース環境のオブジェ<br>クトをワークファイルにアンロードし、それらをワークファイルからターゲッ<br>ト環境にロードすることによって実行されます。 |
| 0 | 記録                          | このユーティリティは、Natural セッション中に入力されたコマンドと入力<br>データを記録します。 記録したセッションを再実行します。                                                                               |
| 9 | SYSAPI                      | このユーティリティは、Natural アドオン製品により提供されたアプリケー<br>ションプログラミングインターフェイス(API)を検索します。                                                                             |
| ٩ | SYSBPM                      | このユーティリティは、Natural バッファプールをモニタリングおよび制御し<br>ます。                                                                                                    |

| ٩ | SYSCP   | このユーティリティは、コードページ情報を提供し、Naturalソースオブジェ<br>クトのコードページを管理するために使用できます。                               |
|---|---------|--------------------------------------------------------------------------------------------------|
| ٢ | SYSEDT  | このユーティリティは、エディタバッファプールのパラメータおよびランタ<br>イム情報を表示します。 パラメータを変更し、論理的なワークファイルとリ<br>カバリファイルを削除します。      |
| ٢ | SYSERR  | このユーティリティは、アプリケーション固有のメッセージを作成します。<br>さらに、既存の Natural システムメッセージのテキストを修正するために使<br>用できます(推奨できません)。 |
| 9 | SYSEXT  | このユーティリティは、Natural アプリケーションプログラミングインター<br>フェイス(API)を検索します。                                       |
| ٩ | SYSMAIN | このユーティリティは、コピー、移動、削除などのオブジェクト操作をNatural<br>で実行します。                                               |
| ٩ | SYSNCP  | このユーティリティは、Naturalアプリケーションに対するコマンド方式のナ<br>ビゲーションシステムを定義します。                                      |
| ٩ | SYSPARM | このユーティリティは、Naturalパラメータプロファイルを作成し、メンテナ<br>ンスします。                                                 |
| ٩ | SYSRDC  | このユーティリティは、Naturalアプリケーション内の処理フローに関するモ<br>ニタリングデータと計算データを記録します。                                  |
| ٩ | SYSRPC  | このユーティリティは、Naturalリモートプロシージャコール環境を確立し、<br>メンテナンスします。                                             |
| ٩ | SYSTP   | このユーティリティは、NaturalのTPモニタ固有の特性をモニタリングおよび制御します。                                                    |

# 2 ユーティリティのアクティブ化

Natural では、FNAT システムファイル内の対応するユーティリティライブラリにログオンせず にNatural ユーティリティを呼び出します。この結果、Natural では、グローバルデータエリア (GDA)またはアプリケーションに依存しない変数(AIV)、あるいはその両方が維持されま す。現在のユーザーライブラリおよび設定は維持されます(GDA または AIV、あるいはその 両方をリセットするには、『パラメータリファレンス』のプロファイルパラメータ FREEGDA を 参照)。

アプリケーション環境の設定を維持するには、ユーティリティライブラリにログオンしないでく ださい。 代わりに、ユーティリティに対応する Natural システムコマンドを使用してユーティ リティを呼び出します。

ユーティリティが終了すると、ユーティリティを呼び出したライブラリに戻ります。 ただし、 ユーティリティを呼び出す前にユーティリティライブラリに明示的にログオンした場合は、ユー ティリティの終了後、その(ユーティリティ)ライブラリから移動しません。

例外:

オブジェクトソースはアクティブなライブラリ内でのみ編集できるため、SYSEXT ユーティリ ティおよび SYSEXV アプリケーションでは、対応するユーティリティライブラリへの暗黙的な ログオンを実行します。

Natural Security で Natural ユーティリティの使用を制御する方法の詳細については、『*Natural Security*』ドキュメントの「*Protecting Utilities*」セクションを参照してください。

Natural Security がインストールされていない場合は、ユーザー出口ルーチン UTI-EX01 を使用 して Natural ユーティリティの使用を制御できます。 このユーザー出口ルーチンのプログラム ソースは、ライブラリ SYSEXT でソースオブジェクト UTI-SX01 として提供されています。

#### ▶手順 2.1. UTI-EX01 をアクティブにするには

1 ソースオブジェクト UTI-SX01 を UTI-EX01 の名前で CATALOG または STOW します。

ユーザー出口ルーチンのソースオブジェクト(要件に応じて変更可能)およびカタログ化オ ブジェクトが更新インストールで上書きされないように、別の名前が使用されます。

2 FNAT または FUSER システムファイル内のライブラリ SYSTEM に UTI-EX01 をコピーしま す。

ユーザー出口ルーチンの詳細については、ライブラリ SYSEXT の UTI-SX01 のソースオブジェクトを参照してください。

# 目的別にグループ化されたユーティリティ

#### 次のリストは、すべての Natural ユーティリティを目的別に示しています。

| 管理      | デバッグ                   | モニタリング | オブジェクト転送   |
|---------|------------------------|--------|------------|
| SYSAPI  | ADACALL                | SYSBPM | INPL       |
| SYSCP   | DBLOG                  | SYSEDT | オブジェクトハンドラ |
| NATRJE  | デバッガ                   | SYSRDC | SYSMAIN    |
| SYSBPM  | DUMP                   | SYSTP  |            |
| SYSEDT  | <b>NATPAGE</b> 画面キャプチャ |        |            |
| SYSERR  | レコーディング                |        |            |
| SYSEXT  | SYSRDC                 |        |            |
| SYSNCP  |                        |        |            |
| SYSPARM |                        |        |            |
| SYSRPC  |                        |        |            |
| SYSTP   |                        |        |            |

# **4** ADACALL ユーティリティ-Adabas ダイレクトコール

# の発行

| ADACALL の呼び出し       | 8  |
|---------------------|----|
| ADACALL パラメータ       | 9  |
| ADACALL コマンドと PF キー | 11 |
| ユーザー出口 ADAEXIT      | 14 |

ユーティリティ ADACALL を使用して、学習、テスト、および問題分析のために Adabas デー タベースへ Adabas ダイレクトコール(ネイティブコマンド)を発行することができます。

ユーティリティ ADACALL は、ライブラリ SYSADA にあります。

## ADACALL の呼び出し

#### ▶手順 4.1. ADACALL を呼び出すには

■ 次のシステムコマンドを入力します。

SYSADA

次の例のような ADACALL メイン画面 が表示されます。

\*\*\*\*\* NATURAL ADACALL UTILITY \*\*\*\*\* 15:53:32 2006-12-14 User SAG - ADABAS Direct Calls -Call No. 45 Mode Char \*\*\* Control Block \*\*\* First Byte 30 File 316 Cmd L3 Cmd ID SAG Database 10 ISO O Resp 0 ISN 382 ISL 0 VBL 140 IBL O FBL 210 RBL 980 SBL 140 COP1 COP2 User Area Cmd Time 4 Addition1 Addition2 Addition3 Addition4 Addition5 AAl? 227 48 \*\*\* Buffer Areas \*\*\* Format AA, AC, AE. Record 11111003ARTHUR DENT Search Value ISN Command ===>Enter-PF1---PF2---PF3---PF4---PF5---PF6---PF7---PF8---PF9---PF10--PF11--PF12---Char Hex View Prnt Run Init Canc Help Main Exit

ADACALLメイン画面で必要なパラメータ値を指定し、PF10(実行)を選択するか、またはコマンド行で ADACALL コマンド EXEC を入力して、Adabas コマンドを実行します。

上の画面例では、employees ファイルの 論理読み込みのために Adabas コマンド L3 が実行されました。

バッファの一部のみが表示されます。ただし、コントロールブロックは完全に表示されます。 いずれかの ADACALL ダイレクトコマンドまたは次の PF キーを使用することにより、バッファ を完全に表示することができます。

## ADACALL パラメータ

ADACALLメイン画面で指定できるパラメータを次に示します。 ADACALLオンラインヘルプ 機能を使用すると、パラメータの概要を表示することができます。

#### ▶手順 4.2. オンラインヘルプ機能を起動するには

■ ヘルプが必要なフィールドにカーソルを置き、疑問符(?)を入力するか、または PF1 を選択します。ただし、読み取り専用フィールドでは、PF1 のみが適用されます。

詳細については、Adabasのドキュメント『*コマンドリファレンス*』と『*メッセージおよびコー ド*』を参照してください。

| パラメータ      | 説明                                                                                |        |  |  |
|------------|-----------------------------------------------------------------------------------|--------|--|--|
| Mode       | バッファの内容の表示モードを示します。                                                               |        |  |  |
|            |                                                                                   |        |  |  |
|            | Char                                                                              | 文字值。   |  |  |
|            |                                                                                   |        |  |  |
|            | Hex                                                                               | 16 進値。 |  |  |
|            |                                                                                   |        |  |  |
|            | モードを変更するには、ADACALL コマンド CHAR および HEX を参照してください。                                   |        |  |  |
| Call No.   | セッションの開始以降に実行されたコマンドの数。                                                           |        |  |  |
| First Byte | rte Adabas コントロールブロックの先頭バイト。                                                      |        |  |  |
|            | データベース ID(DBID)およびファイル番号(FNR)が、1 バイトで表現されるか、ま<br>は 2 バイトで表現されるかを示します。             |        |  |  |
|            | H'00' = 1 バイトの DBID、FNR(ファイル番号 1~255)<br>H'30' = 2 バイトの DBID、FNR(255 より大きいファイル番号) |        |  |  |
| Cmd        | Adabas コマンド。                                                                      |        |  |  |
|            | Adabas 0P コマンドを入力して実行し、次の関連するセクションで説明するパラメータを指定します。                               |        |  |  |
| Cmd ID     | コマンド ID。                                                                          |        |  |  |
| File       | ファイル番号。                                                                           |        |  |  |
|            | <b>First Byte</b> が H'00' に設定されている場合                                              |        |  |  |

| パラメータ     | 説明                                                                                                    |
|-----------|----------------------------------------------------------------------------------------------------|
|           | 3桁のファイル番号であり、Databaseは0に等しくありません。                                                                                                    |
|           | First Byte が H' 30' に設定されている場合<br>5 桁のファイル番号。                                                                                                    |
| Database  | データベース ID(DBID)。 デフォルトは、現在の Natural セッションの FUSER ファイル<br>の DBID(上記「 <b>File</b> 」を参照)。                                                                                              |
|           | First Byte が H' 30' に設定されている場合、データベース番号は、実行時に Adabas コント<br>ロールブロックのレスポンスコードフィールドに移動されます。                                                                                           |
| Resp      | コマンドの実行後に返されるレスポンスコード。                                                                                                    |
| ISN       | 内部シーケンス番号。                                                                                                    |
| ISQ       | ISN 数。                                                                                                    |
| ISL       | ISN リストの最小 ISN 値。                                                                                                    |
| FBL       | バイト単位のフォーマットバッファ長(最大 210)。                                                                                                    |
| RBL       | バイト単位のレコードバッファ長(最大 980)。                                                                                                    |
| SBL       | バイト単位のサーチバッファ長(最大 140)。                                                                                                    |
| VBL       | バイト単位のバリューバッファ長(最大 140)。                                                                                                    |
| IBL       | バイト単位の ISN バッファ長(最大 200)。                                                                                                    |
| COP1      | コマンドオプション1。                                                                                                    |
| COP2      | コマンドオプション 2。                                                                                                    |
| User Area | コントロールブロックのユーザーエリア。                                                                                                    |
| Cmd Time  | コマンドの実行に要する時間。便宜上、100分の1秒に変換されます。                                                                                                    |
| Addition1 | アディション 1。                                                                                                    |
| Addition2 | アディション2。呼び出しが成功した場合、読み込み中のレコードの圧縮長およびフォー<br>マットバッファを介して要求されたデータの非圧縮長が表示されます。ゼロ以外のレスポン<br>スが返され、エラーの原因が無効なフォーマットバッファである場合、エラーが発生した<br>フィールドおよびそのフィールドのフォーマットバッファ内へのオフセットが表示されま<br>す。 |
| Addition3 | アディション 3。                                                                                                    |
| Addition4 | アディション4。VSAMファイルが読み込まれる場合は、初期化されると、このフィールドは VSAM に設定されます。                                                                                                    |
| Addition5 | アディション 5。                                                                                                    |
| Format    | フォーマットバッファ。 (最後のピリオドは必須)                                                                                                    |
| Record    | レコードバッファ。                                                                                                    |
| Search    | サーチバッファ。(最後のピリオドは必須)                                                                                                    |
| Value     | バリューバッファ。                                                                                                    |
| ISN       | ISNバッファ。                                                                                                    |

#### Adabas OP コマンド

Adabas コマンド OP(オープン)を実行すると、ADACALL ではウィンドウが表示され、次の パラメータを指定できます。

- 内部 ISN バッファに格納する最大 ISN
- ホールド状態で許可される最大レコード
- ■アクティブ状態を維持できる最大 CID(コマンド ID)
- Sx コマンドの実行に許可される最大時間
- ウィンドウに関連する情報を入力し、Enter キーを押します。

パラメータおよび有効な値の詳細については、『Adabas コマンドリファレンスマニュアル』ド キュメントを参照してください。

## ADACALL コマンドと PF キー

次の ADACALL ダイレクトコマンドを使用すると、ADACALL パラメータ設定を変更したり、 コマンド行にコマンドを入力するか、または対応する PF キーを選択して画面を切り替えたりで きます。

ADACALLコマンド以外に、コマンド行から、Naturalシステムコマンドを発行することもできます。

次の表で、コマンドの下線部分は入力可能な省略形を表しています。

| コマンド | PF +- |                                                                                                    |
|------|-------|----------------------------------------------------------------------------------------------------|
|      | PF1   | ADACALLのヘルプ機能を呼び出します。 さまざまな ADACALL パラメータのうち、<br>いずれかにカーソルを置いて PF1 キーを押すと、そのパラメータのヘルプ情報が表示<br>されます。                                        |
|      | PF2   | ADACALL メイン画面に戻ります。 [Mode] は CHAR に設定されます。                                                                                                 |
| BACK | PF5   | バッファが完全に表示されている場合に、ページが前のバッファに戻ります。<br>VIEW コマンドが適用された後でのみ有効です。つまり、コマンドは ADACALL メイ<br>ン画面からは適用されません。                                      |
| СВ   |       | コントロールブロックバッファが完全に表示されます。16 進モードでのみ有効です。                                                                                                   |
| CHAR | PF6   | 現在のモードをキャラクタモード(EBCDIC)に変更します。                                                                                                    |
| D    |       | 受け取ったレスポンスコードの拡張エラーメッセージテキストが表示されます。0(ゼ<br>ロ)以外の Adabas レスポンスが返された場合、対応する短いエラーメッセージテキ<br>ストがメッセージ行に表示されます。 このコマンドを発行すると、拡張テキストを参<br>照できます。 |
| EXEC | PF10  | 指定したパラメータでダイレクトコマンドを実行します。                                                                                                    |

| コマンド  | PF キー                                                          | 機能                                                                                                    |                                     |  |
|-------|----------------------------------------------------------------|----------------------------------------------------------------------------------------------------|-------------------------------------|--|
| または   |                                                                |                                                                                                    |                                     |  |
| RUN   |                                                                |                                                                                                    |                                     |  |
| EXIT  | PF3                                                            | 終了します。 ADACALL メイン画面で押すと、ADACALL が終了します。 いずれか                                                                                                    |                                     |  |
| または   | または                                                            | のハッファ画面が表示されている場合の<br>ADACALLメイン画面が表示されます。                                                                                                    | は、 [Mode] か変更されていない状態で、<br>。        |  |
| STOP  | PF12                                                           |                                                                                                    |                                     |  |
| または   |                                                                |                                                                                                    |                                     |  |
| Q     |                                                                |                                                                                                    |                                     |  |
| または   |                                                                |                                                                                                    |                                     |  |
|       |                                                                |                                                                                                    |                                     |  |
| FB    |                                                                | フォーマットバッファが完全に表示され                                                                                                    | います。                                |  |
| EWD   | PF4                                                            | バッファが完全に表示されている場合に                                                                                                    | こ、ページを進めて次のバッファに移動します。              |  |
|       |                                                                | VIEW コマンドが適用された後でのみ有効です。つまり、コマンドは ADACALL メイ<br>ン画面からは適用されません。                                                                                     |                                     |  |
| Hex   | PF7                                                            | 現在のモードを 16 進に変更します。                                                                                                    |                                     |  |
| ΙB    |                                                                | ISN バッファが完全に表示されます。                                                                                                    |                                     |  |
| INIT  | IT PF11 バッファを初期化およびリセットします。ウィンドウが表示され、示されたに対して次のいずれかの値を入力できます。 |                                                                                                    |                                     |  |
|       |                                                                |                                                                                                    |                                     |  |
|       |                                                                | Н                                                                                                    | 対応するバッファをバイナリの 0(H'00')で<br>初期化します。 |  |
|       |                                                                |                                                                                                    |                                     |  |
|       |                                                                | H<br>以外のいずれかの文字または空白                                                                                                    | 対応するバッファを空白(H'40')で初期化します。          |  |
|       |                                                                |                                                                                                    |                                     |  |
|       |                                                                | 空白文字                                                                                                    | 対応するバッファを初期化しません。                   |  |
|       |                                                                |                                                                                                    |                                     |  |
|       |                                                                | INIT ALL と入力すると、コントロールブロックを除くすべてのバッファが空白で初<br>期化されます。または、コマンド INIT FB RB SB VB IB(すべてのバッファをリス<br>トする必要はなし)を指定して、リスト内のすべてのバッファを空白で初期化するこ<br>とができます。 |                                     |  |
|       |                                                                | 注意: ISN バッファは、常にバイナリの0で初期化されます。                                                                                                    |                                     |  |
| PRINT | PF9                                                            | すべてのバッファのステータスに関するレポートが生成および表示されます。<br>Natural 端末コマンドの %H を使用して、ハードコピーを取得することができます。                                                                |                                     |  |
|       |                                                                |                                                                                                    |                                     |  |
| RB    |                                                                | レコードバッファが完全に表示されます。                                                                                                    |                                     |  |

| コマンド        | PF +- | 機能                                                                                                    |                                                                                          |
|-------------|-------|----------------------------------------------------------------------------------------------------|------------------------------------------------------------------------------------------|
| <u>r</u> un |       | EXEC と同じです。                                                                                                    |                                                                                          |
| SB          |       | サーチバッファが完全に表示されます                                                                                                    | -<br>•                                                                                   |
| VB          |       | バリューバッファが完全に表示されま                                                                                                    | きす。                                                                                      |
| VIEW        | PF8   | すべてのバッファが完全に表示されま<br>バッファです。FWDコマンドを使用し                                                                                                    | ます。 最初に表示されるバッファは、レコード<br>して、他のバッファを確認することができます。                                         |
|             |       | 16 進モードでレコードバッファに対<br>示されます。                                                                                                    | して VIEW を実行すると、データは4ページに表                                                                |
|             |       | 次のページに進むには、コマンド FWD を入力するか、または PF4 を選択します。<br>前のページに戻るには、コマンド BACK を入力するか、または PF5 を選択します。<br>特定のページを表示するには、 [Specify next page number] フィールドに 1~4 の<br>ページ番号を入力します。 |                                                                                          |
|             |       |                                                                                                    |                                                                                          |
|             |       | バッファを個別に表示するには、次のコマンドのいずれかを入力します。                                                                                                    |                                                                                          |
|             |       |                                                                                                    |                                                                                          |
|             |       | FB                                                                                                    | フォーマットバッファ                                                                               |
|             |       |                                                                                                    |                                                                                          |
|             |       | RB                                                                                                    | レコードバッファ                                                                                 |
|             |       |                                                                                                    |                                                                                          |
|             |       | SB                                                                                                    | サーチバッファ                                                                                  |
|             |       |                                                                                                    |                                                                                          |
|             |       |                                                                                                    | バリューバッファ                                                                                 |
|             |       |                                                                                                    |                                                                                          |
|             |       |                                                                                                    | ISN Ny J 7                                                                               |
|             |       |                                                                                                    | $\neg \gamma (1 + 1) \neg \gamma (1 + 1) = 1/4$                                          |
|             |       | CB                                                                                                    | コントロールノロック(ナノオルト)。16 進<br>モードでのみ有効です。VIEW を実行する前に<br>HEX に変更します。                         |
| VSAM        |       | 現在のNatural セッションに VSAMが<br>発行して、VSAM ファイルをアクセス<br>と、VSAM ファイル名を求めるウィン<br>と、コマンドは該当する VSAM ファ                                                                        | 定義されている場合、このダイレクトコマンドを<br><または更新できます。 このコマンドを発行する<br>ンドウが表示されます。 コマンドが実行される<br>イルに送られます。 |

# ユーザー出口 ADAEXIT

ADACALLを使用すると、任意のデータベースにダイレクトコマンドを発行することができま す。このため、セキュリティの手段として、ユーザー出口が提供されています。このユーザー 出口は ADAEXIT と呼ばれ、ライブラリ SYSADA に含まれています。 ADAEXIT は必要に応じ て変更できます。 Adabas コントロールブロックは、ADAEXIT にパラメータとして渡されま す。コントロールブロックの内容を変更するために、ユーザー出口のソースコードを変更でき ます。 単にデータベース ID またはファイル番号を変更するか、またはコマンドコードを XX に 設定することによって、データベースコールが実行されるのを防ぐことができます。

# 5 DBLOG ユーティリティ・データベースコールのロギング

DBLOGユーティリティは、Adabasコマンド、DL/IコールとSYNC/ROLBコール、またはSQL ステートメントをログに記録するために使用します。ロギングは、アプリケーションのチュー ニング(データベースにアクセスするコマンドのフローの制御)や、データベースから返される エラーコードの分析を行う場合に役立ちます。

- DBLOG の実行
- DBLOG メニュー
- DBLOGトレース画面
- DBLOG スナップショット機能
- TEST DBLOG コマンド

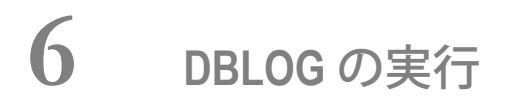

| ■ データベースロギングの基本原則       | 18 |
|-------------------------|----|
| ■ データ処理と格納              | 19 |
| ■ DBLOG のアクティブ化と非アクティブ化 | 20 |
| ■ 選択的な DBLOG の使用        | 21 |

DBLOG ユーティリティを使用すると、各 Adabas コマンド、DL/I コールと SYNC/ROLB コール、または SQL ステートメントがデータベースシステムにより処理された後、ログに記録されます。 ロギングは、DBLOG をアクティブにして Natural プログラムを実行すると開始されます。

以下のトピックについて説明します。

## データベースロギングの基本原則

次の図は、DBLOG ユーティリティで Natural プログラムからデータベースコールがログに記録 されるときのプロセスフローを示しています。

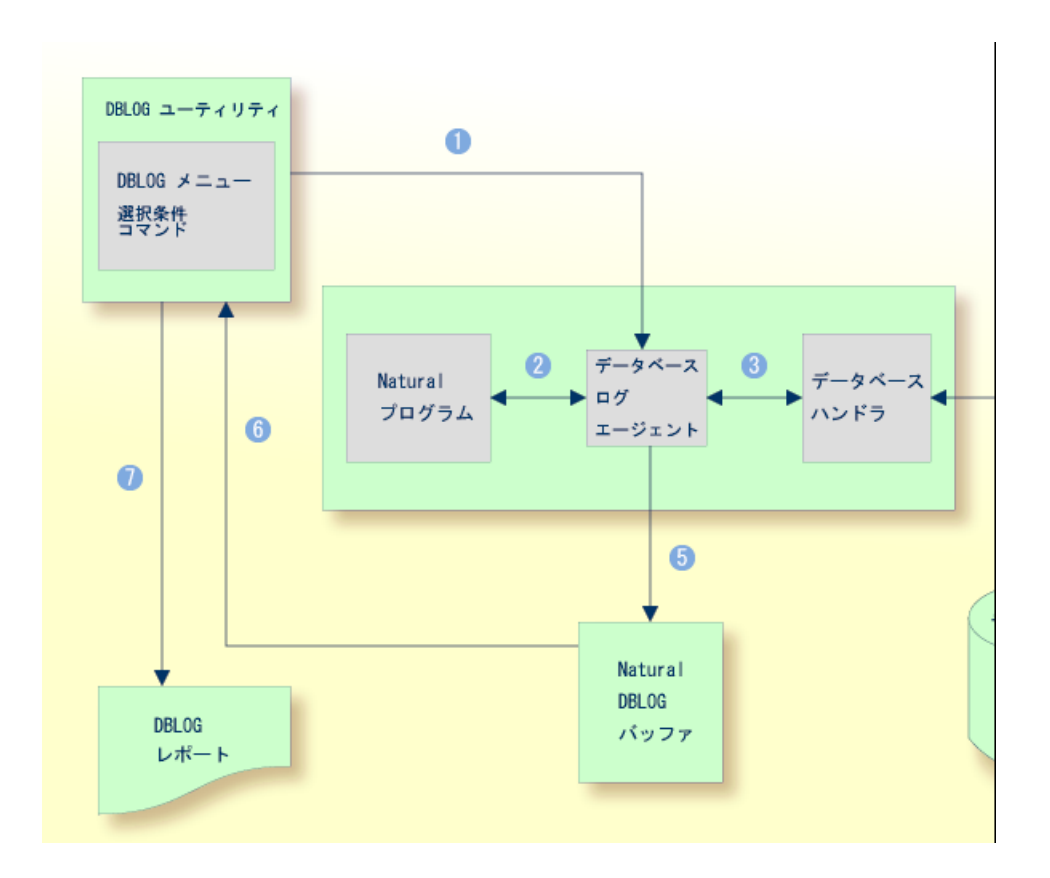

凡例

トメント)のロギングをアクティブにするには、対応する 「DBLOG Menu」機能または Natural システムコマンド TEST DBLOG を使用します。 「DBLOG Menu」では、個々の選択条件を指定できます。例えば、ロギングを特定のデータベー ス ID やファイル番号に制限できます。 Naturalプログラムにより、データベースコールを開始するステートメント(例えば、FINDやREAD など)が発行されます。 データベースログエージェントにより、データベースコールがデータベースハンドラに転送されま 3 す。 データベースハンドラにより、データベースコールが特定のデータベース(Adabas、DL/I、また 4 は SOL) に合わせて調整され、データベースコールにより要求されたデータが取得されて、この データがデータベースログエージェントに返されます。 Natural DBLOG のデータベースログエージェントレコードにより、データベースハンドラにより 6 返されたデータがバッファリングされ、このデータが Natural プログラムに転送されます。 DBLOG ユーティリティのレポート機能により、Natural DBLOG バッファに記録されたデータが ഒ 読み取られ、 1の「DBLOG Menu」で指定されている選択基準に従ってレコードが選択されま す。 選択されたデータレコードから、DBLOG ユーティリティのレポート機能によって、表示可能なレ ポートが生成され、ワークファイルに書き込まれるか、バッチ処理のために使用されます。

データベースコール(Adabas コマンド、DL/I コールと SYNC/ROLB コール、または SQL ステー

## データ処理と格納

DBLOGユーティリティにより記録されたデータは、Natural DBLOGバッファに記録されます。 バッファの初期サイズと最大サイズは、DSIZEプロファイルパラメータによって決まります(『パ ラメータリファレンス』ドキュメントを参照)。

DBLOG バッファにデータを保持する十分なスペースがない場合は、Natural によって、DSIZE プロファイルパラメータで指定されている最大サイズに達するまで、適切に(場合によっては何 度も)DBLOG バッファサイズが拡大されます。最大値に達した後は、最新のログデータのみが Natural DBLOG バッファに保持されます。

ストレージ不足により、これ以上DBLOGバッファサイズを拡大できない場合は、DBLOGバッファのスペースが不足していることを示すNAT7545メッセージが発行されます。このようなストレージ不足の状況が発生する前にログに記録されたデータはすべて Natural DBLOG バッファ に保持され、TEST DBLOG コマンドを使用することによって表示できます。

DBLOG は、オンラインモードでもバッチモードでも使用できます。 DL/I コールおよび SYNC/ROLB コールは、CICS の下で、IMS/TM の下で、またはバッチモードでログに記録でき ます。 バッチモード処理の詳細については、『オペレーション』ドキュメントで説明されてい る「バッチモードでの Natural」を参照してください。 記録されたログは、 [DBLOG Trace] 画面に表示されます。

DBLOG ユーティリティには、データ記録のためのデフォルト設定があります。 [DBLOG Menu]を使用するとき、ログに記録するコマンド、コール、またはステートメントの選択条件 と、表示される情報を指定できます。 [DBLOG Menu] には、ロギングをアクティブまたは非 アクティブにするための機能も備わっています。 また、Natural システムコマンド TEST DBLOG を使用して DBLOG 実行を制御することもできます。

[**DBLOG Trace**] 画面、 [**DBLOG Menu**]、および Natural システムコマンド TEST DBLOG の フィールドについては、DBLOG ドキュメントの関連セクションで説明します。

## DBLOG のアクティブ化と非アクティブ化

次のセクションで、デフォルトの DBLOG ユーティリティ設定で DBLOG をアクティブまたは 非アクティブにする場合に使用されるコマンドについて説明します。詳細については、「*TEST DBLOG コマンド*」を参照してください。

#### ▶手順 6.1. Adabas の DBLOG をアクティブまたは非アクティブにするには

■ 次の Natural システムコマンド(トグルコマンド)を入力します。

TEST DBLOG

または:

アクティブにするには、次のように入力します。

TEST DBLOG ON

非アクティブにするには、次のように入力します。

TEST DBLOG OFF

または:

**DBLOG**メニューで、アクティブにするにはファンクションコード「B」、非アクティブに するにはファンクションコード「E」を入力します。

#### ▶ 手順 6.2. DL/I の DBLOG をアクティブまたは非アクティブにするには

■ 次の Natural システムコマンド(トグルコマンド)を入力します。

TEST DBLOG D

または:

アクティブにするには、次のように入力します。

TEST DBLOG D ON

非アクティブにするには、次のように入力します。

TEST DBLOG D OFF

または:

**DBLOG**メニューで、アクティブにするにはファンクションコード「B」、非アクティブに するにはファンクションコード「E」を入力します。

▶手順 6.3. SQL の DBLOG をアクティブまたは非アクティブにするには

■ 次の Natural システムコマンド(トグルコマンド)を入力します。

```
TEST DBLOG Q
```

または:

アクティブにするには、次のように入力します。

TEST DBLOG Q ON

非アクティブにするには、次のように入力します。

TEST DBLOG Q OFF

または:

**DBLOG**メニューで、アクティブにするにはファンクションコード「B」、非アクティブに するにはファンクションコード「E」を入力します。

## 選択的な DBLOG の使用

次の例は、 [DBLOG Menu] で指定した選択条件を使用して Adabas コマンド、DL/I コール、 または SQL ステートメントをログに記録する手順を示しています。

#### ▶手順 6.4. 選択条件を使用して DBLOG を実行するには

1 次のいずれかの Natural システムコマンドを入力して、 [DBLOG Menu] を呼び出しま す。

■ Adabas の場合:

TEST DBLOG MENU

■ DL/I の場合:

TEST DBLOG D MENU

■ SQL の場合:

TEST DBLOG Q MENU

DBLOG メニューが表示されます。

2 **[DBLOG Menu**] で、ロギング制限を指定し、ロギングをアクティブにします。これに は、入力フィールドに必要事項を入力し、ファンクションコード「B」を入力します。

「DBLOG started now」というメッセージが表示されます。

- 3 Adabas コマンド、DL/I コール、または SQL ステートメントが含まれる Natural プログラ ムを実行します。
- 4 次のいずれかのNaturalシステムコマンドを入力して、 [DBLOG Trace] 画面を呼び出し、 ロギングを非アクティブにします。

■ Adabas の場合:

TEST DBLOG

■ DL/I の場合:

TEST DBLOG D

- SQL の場合:
  - TEST DBLOG Q

[DBLOG Trace] 画面が表示されます。

5 次のいずれかの Natural システムコマンドを入力して、Natural DBLOG バッファをクリア し、ロギングを非アクティブにします。

■ Adabas の場合:

TEST DBLOG OFF

■ DL/I の場合:

TEST DBLOG D OFF

■ SQL の場合:

TEST DBLOG Q OFF
DBLOG が終了し、NEXT プロンプトが表示されます。

詳細について、「TEST DBLOG コマンド」のセクションも参照してください。

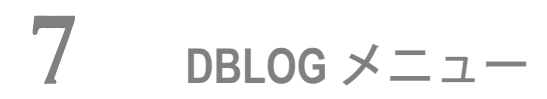

| [DBLOG Menu] の機能 | 26 |
|------------------|----|
| ロギング制限の指定        | 28 |
| Adabas バッファの指定   | 28 |

[**DBLOG Menu**] では、ロギングをアクティブまたは非アクティブにし、ログに記録する Adabas コマンド、DL/I コール、または SQL ステートメントを指定できます。

## ▶手順 7.1. [DBLOG Menu] を呼び出すには

■ 次のいずれかの Natural システムコマンドを入力します。

■ Adabas の場合:

TEST DBLOG MENU

■ DL/I の場合:

TEST DBLOG D MENU

■ SQL の場合:

TEST DBLOG Q MENU

以下のトピックについて説明します。

# [DBLOG Menu]の機能

次のセクションで、 [DBLOG Menu] で提供される機能 について説明します。 機能を実行す るには、 [Code] フィールドに必要な機能に対応するコードを入力するか、必要な機能に対応 する PF キーを押します。

| コードまた<br>は<br>PF キー | 機能                         | 説明                                                                              |
|---------------------|----------------------------|---------------------------------------------------------------------------------|
| В                   | Begin Logging<br>of Adabas | 選択条件に一致する Adabas コマンド、DL/I コール、または SQL ステート<br>メントの DBLOG ロギングをアクティブにします。       |
| または<br>PF4          | Commands                   | 「 <i>TEST DBLOG コマンド</i> 」の代替コマンドも参照してください。                                     |
|                     |                            | コード B および W のオプションバッファに関する説明も参照してください。                                          |
| E                   | End and<br>Display Log     | ロギングを非アクティブにし、Natural DBLOGバッファにデータがある場<br>合は現在のログレコードの DBLOG トレース画面を表示します。現在のロ |
| ま7こば<br>PF5         | Records                    | グデータは Natural DBLOG バッファに保持されます。<br>「 <i>TEST DBLOG コマンド</i> 」の代替コマンドも参照してください。 |

| コードまた<br>は<br>PF キー | 機能                                         | 説明                                                                                                    |
|---------------------|--------------------------------------------|----------------------------------------------------------------------------------------------------|
| S<br>または<br>PF6     | Snapshot of<br>Specific Adabas<br>Commands | Adabas:指定された Adabas コマンドでプログラムを中断し、このコマン<br>ドのみの詳細情報を表示します。「 <i>Adabas コマンドのスナップショット機</i><br><i>能</i> 」を参照してください。                                               |
|                     |                                            | DL/I および SQL:指定された DL/I コールまたは SQL ステートメントの詳<br>細情報を収集します。「 <i>DL/I コールのスナップショット機能</i> 」および「 <i>SQL</i><br><i>ステートメントのスナップショット機能</i> 」のスナップショット機能を参照<br>してください。 |
| W<br>または<br>PF7     | Write Log<br>Records to<br>Work File       | NaturalDBLOGバッファに含まれる記録済みのデータをワークファイルに<br>書き込みます。 ファイル構造(列およびログのシーケンス)は、<br>「 <i>[DBLOG Trace] 画面</i> 」で説明されている <b>[DBLOG Trace</b> ] 画面の構<br>造に対応しています。        |
|                     |                                            | この機能を選択すると、[ <b>Work File Selection</b> ]ウィンドウで次の情報を<br>入力するように要求されます。                                                                                          |
|                     |                                            | ■ ターゲットのワークファイルを指定します。<br>Natural Work File 1 にデータを出力する場合は、「N」(デフォルト設定<br>の No)を入力します。                                                                          |
|                     |                                            | または、<br>Entire Connection がインストールされている場合は、「Y」(Yes)を入<br>力し、Natural Work File 7 を使用して PC テキストファイルにデータを<br>出力します。                                                 |
|                     |                                            | ■ Adabasコントロールブロックについて記録されたデータをワークファイ<br>ルに書き込むかどうかを指定します。<br>データを含める場合は、「N」(デフォルト設定の No)を入力します。                                                                |
|                     |                                            | データを除外する場合は、「Y」(Yes)を入力します。                                                                                                    |
|                     |                                            | コード B および W のオプションバッファに関する説明も参照してください。                                                                                                    |
|                     | Optional<br>Buffers for                    | Adabas コマンドにのみ適用されます。                                                                                                    |
|                     | Codes B and W                              | ファンクションコードBまたはWの使用時に記録される追加のAdabasバッ<br>ファを選択します。「 <i>Adabas バッファの指定</i> 」を参照してください。                                                                            |
| PF3                 |                                            | [ <b>DBLOG Menu</b> ]を終了します。 現在のログレコードは Natural DBLOG<br>バッファに保持されます。                                                                                           |
| PF12                |                                            | Natural DBLOG バッファをクリアして <b>[DBLOG Menu</b> ]を終了し、NEXT<br>プロンプトに戻ります。                                                                                           |

# ロギング制限の指定

このセクションでは、ロギングを制限する選択条件を指定するために [DBLOG Menu] で提供 されている入力フィールドについて説明します。

| フィールド                | 説明                                                    |
|----------------------|-------------------------------------------------------|
| Skip                 | ファンクションコードSにのみ適用されます。                                 |
|                      | ロギングを開始する前にスキップするコマンド、コール、またはステートメントの数です。             |
| Program              | ロギングを、指定したプログラムにより発行されたコマンド、コール、またはステートメン<br>トに限定します。 |
| DBID                 | Adabas コマンドにのみ適用されます。                                 |
|                      | ロギングを、指定したデータベース ID に対して発行されたコマンドに限定します。              |
| FNR                  | Adabas コマンドにのみ適用されます。                                 |
|                      | ロギングを、指定したファイル番号に対して発行されたコマンドに限定します。                  |
| Line from<br>Line to | ロギングを、指定したソース行番号の範囲内のコマンド、コール、またはステートメントに<br>限定します。   |
| Low Resp             | Adabas コマンドにのみ適用されます。                                 |
| High Kesp            | ロギングを、指定した範囲内のレスポンスコードが返されたコマンドに限定します。                |
| Low Stat             | DL/I コールにのみ適用されます。                                    |
| High Stat            | ロギングを、指定した範囲内のステータスコードが返されたコールに限定します。                 |
| Low SQLC             | SQL ステートメントにのみ適用されます。                                 |
| High SQLC            | ロギングを、指定した範囲内の SQL リターンコードが返されたステートメントに限定します。         |

# Adabas バッファの指定

Adabas コマンドにのみ適用されます。

デフォルトでは、Adabas コントロールブロックがログに記録されます。 このコントロールブ ロックは、実行したコマンドに応じて、従来のAdabas コントロールブロック(ACB)か、拡張 Adabas コントロールブロック(ACBX)のいずれかになります。 Adabas コントロールブロッ クの詳細については、Adabas のメインフレームドキュメントの「Adabas コントロールブロック の構造(ACB および ACBX)」を参照してください。 コントロールブロック以外に、 [DBLOG Menu] にリストされている1つ以上の Adabas バッファをログに記録できます。

| FB | フォーマットバッファ |
|----|------------|
| RB | レコードバッファ   |
| SB | サーチバッファ    |
| VB | バリューバッファ   |
| IB | ISN バッファ   |

これらのバッファのロギングを有効化し、ログに記録するバイト範囲を指定するには、バッファ 名の下の入力フィールドを使用します。

#### Bytes 0-79

目的のバッファの横に文字を入力して、ログに記録するバッファをマークします。 [From] フィールドと [To] フィールドに値を入力しない場合、デフォルトで各バッファに対して最大 80 バイト (0~79) がログに記録されます。

#### From

バッファをログに記録する開始バイトを指定する開始番号(例えば、「100」)を入力できま す。

バッファ全体(最大32KB)をログに記録する場合は、「X」または「\*」(アスタリスク)を 入力し、「**To**]フィールドは空白のままにします。

🗖 То

バッファをログに記録する終了バイトを指定する終了番号(例えば、「200」)を入力できま す。入力できる最大値は、32767(32 KB)です。

ログに記録するバッファの長さが全体の制限 2097151 KB(2 GB - 1 バイト)を超えた場合、 Natural によって適切なメッセージが発行されます(「*データ処理と格納*」を参照)。

バッファのログは、 [DBLOG Trace] 画面に表示できます(「*Adabas バッファの表示*」を参 照)。

注意: デフォルトでは、スナップショット機能(関連セクションを参照)を実行すると、 すべての Adabas バッファがログに記録されます。したがって、この機能を実行する前 に、オプションバッファはいずれもマークする必要はありません。

# 8 DBLOG トレース画面

| Adabas コマンド用の [DBLOG Trace] 画面 | 32 |
|--------------------------------|----|
| DL/I コール用の [DBLOG Trace] 画面    | 39 |
| SQL ステートメント用の [DBLOG Trace] 画面 | 41 |

[**DBLOG Trace**] 画面には、Natural DBLOG バッファに保持される Adabas コマンド、DL/I コールと SYNC/ROLB コール、または SQL ステートメントに関して記録されたログデータが表 示されます。

以下のトピックについて説明します。

# Adabas コマンド用の [DBLOG Trace] 画面

- Adabas コマンド用の [DBLOG Trace] の呼び出し
- [DBLOG Trace] 画面の列およびコマンド
- Adabas バッファの表示
- マルチフェッチを使用する Adabas コマンドの表示

Adabas コマンド用の [DBLOG Trace] の呼び出し

次の例は、Adabas コマンド用の [DBLOG Trace] 画面を呼び出す手順を示しています。

1. 次の Natural プログラムを作成します。

```
DEFINE DATA LOCAL

1 EMP-VIEW VIEW OF EMPLOYEES

2 NAME

END-DEFINE

READ (3) EMP-VIEW BY NAME

DISPLAY NAME

END-READ

END
```

2. 次の Natural システムコマンドを入力します。

TEST DBLOG

「DBLOG started now」というメッセージが表示されます。

3. 次の Natural システムコマンドを入力します。

RUN

ソースエリアの Natural プログラムが実行されます。

4. 次のコマンドを再度入力します。

TEST DBLOG

ロギングが非アクティブになり、下記の例のような [DBLOG Trace] 画面が表示されます。

| 14:14:23 ***** |      |        |         | NATURAL TEST UTILITIES ** |         |        | ***> | ***** 2008-07 |     |           |          |         |      |
|----------------|------|--------|---------|---------------------------|---------|--------|------|---------------|-----|-----------|----------|---------|------|
| User SAG       |      |        |         |                           | - DBLOG | Trace  | -    |               |     | Lit       | orary SA | G       |      |
| М              | No   | Cmd    | DB      | FNR                       | Rsp     | ISN    |      | ISQ           | CID | CID(Hex)  | 0 P      | Pgm     | Line |
| _              | 1    | L3     | 10      | 316                       |         | 5555   |      |               | &?? | 00500101  | А        | LOGTEST | 0050 |
| _              | 2    | L3     | 10      | 316                       |         | 5557   |      |               | &?? | 00500101  | А        | LOGTEST | 0050 |
| _              | 3    | L3     | 10      | 316                       |         | 2108   | 1    |               | &?? | 00500101  | А        | LOGTEST | 0050 |
| _              | 4    | RC     | 10      | 316                       |         |        |      |               | &?? | 00500101  | SI       | LOGTEST | 0050 |
| _              | 5    | RC     | 10      |                           |         |        |      |               |     | 00000000  | F        | LOGTEST | 0080 |
|                |      |        |         |                           |         |        |      |               |     |           |          |         |      |
| Com            | mano | d ===) | >       |                           |         |        |      |               |     |           |          |         |      |
| Ent            | er-F |        | - P F 2 | - PF3 -                   | PF4     | 1PF5P  | F6P  | F7 P          | F8  | - PF9 PF2 | 10       | PF11P   | F12  |
|                | ŀ    | Help   | Print   | Exit                      |         | Posi - |      | +             |     | ++        |          | C       | anc  |

### [DBLOG Trace] 画面の列およびコマンド

このセクションでは、 [DBLOG Trace] 画面に表示されるフィールドの列、およびこの画面ま たはこの画面から開かれたバッファウィンドウをスクロールする場合に使用できるコマンドにつ いて説明します(「*Adabas バッファの表示*」を参照)。 コマンドを実行するには、PF キーを 押すか、またはコマンド行にダイレクトコマンドを入力します。

| 列         | PF +-         | 説明                                                                         |
|-----------|---------------|----------------------------------------------------------------------------|
|           | ダイレクトコマ<br>ンド |                                                                            |
| М         |               | バッファの詳細情報が示される追加ウィンドウを呼び出す行コマンドの入力<br>オプション(「 <i>Adabas バッファの表示</i> 」を参照)。 |
| No        |               | シーケンス番号。 コマンドは、実行された順序で表示されます。                                             |
| Cmd       |               | Adabas コマンド。                                                               |
| DB        |               | データベース ID。                                                                 |
| FNR       |               | ファイル番号。                                                                    |
| Rsp       |               | Adabas レスポンスコード。                                                           |
| ISN       |               | レコードの内部シーケンス番号。                                                            |
| ISQ       |               | ISN 数。                                                                     |
| CID       |               | コマンド ID。                                                                   |
| CID (Hex) |               | 16 進形式のコマンド ID。                                                            |
| ОР        |               | Adabas コマンドオプションの1と2。                                                      |
| Pgm       |               | プログラム名。                                                                    |
| Line      |               | ソースコード行番号。                                                                 |
|           | PF2           | スクリーンショットのハードコピーを印刷します。                                                    |

| 列 | PF +-    | 説明                                                          |
|---|----------|-------------------------------------------------------------|
|   | ダイレクトコマ  |                                                             |
|   | ンド       |                                                             |
|   | PF3      | [DBLOG Trace]画面を終了するか、バッファウィンドウを閉じます。 現                     |
|   |          | 在のログレコードは Natural DBLOG バッファに保持されます。                        |
|   | PF5      | ログエントリを画面最上部に移動します。                                         |
|   |          | 列[M]で、列[No]にリストされた目的のコマンドとシーケンス番号の<br>際にカーンルを買いて prr を選切します |
|   |          | ログの位置が変更され、選択したシーケンス番号が先頭になります。                             |
|   | PF6      | リストの先頭、またはバッファウィンドウ内のデータの先頭までスクロール                          |
|   |          | します。                                                        |
|   | または      |                                                             |
|   |          |                                                             |
|   | PF7      | リストまたはバッファウィンドウ内のデータを1ページ上方にスクロールし                          |
|   | またけ      | ます。                                                         |
|   | a / C /a |                                                             |
|   | -        |                                                             |
|   | PF8      | リストまたはバッファウィンドウ内のデータを1ページ下方にスクロールし                          |
|   | または      | ます。                                                         |
|   |          |                                                             |
|   | +        |                                                             |
|   | PF9      | リストの末尾、またはパッファワインドワ内のテータの末尾までスクロール                          |
|   | または      |                                                             |
|   | ++       |                                                             |
|   | PE10     | 複数のレコードバッファ/フォーマットバッファが含まれるバッファウィン                          |
|   | 1110     | ドウでのみ使用できます。                                                |
|   |          | 茶のしっ」ドバッファ(フェーマットバッファちまニします                                 |
|   |          | 前のレコートハッファ/フォーマットハッファを表示します。                                |
|   | PF11     | 複数のレコードバッファ/フォーマットバッファか含まれるバッファワイン<br>ドウでのみ伸田できます           |
|   |          |                                                             |
|   |          | 次のレコードバッファ/フォーマットバッファを表示します。                                |
|   | PF12     | Natural DBLOG バッファをクリアし、ロギングを非アクティブにします。                    |

### Adabas バッファの表示

デフォルトでは、Adabas コントロールブロックが記録されます。1つ以上の Adabas バッファ を記録する場合は、「*Adabas バッファの指定*」の説明に従ってロギング機能を実行する前に、 [DBLOG Menu] で必要なバッファをマークする必要があります。例えば、[DBLOG Menu] でフォーマットバッファのロギングのみがマークされている場合、[Format Buffer] ウィンド ウのみ表示できます。 [Record Buffer] ウィンドウは表示できません。

### ▶手順 8.1. コントロールブロックまたはバッファの情報を表示するには

1 必要なコマンドの横にある入力フィールドに、必要なバッファに対応する行コマンドを入力 し、Enter キーを押します。

| 行コマンド | 必要なバッファ                                                                                   |
|-------|-------------------------------------------------------------------------------------------|
| С     | コントロールブロック                                                                                |
| F     | フォーマットバッファ                                                                                |
| R     | レコードバッファ                                                                                  |
| S     | サーチバッファ                                                                                   |
| V     | バリューバッファ                                                                                  |
| Ι     | ISN バッファ                                                                                  |
| •     | ピリオド(「.」)を入力すると、[ <b>DBLOG Trace</b> ]画面が終了します。 現在のログレ<br>コードは Natural DBLOG バッファに保持されます。 |

ウィンドウが開き、要求したコントロールブロックまたはバッファのログデータが表示され ます。複数の行コマンドを入力した場合は、PF3キーを押すと、次のコマンドのコントロー ルブロックまたはバッファを表示できます。

レコードバッファのデータが表示されたウィンドウの例を次に示します。

| 16:50:05 ***** |      |    |     |       |     |     | **** N/         | NATURAL TEST UTILITIES ***** |      |        |       |     | 2008-08-01  |       |      |     |    |            |    |      |
|----------------|------|----|-----|-------|-----|-----|-----------------|------------------------------|------|--------|-------|-----|-------------|-------|------|-----|----|------------|----|------|
| User SAG       |      |    |     |       |     |     | - DBLOG Trace - |                              |      |        |       |     | Library SAG |       |      |     |    |            |    |      |
| М              | No   | Cm | d   | DB    | FN  | IR  | Rsp             |                              | ISN  |        | IS    | 5Q  | CID         | CID(+ | lex) | 0 P | Ρg | gm         |    | Line |
|                | 1    | RC |     | 10    |     |     |                 |                              |      |        |       |     |             | 00000 | 0000 | F   | AT | EST        |    | 0220 |
|                | 2    | S1 | 20  | 0000  | Ę   | 50  |                 |                              | 1    |        | 223   | 32  | ? ??        | 02000 | )101 |     | AD | ) ATEST    | -  | 0200 |
| R              | 3    | L1 | 20  | 0000  | 5   | 50  |                 |                              | 1    |        | 223   | 32  |             | 40404 | 1040 |     | AC | )<br>ATEST | -  | 0200 |
|                | +    |    |     |       |     | - P | age 1 d         | of 1 (                       | logg | ied ra | ange: | 0 x | -0x4F       |       |      |     |    |            | -+ | 200  |
|                | !    |    | 5   | Seq N | ο.  | . 3 | R               | ecord                        | Buf  | fer1/  | 13 (  | 1ei | ngth:       | 0x7A) |      |     |    |            | !  | 340  |
|                | ! 00 | 00 | * ( | C1C4D | 2C9 | D5  | E2D6D5          | 40404                        | 1040 | 4040   | 4040  | *   | ADKI        | NSON  |      |     | *  | 0000       | !  | 350  |
|                | ! 00 | 10 | * 4 | 0404  | 040 | 00  | 00000B          | 0000                         | 0001 | 4040   | 4040  | *   |             | ?     | ?    |     | *  | 0010       | !  | 350  |
|                | ! 00 | 20 | * 4 | 10404 | 040 | 00  | 000000          | 0000                         | 0000 | 0000   | 0000  | *   |             |       |      |     | *  | 0020       | !  | 350  |
|                | ! 00 | 30 | * ( | 00000 | 000 | 00  | 000000          | 0000                         | 0000 | 0000   | 0000  | *   |             |       |      |     | *  | 0030       | !  |      |
|                | ! 00 | 40 | * ( | 00000 | 000 | F0  | FOFOFO          | FOFO                         | -0F0 | 4040   | 4040  | *   | (           | 00000 | 000  |     | *  | 0040       | !  |      |
| -              |      |    |     |       |     |     |                 |                              |      |        |       |     |             |       |      |     |    |            | +  |      |
|                |      |    |     |       |     |     |                 |                              |      |        |       |     |             |       |      |     |    |            |    |      |

| Command ===> |         |           |         |     |       |      |       |       |
|--------------|---------|-----------|---------|-----|-------|------|-------|-------|
| Enter-PF1PF2 | 2PF3PF4 | - PF5 PF6 | - P F 7 | PF8 | - PF9 | PF10 | PF11- | -PF12 |
| Help         | Exit    |           | -       | +   | ++    | <    | >     | Canc  |

次の表に、バッファウィンドウに表示されるフィールドとその説明を示します。

| フィールド                     | 説明                                                                                                    |  |  |  |  |  |  |  |  |
|---------------------------|----------------------------------------------------------------------------------------------------|--|--|--|--|--|--|--|--|
| Page                      | 現在のページの番号と、バッファに生成された合計ページ数(上の例では、1 of<br>1)                                                                                                    |  |  |  |  |  |  |  |  |
| logged range              | 実際にログに記録されたバッファ長(16 進形式)(上の例では、0x0-0x4F)                                                                                                    |  |  |  |  |  |  |  |  |
| Seq No                    | コマンドのシーケンス番号。上の例では、このコマンドは3番目に実行されていま<br>す(3)。                                                                                                    |  |  |  |  |  |  |  |  |
| buffer-type               | buffer-typeは、要求されたバッファのタイプです。                                                                                                    |  |  |  |  |  |  |  |  |
| num-current<br> num-total | また、フォーマットバッファまたはレコードバッファの場合は、レコードバッファ<br>またはフォーマットバッファの数も表示されます。                                                                                                    |  |  |  |  |  |  |  |  |
|                           | num-current 現在表示されているレコードバッファ/フォーマットバッファの数を表します。                                                                                                    |  |  |  |  |  |  |  |  |
|                           | num-total ログに記録されたレコードバッファ/フォーマットバッファ<br>の合計数を表します。                                                                                                    |  |  |  |  |  |  |  |  |
|                           | 拡張 Adabas コントロールブロック(ACBX)を使用する<br>データベースコールの場合、複数のフォーマットバッファ<br>/レコードバッファがログに記録されます。<br>上の例は、合計 13 レコードのうちの最初のレコード(1<br>13)を示しています。                                  |  |  |  |  |  |  |  |  |
|                           | ACBX の詳細については、Adabas のメインフレームドキュ<br>メントの「Adabas コントロールブロックの構造(ACB およ<br>び ACBX)」を参照してください。                                                                            |  |  |  |  |  |  |  |  |
| length                    | 16進形式の合計レコード長(上の例では、0x7A)                                                                                                    |  |  |  |  |  |  |  |  |
|                           | [Seq No]の横の入力フィールドに、次のいずれかの行コマンドを入力できます。                                                                                                    |  |  |  |  |  |  |  |  |
|                           |                                                                                                    |  |  |  |  |  |  |  |  |
|                           | C コントロールブロックを表示します。                                                                                                    |  |  |  |  |  |  |  |  |
|                           | F フォーマットバッファ(F)またはレコードバッファ(R)を表示<br>します。                                                                                                    |  |  |  |  |  |  |  |  |
|                           | R<br>フォーマットバッファとレコードバッファのペアが存在する場<br>合、レコードバッファに「F」を入力すると、一致するレコード<br>バッファが表示され、フォーマットバッファに「R」を入力する<br>と、一致するフォーマットバッファが表示されます。例えば、現<br>在2番目のレコードバッファが表示されている場合に「F」を入 |  |  |  |  |  |  |  |  |

| フィールド | 説明            |                                               |
|-------|---------------|-----------------------------------------------|
|       |               | 力すると、対応する2番目のフォーマットバッファが含まれる<br>ウィンドウが表示されます。 |
|       |               |                                               |
|       | I             | ISN バッファを表示します。                               |
|       | S             | サーチバッファを表示します。                                |
|       | V             | バリューバッファを表示します。                               |
|       |               | ·                                             |
|       | buffer-number | 表示するレコードバッファ/フォーマットバッファの数を入力で<br>きます。         |
|       |               | 下記の手順2も参照してください。                              |
|       |               |                                               |
|       | •             | ピリオド(「.」)を入力すると、現在のバッファウィンドウが閉<br>じます。        |

2 複数のレコードバッファ/フォーマットバッファが含まれるレコードバッファ/フォーマットバッファウィンドウでは、次のいずれかの方法を使用して、各レコードバッファ/フォーマットバッファを表示できます。

PF10キーを押すと、前のレコードバッファ/フォーマットバッファが表示されます。

または:

PF11キーを押すと、次のレコードバッファ/フォーマットバッファが表示されます。

または:

[\_\_\_\_]入力フィールドに、表示するレコードバッファ/フォーマットバッファに対応する番号を入力します。

### マルチフェッチを使用する Adabas コマンドの表示

FIND、READ、または HISTOGRAM ステートメントで MULTI-FETCH 節が使用されている場合、一連 のレコードを取得する Adabas コマンドのみが実際にデータベースにアクセスします。 取得さ れたレコードは、そのレコードがデータベースループの実行中にフェッチされた、マルチフェッ チバッファに移動されます。 次のデータベースコールは、次の一連のレコードに対してのみ行 われます。 詳細については、『プログラミングガイド』の「MULTI-FETCH 節」を参照してく ださい。

[DBLOG Trace] 画面に、データベースコールと非データベースコールの両方がリストされま す。データベースコールは、 [OP] 列の最初の位置にMでマークされ、マルチフェッチバッファ の非データベースコールは小なり記号(<)でマークされます。 次の例を参照してください。 マルチフェッチを使用する Adabas コマンドの例

MFETCH という名前の次の Natural プログラムに対して DBLOG を実行します。

DEFINE DATA LOCAL 1 EMP-VIEW VIEW OF EMPLOYEES 2 NAME END-DEFINE \* READ (5) MULTI-FETCH OF 3 EMP-VIEW BY NAME = 'ADKINSON' DISPLAY \*COUNTER NAME END-READ END

次のような [DBLOG Trace] 画面が表示されます。

| 10:0 | )4:4 | 16     |       | *     | **** | NATURAL | TEST   | UTILITI | ES    | **** | *        |                                                       | 200     | 8-07-24 | 4        |
|------|------|--------|-------|-------|------|---------|--------|---------|-------|------|----------|-------------------------------------------------------|---------|---------|----------|
| User | r SA | ٨G     |       |       |      | - DB    | LOG Tr | race -  |       |      |          | Lit                                                   | brary S | AG      |          |
| М    | No   | Cmd    | DB    | FNR   | Rsp  |         | ISN    | ΙS      | Q     | CID  | CID(Hex) | 0 P                                                   | Pgm     | Line    | <u>9</u> |
| _    | 1    | L3     | 10    | 316   |      | 2       | 108    |         |       | -??  | 00600101 | MA                                                    | MFETCH  | 0060    | C        |
| _    | 2    | L3     | 10    | 316   |      | 2       | 109    |         |       | -??  | 00600101 | <a< td=""><td>MFETCH</td><td>0060</td><td>C</td></a<> | MFETCH  | 0060    | C        |
| _    | 3    | L3     | 10    | 316   |      | 2       | 110    |         |       | -??  | 00600101 | <a< td=""><td>MFETCH</td><td>0060</td><td>C</td></a<> | MFETCH  | 0060    | C        |
| _    | 4    | L3     | 10    | 316   |      | 2       | 111    |         |       | -??  | 00600101 | MA                                                    | MFETCH  | 0060    | C        |
| _    | 5    | L3     | 10    | 316   |      | 2       | 112    |         |       | -??  | 00600101 | <a< td=""><td>MFETCH</td><td>0060</td><td>C</td></a<> | MFETCH  | 0060    | C        |
| _    | 6    | RC     | 10    | 316   |      |         |        |         |       | -??  | 00600101 | SI                                                    | MFETCH  | 0060    | C        |
| _    | 7    | RC     | 10    |       |      |         |        |         |       |      | 00000000 | F                                                     | MFETCH  | 0090    | )        |
|      |      |        |       |       |      |         |        |         |       |      |          |                                                       |         |         |          |
| Comn | nanc | d ===> |       |       |      |         |        |         |       |      |          |                                                       |         |         |          |
| Ente | er-F | PF1    | PF2   | -PF3- | PF4  | PF5-    | PF6-   | PF7     | - P F | 8    | PF9PF1   | L0                                                    | PF11    | PF12·   | -        |
|      | ŀ    | lelp   | Print | Exit  |      | Posi    |        | -       | +     |      | ++       |                                                       |         | Canc    |          |
|      |      |        |       |       |      |         |        |         |       |      |          |                                                       |         |         |          |

シーケンス番号1および4として示されたL3コマンドは、データベースから一連のレコードを 取得し([**OP**]列にMで示されています)、最初のレコードをプログラムに返します。これ以 外のレコードは、マルチフェッチバッファにキャッシュされます。

シーケンス番号2、3、および5として示されたL3コマンドは、マルチフェッチバッファからレ コードを取得し([**OP**]列に < で示されています)、そのレコードをプログラムに返します。

マルチフェッチデータベースコールのレコードバッファの内容

マルチフェッチを使用するデータベースコールのレコードバッファには、データベースから取得 されたすべてのレコードのデータが含まれます。これらは、処理された順序でリストされます。

Adabas では、一連のレコードをロードするとき、最初のバイトから、データベースから返され たレコードまでの範囲のレコードバッファが上書きされます。 バッファに残っているスペース は消去されず、前のデータベースコール中にロードされた古いレコードのデータが含まれていま す。 このため、例えば NAME(A20) として定義されたフィールドが読み込まれ、マルチフェッチ 係数として 5 が使用された場合、レコードバッファの長さは 100 (20\*5) バイトとなります。 データベースから3つのレコードのみが返された場合は、レコードバッファにはこの最初の3レ コード(バイト 1~60)のみが格納され、最後の 2 レコード(バイト 61~100)は変更されませ ん。

DL/I コール用の [DBLOG Trace] 画面

- DL/I コール用の [DBLOG Trace] の呼び出し
- DBLOG トレース画面の列

DL/I コール用の [DBLOG Trace] の呼び出し

次の例は、DL/I コール用の [DBLOG Trace] 画面を呼び出す手順を示しています。

1. 次の Natural プログラムを作成します。

```
DEFINE DATA LOCAL
01 COURSE VIEW OF DNDL01-COURSE
 02 COURSEN (A3)
 02 TITLE (A33)
01 OFFERING VIEW OF DNDL01-OFFERING
 02 COURSEN-COURSE (A3)
  02 LOCATION (A31)
END-DEFINE
READ (5) COURSE BY COURSEN
  IF TITLE = 'NATURAL'
   FIND (1) OFFERING WITH COURSEN-COURSE = COURSEN
      MOVE 'DARMSTADT' TO LOCATION
      UPDATE
      END OF TRANSACTION
    END-FIND
 END-IF
END-READ
END
```

2. 次の Natural システムコマンドを入力します。

TEST DBLOG D

「DBLOG started now」というメッセージが表示されます。

3. 次の Natural システムコマンドを入力します。

RUN

ソースエリアに含まれる Natural プログラムが実行されます。

4. 次のコマンドを再度入力します。

TEST DBLOG D

ユーティリティ

| User | ° SAG  |      |     |      |         | - DI   | 31 O G | Trace - |       |     | lit      | prarv SAG |      |
|------|--------|------|-----|------|---------|--------|--------|---------|-------|-----|----------|-----------|------|
| No   | Func   | РСВ  | NS  | SC   | DBD/PSB | First  | SSA    | (trunca | ted)  | IOA | (trunc)  | Program   | Line |
|      |        |      |     |      |         |        |        |         |       |     |          |           |      |
| 1    | РСВ    |      |     |      | PCNQA42 |        |        |         |       |     |          | LOGDL1    | 0090 |
| 2    | GU     | 1    | 1   |      | DNDL01  | COURSE | * (    | COURSEN | =>    |     |          | LOGDL1    | 0090 |
| 3    | GN     | 1    | 1   |      | DNDL01  | COURSE | * (    | COURSEN | =>    | .ZC | )1       | LOGDL1    | 0090 |
| 4    | GN     | 1    | 1   |      | DNDL01  | COURSE | * (    | COURSEN | =>    | .00 | )1       | LOGDL1    | 0090 |
| 5    | GN     | 1    | 1   |      | DNDL01  | COURSE | * (    | COURSEN | =>    | .00 | )4NATURA | LOGDL1    | 0090 |
| 6    | GHNP   | 1    | 2   |      | DNDL01  | COURSE | *- (   | COURSEN | =004  | ?01 | 0791DAR  | LOGDL1    | 0110 |
| 7    | REPL   | 1    |     |      | DNDL01  |        |        |         |       | ?01 | 0791DAR  | LOGDL1    | 0130 |
| 8    | SYNC   |      |     |      |         |        |        |         |       |     |          | LOGDL1    | 0140 |
| 9    | РСВ    |      |     |      | PCNQA42 |        |        |         |       |     |          | LOGDL1    | 0110 |
| 10   | GU     | 1    | 1   |      | DNDL01  | COURSE | * (    | COURSEN | = 004 | .00 | )4NATURA | LOGDL1    | 0110 |
| 11   | GHNP   | 1    | 2   |      | DNDL01  | COURSE | * (    | COURSEN | = 004 | ?01 | 0791DAR  | LOGDL1    | 0110 |
| 12   | GN     | 1    | 1   |      | DNDL01  | COURSE | * (    | COURSEN | =>    | +11 | .0       | LOGDL1    | 0090 |
| **** | ** End | d of | Log | , ** | ****    |        |        |         |       |     |          |           |      |
|      |        |      |     |      |         |        |        |         |       |     |          |           |      |
|      |        |      |     |      |         |        |        |         |       |     |          |           |      |

ロギングが非アクティブになり、DL/Iコール用の [DBLOG Trace] 画面が表示されます。

NEXT

LIB=SAG

## DBLOG トレース画面の列

次のセクションで、 [DBLOG Trace] 画面で DL/I コール用に提供されているフィールドの列 について説明します。

| 列         | 説明                            |
|-----------|-------------------------------|
| No        | シーケンス番号。コマンドは、実行された順序で表示されます。 |
| Func      | DL/I 機能。                      |
| РСВ       | PCB 番号。                       |
| NS        | SSA の数。                       |
| SC        | DL/I ステータスコード。                |
| DBD/PSB   | DB コールの場合、DBD 名。              |
|           | スケジューリングコールの場合、PSB 名。         |
| First SSA | 最初の SSA の最初の 25 バイト。          |
| ΙΟΑ       | 最初の I/O エリアの最初の 13 バイト。       |
| Program   | Natural プログラム名。               |
| Line      | ソースコード行番号。                    |

## SQL ステートメント用の [DBLOG Trace] 画面

- SQL ステートメント用の [DBLOG Trace] の呼び出し
- [DBLOG Trace] 画面の列およびコマンド

### SQL ステートメント用の [DBLOG Trace] の呼び出し

次の例は、SQL ステートメント用の [DBLOG Trace] 画面を呼び出す手順を示しています。

1. 次の Natural プログラムを作成します。

```
DEFINE DATA LOCAL
01 EMP VIEW OF DSN8810-EMP
 02 EMPNO
 02 FIRSTNME
 02 MIDINIT
 02 LASTNAME
 02 EDLEVEL
 02 SALARY
01 EMPPROJACT VIEW OF DSN8810-EMPPROJACT
 02 EMPNO
 02 PROJNO
 02 ACTNO
 02 EMPTIME
END-DEFINE
FIND (1) EMP WITH EMPNO > '000300'
  FIND (1) EMPPROJACT WITH EMPNO = EMPNO(0150)
   MOVE 0.75 TO EMPTIME
   UPDATE
 END-FIND
 ADD 1 TO EDLEVEL
 UPDATE
END-FIND
FIND (1) EMP WITH EMPNO > '000300'
  FIND (1) EMPPROJACT WITH EMPNO = EMPNO(0240)
   DISPLAY EMPPROJACT EMP.EDLEVEL
 END-FIND
END-FIND
ROLLBACK
END
```

2. 次の Natural システムコマンドを入力します。

#### TEST DBLOG Q

「DBLOG started now」というメッセージが表示されます。

3. 次の Natural システムコマンドを入力します。

RUN

ソースエリアの Natural プログラムが実行されます。

4. 次のコマンドを再度入力します。

TEST DBLOG Q

ロギングが非アクティブになり、下記の例のようなSQLステートメント用の[DBLOG Trace] 画面が表示されます。

| 11:28 | 11:28:58 ***** NATURAL Test Utilities ***** |                                  |                  |      |      |     | 20  | 008-07  | -28     |      |    |
|-------|---------------------------------------------|----------------------------------|------------------|------|------|-----|-----|---------|---------|------|----|
| User  | SAG                                         | - DBLOG Trace - L                |                  |      |      |     |     | Library | SAG     |      |    |
| M No  | R                                           | SQL Statement (truncated)        | CU               | SN   | SREF | М   | Тур | SQLC/W  | Program | Line | LV |
| _     | 1                                           | SELECT EMPNO, FIRSTNME, MIDINIT  | 01               | 01   | 0150 | D   | DB2 |         | LOGSQL  | 0150 | 01 |
| _     | 2                                           | FETCH CURSOR NEX                 | 01               | 01   | 0150 | D   | DB2 |         | LOGSQL  | 0150 | 01 |
| _     | 3                                           | SELECT EMPNO, PROJNO, ACTNO, EMP | 02               | 02   | 0160 | D   | DB2 |         | LOGSQL  | 0160 | 01 |
| _     | 4                                           | FETCH CURSOR NEX                 | 02               | 02   | 0160 | D   | DB2 |         | LOGSQL  | 0160 | 01 |
| _     | 5                                           | UPDATE DSN8810.EMPPROJACT SET    | 02               | 03   | 0160 | D   | DB2 |         | LOGSQL  | 0180 | 01 |
| _     | 6                                           | CLOSE CURSOR                     | 02               | 02   | 0160 | D   | DB2 |         | LOGSQL  | 0160 | 01 |
| _     | 7                                           | UPDATE DSN8810.EMP SET EDLEVE    | 01               | 04   | 0150 | D   | DB2 |         | LOGSQL  | 0210 | 01 |
| _     | 8                                           | CLOSE CURSOR                     | 01               | 01   | 0150 | D   | DB2 |         | LOGSQL  | 0150 | 01 |
| _     | 9                                           | SELECT EMPNO, FIRSTNME, MIDINIT  | 05               | 05   | 0240 | D   | DB2 |         | LOGSQL  | 0240 | 01 |
|       | 10                                          | FETCH CURSOR NEX                 | 05               | 05   | 0240 | D   | DB2 |         | LOGSQL  | 0240 | 01 |
|       | 11                                          | SELECT EMPNO, PROJNO, ACTNO, EMP | 06               | 06   | 0250 | D   | DB2 |         | LOGSQL  | 0250 | 01 |
|       | 12                                          | FETCH CURSOR NEX                 | 06               | 06   | 0250 | D   | DB2 |         | LOGSQL  | 0250 | 01 |
|       | 13                                          | CLOSE CURSOR                     | 06               | 06   | 0250 | D   | DB2 |         | LOGSQL  | 0250 | 01 |
| _ :   | 14                                          | CLOSE CURSOR                     | 05               | 05   | 0240 | D   | DB2 |         | LOGSQL  | 0240 | 01 |
|       | 15                                          | ROLLBACK                         | 00               | 00   | 0000 | D   | DB2 |         | LOGSQL  | 0290 | 01 |
| _     |                                             |                                  |                  |      |      |     |     |         |         |      |    |
| _     |                                             |                                  |                  |      |      |     |     |         |         |      |    |
| Comma | and =                                       | ===>                             |                  |      |      |     |     |         |         |      |    |
|       |                                             |                                  |                  |      |      |     |     |         |         |      |    |
|       |                                             |                                  |                  |      |      |     |     |         |         |      |    |
| Enter | ^ - PF1                                     | PF2PF3PF4PF5PF6                  | <u>5</u> -  -  - | -PF7 | 7 PI | F8· | P F | =9PF3   | LOPF11  | PF12 |    |
|       | Hel                                         | p Print Exit Top Posi Bo         | t                | -    | -    | +   |     |         |         | Canc |    |

## [DBLOG Trace] 画面の列およびコマンド

次のセクションで、 [DBLOG Trace] 画面でSQLステートメント用に提供されているフィール ドの列およびコマンドについて説明します。コマンドを実行するには、PF キーを押すか、また はコマンド行にダイレクトコマンドを入力します。

| 列  | PF +- | 説明                                                             |                                                                                                    |  |  |  |  |  |
|----|-------|----------------------------------------------------------------|----------------------------------------------------------------------------------------------------|--|--|--|--|--|
|    | ダイレクト |                                                                |                                                                                                    |  |  |  |  |  |
|    | コマンド  |                                                                |                                                                                                    |  |  |  |  |  |
| M  |       | 行コマンドの入力オプション:                                                 |                                                                                                    |  |  |  |  |  |
|    |       |                                                                |                                                                                                    |  |  |  |  |  |
|    |       | E                                                              | EXPLAIN コマンドを実行します。このコマンドにより、DB2 または SQL/DS オプティマイザでの SQL ステートメントの実行方法の選択肢に関する情報が提供されます。                                                                                         |  |  |  |  |  |
|    |       |                                                                | 『Natural for DB2』ドキュメントの「DB2 EXPLAIN コ<br>マンド」および『Natural for SQL/DS』ドキュメントの<br>「EXPLAIN コマンド」も参照してください。                                                                         |  |  |  |  |  |
|    |       | L                                                              | LISTSQL コマンドを実行します。このコマンドによ<br>り、オブジェクトのソースコード内の Natural ステー<br>トメントと変換後の対応する SQL ステートメントがリ<br>ストされます。 SQL ステートメントは、Natural<br>DBLOG バッファから取得されたライブラリ名、プロ<br>グラム名、および行番号で識別されます。 |  |  |  |  |  |
|    |       |                                                                | 『Natural for DB2』ドキュメントの「LISTSQL コマン<br>ド」および『Natural for SQL/DS』ドキュメントの<br>「LISTSQL コマンド」も参照してください。                                                                             |  |  |  |  |  |
|    |       |                                                                | <u>.</u>                                                                                                    |  |  |  |  |  |
|    |       | 重要: どちらのコマンド                                                   | もNaturalシステムファイルから情報を取得するため、                                                                                                    |  |  |  |  |  |
|    |       | TEST DBLOG Q コマント<br>ログラムが再カタログ化<br>ます。このような望まし<br>トによって引き起こされ | でロギング機能が実行された後で対応する Natural プ<br>された場合、望ましくない結果が発生することがあり<br>ノくない結果は、ロギング後に変更されたステートメン<br>ます。                                                                                    |  |  |  |  |  |
| No |       | シーケンス番号。ステー                                                    | トメントは、実行された順序で表示されます。                                                                                                    |  |  |  |  |  |
| R  |       | DB2 に Natural ファイル                                             | サーバーが使用されている場合にのみ適用されます。                                                                                                    |  |  |  |  |  |
|    |       | 対応するステートメント<br>ます。それ以外の場合は                                     | の前のアスタリスクによって、再選択されたことを示し<br>、列は空のままです。                                                                                                    |  |  |  |  |  |
|    |       | 『Natural for DB2』ドキュメントの「ファイルサーバーの概念」も参照してくだ<br>さい。            |                                                                                                    |  |  |  |  |  |

| 列      | PF +- | 説明                                                                                                    |
|--------|-------|----------------------------------------------------------------------------------------------------|
|        | ダイレクト |                                                                                                    |
|        | コマンド  |                                                                                                    |
| SQL ス  |       | ログに記録された SQL ステートメントの最初の 29 文字。                                                                                        |
| テートメン  |       |                                                                                                    |
| ۲<br>۲ |       |                                                                                                    |
| CU     |       | カーソル番号。                                                                                                    |
| SN     |       | 内部ステートメント番号。                                                                                                    |
| SREF   |       | ステートメント参照番号。                                                                                                    |
| Μ      |       | モード:ダイナミックは D、スタティックは S。                                                                                               |
| Тур    |       | データベースタイプ:DB2 または /DS。                                                                                                 |
| SQLC/W |       | SQLCAのSQLCODEフィールドのSQLリターンコード、または SQLCODE が 0                                                                          |
|        |       | の場合は SQLCA の SQLWARN0 フィールドの警告。                                                                                        |
| Pgm    |       | Natural プログラム名。                                                                                                    |
| Line   |       | ソースコード行番号。                                                                                                    |
| LV     |       | プログラムレベル。                                                                                                    |
|        | PF2   | スクリーンショットのハードコピーを印刷します。                                                                                                |
|        | PF3   | [ <b>DBLOG Trace</b> ]を終了します。 現在のログレコードは Natural DBLOG バッファに保持されます。                                                    |
|        | PF4   | リストの先頭までスクロールします。                                                                                                    |
|        | PF5   | ログエントリを画面最上部に移動します。列 [M] で、列 [No] にリストされ<br>た目的のコマンドとシーケンス番号の隣にカーソルを置いてPF5キーを選択しま<br>す。ログの位置が変更され、選択したシーケンス番号が先頭になります。 |
|        | PF6   | リストの末尾までスクロールします。                                                                                                    |
|        | PF7   | リストを1ページ上方にスクロールします。                                                                                                   |
|        | または   |                                                                                                    |
|        |       |                                                                                                    |
|        | -     |                                                                                                    |
|        | PF8   | リストを1ページ下方にスクロールします。                                                                                                   |
|        | または   |                                                                                                    |
|        | +     |                                                                                                    |
|        | PF12  | Natural DBLOG バッファをクリアし、ロギングを非アクティブにします。                                                                               |

# 9 DBLOG スナップショット機能

| Adabas コマンドのスナップショット機能  | 46 |
|-------------------------|----|
| DL/I コール用のスナップショット機能    | 48 |
| SQL ステートメント用のスナップショット機能 | 51 |

スナップショット機能では、特定の Adabas コマンド、DL/I コール、または SQL ステートメントの詳細情報が提供されます。

以下のトピックについて説明します。

# Adabas コマンドのスナップショット機能

このスナップショット機能を使用すると、 [DBLOG Menu] で指定した選択条件に一致する最 初の Adabas コマンドの実行後に、プログラム実行が中断されます。 プログラムの中断後すぐ に、指定した Adabas コマンドに対して生成された [Snapshot Report] (次のサンプル画面を 参照)が表示されます。

スナップショット機能を実行すると、自動的に*すべての* Adabas バッファがログに記録されま す。したがって、スナップショット機能の開始前に、 [DBLOG Menu] でオプションバッファ はいずれもマークする必要はありません。デフォルトの [Snapshot Report] には、コントロー ルブロック (CB) が表示されます。このコントロールブロックは、従来のコントロールブロッ ク (ACB) か、拡張 Adabas コントロールブロック (ACBX) のいずれかとなります。

以下のトピックについて説明します。

- Adabas コマンド用の [Snapshot Report] の呼び出し
- [Snapshot Report] でのバッファの表示

Adabas コマンド用の [Snapshot Report] の呼び出し

▶手順 9.1. Adabas コマンド用の[Snapshot Report]画面を呼び出すには

1 **[DBLOG Menu**] で、Adabas コマンドと追加の条件(必要な場合)を指定し、ファンク ションコード「S」を入力します。

「DBLOG snapshot facility started now」というメッセージが表示されます。

2 **[DBLOG Menu**] で指定した Adabas コマンドが含まれる Natural プログラムを実行しま す。 プログラムの実行が停止され、下記の例のような [Snapshot Report] 画面が表示されます。

| 16:36:39 ***                                                                                                    | ** NATURAL<br>- Snaps                                                                                    | TEST UTI<br>hot Repo                                                                        | LITIES *****<br>rt -                                                       |                                                                                                    | 2006-12-12                      |
|----------------------------------------------------------------------------------------------------|----------------------------------------------------------------------------------------------------|---------------------------------------------------------------------------------------------|----------------------------------------------------------------------------|----------------------------------------------------------------------------------------------------|---------------------------------|
| Command Code : L3<br>Response Code: 0<br>ISN Low Limit: 00000000<br>FB Length : 0009<br>VB Length : 0014<br>Com. Option 2: V                                                                                                    | Command<br>ISN<br>ISN Qua<br>RB Leng<br>IB Leng<br>Additio                                               | ID :<br>intity :<br>th :<br>th :<br>ns 1 :                                                  | ??? 00200101 F<br>1300<br>0<br>0014 S<br>0000 C<br>AE]? A                  | ile Number<br>B Length<br>om. Option<br>dditions 2                                                    | : 013C<br>: 0008<br>1:<br>: ? ? |
| Global FID : 000000000<br>Control Block<br>0000 * 30D5D3F3 00200101<br>0010 * 00000000 00000000<br>0020 * 00000005 C1C5BBCA<br>0030 * 0000000 00000000<br>0040 * 0000000 00000000<br>0050 * 0000000 00000000<br>0060 * 0000000 00000000 | Addrtro<br>0000000 Com<br>013C0000 0<br>00090014 0<br>40404040 0<br>00000000 0<br>00000000 0<br>00000000 | mand Tim<br>00000514<br>0080014<br>00120014<br>00000000<br>00000000<br>00000000<br>00000000 | e : 00000019 Pg<br>* ?NL3 ?????<br>* ?<br>* VAE]?<br>*<br>*<br>*<br>*<br>* | m: SAGTEST<br>?? * 0000<br>? ? * 0010<br>? ? * 0020<br>* 0030<br>* 0040<br>* 0050<br>* 0060<br>* 0070 | Lin: 0020                       |
| Command ===> CB<br>Enter-PF1PF2PF3<br>Help Exit                                                                                                    | PF4PF5<br>CB FB                                                                                          | - P F 6 P<br>RB                                                                             | F7PF8PF9-<br>- + SB                                                        | PF10PF1<br>VB IB                                                                                      | 1PF12<br>Canc                   |

## [Snapshot Report] でのバッファの表示

デフォルトの [Snapshot Report] 画面には、コントロールブロック(CB)が表示されます。 レポートに別の Adabas バッファを表示する場合、またはレポートをスクロールする場合は、適 切な PF キーを選択するか、このセクションで説明している同等のダイレクトコマンドをコマン ド行で入力します。

PF キーが使用可能かどうかは、現在表示されているバッファによって決まります。 バッファが 画面に収まらない場合や、バッファに複数のフォーマットバッファ/レコードバッファが含まれ ている場合は、バッファのスクロールに必要な PF キーが画面に表示されます。

| PF +- | ダイレクトコマンド | バッファ                                             |
|-------|-----------|--------------------------------------------------|
| PF4   | СВ        | コントロールブロックを表示します。 これがデフォルトです。                    |
| PF5   | FB        | フォーマットバッファを表示します。                                |
| PF6   | RB        | レコードバッファ(RB)を表示するか、長いバッファの先頭にまでスクロー              |
|       | または<br>   | ルします()。                                          |
| PF7   | -         | 長いバッファを1ページ上方にスクロールします。                          |
| PF8   | +         | 長いバッファを1ページ下方にスクロールします。                          |
| PF9   | SB        | サーチバッファ (SB) を表示するか、長いバッファの末尾までスクロール             |
|       | または<br>++ | します(++)。                                         |
| PF10  | VB        | バリューバッファ (VB)を表示します。複数のフォーマットバッファ/レ              |
|       | または<br><  | コードバッファがある場合、前の(〈)レコードバッファ/フォーマット<br>バッファを表示します。 |
| PF11  | IB        | ISN バッファ(IB)を表示します。 複数のフォーマットバッファ/レコー            |
|       | または<br>>  | ドバッファがある場合、次の(〉)レコードバッファ/フォーマットバッ<br>ファを表示します。   |

コントロールブロックまたはバッファ内に表示されるフィールドの詳細については、「*Adabas* バッファの表示」を参照してください。

# DL/I コール用のスナップショット機能

このスナップショット機能を使用すると、 [DBLOG Menu] で指定した選択条件に一致する最 初の DL/I コールの [Snapshot Report] (次のサンプル画面を参照)が生成されます。 スナッ プショットによってプログラムフローが中断されることはありません。 スナップショットデー タは、ユーザーが適切な DBLOG コマンド(下記参照)を入力した場合にのみ、表示のために Natural DBLOG バッファに保持されます。

以下のトピックについて説明します。

■ DL/I コール用の [Snapshot Report] の呼び出し

■ DL/I コールの [Snapshot Report] 情報

## DL/I コール用の [Snapshot Report] の呼び出し

#### ▶ 手順 9.2. DL/I コール用の [Snapshot Report] 画面を呼び出すには

1 [DBLOG Menu] で、DL/Iコールと追加の条件(必要な場合)を指定し、ファンクション コード「S」を入力します。

「DBLOG snapshot facility started now」というメッセージが表示されます。

- 2 [DBLOG Menu] で指定した DL/I コールが含まれる Natural プログラムを実行します。 ログデータは Natural DBLOG バッファに書き込まれます。
- 3 スナップショットデータを表示するには、次のコマンドを入力します。

TEST DBLOG D

または:

**DBLOG** メニューで、ファンクションコード「E」を入力します。

下記の例のような DL/I コールの [Snapshot Report] 画面が表示されます。

| 16:33:27 | **** NATURAL DBA Uti                         | lity ****                               | 2006-12-12  |
|----------|----------------------------------------------|-----------------------------------------|-------------|
| User SAG | - Snapshot Repo                              | ort –                                   | Library SAG |
|          | DL/I Call : GHNP                             | Pgm: SAGTEST                            | Line: 0110  |
|          | PSB Name : PBNDL01                           |                                         |             |
|          | PCB Number : 1                               | out of 3                                |             |
|          | Contents of this PCB                         | Contents of NDB/                        | NSB         |
|          | Database Name : DNDL01                       | DBD is physical                         |             |
|          | Segment Level : 2                            | Segment Level                           | : 2         |
|          | Statuscode : BLANK                           | Ŭ                                       |             |
|          | Processing Options : A                       |                                         |             |
|          | Segment Name : OFFERING                      | DBID/FNR                                | : 246 12    |
|          | 5                                            | Min/Max Length .                        | : 41 41     |
|          | Length of KFBA : 9                           | 3                                       |             |
|          | Number of SENSEGs . : 10 <warning></warning> | Number of SENSE                         | Gs: 5       |
|          | Number of SSAs : 2                           |                                         |             |
|          |                                              |                                         |             |
| IOA:     | Char : ?010791DARMSTADT                      |                                         |             |
|          | Zone : 02FFFFFCCDDEECCE444444444444          | 44444444444400000                       | 000000000   |
|          | Digit: 0901079141942314300000000000          | 000000000000000000000000000000000000000 | 00000000    |
|          | <u> </u>                                     |                                         |             |
| KFBA:    | Char : 004010791                             |                                         |             |
|          | Zone : FFFFFFFF0000000000000000000000000000  | 000000000000000000000000000000000000000 | 00000000    |
|          | Digit: 00401079100000000000000000000         | 000000000000000000000000000000000000000 | 00000000    |
| MORE     | <u> </u>                                     |                                         |             |
|          |                                              |                                         |             |
| SSA 1 :  | Char : COURSE *- (COURSEN =004)              |                                         |             |
|          |                                              |                                         |             |

### DL/I コールの [Snapshot Report] 情報

DL/I コールの [Snapshot Report] 画面に、次の情報が表示されます。

■ PSB (プログラム指定ブロック)の名前。

■ PCB (プログラム通信ブロック)の番号。

■ PCB マスク。次の要素で構成されます。

- データベース名を含む DBD (データベース記述)
- ■セグメントレベル番号
- ■ステータスコード
- 処理オプション
- ■セグメント名
- KFBA (キーフィードバックエリア)の長さ
- SENSG (センシティブセグメント)の数
- KFBA :
  - キーフィードバックエリア
- ■SSA(セグメント検索引数)の数

■ すべての SSA。

■I/Oエリア。

キーフィードバックエリア、すべての SSA(最大 15 の SSA が可能)、および I/O エリアの最初の 120 バイトが、10 進数形式と 16 進形式の両方で表示されます。

PCBのDBD名は、Natural FDICシステムファイルから対応するNDB(Natural でDBDに相当 するもの)を読み取るために使用されます。 このNDBには、PCBで名前が指定されているセ グメントが配置され、その最小/最大の長さとセグメントレベル番号が表示されます。 セグメ ントレベル番号は、PCBでの番号と一致している必要があります。 この方法で、NDBとDL/I DBDの矛盾を検出することが可能です。

PSB名は、Natural FDIC システムファイルから対応する NSB(Natural で PSB に相当するもの) を読み取るために使用されます。 この NSB から、センシティブセグメントの数が表示されま す。 この数は、PCB での数と一致している必要があります。 この方法で、Natural NSB と DL/I PSB の矛盾を検出することが可能です。 スナップショット機能を使用すると、DL/IDBD/PSBとNatural NDB/NSBで [Level Number] フィールドおよび [Number of SENSEGs] フィールドに同じ値が含まれているかどうかがチェッ クされます。ただし、同じ値であれば DL/IDBD/PSB と Natural NDB/NSB が完全に整合してい るとは限りません。

上記の例では、DL/I PSBGEN プロシージャによって PSB が変更された後に Natural NATPSB プ ロシージャが実行されなかったため、 [Number of SENSEGs] フィールドの値は異なっていま す。

## SQL ステートメント用のスナップショット機能

スナップショット機能を使用すると、 [DBLOG Menu] で指定した選択条件に一致する最初の SQL ステートメントの [Snapshot Report] (次のサンプル画面を参照)が生成されます。 ス ナップショットによってプログラムフローが中断されることはありません。

DBLOGトレース機能で表示されるステートメントとは異なり、スナップショットには完全なステートメントが表示されます(13 行に制限)。

スナップショットデータは、ユーザーが適切な DBLOG コマンド(下記参照)を入力した場合にのみ、表示のために Natural DBLOG バッファに保持されます。

以下のトピックについて説明します。

- SQL ステートメント用の [Snapshot Report] の呼び出し
- SQL ステートメントの [Snapshot Report] 情報

SQL ステートメント用の [Snapshot Report] の呼び出し

▶ 手順 9.3. SQL ステートメント用の [Snapshot Report] 画面を呼び出すには

1 **[DBLOG Menu**] で、SQLステートメントと追加の条件(必要な場合)を指定し、ファン クションコード「S」を入力します。

「DBLOG snapshot facility started now」というメッセージが表示されます。

- 2 [DBLOG Menu] で指定した SQL ステートメントが含まれる Natural プログラムを実行 します。 ログデータは Natural DBLOG バッファに書き込まれます。
- 3 スナップショットデータを表示するには、次のコマンドを入力します。

TEST DBLOG Q

または:

**DBLOG**メニューで、ファンクションコード「E」を入力します。

下記の例のような SQL ステートメントの [Snapshot Report] 画面が表示されます。

10:59:28 \*\*\*\*\* NATURAL Test Utilities \*\*\*\*\* 2006-12-12 User SAG - Snapshot Report -Library SAG CU SN M Typ R SQLC/W Library Program Store Clock Value Line LV CID(Hex) 01 01 D DB2 SAGTEST 2002/04/03 14:23:06 0150 01 01500101 SAG SQL Statement SELECT EMPNO, FIRSTNME, MIDINIT, LASTNAME, EDLEVEL, SALARY FROM DSN8510. EMP WHERE EM PNO > '000300' FOR UPDATE OF EDLEVEL Command ===>Enter-PF1---PF2---PF3---PF5---PF6---PF7---PF8---PF9---PF10--PF11--PF12---Help Print Exit Canc

## SQL ステートメントの [Snapshot Report] 情報

SQL ステートメントの [Snapshot Report] 画面に、次の情報が表示されます。

| 列                 | 説明                                                                                   |
|-------------------|--------------------------------------------------------------------------------------|
| CU                | カーソル番号。                                                                              |
| SN                | 内部ステートメント番号。                                                                         |
| Μ                 | モード:ダイナミックは D、スタティックは S。                                                             |
| Тур               | データベースタイプ:DB2 または SQL/DS。                                                            |
| R                 | DB2 に Natural ファイルサーバーが使用されている場合にのみ適用されます。                                           |
|                   | 対応するステートメントの前のアスタリスクによって、再選択されたことを示しま<br>す。それ以外の場合は、列は空のままです。                        |
|                   | 『Natural for DB2』ドキュメントの「ファイルサーバーの概念」も参照してください。                                      |
| SQLC/W            | SQLCAの SQLCODE フィールドの SQL リターンコード、または SQLCODE が 0 の場<br>合は SQLCAの SQLWARNO フィールドの警告。 |
| Library           | ログに記録されたステートメントが含まれる Natural プログラムがカタログ化された<br>ライブラリ。                                |
| Program           | ログに記録されたステートメントが含まれる Natural プログラムの名前。                                               |
| Store Clock Value | ログに記録されたステートメントが含まれる Natural プログラムのタイムスタンプ。                                          |
| Line              | ログに記録されたステートメントのソースコード行番号。                                                           |
| LV                | ログに記録されたステートメントが含まれる Natural プログラムのコールレベル。                                           |
| CID (Hex)         | ログに記録されたステートメントの 16 進形式のコマンド ID。                                                     |

# 10 TEST DBLOG $\exists \forall \forall \forall$

| 構文図      | 54 |
|----------|----|
| キーワードの説明 | 55 |

Natural システムコマンド TEST DBLOG は、DBLOG の実行、および Natural DBLOG バッファに 現在保存されているログレコードの表示や削除を行う場合に使用されます。 TEST DBLOG には、 選択条件を指定するためのパラメータはありません。選択条件は、 [DBLOG Menu] でのみ指 定できます。

次の構文図および表で、コマンド TEST DBLOG に適用されるキーワードについて説明します。 DBLOG のアクティブ化と非アクティブ化の両方(トグル効果)を行うために使用できるキー ワードがあります。 アクティブ化と非アクティブ化のいずれが行われるかは、「キーワードの 説明」で説明しているように、Natural DBLOG バッファに保存されているデータが存在するか どうかによって決まります。

構文図に使用されている記号については、『システムコマンド』ドキュメントの「システムコマ ンド構文」を参照してください。

以下のトピックについて説明します。

## 構文図

**DBLOG** のアクティブ化

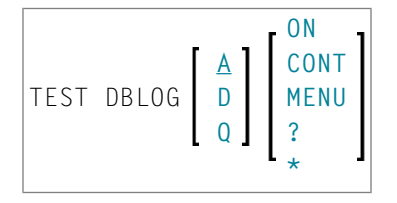

**DBLOG** の非アクティブ化

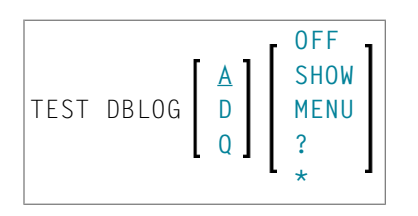

# キーワードの説明

| キーワード | 機能                                                                                                    |
|-------|----------------------------------------------------------------------------------------------------|
| А     | デフォルト値です。                                                                                                    |
|       | トグル機能:                                                                                                    |
|       | Natural DBLOG バッファにデータが存在しない場合、<br>Adabas コマンドのロギングをアクティブにします。                                                          |
|       | Natural DBLOG バッファにデータが存在する場合、<br>Adabas コマンドのロギングを非アクティブにし、現在のログレコードの[ <b>DBLOG Trace</b> ]<br>画面を表示します。               |
| D     | トグル機能:                                                                                                    |
|       | Natural DBLOG バッファにデータが存在しない場合、<br>DL/I コールのロギングをアクティブにします。                                                             |
|       | Natural DBLOG バッファにデータが存在する場合、<br>DL/I コールのロギングを非アクティブにし、現在のログレコードの [DBLOG Trace] 画面<br>を表示します。                         |
| Q     | トグル機能:                                                                                                    |
|       | Natural DBLOG バッファにデータが存在しない場合、<br>SQL ステートメントのロギングをアクティブにします。                                                          |
|       | Natural DBLOG バッファにデータが存在する場合、<br>SQLステートメントのロギングを非アクティブにし、現在のログレコードの [DBLOG Trace]<br>画面を表示します。                        |
| CONT  | ロギングをアクティブ化または再アクティブ化(再開始)します。 再開始すると、DBLOG<br>実行の停止後も、DBLOG は引き続き次のプログラムでロギングを実行し、前の記録から存<br>在するデータに新しいログを追加します。       |
| MENU  | ロギングのアクティブ化または非アクティブ化や、ログに記録するコマンド、コール、また                                                                               |
| ?     | はステートメントの指定を行っためのオフションか提供されている [DBLOG Menu] を呼<br>び出します。関連セクションを参照してください。                                               |
| *     |                                                                                                    |
| SHOW  | ロギングを非アクティブにし、Natural DBLOG バッファにデータがある場合は現在のログ<br>レコードのDBLOGトレース画面を表示します。ログレコードデータは削除されず、Natural<br>DBLOG バッファに保持されます。 |
| ON    | Natural DBLOG バッファをクリアし、ロギングをアクティブにします。                                                                                 |
| OFF   | Natural DBLOG バッファをクリアし、ロギングを非アクティブにします。                                                                                |

# 11 INPL ユーティリティ

| ■ INPL ユーティリティの概要       | 58 |
|-------------------------|----|
| ■ ライブラリのみロード            | 63 |
| ■ DDM のみロード             | 64 |
| ■ エラーメッセージのみロード         | 64 |
| ■ すべてのオブジェクトをロード        | 65 |
| ■ 製品インストールの置き換え         | 65 |
| ■ INPL ファイルのスキャン        | 66 |
| ■ Natural Security リカバー | 67 |

INPL ユーティリティ(Initial Natural Program Load)は、Software AG が提供するデータセットから Natural オブジェクトをロードまたはスキャンするために使用します。

## INPL ユーティリティの概要

INPL ユーティリティは、Software AG が提供する Natural オブジェクトを処理します。

次の図は、INPL 機能を簡単な図で示したものです。

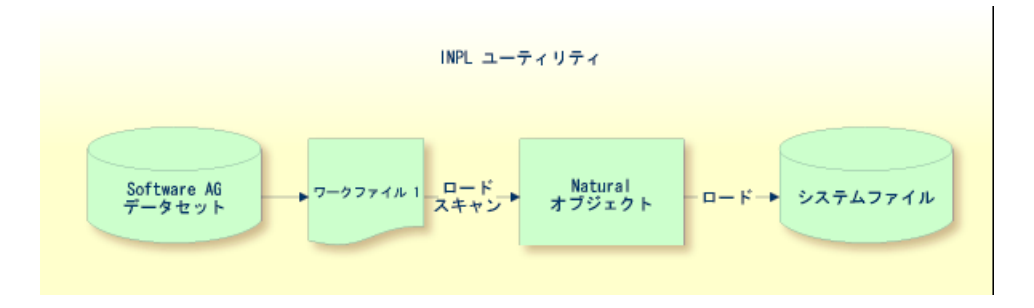

Natural オブジェクトは、ワークファイル1に割り当てられたインストールまたは更新データ セットとして提供されます。 INPL ユーティリティは、ワークファイル1の Natural オブジェク トを Natural システムファイルにロードします。

Natural オブジェクトには、Natural システムファイル FNAT および FUSER、または DDM(デー タ定義モジュール)が保存されているシステムファイル FDIC 内のライブラリに含まれている、 カタログ化オブジェクトおよびソースオブジェクトがあります。

INPL ユーティリティは、Natural オブジェクトのロード機能だけでなく、ワークファイル1に 割り当てられたデータセットをチェックするスキャン機能、Natural Security 環境を初期化する Natural Security リカバー機能も提供します。

INPL の実行中にエラーが発生すると、INPL は中断され、コンディションコード 40 で異常終了 します。

このセクションでは、次のトピックについて説明します。

- 制限
- 特別な場合
- INPL の呼び出し
- 使用可能なオプション
- INPL レポート
■ チェックコマンド

### 制限

処理できるのは、「SAG システム INPL データセット」 としてマークされたデータセットだけ です。

### 特別な場合

次のいずれの場合も、Natural ダイナミックプロファイルパラメータ STACK を使用して INPL コマンドを指定する必要があります。

- INPL を空の FNAT システムファイルで実行する場合
- 新規システムメンテナンス更新 INPL を実行する場合
- 既存の製品インストールを置き換える場合
- INPL を Natural Security 環境で実行する場合

#### INPL の呼び出し

#### ▶手順 11.1. INPL ユーティリティを呼び出すには

1 次の Natural システムコマンドを入力します。

INPL

次のような INPL メニューが表示されます。

| 18:32:19<br>User: SAG | **<br>G                     |                                 | NATURAL INPL UTILITY ***** 2005-04-21<br>Library: SYSTEM                                                                                                    |
|-----------------------|-----------------------------|---------------------------------|----------------------------------------------------------------------------------------------------|
|                       | Сс                          | ode                             | Function                                                                                                    |
|                       |                             | L<br>D<br>B<br>P<br>S<br>R<br>? | Load Libraries Only<br>Load DDMs Only<br>Load Error Messages Only<br>Load All Objects<br>Replace Product Installation<br>Scan INPL File<br>Natural Security Recover<br>Help<br>Exit |
|                       | Code<br>Replace<br>DDM Name | B<br>Y (Y                       | //N/P/O) Load Except . N (Y/N)                                                                                                    |

| Library            |          |              |
|--------------------|----------|--------------|
| Object Name .      | Date     | (YYYY-MM-DD) |
| Check Date N (Y/N) | Number 0 |              |

- 2 対応するファンクションコードを INPL メニューの [Code] フィールドに入力することに より、次のいずれかの機能を選択できます。
  - ■ライブラリのみロード
  - DDM のみロード
  - ■エラーメッセージのみロード
  - ■すべてのオブジェクトをロード
  - 製品インストールの置き換え
  - INPL ファイルのスキャン
  - Natural Security リカバー

これらの機能の詳細については、該当するセクションを参照してください。

- 3 「*使用可能なオプション*」の説明に従って、残りの入力フィールドを変更または完了してくだ さい。
- 4 Enter キーを押してエントリを確定します。

## 使用可能なオプション

次のセクションでは、INPL 機能のオブジェクト選択条件として1つまたは複数のパラメータを 指定できるINPLメニュー上の入力フィールドについて説明します。この選択条件は、[Code] フィールドで指定します。使用するパラメータは、関連するドキュメントのセクションで説明 するように、機能によって異なります。

| フィールド   |                                                                                                    |
|---------|----------------------------------------------------------------------------------------------------|
| Replace | 処理されるNaturalオブジェクトを、すでにシステムファイルに存在するものと置き換える<br>かどうかを指定します。                                                        |
|         | 可能な設定:                                                                                                    |
|         | Y すべての既存オブジェクトが置き換えられます。 これはデフォルト設定です。                                                                             |
|         | N 既存のオブジェクトは置き換えられ <i>ませ</i> ん。                                                                                    |
|         | P すべての既存オブジェクトが置き換えられます。また、既存のNatural製品またはNatural<br>アドオン製品のインストールも、INPL 処理時に実行されるチェックコマンド(次を参<br>照)に基づいて置き換えられます。 |
|         | 0 指定したオブジェクトのすべてのオーナー情報をリセットします。 Natural Security リ<br>カバー機能にのみ適用されます。                                             |

|                | 就明                                                                                                    |
|----------------|----------------------------------------------------------------------------------------------------|
|                | 処理するオブジェクトより古いオブジェクトだけを置き換える場合は、「Check Date」も                                                                                                    |
|                | 参照してください。                                                                                                    |
|                | Natural Security リカバー機能を使用する提合。このフィールドに「0」オプションを入力                                                                                                    |
|                | すると、指定したオブジェクトのオーナー情報をリヤットできます。                                                                                                    |
| שמת            |                                                                                                    |
| Name           | DDIviの目的よれな自動の単位回。                                                                                                    |
|                | アスタリスク(*)で終わる値を入力すると、指定した値で始まる名前を持つ DDM が処理                                                                                                    |
|                | されます。アスタリスク(*)のみを入力した場合、またはこのフィールドが空の場合は、                                                                                                    |
|                | すべての DDM が処理されます。                                                                                                    |
| Library        | ライブラリの名前または名前の範囲。                                                                                                    |
|                | <br> アスタリスク(*)で終わる値を入力すると「指定した値で始まる名前を持つ各ライブラリ                                                                                                    |
|                | が処理されます。オブジェクト名を指定する場合は、ライブラリ名は必須です。                                                                                                    |
| Object         | Natural オブジェクト(DDM 以外)の名前または名前の範囲。                                                                                                    |
| Name           |                                                                                                    |
|                | 値がアスタリスク(*)で終わる場合は、指定した値で始まる名前を持つ各オブジェクトが                                                                                                    |
|                | 処理されます。                                                                                                    |
|                | このフィールドが空の場合は、 [Library] フィールドに指定したライブラリに含まれるす                                                                                                    |
|                | べてのオブジェクトが処理されます。                                                                                                    |
| Check Date     | 既存の Natural オブジェクトをタイムスタンプに基づいて置き換えるかどうかを指定しま                                                                                                    |
|                | す。                                                                                                    |
|                | 「Replace」をNに指定した場合、このパラメータは無効です。                                                                                                    |
|                |                                                                                                    |
|                |                                                                                                    |
|                | 可能な設定:                                                                                                    |
|                | 可能な設定:<br>y 同じ名前のオブジェクトとり古いオブジェクトのみが置き換えられます。 ロードされる                                                                                                    |
|                | 可能な設定:<br>Y 同じ名前のオブジェクトより古いオブジェクトのみが置き換えられます。 ロードされる<br>前に保存またはカタログ化されたオブジェクトが古いオブジェクトです。                                                                                                    |
|                | 可能な設定:<br>Y 同じ名前のオブジェクトより古いオブジェクトのみが置き換えられます。 ロードされる<br>前に保存またはカタログ化されたオブジェクトが古いオブジェクトです。<br>N すべてのオブジェクトが置き換えられます。 これはデフォルト設定です。                                                                                                    |
| Lord           | 可能な設定:<br>Y 同じ名前のオブジェクトより古いオブジェクトのみが置き換えられます。 ロードされる<br>前に保存またはカタログ化されたオブジェクトが古いオブジェクトです。<br>N すべてのオブジェクトが置き換えられます。 これはデフォルト設定です。<br>Natural オブジェクトを加囲から除めするかどうかを指定します                                                                                                    |
| Load<br>Except | <ul> <li>可能な設定:</li> <li>Y 同じ名前のオブジェクトより古いオブジェクトのみが置き換えられます。ロードされる<br/>前に保存またはカタログ化されたオブジェクトが古いオブジェクトです。</li> <li>N すべてのオブジェクトが置き換えられます。これはデフォルト設定です。</li> <li>Natural オブジェクトを処理から除外するかどうかを指定します。</li> </ul>                                                                                                    |
| Load<br>Except | <ul> <li>可能な設定:</li> <li>Y 同じ名前のオブジェクトより古いオブジェクトのみが置き換えられます。ロードされる<br/>前に保存またはカタログ化されたオブジェクトが古いオブジェクトです。</li> <li>N すべてのオブジェクトが置き換えられます。これはデフォルト設定です。</li> <li>Natural オブジェクトを処理から除外するかどうかを指定します。</li> <li>このパラメータはエラーメッセージには適用されません。</li> </ul>                                                                                                    |
| Load<br>Except | <ul> <li>可能な設定:</li> <li>Y 同じ名前のオブジェクトより古いオブジェクトのみが置き換えられます。ロードされる<br/>前に保存またはカタログ化されたオブジェクトが古いオブジェクトです。</li> <li>N すべてのオブジェクトが置き換えられます。これはデフォルト設定です。</li> <li>Natural オブジェクトを処理から除外するかどうかを指定します。</li> <li>このパラメータはエラーメッセージには適用されません。</li> <li>可能な設定:</li> </ul>                                                                                                    |
| Load<br>Except | <ul> <li>可能な設定:</li> <li>Y 同じ名前のオブジェクトより古いオブジェクトのみが置き換えられます。ロードされる前に保存またはカタログ化されたオブジェクトが古いオブジェクトです。</li> <li>N すべてのオブジェクトが置き換えられます。これはデフォルト設定です。</li> <li>Natural オブジェクトを処理から除外するかどうかを指定します。</li> <li>このパラメータはエラーメッセージには適用されません。</li> <li>可能な設定:</li> </ul>                                                                                                    |
| Load<br>Except | <ul> <li>可能な設定:</li> <li>Y 同じ名前のオブジェクトより古いオブジェクトのみが置き換えられます。ロードされる<br/>前に保存またはカタログ化されたオブジェクトが古いオブジェクトです。</li> <li>N すべてのオブジェクトが置き換えられます。これはデフォルト設定です。</li> <li>Natural オブジェクトを処理から除外するかどうかを指定します。</li> <li>このパラメータはエラーメッセージには適用されません。</li> <li>可能な設定:</li> <li>Y [DDM Name]、[Library]、[Object Name]の各フィールドで指定したオブジェ</li> </ul>                                                                                                    |
| Load<br>Except | <ul> <li>可能な設定:</li> <li>Y 同じ名前のオブジェクトより古いオブジェクトのみが置き換えられます。ロードされる<br/>前に保存またはカタログ化されたオブジェクトが古いオブジェクトです。</li> <li>N すべてのオブジェクトが置き換えられます。これはデフォルト設定です。</li> <li>Natural オブジェクトを処理から除外するかどうかを指定します。</li> <li>このパラメータはエラーメッセージには適用されません。</li> <li>可能な設定:</li> <li>Y [DDM Name]、[Library]、[Object Name]の各フィールドで指定したオブジェ<br/>クトを除くすべてのオブジェクトが処理されます。</li> </ul>                                                                                                    |
| Load<br>Except | <ul> <li>可能な設定:</li> <li>Y 同じ名前のオブジェクトより古いオブジェクトのみが置き換えられます。ロードされる<br/>前に保存またはカタログ化されたオブジェクトが古いオブジェクトです。</li> <li>N すべてのオブジェクトが置き換えられます。これはデフォルト設定です。</li> <li>Natural オブジェクトを処理から除外するかどうかを指定します。</li> <li>このパラメータはエラーメッセージには適用されません。</li> <li>可能な設定:</li> <li>Y [DDM Name]、[Library]、[Object Name]の各フィールドで指定したオブジェ<br/>クトを除くすべてのオブジェクトが処理されます。</li> <li>N 除外なしの場合は、すべてのオブジェクトが処理されます。これはデフォルト設定です。</li> </ul>                                                                                                    |
| Load<br>Except | <ul> <li>可能な設定:</li> <li>Y 同じ名前のオブジェクトより古いオブジェクトのみが置き換えられます。ロードされる前に保存またはカタログ化されたオブジェクトが古いオブジェクトです。</li> <li>N すべてのオブジェクトが置き換えられます。これはデフォルト設定です。</li> <li>Natural オブジェクトを処理から除外するかどうかを指定します。</li> <li>このパラメータはエラーメッセージには適用されません。</li> <li>可能な設定:</li> <li>Y [DDM Name]、[Library]、[Object Name]の各フィールドで指定したオブジェクトを除くすべてのオブジェクトが処理されます。</li> <li>N 除外なしの場合は、すべてのオブジェクトが処理されます。これはデフォルト設定です。</li> <li>ロード除外の例:</li> </ul>                                                                                                    |
| Load<br>Except | <ul> <li>可能な設定:</li> <li>Y 同じ名前のオブジェクトより古いオブジェクトのみが置き換えられます。ロードされる前に保存またはカタログ化されたオブジェクトが古いオブジェクトです。</li> <li>N すべてのオブジェクトが置き換えられます。これはデフォルト設定です。</li> <li>Natural オブジェクトを処理から除外するかどうかを指定します。</li> <li>このパラメータはエラーメッセージには適用されません。</li> <li>可能な設定:</li> <li>Y [DDM Name]、[Library]、[Object Name]の各フィールドで指定したオブジェクトを除くすべてのオブジェクトが処理されます。</li> <li>N 除外なしの場合は、すべてのオブジェクトが処理されます。これはデフォルト設定です。</li> <li>ロード除外の例:</li> <li>ライブラリ ABC を除くすべてのライブラリがロードされます</li> </ul>                                                                                                    |
| Load<br>Except | <ul> <li>可能な設定:         <ul> <li>Y 同じ名前のオブジェクトより古いオブジェクトのみが置き換えられます。ロードされる前に保存またはカタログ化されたオブジェクトが古いオブジェクトです。             <li>N すべてのオブジェクトが置き換えられます。これはデフォルト設定です。         </li> </li></ul> </li> <li>Natural オブジェクトを処理から除外するかどうかを指定します。         <ul> <li>このパラメータはエラーメッセージには適用されません。</li> <li>可能な設定:</li> <li>Y [DDM Name]、[Library]、[Object Name]の各フィールドで指定したオブジェクトを除くすべてのオブジェクトが処理されます。             <li>N 除外なしの場合は、すべてのオブジェクトが処理されます。これはデフォルト設定です。</li> <li>ロード除外の例:</li> </li></ul> </li> <li>ライブラリ ABC を除くすべてのライブラリがロードされます。         <ul> <li>Code = 1</li> </ul> </li> </ul> |
| Load<br>Except | <ul> <li>可能な設定:</li> <li>Y 同じ名前のオブジェクトより古いオブジェクトのみが置き換えられます。ロードされる前に保存またはカタログ化されたオブジェクトが古いオブジェクトです。</li> <li>N すべてのオブジェクトが置き換えられます。これはデフォルト設定です。</li> <li>Natural オブジェクトを処理から除外するかどうかを指定します。</li> <li>このパラメータはエラーメッセージには適用されません。</li> <li>可能な設定:</li> <li>Y [DDM Name]、[Library]、[Object Name]の各フィールドで指定したオブジェクトを除くすべてのオブジェクトが処理されます。</li> <li>N 除外なしの場合は、すべてのオブジェクトが処理されます。これはデフォルト設定です。</li> <li>ロード除外の例:</li> <li>ライブラリ ABC を除くすべてのライブラリがロードされます。</li> <li>Code = L</li> <li>Library = ABC</li> </ul>                                                                       |
| Load<br>Except | <ul> <li>可能な設定:</li> <li>Y 同じ名前のオブジェクトより古いオブジェクトのみが置き換えられます。ロードされる前に保存またはカタログ化されたオブジェクトが古いオブジェクトです。</li> <li>N すべてのオブジェクトが置き換えられます。これはデフォルト設定です。</li> <li>Natural オブジェクトを処理から除外するかどうかを指定します。</li> <li>このパラメータはエラーメッセージには適用されません。</li> <li>可能な設定:</li> <li>Y [DDM Name]、[Library]、[Object Name]の各フィールドで指定したオブジェクトを除くすべてのオブジェクトが処理されます。</li> <li>N 除外なしの場合は、すべてのオブジェクトが処理されます。これはデフォルト設定です。</li> <li>ロード除外の例:</li> <li>ライブラリ ABC を除くすべてのライブラリがロードされます。</li> <li>Code = L</li> <li>Library = ABC</li> <li>技巧を行くてのアクログングロードでもます。</li> </ul>                                        |

| フィールド  |                                                                                            |
|--------|--------------------------------------------------------------------------------------------|
|        | Code = D                                                                                   |
|        | DDM Name = XY*                                                                             |
|        | 接頭辞が AB 以外のライブラリに含まれるすべてのオブジェクトと、接頭辞が CD 以外のす                                              |
|        | べての DDM がロードされます。                                                                          |
|        | Code = B                                                                                   |
|        | Library = AB*                                                                              |
|        | DDM Name = CD*                                                                             |
| Date   | このフィールドに入力した日付以降に保存されたか、またはカタログされた Natural オブ<br>ジェクトだけを処理します。                             |
|        | 日付は、YYYY-MM-DD(YYYY=年、MM=月、DD=日)の形式で入力する必要があります。                                           |
| Number | Natural オブジェクトの処理を指定の数に制限します。 INPL メニューで指定した選択条件<br>に基づいてロードまたはスキャンされるすべてのオブジェクトがカウントされます。 |
|        | 処理されたオブジェクト数が[Number]フィールドに入力した値に達すると、処理は終了<br>し、対応するメッセージが表示されます。                         |

## INPL レポート

選択した INPL 機能が完了すると、対応する INPL レポートが画面に表示されます。

## チェックコマンド

INPL ユーティリティでは、INPL を実行すると自動的に実行される内部チェックコマンドが処 理されます。チェックコマンドは、ロードプロセスまたはスキャンプロセスを制御して特定の イベントに対処するために使用します。INPLの実行時に実行されるチェックコマンドは、INPL レポートに書き込まれます。

チェックコマンドがイベントに対処するために使用するパラメータには、例えば、STOP、LOAD、 CONTINUE、SKIP、USERLOAD、USERCONTINUEなどがあります。 **INPL** ファイルのスキャン機能を 使用すると、すべてのパラメータを表示できます。例えば、これらのパラメータは、インストー ルする製品のバージョンがすでにインストールされている製品のバージョンより高いかどうかを 確認するために使用します。

チェックコマンドは変更できませんが、製品インストールの置き換え機能(ファンクションコード P)を選択するか、または [Replace] オプションを P に設定することにより、パラメータ USERLOAD および USERCONTINUE の効果に影響を与えることができます。

USERLOAD または USERCONTINUE は、ファンクションコード P が選択されているか、または [**Replace**] オプションが P に設定されている場合にのみロードが実行または続行されることを 示しています。

#### **USERLOAD** および USERCONTINUE の例

次のチェックコマンド例では、INPLを実行する前に、現在インストールされている Natural の バージョンがチェックされます。

CHECK VERSION NAT 421 LT USERLOAD EQ LOAD GT USERLOAD

インストールされている Natural (NAT)のバージョンが 421 より低い (LT) か高い (GT) 場合 は、ファンクションコード P が指定されているか [Replace] オプションが P に設定されている ときにのみ、INPL 機能が実行されます。 それ以外の場合、INPL ユーティリティは、処理を停 止するかバッチでコンディションコード 40 で終了し、対応するメッセージが INPL レポートに 書き込まれます。

バージョンが421の場合、ファンクションコードPが指定されているかどうか、または [**Replace**] オプションが P に設定されているかどうかに関係なく、INPL 機能は常に実行されます。

# ライブラリのみロード

INPL ユーティリティのこの機能は、Natural のカタログ化オブジェクトやソースオブジェクト を Natural システムファイル FNAT または FUSER の指定されたライブラリにロードするために 使用します。

#### ▶手順 11.2. ライブラリをロードするには

- 1 INPL メニューでファンクションコード「L」を入力します。 この機能の実行時に有効になるパラメータを指定できます。
  - **Replace** (Y/N)
  - Load Except (Y/N)
  - Library
  - Object Name
  - Date (YYYY-MM-DD)
  - Check Date (Y/N)
  - Number

これらのパラメータの詳細については、「*INPL* ユーティリティの概要」セクションの「*使 用可能なオプション*」を参照してください。

2 エントリを確定します。

機能が完了すると、対応する INPL レポート(「INPL ユーティリティの概要」を参照)が出力 されます。

## DDMのみロード

INPL ユーティリティのこの機能は、DDM をシステムファイル FDIC にロードするために使用 します。

#### ▶手順 11.3. DDM をロードするには

- 1 INPL メニューでファンクションコード「D」を入力します。 この機能の実行時に有効にな るパラメータを指定できます。
  - Replace (Y/N)
  - Load Except (Y/N)
  - DDM Name
  - Number

これらのパラメータの詳細については、「*INPL* ユーティリティの概要」セクションの「*使 用可能なオプション*」を参照してください。

2 エントリを確定します。

機能が完了すると、対応する INPL レポート(「INPL ユーティリティの概要」を参照)が出力 されます。

## エラーメッセージのみロード

INPL ユーティリティのこの機能は、ユーザー定義のエラーメッセージまたはシステムエラー メッセージをそれぞれ Natural システムファイル FUSER または FNAT にロードするために使用 します。

#### ▶手順 11.4. エラーメッセージをロードするには

- 1 INPL メニューでファンクションコード「E」を入力します。 この機能の実行時に有効になるパラメータを指定できます。
  - Replace (Y/N)
  - Library

これらのパラメータの詳細については、「INPL ユーティリティの概要」セクションの「使 用可能なオプション」を参照してください。

2 エントリを確定します。

機能が完了すると、対応する INPL レポート(「INPL ユーティリティの概要」を参照)が出力 されます。

## すべてのオブジェクトをロード

INPL ユーティリティのこの機能は、エラーメッセージと DDM を含むすべての Natural オブ ジェクトをワークファイル 1 で指定されたライブラリにロードするために使用します。 DDM は、システムファイル FDIC にロードされます。

#### ▶手順 11.5. すべてのオブジェクトをロードするには

- 1 INPL メニューでファンクションコード「B」を入力します。 この機能の実行時に有効になるパラメータを指定できます。
  - Replace (Y/N)
  - Load Except (Y/N)
  - DDM Name
  - Library
  - Object Name
  - Date (YYYY-MM-DD)
  - Check Date (Y/N)
  - Number

これらのパラメータの詳細については、「INPL ユーティリティの概要」セクションの「使 用可能なオプション」を参照してください。

2 エントリを確定します。

機能が完了すると、対応する INPL レポート(「INPL ユーティリティの概要」を参照)が出力 されます。

## 製品インストールの置き換え

すべてのオブジェクトをロード機能以外に、この機能では、現在のシステム環境にインストール されている既存のすべての Natural 製品または Natural アドオン製品が置き換えられます。 既 存の製品インストールの置き換えは、「*INPL ユーティリティの概要*」で説明している対応する チェックコマンドの実行に依存しています。

### ▶手順 11.6. すべてのオブジェクトをロードして既存の製品インストールを置き換えるには

- 1 INPL メニューで、ファンクションコード「P」を入力します。 この機能の実行時に有効に なるパラメータを指定できます。
  - Replace (Y/N)
  - Load Except (Y/N)
  - DDM Name
  - Library
  - Object Name
  - Date (YYYY-MM-DD)
  - Check Date (Y/N)
  - Number

これらのパラメータの詳細については、「INPL ユーティリティの概要」セクションの「使 用可能なオプション」を参照してください。

2 エントリを確定します。

機能が完了すると、対応する INPL レポート(「INPL ユーティリティの概要」を参照)が出力 されます。

## INPL ファイルのスキャン

INPL ユーティリティのこの機能は、ワークファイル1に割り当てられたデータセットの内容を スキャンするために使用します。

#### ▶手順 11.7. INPL ファイルをスキャンするには

- 1 INPL メニューでファンクションコード「S」を入力します。 この機能の実行時に有効にな るパラメータを指定できます。
  - Load Except (Y/N)
  - DDM Name
  - Library
  - Object Name
  - Date (YYYY-MM-DD)
  - Number

これらのパラメータの詳細については、「INPL ユーティリティの概要」セクションの「使 用可能なオプション」を参照してください。

2 エントリを確定します。

機能が完了すると、対応する INPL レポート(「INPL ユーティリティの概要」を参照)が出力 されます。

## Natural Security リカバー

INPL ユーティリティのこの機能は、Natural Security 環境を初期化するために使用します。

次のオプションを使用できます。

- ■環境のリセット
- オーナーの削除

#### 環境のリセット

 注意: この機能を実行すると、ユーザープロファイル DBA、ライブラリプロファイル SYSSEC、初期インストール後のこの2つのオブジェクト間のリンクがリセットされます。 ライブラリ SYSSEC へのそれ以外のリンクはすべてキャンセルされます。 他の Natural Securityプロファイルとリンクは変更されません。詳細については、Software AG技術サ ポートに連絡してください。

#### ▶手順 11.8. 環境をリセットするには

■ INPL メニューでファンクションコード「R」を入力します。

#### オーナーの削除

#### ▶手順 11.9. オーナーを削除するには

■ 指定したオブジェクトのオーナー情報をリセットするには、INPLメニューでファンクショ ンコード「R」を入力し、 [**Replace**] フィールドに「0」を入力します。

# 12 NATPAGE ユーティリティ・画面キャプチャ

NATPAGEユーティリティは、Natural セッション中に画面に出力されるデータ(マップおよび レポート)を取得するときに使用します。 ここで使用する画面という用語は、ページバッファ の内容、つまり Natural によって出力される論理ページを表しています。

画面キャプチャは、『オペレーション』ドキュメントの該当するセクションで説明するように、 Natural スクラッチパッドファイルに格納されます。

取得できる最大画面数は、セッションパラメータ PD によって決まります。『パラメータリファ レンス』ドキュメントの説明を参照してください。

NATPAGE ユーティリティは、次の Natural 端末コマンドで構成されています。

| コマンド | 機能                                                        |
|------|-----------------------------------------------------------|
| %P   | NATPAGEを有効にし、現在の画面および後続のすべての画面の内容を取得します。以前に取得した画面は削除されます。 |
| % I  | NATPAGE を有効にし、現在の画面の内容を取得します。                             |
| %0   | NATPAGE を無効にします。                                          |
| %S   | NATPAGE を再開します。                                           |
| %E   | NATPAGE を使用して取得した画面を表示します。                                |

これらの端末コマンドの詳細については、『端末コマンド』ドキュメントを参照してください。

# 13 NATRJEユーティリティ-Natural リモートジョブエ ントリ

| NATRJE の全般的な情報                | 73 |
|-------------------------------|----|
| Natural プログラムからの NATRJE の呼び出し | 73 |
| NATRJE リターンコード                | 78 |
| UTM/TIAM に適用可能な NATRJE 機能     | 80 |

NATRJE ユーティリティ(Natural リモートジョブエントリ)を使用すると、スケジューリング および実行のために JCL カードを Natural プログラムからオペレーティングシステムに送信で きます。 例えば、NATRJE を使用して Natural バッチジョブを開始できます。

以下このドキュメントでは、openUTM を UTM と記載します。

関連トピック:

■ NREXPG - NATRJE のユーザー出口 - 『オペレーション』ドキュメント

# NATRJE の全般的な情報

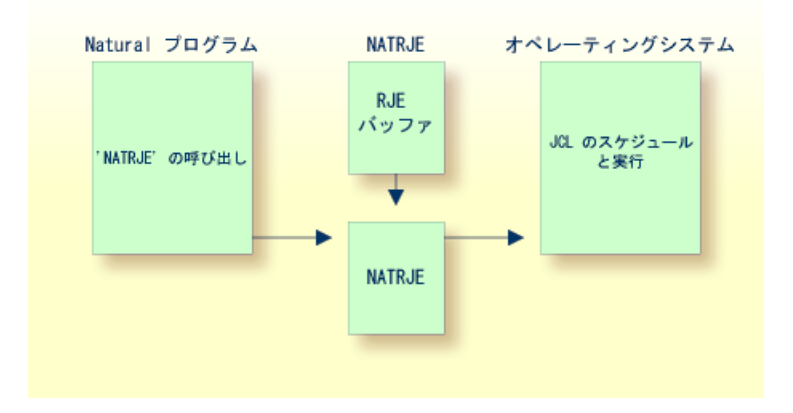

- 1. Natural プログラムでは、オペレーティングシステムで実行される JCL カードを送信するために、NATRJE ユーティリティが呼び出されます。
- NATRJE では、ジョブが完了したことを示す通知を Natural プログラムから受け取るまで、 JCL カードが RJE バッファに収集されます。 JCL カードは、送信されるまで RJE バッファに 保持されます。 RJE バッファの初期サイズは、RJESIZE プロファイルパラメータによって決 まります(Natural の『パラメータリファレンス』ドキュメントを参照)。特定のジョブが RJE バッファに収容できない場合、バッファサイズは自動的に拡張されます。 ジョブの最大 サイズは、スレッドまたはリージョンのサイズによって決まります。
- 3. NATRJE では、オペレーティングシステムでスケジューリングおよび実行するために、JCL カードがオペレーティングシステム内部ジョブキューに転送されます。

**BS2000/OSD**に関する注:

BS2000/OSD 環境では、ジョブの生成が完了すると、NATRJE によって BS2000/OSD データセットが生成され、JCL カードが転送されます。 このデータセットは SAM ファイルであり、Enter キーを押すと BS2000/OSD オペレーティングシステムに送信されます。

# Natural プログラムからの NATRJE の呼び出し

以下に参考情報を示します。

■ NATRJE の呼び出し

■ プログラム例

## NATRJE の呼び出し

## ▶ 手順 13.1. NATRJE ユーティリティを呼び出すには

■ Natural プログラムで CALL ステートメントを使用します。

CALL ステートメントの構文は次のとおりです。

CALL 'NATRJE' parm1 parm2 parm3 parm4

CALL ステートメントで指定するパラメータは次のとおりです。

| パラメータ | 説明                                                  |                                                                                                    |  |
|-------|-----------------------------------------------------|----------------------------------------------------------------------------------------------------|--|
| parm1 | テーブルの最初の JCL カード。送信する 80 文字の JCL カードが 1 枚以上含まれています。 |                                                                                                    |  |
| parm2 | 4 バイトのバイナリフィールド。送信する 80 文字の JCL カードの枚数が含まれています。     |                                                                                                    |  |
| parm3 | 1バイトの英数字フィ<br>します。                                  | ィールド。すべてのJCLカードが送信されたかどうかを示すために使用                                                                                                    |  |
|       |                                                     | 現在のジョブに対する最後の呼び出しではありません。次のCALLス<br>テートメントに後続の JCL カードが続きます。 JCL カードは RJE バッ<br>ファに収集されます。                                                |  |
|       | В                                                   | BS2000/OSD と z/OS のみ:現在のジョブに対する最後の呼び出し。<br>BS2000/OSD:ジョブが生成されデータセットに書き込まれますが、自動的に開始されません。<br>z/OS (バッチとTSO, IMS/TM と CICS) :ジョブは内部リーダーデー |  |
|       |                                                     | タセットに書き込まれますが、送信されません。ファンクションLを<br>この後に呼び出すと、内部リーダーがクローズされてジョブがすべて<br>送信されます。また、次の場合も内部リーダーがクローズされてジョ<br>ブが送信されます。                        |  |
|       |                                                     | 画面 I/O(IMS/TM)、または<br>セッション終了時(z/OS バッチ、TSO と IMS/TM)                                                                                     |  |
|       | С                                                   | 現在のジョブをフラッシュします。ジョブはシステムに送信されません (BS2000/OSD の場合、データセットは作成されません)。                                                                         |  |
|       | L                                                   | 現在のジョブに対する最後の呼び出し。ジョブはシステムに送信され<br>ます。                                                                                                    |  |
|       | <br>BS2000/OSD 環境:                                  | <br>「parm3パラメータのその他の値」を参照してください。                                                                                                    |  |
| parm4 | NATRIE からレスポ                                        | ンスコードが返される2バイトのバイナリフィールド。                                                                                                    |  |

## プログラム例

各オペレーティングシステムで使用する Natural プログラムの例を次に示します。

■ z/OS

**z/VSE** 

■ BS2000/OSD(例1および例2)

プログラム例 - z/OS:

次の例は、NATRJE を 1 回呼び出して 3 枚の JCL カードストリームを送信する Natural プログ ラムです。

```
DEFINE DATA LOCAL
  01 COUNT (B4)
  01 FLAG (A1)
  01 RETHEX (B2
  01 CARDS (A240
  01 REDEFINE CARDS
      02 CARD1 (A80)
      02 CARD2 (A80)
      02 CARD3 (A80)
  END-DEFINE
  MOVE '//JOBN JOB CLASS=G.MSGCLASS=X' TO CARD1
  MOVE '//XXX EXEC PGM=IEFBR14' TO CARD2
 MOVE '//DD1 DD DSN=NATRJE.SOURCE,DISP=SHR' TO CARD3
 MOVE 3 TO COUNT
 MOVE 'L' TO FLAG
  CALL 'NATRJE' CARDS COUNT FLAG RETHEX
  IF RETHEX = H'0000'
    WRITE 'JOB submitted successfully'
  FLSE
   WRITE 'ERROR from NATRJE' RETHEX
  END-IF
  END
```

プログラム例 - z/VSE:

次の例は、NATRJE を 3 回呼び出して 7 枚の JCL カードストリームを送信する Natural プログラムです。

DEFINE DATA LOCAL 01 COUNT (B4) 01 FLAG (A1) 01 RETHEX (B2) 01 CARDS (A240) 01 REDEFINE CARDS 02 CARD1 (A80) 02 CARD2 (A80) 02 CARD3 (A80) END-DEFINE MOVE '\* \$\$ JOB JNM=DSERV,CLASS=0,DISP=D' TO CARD1 MOVE '\* \$\$ LST CLASS=A,DISP=D' TO CARD2 MOVE '// JOB DSERV TO DSERV SOURCE MEMBERS' TO CARD3 MOVE 3 TO COUNT CALL 'NATRJE' CARDS COUNT FLAG RETHEX PERFORM RETCODE-CHECK MOVE '// EXEC PROC=NATSPLP' TO CARD1 MOVE '// EXEC DSERV' TO CARD2 MOVE ' DSPLYS SD' TO CARD3 MOVE 3 TO COUNT CALL 'NATRJE' CARDS COUNT FLAG RETHEX PERFORM RETCODE-CHECK MOVE '/\*' TO CARD1 MOVE '/&' TO CARD2 MOVE '\* \$\$ EOJ' TO CARD3 MOVE 3 TO COUNT MOVE 'L' TO FLAG CALL 'NATRJE' CARDS COUNT FLAG RETHEX DEFINE SUBROUTINE RETCODE-CHECK IF RETHEX NE H'0000' WRITE 'ERROR from NATRJE:' RETHEX STOP END-IF END-SUBROUTINE END

プログラム例1-BS2000/OSD:

次の例は、NATRJE を 3 回呼び出して 9 枚の JCL カードストリームを送信する Natural プログラムです。

DEFINE DATA LOCAL 01 COUNT (B4) 01 FLAG (A1) 01 RETHEX (B2) 01 CARDS (A240) 01 REDEFINE CARDS 02 CARD1 (A80) 02 CARD2 (A80) 02 CARD3 (A80) END-DEFINE MOVE '/LOGON' TO CARD1 MOVE '/SYSFILE SYSDTA=(SYSCMD)' TO CARD2 MOVE '/SYSFILE SYSIPT = IPT.PARM' TO CARD 3 MOVE 3 TO COUNT CALL 'NATRJE' CARDS COUNT FLAG RETHEX IF RETHEX NE H'0000' DO WRITE RETHEX (EM=HH) END-IF MOVE '/SETSW ON=2' TO CARD1 MOVE '/EXEC NATB21' TO CARD2 MOVE 'LOGON APPLIC' TO CARD3 MOVE 3 TO COUNT CALL 'NATRJE' CARDS COUNT FLAG RETHEX IF RETHEX NE H'000' DO . . . . . . END-IF MOVE 'RUNPGM' TO CARD1 MOVE 'FIN' TO CARD2 MOVE '/LOGOFF' TO CARD3 MOVE 3 TO COUNT MOVE 'L' TO FLAG CALL 'NATRJE' CARDS COUNT FLAG RETHEX . . . . . . . . . END

プログラム例 2 - BS2000/OSD:

次の例は、NATRJE を1回呼び出して9枚の JCL カードストリームを送信する Natural プログラムです。

```
DEFINE DATA LOCAL
   01 COUNT (B4)
   01 FLAG (A1)
   01 RETHEX (B2)
   01 CARD1 (A80)
   01 CARD2 (A80)
   01 CARD3 (A80)
  01 CARD4 (A80)
  . . .
  01 CARD9 (A80)
  END-DEFINE
  MOVE '/LOGON' TO CARD1
  MOVE '/SYSFILE SYSDTA=(SYSCMD)' TO CARD2
  . . .
  MOVE '/LOGOFF' TO CARD9
  MOVE 9 TO COUNT
  MOVE 'L' TO FLAG
  CALL 'NATRJE' CARD1 COUNT FLAG RETHEX
  . . .
  END
```

# NATRJE リターンコード

NATRJE モジュールを CALL で呼び出すと、CALL ステートメントの4番目のパラメータに次 のリターンコードのいずれかが返されます。 すべての環境に適用されるリターンコード、およ びオペレーティングシステムによって異なる追加のリターンコードがあります。

- すべての環境に共通のリターンコード
- z/VSE の CICS およびバッチで使用する追加リターンコード
- z/OS の CICS で使用する追加リターンコード

■ BS2000/OSD で使用する追加リターンコード

## すべての環境に共通のリターンコード

#### |16 進数||10 進数||意味||

| 10 200 | 10 220 |                                                                                    |
|--------|--------|------------------------------------------------------------------------------------|
| 00     | 00     | 正常に終了。                                                                             |
| 04     | 04     | RJE ユーティリティは使用できません。                                                               |
| 08     | 08     | RJE ユーティリティは無効です。RJESIZE パラメータが 0 に設定されている可能性があ<br>ります。                            |
| 0C     | 12     | JCL カードの枚数が正しくありません。                                                               |
| 10     | 16     | ファンクションコードが正しくありません。                                                               |
| 14     | 20     | RJE バッファスペースを使用できません。                                                              |
| 18     | 24     | パラメータの個数が正しくありません。                                                                 |
| 1C     | 28     | 送信中に I/O エラー。                                                                      |
| 20     | 32     | ユーザー出口 NREXPG(『オペレーション』ドキュメントの「NREXPG - NATRJE の<br>ユーザー出口」を参照)によってジョブがフラッシュされました。 |

## z/VSE の CICS およびバッチで使用する追加リターンコード

ffrr ffは XPCC 要求のファンクションコード、rr は該当するリターンコードです。

## z/OS の CICS で使用する追加リターンコード

 01nn
 CICS WRITEQ TD 失敗。nn は 16 進形式の CICS レスポンスコードです。

 01nn
 CICS CLOSE TD 失敗。nn は 16 進形式の CICS レスポンスコードです。

## BS2000/OSD で使用する追加リターンコード

| 9001 | RJE バッファが見つかりません。                                                                          |
|------|--------------------------------------------------------------------------------------------|
| 9002 | バッファスペースを使用できません。                                                                          |
| 9003 | LOGON コマンドが欠落しています。                                                                        |
| 9004 | LOGON カードのみ生成されています。                                                                       |
| 9005 | LOGON パラメータの数が多すぎます。                                                                       |
| D010 | ENTER マクロにエラーがあります。                                                                        |
| Dxxx | オペレーティングシステムのエラー。<br>エラーメッセージはユーザープログラムに直接送信されます。<br>BS2000/OSD HELP コマンドによって追加の情報が提供されます。 |

# UTM/TIAM に適用可能な NATRJE 機能

このセクションでは、次のトピックについて説明します。

- SDF コマンド SET-LOGON-PARAMETER
- parm3 パラメータのその他の値
- BS2000/OSD データセットの名前

### SDF コマンド SET-LOGON-PARAMETER

実行対象のジョブの最初のJCLカード内で、ISPコマンドLOGONをSDFコマンドSET-LOGON-PARAMETERで置換できます。ただし、SDFコマンドを使用する際には次の制限があります。

■ SET-LOGON-PARAMETER コマンドでは、次のコマンド省略形を使用する必要があります。

STLGP

 STLGP コマンドとともにユーザーID、アカウント番号、またはパスワード(あるいはその組 み合わせ)を指定する場合、ISP LOGON コマンドの構文を使用する必要があります。つま り、SDF キーワードオペランド USER-IDENTIFICATION、ACCOUNT、および PASSWORD は使用できません。これ以外のキーワードオペランドはいずれも、SDF コマンドで使用でき ます。

ISP および SDF コマンドの例:

ISP コマンド

/.job-id LOGON user-id,account-number,'password'

および対応する SDF コマンド:

/.job-id STGLP user-id,account-number,'password'

追加のキーワードオペランドを使用する SDF コマンド:

/.job-id STGLP user-id,account-number,'password', /RESOURCES=\*PARAMETERS(RUN-PRIORITY=220)

## parm3 パラメータのその他の値

#### |値|説明

| A | 値TとEの組み合わせ。                                                                                                    |
|---|----------------------------------------------------------------------------------------------------|
| E | ジョブが生成され完了されます。オペレーティングシステムBS2000/OSDに送信する前に、パラメー<br>タ ERASE=YES が ENTER パラメータに追加されます。                                                                                        |
| Т | ジョブが生成され完了されます。オペレーティングシステムBS2000/OSDに送信される前に、Natural<br>MT パラメータを使用してタイムリミットが計算されます。 MT を 0 に設定すると、タイムリミット<br>はNTLになります。TIME=オペランドを指定すると、計算されたタイムリミットがENTERパラメー<br>タに追加されます。 |

T、E または A を使用すると、ユーザーが作成した LOGON カード内にパラメータ TIME= また は ERASE= が存在するかどうかはチェックされません。

## BS2000/OSD データセットの名前

JCL カード用に NATRJE が作成する BS2000/OSD データセットの名前は次のとおりです。

E.DDMMYY.HHMMSSSS.program-name.user-id

| パラメータ        | 指定                           |
|--------------|------------------------------|
| DD           | データセットの作成日                   |
| MM           | データセットの作成月                   |
| YY           | データセットの作成年                   |
| HH           | データセットの作成時刻(時間)              |
| MM           | データセットの作成時刻(分)               |
| SSSS         | データセットの作成時刻(秒およびミリ秒)         |
| program-name | データセットを作成する Natural プログラムの名前 |
| user-id      | Natural ユーザー ID              |

# 14 オブジェクトハンドラ

オブジェクトハンドラは、Natural 環境での分散のために Natural および Natural 以外のオブ ジェクトを処理するように設計されています。これは、ソース環境のオブジェクトをワークファ イルにアンロードし、それらをワークファイルからターゲット環境にロードすることによって実 行されます。

| ٩ | オブジェクトハンドラの全般的な<br>情報                                              | バッチまたはオンラインモードでのオブジェクトハンドラの呼<br>び出し、Natural Security の適用。      |
|---|--------------------------------------------------------------------|----------------------------------------------------------------|
| ٩ | 機能                                                                 | オブジェクトハンドラメニュー機能(アンロード、ロード、ロー<br>ドの再スタート、スキャン、表示、検索、および管理)の使用。 |
| ٩ | オブジェクト指定                                                           | オブジェクトハンドラメニュー機能で処理するオブジェクトの<br>指定。                            |
| ٩ | 設定                                                                 | オブジェクトハンドラメニュー機能のためのオプションとパラ<br>メータ設定の指定。                      |
| ٩ | ワークプラン                                                             | オブジェクトハンドラ機能を実行するための標準プロシージャ<br>の使用。                           |
| 9 | 名前と日時の指定                                                           | 名前、日付、時刻、および範囲の指定。                                             |
| 0 | ワークファイル                                                            | オブジェクトハンドラに使用されるワークファイル。                                       |
| 0 | ダイレクトコマンド                                                          | オブジェクトハンドラ機能を実行するためのダイレクトコマン<br>ドの使用。                          |
| ٩ | バッチのコンディションコードと<br>ユーザー出口ルーチン                                      | バッチモードで提供されるコンディションコードとユーザー出<br>口ルーチン。                         |
| ٩ | ツール                                                                | ステータス情報の表示およびトレースとレポートオプションの<br>設定。                            |
| ٩ | プロファイル設定                                                           | 個々のデフォルトプロシージャおよび標準プロシージャを定義<br>するためのプロファイルの設定。                |
| ٩ | <b>NATUNLD/NATLOAD</b> および<br><b>SYSTRANS</b> からオブジェクトハン<br>ドラへの移行 | ユーティリティ NATUNLD/NATLOAD および SYSTRANS から<br>オブジェクトハンドラへの移行      |

# 15 オブジェクトハンドラの全般的な情報

| ■ オブジェクト転送の原理                       | 86 |
|-------------------------------------|----|
| ■ オブジェクトハンドラの呼び出し                   | 88 |
| ■ バッチまたはダイレクトコマンドの呼び出し              | 89 |
| ■ Natural プログラムからのオブジェクトハンドラコマンドの発行 | 90 |
| ■ レポート、再スタート、およびトレース用のテキストメンバ       |    |
| Natural Security                    | 91 |
| ■ 標準の PF キー                         | 91 |

オブジェクトハンドラは、Natural システムライブラリ SYSOBJH 内にあるユーティリティ SYSOBJH、およびダイレクトコマンドインターフェイスで構成されています。 また、Natural プログラムからオブジェクトハンドラ機能を実行するために、アプリケーションプログラミング インターフェイス OBJHAPI が用意されています。

# オブジェクト転送の原理

下の図に、オブジェクトをソース環境からワークファイルにアンロードし、ワークファイルから ターゲット環境にロードすることによって、オブジェクトがオブジェクトハンドラでどのように 転送されるかを示します。必要に応じて、ソース環境からターゲット環境へのワークファイル の転送に、FTP などのアプリケーションプロトコルを使用できます。

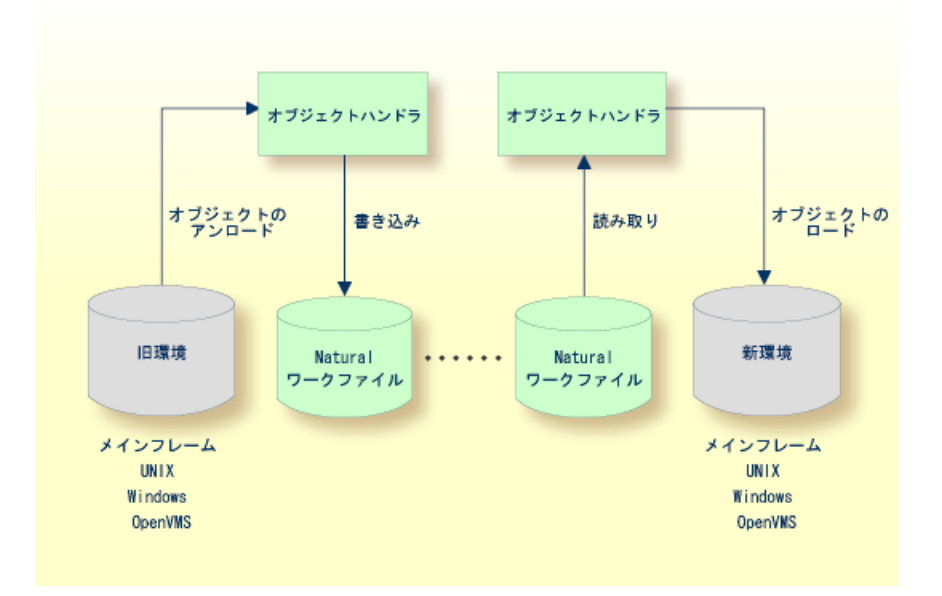

このセクションでは、次のトピックについて説明します。

- 転送環境とファイルセキュリティ
- オブジェクトハンドラによって処理されるオブジェクト

## ■ フォーマットオプション

## 転送環境とファイルセキュリティ

新旧の環境は、Adabas データベースに含まれている FNAT、FUSER、および FDIC の各システ ムファイル、またはメインフレーム上のVSAM ファイルシステム、またはUNIX、OpenVMS、 および Windows プラットフォーム上のファイルシステムです。 次のセクションで説明するよう に、FNAT または FUSER システムファイルの Natural オブジェクトはライブラリに含めること ができます。

ファイルセキュリティ(パスワードとサイファコード)は、Adabas または VSAM 環境のシス テムファイルに対して定義されたセキュリティと関連付けられています。 システムファイルに セキュリティが定義されている場合、オブジェクトハンドラ機能を実行する前に、必要なソース /ターゲットシステムファイルに対して、パスワード、サイファコード、およびVSAM 名を指 定する必要があります。 これを行わなかった場合、Adabas または VSAM によって該当するエ ラーメッセージが発行されます。 オブジェクトハンドラの開始時に Natural セッションに割り 当てられているデフォルトのシステムファイルについては、セキュリティ情報を指定する必要は ありません。

## オブジェクトハンドラによって処理されるオブジェクト

オブジェクトハンドラは、Natural ライブラリに含まれている Natural ソースオブジェクト(保 存オブジェクトとも呼ばれる)およびカタログ化オブジェクト、Natural エラーメッセージ、 Natural コマンドプロセッサソース、Natural DDM(データ定義モジュール)、Natural 関連オ ブジェクト、および Adabas FDT(フィールド定義テーブル)を転送します。

## フォーマットオプション

オブジェクトが処理されるソース環境およびターゲット環境に応じて、バイナリフォーマットまたはテキストフォーマットでデータを転送できます。

バイナリフォーマットは、ソースオブジェクトおよびカタログ化オブジェクト(DDMを含む)、 エラーメッセージ、Natural コマンドプロセッサソース、Natural 関連オブジェクト、Adabas FDTに使用できます。

テキストフォーマットは、ソースオブジェクト、Natural コマンドプロセッサソース、エラー メッセージ、DDM、および Adabas FDT に適用されます。 メインフレームおよび UNIX/OpenVMS/Windows プラットフォーム間では、テキストデータのみを転送できます。 同 ープラットフォーム間では、バイナリデータを転送できます。

# オブジェクトハンドラの呼び出し

このセクションでは、メニュー機能またはダイレクトコマンドのいずれかを使用してオブジェクトハンドラを呼び出す方法について説明します。

▶ 手順 15.1. 任意の Natural ライブラリからオンラインでオブジェクトハンドラを呼び出すには

1 次のシステムコマンドを入力します。

SYSOBJH

次のオプションを含む、オブジェクトハンドラのメインメニューが表示されます。

- Unload
- Load
- Scan
- View
- Administration

これらの機能の詳細と、上級ユーザーモードまたはウィザードでこれらの機能を実行する方 法については、「*機能*」セクションを参照してください。

2 次のいずれかの方法で機能を選択します。

目的の機能に対応する項目の横にある入力フィールドに任意の文字を入力します。

または:

目的の機能に対応する PF キーを押します。

または:

コマンド行で、目的の機能に対応するオブジェクトハンドラコマンドを入力します。 有効 なコマンドの詳細については、「ダイレクトコマンド」セクションを参照してください。

## ▶手順15.2.バッチモードまたはダイレクトコマンドオンラインモードでオブジェクトハンドラを 呼び出すには

■ 「バッチまたはダイレクトコマンドの呼び出し」および「ダイレクトコマンド」の説明に 従って、システムコマンド SYSOBJH の後にダイレクトコマンドを入力します。

ダイレクトコマンドの実行後は、別のダイレクトコマンドを入力するか、ピリオド(.)を 入力してオブジェクトハンドラを終了します。

# バッチまたはダイレクトコマンドの呼び出し

複数のコマンドをオンラインモードまたはバッチモードでオブジェクトハンドラに発行できま す。 コマンドシーケンスの最後のコマンドは、ピリオド(.)、STOP、END、QUIT または FIN に する必要があります。FIN にすると Natural セッションが終了します。

このセクションでは、次のトピックについて説明します。

- バッチモード
- オンラインモード

バッチモード

オブジェクトハンドラへのコマンドは標準入力から読み込まれます。 各コマンドは、キーワードまたはキーワードの後の入力デリミタ(セッションパラメータ ID)を入力することによって 最大 20 のコマンドパーツ/文字列に分けることができます。 各コマンドパーツ/文字列は 248 バイト以内でなければなりません。

コマンドが1行より長い場合、コマンドに属している各行(最後の行を除く)の末尾にセッショ ンパラメータ CF で定義された文字(デフォルトは %)を入力します。これは次の行への継続を 示します。ただし、これは、コマンド SYSOBJH を単独で1行に指定する場合に限り可能です。 つまり、複数行コマンドが開始する同じ行に SYSOBJH を入力した場合は CF を使用できません。 また、LS プロファイルパラメータを 250 に設定することをお勧めします。

例(IDが,に設定されているとみなす):

SYSOBJH UNLOAD PROG\* LIBRARY MYLIB1, OBJTYPE N,% WITH NEWLIBRARY MYLIB2% WHERE REPORT TRANSFER STOP

関連トピック:

■ ダイレクトコマンド

■『オペレーション』ドキュメントの「バッチモードでの Natural」

## オンラインモード

コマンド行に入力されるオブジェクトハンドラへのコマンドは、最高 20 のコマンドパーツで構成できます。

例:

SYSOBJH UNLOAD \* LIB EXAMPLE WHERE TRANSFER

# Natural プログラムからのオブジェクトハンドラコマンドの発行

Natural システムライブラリ SYSOBJH 内にサブプログラムとして提供されている OBJHAPI ア プリケーションプログラミングインターフェイスを使用して、Natural プログラムからオブジェ クトハンドラにコマンドを発行できます。 必要なパラメータおよび例については、ライブラリ SYSOBJH にある Natural プログラム DOC-API を参照してください。

# レポート、再スタート、およびトレース用のテキストメンバ

オブジェクトハンドラで作成されるレポート、再スタート、およびトレース用のデータは、 Natural テキストメンバ(テキストタイプの Natural オブジェクト)としてワークプランライブ ラリに保存されます。オブジェクトハンドラでは、 [**Options**] ウィンドウで明示的に指定され ていないテキストメンバ名が生成されます。名前は、曜日と時刻を組み合わせて生成されます。 例えば、21415568 という名前のメンバは、火曜日(週の2日目)の14:15:56,8 に作成されていま す。

オブジェクトハンドラのWorkplan-Libraryプロファイルオプション(「プロファイルの設定」 を参照)を使用すると、テキストメンバが格納されるワークプランライブラリを指定できます。 ROSY=ONプロファイルパラメータ(『パラメータリファレンス』を参照)で指定されている読み 取り専用の FNAT または FUSER システムファイルが Natural セッションで使用されている場 合、次のような状況においては、テキストメンバがスクラッチパッドファイルに格納されます (『オペレーション』ドキュメントを参照)。

- ワークプランライブラリに指定されているデータベースIDおよびファイル番号が現在のFNAT または FUSER システムファイルと同じ場合
- ワークプランライブラリにデータベース ID およびファイル番号が指定されていない場合

## **Natural Security**

Natural Security 環境でオブジェクトハンドラを使用するには、オブジェクトハンドラに対して ユーティリティプロファイルを Natural Security で定義する必要があります。 少なくとも、デ フォルトのプロファイルを定義する必要があります。 ユーティリティプロファイルの詳細につ いては、『Natural Security』ドキュメントの「Protecting Utilities」セクションを参照してくださ い。

Natural Security がインストールされている場合、オブジェクトハンドラは、要求された機能が 有効かどうかを確認するために、Natural Security の SYSOBJH ユーティリティプロファイルを チェックします。

ロード機能の実行中に Natural Security エラーが発生すると、次の操作が行われます。

- [Write report] オプションがオンラインモードで設定されていると、エラーメッセージがレ ポートファイルに出力され、現在のロードコマンドの処理は続行します。
- [Write report] オプションがバッチモードで設定されていると、エラーメッセージがレポートファイルに出力され、エラーが発生したロードコマンドの処理が完了した後、オブジェクトハンドラは終了します。
- [Write report] オプションが設定されていないと、エラーメッセージが発行され、ロードコマンドは終了します。

## 標準の PF キー

次の PF キーは、すべてのフルスクリーンマップで使用できます。

| PF +- | 説明                                                                                                    |  |
|-------|----------------------------------------------------------------------------------------------------|--|
| PF1   | カーソルが置かれているフィールドのヘルプ機能を呼び出します。                                                                                                    |  |
| PF3   | 現在の画面を終了し、前の画面に戻ります。                                                                                                    |  |
| PF6   | リストの先頭にジャンプします。                                                                                                    |  |
| PF7   | リストを1ページ分スクロールアップします。                                                                                                    |  |
|       | 画面の場合は、1 画面/ ステック戻ります。                                                                                                    |  |
| PF8   | リストを1ページ分スクロールダウンします。<br>ウィザード画面の場合は、次の画面/ステップに進みます。                                                                                        |  |
| PF9   | リストの最後にジャンプします。                                                                                                    |  |
| PF10  | <ul> <li>ナビゲーションおよび特別な設定を行うためのコマンドを選択する [Commands] メニューが</li> <li>表示されます。「ダイレクトコマンド」の「ナビゲーションと特別な機能のためのコマンド」</li> <li>も参照してください。</li> </ul> |  |

| PF + | 説明                                                                 |         |
|------|--------------------------------------------------------------------|---------|
| PF12 | 現在の機能をキャンセルします。                                                    |         |
| PF20 | オブジェクトハンドラのアクティブなプログラムをすべてリスト表示します。<br>Software AG に連絡する際に役立つ情報です。 | 技術的な問題を |

# 16 機能

このセクションでは、オブジェクトハンドラが提供する主な機能について説明します。

オブジェクトハンドラウィザードを利用して、アンロード、ロード、およびスキャン機能の実行 に必要な手順を段階的に進めていくことができます。ウィザードはデフォルトで作動します。 ウィザードの代わりに、熟練者用のアンロード、ロード、またはスキャンモードを使用する場合 は、メインメニューで [Advanced user] の横にあるフィールドをマークします。また、オブ ジェクトハンドラの適切なプロファイルオプションを使用して、上級ユーザーモードをデフォル トとして設定することもできます。「プロファイルの設定」セクションも参照してください。

繰り返し設定とオブジェクト指定を定義する標準プロシージャを作成して、アンロード、ロード、またはスキャン機能の処理を自動化することができます。 詳細については、「ワークプラン」セクションを参照してください。

このセクションでは、次のトピックについて説明します。

- 」
  ウィザード
- 上級ユーザー
- □ ロードの再スタート
- 表示
- ▲ 管理
- OPD ワークプランライブラリの変更
- システムファイルの選択
- ライブラリの選択

- OPクプランのリストと選択
- システムエラーメッセージの選択
- ▲ オブジェクトの選択

## 注意:

- 1. 「ワークプランライブラリの変更」については、「管理」セクションで説明しています。
- 2. 「ワークプランのリストと選択」については、「管理」セクションの「ワークプランライブ ラリ内の利用可能なワークプランのリストの作成」で説明しています。
**ウィザ**ード

| ■ 手順 1 - プロシージャの開始                         | 96  |
|--------------------------------------------|-----|
| ■ 手順2-ワークファイルへのオブジェクトのアンロード/ワークファイルからのオブジェ |     |
| クトのロード/ワークファイルのオブジェクトのスキャン                 | 97  |
| ■ 手順 3 - パラメータの設定                          | 99  |
| ■ 手順 4 - オブジェクトの選択                         | 100 |
| ■ 手順 5 - 処理の実行                             | 101 |
| ■ 手順 6 - <b>処理の続行</b>                      | 102 |

オブジェクトハンドラでは、ウィザードを使用して次の処理の実行順序を指定できます。

- Natural システム環境から Natural ワークファイルへのデータのアンロード。
- ワークファイルから Natural システム環境へのデータのロード。
- Natural ワークファイルの内容のスキャン。

#### ▶手順 17.1. ウィザードをアクティブにするには

■ 必要に応じて、メインメニューで [Advanced user] フィールドを選択します (このフィー ルドはデフォルトでは未選択)。

画面(手順)間を移動するためのキー PF8 および PF7 がウィザードに表示されます。 処理シーケンスをキャンセルするには、PF12 キーを使用します。

このセクションでは、アンロード、ロード、またはスキャンウィザードで実行される処理シーケンスについて説明します。

# 手順1-プロシージャの開始

#### ▶手順 17.2. アンロード、ロード、またはスキャンプロシージャを開始するには

1 メインメニューで、目的の機能の横に任意の単一文字を入力するか、または対応する PF キーを使用して、 [Unload] 、 [Load] 、または [Scan] を選択します。

次のオプションを含む最初のウィザード画面が表示されます。

- Unload/Load/Scan objects into/from Natural work file(s)
- Start Object Handler command procedure
- オブジェクトをワークファイルにアンロードする場合、オブジェクトをワークファイルから ロードする場合、またはワークファイルのオブジェクトをスキャンする場合は、次の「手順 2-ワークファイルへのオブジェクトのアンロード/ワークファイルからのオブジェクトの ロード/ワークファイルのオブジェクトのスキャン」に進みます。

または:

オブジェクトのアンロード、ロード、またはスキャン用のコマンドプロシージャを使用する 場合は、 [Start Object Handler command procedure] を選択して次のように進みます。

1. 最初のウィザード画面で [Start Object Handler command procedure] を選択します。 [Procedure] 画面が表示されます。

- 2. 次のいずれかのオプションを使用して、タイプ PROCEDURE のワークプラン名を [Name] フィールドに入力します。
  - トランザクションで使用するタイプ PROCEDURE のワークプラン名を入力します (「ワークプラン」も参照)。
  - [Select Workplan] を選択するか、または PF5 キーを押して、タイプ PROCEDURE の使用可能なワークプランのリストを表示します。選択するワークプランの横にある 行で、コマンド「S」または「SE」を入力します。 Enter キーを押してコマンドを実行 し、[Procedure] 画面の [Name] フィールドに値を入力します。
- 3. 指定したワークプランを表示するには、 [List Workplan] を選択するか、または PF4 キー を押します。

「*管理*」セクションの「ワークプランライブラリ内の利用可能なワークプランのリスト の作成」も参照してください。

- 3 ENTER キーを押して続行します。
- 4 「手順5-処理の実行」に進みます。

# 手順2-ワークファイルへのオブジェクトのアンロード/ワーク ファイルからのオブジェクトのロード/ワークファイルのオブジェ クトのスキャン

▶手順17.3. Natural ワークファイルからオブジェクトをアンロードする/Natural ワークファイルに オブジェクトをロードする/Natural ワークファイルをスキャンするには

- 1 最初のウィザード画面で、 [Unload/Load/Scan objects into/from Natural work file(s)] を 選択します。
- 2 ENTER キーを押すか PF8(次へ)キーを押して続行します。ウィザードの[Options] 画面 が開きます。この画面では、次のフィールド、コマンド、および代替用の PF キーを使用で きます。

| フィールド           | PF | 説明                                                                                               |
|-----------------|----|--------------------------------------------------------------------------------------------------|
|                 | +- |                                                                                                  |
| Transfer format |    | 有効になるのは、 <b>[Use default options</b> ](これがデフォルトです)を選択<br>した場合に限られます。                             |
|                 |    | これを選択すると、ワークファイルにおける処理データの書き込み/読み取<br>りが転送フォーマットで実行されます。 「ワークファイル」の「ワークファ<br>イルフォーマット」も参照してください。 |
|                 |    | アンロード機能:                                                                                         |

| フィールド                  | PF<br>キー | 説明                                                                                                    |
|------------------------|----------|----------------------------------------------------------------------------------------------------|
|                        |          | アンロードするデータは、転送フォーマットでワークファイルに書き込まれ<br>ます。 以降のアンロードではこのフィールドの設定を変更する場合は、メイ<br>ンメニューに戻るか、コマンド GO UNLOAD END(「ダイレクトコマンド」の<br>「 <i>ナビゲーションと特別な機能のためのコマンド</i> 」を参照)を入力してアン<br>ロード機能を再スタートする必要があります。 |
|                        |          | ロード/スキャン機能:                                                                                                    |
|                        |          | ロードまたはスキャンするデータは転送フォーマットにする必要があります。                                                                                                    |
| Unicode work<br>file   |          | アンロード機能にのみ適用され、有効になるのは <b>[Transfer format</b> ]が選択<br>されている場合に限られます。                                                                                                    |
|                        |          | このオプションが選択されている場合、すべてのオブジェクトソースが、ワー<br>クファイルに書き込まれる前に Unicode/UTF-8(Universal Transformation<br>Format、8 ビット形式)に変換されます。                                                                        |
| Use PC File            |          | 適用されるのは、Entire Connection がインストールされている場合に限られ<br>ます。                                                                                                    |
|                        |          | これを選択すると、処理データが Entire Connection ワークファイルに書き込まれます。                                                                                                    |
| PC File                |          | 有効になるのは、 [Use PC File] を選択した場合に限られます。                                                                                                    |
|                        |          | パス名および Entire Connection ワークファイルが使用されます。                                                                                                    |
| Use default<br>options |          | デフォルトオプションが使用されます(これがデフォルトです)。使用可能<br>なオプションについては、「プロファイルの設定」および「設定」の「その<br>他のオプションの設定」を参照してください。                                                                                              |
| Set additional         | PF4      | 有効になるのは、 <b>[Use default options</b> ]を選択した場合に限られます。                                                                                                    |
| options                |          | ウィザードの[ <b>Options</b> ]画面を表示します。この画面で、デフォルト設定を<br>変更したり、処理の順序を指定する追加オプションを入力したりすることが<br>できます。 「 <i>設定</i> 」の「 <i>その他のオプションの設定</i> 」を参照してください。                                                 |
| Use Option<br>Workplan |          | これが選択されている場合、タイプ OPTION のワークプランが使用されます<br>(「ワークプラン」を参照)。                                                                                                    |
| Name                   |          | 有効になるのは、 [Use Option Workplan]を選択した場合に限られます。                                                                                                    |
|                        |          | 使用するタイプ OPTION のワークプランの名前。                                                                                                    |
| List Option            | PF6      | 有効になるのは、 [Use Option Workplan] を選択した場合に限られます。                                                                                                    |
| workplan               |          | [Name] フィールドに指定されたワークプランの内容を表示します。                                                                                                    |
| Select Option          | PF5      | 有効になるのは、 [Use Option Workplan] を選択した場合に限られます。                                                                                                    |
| Workplan               |          | タイプOPTIONの使用可能なワークプランの選択リストが表示されます(「 <i>管理</i> 」の「ワークプランライブラリ内の利用可能なワークプランのリストの作<br>成」も参照)。                                                                                                    |

- 3 表示されたオプションを選択し、処理順序の指定に使用されるフィールドに(必要に応じて)値を入力します。
- 4 ENTER キーを押すか PF8 (次へ) キーを押して続行します。

ウィザードの [Parameters] 画面が表示されます。

# 手順3-パラメータの設定

### ▶ 手順 17.4. 処理プロシージャのパラメータを設定するには

1 [**Parameters**] 画面で次のオプションを選択し、(必要に応じて)処理シーケンスに使用 されるフィールドに値を入力します。

| フィールド                        | PF<br>キー | 説明                                                                                                    |  |  |
|------------------------------|----------|----------------------------------------------------------------------------------------------------|--|--|
| Do not use<br>parameters     |          | これが選択されている場合(デフォルト設定)、パラメータは設定され<br>ません。                                                                                                    |  |  |
| Use global<br>parameters     |          | これが選択されている場合、グローバルパラメータが使用されます。<br>「 <i>設定</i> 」の「 <i>グローバルパラメータの設定</i> 」を参照してください。                                                                        |  |  |
| Set global<br>parameters     | PF4      | 有効になるのは、 [Use global parameters] を選択した場合に限られま<br>す。                                                                                                    |  |  |
|                              |          | これが選択されている場合、 <b>[Parameters</b> ] 画面が表示されます。キー<br>ワードと有効な入力値の詳細については、「 <i>設定</i> 」の「グローバルパラ<br>メータの設定」および parameter-setting(ダイレクトコマンド)に<br>関する項を参照してください。 |  |  |
| Use Parameter<br>Workplan    |          | これが選択されている場合、タイプ PARAMETER のワークプランが使<br>用されます(「ワークプラン」を参照)。                                                                                                |  |  |
| Name                         |          | 有効になるのは、 [ <b>Use Parameter Workplan</b> ]を選択した場合に限ら<br>れます。<br>使用するタイプ PARAMETER のワークプランの名前。                                                              |  |  |
| List Parameter<br>Workplan   | PF6      | 有効になるのは、 [Use Parameter Workplan] を選択した場合に限ら<br>れます。                                                                                                    |  |  |
|                              |          | これが選択されている場合、 <b>[Name</b> ] フィールドで指定したワークプ<br>ランの内容が表示されます。                                                                                               |  |  |
| Select Parameter<br>Workplan | PF5      | 有効になるのは、 [Use Parameter Workplan] を選択した場合に限ら<br>れます。                                                                                                    |  |  |
|                              |          | これが選択されている場合、タイプ PARAMETER の使用可能なワーク<br>プランの選択リストが表示されます(「 <i>管理</i> 」の「ワークプランライブ<br><i>ラリ内の利用可能なワークプランのリストの作成</i> 」を参照)。                                  |  |  |

2 ENTER キーを押すか PF8 (次へ) キーを押して続行します。

[Select Unload/Load/Scan Type] 画面が表示されます。

# 手順4-オブジェクトの選択

#### ▶手順 17.5. 処理するオブジェクトのタイプを選択するには

- [Select Unload/Load/Scan Type] 画面で、以下の3つのオプションのいずれかを選択します。最初のオプションは、ロードおよびスキャン機能にのみ適用されることに注意してください。各オブジェクトタイプに適用されるキーワードと有効な値については、「オブジェクト指定」セクションの該当する記載を参照してください。
  - 1. ワークファイルのすべてのオブジェクトを処理するには、 [Load/Scan all objects] を選 択します。
  - 2. 特定タイプのオブジェクトを選択します。
    - Natural ライブラリオブジェクト
    - Natural システムエラーメッセージ
    - Natural コマンドプロセッサソース
    - Natural 関連オブジェクト

    - FDT

ENTER キーを押すか PF8 (次へ) キーを押して続行します。

選択したオブジェクトのタイプに応じて画面が表示され、処理するオブジェクトの選択 条件を指定できます。

選択条件を入力し、必要に応じて [Details] を選択し(使用可能な場合)オブジェクト の詳細指定を行います。 [Details] の詳細については、「オブジェクト指定」セクショ ンの関連する説明を参照してください。

3. タイプ SELECTION または LIST のワークプランを使用するには、 [Use Selection or List Workplan] を選択します。 「ワークプラン」も参照してください。

ENTER キーを押すか PF8 (次へ) キーを押して続行します。

[Selection or List] 画面が表示されます。次のいずれかのオプションを使用して、タイ プ SELECTION または LIST のワークプラン名を [Name] フィールドに入力します。 ■ ワークプランの名前を入力します。

または:

[Select Workplan] を選択するか、または PF5(SelWP)キーを押して、使用可能な すべてのワークプランのリストを表示します。選択するワークプランの横にある行で、 コマンド「S」または「SE」のいずれかを入力します。

Enter キーを押してコマンドを実行し、 [Selection or List] 画面の [Name] フィール ドに値を入力します。 「*管理*」セクションの「ワークプランライブラリ内の利用可能 なワークプランのリストの作成」も参照してください。

[Name] フィールドに入力したワークプランの内容を表示するには、 [List Workplan] を選択するか、または PF4(Li-WP)キーを押します。

2 Enter キーを押すか、または PF8 (Next) キーを押して続行します。

入力データから生成された処理コマンドがウィザードに表示されます。

コマンド SAVE を入力するか PF5 キー(保存)を押すと、タイプ PROCEDURE のワークプランとして表示されるコマンドを保存できます(「ワークプラン」も参照)。

# 手順5-処理の実行

▶手順 17.6. 処理プロシージャを実行するには

1 コマンド実行画面でEnterキーを押すか、またはPF8(Next)キーを押して設定を確認し、指 定したオブジェクトを処理します。

必要に応じて PF7(Back)キーを押して、コマンドの実行を確認する前に処理設定を修正します。

オブジェクトハンドラで機能が実行され、確認メッセージが表示されます。

2 ENTER キーを押して続行します。

処理されたオブジェクトのリストを示すレポート画面が表示されます。

3 PF3(Exit)キーを押してレポート画面を終了するか、または PF12(Canc)キーを押して機能を終了します。

ウィンドウが表示され、データの処理を続行するかどうかを選択できます。

4 [No]を選択してから Enter キーを押して機能を終了します。

または:

PF12 キーを押して機能を終了します。

メインメニューが表示されます。

# 手順6-処理の続行

### ▶手順 17.7. 処理を続行するには

1 レポート画面で PF3 (Exit) キーを押します。

ウィンドウが表示され、次の処理手順に進むかどうかを選択できます。

2 [Yes] を選択します。

前の設定を再利用または変更するオプションを示す画面が表示されます。

18 上級ユーザー

| 上級ユーザーのアクティブ化 | 104 |
|---------------|-----|
| オブジェクトの処理     | 104 |

このセクションでは、上級ユーザーモードを呼び出す方法、およびアンロード、ロード、スキャンの各機能を実行する方法について説明します。

# 上級ユーザーのアクティブ化

▶手順 18.1. 上級ユーザーモードをアクティブにするには

 メインメニューで [Advanced user] フィールドを選択します(このフィールドはデフォル トでは未選択)。

または:

オブジェクトハンドラプロファイルのAdvanced-Modeパラメータを指定して、上級ユーザー モードをデフォルトとして設定します(「プロファイルの設定」を参照)。

# オブジェクトの処理

▶手順 18.2. 上級ユーザーモードでオブジェクトを処理するには

- 1 メインメニューで [Advanced user] フィールドを選択し、 [Unload] 、 [Load] 、また は [Scan] を選択します。
- 2 ENTER キーを押して続行します。

[Options] および [Parameters] セクションを含む [Unload/Load/Scan Settings] 画面 が表示されます。

- 3 「*設定*」セクションの説明に従って、オプションおよびパラメータを設定します。
- 4 ENTER キーを押して続行します。

[Select Unload/Load/Scan Type] 画面が表示されます。

- 5 処理するオブジェクトを選択します。「*オブジェクト指定*」セクションも参照してくださ い。
- 6 [Details]を選択して、追加の選択条件を指定します。「*オブジェクト指定*」の関連する セクションを参照してください。
- 7 ENTER キーを押して続行します。
  - オブジェクトハンドラプロファイルでパラメータ Display-Cmd-in-Advanced-Mode が N (No)に設定されている場合(これがデフォルトです)、またはそのようなプロファイ ルが存在しない場合は、入力データから生成されたコマンドが、選択データを指定した直 後に実行されます。「プロファイルの設定」も参照してください。

[Write report] フィールド(これがデフォルトです)を選択した場合、 [Display Unload/Load/Scan Report] 画面が開き、処理されたオブジェクトのリストが表示されます。 「*設定*」セクションの「ワークファイルオプション」も参照してください。

 オブジェクトハンドラプロファイルでパラメータ Display-Cmd-in-Advanced-Mode が Y (Yes)に設定されている場合(「プロファイルの設定」を参照)、またはコマンド SET ADVANCEDCMD ON(「ナビゲーションと特別な機能のためのコマンド」を参照)が前に実 行されている場合は、入力データから生成されたコマンドを示す画面が表示されます。

コマンド SAVE を入力するか PF5 キー(保存)を押すと、タイプ PROCEDURE のワークプ ランとして表示されるコマンドを保存できます(「ワークプラン」も参照)。

Enter キーを押してコマンドの実行を確認するか、または PF3(Exit) キーを押してコマンドの実行を確認する前に処理設定を変更します。

[Write report] フィールド(これがデフォルトです)を選択した場合、 [Display Unload/Load/Scan Report] 画面が開き、処理されたオブジェクトのリストが表示されま す。 「*設定*」セクションの「ワークファイルオプション」も参照してください。

# **19** ロードの再スタート

ロードの再スタート機能を使用すると、異常終了したロード機能を再スタートさせることができ ます。 ワークファイルの処理が完了する前にロード機能が停止した場合、ロードの再スタート 機能を使用して、停止した場所から処理を続行できます。

ロードの再スタートでは、ロードに関して指定された選択条件、オプション、およびパラメータ 設定に従って、再スタート情報がテキストメンバ(テキストタイプのNaturalオブジェクト)に 書き込まれている必要があります。

#### ▶手順 19.1. ロード中に環境を設定するには

- 1 **[Load Options**] 画面で、次の操作を実行します。
  - [Write restart information] オプションにマークを付けます。
  - [Restart text member] フィールドに、再スタート情報が書き込まれているテキストメンバの名前を入力します。テキストメンバは、ワークプランライブラリに含まれている必要があります。

または:

[Restart text member] の横にある [Select text member] フィールドにマークを付け、 ワークプランライブラリに存在するワークプランのリストからテキストメンバを選択しま す。

[Load Options] 画面については、「*設定*」セクションの「ワークファイルオプション/ レポートオプション」を参照してください。

2 ロード機能を実行します。

#### ▶手順 19.2. ロードの中断後にロードの再スタートを実行するには

■ オブジェクトハンドラ画面で、コマンド行に次のコマンドを入力します。

GO RESTART

**[Restart Options]** 画面が表示され、**[Restart text member]** フィールドに名前を入力するか、または**[Select text member]** にマークを付けてリストからテキストメンバを選択して、テキストメンバを指定できます。

または:

次のダイレクトコマンドを使用します。

RESTART

RESTART の構文については、「基本的なコマンド構文」セクションを参照してください。

関連トピック:

「管理」セクションの「ワークプランライブラリの変更」 「ナビゲーションと特別な機能のためのコマンド」セクションの GO RESTART

# 20 表示

| ■ Natural ライブラリオブジェクト  | 110 |
|------------------------|-----|
| ■ Natural システムエラーメッセージ | 111 |
| ■ Natural コマンドプロセッサソース | 112 |
| • FDT                  | 113 |
| ■ Natural 関連オブジェクト     | 114 |
| = DDM                  | 115 |

この機能は、Naturalシステム環境に含まれているすべてのオブジェクトを表示するために使用 します。選択するオブジェクトのタイプによっては、この機能を使用して必要に応じてオブジェ クトを削除することもできます。

#### ▶手順 20.1. ビュー機能を起動するには

■ メインメニューで [View] を選択します。

または:

他の任意のオブジェクトハンドラ画面で、次のダイレクトコマンドを入力します。

GO VIEW

(「ダイレクトコマンド」セクションの「ナビゲーションと特別な機能のためのコマンド」 も参照してください。)

選択可能なすべてのオブジェクトタイプを示す [Select View Type] 画面が表示されます。

このセクションでは、 [Select View Type] 画面にリストされるオブジェクトタイプの表示方法 について説明します。

# Natural ライブラリオブジェクト

Natural ライブラリオブジェクトとは、プログラミングオブジェクトおよびユーザー定義エラー メッセージのことです。

▶手順 20.2. Natural ライブラリオブジェクトを表示するには

1 [Select View Type] 画面の [Natural library objects] を選択します。

現在のNatural環境で使用可能なすべてのシステムファイルのリストを示す [View System Files] 画面が表示されます。

画面の列の詳細については、「システムファイルの選択」で説明している [Select System File] 画面を参照してください。列の内容が同じです。

2 [Cmd] 列で、選択するシステムファイルの横に任意の単一文字を入力します。 デフォル トでは、現在の FUSER または FNAT システムファイルが選択されます。

指定したシステムファイルで使用可能なすべてのライブラリのリストを示す [View Libraries] 画面が表示されます。

特定のライブラリからライブラリリストを開始したり、 [Library] フィールドにライブラリ名またはライブラリ名の範囲を入力してオブジェクトにフィルタをかけたりすることがで

きます。 有効な名前の範囲については、「*名前と日時の指定*」セクションの「*名前*」を参 照してください。

3

4 [Cmd]列で、選択するライブラリの横に次の行コマンドのいずれかを入力します。

| L  |  |  |
|----|--|--|
|    |  |  |
| LI |  |  |
|    |  |  |
| S  |  |  |
|    |  |  |
| SE |  |  |

指定したライブラリに含まれているすべてのオブジェクトのリストを示す [View Library Objects] 画面が表示されます。

この画面の詳細については、「オブジェクトの選択」で説明している [List] 画面に関する 説明を参照してください。列の内容が同じです。

### 5 [Cmd] 列で、表示するオブジェクトの横に次の行コマンドのいずれかを入力します。

| L    |  |
|------|--|
|      |  |
|      |  |
| または: |  |

必要に応じて、削除するオブジェクトの横に次の行コマンドを入力します。

DE

入力したコマンドに応じて、選択したオブジェクトのソースコードが画面に表示されるか、 または削除機能の実行に使用する確認ウィンドウが表示されます。

# Natural システムエラーメッセージ

▶手順 20.3. Natural システムエラーメッセージを表示するには

1 [Select View Type] 画面の [Natural system error messages] を選択します。

[View System Error Messages] 画面が表示されます。

2 目的のシステムエラーメッセージが現在の FNAT または FUSER システムファイルに保存されていない場合は、[DBID]フィールドのデータベース ID および [FNR] フィールドのファイル番号を置き換えます。必要に応じて、システムファイルの Adabas パスワード([Password])とサイファコード([Cipher])を入力します。

必要に応じて、 [Error number range] 、 [Languages] 、および [Short/Long/All] フィー ルドで選択条件を指定します。これらのフィールドは、表示機能を実行してエラーメッセー ジのリストが表示される [View System Error Messages] 画面の [Number] 、 [Language] 、 [S/L] 列にそれぞれ対応しています。

この [View System Error Messages] 画面の詳細については、 [List System Error Messages] 画面に関する説明を参照してください。列の内容が同じです。

3 選択したシステムエラーメッセージが画面に表示されたら、 [Cmd] 列で表示するエラー メッセージの横に、次のいずれかの行コマンドを入力します。

| L  |  |  |  |
|----|--|--|--|
|    |  |  |  |
| LI |  |  |  |
|    |  |  |  |

または:

[Cmd] 列で、目的のオブジェクトの横に次の行コマンドを入力すると、エラーメッセージを削除できます。

DE

入力したコマンドに応じて、選択したエラーメッセージのソースコードが画面に表示される か、または削除機能の実行に使用する確認ウィンドウが表示されます。

# Natural コマンドプロセッサソース

### ▶手順 20.4. Adabas ファイルに保存されている Natural コマンドプロセッサソースを表示するには

1 [Select View Type] 画面の [Natural command processor sources] を選択します。

[View Natural Command Processors] 画面が表示されます。

2 目的の Natural コマンドプロセッサソースが現在の FUSER システムファイルに保存されて いない場合は、 [DBID] フィールドに必要なデータベース ID を入力し、 [FNR] フィー ルドにファイル番号を入力します。

必要に応じて、 [**Password**] フィールドに Adabas パスワードを入力し、 [**Cipher**] フィー ルドにサイファコードを入力します。

Natural コマンドプロセッサソースが保存されているすべてのライブラリのリストを示す [View Libraries] 画面が表示されます。

3 特定のライブラリからライブラリリストを開始したり、 [Library] フィールドにライブラ リ名またはライブラリ名の範囲を入力してNaturalコマンドプロセッサソースにフィルタを かけたりすることができます。 有効な名前の範囲については、「名前と日時の指定」セク ションの「名前」を参照してください。 4 [Cmd]列で、選択するライブラリの横に次の行コマンドのいずれかを入力します。

| L                                         |
|-------------------------------------------|
| LI                                        |
| S                                         |
| SE                                        |
| 世史」たらノブラリに会まれていてすべてのN-+1フランドプロセッサリーフのリフトな |

指定したライブラリに含まれているすべてのNaturalコマンドプロセッサソースのリストを 示す [View Command Processors] 画面が表示されます。

この画面の詳細については、 [List] 画面に関する説明を参照してください。列の内容が同じです。

5 [**Cmd**]列で、目的のオブジェクトの横に次の行コマンドを入力すると、そのオブジェクトを削除することができます。

DE

削除機能の実行に使用する確認ウィンドウが表示されます。

# FDT

▶手順 20.5. Adabas データベースで使用可能な FDT を表示するには

1 [Select View Type] 画面の [FDTs] を選択します。

[View FDTs] 画面が表示されます。

2 目的のオブジェクトが現在の FNAT または FUSER システムファイルに保存されていない場合は、 [DBID] フィールドのデータベース ID を置き換え、必要に応じて [FNR from] および [FNR to] フィールドに入力されているファイル番号の範囲を置き換えます。

指定したデータベースのファイル範囲にあるすべての FDT のリストを示す [View FDTs for DBID] 画面が表示されます。

表示

# Natural 関連オブジェクト

#### ▶手順 20.6. Natural 関連オブジェクトを表示するには

1 [Select View Type] 画面の [Natural-related objects] を選択します。

[Select Natural-Related Type] 画面が表示されます。

2 プロファイル、デバッグ環境、DL/I サブファイルなど、表示する Natural 関連オブジェク トタイプを選択します。

表示する Natural 関連オブジェクトの場所を指定できる [View] 画面が表示されます。

3 目的のオブジェクトが現在のシステムファイル(プロファイルではFNAT、デバッグ環境ではFUSER、DL/IサブファイルではFDIC)に保存されていない場合は、[DBID]フィールドに必要なデータベースIDを入力し、[FNR]フィールドにファイル番号を入力します。

必要に応じて、 [**Password**] フィールドに Adabas パスワードを入力し、 [**Cipher**] フィー ルドにサイファコードを入力します。

指定したタイプおよびシステムファイルのすべてのNatural 関連オブジェクトのリストが画面に表示されます。

この画面の詳細については、 [List] 画面に関する説明を参照してください。列の内容が同じです。

- 4 [Cmd] 列で、表示するオブジェクトの横に次の行コマンドのいずれかを入力します。
  - L

LΙ

または:

[Cmd] 列で、目的のオブジェクトの横に次の行コマンドを入力すると、そのオブジェクトを削除することができます。

DE

入力したコマンドに応じて、選択したNatural 関連オブジェクトのソースコードが画面に表示されるか、削除機能の実行に使用する確認ウィンドウが表示されます。

# DDM

### ▶手順 20.7. Natural DDM を表示するには

1 [Select View Type] 画面の [DDMs] を選択します。

[**View DDMs**] 画面が表示されます。

2 目的のDDMが現在のFDICシステムファイルに保存されていない場合は、[DBID]フィー ルドに必要なデータベース ID を入力し、[FNR]フィールドにファイル番号を入力しま す。

必要に応じて、 [**Password**] フィールドに Adabas パスワードを入力し、 [**Cipher**] フィー ルドにサイファコードを入力します。

指定したシステムファイルに含まれているすべてのDDMのアルファベット順リストが画面 に表示されます。

この [View DDMs] 画面の詳細については、 [List] 画面に関する説明を参照してください。列の内容が同じです。

3 [Cmd] 列で、表示する DDM の横に次の行コマンドのいずれかを入力します。

L LI

または:

[Cmd] 列で、目的の DDM の横に次の行コマンドを入力すると、その DDM を削除する ことができます。

DE

入力したコマンドに応じて、選択した DDM のソースコードが [List DDM] 画面に表示されるか、または削除機能の実行に使用する確認ウィンドウが表示されます。

# 21 <sub>検索</sub>

この機能は、Natural環境でオブジェクトを検索し、検出されたオブジェクトのレポートリスト を生成するために使用します。

#### ▶手順 21.1. 検索機能を起動するには

■ オブジェクトハンドラの任意の画面で、コマンド行に次のコマンドを入力します。

GO FIND

検索機能で生成されたレポート画面に表示される列の詳細については、「オブジェクト指定」セクションを参照してください。G0 FIND で提供されるサブコマンドについては、「ダイレクトコマンド」セクションの「ナビゲーションと特別な機能のためのコマンド」を参照してください。

# 22 管理

|     | ワークプランライブラリ内の利用可能なワークプランのリストの作成 | 120 |
|-----|---------------------------------|-----|
| • 3 | 新しいワークプランの作成                    | 122 |
| • 1 | ワークプランライブラリの変更                  | 124 |

この機能は、オブジェクトハンドラのワークプランをメンテナンスするために使用します。

ワークプランと適用される構文の詳細については、「ワークプラン」セクションおよび「ダイレ クトコマンド」セクションを参照してください。

このセクションでは、[Administration]画面に表示されるオプションについて説明します。 ワークプランを変更する手順については、「ワークプランライブラリ内の利用可能なワークプラ ンのリストの作成」を参照してください。

# ワークプランライブラリ内の利用可能なワークプランのリストの 作成

この機能は、ワークプランの編集や実行などの処理を行うため、ワークプランライブラリに含ま れているすべてのワークプランをリストし、ワークプランを選択するために使用します。

### ▶手順 22.1. ワークプランをリストするには

■ [Administration] 画面で、 [List the available Workplans in the Workplan library] を 選択するか、または PF4(List)キーを押します。

ワークプランライブラリに含まれているすべてのワークプランのリストを示す [List Workplans] 画面が表示されます。

テキストタイプのNaturalオブジェクトがワークプランの場合、ワークプランタイプおよび ワークプランの説明の最初の 50 バイトが表示されます。 PF5 キーを押して、追加情報を表 示できます。

[List Workplans] 画面は、 [Unload/Load/Scan Settings] 画面などに含まれている選択機能 によっても表示されます。

[List Workplans] 画面に表示される列およびワークプランで実行できるコマンドについては、 次のセクションで説明します。

## [List Workplans] 画面の列およびコマンド

## [List Workplans] 画面の列およびコマンド

次の表では、 [List Workplans] 画面に表示される列およびコマンドについて説明します。

各列見出しの下にある入力フィールドを使用して、特定のワークプランからリストを開始した り、ワークプランにフィルタをかけたりすることができます。 有効な入力値については、以下 の表を参照してください。

| 列    | PF<br>キー | 説明                                     |                                                                                                    |  |  |
|------|----------|----------------------------------------|----------------------------------------------------------------------------------------------------|--|--|
| Cmd  |          | 目的のワークプランの横にある入力フィールドで、次の行コマンドを入力できます。 |                                                                                                    |  |  |
|      |          |                                        |                                                                                                    |  |  |
|      |          | Cまたは CH                                | 構文をチェックします。<br>タイプ PROCEDURE、SELECTION、PARAMETER、および<br>OPTION のワークプランにのみ適用されます。                           |  |  |
|      |          | DE                                     | ワークプランを削除します。                                                                                              |  |  |
|      |          | ED                                     | ワークプランを編集します。                                                                                              |  |  |
|      |          |                                        | 「ワークプランの保存」で説明している[Save Workplan]<br>ウィンドウで、ワークプランの名前または説明を変更できま<br>す。                                     |  |  |
|      |          | EX                                     | ワークプランを実行します。タイプ PROCEDURE のワークプ<br>ランにのみ適用されます。                                                           |  |  |
|      |          | LまたはLI                                 | ワークプランをリストします。                                                                                             |  |  |
|      |          | Sまたは SE                                | 現在の機能に使用するワークプランを選択します。<br>[Unload/Load/Scan Settings] 画面などの選択機能から [List<br>Workplans] 画面を表示した場合にのみ適用されます。 |  |  |
| Name |          | ワークプランの名前。                             |                                                                                                    |  |  |
|      |          | 「 <i>名前と日時の指定</i> 」<br>力できます。          | の「 <i>名前</i> 」の説明に従って、単一の名前または名前の範囲を入                                                                      |  |  |
| Туре |          | PROCEDURE などの                          | ワークプランタイプ。                                                                                                 |  |  |
|      |          | 有効な入力値は次のと                             | こおりです。                                                                                                    |  |  |
|      |          |                                        |                                                                                                    |  |  |
|      |          | PROCEDURE または P                        |                                                                                                    |  |  |
|      |          | SELECTION または S                        |                                                                                                    |  |  |
|      |          |                                        |                                                                                                    |  |  |
|      |          | PARAMETER または A                        |                                                                                                    |  |  |
|      |          | OPTION または 0                           |                                                                                                    |  |  |

| 列           | PF<br>キー |                                                                        |
|-------------|----------|------------------------------------------------------------------------|
|             |          |                                                                        |
|             |          | TEXT または T                                                             |
|             |          |                                                                        |
|             |          | また、すべてのタイプとしてアスタリスク(*)を入力したり、SLなどのようにショー<br>トタイプの組み合わせを入力したりすることもできます。 |
| Description |          | ワークプランの説明。                                                             |
|             |          | 「 <i>名前と日時の指定</i> 」の「 <i>名前</i> 」の説明に従って、単一の説明または説明の範囲を入<br>力できます。     |
| User ID     |          | PF5 キーでのみ表示できます。                                                       |
|             |          | ワークプランを作成したユーザーの ID。                                                   |
|             |          | 「 <i>名前</i> 」の説明に従って、単一のユーザー ID またはユーザー ID の範囲を入力できます。                 |
| Date        |          | PF5 キーでのみ表示できます。                                                       |
|             |          | ワークプランの作成日。                                                            |
|             |          | 「 <i>名前と日時の指定</i> 」の「 <i>日付</i> 」の説明に従って、単一の日付または日付の範囲を入<br>力できます。     |
| Time        |          | PF5 キーでのみ表示できます。                                                       |
|             |          | ワークプランの作成時刻。                                                           |
|             |          | 「 <i>名前と日時の指定</i> 」の「 <i>時刻</i> 」の説明に従って、単一の時刻または時刻の範囲を入<br>力できます。     |
|             | PF4      | 追加情報表示(PF5)から標準表示に切り替えます。                                              |
|             | PF5      | 追加情報(User ID、Date、および Time)を表示します。                                     |

# 新しいワークプランの作成

この機能によって [Create a new Workplan] 画面が表示され、この画面で、新しいワークプランのタイプおよびワークプランの編集に使用するフォーマットを指定できます。

[Free Format Editing] オプションを選択しない(フィールドはマークされず、これがデフォルト設定です)と、タイプ OPTION、PARAMETER、および SELECTION のワークプランでは 画面に入力フィールドが表示されます。

[Free Format Editing] オプションを選択する(フィールドがマークされる)か、または別の タイプのワークプランを作成すると、ワークプランの内容を入力できる編集エリアを含むマップ が表示されます。「ワークプラン」セクションの「ワークプランの内容」も参照してください。 フリーフォーマット編集のオン/オフの設定に使用できる代替のダイレクトコマンドについて は、「ダイレクトコマンド」セクションの「ナビゲーションと特別な機能のためのコマンド」に ある SET コマンドを参照してください。

このセクションでは、次のトピックについて説明します。

- PROCEDURE ワークプランの作成
- LIST ワークプランの作成
- ワークプランの保存

#### PROCEDURE ワークプランの作成

現在のオブジェクトハンドラ機能のために生成されたコマンドから、タイプ PROCEDURE の ワークプランを作成できます。

#### ▶手順 22.2. 生成されたコマンドから PROCEDURE ワークプランを作成するには

1 実行する機能用にコマンドが生成されて画面に表示されるまでは、オブジェクトハンドラ ウィザードを使用して、ワークプランに使用する機能を実行します。

または:

上級ユーザーモードでは、次のいずれかの方法を選択して、生成されたコマンドの表示をア クティブにします。

■次のオブジェクトハンドラコマンドを入力します。

SET ADVANCEDCMD ON

または:

- オブジェクトハンドラプロファイルで、パラメータ Display-Cmd-in-Advanced-Mode を Y (Yes) に設定します。詳細については、「プロファイルの設定」を参照してください。
- 実行する機能用にコマンドが生成されて画面に表示されるまでは、ワークプランに使用する機能を実行します。
- 2 PF5 キー(保存)を選択します。

[Save Workplan] ウィンドウが表示されます。

3 新しいワークプランの名前と説明を入力し、Enter キーを押します。

ワークプランが、PROCEDURE ワークプランとしてワークプランライブラリに保存されま す。現在の機能のために生成されたコマンドが含まれます。

#### LIST ワークプランの作成

タイプ LIST のワークプランの作成の詳細については、「オブジェクトリスト-LIST ワークプラン」セクションを参照してください。

ワークプランの保存

#### ▶手順 22.3. ワークプランを保存するには

1 ワークプランの編集が完了したら、コマンド行に次のコマンドを入力します。

SAVE

または:

PF5 キー(保存)を選択します。

[Save Workplan] ウィンドウが表示されます。

2 ワークプランの名前と説明を入力または変更し、Enter キーを押します。

ワークプランが、指定した名前でワークプランライブラリに保存されます。

# ワークプランライブラリの変更

この機能は、ワークプランライブラリを変更するときに使用します。 すべてのワークプランは ワークプランライブラリに保存する必要があります。

注意:また、オブジェクトハンドラプロファイルで Workplan-Library パラメータを指定して、ワークプランのデフォルトライブラリを設定することもできます(「プロファイルの設定」を参照)。

[Change Workplan Library] 画面には、次のフィールドが表示されます。

| フィールド          | 説明                                                                                                    |
|----------------|----------------------------------------------------------------------------------------------------|
| Library        | ワークプランライブラリの名前。 デフォルトのライブラリは WORKPLAN です。                                                                      |
| Select library | 使用可能なすべてのワークプランライブラリのリストを表示します。「 <i>ライブラリの選択</i> 」も参照してください。<br>同等の PF キー:PF4(SeLib)                           |
| DBID/FNR       | ワークプランライブラリが保存されているデータベース ID(DBID)とファイル番号<br>(FNR)を指定します。 値が指定されていない場合、現在の FUSER または FNAT システ<br>ムファイルが使用されます。 |

| フィールド        | 説明                                           |
|--------------|----------------------------------------------|
| Passw./Ciph. | ワークプランライブラリが保存されている Adabas ファイルのパスワードとサイファコー |
|              | $F_{\circ}$                                  |

# 23 システムファイルの選択

アンロード機能に使用するシステムファイルをリストから選択することができます。

アンロード機能を上級ユーザーモードで実行している場合、オブジェクト指定画面からこの選択 リストを作成できます。

以下の手順は、Natural ライブラリオブジェクトをアンロードする場合の機能の使用例です。

#### ▶手順 23.1. システムファイルをリストから選択するには

1 [Unload Natural Library Objects] 画面で、 [Select DBID/FNR] を選択するか、または PF5 キー (DBID) を押します。

[Select System File] ウィンドウが表示され、現在の Natural 環境で使用可能なシステム ファイルの名前([System File])、、データベース ID([DBID])、およびファイル 番号([FNR])がリスト表示されます。 User defined は、ユーザーが指定したシステ ムファイルであることを表します。

2 目的のシステムファイルの横にある [Sel] 列に任意の単一文字を入力して、機能処理に使用するシステムファイルを選択します。デフォルトでは、FUSER システムファイルが選択されます。

または:

User-defined の横にある [DBID] および [FNR] フィールドに、選択するシステムファ イルのデータベース ID とファイル番号をそれぞれ入力することができます。 必要に応じ て、 [Password/VSAM name] および [Cipher Code] 列に、システムファイルの Adabas パスワードまたは VSAM 名および Adabas サイファコードを入力します。

選択したシステムファイルのデータベース ID とファイル番号が、 [Unload Natural Library Objects] 画面の [DBID] / [FNR] フィールドに入力されます。 デフォルトのシステム ファイルを選択した場合、これらのフィールドは空のままになります。

# 24 ライブラリの選択

アンロード機能に使用するライブラリをリストから選択することができます。

上級ユーザーモードで実行した場合のアンロード機能のオブジェクト指定画面に表示される [Select library] (または [Select] )機能には、選択リストが表示されます。

以下の手順は、Natural ライブラリオブジェクトをアンロードする場合の1つまたは複数のライブラリの選択例です。

#### ▶手順 24.1.1 つのライブラリをリストから選択するには

1 [Unload Natural Library Objects] 画面で、 [Select library] を選択するか PF4 キー (SeLib) を押します。

[Select Library] ウィンドウが開いて、すべてのライブラリ、データベースID(DBID)、 およびライブラリが保存されているシステムファイルのファイル番号(FNR)がリスト表 示されます。

- 2 目的のライブラリの横にある [Cmd] 列に、任意の単一文字を入力します。
- 3 ENTER キーを押します。

[Unload Natural Library Objects] 画面の [Library] フィールドおよび [DBID] / [FNR] フィールドが、指定の名前および番号でそれぞれ埋められます。 [DBID] / [FNR] フィールドに値が入力されていない場合、または「0」が入力されている場合、現 在の FUSER または FNAT システムファイルが選択されます。

#### ▶手順 24.2. 複数のライブラリをリストおよび選択するには

1 [Unload Natural Library Objects] 画面で、 [Select library] を選択するか PF4 キー (SeLib) を押します。

[Select Library] ウィンドウが開いて、すべてのライブラリ、データベースID(DBID)、 およびライブラリが保存されているシステムファイルのファイル番号(FNR)がリスト表 示されます。

2 [Library] フィールドに単一の名前または名前の範囲を入力して、選択するライブラリに フィルタをかけます。1つのライブラリ名を入力すると、このライブラリでリストが開始し ます。 有効な名前の範囲については、「名前と日時の指定」セクションの「名前」を参照 してください。

または:

[DBID] および [FNR] フィールドに、選択するライブラリが含まれているシステムファ イルのデータベース ID とファイル番号をそれぞれ入力します。 値が入力されていない場 合、または「0」が入力されている場合、現在の FUSER または FNAT システムファイルが 使用されます。

[Select Library] ウィンドウが [Exceptions] 画面から表示された場合、 [DBID] および [FNR] は読み取り専用フィールドになります。

3 ENTER キーを押します。

[Select Library] ウィンドウに、指定した範囲のすべてのライブラリがリスト表示されます。

4 PF4 キー (Se Rng) を押します。

[Unload Natural Library Objects] 画面の [Library] フィールドおよび [DBID] / [FNR] フィールドが、指定の名前(または範囲)および番号でそれぞれ埋められます。 [DBID] / [FNR] フィールドに値が入力されていない場合、または「0」が入力されて いる場合、現在の FUSER または FNAT システムファイルが選択されます。
# 25 システムエラーメッセージの選択

アンロードする Natural システムエラーメッセージをリストから選択することができます。

アンロード機能を上級ユーザーモードで実行している場合、オブジェクト指定画面からこの選択 リストを作成できます。

#### ▶手順 25.1. Natural システムエラーメッセージを選択するには

■ 必要に応じて、 [Unload Natural System Error Messages] 画面で [Error number from/to] フィールドのメッセージ番号(デフォルトはすべての番号)を変更し、 [Select system error messages] を選択します。

指定のシステムファイルに含まれているすべてのシステムエラーメッセージのリストを示す [List System Error Messages] 画面が表示されます。

この画面については、次のセクションで説明します。

注意: ユーザー定義エラーメッセージの選択機能については、「オブジェクトの選択」セクションで説明します。

#### 列およびコマンド

次の表では、 [List System Error Messages] 画面に表示される列およびコマンドについて説明 します。

各列見出しの下にある入力フィールドを使用して、特定のシステムエラーメッセージからリスト を開始したり、メッセージにフィルタをかけたりすることができます。 有効な入力値について は、以下の表を参照してください。

| 列   | PF<br>キー | 説明                       |                                                                                               |
|-----|----------|--------------------------|-----------------------------------------------------------------------------------------------|
| Cmd |          | 目的のシステムエラー<br>行コマンドを入力でき | メッセージの横にある入力フィールドに、次のいずれかの<br>ます。                                                             |
|     |          | <br>_ 」または LI<br>        | メッセージの短文テキストおよび長文テキストをリスト<br>表示します。                                                           |
|     |          | <br>S または SE<br>UL または U | 以降のアンロード処理のためにメッセージを選択しま<br>す。<br>注意:<br>これらのコマンドは、以降の処理のために選択された<br>メッセージをマークするだけです。アンロード機能を |

| 列                     | PF<br>キー                                 | 説明                                                                          |                                                   |
|-----------------------|------------------------------------------|-----------------------------------------------------------------------------|---------------------------------------------------|
|                       |                                          |                                                                             | 実行するには、 <b>PF2</b> キー(Unloa)を押す必要がありま<br>す(下記参照)。 |
|                       |                                          |                                                                             |                                                   |
|                       |                                          | DE                                                                          | メッセージを削除します。                                      |
|                       |                                          |                                                                             |                                                   |
|                       |                                          | DL                                                                          | メッセージの長文テキストのみを削除します。                             |
| Number                |                                          | システムエラーメッセー                                                                 | ジの番号。                                             |
|                       |                                          | 単一の番号または番号の範囲を入力できます。 有効な範囲は次のとおりです。                                        |                                                   |
|                       |                                          | value* valueで開始で                                                            | する番号を持つすべてのメッセージ。                                 |
|                       | value> value 以上の番号を持つすべてのメッセージ。<br>例:10> |                                                                             |                                                   |
|                       |                                          | value< value以下の都<br>例:100<                                                  | 番号を持つすべてのメッセージ。                                   |
| S/L                   |                                          | システムエラーメッセー                                                                 | -ジのテキストの種類:                                       |
|                       |                                          |                                                                             |                                                   |
|                       |                                          | S                                                                           | 短文テキスト。                                           |
|                       |                                          | L                                                                           | 長文テキスト。                                           |
|                       |                                          | A                                                                           | 短文テキストと長文テキストの両方または片方。                            |
| Language              |                                          | システムエラーメッセージの言語コード。<br>選択するエラーメッセージに対して、8 個までの有効な言語コード(1 は英語な<br>ど)を入力できます。 |                                                   |
|                       |                                          | アスタリスク(*)にする                                                                | ると、すべての言語コードが選択されます。                              |
| エラーメッ<br>セージのテキ<br>スト |                                          | システムエラーメッセージの短文テキスト。                                                        |                                                   |
|                       | PF2                                      | 処理を行うため、選択さ<br>す。                                                           | れたシステムエラーメッセージのアンロードを開始しま                         |
|                       |                                          | 別の方法としては、コマ<br>す。                                                           | ンド行に次のダイレクトコマンドのいずれかを入力しま                         |
|                       |                                          | UNLOAD<br>または<br>UNLD                                                       |                                                   |

| 列 | PF<br>キー | 説明                                                           |
|---|----------|--------------------------------------------------------------|
|   | PF11     | PF2キーを使用した以降のアンロード処理のため、リスト表示されたすべてのシス<br>テムエラーメッセージをマークします。 |
|   |          | 別の方法としては、コマンド行に次のダイレクトコマンドのいずれかを入力しま<br>す。                   |
|   |          | SELECT ALL<br>または<br>SEL ALL                                 |

# 26 オブジェクトの選択

| ■ リスト画面の列およびコマンド |
|------------------|
|------------------|

アンロードするオブジェクトをリストから選択することができます。 この選択リストは、オブ ジェクトのソースのリスト表示やオブジェクトの削除などの他の目的にも使用できます。

上級ユーザーモードで実行した場合のアンロード機能のオブジェクト指定画面に表示される [Select objects] (または [Select] )機能には、選択リストが表示されます。

選択リストは、次のセクションで説明する [List] 画面に表示されます。

**注意**: Natural システムエラーメッセージの選択機能については、「システムエラーメッ セージの選択」セクションで説明します。

#### リスト画面の列およびコマンド

次の表では、 [List] 画面に表示される列およびコマンドについて説明します。

[List] 画面での列の表示は、 [Select Unload Type] メニューで選択したオブジェクトのタイ プによって異なります。処理されたオブジェクトのタイプは、 [List Library Objects] や [List Command Processors] などのように画面タイトルに示されます。

各列見出しの下にある入力フィールドを使用して、特定のオブジェクトからリストを開始した り、オブジェクトにフィルタをかけたりすることができます。 有効な入力値については、以下 の表を参照してください。

| 列   | PF<br>キー | 説明                   |                                                                                                    |
|-----|----------|----------------------|----------------------------------------------------------------------------------------------------|
| Cmd |          | 目的のオブジェクトの構<br>ます。   | にある入力フィールドに、次のいずれかの行コマンドを入力でき                                                                                                    |
|     |          | <br>Lまたは LI          | オブジェクトのソースコードをリスト表示します(Natural コマ<br>ンドプロセッサソースには適用されません)。                                                                       |
|     |          |                      | ユーザー定義エラーメッセージの場合:エラーメッセージの短<br>文テキストおよび長文テキストがリスト表示されます。                                                                        |
|     |          | S または SE<br>UL または U | 以降のアンロード処理のためにオブジェクトを選択します。<br>注意:これらのコマンドは、以降の処理のために選択されたオ<br>ブジェクトをマークするだけです。アンロード機能を実行する<br>には、PF2 キー(Unloa)を押す必要があります(下記参照)。 |
|     |          | DE                   | オブジェクトを削除します。                                                                                                    |

| 列    | PF<br>キー | 説明<br> <br>                                                                                        |                                                                   |  |
|------|----------|----------------------------------------------------------------------------------------------------|-------------------------------------------------------------------|--|
| Name |          | オブジェクト名です。                                                                                         |                                                                   |  |
|      |          | 単一の名前または名前の範囲を入力<br>てください。                                                                         | 」できます。「 <i>名前と日時の指定</i> 」の「 <i>名前</i> 」を参照し                       |  |
|      |          | ユーザー定義エラーメッセージにつ<br>ます。例:10 (Lang =1)は、言詞                                                          | かいては、メッセージ番号および言語コードが表示され<br>吾1(英語)のメッセージ番号 10 を表します。             |  |
| Туре |          | Program など、Natural ライブラリ                                                                           | オブジェクトのタイプです。                                                     |  |
|      |          | 有効な入力値は、1 つまたは複数のオブジェクトタイプコード(プログラムには P など)です。 コードのリストについては、select-clauseセクションの NATTYPE を参照してください。 |                                                                   |  |
|      |          | プロファイルまたは DL/I サブファ-<br>この列にプロファイルのタイプ(Ec<br>Subfile など)が表示されます。                                   | イルタイプの Natural 関連オブジェクトについては、<br>ditor など)または DL/I サブファイルのタイプ(NBD |  |
| S/C  |          | Natural ライブラリオブジェクトの<br>ジェクトまたはカタログされた(C<br>す。                                                     | タイプ。デフォルトでは、すべてのソース(S)オブ<br>)オブジェクトあるいはその両方が画面に表示されま              |  |
|      |          |                                                                                                    |                                                                   |  |
|      |          | 有効な入力値は、次の1つ以上のコ                                                                                   | 1ードです。                                                            |  |
|      |          | S 2                                                                                                | ノースオブジェクトのみ。                                                      |  |
|      |          | C 7                                                                                                | カタログ化オブジェクトのみ。                                                    |  |
|      |          | S/C >                                                                                              | ノースオブジェクトとカタログ化オブジェクトの両方<br>(両方ともある場合)。                           |  |
|      |          | W S                                                                                                | TOW を実行された全オブジェクト:同じ日時のソー<br>スオブジェクトとカタログ化オブジェクト                  |  |
|      |          | * 2                                                                                                | ノースオブジェクトとカタログ化オブジェクトの両方ま<br>とは片方のすべて。                            |  |
|      |          | ユーザー定義エラーメッセージについては、この列にエラーメッセージの短文テキストが<br>表示されます。                                                |                                                                   |  |
| М    |          | Natural ライブラリオブジェクトのプログラミングモード。 デフォルトでは任意のモード<br>が表示されます。                                          |                                                                   |  |
|      |          | 有効な入力値は、次の1つ以上のコードです。                                                                              |                                                                   |  |
|      |          | S ストラクチャードモードのみ。                                                                                   |                                                                   |  |
|      |          | R レポーティングモードのみ。                                                                                    |                                                                   |  |
|      |          | * 任意のモード。ストラクチャードモードおよびレポーティングモードのいずれかある<br>いはその両方。                                                |                                                                   |  |

| 列       | PF<br>キー | 説明                                                                                                    |
|---------|----------|----------------------------------------------------------------------------------------------------|
|         |          | ユーザー定義エラーメッセージについては、この列にエラーメッセージの短文テキストが<br>表示されます。                                                                  |
| Version |          | Naturalライブラリオブジェクトの保存またはカタログ化あるいはその両方を行ったNatural<br>のバージョン。                                                          |
|         |          | V.R.Sの形式でバージョンを入力できます。Vは1桁のバージョン、Rは1桁のリリース、<br>Sは2桁のシステムメンテナンスレベルです。 バージョンの有効範囲については、「名前<br>と日時の指定」の「名前」を参照してください。   |
|         |          | ユーザー定義エラーメッセージについては、この列にエラーメッセージの短文テキストが<br>表示されます。                                                                  |
| User ID |          | Natural ライブラリオブジェクトまたは DDM を保存またはカタログしたユーザーの ID。<br>単一のユーザー ID またはユーザー ID の範囲を入力できます。「 <i>名前</i> 」を参照してくださ<br>い。     |
|         |          | ユーザー定義エラーメッセージについては、この列にエラーメッセージの短文テキストが<br>表示されます。                                                                  |
| Date    |          | Natural ライブラリオブジェクトまたは DDM が保存またはカタログされた日付。 単一の<br>日付または日付の範囲を入力できます。「 <i>名前と日時の指定</i> 」の「 <i>日付</i> 」を参照してくだ<br>さい。 |
|         |          | ユーザー定義エラーメッセージについては、この列にエラーメッセージの短文テキストが<br>表示されます。                                                                  |
| Time    |          | Natural ライブラリオブジェクトまたは DDM が保存またはカタログされた時刻。 単一の<br>時刻または時刻の範囲を入力できます。「 <i>名前と日時の指定</i> 」の「 <i>時刻</i> 」を参照してくだ<br>さい。 |
|         |          | ユーザー定義エラーメッセージについては、この列にエラーメッセージの短文テキストが<br>表示されます。                                                                  |
| DBID    |          | DDM または Natural 関連オブジェクトが保存されているシステムファイルのデータベー<br>ス ID。                                                              |
| FNR     |          | DDM または Natural 関連オブジェクトが保存されているシステムファイルのファイル番号。                                                                     |
|         | PF2      | 処理を行うため、選択されたオブジェクトのアンロードを開始します。                                                                                     |
|         |          | 別の方法としては、コマンド行に次のタイレクトコマンドのいすれかを人力します。                                                                               |
|         |          | UNLOAD<br>または<br>UNLD                                                                                                |
|         | PF11     | PF2 キーによる後続のアンロード処理のために、リスト表示されたすべてのオブジェクト<br>をマークします。                                                               |
|         |          | 別の方法としては、コマンド行に次のダイレクトコマンドのいずれかを入力します。                                                                               |
|         |          | SELECT ALL                                                                                                    |

| 列 | PF<br>キー | 説明             |
|---|----------|----------------|
|   |          | または<br>SEL ALL |

## **27** オブジェクト指定

オブジェクトハンドラには[Select Unload/Load/Scan Type]画面があり、この画面で、処理す るオブジェクトのタイプを選択するか、タイプ SELECTION または LIST のワークプランを指定 できます。

選択したオブジェクトのタイプごとに、個々のオブジェクト指定画面が表示されます。これらの画面を使用して、処理するオブジェクトの選択条件を指定します。

このセクションでは、各オブジェクト指定画面に表示されるオプションについて説明します。 このセクションで説明するフィールドまたはファンクションキー(PF キー)が特定の機能や上 級ユーザーモードでしか表示されない場合は、「上級ユーザーモードのアンロード機能にのみ適 用されます。」などの適切な注釈によって示されます。

- ワークファイルのすべてのオブジェクト
- Natural ライブラリオブジェクト
- Natural システムエラーメッセージ
- Natural コマンドプロセッサソース
- Natural 関連オブジェクト
- DDM
- FDT
- SELECTION または LIST ワークプランの使用

## 28 オブジェクト指定・ワークファイルのすべてのオ ブジェクト

ロード機能またはスキャン機能にのみ適用されます。

[Load/Scan All Objects on the Work File] オプションは、ワークファイルで処理可能なすべ てのオブジェクトを選択するために使用します。上級ユーザーモードでは、 [Load/Scan All Objects] 画面から [Settings] 画面を表示して、この画面でオプションの指定およびパラメー タの設定を行うことができます。 「*設定*」セクションを参照してください。

## 29 オブジェクト指定 - Natural ライブラリオブジェク

### $\vdash$

| ■ Natural ライブラリオブジェクト          |     |
|--------------------------------|-----|
| ■ Natural ライブラリオブジェクトの詳細       |     |
| ■ Natural ライブラリオブジェクトのプロパティ    | 150 |
| ■ Natural ライブラリオブジェクトの例外       | 151 |
| ■ Natural ライブラリオブジェクトの例外のプロパティ |     |

このセクションでは、Naturalライブラリオブジェクトを処理するために使用する、オブジェクト指定画面に表示されるオプションについて説明します。 Natural ライブラリオブジェクトとは、プログラミングオブジェクトおよびユーザー定義エラーメッセージのことです。

キーワードと有効な入力値の詳細については、「ダイレクトコマンド」セクションの selectclause に関する記載も参照してください。

### Natural ライブラリオブジェクト

**[Unload/Load/Scan Natural Library Objects**] 画面には、次のフィールドおよび PF キーが表示されます。

| フィールド           | PF キー                     | 説明                                                                                                    |
|-----------------|---------------------------|----------------------------------------------------------------------------------------------------|
| DBID/FNR        |                           | アンロード機能にのみ適用されます。                                                                                                    |
|                 |                           | Natural ライブラリが保存されているシステムファイルのデータベース ID<br>(DBID)とファイル番号(FNR)。 値が指定されていない場合、または<br>0 が指定されている場合、現在の FUSER または FNAT システムファイル<br>が使用されます。          |
| Select DBID/FNR | PF5                       | アンロード機能にのみ適用されます。                                                                                                    |
|                 | (上級<br>ユーザー<br>モード専<br>用) | 使用可能なシステムファイルのリストを表示します。                                                                                                    |
| Password/Cipher |                           | アンロード機能にのみ適用されます。                                                                                                    |
|                 |                           | Natural ライブラリが保存されている Adabas ファイルのパスワードとサ<br>イファコード。                                                                                             |
| Library         |                           | ライブラリの名前または名前の範囲。「 <i>名前と日時の指定</i> 」の「 <i>名前</i> 」を<br>参照してください。                                                                                 |
| Select library  | PF4                       | 使用可能なすべてのライブラリの選択リストが表示されます。「 <i>ライブラ<br/>リの選択</i> 」も参照してください。                                                                                   |
| Object name     |                           | Natural プログラミングオブジェクトの名前、あるいは名前の範囲。「 <i>名</i><br><i>前</i> 」を参照してください。                                                                            |
|                 |                           | [Natural Library Objects, Details] 画面で [Natural programming objects] フィールド(デフォルト設定)を選択した場合にのみ評価されます。 「 <i>Natural ライブラリオブジェクトの詳細</i> 」も参照してください。 |
| Select objects  |                           | 上級ユーザーモードのアンロード機能にのみ適用されます。                                                                                                    |
|                 |                           | ライブラリの範囲が指定されていない場合、使用可能なすべての Natural<br>オブジェクトの選択リストが表示されます(「 <i>オブジェクトの選択</i> 」も参<br>照)。                                                       |

| フィールド        | PF キー | 説明                                                                                                    |
|--------------|-------|----------------------------------------------------------------------------------------------------|
| Error number |       | 最初と最後のメッセージ番号で定められたユーザー定義エラーメッセージ                                                                                                    |
| from/to      |       | の有効な範囲(1~9999)。                                                                                                    |
|              |       | [ <b>Natural Library Objects, Details</b> ] 画面で [ <b>Error messages</b> ] フィールド<br>(デフォルト設定)を選択した場合にのみ評価されます(「 <i>Natural ライ</i><br>ブラリオブジェクトの詳細」も参照)。 |
| Details      | PF6   | [Natural Library Objects, Details] 画面が表示され、この画面でオブジェ<br>クトの詳細指定を入力できます。 「 <i>Natural ライブラリオブジェクトの詳</i><br><i>細</i> 」を参照してください。                         |
| Settings     | PF7   | 上級ユーザーモードで実行されている機能にのみ適用されます。                                                                                                    |
|              |       | [ <b>Unload/Load/Scan Settings</b> ]画面が表示され、この画面でオプションと<br>パラメータ設定を指定できます。「 <i>設定</i> 」を参照してください。                                                      |

### Natural ライブラリオブジェクトの詳細

[Unload/Load/Scan Natural Library Objects, Details] 画面は、Natural ライブラリオブジェクトの選択条件を詳細指定するために使用します。

キーワードと有効な入力値の詳細については、「ダイレクトコマンド」セクションの selectclause に関する記載も参照してください。

**[Unload/Load/Scan Natural Library Objects, Details**] 画面には、次のフィールドおよび PF キーが表示されます。

| フィールド         | PF  | 説明                                                               |
|---------------|-----|------------------------------------------------------------------|
|               | +-  |                                                                  |
| Library       |     | ライブラリの名前または名前の範囲。「 <i>名前と日時の指定</i> 」の「 <i>名前</i> 」を参<br>照してください。 |
|               |     | <b>[Use Predict set</b> ] オプションを選択した場合、範囲指定はできません。               |
| Select        | PF4 | 使用可能なすべてのライブラリの選択リストが表示されます。 「 <i>ライブラリ</i> の選択」も参照してください。       |
| (ライブラリ)       |     |                                                                  |
| DBID/FNR      |     | 上記の「Natural ライブラリオブジェクト」の「 <b>DBID/FNR</b> 」の項を参照して<br>ください。     |
| Passw./Ciph.  |     | アンロード機能にのみ適用されます。                                                |
|               |     | Natural ライブラリが保存されている Adabas ファイルのパスワードとサイ<br>ファコード。             |
| Object Types: |     | Natural プログラミングオブジェクト。                                           |

| フィールド                             | PF<br>キー | 説明                                                                                                    |  |
|-----------------------------------|----------|----------------------------------------------------------------------------------------------------|--|
| Natural<br>programming<br>objects |          |                                                                                                    |  |
| Object Types:                     |          | ユーザー定義エラーメッセージ。                                                                                          |  |
| Error messages                    |          |                                                                                                    |  |
| オブジェクト名                           |          | 上記の「Natural ライブラリオブジェクト」の「Object name」の項を参照し<br>てください。                                                   |  |
| Use Predict set                   |          | Predict がインストールされている場合に、アンロード機能および検索機能にのみ適用されます。                                                         |  |
|                                   |          | このオプションは、処理するオブジェクトの名前を保有セットから読み取る<br>ために使用します。保有セットは、LIST XREF コマンドのセット保存オプ<br>ションで作成されます。              |  |
|                                   |          | [Use Predict set] オプションを選択すると、次の制限が適用されます。                                                               |  |
|                                   |          | <ul> <li>[Object name] フィールドに、すべてのオブジェクトを示すアスタリスク(*)が含まれている必要があります。これはデフォルト設定です。</li> </ul>              |  |
|                                   |          | <ul> <li>[Library] フィールドに、1つのライブラリの名前が含まれている必要が<br/>あります。名前の範囲は使用できません。</li> </ul>                       |  |
|                                   |          | ■ [Set number] フィールドに、値が入力されている必要があります。                                                                  |  |
|                                   |          | Predict セットの詳細については、『 <i>Predict</i> 』ドキュメントを参照してください。                                                   |  |
| Set number                        |          | 適用されるのは、 <b>[Use Predict set</b> ] が選択されている場合に限られます。                                                     |  |
|                                   |          | 使用する保有セットを識別する1桁または2桁の数字。                                                                                |  |
| Set library                       |          | 適用されるのは、 <b>[Use Predict set</b> ] が選択されている場合に限られます。                                                     |  |
|                                   |          | Predictセットに使用するために検索するライブラリの名前。名前を指定しない場合、 [Library] フィールドに入力したライブラリがデフォルトで使用されます。                       |  |
| Set user                          |          | 適用されるのは、 <b>[Use Predict set</b> ] が選択されている場合に限られます。                                                     |  |
|                                   |          | 保有セットを作成したユーザーの ID。 ID が入力されていない場合、システ<br>ム変数 *USER が指定された ID が使用されます(『 <i>システム変数</i> 』ドキュメ<br>ントを参照)。   |  |
| Programming Object<br>Options:    |          | Natural プログラミングオブジェクトの種類:                                                                                |  |
| S/C-Kind                          |          | <u> 、 、 、 、 、 、 、 、 、 、 、 、 、 、 、 、 、 、 、</u>                                                            |  |
| 5/C-NIIIu                         |          | $\begin{array}{ c c c c c c c c c c c c c c c c c c c$                                                   |  |
|                                   |          | $  \_   \land \lor \lor \lor \lor \lor \lor \lor \lor \lor \lor \lor \lor \lor \lor \lor \lor \lor \lor$ |  |

| フィールド                                      | PF<br>キー | 説明                                                                                                    |                                                                     |  |
|--------------------------------------------|----------|----------------------------------------------------------------------------------------------------|---------------------------------------------------------------------|--|
|                                            |          | A または *                                                                                               | ソースオブジェクトとカタログ化オブジェクトの<br>両方または片方のすべて。 これはデフォルト設定<br>です。            |  |
|                                            |          | W                                                                                                    | STOW を実行された全オブジェクト:同じ日時の<br>ソースオブジェクトとカタログ化オブジェクト                   |  |
|                                            |          | В                                                                                                    | ソースオブジェクトとカタログ化オブジェクトの<br>両方(両方ともある場合)。                             |  |
|                                            |          |                                                                                                    |                                                                     |  |
|                                            |          | <b>注意:</b> W と B は、アンロード機能でのみ有効です。 W と B をロード機能また<br>はスキャン機能で入力することもできますが、A として処理されます。                |                                                                     |  |
| Programming Object<br>Options:             |          | Naturalオブジェクト<br>ドのリストについて                                                                            | タイプのコード(プログラムには P など)。 有効なコー<br>は、select-clauseセクションの NATTYPE を参照して |  |
| Natural types                              |          | ください。                                                                                                 |                                                                     |  |
| Select Natural types                       | PF6      | 1つまたは複数のNaturalオブジェクトタイプを選択できるウィンドウが表示<br>されます。                                                       |                                                                     |  |
| Properties                                 | PF7      | Natural プログラミングオブジェクトの追加プロパティを指定できる別の画面<br>が表示されます。「 <i>Natural ライブラリオブジェクトのプロパティ</i> 」を参照<br>してください。 |                                                                     |  |
| Error Messages:<br>Error number<br>from/to |          | <b>[Error number from/to</b> ] フィールドに入力したユーザー定義エラーメッセージの範囲(上記の「 <i>Natural ライブラリオブジェクト</i> 」を参照)。     |                                                                     |  |
| Error Messages:                            |          | 指定されたエラーメッセージの有効な言語コード(英語の場合はコード1)。<br>最大8つまで指定可能。                                                    |                                                                     |  |
| Language codes                             |          | アスタリスク(*)に                                                                                            | すると、すべての言語コードが選択されます。                                               |  |
| Error Messages:                            |          | エラーメッセージのテキストの種類:                                                                                     |                                                                     |  |
| S/L-Kind                                   |          |                                                                                                    |                                                                     |  |
|                                            |          | S 矢                                                                                                   | 豆文テキスト。                                                             |  |
|                                            |          | L                                                                                                    | 長文テキスト。                                                             |  |
|                                            |          | A 矢<br>ラ                                                                                              | 豆文テキストと長文テキストの両方または片方。 これが<br>デフォルトです。                              |  |
|                                            |          | 国<br>日<br>日<br>日<br>日<br>日<br>日<br>日<br>日<br>日<br>日<br>日<br>日<br>日<br>日<br>日<br>日<br>日<br>日<br>日      | 両方とも存在する場合は短文テキストと長文テキスト(ア<br>/ロード機能のみ)。                            |  |
| Exceptions                                 | PF8      | Natural プログラミングオブジェクトの選択の例外を指定できる別の画面が表示されます。「 <i>Natural ライブラリオブジェクトの例外</i> 」を参照してください。              |                                                                     |  |

### Natural ライブラリオブジェクトのプロパティ

**[Unload/Load/Scan Library Objects, Properties**] 画面は、処理を行うために選択した Natural ライブラリオブジェクトのプロパティを指定するために使用します。

キーワードと有効な入力値の詳細については、「ダイレクトコマンド」セクションの selectclause に関する記載も参照してください。

[Unload/Load/Scan Library Objects, Properties] 画面には、次のフィールドが表示されます。

| フィールド                                   | 説明                                                                                                    |                          |  |  |
|-----------------------------------------|----------------------------------------------------------------------------------------------------|--------------------------|--|--|
| User ID                                 | Natural プログラミングオブジェクトを保存またはカタログしたユーザーの<br>ID。 単一のユーザー ID またはユーザー ID の範囲を指定します。「 <i>名前と日<br/>時の指定</i> 」の「 <i>名前</i> 」を参照してください。       |                          |  |  |
| Programming mode                        | Natural プログラミング                                                                                                    | オブジェクトのプログラミングモード:       |  |  |
|                                         |                                                                                                    |                          |  |  |
|                                         | R                                                                                                    | レポーティングモードのみ。            |  |  |
|                                         | S                                                                                                    | ストラクチャードモードのみ。           |  |  |
|                                         | A     モードチェックは実行されません。これはデフォル       ト設定です。                                                                                           |                          |  |  |
| Natural version                         | Natural プログラミング                                                                                                    | オブジェクトの Natural バージョン。   |  |  |
|                                         | 有効なバージョンフォーマット:VRS(ここで、Vは1桁のバージョン、Rは<br>1桁のリリース、Sは2桁のシステムメンテナンスレベルです)                                                                |                          |  |  |
|                                         | バージョンの範囲を指定することもできます。「 <i>名前</i> 」を参照してください。                                                                                         |                          |  |  |
| Object Date:                            | 日付に関係なく、すべてのオブジェクトを選択します。                                                                                                    |                          |  |  |
| Select all objects (no date<br>check)   | e                                                                                                    |                          |  |  |
| Object Date:                            | 一定の範囲内にある保存                                                                                                    | またはカタログした日付または時刻(あるいはその両 |  |  |
| Select objects modified<br>between/and  | 万)のすべてのオブジェクトを選択します。範囲を指定するには、該当する<br>フィールドで開始日付または開始時刻(あるいはその両方)と終了日付または<br>終了時刻(あるいはその両方)を指定します。                                   |                          |  |  |
|                                         | 有効な入力値については、「 <i>名前と日時の指定</i> 」の「 <i>日付</i> 」および「 <i>時刻</i> 」を<br>参照してください。 日付には、次の特殊な入力値を使用できます:TODAY、<br>YESTERDAY、MONTH、および YEAR。 |                          |  |  |
| Object Date:<br>Select objects modified | 正確な日付または時刻(あるいはその両方)を入力することによってこのフィー<br>ルドで指定された日時に一致する、保存またはカタログした日付または時刻<br>(あるいはその両方)のすべてのオブジェクトを選択します。                           |                          |  |  |
| on                                      | 有効な入力値については、「 <i>日付</i> 」および「 <i>時刻</i> 」を参照してください。 日<br>付には、次の特殊な入力値を使用できます:TODAY および YESTERDAY。                                    |                          |  |  |

| ノイールト                       | 説明                                  |
|-----------------------------|-------------------------------------|
|                             |                                     |
| Object Size:                | サイズに関係なく、すべてのオブジェクトを選択します。          |
|                             |                                     |
|                             |                                     |
| Select all objects (no size |                                     |
|                             |                                     |
| check)                      |                                     |
|                             |                                     |
| Object Size:                | 一定の範囲内にあるサイズのすべてのオブジェクトを選択します。範囲を指定 |
|                             |                                     |
|                             | するには、該当するノイールトで下限のサイスと上限のサイスを指定します。 |
| Select objects with size    |                                     |
|                             |                                     |
| between/and                 |                                     |
|                             |                                     |
| Object Size:                | このフィールドで指定されたサイズに一致するすべてのオブジェクトを選択し |
|                             | 4-A                                 |
|                             | \$ 9 .                              |
| Select objects with size    |                                     |
|                             |                                     |

### Natural ライブラリオブジェクトの例外

**[Unload/Load/Scan Natural Library Objects, Exceptions**] 画面は、Natural ライブラリオブ ジェクトの選択の例外を指定するために使用します。

「*Natural ライブラリオブジェクト*」、「*Natural ライブラリオブジェクトの詳細*」、および 「*Natural ライブラリオブジェクトのプロパティ*」で指定した選択条件に一致するすべてのオブ ジェクトは、 [Unload/Load/Scan Library Objects, Exceptions] 画面で行った指定に対して チェックされます。 例外として定義された*すべての*指定項目に一致するオブジェクトは、処理 から除外されます。

キーワードと有効な入力値の詳細については、「ダイレクトコマンド」セクションの selectclause に関する記載も参照してください。

**[Unload/Load/Scan Natural Library Objects, Exceptions**] 画面は、**[Unload/Load/Scan Natural Library Objects, Details**] 画面と基本的に同じです。下の表に示すフィールド、コマンド、および代替 PF キーの該当するセクションの説明を参照してください。 **[Add/change properties for selection**] フィールドは、Natural プログラミングオブジェクトの例外に関して追加プロパティを指定するために使用します。「*Natural ライブラリオブジェクトの例外のプロパティ*」を参照してください。

| フィールド                       | PF キー |
|-----------------------------|-------|
| Library                     | PF4   |
| Select                      |       |
| (ライブラリ)                     |       |
| Object Types:               |       |
| Natural programming objects |       |
| Error messages              |       |
| Object name                 |       |

| フィールド                | PF キー |
|----------------------|-------|
| S/C-Kind             |       |
| Natural types        |       |
| Select Natural types | PF6   |
| Properties           | PF7   |
| Error number         |       |
| S/L-Kind             |       |
| Languages            |       |

## Natural ライブラリオブジェクトの例外のプロパティ

**[Unload/Load/Scan Library Objects, Exceptions**] 画面は、処理を行うために選択した Natural ライブラリオブジェクトのプロパティの例外を指定するために使用します。

画面には、次のフィールドが表示されます。

| フィールド                    | 説明                                                                                               |
|--------------------------|--------------------------------------------------------------------------------------------------|
| User ID                  | 「Natural ライブラリオブジェクトのプロパティ」の「User ID」の項を参照<br>してください。                                            |
| Programming mode         | 「Natural ライブラリオブジェクトのプロパティ」の「Programming mode」<br>の項を参照してください。                                   |
| Natural version          | 「Natural ライブラリオブジェクトのプロパティ」の「Natural version」の項<br>を参照してください。                                    |
| Object Date:             | 日付チェックは実行されません。 日付に関係なく、オブジェクトは処理され<br>ます。                                                       |
| Ignore object date       |                                                                                                  |
| Object Date:             | 一定の範囲内にある保存またはカタログした日付または時刻(あるいは両方)<br>のすべてのオブジェクトを処理から除外します。範囲を指定するには、該当                        |
| Exclude objects modified | するフィールドで開始日付または開始時刻(あるいは両方)と終了日付また                                                               |
| between/and              | は終了時刻(あるいは両方)を指定します。                                                                             |
|                          | 有効な入力値については、「名前と日時の指定」の「日付」および「時刻」                                                               |
|                          | を参照してくたさい。日村には、次の特殊な人力値を使用できます・TODAY、<br>YESTERDAY、MONTH、および YEAR。                               |
| Object Date:             | 正確な日付または時刻(あるいはその両方)を入力することによってこのフィールドで指定された日時に一致する。保存またけカタログした日付また                              |
| Exclude objects modified | は時刻(あるいはその両方)のすべてのオブジェクトを処理から除外します。                                                              |
| on                       |                                                                                                  |
|                          | 有効な入力値については、「 <i>日付</i> 」および「 <i>時刻</i> 」を参照してください。日<br>付には、次の特殊な入力値を使用できます:TODAY および YESTERDAY。 |
| Object Size:             | サイズチェックは実行されません。 サイズに関係なく、オブジェクトは処理<br>されます。                                                     |

| フィールド                                 | 説明                                                                       |
|---------------------------------------|--------------------------------------------------------------------------|
| Ignore object size                    |                                                                          |
| Object Size:                          | 一定の範囲内にあるサイズのすべてのオブジェクトを処理から除外します。<br>範囲を指定するには、該当するフィールドで下限のサイズと上限のサイズを |
| Exclude objects with size between/and | 指定します。                                                                   |
| Object Size:                          | このフィールドで指定されたサイズに一致するすべてのオブジェクトを処理<br>から除外します。                           |
| Exclude objects with size             |                                                                          |

# 30 オブジェクト指定 - Natural システムエラーメッ セージ

| Natural システムエラーメッセージ    | 156 |
|-------------------------|-----|
| Natural システムエラーメッセージの詳細 | 156 |
| Natural システムエラーメッセージの例外 | 157 |

このセクションでは、指定のシステムファイルから Natural システムエラーメッセージを処理す るために使用する、オブジェクト指定画面に表示されるオプションについて説明します。

キーワードと有効な入力値の詳細については、「ダイレクトコマンド」セクションの selectclause に関する記載も参照してください。

#### Natural システムエラーメッセージ

[Unload/Load/Scan Natural System Error Messages] 画面には、次のフィールドおよび PF キーが表示されます。

| フィールド                   | PF +- | 説明                                                                                                    |
|-------------------------|-------|----------------------------------------------------------------------------------------------------|
| Error number<br>from/to |       | 最初と最後のメッセージ番号で定められた Natural システムエラーメッセージの範囲。使用可能なすべてのシステムエラーメッセージを表示するには、<br>[Select system error messages] を選択します。                             |
| Details                 | PF6   | [Unload/Load/Scan Natural Library Objects, Details] 画面が表示され、こ<br>の画面でオブジェクトの詳細指定を入力できます。「 <i>Natural システムエラー</i><br><i>メッセージの詳細</i> 」を参照してください。 |
| Settings                | PF7   | [ <b>Unload/Load/Scan Settings</b> ]画面が表示され、この画面でオプションとパ<br>ラメータ設定を指定できます。 「 <i>設定</i> 」を参照してください。                                              |

#### Natural システムエラーメッセージの詳細

**[Unload/Load/Scan System Error Messages, Details**] 画面は、Natural システムエラーメッ セージの選択条件を詳細指定するために使用します。

キーワードと有効な入力値の詳細については、「ダイレクトコマンド」セクションの selectclause に関する記載も参照してください。

[Unload/Load/Scan System Error Messages, Details] 画面には、次のフィールドおよび PF キーが表示されます。

| フィールド           | PF キー | 説明                                                                   |
|-----------------|-------|----------------------------------------------------------------------|
| DBID/FNR        |       | アンロード機能にのみ適用されます。                                                    |
|                 |       | Natural エラーメッセージが保存されている Adabas(FNR)ファイルの<br>データベース ID(DBID)とファイル番号。 |
| Password/Cipher |       | アンロード機能にのみ適用されます。                                                    |
|                 |       | Natural エラーメッセージソースが保存されている Adabas ファイルのパ<br>スワードとサイファコード。           |

| フィールド                | PF +- | 説明                                                                                               |
|----------------------|-------|--------------------------------------------------------------------------------------------------|
| Error number from/to |       | 上記の「 <i>Natural システムエラーメッセージ</i> 」の「 <b>Error number</b> 」の項を<br>参照してください。                       |
| Language codes       |       | 「Natural ライブラリオブジェクトの詳細」の「Language codes」の項を<br>参照してください。                                        |
| S/L-Kind             |       | 「Natural ライブラリオブジェクトの詳細」の「S/L-Kind」の項を参照し<br>てください。                                              |
| Exceptions           | PF8   | Natural システムエラーメッセージの選択の例外を指定できる別の画面が<br>表示されます。「 <i>Natural システムエラーメッセージの例外</i> 」を参照して<br>ください。 |

### Natural システムエラーメッセージの例外

**[Unload/Load/Scan System Error Messages, Exceptions**] 画面は、Natural システムエラーメッ セージの選択の例外を指定するために使用します。

「*Natural システムエラーメッセージ*」および「*Natural システムエラーメッセージの詳細*」で 指定した選択条件に一致するすべてのNaturalシステムエラーメッセージは、**[Unload/Load/Scan** System Error Messages, Exceptions] 画面で行った指定に対してチェックされます。例外とし て定義された*すべての*指定項目に一致するエラーメッセージは、処理から除外されます。

例外画面に表示されるフィールドの説明については、上記の「*Natural*システムエラーメッセー ジの詳細」を参照してください。

キーワードと有効な入力値の詳細については、「ダイレクトコマンド」セクションの selectclause に関する記載も参照してください。

## 31 オブジェクト指定 - Natural コマンドプロセッサ

| Natural コマンドプロセッサ       | 160 |
|-------------------------|-----|
| Natural コマンドプロセッサソースの例外 | 161 |

このセクションでは、Naturalコマンドプロセッサソースを処理するために使用する、オブジェ クト指定画面に表示されるオプションについて説明します。

キーワードと有効な入力値の詳細については、「ダイレクトコマンド」セクションの selectclause に関する記載も参照してください。

#### Natural コマンドプロセッサ

**[Unload/Load/Scan Natural Command Processors**] 画面には、次のフィールドおよび PF キー が表示されます。

| フィールド           | PF<br>キー | 説明                                                                                                    |
|-----------------|----------|----------------------------------------------------------------------------------------------------|
| Library         |          | Natural コマンドプロセッサライブラリの名前または名前の範囲。「名前と日<br>時の指定」の「名前」を参照してください。                                                               |
| Select library  | PF4      | 使用可能な Natural コマンドプロセッサライブラリの選択リストを表示しま<br>す。「 <i>ライブラリの選択</i> 」も参照してください。                                                    |
| DBID/FNR        |          | アンロード機能にのみ適用されます。<br>Natural コマンドプロセッサソースが保存されている Adabas(FNR)ファイ<br>ルのデータベース ID(DBID)とファイル番号。                                 |
| Password/Cipher |          | アンロード機能にのみ適用されます。<br>Natural コマンドプロセッサソースが保存されている Adabas ファイルのパス<br>ワードとサイファコード。                                              |
| Object name     |          | Natural コマンドプロセッサソースの名前または名前の範囲。「 <i>名前</i> 」を参照<br>してください。                                                                   |
| Select objects  |          | アンロード機能にのみ適用されます。<br>ライブラリの範囲が指定されていない場合にこのフィールドを選択すると、使<br>用可能なNaturalコマンドプロセッサソースの選択リストが表示されます(「 <i>オ</i><br>ブジェクトの選択」も参照)。 |
| Exceptions      | PF8      | Natural コマンドプロセッサソースの選択の例外を指定できる別の画面が表示<br>されます。「 <i>Natural コマンドプロセッサソースの例外</i> 」を参照してくださ<br>い。                              |
| Settings        | PF7      | [Unload/Load/Scan Settings] 画面が表示され、この画面でオプションとパ<br>ラメータ設定を指定できます。 「 <i>設定</i> 」を参照してください。                                    |

#### Natural コマンドプロセッサソースの例外

**[Unload/Load/Scan Natural Command Processors, Exceptions**] 画面は、Natural コマンドプロセッサソースの選択の例外を指定するために使用します。

「*Natural コマンドプロセッサソース*」で指定した選択条件に一致するすべてのオブジェクトは、 [Unload/Load/Scan Natural Command Processors, Exceptions] 画面で行った指定に対し てチェックされます。 例外として定義された*すべての*指定項目に一致する Natural コマンドプ ロセッサソースは、処理から除外されます。

例外ウィンドウに表示されるフィールドの説明については、上記の「*Natural コマンドプロセッサソース*」を参照してください。

キーワードと有効な入力値の詳細については、「ダイレクトコマンド」セクションの selectclause に関する記載も参照してください。

## 32 オブジェクト指定 - Natural 関連オブジェクト

| Natural プロファイル      | 164 |
|---------------------|-----|
| Natural デバッグ環境      | 166 |
| Natural DL/I サブファイル | 167 |

このセクションでは、Natural関連オブジェクトを処理するために使用する、オブジェクト指定 画面に表示されるオプションについて説明します。 Natural 関連オブジェクトは、プロファイ ル、デバッグ環境、および DL/I サブファイルです。

キーワードと有効な入力値の詳細については、「ダイレクトコマンド」セクションの selectclause に関する記載も参照してください。

**[Unload/Load Type**] 画面で Natural 関連オブジェクトを選択すると、**[Select Related Type**] 画面が表示され、この画面で Natural 関連オブジェクトのタイプ(Natural プロファイル、デバッグ環境、または DL/I サブファイル)を指定できます。

#### Natural プロファイル

**[Unload/Load/Scan Natural Profiles**] 画面には、次のフィールドおよび PF キーが表示されます。

| フィールド           | PF<br>キー | 説明                                                                                                    |
|-----------------|----------|----------------------------------------------------------------------------------------------------|
| DBID/FNR        |          | アンロード機能にのみ適用されます。                                                                                             |
|                 |          | Natural プロファイルが保存されている Adabas ファイルのデータベース ID<br>(DBID)とファイル番号(FNR)。                                           |
|                 |          | 値が指定されていない場合、または「0」が指定されている場合、現在のFNAT<br>システムファイルが使用されます。                                                     |
| Password/Cipher |          | アンロード機能にのみ適用されます。                                                                                             |
|                 |          | Natural プロファイルが保存されている Adabas ファイルのパスワードとサイ<br>ファコード。                                                         |
| Select          | PF5      | アンロード機能にのみ適用されます。                                                                                             |
| (DBID/FNR)      |          | [Select System File] ウィンドウが開き、Natural 環境で使用可能なすべての<br>システムファイルがリスト表示されます。「 <i>システムファイルの選択</i> 」も参照<br>してください。 |
| Profile Types   |          | 処理するプロファイルのタイプ:                                                                                               |
|                 |          | パラメータ、エディタ、マップ、および/またはデバイス。                                                                                   |
| Object name     |          | プロファイルの名前または名前の範囲。「 <i>名前と日時の指定</i> 」の「 <i>名前</i> 」を参<br>照してください。                                             |
| Select          |          | アンロード機能にのみ適用されます。                                                                                             |
| (Object name)   |          | 使用可能なプロファイルの選択リストを示す [List Profiles] 画面が表示され<br>ます(「 <i>オブジェクトの選択</i> 」も参照)。                                  |

| フィールド      | PF<br>キー | 説明                                                                                        |
|------------|----------|-------------------------------------------------------------------------------------------|
| Exceptions | PF8      | プロファイルの選択の例外を指定できる別の画面が表示されます。「 <i>Natural</i><br>プロファイルの例外」を参照してください。                    |
| Settings   | PF7      | [Unload/Load/Scan Settings] 画面が表示され、この画面でオプションとパ<br>ラメータ設定を指定できます。「 <i>設定</i> 」を参照してください。 |

キーワードと有効な入力値の詳細については、「ダイレクトコマンド」セクションの selectclause に関する記載も参照してください。

Natural プロファイルの例外

#### Natural プロファイルの例外

**[Unload/Load/Scan Natural Profiles, Exceptions**] 画面は、Natural プロファイルの選択の例 外を指定するために使用します。

「Natural プロファイル」で指定した選択条件に一致するすべてのオブジェクトは、

[Unload/Load/Scan Natural Profiles, Exceptions] 画面で行った指定に対してチェックされま す。 例外として定義された*すべての*指定項目に一致するオブジェクトは、処理から除外されま す。

キーワードと有効な入力値の詳細については、「ダイレクトコマンド」セクションの selectclause に関する記載も参照してください。

[Unload/Load/Scan Natural Profiles, Exceptions] 画面には、次のフィールドが表示されます。

| フィールド         | 説明                                                         |  |  |  |
|---------------|------------------------------------------------------------|--|--|--|
| Object name   | プロファイルの名前または名前の範囲。「 <i>名前と日時の指定</i> 」の「 <i>名前</i> 」を参照してくだ |  |  |  |
| D (1 T        |                                                            |  |  |  |
| Profile Types | 処理するフロファイルのタイフ:                                            |  |  |  |
|               | パラメータ、エディタ、マップ、および/またはデバイス。                                |  |  |  |

### Natural デバッグ環境

**[Unload/Load/Scan Natural Debug Environments**] 画面には、次のフィールドおよび PF キー が表示されます。

| フィールド           | PF キー | 説明                                                                                        |
|-----------------|-------|-------------------------------------------------------------------------------------------|
| Library         |       | ライブラリの名前または名前の範囲。「 <i>名前と日時の指定</i> 」の「 <i>名前</i> 」を参照<br>してください。                          |
| Select library  | PF4   | 使用可能なすべてのライブラリの選択リストが表示されます。 「 <i>ライブラリの選択</i> 」も参照してください。                                |
| DBID/FNR        |       | アンロード機能にのみ適用されます。                                                                         |
|                 |       | Natural デバッグ環境が保存されている Adabas ファイルのデータベース ID<br>(DBID)とファイル番号(FNR)。                       |
|                 |       | 値が指定されていない場合、または「0」が指定されている場合、現在のFNAT<br>システムファイルが使用されます。                                 |
| Password/Cipher |       | アンロード機能にのみ適用されます。                                                                         |
|                 |       | Natural デバッグ環境が保存されている Adabas ファイルのパスワードとサイ<br>ファコード。                                     |
| Object name     |       | デバッグ環境の名前または名前の範囲。「 <i>名前</i> 」を参照してください。                                                 |
| Select objects  |       | アンロード機能にのみ適用されます。                                                                         |
|                 |       | 使用可能なデバッグ環境の選択リストが表示されます(「オブジェクトの選<br>択」も参照)。                                             |
| Exceptions      | PF8   | デバッグ環境の選択の例外を指定できる別の画面が表示されます。「Natural<br>デバッグ環境の例外」を参照してください。                            |
| Settings        | PF7   | [Unload/Load/Scan Settings] 画面が表示され、この画面でオプションとパ<br>ラメータ設定を指定できます。「 <i>設定</i> 」を参照してください。 |

キーワードと有効な入力値の詳細については、「ダイレクトコマンド」セクションの selectclause に関する記載も参照してください。
■ Natural デバッグ環境の例外

#### Natural デバッグ環境の例外

**[Unload/Load/Scan Debug Environments, Exceptions**] 画面は、Natural デバッグ環境の選択 の例外を指定するために使用します。

「Natural デバッグ環境」で指定した選択条件に一致するすべてのオブジェクトは、

[Unload/Load/Scan Debug Environments, Exceptions] 画面で行った指定に対してチェックさ れます。 例外として定義されたすべての指定項目に一致するオブジェクトは、処理から除外さ れます。

キーワードと有効な入力値の詳細については、「ダイレクトコマンド」セクションの selectclause に関する記載も参照してください。

[Unload/Load/Scan Debug Environments, Exceptions] 画面には、次のフィールドが表示されます。

| フィールド             | 説明                                                               |
|-------------------|------------------------------------------------------------------|
| Library           | ライブラリの名前または名前の範囲。「 <i>名前と日時の指定</i> 」の「 <i>名前</i> 」を参照してくだ<br>さい。 |
| Select<br>(ライブラリ) | 使用可能なすべてのライブラリの選択リストが表示されます。「 <i>ライブラリの選択</i> 」も<br>参照してください。    |
| Object name       | デバッグ環境の名前または名前の範囲。「 <i>名前</i> 」を参照してください。                        |

## Natural DL/I サブファイル

**[Unload/Load/Scan Natural DL/I Subfiles**] 画面には、次のフィールドおよび PF キーが表示 されます。

| フィールド    | PF<br>キー | 説明                                                                                           |
|----------|----------|----------------------------------------------------------------------------------------------|
| DBID/FNR |          | アンロード機能にのみ適用されます。<br>Natural DL/I サブファイルが保存されている Adabas ファイルのデータベース<br>ID(DBID)とファイル番号(FNR)。 |
|          |          | 値が指定されていない場合、または「0」が指定されている場合、現在のFDIC<br>システムファイルが使用されます。                                    |

| フィールド           | PF<br>キー |                                                                                                    |
|-----------------|----------|----------------------------------------------------------------------------------------------------|
| Password/Cipher |          | アンロード機能にのみ適用されます。                                                                                            |
|                 |          | Natural DL/I サブファイルが保存されている Adabas ファイルのパスワードと<br>サイファコード。                                                   |
| Select          | PF5      | アンロード機能にのみ適用されます。                                                                                            |
| (DBID/FNR)      |          | [Select System File]ウィンドウが開き、Natural 環境で使用可能なすべての<br>システムファイルがリスト表示されます。「 <i>システムファイルの選択</i> 」も参照<br>してください。 |
| Subfile Types   |          | 処理する DL/I サブファイルのタイプ:NSB および/または NDB。                                                                        |
| Object name     |          | DL/Iサブファイルの名前または名前の範囲。「 <i>名前と日時の指定</i> 」の「 <i>名前</i> 」<br>を参照してください。                                        |
| Select          |          | アンロード機能にのみ適用されます。                                                                                            |
| (Object name)   |          | 使用可能な DL/I サブファイルの選択リストが表示されます(「 <i>オブジェクト</i><br>の <i>選択</i> 」も参照)。                                         |
| Exceptions      | PF8      | DL/I サブファイルの選択の例外を指定できる他の画面が表示されます。<br>「 <i>Natural DL/I サブファイルの例外</i> 」を参照してください。                           |
| Settings        | PF7      | [Unload/Load/Scan Settings] 画面が表示され、この画面でオプションとパ<br>ラメータ設定を指定できます。「 <i>設定</i> 」を参照してください。                    |

■ Natural DL/I サブファイルの例外

#### Natural DL/I サブファイルの例外

**[Unload/Load/Scan Natural DL/I Subfiles, Exceptions**] 画面は、Natural DL/I サブファイルの 選択の例外を指定するために使用します。

「Natural DL/I サブファイル」で指定した選択条件に一致するすべてのオブジェクトは、

[Unload/Load/Scan Natural DL/I Subfiles, Exceptions] 画面で行った指定に対してチェックさ れます。 例外として定義されたすべての指定項目に一致するオブジェクトは、処理から除外さ れます。

キーワードと有効な入力値の詳細については、「ダイレクトコマンド」セクションの selectclause に関する記載も参照してください。 **[Unload/Load/Scan Natural DL/I Subfiles, Exceptions**] 画面には、次のフィールドが表示され ます。

| フィールド         | 説明                                                                     |
|---------------|------------------------------------------------------------------------|
| Object name   | DL/I サブファイルの名前または名前の範囲。「 <i>名前と日時の指定</i> 」の「 <i>名前</i> 」を参照し<br>てください。 |
| Subfile Types | 処理する DL/I サブファイルのタイプ:NSB および/または NDB。                                  |

# オブジェクト指定-DDM

| DDM        | 172 |
|------------|-----|
| DDM のプロパティ | 173 |
| DDM の例外    | 174 |

このセクションでは、Natural DDM(データ定義モジュール)を処理するために使用する、オブジェクト指定画面に表示されるオプションについて説明します。

キーワードと有効な入力値の詳細については、「ダイレクトコマンド」セクションの selectclause に関する記載も参照してください。

#### DDM

[Unload/Load/Scan DDMs] 画面には、次のフィールドおよび PF キーが表示されます。

| フィールド           | PF +- | 説明                                                                                        |
|-----------------|-------|-------------------------------------------------------------------------------------------|
| FDIC DBID/FNR   |       | アンロード機能にのみ適用されます。                                                                         |
|                 |       | DDMが保存されている Adabas ファイルのデータベース ID(DBID)とファ<br>イル番号(FNR)。                                  |
|                 |       | 値が指定されていない場合、または「0」が指定されている場合、現在の<br>FDIC システムファイルが使用されます。                                |
| FDIC            |       | アンロード機能にのみ適用されます。                                                                         |
| Password/Cipher |       | DDM が保存されている Adabas ファイルのパスワードとサイファコード。                                                   |
| DDM name        |       | アンロード機能にのみ適用されます。                                                                         |
|                 |       | DDMの名前または名前の範囲。「 <i>名前と日時の指定</i> 」の「 <i>名前</i> 」を参照し<br>てください。                            |
| Select objects  |       | アンロード機能にのみ適用されます。                                                                         |
|                 |       | 使用可能なDDMの選択リストが表示されます(「 <i>オブジェクトの選択</i> 」も<br>参照)。                                       |
| Properties      | PF7   | DDM の追加プロパティを指定できる別の画面が表示されます。「DDM の<br>プロパティ」を参照してください。                                  |
| Exceptions      | PF8   | DDMの選択の例外を指定できる別の画面が表示されます。「DDMの例外」<br>を参照してください。                                         |
| Settings        | PF7   | [Unload/Load/Scan Settings] 画面が表示され、この画面でオプションと<br>パラメータ設定を指定できます。「 <i>設定</i> 」を参照してください。 |

## DDM のプロパティ

**[Unload/Load/Scan DDMs, Properties**] 画面は、処理を行うために選択した DDM のプロパ ティを指定するために使用します。

キーワードと有効な入力値の詳細については、「ダイレクトコマンド」セクションの selectclause に関する記載も参照してください。

[Unload/Load/Scan DDMs, Properties] 画面には、次のフィールドが表示されます。

| フィールド                              |                                                                                        |
|------------------------------------|----------------------------------------------------------------------------------------|
| User ID                            | DDM を保存またはカタログしたユーザーの ID。                                                              |
|                                    | 単一のユーザー ID またはユーザー ID の範囲を指定します。「 <i>名前と</i><br><i>日時の指定</i> 」の「 <i>名前</i> 」を参照してください。 |
| DDM DBID                           | DDM のデータベース ID(DBID)。                                                                  |
|                                    | 有効なエントリ:1~65535、または 0(すべての DBID)                                                       |
| DDM FNR                            | DDM のファイル番号(FNR):                                                                      |
|                                    | 有効なエントリ:1~65535、または 0(すべての FNR)                                                        |
| Object Date:                       | 日付に関係なく、すべての DDM を選択します。                                                               |
| Select all objects (no date check) |                                                                                        |
| Object Date:                       | 「Natural ライブラリオブジェクトのプロパティ」の「Object Date」                                              |
| Select objects modified            | の頃を参照してくたさい。                                                                           |
| between/and                        |                                                                                        |
| Object Date:                       | 「Natural ライブラリオブジェクトのプロパティ」の「Object Date」<br>の頂を参照してください。                              |
| Select objects modified on         |                                                                                        |
| Object Size:                       | サイズに関係なく、すべての DDM を選択します。                                                              |
| Select all objects (no size check) |                                                                                        |
| Object Size:                       | 一定の範囲内にあるサイズのすべての DDM を選択します。範囲を指<br>定するには、該当するフィールドで下限のサイブと上限のサイブを指                   |
| Select objects with size           | 定します。                                                                                  |
|                                    | マのフィールドズ化ウナわたサノブに、サナフナベアのつつとた昭和                                                        |
| Object Size:                       | このフィールトで指定されたサイスに一致するすべてのDDMを選択<br> します。                                               |
| Select objects with size           |                                                                                        |

## DDM の例外

[Unload/Load/Scan DDMs, Exceptions] 画面は、DDMの選択の例外を指定するために使用します。

「*DDM*」および「*DDM のプロパティ*」で指定した選択条件に一致するすべてのオブジェクト は、 [Unload/Load/Scan DDM, Exceptions] 画面で行った指定に対してチェックされます。例 外として定義されたすべての指定項目に一致するオブジェクトは、処理から除外されます。

キーワードと有効な入力値の詳細については、「ダイレクトコマンド」セクションの selectclause に関する記載も参照してください。

[Unload/Load/Scan DDMs, Exceptions] 画面には、次のフィールドが表示されます。

| フィールド                                   | 説明                                                                   |
|-----------------------------------------|----------------------------------------------------------------------|
| DDM name                                | DDMの名前または名前の範囲。「 <i>名前と日時の指定</i> 」の「 <i>名前</i> 」を参<br>照してください。       |
| DDM DBID                                | 「DDM のプロパティ」の「DDM DBID」の項を参照してください。                                  |
| DDM FNR                                 | 「DDM のプロパティ」の「DDM FNR」の項を参照してください。                                   |
| User ID                                 | 「DDM のプロパティ」の「User ID」の項を参照してください。                                   |
| Object Date:                            | 日付チェックは実行されません。日付に関係なく、DDMは処理されます。                                   |
| Ignore object date                      |                                                                      |
| Object Date:                            | 「Natural ライブラリオブジェクトの例外のプロパティ」セクションの                                 |
| Exclude objects modified<br>between/and | 「Object Date」の項を参照してください。                                            |
| Object Date:                            | 「Natural ライブラリオブジェクトの例外のプロパティ」セクションの                                 |
| Exclude objects modified on             | 「Object Date」の項を参照してください。                                            |
| Object Size:                            | サイズチェックは実行されません。サイズ日付に関係なく、DDMは処<br>理されます。                           |
| Ignore object size                      |                                                                      |
| Object Size:                            | 一定の範囲内にあるサイズのすべてのDDMを処理から除外します。範<br>囲を指定するには、該当するフィールドで下限のサイズと上限のサイズ |
| Exclude objects with size               | を指定します。                                                              |
| between/and                             |                                                                      |
| Object Size:                            | このフィールドで指定されたサイズに一致するすべてのDDMを処理か                                     |
| Exclude objects with size               | ら际外します。                                                              |

## **34** オブジェクト指定-FDT

このセクションでは、Adabas FDT(フィールド定義テーブル)を処理するために使用する、オブジェクト指定画面に表示されるオプションについて説明します。

キーワードと有効な入力値の詳細については、「ダイレクトコマンド」セクションの selectclause に関する記載も参照してください。

[Unload/Load/Scan FDTs] 画面には、次のフィールドおよび PF キーが表示されます。

| 74-105          | PF +- |                                                  |
|-----------------|-------|--------------------------------------------------|
| DBID            |       | FDT が保存されているデータベースの ID。                          |
|                 |       | ロードとスキャン:                                        |
|                 |       | 有効な DBID、またはすべての DBID の場合は 0。                    |
| FNR             |       | FDT が保存されているファイルの番号。                             |
|                 |       | ロードとスキャン:                                        |
|                 |       | 有効な FNR、またはすべての FDT の場合は 0。                      |
| Password/Cipher |       | アンロードおよびロード機能にのみ適用されます。                          |
|                 |       | FDTが保存されている Adabas ファイルの Adabas パスワードとサイファコード。   |
| Settings        | PF7   | [Unload/Load/Scan Settings] 画面が表示され、この画面でオプションとパ |
|                 |       | ラメータ設定を指定できます。 「 <i>設定</i> 」を参照してください。           |

## **35** SELECTION または LIST ワークプランの使用

このオプションは、タイプ SELECTION または LIST のワークプランを指定するために使用しま す。これらのワークプランが、処理するオブジェクトの選択条件を指定します。「ワークプラ ン」セクションも参照してください。

**[Unload/Load/Scan Selection or List**] 画面には、次のフィールドおよび PF キーが表示されます。

| フィールド           | PF + | 説明                                                                                                  |
|-----------------|------|----------------------------------------------------------------------------------------------------|
| Name            | PF4  | 処理するワークプランの名前。                                                                                      |
| List Workplan   |      | [Name] フィールドに指定されたワークプランの内容を表示します。                                                                  |
| Select Workplan | PF5  | 使用可能なすべてのワークプランのリストを表示します。 「 <i>管理</i> 」「ワーク<br>プランライブラリ内の利用可能なワークプランのリストの作成」も参照してく<br>ださい。         |
| Settings        | PF7  | [ <b>Unload/Load/Scan Settings</b> ] 画面が表示され、この画面でオプションとパ<br>ラメータ設定を指定できます。 「 <i>設定</i> 」を参照してください。 |

# 36 Settings

| 設定画面のフィールド    | 180 |
|---------------|-----|
| その他のオプションの設定  | 182 |
| グローバルパラメータの設定 | 188 |

設定オプションは、アンロード/ロード/検索/スキャン機能のオプション設定、またはアン ロード/ロード機能のパラメータ設定を指定するために使用します。

#### ▶ 手順 36.1. [Unload/Load/Scan Settings] 画面を表示するには

■ アンロード、ロード、またはスキャンの任意の画面で、次の内部コマンドを入力します。

#### SETTINGS

「ダイレクトコマンド」セクションの「ナビゲーションと特別な機能のためのコマンド」も 参照してください。

または:

上級ユーザーモードをアクティブにし、機能を選択し Enter キーを押して、処理プロシージャ を開始します。

または:

上級ユーザー画面で PF7 (Setti) キーを押します。

デフォルトで選択されていない場合に、以下で説明する [Unload/Load/Scan Settings] 画面に 表示されるオプションをアクティブにするには、対応する入力フィールドを任意の単一文字で マークします。

#### 設定画面のフィールド

[Unload/Load/Scan Settings] 画面には、次のフィールドおよび PF キーが表示されます。

| フィールド           | PF<br>キー | 説明                                                                                                    |
|-----------------|----------|----------------------------------------------------------------------------------------------------|
| Transfer format |          | 有効になるのは、 [Use default options] (これがデフォルトです)を選択し<br>た場合に限られます。                                                                                                    |
|                 |          | これを選択すると、ワークファイルにおける処理データの書き込み/読み取り<br>が転送フォーマットで実行されます。 「ワークファイル」の「ワークファイ<br>ルフォーマット」も参照してください。                                                                                                  |
|                 |          | アンロード機能:<br>アンロードするデータは、転送フォーマットでワークファイルに書き込まれま<br>す。以降のアンロードではこのフィールドの設定を変更する場合は、メイン<br>メニューに戻るか、コマンド GO UNLOAD END (「ダイレクトコマンド」の<br>「ナビゲーションと特別な機能のためのコマンド」を参照)を入力してアン<br>ロード機能を再スタートする必要があります。 |
|                 |          | ロードおよびスキャン機能:                                                                                                    |

| フィールド                        | PF<br>キー | 説明                                                                                                    |
|------------------------------|----------|----------------------------------------------------------------------------------------------------|
|                              |          | ロードまたはスキャンするデータは転送フォーマットにする必要があります。                                                                                             |
| Unicode work file            |          | アンロード機能にのみ適用され、有効になるのは <b>[Transfer format</b> ]が選択<br>されている場合に限られます。                                                           |
|                              |          | このオプションが選択されている場合、すべてのオブジェクトソースが、ワー<br>クファイルに書き込まれる前に Unicode/UTF-8(Universal Transformation<br>Format、8 ビット形式)に変換されます。         |
|                              |          | Unicode ワークファイルが指定されている場合、転送オプション [Use conversion table] 、 [Substitute line references] 、および [Incorporate free rules] は使用できません。 |
| Use PC File                  |          | 適用されるのは、Entire Connection がインストールされている場合に限られ<br>ます。                                                                             |
|                              |          | Entire Connection ワークファイルにデータを書き込みます。                                                                                           |
| PC File                      |          | 適用されるのは、Entire Connection がインストールされている場合に限られ<br>ます。                                                                             |
|                              |          | Entire Connection ワークファイルへの完全パス名。 現在のシステム環境で<br>バックスラッシュ(\)セパレータを使用できない場合は、代わりにスラッ<br>シュ(/)を使用します。                              |
| Use default options          |          | デフォルトオプションが使用されます(これがデフォルトです)。「プロファ<br>イルの設定」および「その他のオプションの設定」も参照してください。                                                        |
| Set additional               | PF4      | 有効になるのは、 [Use default options] を選択した場合に限られます。                                                                                   |
| options                      |          | 処理シーケンスのデフォルト設定を修正し、追加オプションを入力できる<br>[ <b>Options</b> ]画面が表示されます。使用可能なオプションについては、「 <i>その</i><br><i>他のオプションの設定</i> 」を参照してください。   |
| Use Option<br>Workplan       |          | タイプ OPTION のワークプランが使用されます。 「ワークプラン」も参照し<br>てください。                                                                               |
| Name                         |          | 有効になるのは、 [Use Option Workplan] を選択した場合に限られます。                                                                                   |
| ([Use Option<br>Workplan]の横) |          | 使用するタイプ OPTION のワークプランの名前。                                                                                                    |
| List Option                  | PF6      | 有効になるのは、 [Use Option Workplan]を選択した場合に限られます。                                                                                    |
| Workplan                     |          | 指定したワークプランの内容が [Use Option Workplan]の横にある [Name]<br>フィールドに表示されます。                                                               |
| Select Option                | PF5      | 有効になるのは、 [Use Option Workplan]を選択した場合に限られます。                                                                                    |
| Workplan                     |          | タイプOPTIONの使用可能なワークプランの選択リストが表示されます(「 <i>管理</i> 」の「ワークプランライブラリ内の利用可能なワークプランのリストの作<br>成」も参照)。                                     |
| Do not use<br>parameters     |          | これが選択されている場合(デフォルト設定)、パラメータは設定されません。                                                                                            |

| フィールド                                   | PF<br>キー | 説明                                                                                                    |  |
|-----------------------------------------|----------|----------------------------------------------------------------------------------------------------|--|
| Use global<br>parameters                |          | グローバルパラメータが使用されます。 「 <i>グローバルパラメータの設定</i> 」を<br>参照してください。                                                                                                    |  |
| Set global<br>parameters                | PF7      | 有効になるのは、 [Use global parameters] を選択した場合に限られます。<br>[Parameters] 画面が表示されます。 キーワードと有効な入力値の詳細につ<br>いては、「グローバルパラメータの設定」および parameter-setting(「ダ<br>イレクトコマンド」)を参照してください。 |  |
| Use Parameter<br>Workplan               |          | タイプ PARAMETER のワークプランが使用されます。 「ワークプラン」も<br>参照してください。                                                                                                    |  |
| Name<br>([Use Parameter<br>Workplan]の横) |          | 有効になるのは、 <b>[Use Parameter Workplan</b> ]を選択した場合に限られます。<br>使用するタイプ PARAMETER のワークプランの名前。                                                                            |  |
| List Parameter<br>Workplan              | PF9      | 有効になるのは、 [Use Parameter Workplan]を選択した場合に限られます。<br>指定したワークプランの内容が [Use Parameter Workplan]の横にある<br>[Name] フィールドに表示されます。                                             |  |
| Select Parameter<br>Workplan            |          | 有効になるのは、「Use Parameter Workplan」を選択した場合に限られます。<br>タイプ PARAMETER の使用可能なワークプランの選択リストが表示されま<br>す。「 <i>管理</i> 」「ワークプランライブラリ内の利用可能なワークプランのリス<br>トの作成」も参照してください。          |  |

## その他のオプションの設定

[Options] 画面に表示されるセクションについて、以下で説明します。すべてのセクションが 画面に表示されるわけではありません。これは、使用する機能、定義された設定、およびインス トールされている製品によって、セクションが異なるからです。

キーワードと有効な入力値の詳細については、「ダイレクトコマンド」セクションの optionsetting に関する記載も参照してください。

このセクションでは、次のトピックについて説明します。

- ワークファイルオプションとレポートオプション
- XREF オプション
- バージョンチェック
- 転送オプション
- 置換オプション
- 処理するオブジェクト数
- FDIC 設定

#### ■ FSEC 設定

#### ワークファイルオプションとレポートオプション

次のセクションでは、ワークファイルおよびレポート用に表示されるオプションについて説明し ます。

| フィールド              | 説明                                                                                                    |
|--------------------|----------------------------------------------------------------------------------------------------|
| Use PC File        | 適用されるのは、Entire Connection がインストールされている場合に限られます。                                                            |
|                    | Entire Connection ワークファイルにデータを書き込みます。                                                                      |
| PC File            | 適用されるのは、Entire Connection がインストールされている場合に限られます。                                                            |
|                    | Entire Connection ワークファイルに割り当てられている完全パス名。 現在のシステ<br>ム環境でバックスラッシュ(\)セパレータを使用できない場合は、代わりにスラッ<br>シュ(/)を使用します。 |
| Write report       | 処理するオブジェクトのレポートを [Report text member] フィールドで指定した<br>レポートテキストメンバに書き込みます。                                    |
|                    | [Write report] オプションはデフォルトで選択されます。                                                                         |
|                    | レポートを表示するには、内部コマンド SHOW REPORT FILE を入力します(「ダイ<br>レクトコマンド」の「ナビゲーションと特別な機能のためのコマンド」を参照)。                    |
| Start new report   | 有効になるのは、 [Write report] を選択した場合に限られます。                                                                     |
|                    | 新しいレポートが書き込まれる前に、レポートテキストメンバの内容を削除します。<br>この指定がないと、新しいレポートが既存のレポートに付加されます。                                 |
| Report text        | 有効になるのは、 [Write report] を選択した場合に限られます。                                                                     |
| member             | レポートが書き込まれる、ワークプランライブラリに保存されたテキストメンバの名<br>前。                                                               |
| Select text member | ワークプランライブラリに保存された全テキストメンバのリストを表示します。こ                                                                      |
| <b>T</b> AT •      | のリストから、 [Report text member] を選択できます。                                                                      |
| information        | ロート                                                                                                    |
|                    | このオプションを設定すると、ロードの再スタート機能に対して再スタート情報が提供されます。                                                               |
|                    | 詳細については、「 <i>機能</i> 」の「 <i>ロードの再スタート</i> 」を参照してください。                                                       |
| Restart text       | [Write restart information] が選択された場合に、ロード機能にのみ適用されます。                                                      |
| member             | 再スタート情報が書き込まれる、ワークプランライブラリに保存されたテキストメン<br>バの名前。                                                            |
|                    | 名前を指定しないと、オブジェクトハンドラで名前が生成され、テキストメンバに割<br>り当てられます。                                                         |

| フィールド              | 説明                                     |
|--------------------|----------------------------------------|
| Select text member | ワークプランライブラリに保存された全テキストメンバのリストを表示します。こ  |
|                    | のリストから、 [Restart text member] を選択できます。 |

#### XREF オプション

XREFオプションは、データを内部フォーマットでアンロードまたはロードする場合(つまり、 [Transfer format] フィールドが選択されていない場合)にのみ使用できます。 XRef データを 処理するには、Predict がインストールされている必要があります。

次のセクションでは、表示される XREF オプションおよびそれが適用される機能について説明します。

| フィールド                            | 説明                                                                                                    | 機能           |
|----------------------------------|----------------------------------------------------------------------------------------------------|--------------|
| Yes (unload XRef<br>data)<br>または | カタログ化オブジェクトとそのクロスリファレンスデータ(存在する<br>場合)をアンロードします。 クロスリファレンスがワークファイルに<br>存在する場合は、カタログ化オブジェクトとそのクロスリファレンス<br>データをロードします。            | アンロード<br>ロード |
| Yes (load XRef data)             |                                                                                                    |              |
| No (ignore XRef<br>data)         | XRef データは処理されません。                                                                                                    | アンロード<br>ロード |
| Force                            | カタログ化オブジェクトとそのクロスリファレンスデータをロードし<br>ます。ただしそれは、クロスリファレンスがワークファイル内に存在<br>し、そのオブジェクトの Predict エントリが FDIC システムファイル内<br>に存在する場合に限られます。 | ロード          |
| Doc                              | カタログ化オブジェクトをロードします。ただしそれは、そのオブジェ<br>クトの Predict エントリが FDIC システムファイル内に存在する場合に<br>限られます。                                           | ロード          |
| Special                          | カタログ化オブジェクトとそのクロスリファレンスデータ(存在する<br>場合)をロードします。                                                                                   | ロード          |

#### バージョンチェック

[Version check] オプションは、データを内部フォーマットでロードする場合(つまり、 [Transfer format] フィールドが選択されていない場合)にのみ使用できます。

**[Version check**]を選択すると、オブジェクトをカタログしワークファイルに書き込んだNatural バージョンが現在のNaturalバージョンと比較されます。現在よりも上位のバージョンのNatural でカタログされたオブジェクトは拒否されます。

#### 転送オプション

転送オプションは、データを内部フォーマットで処理している場合(つまり、 [Transfer format] フィールドが選択されている場合)にのみ使用できます。

次のセクションでは、表示される転送オプションおよびそれが適用される機能について説明しま す。

| オプション                            | 説明                                                                                                    | 機能           |
|----------------------------------|----------------------------------------------------------------------------------------------------|--------------|
| Substitute<br>line<br>references | 適用されるのは、ソースコードの行番号がステートメント参照に使用されてい<br>る場合に限られます。<br>行番号がソースコードの参照として使用されている場合、参照先の行の行番号<br>と行番号参照はラベルで置き換えられます。 ソースはデータベースでは変更                                                                                                    | アンロード        |
|                                  | されません。                                                                                                    |              |
| Include line<br>numbers          | このオプションを選択すると、行番号が転送されます。 (デフォルトでは、<br>Natural オブジェクトの行番号は転送されません。)                                                                                                    | アンロード        |
| Incorporate<br>free rules        | Predictがインストールされている場合、マップと関連付けられた Predict ルー<br>ルがマップソースに組み込まれます。                                                                                                    | アンロード        |
| Use                              | 注意:                                                                                                    | アンロード        |
| conversion                       | このオプションは、異なる文字セットを使用する環境間で非 FTP 転送を実行                                                                                                    | ロード          |
| table<br>System table            | しており、転送ツールによって変換が行われないという特殊な場合にのみ使用<br>します。<br>アンロード:<br>内部の Natural 変換テーブル(「System table」参照)またはユーザーによっ<br>て定義された変換テーブル(「User table」参照)を使用して、データを ASCII<br>フォーマットに変換します。<br>ロード:<br>内部の Natural 変換テーブル(「System table」参照)またはユーザーによっ<br>て定義された変換テーブル(「User table」参照)を使用して、データを<br>EBCDIC フォーマットに変換します。ワークファイル内のデータが ASCII<br>フォーマットの場合、または変換プログラム(「User table」を参照)が指定<br>されている場合にのみ適用されることに注意してください。 | <u>アンロード</u> |
| System table                     | <ul> <li>有効になるのは、 [Use conversion table] を選択した場合に限られます。</li> <li>アンロード:</li> <li>内部的なNatural変換テーブルを使用して、データをASCIIフォーマットに変換します。</li> <li>ロード:</li> <li>内部的なNatural変換テーブルを使用して、データをEBCDICフォーマットに変換します。</li> </ul>                                                                                                    | アンロードロード     |

| オプション                   | 説明                                                                                                    | 機能           |
|-------------------------|----------------------------------------------------------------------------------------------------|--------------|
| User table              | 有効になるのは、 [Use conversion table] を選択した場合に限られます。                                                                                                    | アンロード        |
|                         | 変換プログラム名をフィールドに入力すると、定義した変換プログラムを使用<br>して、データが EBCDIC または ASCII フォーマットに変換されます。 個々の<br>変換プログラムを指定するには、ライブラリ SYSOBJH またはその steplib の 1<br>つにプログラムが保存されている必要があります。 ライブラリ SYSOBJH にあ<br>るサブプログラム例 OTNCONAE および OTNCONEA を参照してください。<br>変換プログラムが指定されていない場合、デフォルトで Natural ファイル |              |
|                         | NATCONV.INI 内のこれに相当する変換テーブルがアンロード<br>([ISO8859_1->EBCDIC])機能およびロード([EBCDIC->ISO8859_1])機能で<br>使用されます。                                                                                                    |              |
| Use load<br>code page   | このオプションを選択すると、ロード機能に使用するコードページ名を入力で<br>きるウィンドウが表示されます。                                                                                                    | ロード          |
|                         | このオプションを選択すると、UTF-8でワークファイルにアンロードされたす<br>べてのオブジェクトソースは、ワークファイルにロードされるときに指定の<br>コードページで変換されます。「Unicode work file」の項も参照してくださ<br>い。                                                                                                    |              |
|                         | コードページ名として「*CODEPAGE」を入力すると、システム変数*CODEPAGE<br>に割り当てられている値が使用されます(『システム変数』ドキュメントを参<br>照)。                                                                                                    |              |
|                         | コードページ名を指定しないと、ソースオブジェクトは、アンロードするとき<br>に使用したコードページで変換されます。                                                                                                    |              |
|                         | <b>[Use load code page</b> ]が指定されている場合、オプション <b>[Use conversion</b><br>table]および <b>[Translate to upper case</b> ]は使用できません。                                                                                                    |              |
| Translate to upper case | ロードするソースコードを大文字に変換します。                                                                                                    | ロード          |
| Data area<br>format     | データエリアにのみ適用されます。                                                                                                    | アンロード<br>ロード |
|                         | データエリアソースをアンロードまたはロードするフォーマットを指定します。 使用可能な入力値は次のとおりです。                                                                                                    |              |
|                         | N         データエリアを新しい内部データエリアフォーマット           に変換します。                                                                                                    |              |
|                         | 0 データエリアを以前の内部データエリアフォーマット<br>に変換します。1つ以上のデータエリアソースを以前<br>の内部データエリアフォーマットに変換できない場<br>合、アンロードの完了時にオブジェクトハンドラが該<br>当するメッセージを発行します。さらに、アンロー<br>ド機能によって生成されたアンロードレポートの<br>[Status]列(影響を受けたデータエリアソース名の<br>横)に、該当する注釈が表示されます。                                                  |              |

| オプション | 説明                            |                                                            | 機能 |
|-------|-------------------------------|------------------------------------------------------------|----|
|       | *<br>詳細については、『エ:<br>参照してください。 | データエリアを変換しません。 これがデフォルトで<br>す。<br>ディタ』ドキュメントの「データエリアエディタ」を |    |

#### 置換オプション

次に説明する置換オプションは、ロード機能にのみ適用されます。

| Do not replace       | オブジェクトを置換しません。 これがデフォルトです。                                      |
|----------------------|-----------------------------------------------------------------|
| Replace all          | すべてのオブジェクトを置換します。                                               |
| Replace obsolete     | ロードファイル内のオブジェクトの日付より前の日付になっているオブジェクト<br>を置換します。                 |
| Replace except newer | ロードファイル内のオブジェクトの日付より新しい日付になっているオブジェク<br>トを除いた、すべてのオブジェクトを置換します。 |

#### 処理するオブジェクト数

処理するオブジェクト数は、ロード機能およびスキャン機能にのみ適用されます。

[Number to process] フィールドに、最大5桁の値を入力します。0より大きい値が指定された場合、指定した数のオブジェクトを処理した後、ロードまたはスキャン機能は停止します。

**注意**: カタログされた Natural オブジェクトが同じ名前のソースオブジェクトの直後に処 理された場合、両者で1つのオブジェクトと見なされます。

#### FDIC 設定

FDIC 設定は、XRef データの処理に使用する Predict ファイル(FDIC)を指定する(Predict が インストールされている場合にのみ適用されます)か、またはDDMをロードするために使用さ れます。

| DBID     | FDIC ファイルが保存されているデータベースの ID。                           |
|----------|--------------------------------------------------------|
| FNR      | FDIC ファイルが保存されているファイルの番号。                              |
| Password | オプション。<br>FDIC ファイルが保存されている Adabas ファイルの Adabas パスワード。 |
| Cipher   | オプション。<br>FDIC ファイルが保存されている Adabas ファイルのサイファコード。       |

#### FSEC 設定

FSEC 設定は、Natural Security がインストールされている場合にのみ適用されます。

FSEC 設定は、セキュリティチェックに使用する Natural Security データファイル(FSEC)を指定するために使用されます。

| DBID     | FSEC ファイルが保存されているデータベースの ID。                           |
|----------|--------------------------------------------------------|
| FNR      | FSEC ファイルが保存されているファイルの番号。                              |
| Password | オプション。<br>FSEC ファイルが保存されている Adabas ファイルの Adabas パスワード。 |
| Cipher   | オプション。<br>FSEC ファイルが保存されている Adabas ファイルのサイファコード。       |

## グローバルパラメータの設定

ロード機能またはアンロード機能にのみ適用されます。

[Parameters] 画面に表示されるフィールドは、ロードまたはアンロード機能で処理するオブ ジェクトのグローバルパラメータの設定を変更したり、ロード機能のターゲット環境を変更した りするために使用できます。例えば、選択したオブジェクトをワークファイルにアンロードす るために新しい名前(または名前の範囲)を指定したり、選択したオブジェクトをワークファイ ルからロードするために別のライブラリを指定したりすることができます。

アンロード機能でグローバルパラメータが指定されている場合、このパラメータ設定はワーク ファイルに書き込まれる前のオブジェクトに影響を与えます。ロード機能でグローバルパラメー タが指定されている場合、このパラメータ設定はターゲット環境に書き込まれる前のオブジェク トに影響を与えます。

パラメータ設定を変更するために指定できる値は、目的のパラメータの横にある [Check Value] および [New Value] フィールドに入力されます。

[Check Value] に値が入力されなかった場合、 [New Value] に入力された値は、特定のパラ メータ設定が適用するすべてのオブジェクトに影響します。 [Check Value] に値が入力され た場合、 [New Value] に入力された値は、特定のパラメータ設定と [Check Value] に入力さ れた値が適用されるオブジェクトにのみ影響します。 [Check Value] または [New Value] が、処理するオブジェクトタイプに関連していない場合、どちらのフィールドに入力された値も 無視されます。 例えば、Natural システムエラーメッセージにライブラリ名は含まれていませ ん。 したがって、Natural システムエラーメッセージを処理するとき、 [Library] フィールド の [Check Value] または [New Value] に入力された値は無視されます。 [Check Value] および [New Value] は、パラメータ [Error number difference] および [Parameters] 画面の [System files for load] セクションに表示されるパラメータには適用されません。

有効なパラメータ設定については、「ダイレクトコマンド」セクションの「parameter-setting」 も参照してください。

[Parameters] 画面には、次のフィールドが表示されます。

| フィールド/セクショ<br>ン | 説明                                                                                                    |
|-----------------|----------------------------------------------------------------------------------------------------|
| Object name     | Check Value/New Value:                                                                                                    |
|                 | 単一のオブジェクト名または名前の範囲。「 <i>名前と日時の指定</i> 」の「 <i>名前</i> 」、お<br>よび「 <i>新しい値のルール</i> 」を参照してください。                                                                              |
| Library         | Check Value/New Value:                                                                                                    |
|                 | 単一のライブラリ名または名前の範囲。「 <i>名前</i> 」および「 <i>新しい値のルール</i> 」を<br>参照してください。                                                                                                    |
| Date            | Check Value/New Value:                                                                                                    |
|                 | 単一の日付または日付の範囲。「 <i>名前と日時の指定</i> 」の「 <i>日付</i> 」、および「 <i>新しい値のルール</i> 」を参照してください。                                                                                       |
| Time            | Check Value/New Value:                                                                                                    |
|                 | 単一の時刻または時刻の範囲。「 <i>名前と日時の指定</i> 」の「 <i>時刻</i> 」、および「 <i>新しい値のルール</i> 」を参照してください。                                                                                       |
| User ID         | Check Value/New Value:                                                                                                    |
|                 | 単一のユーザー ID またはユーザー ID の範囲。「 <i>名前</i> 」および「 <i>新しい値のルー</i><br>ル」を参照してください。                                                                                             |
| Terminal ID     | Check Value/New Value:                                                                                                    |
|                 | 単一の端末 ID または端末 ID の範囲。「 <i>名前</i> 」および「 <i>新しい値のルール</i> 」を<br>参照してください。                                                                                                |
| Lang. codes     | 適用されるのは、Naturalシステムエラーメッセージまたはユーザー定義エラー<br>メッセージを処理する場合に限られます。                                                                                                    |
|                 | Check Value/New Value:                                                                                                    |
|                 | 有効な言語コードは最大8つまでです(例えばスペイン語の場合はコード4)。<br>複数の言語コードを指定する場合、 [Check Value] に同じ数の言語コードが含<br>まれている必要があります。 この場合、 [Check Value] の言語コードは、対<br>応する [New Value] の言語コードで置き換えられます。 |
|                 | 注:英語(コード1)が唯一の有効な言語である長文テキストのNaturalシステ<br>ムエラーメッセージには、 [New Value] は適用されません。                                                                                          |

| フィールド/セクショ<br>ン             | 説明                                                                                                    |
|-----------------------------|----------------------------------------------------------------------------------------------------|
| Error number<br>difference  | 適用されるのは、Naturalシステムエラーメッセージまたはユーザー定義エラー<br>メッセージを処理する場合に限られます。                                                                                                    |
|                             | エラーメッセージの新規の番号の範囲として使用される4桁の正または負の値<br>(+/-nnnn)。選択したエラーメッセージに新しい範囲を適用できるかどうかを<br>確認するため、 [Error number from/to] フィールド(「Natural ライブラリオ<br>ブジェクト」を参照)に開始値と終了値を指定する必要があります。            |
|                             | 例:                                                                                                    |
|                             | [Error number from/to] でメッセージ番号 1~10 を選択し、[Error number<br>difference] が 2000 に設定されていると、メッセージ番号が 2001~2010 に再設<br>定されます。 [Error number difference] の値を -1000 に設定すると、検証エ<br>ラーが発生します。 |
| FDT DBID/FNR                | Check Value/New Value:                                                                                                    |
|                             | Adabas FDT の有効なデータベース ID(DBID)およびファイル番号(FNR)の<br>いずれかあるいはその両方。                                                                                                    |
| ロード用のシステム                   | ロード機能にのみ適用されます。                                                                                                    |
| ファイル:Load FNAT              | ターゲット FNAT システムファイルのデータベース ID(DBID)とファイル番                                                                                                    |
| DBID                        | 号 (FNR) 。 このシステムファイルは、ライブラリ名が SYSTEM ではなく SYS<br>で始まるすべてのライブラリオブジェクトに対して使用されます。 必要に応じ                                                                                                |
| Password                    | て、システムファイルの Adabas パスワード([Password])とサイファコー<br>ド(「Cinher])を入力します。                                                                                                    |
| Cipher                      |                                                                                                    |
| ロード用のシステム                   | ロード機能にのみ適用されます。                                                                                                    |
| ファイル:Load FUSER             | ターゲット ELISED システムファイルのデータベース ID (DBID) とファイル釆                                                                                                    |
|                             | 号(FNR)。このシステムファイルは、ライブラリ名が SYS で始まらないすべ                                                                                                    |
|                             | てのライブラリオブジェクトと、ライブラリ SYSTEM に対して使用されます。                                                                                                    |
|                             | 必要に応じて、システムファイルの Adabas パスワード([ <b>Password</b> ])とサ<br>【イファコード(「Circharl )をすれたす                                                                                                    |
| Ciphor                      | Ty Tar P ([Cipher]) /2///029.                                                                                                    |
|                             | ロード機能にの力達田されます                                                                                                    |
| ロード用のシステム<br>ファイル:Load      | ロート 歳 能 に り み 適 用 さ れ よ                                                                                                    |
| FNAT/FUSER                  | [Select System File] ウィンドウが表示され、Natural 環境で使用可能なすべて<br>のシステムファイルのリストが表示されます。「 <i>システムファイルの選択</i> 」を参                                                                                 |
| Select                      | 照してください。                                                                                                    |
| ロード用のシステム<br> ファイル・Lond NCP | ロード機能にのみ適用されます。                                                                                                    |
| / / / / / · Lodu INCF       | Natural コマンドプロセッサソースをロードするターゲット Adabas ファイルの                                                                                                    |
| DBID                        | データベース ID ( [DBID] ) とファイル番号 ( [FNR] ) 。必要に応じて、                                                                                                    |
| FNR                         | レンテムノアイルの Adabas ハスワート(「 <b>Password</b> 」)とサイノアコード<br>(「Cinher] )を入力します。                                                                                                    |
| Password                    |                                                                                                    |

| フィールド/セクショ<br>ン | 説明 |
|-----------------|----|
| Cipher          |    |

このセクションでは、次のトピックについて説明します。

■ 新しい値のルール

新しい値のルール

次のルールは、 [Object name] 、 [Library] 、 [Date/Time] 、 [User ID] 、および [Terminal ID] の [New Value] に適用されます。

**[New Value]** にアスタリスク(\*) 付きの範囲(ABC\*など)が含まれている場合、アスタリス ク(\*)の前の文字数によって、**[Check Value**] で置き換えられる文字数が決まります。 これ は、**[Check Value**] が**[New Value**] で指定した範囲より短い場合にも有効です(以下の「例」 の例 2 を参照)。

例:

- 1. [Object name] が ABCDEFG で、 [New Value] が ZYX\* に設定されると、結果のオブジェク ト名は ZYXDEFG になります。
- 2. [Object name] が AB で、 [New Value] が ZYX\* に設定されると、結果のオブジェクト名 は ZYX になります。
- 3. [Date/Time] が 2005-03-26 で、 [New Value] が 2006\* に設定されると、結果のオブジェ クト日付は 2006-03-26 になります。

37 ワークプラン

| • 5 | ークプランの作成、選択、および変更 | 194 |
|-----|-------------------|-----|
| • 5 | ークプランの内容          | 194 |
| • 5 | ークプランの例           | 195 |
| • 5 | ークプランの参照          | 196 |

ワークプランは、コマンド実行、オブジェクト選択、およびパラメータやオプション設定を行う ための個々の標準プロシージャを定義します。ワークプランを使用することで、機能処理をさら に自動化することができます。

ワークプランはテキストタイプの Natural オブジェクトです。 ワークプランは、デフォルトに より、現在の FUSER システムファイルの WORKPLAN ライブラリに保存されます。

#### ワークプランの作成、選択、および変更

管理機能(関連するセクションを参照)を使用して、ワークプランの作成、リストからのワーク プランの選択、ワークプランの変更、およびワークプランのデフォルトライブラリの変更を行う ことができます。オブジェクトハンドラプロファイルでWorkplan-Libraryパラメータを指定し て、デフォルトライブラリを変更することもできます(「プロファイルの設定」を参照)。

#### ワークプランの内容

ワークプランは、(オブジェクトハンドラによって生成された)ヘッダーおよび関連する命令や テキストの部分で構成されます。命令部分にはオブジェクトハンドラコマンドおよびパラメー タやオプション設定が含まれます。テキスト部分には単純なテキストだけが含まれます。ヘッ ダーと命令またはテキスト部分には、コメント(例:ワークプランの簡単な説明)を含むことが できます。コメントは必ずデリミタ文字 /\* で始まり、1 行に制限されています。

ワークプランには、PROCEDURE、SELECTION、LIST、PARAMETER、OPTION、および TEXT の 6 タイプがあります。

下の表は、対応するワークプランタイプの有効なヘッダー(オブジェクトハンドラの外部でワー クプランを作成する場合に入力される)のリストと命令またはテキスト部分の内容の説明です。 また、オブジェクトハンドラのダイレクトコマンドを指定するときに適用される節へのクロスリ ファレンスも示します。ここで示すオブジェクトハンドラのダイレクトコマンドについては、 「ダイレクトコマンド」セクションを参照してください。

| 有効なヘッダー           | 内容                                                                                                    | 「 <i>ダイレクトコマンド</i> 」<br>の関連トピック |
|-------------------|----------------------------------------------------------------------------------------------------|---------------------------------|
| TYPE<br>PROCEDURE | オブジェクトハンドラコマンドプロシージャの開始。<br>このワークプランには、PROCEDUREで使用できるオブジェ<br>クトハンドラコマンドの任意の組み合わせを含めることがで<br>きます。セミコロン(;)で区切られた一連のコマンドを入力<br>します。 | 基本的なコマンド構文                      |
| TYPE<br>SELECTION | オブジェクトの選択条件。                                                                                                    | select-clause                   |

| 有効なヘッダー     | 内容                                                                             | 「 <i>ダイレクトコマンド</i> 」<br>の関連トピック |
|-------------|--------------------------------------------------------------------------------|---------------------------------|
|             | このワークプランは、オブジェクトハンドラのワークプラン<br>コマンドで使用できます。                                    |                                 |
| TYPE LIST   | オブジェクトのリスト。                                                                    | select-clause                   |
|             | このワークプランは、オブジェクトハンドラのワークプラン<br>コマンドで使用できます。                                    | オブジェクトリスト -<br>LIST ワークプラン      |
| ТҮРЕ        | アンロードまたはロード機能のパラメータ。                                                           | parameter-setting               |
| PARAMETER   | このワークプランは、オブジェクトがロードされる新しいター<br>ゲットライブラリの名前など、処理するオブジェクトの属性<br>を変更するために使用できます。 |                                 |
|             | TYPE PARAMETER は、オブジェクトハンドラのワークプラン<br>コマンドで使用できます。                             |                                 |
| TYPE OPTION | アンロードまたはロード機能のオプション(レポート設定な<br>ど)。                                             | option-setting                  |
|             | このワークプランは、オブジェクトハンドラのワークプラン<br>コマンドで使用できます。                                    |                                 |
| TYPE TEXT   | ドキュメントのために使用できる任意のコメントテキスト。                                                    | 該当なし                            |

## ワークプランの例

次の表に、ワークプランに含まれる命令部分の例を示します。

| ワークプランのタイ<br>プ | 命令                   | 説明                                                                                                  |
|----------------|----------------------|----------------------------------------------------------------------------------------------------|
| PROCEDURE      | FINDLIB * LIB TEST   | ライブラリ TEST の存在をチェックします。                                                                             |
| PROCEDURE      | UNLOAD A* LIB TEST   | ライブラリ TEST から A で始まるすべての Natural プ<br>ログラミングオブジェクト、およびすべてのユーザー<br>定義エラーメッセージをワークファイル1にアンロー<br>ドします。 |
| SELECTION      | * LIB TEST           | ライブラリ TEST のすべてのオブジェクトを処理しま<br>す。                                                                   |
| TEXT           | これはワークプランコメント<br>です。 | 任意のテキスト。                                                                                            |

このセクションでは、次のトピックについて説明します。

■ ワークプランの内容の例

#### ワークプランの内容の例

次に、UNLOAD コマンドを実行したときの PROCEDURE ワークプランの例を示します。

TYPE PROCEDURE /\* VERSION=03.01 NATURAL VERSION=04.02.01 PL=0 AUTHOR=SAG DATE=2006-07-20 09:40:12 /\* unload from library TEST with target library PROD01 UNLOAD \* LIB TEST OBJTYPE N WITH NEWLIBRARY PROD01 WHERE REPORT MYREP01

## ワークプランの参照

オブジェクトハンドラのメニュー機能またはダイレクトコマンド(「ダイレクトコマンド」セクションも参照)を使用して、ワークプランを参照することができます。

次の構文は、「ダイレクトコマンド」セクションで説明しているオブジェクトハンドラのダイレ クトコマンドを使用してワークプランを参照する場合に適用されます。

(workplan-name [LIBRARY *library-name*] [DBIDdbid[FNR fnr]][NAME vsam-name] [CIPHER *cipher*] PASSWORD password PSW )

構文オプションについては、次のセクションで説明します。

■ キーワードの説明

#### キーワードの説明

下の表は、ワークプランを参照するための構文に適用されるキーワードと値の説明です。

| キーワード         | 値                                                                   | デフォルト値                 |
|---------------|---------------------------------------------------------------------|------------------------|
| workplan-name | ワークプランとして使用する、ワークプランライブラリに保<br>存された Natural テキストメンバの名前。             | デフォルトなし                |
| LIBRARY       | ワークプランが保存されているライブラリの名前。                                             | WORKPLAN               |
| DBID          | ワークプランライブラリが保存されている Adabas データ<br>ベースの ID。                          | 0<br>(現在の FNAT/FUSER)  |
| FNR           | ワークプランライブラリが保存されている Adabas ファイル<br>の番号。                             | 0<br>(現在の FNAT/FUSER)  |
| NAME          | メインフレーム上のオブジェクトにのみ適用されます。<br>ワークプランライブラリが保存されている有効なVSAMファ<br>イルの名前。 | 空白<br>(現在の FNAT/FUSER) |
| CIPHER        | メインフレーム上のオブジェクトにのみ適用されます。<br>8 桁のサイファコード。                           | 空白<br>(現在の FNAT/FUSER) |
| PASSWORD      | メインフレーム上のオブジェクトにのみ適用されます。<br>8 文字の Adabas パスワード。                    | 空白<br>(現在の FNAT/FUSER) |

## 名前と日時の指定

| 名前 | 200 |
|----|-----|
| 日付 | 201 |
| 時刻 | 202 |

単一の名前/日付/時刻、または名前/日付/時刻の範囲を使用して、Naturalライブラリオブ ジェクト、Natural コマンドプロセッサソース、Natural 関連オブジェクト、または Natural DDM(データ定義モジュール)を選択できます。

## 名前

単一の名前または名前の範囲を指定できます。

下記のオプションのリストで、valueは1つ以上の文字の任意の組み合わせを表します。

|         | 入力            | 選択される項目                                                        |
|---------|---------------|----------------------------------------------------------------|
|         | value         | value に一致する名前を持つすべての項目。                                        |
|         | *             | すべての項目。                                                        |
|         | >             |                                                                |
|         | ?             | 入力された疑問符(?)の個数に相当する任意の文字数のすべての項目。                              |
| 先頭文字    | value*        | value で始まる名前を持つすべての項目。                                         |
|         |               | 例:AB*<br>選択対象:AB、AB1、ABC、ABEZ<br>選択対象外:AA1、ACB                 |
| ワイルドカード | value?        | value で始まり、入力された疑問符(?)の個数に相当する任意の文字<br>数がその後に続く名前の、すべての項目。     |
|         |               | 例:ABC?<br>選択対象:ABCA、ABCZ<br>選択対象外:AXC、ABCAA                    |
|         | value?value?  | 任意の順序でアスタリスク(*)と疑問符(?)を指定した value に一                           |
|         | value*value?  | 致するすべての項目。                                                     |
|         | *value?value* | 例:A?C*Z<br>選択対象:ABCZ、AXCBBBZ、ANCZ<br>選択対象外:ACBZ、ABDEZ、AXCBBBZA |
| 開始値     | value>        | value 以降の名前を持つすべての項目。                                          |
|         |               | 例:AB><br>選択対象:AB、AB1、BBB、ZZZZZZZ<br>選択対象外:AA1、AAB              |
| 終了値     | value<        | value以前の名前を持つすべての項目。                                           |
|         |               | 例:AX<<br>選択対象:AB、AWW、AX<br>選択対象外:AXA、AY                        |

注意:先頭文字(アスタリスク(\*)の指定)を利用できるのは、パラメータ指定オプション [New Value] に限られます。「設定」セクションの「グローバルパラメータの設定」にある「新しい値のルール」を参照してください。

## 日付

オブジェクトハンドラ内のすべての日付値は国際日付フォーマットで指定されます。

日付、日付の範囲、特殊日付、または特殊日付の範囲を指定できます。日付は、YYYY-MM-DD (YYYY=年、MM=月、DD=日)の形式で指定する必要があります。

以下のオプションのリストで、キーワードの下線の部分は有効な省略形を表し、valueは1桁以上の数字の任意の組み合わせを表します。

|                     | 入力値        | 選択される項目                                                                                                    |
|---------------------|------------|----------------------------------------------------------------------------------------------------|
| 日付                  | YYYY-MM-DD | YYYY-MM-DDに等しい日付を持つすべての項目。                                                                                                    |
|                     |            | 例:2003-02-15                                                                                                    |
| 先頭文字                | value*     | value で始まる日付を持つすべての項目。                                                                                                    |
|                     |            | 例:2002*<br>選択対象:2002-01-01、2002-12-31<br>選択対象外:2001-12-31、2003-01-01                                                                  |
| 開始値                 | value>     | value より大きい日付を持つすべての項目。                                                                                                    |
|                     |            | 例:2002-05><br>選択対象:2002-05-01、2002-12-31、2003-01-01、2003-12-31<br>選択対象外:2002-04-31、2001-12-31                                         |
|                     |            | 特殊な日付の値を value として使用することができます(下記参照)。                                                                                                  |
| 終了値                 | value<     | value より小さい日付を持つすべての項目。                                                                                                    |
|                     |            | 例:2003-02<<br>選択対象:2002-05-01、2002-12-31、2003-01-01、2003-01-31<br>選択対象外:2003-02-01、2003-05-18<br>特殊な日付の値を value として使用することができます(下記参照)。 |
| 特殊な日付の低             | 直<br>      |                                                                                                    |
| $\underline{TO}DAY$ |            | 当日の日付が含まれるすべての項目。                                                                                                    |
| (+/-//////)         |            | この後には、+nnnn または –nnnn を付け加えることができます。nnnn は最<br>大4桁の数値です。                                                                              |
|                     |            | これを付け加えた場合、現在の日付に nnnn 日分を加算または減算した日付<br>が対象として算出されます。                                                                                |

|                   | 入力値 | 選択される項目                                                                                                    |
|-------------------|-----|----------------------------------------------------------------------------------------------------|
|                   |     | 例:当日の日付が 2003-03-01 の場合、TODAY +5 は <b>2003-03-06</b> になりま<br>す。                                                           |
| <u>Yes</u> terday |     | 当日の1日前の日付が含まれるすべての項目。                                                                                                    |
| <u>Mon</u> th     |     | 当月内の日付の範囲が含まれるすべての項目。<br>例:当月が 2003-02<br>選択対象: 2003-02-01、2003-02-30<br>選択対象外: 2003-03-01                                |
|                   |     | <ul> <li>FMDATE:当月の最初の日で開始します。</li> <li>TODATE:当月の最後の日で終了します。</li> <li>FMDATE と TODATE の値が同じであれば、選択は1日に限定されます。</li> </ul> |
| <u>Yea</u> r      |     | 当年内の日付の範囲が含まれるすべての項目。<br>例:当年が 2003<br>選択対象: 2003-01-01、2002-12-31<br>選択対象外: 2002-31-12                                   |
|                   |     | <ul> <li>FMDATE:当年の最初の日で開始します。</li> <li>TODATE:当年の最後の日で終了します。</li> <li>FMDATE と TODATE の値が同じであれば、選択は1年に限定されます。</li> </ul> |

**注意**: 先頭文字(アスタリスク(\*)の指定)を利用できるのは、パラメータ指定オプション [New Value] に限られます。「*設定*」セクションの「グローバルパラメータの設定」 にある「*新しい値のルール*」を参照してください。

### 時刻

単一の時刻または時刻の範囲を指定できます。時刻は、*HH*:*II*:*SS*(*HH*=時間、*II*=分、*SS*=秒)の形式で指定する必要があります。

下記のオプションのリストで、valueは1桁以上の数字の任意の組み合わせを表します。

|      | 入力値                               | 選択される項目                                   |
|------|-----------------------------------|-------------------------------------------|
| 時刻   | <i>HH</i> : <i>II</i> : <i>SS</i> | HHIISS に等しい時刻を持つすべての項目。                   |
|      |                                   | 例:14:15:16                                |
| 先頭文字 | value*                            | value. で始まる時刻を持つすべての項目。                   |
|      |                                   | 例:13:*<br>選択対象:13:00:00、13:10:53、13:59:59 |
| 入力値 | 選択される項目                 |
|-----|-------------------------|
|     | 選択対象外:12:59:59、14:00:00 |

ワークファイル

| ワークファイルの割り当て  | 206 |
|---------------|-----|
| ワークファイルフォーマット | 207 |

このセクションでは、オブジェクトハンドラのアンロード/ロード/スキャン機能に適用される ワークファイルおよび有効なフォーマットについて説明します。

「設定」セクションの「ワークファイルオプション」も参照してください。

# ワークファイルの割り当て

下の表は、オブジェクトハンドラで使用されるワークファイルのリストです。

| ファイル     | 説明                                                                                                    |
|----------|----------------------------------------------------------------------------------------------------|
| ワークファイル1 | アンロード、ロード、およびスキャン機能に使用されます。                                                                                                    |
|          | アンロードされたデータが含まれます。                                                                                                    |
| ワークファイル7 | 使用されるのは、Entire Connection がインストールされていて、なおかつ、 [Use PC File] が [Options] 画面で選択されている場合に限られます(「 <i>その他のオプションの設定</i> 」も参照)。                                                                      |
|          | アンロード、ロードおよびスキャン機能で使用するには、ワークファイル7を Entire<br>Connection ワークファイルとして定義する必要があります。                                                                                                    |
|          | アンロードされたデータが含まれます。                                                                                                    |
| ワークファイル8 | 使用されるのは、Entire Connection がインストールされていて、なおかつ、 <b>[Use PC</b><br>File]が <b>[Options</b> ]画面で選択されている場合に限られます(「 <i>その他のオプション</i><br><i>の設定</i> 」も参照)。                                           |
|          | アンロード、ロード、およびスキャンの機能で使用するには、ワークファイル8を<br>Entire Connection ワークファイルとして定義する必要があります。                                                                                                    |
|          | Entire Connection コマンドを処理する内部ファイルとして使用されます。                                                                                                    |
|          | 注意:                                                                                                    |
|          | PROCEDURE タイプのワークプランを使用している場合、ユーザー出口ルーチン<br>OBJHEX03(「バッチのコンディションコードとユーザー出口ルーチン」を参照)ま<br>たはオプション PCCOMMANDFILENUMBER、PCCOM、および PCCFN( <i>option-setting</i><br>を参照)を使用して、ワークファイルの番号を変更できます。 |

## ワークファイルフォーマット

ソース環境のオブジェクトをワークファイルにアンロードし、それらをワークファイルからター ゲット環境にロードするために、2つのファイルフォーマット(内部フォーマットと転送フォー マット)が用意されています。 バイナリデータを転送するには、ワークファイルを内部フォー マットにする必要があります。 テキストデータを転送するには、ワークファイルを転送フォー マットにする必要があります。

このセクションでは、次のトピックについて説明します。

- 内部フォーマット
- 転送フォーマット

#### 内部フォーマット

内部フォーマットとは、Natural ソースおよびカタログ化オブジェクト、エラーメッセージ、 Natural コマンドプロセッサソース、Adabas FDT(フィールド定義テーブル)、Natural DDM (データ定義モジュール)、および Natural 関連オブジェクトを、1つの環境から別の環境に転 送するために使用されるワークファイルの内部レコードレイアウトのことです。

同一プラットフォーム間でオブジェクトを転送するには、内部フォーマットのワークファイルを 使用します。

内部フォーマットが有効な場合、Natural オブジェクトのソース環境からの読み取りと Natural ワークファイルへの書き込みは、オブジェクトハンドラのアンロード機能によって行われます。 このワークファイルは、標準的なファイル転送サービスで別の環境に転送できます。 ターゲッ ト環境では、オブジェクトハンドラのロード機能を使用して、オブジェクトをワークファイルか ら読み取り、ローカルファイルまたはデータベースシステムにロードすることができます。

オブジェクトハンドラでは、可変長のレコードがワークファイルに書き込まれてワークファイル のサイズが削減されるため、RECFM=VB(可変長ブロック)を使用してワークファイル1を定義 することをお勧めします。

RECFM=FB(固定長ブロック)を使用してワークファイル1を定義すると、アンロード機能でオ プション FIXEDLENGTH の指定が必要になります。 このオプションを指定しないと、ワークファ イルに書き込まれるレコードにバイナリの0が埋め込まれます。

**注意**: ユーティリティ NATUNLD によってサーバーで作成されたワークファイルは、内部フォーマットで処理する必要があります。 ワークファイルは、NATUNLD を適用したときと同じプラットフォームのサーバーで作成する必要があります。

## 転送フォーマット

「設定」セクションの「Transfer format」も参照してください。

転送フォーマットは、ワークファイルの一般的なレコードレイアウトであり、ロードデータまた はアンロードデータを含みます。このフォーマットはプラットフォームに依存せず、Naturalオ ブジェクトのソース、Naturalコマンドプロセッサソース、エラーメッセージ、DDM、および Adabas FDT を、1 つのハードウェアプラットフォームから別のハードウェアプラットフォーム に転送したり、UNIX、OpenVMS、メインフレームとWindowsプラットフォーム間で転送した りするために使用できます。

[Transfer format] オプションが設定されていると、オブジェクトハンドラのアンロード機能 によって、ハードウェアプラットフォームから Natural オブジェクトが読み取られた後、それら が再構築されます。

フォーマットされたレコードはNaturalワークファイルに書き込まれます。このワークファイル は、標準的なファイル転送サービスで別のプラットフォームに転送できます。ターゲットプラッ トフォームでは、オブジェクトハンドラのロード機能によってオブジェクトがワークファイルか ら読み取られ、ローカルファイルまたはデータベースシステムにロードされます。ワークファ イルから読み取られたオブジェクトは、新しいハードウェアプラットフォームの構造に従って再 構築されます。

#### Unicode/UTF-8 でのソースの処理

転送フォーマットは、Unicode/UTF-8(Universal Transformation Format、8ビット形式)で Naturalオブジェクトソースをアンロードまたはロードするためにも使用します。該当するアン ロードオプションを指定した場合(コマンドモードでWORKFILETYPEをUTF-8に設定するか、メ ニューモードで [Unicode work file] を選択した場合)、すべてのオブジェクトソースはUTF-8でワークファイルにアンロードされます。該当するロードオプションを指定した場合(コマン ドモードで LOAD-CODE-PAGE を指定するか、またはメニューモードで [Use load code page] を 選択した場合)、UTF-8のすべてのオブジェクトソースは、Naturalシステムファイルにロード されるときに指定のコードページで変換されます。

#### SYSTRANS によるワークファイル

ユーティリティ SYSTRANS によって作成されたワークファイルは、転送フォーマットで処理し ます。 UTF-8 でエンコードされたオブジェクトソースを含むワークファイルは、SYSTRANS で 処理できません。

# **40** ダイレクトコマンド

オブジェクトハンドラには、次の処理を行うためにダイレクトコマンドが用意されています。

- オブジェクトのアンロードやロードなど、オブジェクトハンドラ機能の実行
- ワークプラン(「ワークプラン」セクションも参照)の実行または参照
- ワークプラン内の命令としての使用

画面間の移動

■特殊機能の実行

このセクションでは、基本的なコマンド構文と個々の節、これらのタスクの実行に使用できるパ ラメータやオプションの設定について説明します。また、ダイレクトコマンドの使用例も示し ます。

このセクションの構文図で使用している記号については、『システムコマンド』ドキュメントの 「システムコマンド*構文*」を参照してください。

このセクションでは、次のトピックについて説明します。

- 基本的なコマンド構文
- select-clause
- オブジェクトリスト LIST ワークプラン
- parameter-setting
- option-setting
- ダイレクトコマンドの使用例
- ナビゲーションと特別な機能のためのコマンド

# **41** 基本的なコマンド構文

このセクションでは、オブジェクトハンドラ機能およびタイプ PROCEDURE のワークプランを 実行するために用意されているオブジェクトハンドラのダイレクトコマンドについて説明しま す。また、古いユーティリティ NATUNLD/NATLOAD および SYSTRANS からオブジェクト ハンドラへの移行に使用するコマンドについても説明します。

このセクションの構文図で使用している変数値については、『オブジェクトハンドラ』ドキュメ ントの該当するセクションを参照してください。構文図で使用している記号については、『シ ステムコマンド』ドキュメントの「システムコマンド構文」を参照してください。

EXECUTE (procedure-workplan)

タイプPROCEDUREのワークプランを実行します。「ワークプラン」セクションも参照してく ださい。

UNLOAD select-clause [parameter-setting] [option-setting]

*parameter-setting*に定義されたパラメータおよび *option-setting*に定義されたオプションを 使用して、*select-clause* に定義されたオブジェクトをアンロードします。

LOAD select-clause [parameter-setting] [option-setting]

*parameter-setting*に定義されたパラメータおよび *option-setting*に定義されたオプションを 使用して、*select-clause* に定義されたオブジェクトをロードします。

LOADALL [parameter-setting] [option-setting]

*parameter-setting*に定義されたパラメータおよび *option-setting*に定義されたオプションを 使用して、ワークファイルからすべてのオブジェクトをロードします。

SCAN select-clause [option-setting]

option-settingに定義されたオプションを使用して、select-clauseに定義されたオブジェクトのワークファイルをスキャンします。

SCANALL [option-setting]

option-settingに定義されたオプションを使用して、すべてのオブジェクトのワークファイル をスキャンします。

FIND select-clause [option-setting]

*option-setting*に定義されたオプションを使用して *select-clause*に定義されたオブジェクト を検索し、検出されたオブジェクトのレポートをワークプランライブラリに保存されている Naturalテキストメンバに書き込みます。また、検出されたオブジェクトのレポートは、ワーク プランライブラリ内でNaturalテキストメンバとして指定されたレポートファイルに書き込むこ とができます。

FINDLIB select-clause [option-setting]

option-settingに定義されたオプションを使用して select-clauseに定義された Natural オブ ジェクトまたは Natural コマンドプロセッサソースのライブラリを検索し、検出されたオブジェ クトのレポートをワークプランライブラリに保存されている Natural テキストメンバに書き込み ます。また、検出されたオブジェクトのレポートは、ワークプランライブラリ内で Natural テ キストメンバとして指定されたレポートファイルに書き込むことができます。

DELETE select-clause [option-setting]

*option-setting*に定義されたオプションを使用して、*select-clause*に定義されたオブジェクトを削除します。 制限:FDT は削除できません。

UNDELI select-clause [option-setting]

*option-setting*に定義されたオプションを使用して、*select-clause*に定義されたオブジェクトの削除命令をアンロードします。

RESTART [restart-text-member]

中断されたロード機能を継続します。これは、中断されたロード中に情報がワークプランライ ブラリに保存されているNaturalテキストメンバに書き込まれた場合にのみ可能です。*optionsetting*セクションのRESTART(「ダイレクトコマンド」)および「ロードの再スタート」を参 照してください。

DISPLAY STATISTICS

処理されたオブジェクトの統計情報が表示されます。

NATUNLD *natunld-direct-command* 

古いユーティリティ NATUNLD の構文でオブジェクトハンドラコマンドを実行します。 「*NATUNLD/NATLOAD および SYSTRANS からオブジェクトハンドラへの移行*」も参照して ください。

NATLOAD *natload-direct-command* 

古いユーティリティ NATLOAD の構文で発行されたオブジェクトハンドラダイレクトコマンド を実行します。 「*NATUNLD/NATLOAD および SYSTRANS からオブジェクトハンドラへの移 行*」も参照してください。

SYSTRANS systrans-direct-command

古いユーティリティ SYSTRANS の構文で発行されたオブジェクトハンドラダイレクトコマンド を実行します。 「*NATUNLD/NATLOAD および SYSTRANS からオブジェクトハンドラへの移 行*」も参照してください。

42 select-clause

| ■ select-clause の構文            | 216 |
|--------------------------------|-----|
| ■ SELECTION または LIST ワークプラン    | 216 |
| ■ Natural ライブラリオブジェクトと DDM の選択 |     |
| ■ Natural 関連デバッグ環境の選択          |     |
| ■ Natural 関連プロファイルの選択          | 225 |
| ■ Natural 関連 DL/I サブファイルの選択    | 227 |
| ■ Natural システムエラーメッセージの選択      | 228 |
| ■ Natural コマンドプロセッサソースの選択      | 230 |
| ■ FDT の選択                      |     |
| ■ アプリケーションの選択                  | 233 |
| ■ 削除命令のためのオブジェクト選択             | 235 |
| ■ ヘルプテキストの選択                   |     |

select-clauseは、タイプ SELECTION または LIST のワークプラン、あるいは処理するオブ ジェクト、FDT、またはアプリケーションの選択指定のいずれかで構成されます。

このセクションでは、select-clauseに適用される構文について説明します。構文図で使用しているキーワードおよび変数値は、オブジェクトの選択条件の指定に使用できるパラメータを表します。必要な場合、変数値をキーワードと一緒に指定する必要があります。

## select-clause の構文

select-clauseは、次のいずれかのオプションで構成されます。

```
(selection-workplan)
(list-workplan)
object-selection
delete-instruction-selection
help-text-selection
```

selection-workplan および list-workplan オプションについては、以下の「SELECTION また はLIST ワークプラン」で説明しています。

object-selectionの使用法は、処理するオブジェクトタイプ、DDM、FDT、またはアプリケーションによって異なります。それぞれに適した構文およびキーワードについて、このセクションの残りで説明します。

delete-instruction-selection オプションについては、「削除命令のためのオブジェクト選択」で説明しています。

*help-text-selection*オプションについては、「ヘルプテキストの選択」で説明しています。

# SELECTION または LIST ワークプラン

タイプ SELECTION のワークプランには、ヘッダー(TYPE SELECTION)と次のいずれかのタイ プのオブジェクトまたはファイルが含まれます:Natural ライブラリオブジェクト、Natural 関 連オブジェクト、Natural システムエラーメッセージ、Natural コマンドプロセッサソース、 DDM、または Adabas FDT(フィールド定義テーブル)。

タイプ LIST のワークプランには、ヘッダー(TYPE LIST)と「オブジェクトリスト - LIST ワー クプラン」セクションで説明しているオブジェクトの選択リストが含まれます。 このようなオ ブジェクトリストは、UNLOAD、LOAD、または FIND コマンドにのみ使用できます。

ワークプランの使用の詳細については、「ワークプラン」セクションを参照してください。

# Natural ライブラリオブジェクトと DDM の選択

この選択は、Natural DDM(データ定義モジュール)およびユーザー定義エラーメッセージな ど、処理する Natural オブジェクトを選択するために使用します。

以下のセクションでは、適切な構文を示して説明します。

■ Natural ライブラリオブジェクトと DDM の選択の構文

Natural ライブラリオブジェクトと DDM の選択の構文

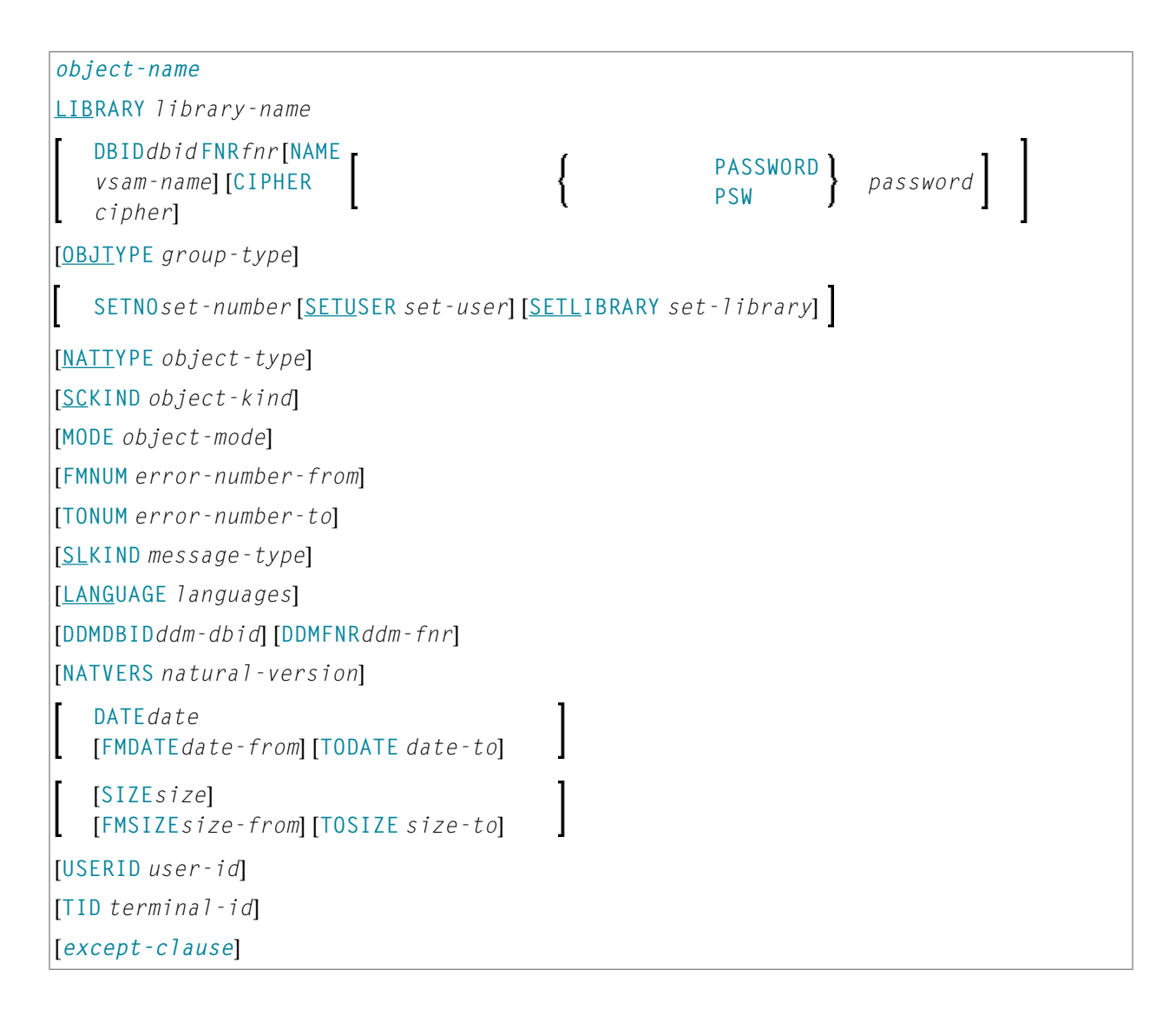

except-clause

| EXCEPT                             |                                    |   |  |
|------------------------------------|------------------------------------|---|--|
| (object-name                       |                                    |   |  |
| [LIBRARY library-n                 | ame]                               |   |  |
| [OBJTYPE group-type                | e]                                 |   |  |
| [ <u>SC</u> KIND object-kin        | d]                                 |   |  |
| [ <u>NATT</u> YPE object-ty        | pe]                                |   |  |
| [MODE object-mode]                 |                                    |   |  |
| [ <u>SL</u> KIND message-ty        | pe]                                |   |  |
| [FMNUM error-numbe                 | r-from][TONUM error-number-to]     |   |  |
| [LANGUAGE language                 | [LANGUAGE ]anguages]               |   |  |
| [DDMDBIDddm-dbid] [DDMFNR ddm-fnr] |                                    |   |  |
| [NATVERS natural - v               | ersion]                            |   |  |
| 1                                  | DATEdate                           | 1 |  |
| L                                  | [FMDATEdate-from] [TODATE date-to] | J |  |
|                                    | SIZEsize                           | 1 |  |
| [FMSIZEsize-from][TOSIZE size-to]  |                                    |   |  |
| [ <u>USER</u> ID user-id]          |                                    |   |  |
| [TID terminal-id]                  |                                    |   |  |
| )                                  |                                    |   |  |

#### 注意:

- 1. コマンド FINDLIB では、次のキーワードのみが処理されます:LIBRARY、DBID、FNR、NAME、 CIPHER、および PASSWORD または PSW。
- 2. Natural DDM を処理する場合、OBJTYPE を D に設定する必要があります。また、以下で説明 しているように、一部のキーワードは DDM に適用されません。

Natural ライブラリオブジェクトと DDM の選択のキーワードの説明

次のセクションでは、処理するオブジェクトのキーワードおよび有効な値について説明します。

| キーワード       | 有効な値                                                                                   | デフォルト値 |
|-------------|----------------------------------------------------------------------------------------|--------|
| object-name | 有効なオブジェクト名または名前の範囲。<br><i>object-name</i> に空白文字が含まれている場合、文字列を二重引用符<br>(" ")で囲む必要があります。 | なし     |
|             | 「 <i>名前と日時の指定</i> 」の「 <i>名前</i> 」も参照してください。                                            |        |

| キーワード      | 有効な値                                                                            | デフォルト値                    |
|------------|---------------------------------------------------------------------------------|---------------------------|
| LIBRARY    | 有効なライブラリ名または名前の範囲。                                                              | なし                        |
|            | OBJTYPE(下記参照)が D に設定されている場合、ライブラリ名は無<br>視されます。                                  |                           |
|            | SETN0 が指定されている場合、名前の範囲は使用できません。                                                 |                           |
|            | 「 <i>名前</i> 」も参照してください。                                                         |                           |
| DBID       | メインフレーム上の DDM(OBJTYPE が D に設定。下記参照)には有<br>効ではありません                              | 0<br>(現在の<br>FNAT/FUSER)  |
|            | 有効なデータベース ID。                                                                   |                           |
| FNR        | メインフレーム上の DDM(OBJTYPE が D に設定。下記参照)には有<br>効ではありません                              | 0<br>(現在の<br>ENIAT/EUSER) |
|            | 有効なファイル番号。                                                                      | TINAI/TUSEK)              |
| NAME       | メインフレーム上のオブジェクトにのみ適用されます。メインフレー<br>ム上の DDM(OBJTYPE が D に設定。下記参照)には有効ではありま<br>せん | 空白<br>(現在の<br>FNAT/FUSER) |
|            | 有効な VSAM 名。                                                                     |                           |
| CIPHER     | メインフレーム上のオブジェクトにのみ適用されます。メインフレー<br>ム上の DDM(OBJTYPE が D に設定。下記参照)には有効ではありま<br>せん | 空白<br>(現在の<br>FNAT/FUSER) |
|            | オブジェクトが保存されている Adabas ファイルの8桁のサイファコー<br>ド。                                      |                           |
| PASSWORD   | メインフレーム上のオブジェクトにのみ適用されます。                                                       | 空白                        |
| または<br>PSW | メインフレーム上の DDM(OBJTYPE が D に設定。下記参照)には有<br>効ではありません                              | (現在の<br>FNAT/FUSER)       |
|            | 8 文字の Adabas パスワード。                                                             |                           |
| OBJTYPE    | オブジェクトタイプは次のとおりです。                                                              | *                         |
|            | D DDM                                                                           |                           |
|            | E Natural エラーメッセージ                                                              |                           |
|            | N Natural プログラミングオブジェクト                                                         |                           |
|            | * アスタリスク(すべて)                                                                   |                           |
|            | または有効な組み合わせ。                                                                    |                           |
|            | 例外:<br>オブジェクトタイプ D は、他のどのタイプとも組み合わせることがで<br>きません。                               |                           |

| キーワード      | 有効な値                                                                                                    | デフォルト値 |
|------------|----------------------------------------------------------------------------------------------------|--------|
| SETNO      | Predictがインストールされている場合に、アンロード機能および検索<br>機能にのみ適用されます。アプリケーションオブジェクトには適用さ<br>れません(「アプリケーションオブジェクトの選択」も参照)。    | なし     |
|            | 処理するオブジェクトの名前に使用する保有セットを識別する1桁または2桁の数字。保有セットは、LIST XREF コマンドのセット保存<br>オプションで作成されます。                        |        |
|            | SETNO が指定されていると、object-name に指定した値は無視されます。                                                                 |        |
|            | Predict セットの詳細については、『Predict』ドキュメントを参照して<br>ください。                                                          |        |
| SETUSER    | Predictがインストールされている場合に、アンロード機能および検索<br>機能にのみ適用されます。アプリケーションオブジェクトには適用さ<br>れません(「アプリケーションオブジェクトの選択」も参照)。    | *USER  |
|            | Predict セットを作成したユーザーの ID。 ID が指定されていないと、<br>システム変数 *USER(『システム変数』ドキュメントも参照)の値が<br>使用されます。                  |        |
| SETLIBRARY | Predictがインストールされている場合に、アンロード機能および検索<br>機能にのみ適用されます。アプリケーションオブジェクトには適用さ<br>れません(「アプリケーションオブジェクトの選択」も参照)。    |        |
|            | Predict セットに使用するために検索するライブラリの名前。<br>SETLIBRARY を指定しないと、LIBRARY で指定されたライブラリが代わりに使用されます。                     |        |
| NATTYPE    | OBJTYPE が D に設定されている場合、適用されません。                                                                            | *      |
|            | Natural オブジェクトタイプの1つまたは複数の単一文字コード:                                                                         |        |
|            | Р プログラム                                                                                                    |        |
|            | N サブプログラム                                                                                                  |        |
|            | S サブルーチン                                                                                                   |        |
|            | C コピーコード                                                                                                   |        |
|            | $ \begin{array}{c} H \\ \neg \mu \overline{\mu} \overline{\mu} \overline{\mu} \overline{\mu} \end{array} $ |        |
|            | $  7 + \Delta r$                                                                                           |        |
|            | 8 <i>FŠJS</i>                                                                                              |        |
|            | G グローバルデータエリア                                                                                              |        |
|            | L ローカルデータエリア                                                                                               |        |
|            | A パラメータデータエリア                                                                                              |        |
|            | Mマップ                                                                                                    |        |
|            | 4 クラス                                                                                                    |        |

| キーワード  | 有効な値                                                                                                    | デフォルト値                      |
|--------|----------------------------------------------------------------------------------------------------|-----------------------------|
|        |                                                                                                    |                             |
|        |                                                                                                    |                             |
|        | 5 Natural コマントノロセッサ                                                                                            |                             |
|        | $9  \mathbf{y}  \mathbf{y} = \mathbf{x}$                                                                       |                             |
|        |                                                                                                    |                             |
| SCKIND | OBJTYPEかDに設定されている場合、適用されません。                                                                                   | A                           |
|        | Natural プログラミングオブジェクトの種類。<br>有効な入力値は次のとおりです。                                                                   |                             |
|        | S ソースオブジェクト:ソース形式でのみ保存されるオブジェクト                                                                                |                             |
|        | C カタログ化オブジェクト:カタログ形式でのみ保存されるオブジェ<br>クト                                                                         |                             |
|        | A すべてのソースオブジェクトおよびカタログ化オブジェクト。                                                                                 |                             |
|        | W STOW を実行された全オブジェクト:同じ日時のソースオブジェ<br>クトとカタログ化オブジェクト                                                            |                             |
|        | B ソースオブジェクトおよびカタログ化オブジェクト(両方ともある場合)。                                                                           |                             |
|        | <br><b>注意:</b> WとBは、UNLOADおよびFINDコマンドにのみ有効です。LOAD                                                              |                             |
|        | および SCAN では、W と B は有効なエントリですが、A(すべてのオブ<br>ジェクト)として処理されます。データが転送フォーマットで処理さ<br>れる場合、S(ソースオブジェクト)または A のみが適用されます。 |                             |
| MODE   | OBJTYPE が D に設定されている場合、適用されません。                                                                                |                             |
|        | Natural プログラミングオブジェクトのプログラミングモード。<br>有効な入力値は次のとおりです。                                                           |                             |
|        | A 任意。                                                                                                    |                             |
|        | R レポーティングモードのすべてのオブジェクト。                                                                                       |                             |
|        | S ストラクチャードモードのすべてのオブジェクト。                                                                                      |                             |
| FMNUM  | Natural エラーメッセージの開始番号。                                                                                         | 1                           |
|        | <br> 有効な範囲:1~9999。                                                                                             |                             |
| TONUM  | Natural エラーメッセージの終了番号。                                                                                         | 9999                        |
|        | 右効た節囲・1~9999                                                                                                   | または                         |
|        | 値は、FMNUMの値(指定された場合)以上にする必要があります。                                                                               | FMNUM の値<br>(指定されている<br>場合) |
| SLKIND | Natural エラーメッセージのテキストのタイプ。<br>有効な入力値は次のとおりです。                                                                  | A                           |

| キーワード     | 有効な値                                                                                                    | デフォルト値         |
|-----------|----------------------------------------------------------------------------------------------------|----------------|
|           | <ul> <li>S 短文テキスト。<br/>DELETEコマンドには適用できません(「基本的なコマンド構文」<br/>を参照)。</li> <li>L 長文テキスト。</li> <li>A 短文テキストと長文テキストの両方または片方。</li> <li>B 短文テキストと長文テキスト(両方が存在する場合)。</li> </ul>                                                                              |                |
| LANGUAGE  | ユーザー定義エラーメッセージの最大8つまでの有効な言語コード(英語の場合はコード1)。アスタリスク(*)にすると、すべての言語<br>コードが選択されます。                                                                                                    | *              |
| DDMDB I D | DDM の有効なデータベース ID(1~65535)。<br>UNLOAD、LOAD、および SCAN:0 はチェックが実行されないことを表<br>します。 データベース ID(DBID)に関係なく、DDM は処理されま<br>す。                                                                                                    | 0              |
| DDMFNR    | DDM の有効なファイル番号(1~65535)。<br>UNLOAD、LOAD、および SCAN:0 はチェックが実行されないことを表<br>します。 ファイル番号(FNR)に関係なく、DDM は処理されます。                                                                                                    | 0              |
| NATVERS   | Natural プログラミングオブジェクトの Natural バージョン。<br>有効なバージョンフォーマット:VRS<br>(ここで、Vは1桁のバージョン、Rは1桁のリリース、Sは2桁のシ<br>ステムメンテナンスレベルです)<br>バージョンの範囲を指定することもできます。「名前」を参照してく<br>ださい。                                                                                       | 空白<br>(チェックなし) |
| DATE      | Naturalプログラミングオブジェクトを保存またはカタログした日付。<br>時刻を追加するには、日付と時刻の間に空白を挿入します。 有効な<br>フォーマットと範囲については、「 <i>名前と日時の指定</i> 」の「 <i>日付</i> 」お<br>よび「 <i>時刻</i> 」を参照してください。<br>日付には、YESTERDAY および TODAY をいう特殊な表現を使用できま<br>す。「 <i>日付</i> 」の「 <u>特殊な日付の値</u> 」を参照してください。 | 空白<br>(チェックなし) |
| FMDATE    | 開始値:<br>Natural プログラミングオブジェクトがカタログまたは保存された日<br>付は、この日付以降になります。フォーマットは DATE と同じです。<br>「 <i>日付</i> 」を参照してください。<br>YEAR、MONTH、YESTERDAY、および TODAY という特殊な表現を使用<br>できます。「 <i>日付</i> 」の「特殊な日付の値」を参照してください。                                                | 空白<br>(チェックなし) |

| キーワード  | 有効な値                                                                                                    | デフォルト値                                               |
|--------|----------------------------------------------------------------------------------------------------|------------------------------------------------------|
| TODATE | 終了値:<br>Natural プログラミングオブジェクトがカタログまたは保存された日<br>付は、この日付以前になります。フォーマットは DATE と同じです。<br>「 <i>日付</i> 」を参照してください。                                                                          | 空白<br>(チェックなし)<br>または上位の値<br>(FMDATE が指定<br>されている場合) |
|        | YEAR、MONTH、YESTERDAY、および TODAY という特殊な表現を使用<br>できます。 「 <i>日付</i> 」の「 <i>特殊な日付の値</i> 」を参照してください。                                                                                        |                                                      |
| SIZE   | Natural プログラミングオブジェクトのサイズ(7 桁以内)。                                                                                                    | 0<br>(チェックなし)                                        |
| FMSIZE | 開始値:<br>Natural プログラミングオブジェクトの最小サイズ(7 桁以内)。                                                                                                    | 0<br>(チェックなし)                                        |
| TOSIZE | 終了値:<br>Natural プログラミングオブジェクトの最大サイズ(7 桁以内)。                                                                                                    | 0<br>(チェックなし)<br>または上位の値<br>(FMSIZE が指定<br>されている場合)  |
| USERID | Natural プログラミングオブジェクトを保存またはカタログしたユー<br>ザーの ID。<br>ユーザー ID の範囲を指定することもできます。「 <i>名前</i> 」を参照して<br>ください。                                                                                 | 空白<br>(チェックなし)                                       |
| TID    | <ul> <li>OBJTYPE が D に設定されている場合、適用されません。</li> <li>Natural プログラミングオブジェクトが保存またはカタログされた端末の ID (Natural システム変数 *INIT-ID で指定される)。</li> <li>端末 ID の範囲を指定することもできます。「名前」を参照してください。</li> </ul> | 空白<br>(チェックなし)                                       |
| EXCEPT | EXCEPT の前に入力された選択条件に一致しているすべての項目は、<br>キーワード EXCEPT の後のカッコ内に含まれている <i>すべて</i> のパラメー<br>タに対してチェックされます。すべてのパラメータとも一致している<br>場合、処理されません。                                                  | 該当なし                                                 |

### 注意:

- 1. OBJTYPE に無関係なパラメータは無視されます。例:DATE、SIZE、およびUSERIDは、Natural エラーメッセージに対して意味がありません。
- LOAD または SCAN コマンドでは、DBID、FNR、NAME、CIPHER、および PASSWORD または PSW は 無視されます。これらのパラメータは、代わりに parameter-setting 節で指定する必要があ ります(「parameter-setting のキーワードの説明」の「LOADFNAT...」および 「LOADFUSER...」の項を参照)。

# Natural 関連デバッグ環境の選択

この選択は、処理する Natural 関連デバッグ環境を選択するために使用します。

以下のセクションでは、適切な構文を示して説明します。

■ Natural 関連デバッグ環境の選択の構文

### Natural 関連デバッグ環境の選択の構文

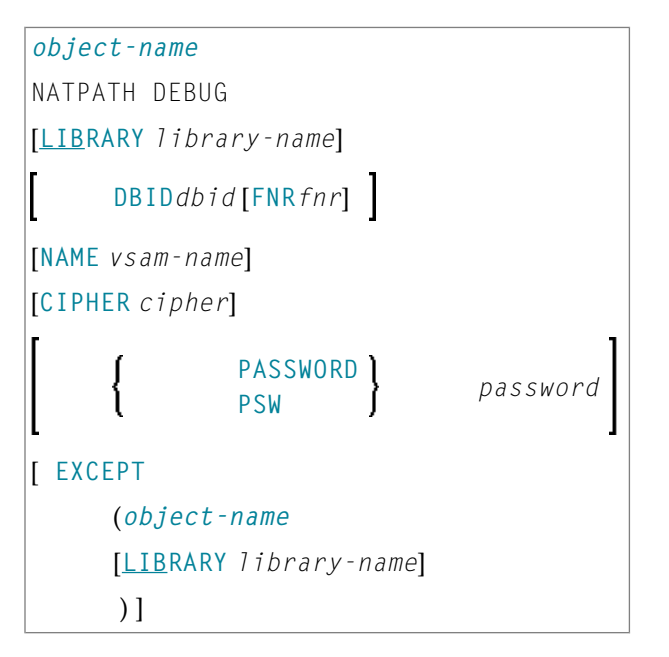

Natural 関連デバッグ環境の選択のキーワードの説明

次のセクションでは、処理するデバッグ環境のキーワードおよび有効な入力値について説明しま す。

| キーワード       | 有効な値                                        | デフォルト値           |
|-------------|---------------------------------------------|------------------|
| object-name | 有効なデバッグ環境名または名前の範囲。                         | なし               |
|             | 「 <i>名前と日時の指定</i> 」の「 <i>名前</i> 」も参照してください。 |                  |
| LIBRARY     | 有効なライブラリ名または名前の範囲。                          | なし               |
|             | 「 <i>名前</i> 」も参照してください。                     |                  |
| DBID        | 有効なデータベース ID。                               | 0                |
|             |                                             | (現在の FUSER)      |
| FNR         | 有効なファイル番号。                                  | 0<br>(現在の FUSER) |

| キーワード                  | 有効な値                                                   | デフォルト値            |
|------------------------|--------------------------------------------------------|-------------------|
| NAME                   | 有効な VSAM 名。                                            | 空白<br>(現在の FUSER) |
| CIPHER                 | デバッグ環境が保存されている Adabas ファイルの 8 桁のサイファ<br>コード。           | 空白<br>(現在の FUSER) |
| PASSWORD<br>または<br>PSW | 8 文字の Adabas パスワード。                                    | 空白<br>(現在の FUSER) |
| EXCEPT                 | 「Natural ライブラリオブジェクトとDDM の選択」の「EXCEPT」の<br>項を参照してください。 | 該当なし              |

**注意:** LOAD または SCAN コマンドでは、DBID、FNR、NAME、CIPHER、および PASSWORD また は PSW は無視されます。 これらのパラメータは、代わりに parameter-setting 節で指定 する必要があります(「parameter-setting のキーワードの説明」の「LOADFNAT...」お よび「LOADFUSER...」の項を参照)。

# Natural 関連プロファイルの選択

この選択は、処理する Natural 関連プロファイルを選択するために使用します。

以下のセクションでは、適切な構文を示して説明します。

■ Natural 関連プロファイルの選択の構文

## Natural 関連プロファイルの選択の構文

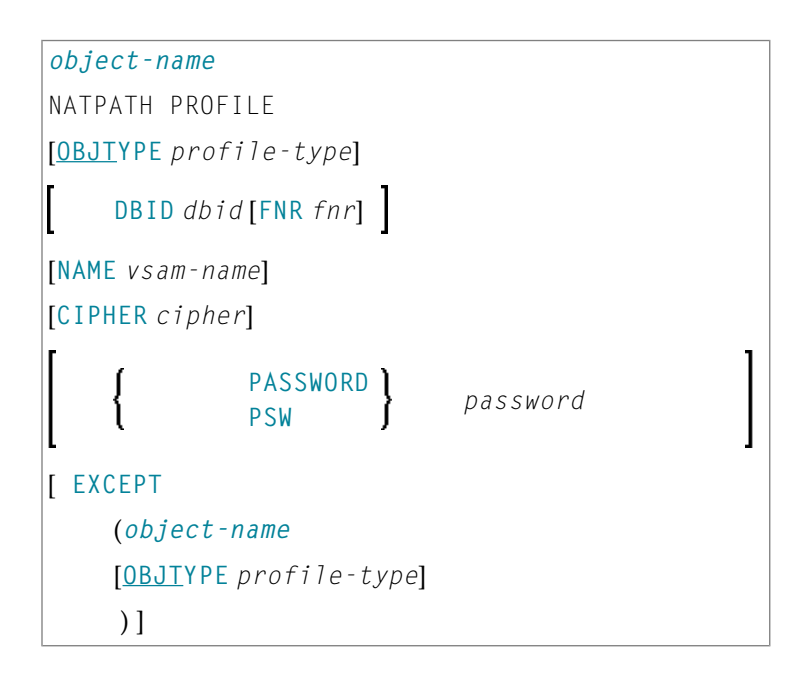

Natural 関連プロファイルの選択のキーワードの説明

次のセクションでは、処理するプロファイルのキーワードおよび有効な入力値について説明しま す。

| キーワード               | 有効な値                                                    | デフォルト値           |
|---------------------|---------------------------------------------------------|------------------|
| object-name         | 有効なプロファイル名または名前の範囲。                                     | なし               |
|                     | 「 <i>名前と日時の指定</i> 」の「 <i>名前</i> 」も参照してください。             |                  |
| OBJTYPE プロファイルのタイプ: |                                                         | *                |
|                     |                                                         |                  |
|                     | D デバイスプロファイル                                            |                  |
|                     | E エディタプロファイル                                            |                  |
|                     | M マッププロファイル                                             |                  |
|                     | P パラメータプロファイル                                           |                  |
|                     | * アスタリスク(すべてのプロファイルタイプ)                                 |                  |
|                     |                                                         |                  |
|                     | または任意の組み合わせ。                                            |                  |
| DBID                | 有効なデータベース ID。                                           | 0                |
|                     |                                                         | (現在の FNAT)       |
| FNR                 | 有効なファイル番号。                                              |                  |
|                     |                                                         | (現住のFNAI)        |
| NAME                | 有効な VSAM 石。                                             | 空日<br>(現在の FNAT) |
| CIPHER              | プロファイルが保存されている Adabas ファイルの8桁のサイファコー                    | 空白               |
|                     | ۴°                                                      | (現在の FNAT)       |
| PASSWORD            | 8 文字の Adabas パスワード。                                     |                  |
| または                 |                                                         | (現住のFNAI)        |
| PSW                 |                                                         |                  |
|                     |                                                         |                  |
| EXCEPT              | 「Natural ライブラリオブジェクトと DDM の選択」の「EXCEPT」の<br>項を参照してください。 | 該当なし             |

**注意:** LOAD または SCAN コマンドでは、DBID、FNR、NAME、CIPHER、および PASSWORD また は PSW は無視されます。 これらのパラメータは、代わりに parameter-setting 節で指定 する必要があります(「parameter-setting のキーワードの説明」の「LOADFNAT...」お よび「LOADFUSER...」の項を参照)。

# Natural 関連 DL/I サブファイルの選択

この選択は、処理する Natural 関連 DL/I サブファイルを選択するために使用します。

以下のセクションでは、適切な構文を示して説明します。

■ Natural 関連 DL/I サブファイルの選択の構文

Natural 関連 DL/I サブファイルの選択の構文

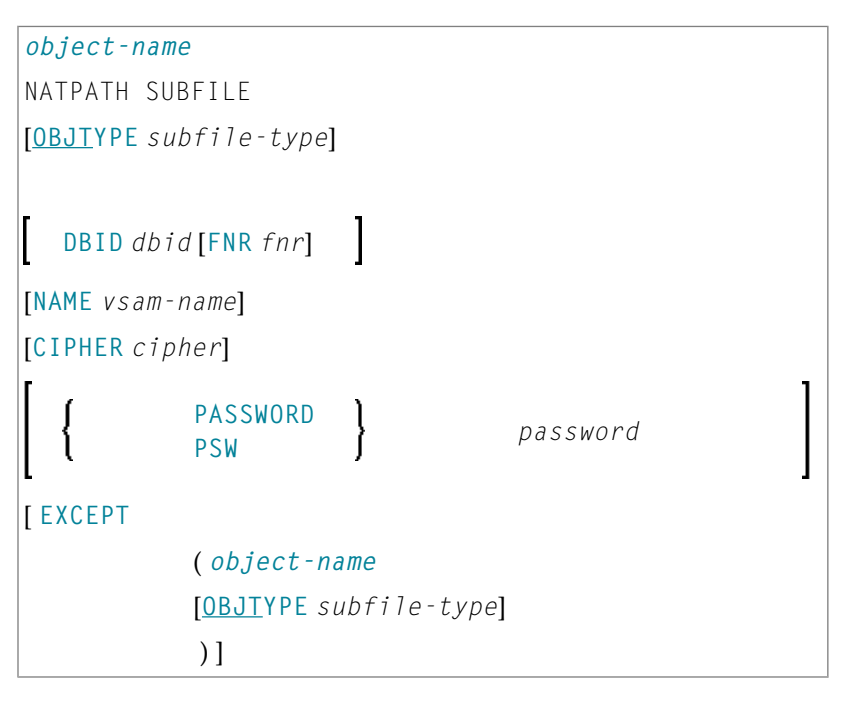

Natural 関連 DL/I サブファイルの選択のキーワードの説明

次のセクションでは、処理する DL/I サブファイルのキーワードおよび有効な入力値について説 明します。

| キーワード       | 有効な値       |                      | デフォ | トルト値 |
|-------------|------------|----------------------|-----|------|
| object-name | 有効な DL/I サ | ブファイル名または名前の範囲。      | なし  |      |
|             | 「名前と日時の    |                      |     |      |
| OBJTYPE     | DL/I サブファ  | イルのタイプ:              | *   |      |
|             |            |                      |     |      |
|             | D          | NDB                  |     |      |
|             | Р          | NSB                  |     |      |
|             | *          | アスタリスク(両方のサブファイルタイプ) |     |      |

1

| キーワード                  | 有効な値                                                            | デフォルト値           |
|------------------------|-----------------------------------------------------------------|------------------|
| DBID                   | 有効なデータベース ID。                                                   | 0<br>(現在の FDIC)  |
| FNR                    | 有効なファイル番号。                                                      | 0<br>(現在の FDIC)  |
| NAME                   | 有効な VSAM 名。                                                     | 空白<br>(現在の FDIC) |
| CIPHER                 | DL/Iサブファイルが保存されている Adabas ファイルの8桁のサイファ<br>コード。                  | 空白<br>(現在の FDIC) |
| PASSWORD<br>または<br>PSW | 8 文字の Adabas パスワード。                                             | 空白<br>(現在の FDIC) |
| EXCEPT                 | 「 <i>Natural ライブラリオブジェクトとDDM の選択</i> 」の「EXCEPT」の項<br>を参照してください。 | 該当なし             |

**注意:** LOAD または SCAN コマンドでは、DBID、FNR、NAME、CIPHER、および PASSWORD また は PSW は無視されます。 これらのパラメータは、代わりに parameter-setting 節で指定 する必要があります(「parameter-setting のキーワードの説明」の「LOADFNAT...」お よび「LOADFUSER...」の項を参照)。

## Natural システムエラーメッセージの選択

この選択は、処理する Natural システムエラーメッセージを選択するために使用します。

以下のセクションでは、適切な構文を示して説明します。

■ Natural システムエラーメッセージの選択の構文

## Natural システムエラーメッセージの選択の構文

ERROR NATERROR DBIDdbidFNRfnr PASSWORD [NAMEvsam-name] password PSW [CIPHER cipher] [FMNUM error-number-from] [TONUM error-number-to] [<u>SL</u>KIND message-type] [LANGUAGE languages] [ EXCEPT ( [FMNUM error-number-from] [TONUM error-number-to]

[SLKIND message-type]
[LANGUAGE languages]
)]

Natural システムエラーメッセージの選択のキーワードの説明

次のセクションでは、処理する Natural システムエラーメッセージのキーワードおよび有効な入 力値について説明します。

| キーワード                  | 有効な値                                                                                     | デフォルト値                              |
|------------------------|------------------------------------------------------------------------------------------|-------------------------------------|
| DBID                   | メインフレーム上のシステムエラーメッセージにのみ適用されま<br>す。<br>有効なデータベース ID。                                     | 0<br>(現在の FNAT)                     |
| FNR                    | メインフレーム上のシステムエラーメッセージにのみ適用されま<br>す。<br>有効なファイル番号。                                        | 0<br>(現在の FNAT)                     |
| NAME                   | メインフレーム上のシステムエラーメッセージにのみ適用されま<br>す。<br>有効な VSAM 名。                                       | 空白<br>(現在の FNAT)                    |
| CIPHER                 | メインフレーム上のシステムエラーメッセージにのみ適用されま<br>す。<br>システムエラーメッセージが保存されている Adabas ファイルの 8<br>桁のサイファコード。 | 空白<br>(現在の FNAT)                    |
| PASSWORD<br>または<br>PSW | メインフレーム上のシステムエラーメッセージにのみ適用されま<br>す。<br>8 文字の Adabas パスワード。                               | 空白<br>(現在の FNAT)                    |
| FMNUM                  | システムエラーメッセージの開始番号。<br>有効な範囲:1~9999。                                                      | 1                                   |
| TONUM                  | システムエラーメッセージの終了番号。<br>有効な範囲:1~9999。<br>値は、FMNUMの値(指定された場合)以上にする必要があります。                  | 9999<br>または FMNUM の値<br>(指定されている場合) |
| SLKIND                 | 「Natural ライブラリオブジェクトとDDMの選択」の「SLKIND」<br>の項を参照してください。                                    | A                                   |
| LANGUAGE               | システムエラーメッセージの最大8つまでの有効な言語コード(英語の場合はコード1)。<br>アスタリスク(*) にすると すべての言語コードが選択されます             | *                                   |
|                        |                                                                                          |                                     |

| キーワード  | 有効な値                                                   | デフォルト値 |
|--------|--------------------------------------------------------|--------|
| EXCEPT | 「Natural ライブラリオブジェクトとDDM の選択」の「EXCEPT」<br>の項を参照してください。 |        |

注意: LOAD または SCAN コマンドでは、DBID、FNR、NAME、CIPHER、および PASSWORD また は PSW は無視されます。これらのパラメータは、代わりに parameter-setting 節で指定 する必要があります(「parameter-settingのキーワードの説明」の「LOADFNAT...」の 項を参照)。

## Natural コマンドプロセッサソースの選択

この選択は、処理する Natural コマンドプロセッサソースを選択するために使用します。

以下のセクションでは、適切な構文を示して説明します。

■ Natural コマンドプロセッサソースの選択の構文

## Natural コマンドプロセッサソースの選択の構文

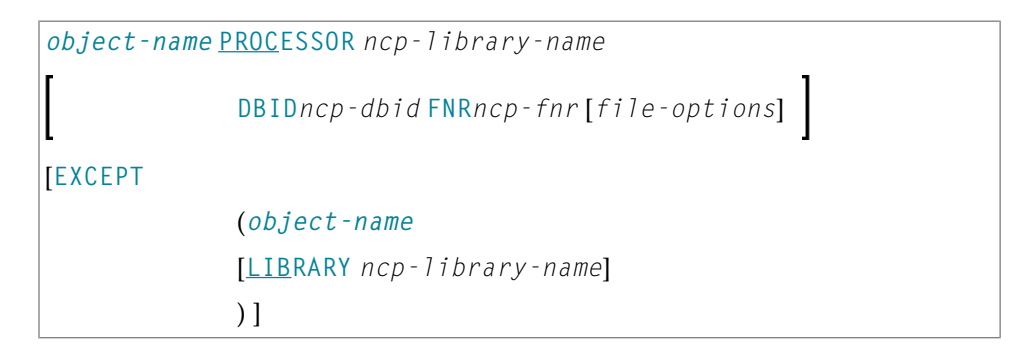

file-options

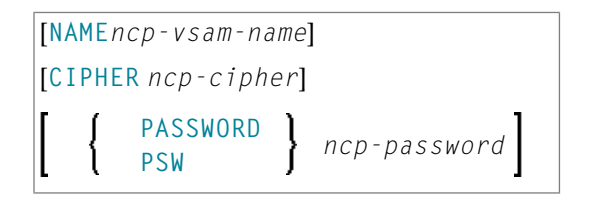

**注意**: コマンド FINDLIB では、次のキーワードのみが処理されます: PROCESSOR、DBID、 FNR、NAME、CIPHER、および PASSWORD または PSW。

Natural コマンドプロセッサソースの選択のキーワードの説明

次のセクションでは、処理する Natural コマンドプロセッサソースのキーワードおよび有効な入 力値について説明します。

| キーワード                  | 有効な値                                                             | デフォルト値                   |
|------------------------|------------------------------------------------------------------|--------------------------|
| object-name            | Natural コマンドプロセッサソース名または名前の範囲。                                   | なし                       |
|                        | 「 <i>名前と日時の指定</i> 」の「 <i>名前</i> 」も参照してください。                      |                          |
| PROCESSOR              | 有効なライブラリ名または名前の範囲。                                               | なし                       |
|                        | 「 <i>名前</i> 」も参照してください。                                          |                          |
| DBID                   | Natural コマンドプロセッサソースが保存されている Adabas ファ<br>イルの有効なデータベース ID。       | 0<br>(現在の<br>FNAT/FUSER) |
| FNR                    | Natural コマンドプロセッサソースが保存されている Adabasファ<br>イルの有効なファイル番号。           | 0<br>(現在の<br>FNAT/FUSER) |
| NAME                   | メインフレーム上の Natural コマンドプロセッサソースにのみ適<br>用されます。<br>有効な VSAM 名。      | 空白                       |
| CIPHER                 | Natural コマンドプロセッサソースが保存されている Adabas ファ<br>イルの 8 桁のサイファコード。       | 空白                       |
| PASSWORD<br>または<br>PSW | Natural コマンドプロセッサソースが保存されている Adabasファ<br>イルの 8 文字の Adabas パスワード。 | 空白                       |
| EXCEPT                 | 「Natural ライブラリオブジェクトとDDMの選択」の「EXCEPT」<br>の項を参照してください。            |                          |

**注意:** LOAD または SCAN コマンドでは、DBID、FNR、NAME、CIPHER、および PASSWORD また は PSW は無視されます。 これらのパラメータは、代わりに parameter-setting 節で指定 する必要があります(「parameter-setting のキーワードの説明」の「LOADNCP...」の 項を参照)。

# FDT の選択

この選択は、処理する Adabas FDT(フィールド定義テーブル)を選択するために使用します。

FDT のロードの詳細については、「オブジェクト指定」セクションの「FDT」も参照してください。

以下のセクションでは、適切な構文を示して説明します。

#### ■ FDT の選択の構文

### FDT の選択の構文

| F | DT                        |     |            |          |  |
|---|---------------------------|-----|------------|----------|--|
|   | DBIDdbid                  |     |            |          |  |
| Į | FNR fnr [CIPHER cipher]   | {   | PASSWORD } | password |  |
| l | FMFNRfnr-start TOFNR fnr- | end |            | J        |  |

次のセクションでは、処理する FDT のキーワードおよび有効な入力値について説明します。

| キーワード      | 有効な値                           | デフォルト値 |
|------------|--------------------------------|--------|
| DBID       | FDT のデータベース ID。                | なし     |
| FNR        | FDT のファイル番号。                   | なし     |
| CIPHER     | FDTの 8 桁の Adabas サイファコード。      | なし     |
| PASSWORD   | FDT の 8 文字の Adabas パスワード。      | なし     |
| または<br>PSW |                                |        |
| FMFNR      | FIND または UNLOAD コマンドにのみ適用されます。 | なし     |
|            | 開始値・<br>FDT のファイル番号(FNR)。      |        |
| TOFNR      | FIND または UNLOAD コマンドにのみ適用されます。 | なし     |
|            | 終了値:<br>FDT のファイル番号(FNR)。      |        |

FDT の選択のキーワードの説明

# アプリケーションの選択

この選択は、Naturalスタジオのアプリケーションワークスペースで作成および管理されるアプ リケーション、およびそのアプリケーションに属すライブラリまたはオブジェクトに適用されま す。

以下のセクションでは、適切な構文を示して説明します。

- 基本アプリケーションと複合アプリケーションの選択
- アプリケーションライブラリの選択
- アプリケーションオブジェクトの選択

## 基本アプリケーションと複合アプリケーションの選択

この選択内容は検索機能にのみ適用されます。

構文

| <u>APPL</u> ICATION <u>APNAME</u> application-name   |  |  |  |
|------------------------------------------------------|--|--|--|
| [APTYPE application-type]                            |  |  |  |
| [ <u>COMPA</u> PPLICATION compound-application-name] |  |  |  |
| [ EXCEPT                                             |  |  |  |
| ( <u>APN</u> AME application-name                    |  |  |  |
| [ <u>APT</u> YPE application-type]                   |  |  |  |
| )]                                                   |  |  |  |

## アプリケーションライブラリの選択

この選択内容は検索機能にのみ適用されます。

構文

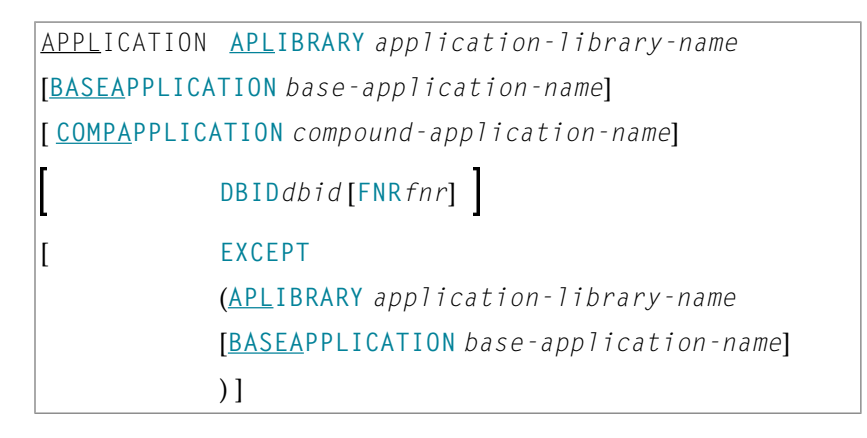

## アプリケーションオブジェクトの選択

このセクションは、検索およびアンロード機能にのみ適用されます。

構文

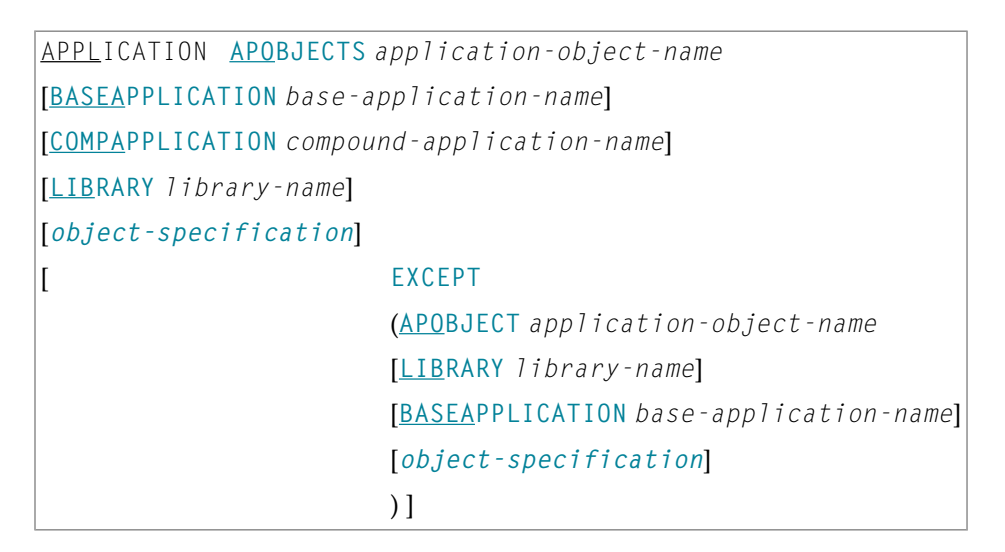

アプリケーションの選択のキーワードの説明

次のセクションでは、処理するアプリケーション、アプリケーションライブラリ、またはアプリ ケーションオブジェクトのキーワードおよび有効な入力値について説明します。

| キーワード           | 有効な値                                                                                                    | デフォルト<br>値 |
|-----------------|----------------------------------------------------------------------------------------------------|------------|
| APNAME          | Natural アプリケーションの有効な名前または名前の範囲。<br>「 <i>名前と日時の指定</i> 」の「 <i>名前</i> 」も参照してください。                                                                                              |            |
| ΑΡΤΥΡΕ          | 有効なアプリケーションタイプ:       B     基本アプリケーション       0     複合アプリケーション                                                                                                    | *          |
|                 | * All:基本アプリケーションまたは複<br>ケーションあるいはその両方                                                                                                    | 「合アプリ      |
| COMPAPPLICATION | APTYPE が * または B に設定されている場合にのみ適用されま<br>す。<br>指定された基本アプリケーションが属す複合アプリケーションの<br>名前または名前の範囲。<br>指定された複合アプリケーションに属す基本アプリケーションの<br>みが選択され、複合アプリケーションに属さない基本アプリケー<br>ションは選択されません。 |            |

| キーワード                | 有効な値                                                                                                    | デフォルト<br>値        |
|----------------------|----------------------------------------------------------------------------------------------------|-------------------|
| EXCEPT               | 「Natural ライブラリオブジェクトとDDMの選択」の「EXCEPT」<br>の項を参照してください。                                                                                                    | 該当なし              |
| APLIBRARY            | Natural基本アプリケーションまたは複合アプリケーションに属<br>すライブラリの有効な名前または名前の範囲。                                                                                                    | *                 |
| BASEAPPLICATION      | <ul> <li>アプリケーションライブラリまたはアプリケーションオブジェクトが属す Natural 基本アプリケーションの有効な名前。</li> <li>「名前と日時の指定」の「名前」も参照してください。</li> </ul>                                                                                         | *                 |
| DBID                 | アプリケーションライブラリの有効なデータベース ID。                                                                                                    | 0<br>(チェック<br>なし) |
| FNR                  | アプリケーションライブラリの有効なファイル番号。                                                                                                    | 0<br>(チェック<br>なし) |
| APOBJECT             | 基本アプリケーションまたは複合アプリケーションに属すアプリ<br>ケーションオブジェクトの有効な名前または名前の範囲。<br>「 <i>名前と日時の指定</i> 」の「 <i>名前</i> 」も参照してください。                                                                                                 | *                 |
| LIBRARY              | 有効なライブラリ名または名前の範囲。<br>OBJTYPE が D(「 <i>Natural ライブラリオブジェクトと DDM の選択</i> 」を参照)に設定されている場合、ライブラリ名は無視されます。                                                                                                    | *                 |
| object-specification | 「名前と日時の指定」の「名前」も参照してくたさい。 Natural ライブラリオブジェクトと DDM の構文図に示すように、アプリケーションオブジェクトに追加の選択条件を指定できることを示します。LIBRARY 1ibrary-nameの下に示しているすべての項目はアプリケーションオブジェクトにも適用できますが、EXCEPT 節の object-name はアプリケーションオブジェクトには無関係です。 | 該当なし              |

# 削除命令のためのオブジェクト選択

この選択は、Natural ライブラリオブジェクト、DDM、ユーザー定義エラーメッセージ、および Natural システムエラーメッセージに対する削除命令を指定する場合に使用します。 この削除命令は、DELETEALLOWED オプションを指定して、内部フォーマットのワークファイルがター ゲット環境にロードされると実行されます。

次のセクションでは、適切な構文を示して説明します。

■ Natural ライブラリオブジェクトと DDM の削除命令の構文

- ユーザー定義エラーメッセージの削除命令の構文
- Natural システムエラーメッセージの削除命令の構文

Natural ライブラリオブジェクトと DDM の削除命令の構文

| object-nam                   | е  |        |      |   |  |
|------------------------------|----|--------|------|---|--|
| <u>LIB</u> RARY library-name |    |        |      |   |  |
| <u>OBJT</u> YPE              | {  | N<br>D | }    | ] |  |
| <u>NATT</u> YPE              | {  | *<br>V | }    | ] |  |
| [ <u>SC</u> KIND obj         | ес | t -  k | ind] |   |  |

Natural ライブラリオブジェクトと DDM の削除命令のキーワードの説明

次のセクションでは、処理するオブジェクトのキーワードおよび有効な値について説明します。

| キーワード       | 有効な値                                          | デフォルト<br>値 |  |  |
|-------------|-----------------------------------------------|------------|--|--|
| object-name | 有効なオブジェクト名、または名前範囲の開始値(value*)(例えば、ABC*)      |            |  |  |
| LIBRARY     | 有効なライブラリ名。範囲の指定はできません。                        |            |  |  |
|             | OBJTYPE(下記参照)が D に設定されている場合、ライブラリ名は無視されます。    |            |  |  |
| OBJTYPE     | 有効なオブジェクトタイプコード:                              | *          |  |  |
|             | D DDM                                         |            |  |  |
|             | N Natural プログラミングオブジェクト                       |            |  |  |
|             | オブジェクトタイプ D をオブジェクトタイプ N と組み合わせることはできま<br>せん。 |            |  |  |
| NATTYPE     | OBJTYPE が D に設定されている場合、適用されません。               | *          |  |  |
|             | Natural オブジェクトタイプ。 有効な入力値は次のとおりです。            |            |  |  |
|             | * すべてのオブジェクトタイプ                               |            |  |  |
|             | V DDM(Windows、UNIX、および OpenVMS のみ)            |            |  |  |
| SCKIND      | OBJTYPE が D に設定されている場合、適用されません。               | А          |  |  |
|             | Natural プログラミングオブジェクトの種類。<br>有効な入力値は次のとおりです。  |            |  |  |

| キーワード | 有効な値                                                                                                    | デフォルト<br>値 |
|-------|----------------------------------------------------------------------------------------------------|------------|
|       | S ソースオブジェクト。 <i>except-clause</i> で使用した場合(「 <i>Natural ライ</i><br>ブラリオブジェクトとDDMの選択の構文」を参照):ソース形式のみで<br>保存されるオブジェクト。   |            |
|       | <ul> <li>C カタログ化オブジェクト。except-clauseで使用した場合、カタログ形式のみで保存されるオブジェクト。</li> <li>A すべてのソースオブジェクトおよびカタログ化オブジェクト。</li> </ul> |            |

## ユーザー定義エラーメッセージの削除命令の構文

| *                                   |  |  |
|-------------------------------------|--|--|
| <u>LIB</u> RARY <i>library-name</i> |  |  |
| <u>OBJT</u> YPE E                   |  |  |
| FMNUM error-number-from             |  |  |
| [TONUM error-number-to]             |  |  |
| [ <u>SL</u> KIND message-type]      |  |  |
| [LANGUAGE languages]                |  |  |

1ibrary-nameは、単一のライブラリの名前です。範囲の指定はできません。

この構文で使用される他の要素については、「*Natural ライブラリオブジェクトとDDM の選択 のキーワードの説明*」を参照してください。

## Natural システムエラーメッセージの削除命令の構文

ERROR NATERROR FMNUM error-number-from [TONUM error-number-to] [SLKIND message-type] [LANGUAGE languages]

この構文で使用される要素については、「*Natural ライブラリオブジェクトと DDM の選択の キーワードの説明*」を参照してください。

# ヘルプテキストの選択

この選択は、ワークファイルに内部フォーマットが使用されている場合に、アンロード、ロード、スキャン、および検索の機能の実行中にNatural ヘルプテキストが処理されるように指定する場合に使用します。これらのヘルプテキストは、HELP システムコマンドで呼び出されるNatural ヘルプユーティリティにより提供されるヘルプ情報と同じです(『システムコマンド』ドキュメントを参照)。

## ヘルプテキスト選択の構文

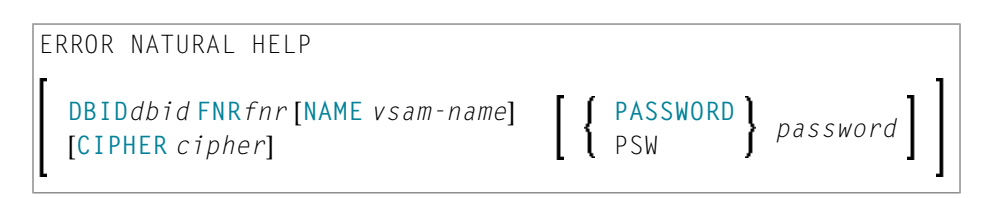

この構文で使用される要素については、「*Natural ライブラリオブジェクトと DDM の選択の キーワードの説明*」を参照してください。
# 43 オブジェクトリスト - LIST ワークプラン

| object-type-and-location | の構文 | 240 |
|--------------------------|-----|-----|
| object-name-description  | の構文 | 242 |
| オブジェクトリスト                | の例  | 243 |

オブジェクトリストとはタイプLISTのワークプランのことであり、UNLOAD、LOAD、または FIND コマンドで処理するオブジェクトに対してオブジェクトの選択条件を指定します。オブジェク トリストは、select-clause および SELECTION ワークプランの代わりに使用できます。

オブジェクトリストに適用される構文は次のとおりです。

TYPE LIST object-type-and-location(object-name-description...)

構文オプションについては、次のセクションで説明します。このセクションの構文図で使用しているキーワードおよび変数値は、オブジェクトの選択条件の指定に使用されるパラメータを表します。必要な場合、変数値をキーワードと一緒に指定する必要があります。各構文要素(カッコ内の構文要素を除く)は、新しい行で開始し、同じ行で終了する必要があります。

構文図で使用しているキーワードについては、「select-clause」セクションを参照してください。

### object-type-and-location の構文

次のセクションでは、object-type-and-locationに適用される構文図を示します。

- Natural オブジェクトと DDM
- Natural システムエラーメッセージ
- Natural コマンドプロセッサソース
- Natural 関連デバッグ環境
- Natural 関連プロファイル
- Natural 関連 DL/I サブファイル
- FDT

#### Natural オブジェクトと DDM

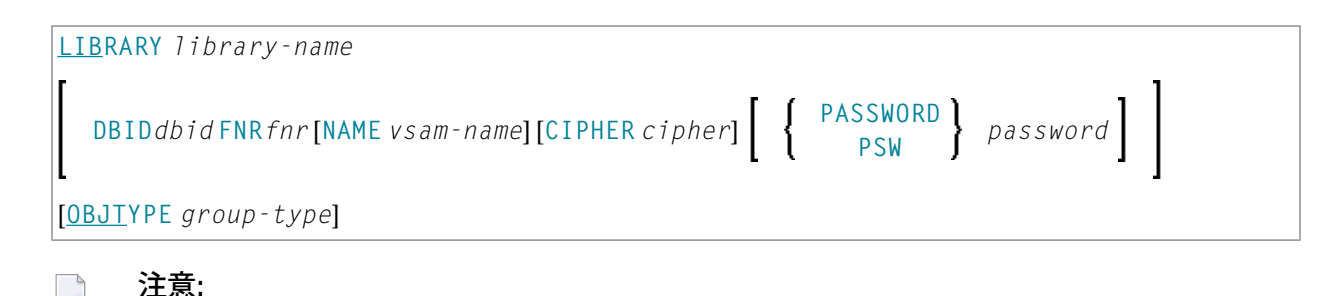

1. library-name には範囲は使用できません。

2. DDMでは、OBJTYPEをDに設定する必要があります。

#### Natural システムエラーメッセージ

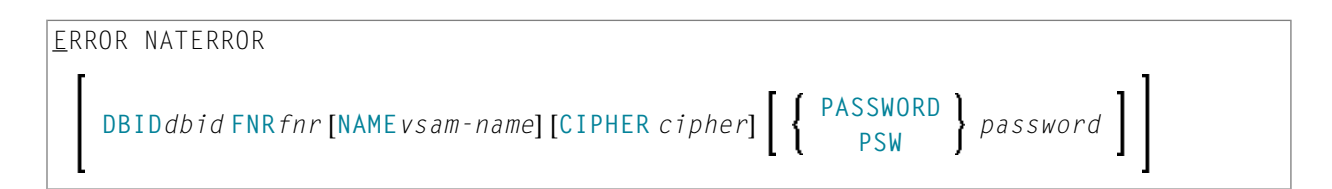

#### Natural コマンドプロセッサソース

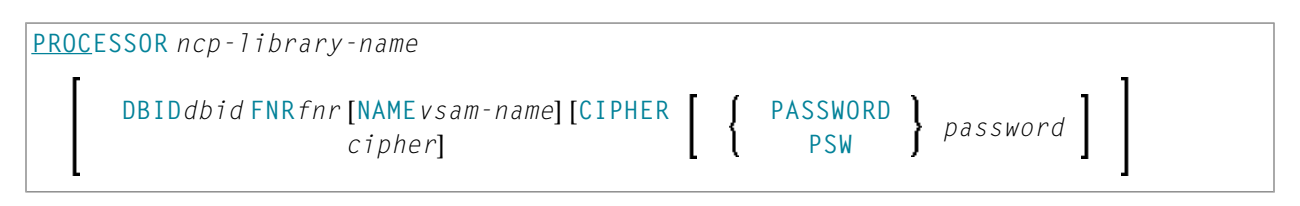

**注意:** ncp-library-nameには範囲は使用できません。

#### Natural 関連デバッグ環境

6

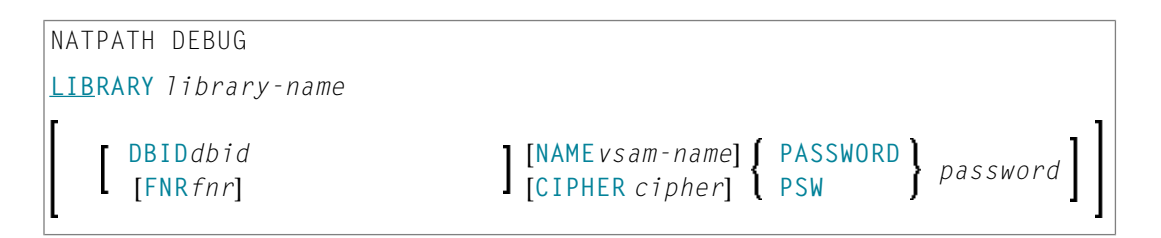

#### Natural 関連プロファイル

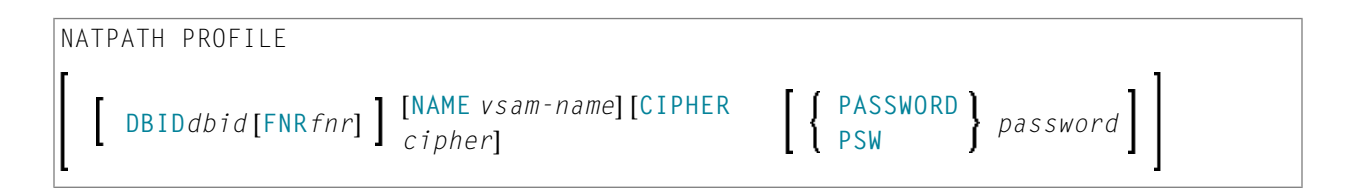

#### Natural 関連 DL/I サブファイル

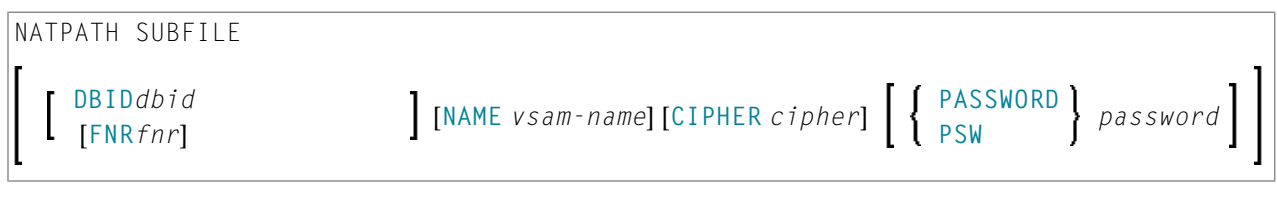

FDT

FDT

# object-name-description の構文

次のセクションでは、object-name-descriptionに適用される構文図を示します。

- Natural オブジェクト
- DDM
- Natural システムエラーメッセージ
- Natural コマンドプロセッサソース
- Natural 関連デバッグ環境
- Natural 関連プロファイル
- Natural 関連 DL/I サブファイル
- FDT

#### Natural オブジェクト

```
object-name [SCKIND object-kind]
error-number [SLKIND message-type] [LANGUAGE languages]
FMNUM error-number-from TONUM error-number-to [SLKIND message-type] [LANGUAGE
languages]
```

DDM

object-name

#### Natural システムエラーメッセージ

error-number[SLKIND message-type][LANGUAGE languages]
FMNUM error-number-from TONUM error-number-to[SLKIND message-type][LANGUAGE
languages]

Natural コマンドプロセッサソース

object-name

Natural 関連デバッグ環境

object-name

```
Natural 関連プロファイル
```

object-name[OBJTYPE profile-type]

Natural 関連 DL/I サブファイル

object-name[OBJTYPE subfile-type]

FDT

# オブジェクトリストの例

次に、タイプ LIST のワークプランの例を示します。

```
TYPE LIST

LIBRARY LIB-1 OBJTYPE N /* process Natural objects from library 'LIB-1'

( A* SCKIND S /* all sources objects whose names start with 'A'

B1 /* source and/or cataloged object of 'B1'

CDE> SCKIND C ) /* all cataloged objects with names greater than/equal

to 'CDE'

/* /* comment line

LIBRARY LIB-2 /* process Natural objects from library 'LIB-2'

/* including error messages and shared resources
```

| ( *               | <pre>/* all source and/or cataloged objects</pre> |
|-------------------|---------------------------------------------------|
|                   | <pre>/* including shared resources</pre>          |
| FMNUM 1 TONUM 100 | /* error messages from 1 to 100                   |
| )                 |                                                   |

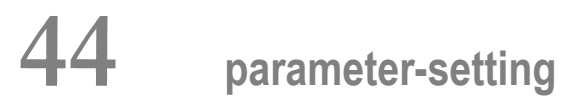

| ■ parameter-setting の構文       | 246 |
|-------------------------------|-----|
| ■ parameter-setting のキーワードの説明 | 247 |

parameter-setting節は、オブジェクトを処理する LOAD または UNLOAD コマンドの属性を変更し、LOAD コマンドの出力宛先(FNAT など)を定義するために使用します。

以下のセクションでは、parameter-setting節に適用される構文を示して説明します。構文図 で使用しているキーワードおよび変数値は、属性の変更に使用されるパラメータを表します。 必要な場合、変数値をキーワードと一緒に指定する必要があります。

#### parameter-setting の構文

WITH

```
(parameter-workplan)
```

```
parameter-clause
```

parameter-workplanに適用される構文については、「ワークプラン」セクションの「ワークプ *ランの参照*」を参照してください。

以下のセクションでは、parameter-clauseの構文を示します。

■ parameter-clause の構文

#### parameter-clause の構文

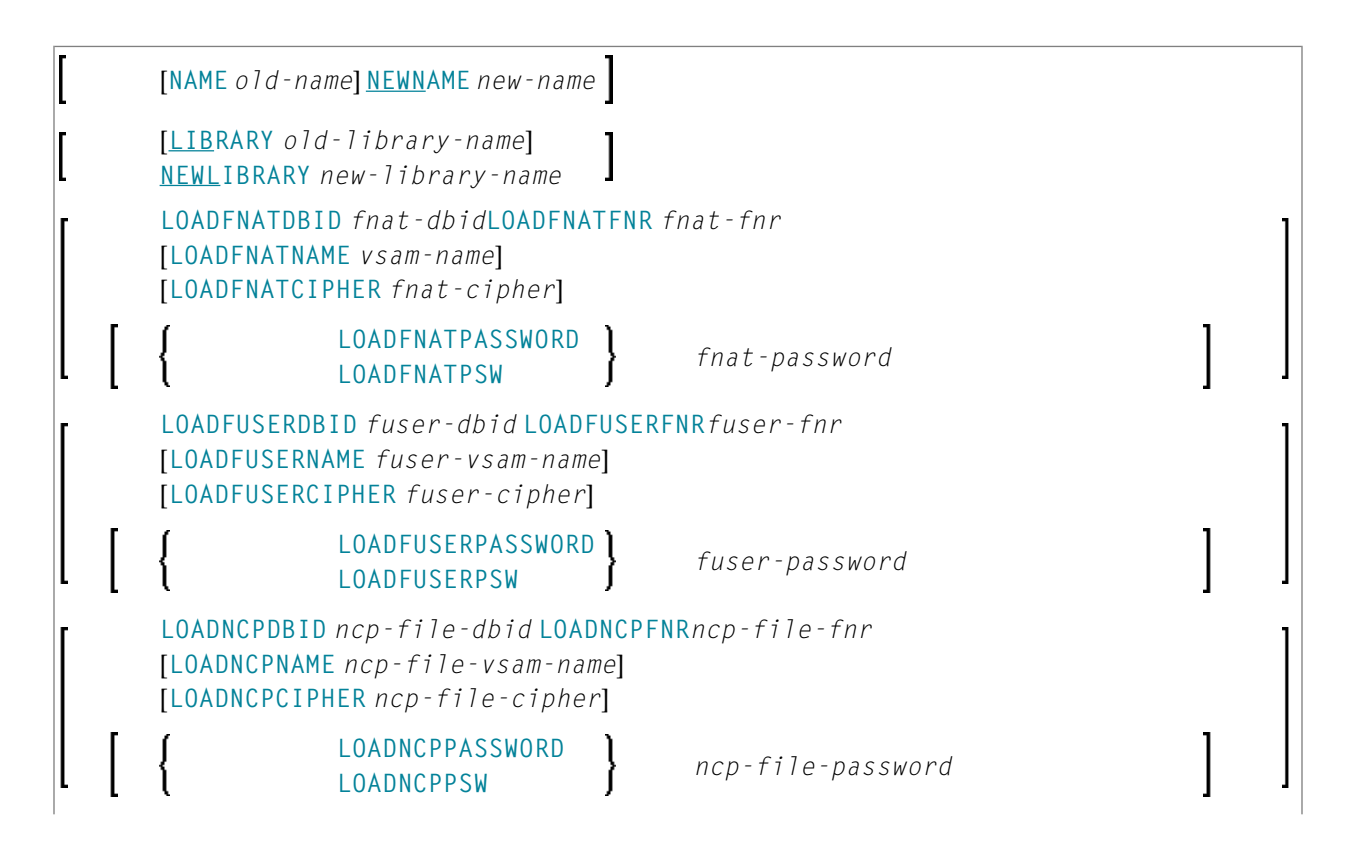

 [FDTDBID old-fdt-dbid FDTFNRold-fdt-fnr] NEWFDTDBID new-fdt-dbid NEWFDTFNR

 new-fdt-fnr

 [ERRNUMDIFF modification-of-error-message-range]

 [LANGUAGE old-language]

 NEWLANGUAGE new-language

 [DATE old-date] NEWDATE new-date

 [USERID old-userid] NEWUSERID

 new-userid

 [TID old-terminal-id] NEWTID

 new-terminal-id

 [PATH old-external-path-name]

# parameter-setting のキーワードの説明

次のセクションでは、parameter-settingのキーワードおよび変数値(該当する場合)について説明します。

| キーワード            | 值                                                                                                    | 利用可能<br>なコマン<br>ド |
|------------------|----------------------------------------------------------------------------------------------------|-------------------|
| NAME             | NEWNAME が指定されている場合にチェックされるオブジェクト名。                                                                                              |                   |
| NEWNAME          | 新しいオブジェクト名。                                                                                                    |                   |
| LIBRARY          | NEWLIBRARY が指定されている場合にチェックされるライブラリ名。                                                                                            |                   |
| NEWLIBRARY       | 新しいライブラリ名。<br><b>LOAD</b> 機能に関する注意事項:<br>NEWLIBRARY は、DELETEALLOWED オプションを使用して処理された<br>ワークファイルの削除命令で使用されるライブラリ名には影響を及ぼ<br>しません。 |                   |
| LOADFNATDBID     | FNAT ライブラリのデータベース ID(DBID)。                                                                                                    | LOAD              |
| LOADFNATFNR      | FNAT ライブラリのファイル番号(FNR)。                                                                                                    | LOAD              |
| LOADFNATNAME     | メインフレーム上のオブジェクトにのみ適用されます。<br>FNAT の VSAM ファイル名。                                                                                 | LOAD              |
| LOADFNATCIPHER   | メインフレーム上のオブジェクトにのみ適用されます。<br>FNAT のサイファコード。                                                                                     | LOAD              |
| LOADFNATPASSWORD | メインフレーム上のオブジェクトにのみ適用されます。<br>FNAT の Adabas パスワード。                                                                               | LOAD              |
| LOADFUSERDBID    | FUSER ライブラリの DBID。                                                                                                    | LOAD              |

| キーワード             | 值                                                                                                    | 利用可能<br>なコマン<br>ド |
|-------------------|----------------------------------------------------------------------------------------------------|-------------------|
| LOADFUSERFNR      | FUSER ライブラリの FNR。                                                                                                    | LOAD              |
| LOADFUSERNAME     | メインフレーム上のオブジェクトにのみ適用されます。<br>FUSER の VSAM ファイル名。                                                                           | LOAD              |
| LOADFUSERCIPHER   | メインフレーム上のオブジェクトにのみ適用されます。<br>FUSER のサイファコード。                                                                               | LOAD              |
| LOADFUSERPASSWORD | メインフレーム上のオブジェクトにのみ適用されます。<br>FUSER の Adabas パスワード。                                                                         | LOAD              |
| LOADNCPDBID       | Natural コマンドプロセッサソース用 Adabas ファイルの DBID。                                                                                   | LOAD              |
| LOADNCPFNR        | Natural コマンドプロセッサソース用 Adabas ファイルの FNR。                                                                                    | LOAD              |
| LOADNCPNAME       | メインフレーム上のオブジェクトにのみ適用されます。<br>Natural コマンドプロセッサソース用 Adabas ファイルの VSAM 名。                                                    | LOAD              |
| LOADNCPCIPHER     | メインフレーム上のオブジェクトにのみ適用されます。<br>Natural コマンドプロセッサソース用 Adabas ファイルのサイファコー<br>ド。                                                | LOAD              |
| LOADNCPPASSWORD   | メインフレーム上のオブジェクトにのみ適用されます。<br>Natural コマンドプロセッサソース用 Adabas ファイルの Adabas パス<br>ワード。                                          | LOAD              |
| FDTDBID           | NEWFDTDBID が指定されている場合にチェックされる Adabas FDT<br>(フィールド定義テーブル)の DBID。                                                           |                   |
| NEWFDTDBID        | FDT の新しい DBID。                                                                                                    |                   |
| FDTFNR            | NEWFDTFNR が指定されている場合にチェックされる FDT の DBID。                                                                                   |                   |
| NEWFDTFNR         | FDT の新しい FNR。                                                                                                    |                   |
| ERRNUMDIFF        | UNLOAD または LOAD コマンドの実行中に Natural エラーメッセージに<br>追加される数字(正または負)。                                                             |                   |
|                   | 選択条件として FMNUM および TONUM(「select-clause」を参照)が<br>指定された場合にのみ、ERRNUMDIFF を指定できます。 指定されてい<br>ない場合は、有効な結果をチェックできません。            |                   |
| LANGUAGE          | NEWLANGUAGE(下記参照)が指定されている場合にチェックされる<br>Natural エラーメッセージの最大8つまでの有効な言語コード(英語の<br>場合はコード 1)。                                  |                   |
|                   | 1anguageに複数の言語コードが含まれている場合、new-1anguageに<br>は同じ数の言語コードが含まれている必要があります。 各 1anguage<br>言語コードは、対応する位置の new-1anguage で置き換えられます。 |                   |
|                   | <i>language</i> が指定されていない場合、 <i>new-language</i> に複数の言語コー<br>ドを含めることはできません。                                                |                   |
| NEWLANGUAGE       | 新しいユーザー定義エラーメッセージの最大8つまでの有効な言語コー<br>ド(スペイン語の場合はコード 4)。 このオプションは、英語(言語                                                      |                   |

| キーワード     | 值                                                                                                    | 利用可能<br>なコマン<br>ド |
|-----------|----------------------------------------------------------------------------------------------------|-------------------|
|           | コード1)が唯一の有効な言語である長文テキストのNaturalシステム<br>エラーメッセージには適用されません。                                                                     |                   |
|           | 上記の「LANGUAGE」も参照してください。                                                                                                    |                   |
| DATE      | オブジェクト日付。                                                                                                    |                   |
|           | 時刻を追加するには、日付と時刻の間に空白を挿入します。 有効な<br>フォーマットと範囲については、「 <i>名前と日時の指定</i> 」の「 <i>日付</i> 」お<br>よび「 <i>時刻</i> 」を参照してください。             |                   |
| NEWDATE   | 新しいオブジェクト日付。                                                                                                    |                   |
|           | NEWDATE には、日付の後に時刻を続けることができます。 時刻を追加<br>するには、日付と時刻の間に空白を挿入します。「 <i>名前と日時の指定</i> 」<br>の「 <i>日付</i> 」および「 <i>時刻</i> 」も参照してください。 |                   |
| USERID    | NEWUSERID が指定されている場合にチェックされるユーザー ID。                                                                                          |                   |
| NEWUSERID | 新しいユーザー ID。                                                                                                    |                   |
| TID       | メインフレーム上のオブジェクトにのみ適用されます。<br>NEWTID が指定されている場合にチェックされる端末 ID。                                                                  |                   |
| NEWTID    | メインフレーム上のオブジェクトにのみ適用されます。<br>新しい端末 ID。                                                                                        |                   |
| РАТН      | NEWPATH が指定されている場合にチェックされるパス名。                                                                                                |                   |
| NEWPATH   | 新しいパス名。                                                                                                    |                   |

#### 注意:

- 1. 処理される選択条件に適用できないパラメータは無視されます。
- 2. LOADFNAT...、LOADFUSER...、および LOADNCP...は、LOAD コマンドにのみ使用され、他の コマンドでは無視されます。
- 3. LOADFNAT... は、SYS で始まるライブラリ(SYSTEM を除く)に対して使用されます。
- 4. LOADFUSER...は、SYS で始まるライブラリを除くライブラリ(SYSTEM は含まれる)に対し て使用されます。
- 5. LOADNCP....は、Natural コマンドプロセッサソースに対して使用されます。

option-setting

| option-setting | の構文       | 252 |
|----------------|-----------|-----|
| option-setting | のキーワードの説明 | 254 |

option-setting節は、オブジェクトハンドラコマンドオプションのデフォルト値を変更するために使用します。

以下のセクションでは、option-setting節に適用される構文を示して説明します。構文図で使 用しているキーワードおよび変数値は、デフォルト値の指定に使用されるパラメータを表しま す。必要な場合、変数値をキーワードと一緒に指定する必要があります。

### option-setting の構文

WHERE

```
(option-workplan)
option-clause
```

*option-workplan*に適用される構文図については、「ワークプラン」セクションの「ワークプランの参照」を参照してください。

以下のセクションでは、option-clauseの構文を示します。

■ option-clause の構文

#### option-clause の構文

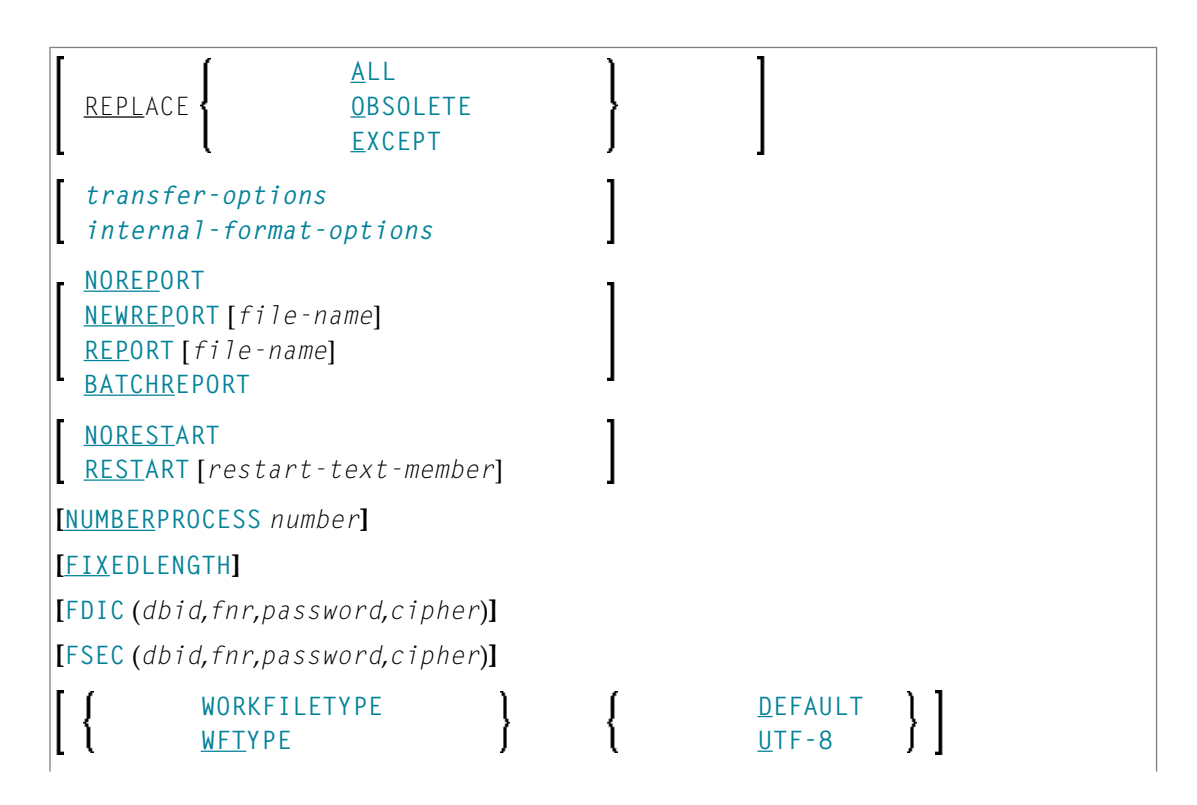

| [{ | PC }                                  | [file-name]         |
|----|---------------------------------------|---------------------|
| [{ | PCCOMMANDFILENUMBER<br>PCCOM<br>PCCFN | command-file-number |

セパレータ

FDIC および FSEC キーワードに続く各値の間に、または値がない場合に、セパレータとしてコンマを使用する必要があります。例えば、FDIC (10,21,,2a)のように使用します。

セッションパラメータ ID(『パラメータリファレンス』ドキュメントの「*ID - INPUT 区切り文 字*」を参照)がコンマに設定されている場合、値を区切るセパレータとしてスラッシュ(/)を 使用します。

transfer-options

| TRANS                           | <u>TRANS</u> FER                      |                                                                    |   |   |  |
|---------------------------------|---------------------------------------|--------------------------------------------------------------------|---|---|--|
| [                               | <u>CONV</u> ERSION-TABLE              | <u>SYSTEM</u> -TABLE<br><u>USER</u> -TABLE<br>[conversion-program] | } | ] |  |
| [SUBS                           | <u>ST</u> ITUTE]                      |                                                                    |   |   |  |
| [INCLUDE-LINE-NUMBERS]          |                                       |                                                                    |   |   |  |
| [UPPERCASE-TRANSLATION]         |                                       |                                                                    |   |   |  |
| [INCORPORATE-FREE-RULES]        |                                       |                                                                    |   |   |  |
| [LOAD-CODE-PAGE code-page-name] |                                       |                                                                    |   |   |  |
| [ <u>DA</u> - F                 | [ <u>DA</u> -FORMAT data-area-format] |                                                                    |   |   |  |
|                                 |                                       |                                                                    |   |   |  |

internal-format-options

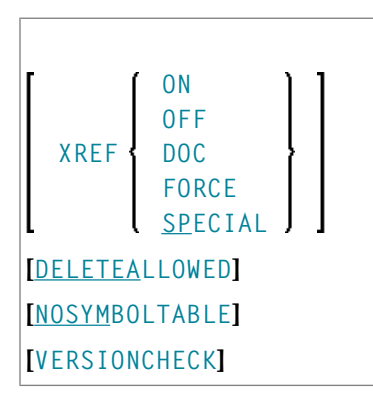

# option-setting のキーワードの説明

次のセクションでは、option-settingのキーワードおよび変数値(該当する場合)について説明します。

| オプション       | 説明                                                                                                    | 利用可能な<br> <br>コマンド     |
|-------------|----------------------------------------------------------------------------------------------------|------------------------|
| REPLACE     |                                                                                                    | LOAD<br>LOADALL        |
|             | ALL すべてのオブジェクト(デフォルト設定)。<br>OBSOLETE ロードファイル内のオブジェクトの日付より古い日付                                                                                                    |                        |
|             | EXCEPT ロードファイル内のオブジェクトの日付より新しい日<br>付になっているオブジェクトを除いた、すべてのオブ<br>ジェクト。                                                                                              |                        |
| TRANSFER    | 転送モードを設定します。<br>データは、転送フォーマットで読み込みおよび書き込みが行われま<br>す。 有効なオプションについては、「 <i>transfer-options のキ</i> ー<br>ワードの説明」を参照してください。                                            | UNLOAD<br>LOAD<br>SCAN |
| NOREPORT    | 以下のレポートファイル設定を指定します。<br>データはレポートファイルに記録されません。 これは、FIND およ<br>び FINDLIB コマンドに対するデフォルト設定です。                                                                         |                        |
| NEWREPORT   | <ul> <li>以下のレポートファイル設定を指定します。</li> <li>レポートデータは記録され、ワークプランライブラリに保存されている Natural テキストメンバに書き込まれます。既存のファイルは上書きされます。</li> </ul>                                       |                        |
| REPORT      | 以下のレポートファイル設定を指定します。<br>レポートデータは記録され、ワークプランライブラリに保存されて<br>いる Natural テキストメンバに書き込まれます。これは、UNLOAD、<br>LOAD、LOADALL、SCAN、SCANALL、および DELETE コマンドに対<br>するデフォルト設定です。   |                        |
| BATCHREPORT | <ul> <li>バッチ処理時または OBJHAPI アプリケーションプログラミングインターフェイスの使用時のレポート設定を指定します。</li> <li>レポートデータは、それぞれ SYSOUTに書き込まれるか、または画面に出力されます(レポートデータはファイルに書き込まれ<i>ません</i>)。</li> </ul> |                        |
| NORESTART   | 再スタート情報はファイルに書き込まれません。                                                                                                    | LOAD                   |

| オプション                         | 説明                                                                                                    | 利用可能な<br>コマンド |
|-------------------------------|----------------------------------------------------------------------------------------------------|---------------|
| RESTART                       | 再スタート情報は、ワークプランライブラリに保存されている<br>Natural テキストメンバに書き込まれます。                                               | LOAD          |
| NUMBERPROCESS                 | 処理するオブジェクトの数を指定します。                                                                                    | LOAD          |
|                               | 指定された数を処理した後、LOADまたはSCANコマンドは停止します。                                                                    | JUAN          |
| FIXEDLENGTH                   | アンロードワークファイルのフォーマットを固定サイズの最大レ<br>コード長に設定します。                                                           | UNLOAD        |
|                               | 内部フォーマットで書き込まれる場合、各データレコードには 256<br>バイトが含まれ、転送フォーマットでは 100 バイトが含まれます。                                  |               |
| FDIC                          | 処理に使用するシステムファイル FDIC を指定します。                                                                           | UNLOAD        |
|                               | Adabas ファイルのデータベース ID(dbid)、ファイル番号<br>(fnr)、パスワード(password)、およびサイファコード<br>(cipher)。                    | DELETE        |
|                               | 値が指定されていない場合、または「0」が指定されている場合、<br>現在の FDIC システムファイルが使用されます。                                            |               |
| FSEC                          | 処理に使用するシステムファイル FSEC を指定します。                                                                           | UNLOAD        |
|                               | Adabas ファイルのデータベース ID (dbid) 、ファイル番号<br>(fnr) 、パスワード (password) 、およびサイファコード<br>(cipher) 。              | DELETE        |
|                               | 値が指定されていない場合、または0が指定されている場合、現在のFSECシステムファイルが使用されます。                                                    |               |
| WORKFILETYPE<br>または<br>WFTYPE | データがワークファイルに対して読み込みおよび書き込みされると<br>きの Natural ワークファイル 1 のワークファイルタイプ。                                    | UNLOAD        |
|                               | DEFAULT デフォルトのバイナリワークファイル。                                                                             |               |
|                               | UTF-8 Unicode/UTF-F8でエンコードされたバイナリワークファ<br>イル。                                                          |               |
|                               | UTF-8 は、TRANSFER が指定されている場合にアンロー<br>ド機能にのみ適用されます。                                                      |               |
|                               | UTF - 8 が指定されている場合、CONVERSION - TABLE、<br>SUBSTITUTE、および INCORPORATE - FREE - RULES オプ<br>ションは使用できません。 |               |
|                               | <br>WORKFILETYPEが指定されていない場合、現在のタイプが使用され<br> ます。                                                        |               |

| オプション                               | 説明                                                                                                    | 利用可能な<br>コマンド  |
|-------------------------------------|----------------------------------------------------------------------------------------------------|----------------|
| PC<br>NEWPC                         | 適用されるのは、Entire Connection がインストールされている場合<br>に限られます。                                                                                                    | UNLOAD<br>LOAD |
|                                     | Entire Connection ワークファイルに対してデータの書き込みまたは<br>読み込みを行います。 <i>file-name</i> は、Entire Connection ワーク<br>ファイルに割り当てられている完全パス名を表します。現在のシス<br>テム環境でバックスラッシュ(\)セパレータを使用できない場合<br>は、代わりにスラッシュ(/)を使用します。 <i>file-name</i> を指定し<br>ないと、ワークファイル名の入力を求めるプロンプトが Entire<br>Connection から表示されます。 | SCAN           |
|                                     | NEWPCが指定されると、既存のワークファイルの内容がアンロード<br>したデータで上書きされるか、または新しいワークファイルが先頭<br>から埋められます。これに該当しない場合、データが追加されま<br>す。                                                                                                    |                |
|                                     | 「 <i>ワークファイル</i> 」の「 <i>ワークファイルの割り当て</i> 」も参照してく<br>ださい。                                                                                                    |                |
| PCCOMMANDFILENUMBER<br>または<br>PCCOM | 適用されるのは、Entire Connection がインストールされている場合<br>に限られます。                                                                                                    | UNLOAD<br>LOAD |
| または<br>PCCFN                        | Entire Connection コマンドの処理に使用されるワークファイルの番<br>号を指定します。                                                                                                    | SCAN           |
|                                     | デフォルト値はワークファイル8の8であり、このファイルをEntire<br>Connection ワークファイルとして定義する必要があります。                                                                                                    |                |
|                                     | 「 <i>ワークファイル</i> 」の「 <i>ワークファイルの割り当て</i> 」も参照してく<br>ださい。                                                                                                    |                |

次のセクションでは、transfer-optionsとinternal-format-optionsのキーワードおよび変数 値(該当する場合)について説明します。

- transfer-options のキーワードの説明
- internal-format-options のキーワードの説明

# transfer-options のキーワードの説明

| オプション                      | 説明                                                                                                    | 利用可能な<br>コマンド   |
|----------------------------|----------------------------------------------------------------------------------------------------|-----------------|
| CONVERSION - TABLE         | 次のいずれかの変換テーブルを使用して、転送フォーマットで<br>処理されたデータを変換します。                                                                                                    | UNLOAD<br>LOAD  |
|                            | SYSTEM-TABLE:                                                                                                    | SUAN            |
|                            | 内部的な Natural 変換テーブル。                                                                                                    |                 |
|                            | USER-TABLE:                                                                                                    |                 |
|                            | conversion-programが指定されている場合のユーザー定義変換テーブル。このプログラムは、ライブラリ SYSOBJH またはその steplibの1つに保存されている必要があります。ライブラリ SYSOBJH にあるプログラム例 OTNCONAE およびOTNCONEA を参照してください。 |                 |
| SUBSTITUTE                 | 転送フォーマットでのアンロード中に行参照をラベルで置き換<br>えます。                                                                                                    | UNLOAD          |
|                            | このオプションは、ソースコードの行番号がステートメント参<br>照に使用されている場合にのみ適用されます。その場合、参照<br>された行の行番号および行番号参照はラベルで置き換えられま<br>す。 ソースはデータベースでは変更されません。                                  |                 |
| INCLUDE-LINE-NUMBERS       | 転送フォーマットでのアンロード中に行番号を転送します。<br>デフォルトでは、Natural オブジェクトの行番号はアンロード<br>され <i>ませ</i> ん。                                                                       | UNLOAD          |
| UPPERCASE - TRANSLATION    | 転送フォーマットでのロード中にソースコードを大文字に変換<br>します。<br>デフォルトでは、Natural オブジェクトのソースコードは変換<br>され <i>ませ</i> ん。                                                              | LOAD            |
| INCORPORATE - FREE - RULES | Predictがインストールされている場合、転送フォーマットでの<br>アンロード中に、マップに連結されている Predict フリールー<br>ルのソーステキストをマップソースに組み込みます。                                                        | UNLOAD          |
| LOAD - CODE - PAGE         | Unicode/UTF-8(Universal Transformation Format、8ビット形<br>式)でエンコードされたオブジェクトソースの変換に使用され<br>るコードページを指定します。                                                    | LOAD<br>LOADALL |
|                            | このオプションを使用すると、UTF-8 でワークファイルにアン<br>ロードされたすべてのオブジェクトソースは、ワークファイル<br>にロードされるときに指定のコードページで変換されます。                                                           |                 |
|                            | code-page-name として *CODEPAGE を指定するか、または<br>code-page-name が指定されていないと、システム変数                                                                              |                 |

| オプション     | 説明                                                                                                 | 利用可能な<br>コマンド  |
|-----------|----------------------------------------------------------------------------------------------------|----------------|
|           | *CODEPAGEに割り当てられている値が使用されます(『システ<br>ム変数』ドキュメントを参照)。                                                |                |
|           | LOAD - CODE - PAGE が指定されている場合、CONVERSION - TABLE<br>および UPPERCASE - TRANSLATION オプションは使用できませ<br>ん。 |                |
| DA-FORMAT | データエリアソースのフォーマット変換を指定します。「 <i>設定</i> 」<br>の「 <i>転送オプション</i> 」にある「Data area format」を参照して<br>ください。   | UNLOAD<br>LOAD |

# internal-format-options のキーワードの説明

internal-format-optionsを使用する場合、次のオプションを指定できます。

| オプション | 説明                                                                                                    |                                                                                                    | 利用可能<br>なコマン<br>ド |  |
|-------|----------------------------------------------------------------------------------------------------|----------------------------------------------------------------------------------------------------|-------------------|--|
| XREF  | 適用されるのは、Predict がインストールされている場合に限られます。<br>カタログされた Natural オブジェクトの XRef データをロードまたはアン<br>ロードします。 次の値のいずれかを指定できます。 |                                                                                                    |                   |  |
|       | ON                                                                                                    | UNLOAD:<br>カタログ化オブジェクトとそのクロスリファレンスデー<br>タ(存在する場合)をアンロードします。<br>LOAD:<br>クロスリファレンスがワークファイルに存在する場合<br>は、カタログ化オブジェクトとそのクロスリファレンス<br>データをロードします。 |                   |  |
|       | OFF                                                                                                    | XRefデータは処理されません。これがデフォルトです。                                                                                                    |                   |  |
|       |                                                                                                    | LOAD にのみ適用されます。<br>カタログ化オブジェクトをロードします。ただしそれ<br>は、そのオブジェクトの Predict エントリが FDIC シス<br>テムファイル内に存在する場合に限られます。                                    |                   |  |
|       | FORCELOAD にのみ適用されます。カタログ化オブジェクトとそのクロスリファレンスデー<br>タをロードします。ただしそれは、クロスリファレンス                                     |                                                                                                    |                   |  |

| オプション         | 説明                                                                                                    |                                                                        | 利用可能<br>なコマン<br>ド |
|---------------|----------------------------------------------------------------------------------------------------|------------------------------------------------------------------------|-------------------|
|               |                                                                                                    | がワークファイル内に存在し、そのオブジェクトの<br>PredictエントリがFDICシステムファイル内に存在する<br>場合に限られます。 |                   |
|               | SPECIAL                                                                                                    | LOAD にのみ適用されます。<br>カタログ化オブジェクトとそのクロスリファレンスデー                           |                   |
| DELETEALLOWED | オブジェクトを内音                                                                                                    | タ(存在する場合)をロードします。<br><sup>8</sup> フォーマットでロードするときに、ユーティリティ              | LOAD              |
|               | NATUNLDによって作成されたワークファイルから削除命令を処理します。                                                                                                    |                                                                        |                   |
| NUSIMBULIABLE | カダロクされた Natural ライノラリオノシェクトを、対応する内部的な   0<br> Natural シンボルテーブルなしでアンロードします。                                                                                                 |                                                                        |                   |
|               | これにより、必要なディスクストレージの量が削減されます。ただし、これ<br>は実稼動環境においてのみ役立ちます。実稼動環境では、シンボルテーブル<br>を必要とする複数のアプリケーション開発機能が使用できず、またプロファ<br>イルパラメータ RECAT=ON(『パラメータリファレンス』ドキュメントを参<br>照)が適用されないからです。 |                                                                        |                   |
| VERSIONCHECK  | ロードするカタログ化オブジェクトの Natural バージョンをチェックしま<br>す。オブジェクトをカタログしワークファイルに書き込んだ Natural バー<br>ジョンが現在の Natural バージョンと比較されます。現在よりも上位のバー<br>ジョンの Natural でカタログされたオブジェクトは拒否されます。         |                                                                        |                   |
|               | VERSIONCHECKは、データを内部フォーマットでロードする場合(つまり、<br>TRANSFER オプションが指定されていない場合)にのみ使用できます。                                                                                            |                                                                        |                   |

# 46 ダイレクトコマンドの使用例

| ■ 同一プラットフォームのオブジェクトのアンロード  |     |
|----------------------------|-----|
| ■ 異なるプラットフォームのオブジェクトのアンロード | 263 |
| ■ 内部フォーマットでのオブジェクトのロード     |     |
| ■ 転送フォーマットでのオブジェクトのロード     |     |

このセクションでは、オブジェクトハンドラのダイレクトコマンドの使用例を示します。

ヒント: 追加例については、オブジェクトハンドラ機能用に生成されたコマンドを表示で きます。このコマンドは、ウィザードを使用するときに自動的に表示されます。上級ユー ザーモードでは、オブジェクトハンドラコマンド SET ADVANCEDCMD ON を入力するか、オ ブジェクトハンドラプロファイルでパラメータ Display-Cmd-in-Advanced-Mode をY(Yes) に設定する(「プロファイルの設定」も参照)ことによって、コマンド表示を有効にする ことができます。

# 同一プラットフォームのオブジェクトのアンロード

このセクションでは、ローカルメインフレーム、UNIX、OpenVMS、またはWindowsのいずれ かの環境で、オブジェクトを同一プラットフォームでロードできるようにするために、オブジェ クトを内部フォーマットでワークファイルにアンロードする例を示します。

ライブラリ ABC からすべての Natural プログラミングオブジェクト(ソースオブジェクトのみ)をアンロードします。

UNLOAD \* LIB ABC OBJTYPE N SCKIND S

ライブラリABCからすべてのNaturalプログラミングオブジェクト(カタログ化オブジェクトのみ)をアンロードします。

UNLOAD \* LIB ABC OBJTYPE N SCKIND C

 ライブラリABCからすべてのNaturalプログラミングオブジェクト(カタログ化オブジェクト とソースオブジェクト)をアンロードします。

UNLOAD \* LIB ABC OBJTYPE N SCKIND A

ライブラリ ABC からすべての Natural プログラミングオブジェクト(ソースオブジェクトのみ)をアンロードし、ライブラリ ABCNEW にロードします。

UNLOAD \* LIB ABC OBJTYPE N SCKIND S WITH NEWLIBRARY ABCNEW

 メインフレームで、名前が EMP で始まりデータベース 88 をポイントしているすべての DDM をアンロードします。

UNLOAD EMP\* LIB \* OBJTYPE D DDMDBID 88

UNIX、OpenVMS、または Windows で、名前が EMP で始まりデータベース 88 をポイントしているすべての DDM をアンロードします。

UNLOAD EMP\* LIB \* OBJTYPE N NATTYPE V DDMDBID 88

■ UNIX、OpenVMS、または Windows で、名前が EMP で始まるすべての DDM をライブラリ VLIB からアンロードし、ライブラリ VLIBNEW にロードします。

UNLOAD EMP\* LIB VLIB OBJTYPE N NATTYPE V WITH NEWLIBRARY VLIBNEW

■ すべてのユーザー定義エラーメッセージをライブラリ ERRLIB からアンロードし、ライブラリ NEWERR にロードします。

UNLOAD \* LIB ERRLIB OBJTYPE E SLKIND A WITH NEWLIBRARY NEWERR

Windowsで、すべてのNaturalプログラミングオブジェクト(カタログ化オブジェクトとソースオブジェクト)をライブラリ ABC から PC 上のポータブルワークファイルにアンロードします。

UNLOAD \* LIB ABC OBJTYPE N WHERE WORKFILE C:\WF1.SAG WORKFILETYPE PORTABLE

または

UNLOAD \* LIB ABC OBJTYPE N WHERE WORK C:\WF1.SAG WFT P

# 異なるプラットフォームのオブジェクトのアンロード

このセクションでは、メインフレームでアンロードして UNIX、OpenVMS、または Windows 環境でロードするなど、オブジェクトを異なるプラットフォームでロードできるようにするため に、オブジェクトを転送フォーマットでワークファイルにアンロードするコマンド例を示しま す。

ライブラリ ABC からすべての Natural プログラミングオブジェクト(ソースオブジェクトのみ)をアンロードします。

UNLOAD \* LIB ABC OBJTYPE N WHERE TRANSFER

■ すべてのNatural プログラミングオブジェクト(ソースオブジェクトのみ)とユーザー定義エ ラーメッセージをライブラリ ABC からアンロードします。

UNLOAD \* LIB ABC WHERE TRANSFER

■ すべてのNatural プログラミングオブジェクト(ソースオブジェクトのみ)を固定レコード長 のライブラリ ABC からアンロードします。

UNLOAD \* LIB ABC OBJTYPE N WHERE TRANSFER FIXEDLENGTH

# 内部フォーマットでのオブジェクトのロード

このセクションでは、オブジェクトを内部フォーマットでワークファイルからロードするコマン ド例を示します。

 すべてのオブジェクトをライブラリ LIBNEW にロードして、すでに存在しているオブジェクト と置き換えます。

LOADALL WITH NEWL LIBNEW WHERE REPLACE ALL

 ターゲットライブラリTGTLIBのすべてのオブジェクトを新しいターゲットライブラリNEWTGT にロードします。

LOAD \* LIB TGTLIB WITH NEWLIBRARY NEWTGT

■ ユーザー定義エラーメッセージ 1000~1500 のみをライブラリ ERRLIB からロードします。

LOAD \* LIB ERRLIB OBJTYPE E FMNUM 1000 TONUM 1500

## 転送フォーマットでのオブジェクトのロード

このセクションでは、オブジェクトを転送フォーマットでワークファイルからロードするコマン ド例を示します。

 すべてのオブジェクトをライブラリ LIBNEW にロードして、すでに存在しているオブジェクト と置き換えます。

LOADALL WITH NEWL LIBNEW WHERE TRANSFER REPLACE ALL

 ターゲットライブラリTGTLIBのすべてのオブジェクトを新しいターゲットライブラリNEWTGT にロードします。

LOAD \* LIB TGTLIB WITH NEWLIBRARY NEWTGT WHERE TRANSFER

# 47 ナビゲーションと特別な機能のためのコマンド

CUI(キャラクタユーザーインターフェイス)環境におけるオブジェクトハンドラコマンドは、 ナビゲーション、トレースファイルの指定などの特別な機能設定を行うことを主な目的としてい ます。

オブジェクトハンドラコマンドは、任意のオブジェクトハンドラ画面のコマンド行に入力されま す。オブジェクトハンドラ画面から Natural システムコマンドを実行するには、コマンドの前 に2つのスラッシュ(//)を入力します。 Natural システムコマンドによってオブジェクトハン ドラが終了することに注意してください。

▶ 手順 47.1. オブジェクトハンドラの [Commands] メニューを表示するには

■ PF10 (Cmds) キーを押します。

または:

オブジェクトハンドラの任意の画面で、コマンド行に次のコマンドを入力します。

CMDS

オブジェクトハンドラコマンドを以下に示します。 キーワードの下線部分は、入力可能な省略 形を表します。Sub はサブコマンドを示します。

| コマンド           | サブコマンド1  | サブコマンド2         | 説明                                         |
|----------------|----------|-----------------|--------------------------------------------|
| CANCEL         |          |                 | 現在の機能をキャンセルし、オブジェクトハンドラのメイン<br>メニューを表示します。 |
| <u>CH</u> ANGE | WORKPLAN | <u>L</u> IBRARY | 管理機能を呼び出し、ワークプランライブラリを変更できる<br>画面を表示します。   |
| <u>CL</u> EAR  |          |                 | マップ内の入力フィールドの現在の内容をデフォルト値にリ<br>セットします。     |
| <u>CMD</u> S   |          |                 | <b>[Commands</b> ] 画面を表示します。               |

| コマンド | サブコマンド1 | サブコマンド2 説明 |
|------|---------|------------|

| または              |              |                   |                                                                  |
|------------------|--------------|-------------------|------------------------------------------------------------------|
| <u>COMMAND</u> S |              |                   |                                                                  |
| BYE              |              |                   | オブジェクトハンドラを終了します。                                                |
| EXIT             |              |                   |                                                                  |
| QUIT             |              |                   |                                                                  |
| •                |              |                   |                                                                  |
| FIN              |              |                   | オブジェクトハンドラを終了し、Natural セッションを終了<br>します。                          |
| <u>G</u> 0       | <u>H</u> OME |                   | オブジェクトハンドラのメインメニューを表示します。                                        |
| <u>G</u> 0       | UNLOAD       |                   | アンロード機能を呼び出します。                                                  |
| <u>G</u> 0       | UNLOAD       | END               | 現在のアンロード機能を終了します。                                                |
|                  |              | <u>e</u> rror     | Natural システムエラーメッセージのアンロード機能を呼び<br>出します。                         |
|                  |              | <u>D</u> DM       | DDM のアンロード機能を呼び出します。                                             |
|                  |              | <u>F</u> DT       | FDT のアンロード機能を呼び出します。                                             |
|                  |              | <u>L</u> IBRARY   | Natural ライブラリオブジェクトのアンロード機能を呼び出<br>します。                          |
|                  |              | N <u>C</u> P      | Natural コマンドプロセッサソースのアンロード機能を呼び<br>出します。                         |
|                  |              | <u>R</u> elated   | Natural関連オブジェクトのアンロード機能を呼び出します。                                  |
|                  |              | <u>S</u> ELECTION | アンロード機能で使用するために SELECTION または LIST<br>ワークプランを入力または選択できる画面を表示します。 |
|                  |              | または               |                                                                  |
|                  |              | LIST              |                                                                  |
| <u>G</u> 0       | LOAD         |                   | ロード機能を呼び出します。                                                    |
| <u>G</u> 0       | LOAD         | ALL               | リークファイルに含まれているすべてのオフジェクトのロード機能を呼び出します。                           |
|                  |              | END               | 現在のロード機能を終了します。                                                  |
|                  |              | <u>E</u> RROR     | Natural システムエラーメッセージのロード機能を呼び出します。                               |
|                  |              | <u>D</u> DM       | DDM のロード機能を呼び出します。                                               |
|                  |              | <u>F</u> DT       | FDT のロード機能を呼び出します。                                               |
|                  |              | <u>L</u> IBRARY   | Natural ライブラリオブジェクトのロード機能を呼び出します。                                |
|                  |              | N <u>C</u> P      | Natural コマンドプロセッサソースのロード機能を呼び出します。                               |
|                  |              | <u>R</u> elated   | Natural 関連オブジェクトのロード機能を呼び出します。                                   |

| コマンド       | サブコマンド1      | サブコマンド2           | 説明                                                               |
|------------|--------------|-------------------|------------------------------------------------------------------|
|            |              | <u>s</u> election | ロード機能で使用するために SELECTION または LIST ワー                              |
|            |              | または               | クプランを入力または選択できる画面を表示します。                                         |
|            |              |                   |                                                                  |
|            | DECTADE      |                   | ら ドの玉フカ 上機化不住ロナフォルトニナフト ハッパス                                     |
| <u>G</u> O | RESTART      |                   | ロートの再スタート機能で使用するためにテキストメンハを<br>指定できる画面を表示します。                    |
| <u>G</u> 0 | <u>s</u> can |                   | スキャン機能を呼び出します。                                                   |
| <u>G</u> 0 | <u>s</u> can | ALL               | ワークファイルに含まれているすべてのオブジェクトのスキャン機能を呼び出します。                          |
|            |              | END               | 現在のスキャン機能を終了します。                                                 |
|            |              | <u>E</u> RROR     | Natural システムエラーメッセージのスキャン機能を呼び出<br>します。                          |
|            |              | <u>D</u> DM       | DDM のスキャン機能を呼び出します。                                              |
|            |              | EDT               | FDT のスキャン機能を呼び出します。                                              |
|            |              | <u>L</u> IBRARY   | Natural ライブラリオブジェクトのスキャン機能を呼び出し<br>ます。                           |
|            |              | N <u>C</u> P      | Natural コマンドプロセッサソースのスキャン機能を呼び出<br>します。                          |
|            |              | <u>R</u> elated   | Natural 関連オブジェクトのスキャン機能を呼び出します。                                  |
|            |              | <u>S</u> ELECTION | スキャン機能で使用するために SELECTION または LIST ワー<br>クプランを入力または選択できる画面を表示します。 |
|            |              | または               |                                                                  |
|            |              | <u>LIS</u> T      |                                                                  |
| <u>G</u> 0 | ADMIN        |                   | 管理機能を呼び出します。                                                     |
| <u>G</u> 0 | ADMIN        | <u>Ch</u> ange    | ワークプランライブラリを変更できる画面を表示します。                                       |
|            |              | <u>Cr</u> eate    | ワークプランを作成できるメニューを開きます。                                           |
|            |              | LIST              | ワークプランライブラリで使用可能なワークプランのリスト<br>を生成します。                           |
| <u>G</u> 0 | VIEW         |                   | 表示機能を呼び出します。                                                     |
| <u>G</u> 0 | VIEW         | <u>D</u> DM       | DDM の表示機能を呼び出します。                                                |
|            |              | <u>E</u> RROR     | Natural システムエラーメッセージの表示機能を呼び出します。                                |
|            |              | <u>E</u> DT       | FDT の表示機能を呼び出します。                                                |
|            |              | <u>L</u> IBRARY   | Naturalライブラリオブジェクトの表示機能を呼び出します。                                  |
|            |              | N <u>C</u> P      | Natural コマンドプロセッサソースの表示機能を呼び出します。                                |
|            |              | <u>r</u> elated   | Natural 関連オブジェクトの表示機能を呼び出します。                                    |
| <u>G</u> 0 | EIND         |                   | 検索機能を呼び出します。                                                     |
| <u>G</u> 0 | EIND         | <u>D</u> DM       | DDM の検索機能を呼び出します。                                                |

|コマンド |サブコマンド1|サブコマンド2|説明

|                     |                      | <u>E</u> RROR     | Natural システムエラーメッセージの検索機能を呼び出します。                                                  |
|---------------------|----------------------|-------------------|------------------------------------------------------------------------------------|
|                     |                      | EDT               | FDT の検索機能を呼び出します。                                                                  |
|                     |                      | <u>L</u> IBRARY   | Naturalライブラリオブジェクトの検索機能を呼び出します。                                                    |
|                     |                      | N <u>C</u> P      | Natural コマンドプロセッサソースの検索機能を呼び出します。                                                  |
|                     |                      | RELATED           | Natural 関連オブジェクトの検索機能を呼び出します。                                                      |
|                     |                      | <u>s</u> election | 検索機能で使用するために SELECTION または LIST ワーク                                                |
|                     |                      | または               | ノフンを入力または迭折できる画面を表示します。                                                            |
|                     |                      | <u>LIS</u> T      |                                                                                    |
| HELP                |                      |                   | オブジェクトハンドラのヘルプ機能を呼び出します。                                                           |
| INIT                |                      |                   | オブジェクトハンドラユーティリティを再初期化します。                                                         |
| READ                | <u>PROF</u> ILE      |                   | テキストメンバPROFILEに定義されているように、オブジェ<br>クトハンドラの設定を更新します(「 <i>プロファイルの設定</i> 」<br>も参照)。    |
| SET                 | <u>ADV</u> ANCEDCMD  | ON                | オブジェクトハンドラで生成されたコマンドの上級ユーザー<br>モードでの表示を有効にします。                                     |
|                     |                      | OFF               | オブジェクトハンドラで生成されたコマンドの上級ユーザー<br>モードでの表示を無効にします。                                     |
|                     | <u>EXE</u> CUTIONMSG | ON                | 処理ステータスが表示されるウィンドウを有効にします。                                                         |
|                     |                      | OFF               | 処理ステータスが表示されるウィンドウを無効にします。                                                         |
|                     | FREE                 | ON                | フリーフォーマット編集を有効にします。                                                                |
|                     |                      | OFF               | フリーフォーマット編集を無効にします。                                                                |
|                     | TRACE                | ON                | トレースモードを有効にします。オブジェクトハンドラの各<br>操作が画面に表示されます。                                       |
|                     |                      | OFF               | トレースモードを無効にします。                                                                    |
|                     |                      | <u>WORK</u> FILE  | トレースモードを有効にします。オブジェクトハンドラの各<br>操作がワークプランライブラリに保存されている Natural テ<br>キストメンバに書き込まれます。 |
|                     | <u>TRACEFI</u> LE    |                   | トレースに使用するワークプランライブラリの Natural テキ<br>ストメンバを指定できる画面を表示します。                           |
| SETTINGS            |                      |                   | アンロード、ロードまたはスキャン設定を指定できる画面を<br>表示します。                                              |
| <u>SH</u> OW<br>または | <u>LA</u> ST         | <u>M</u> ESSAGE   | オブジェクトハンドラの処理インターフェイスによって発行<br>された最後のインターフェイスのリターンコードとメッセー<br>ジが表示されます。            |
| <u>DI</u> SPLAY     |                      | <u>R</u> ESULT    | オブジェクトハンドラの処理インターフェイスによって発行<br>された最新の結果が表示されます。                                    |
|                     | <u>pr</u> ofile      |                   | テキストメンバPROFILES(存在する場合)が表示されます。                                                    |

| コマンド | サブコマンド1            | サブコマンド2 | 説明                                                     |
|------|--------------------|---------|--------------------------------------------------------|
|      | <u>Re</u> port     |         | 最後に作成されたレポートが表示されます。                                   |
|      | <u>STATI</u> STICS |         | 処理されたオブジェクトの統計情報が表示されます。                               |
|      | <u>ST</u> ATUS     |         | オブジェクトハンドラの現在のステータス(グローバル変数<br>の内容)が表示されます。            |
|      | TRACE              | FILE    | ワークプランライブラリに保存されている、トレースを含む<br>Natural テキストメンバが表示されます。 |

# 48 バッチのコンディションコードとユーザー出口

# ルーチン

| バッチで返されるコンディションコード | 272 |
|--------------------|-----|
| ユーザー出口ルーチンの適用      | 272 |
| 使用可能なユーザー出口ルーチン    | 273 |

このセクションでは、バッチモードのオブジェクトハンドラ機能に対して返されるコンディショ ンコードおよび機能処理に使用できるユーザー出口ルーチンについて説明します。

# バッチで返されるコンディションコード

バッチモードのオブジェクトハンドラ処理は、次のいずれかのコンディションコードで終了しま す。

| コンディションコード | 説明                                          |
|------------|---------------------------------------------|
| 0          | オブジェクトハンドラ処理は正常終了しました。                      |
| 30         | 内部的なオブジェクトハンドラエラーが発生しました。                   |
| 40         | オブジェクトハンドラコマンドでエラーが検出されました。                 |
| 50         | オブジェクトハンドラ処理中にエラーが発生しました。                   |
| 60         | オブジェクトハンドラ処理中に Natural Security エラーが発生しました。 |
| 99         | オブジェクトハンドラ処理中に Natural エラーが発生しました。          |

# ユーザー出口ルーチンの適用

オブジェクトハンドラのユーザー出口ルーチンは、NaturalシステムライブラリSYSOBJHにソー スオブジェクトとして提供されます。 これらのソースオブジェクトには SRC-EXnn という名前 が付いており、nn はユーザー出口ルーチンの番号を表します。

#### ▶手順 48.1. ユーザー出口ルーチンを起動するには

■ Natural システムライブラリ SYSOBJH 内の nn OBJHEXnn という名前で、ソースオブジェクト SRC-EX に対し CATALOG または STOW を実行します。

ユーザー出口ルーチンのソースオブジェクト(要件に応じて変更可能)およびカタログ化オ ブジェクトが更新インストールで上書きされないように、別の名前が使用されます。

ユーザー出口ルーチンの詳細については、ライブラリ SYSOBJH にある SRC-EXnnのソース オブジェクトを参照してください。

# 使用可能なユーザー出口ルーチン

次のユーザー出口ルーチンを使用することができます。

- 障害処理のための OBJHEX01
- オブジェクト拒否のための OBJHEX02
- デフォルトオプション値のための OBJHEX03

#### 障害処理のための OBJHEX01

コンディションコードがバッチモードで0(ゼロ)より大きい値に設定されると、オブジェクト ハンドラが処理を停止する前に、ユーザー出口ルーチン OBJHEX01(使用可能な場合)が呼び 出されます。 このユーザー出口ルーチンで、オブジェクトハンドラ処理の続行または終了を指 定できます。 終了する場合には、コンディションコードを変更できます。 詳細については、 Natural システムライブラリ SYSOBJH のユーザー出口ルーチン SRC-EX01 のソースを参照して ください。

#### オブジェクト拒否のための OBJHEX02

オブジェクトハンドラのロード機能がバッチモードで正常に実行されても(コンディションコードの)、1つまたは複数のオブジェクトがロード中に拒否された(例:置換されなかった)場合、 オブジェクトハンドラが処理を停止する前に、ユーザー出口ルーチン OBJHEX02(使用可能な 場合)が呼び出されます。 OBJHEX02 で、オブジェクトハンドラ処理の続行または終了を指定 できます。終了する場合には、コンディションコードを変更できます。詳細については、Natural システムライブラリ SYSOBJH のユーザー出口ルーチン SRC-EX02 のソースを参照してくださ い。

#### デフォルトオプション値のための OBJHEX03

ユーザー出口ルーチン OBJHEX03 を適用して、オブジェクトハンドラコマンドの処理に対して デフォルトオプションを設定できます。 このユーザー出口ルーチンは、オブジェクトハンドラ コマンドが処理される前に呼び出されます。 詳細については、Natural システムライブラリ SYSOBJH のユーザー出口ルーチン SRC-EX03 のソースを参照してください。
## 49 Tools

| ステータス | 276 |
|-------|-----|
| 最新の結果 | 276 |
| トレース  | 276 |
| レポート  | 277 |

オブジェクトハンドラには、ステータス情報とレポートを表示し、トレース設定のチェックと修 正を行うための特殊機能が用意されています。

## ステータス

現在使用されているオブジェクトハンドラ機能、ユーザー環境、ワークプランライブラリ、およ び以下で説明しているトレースオプションの設定を表示します。

#### ▶手順 49.1. ステータスを表示するには

■ 任意のオブジェクトハンドラ画面で、コマンド行に次のコマンドを入力します。

SHOW STATUS

「ダイレクトコマンド」セクションの「ナビゲーションと特別な機能のためのコマンド」に ある SHOW コマンドの説明も参照してください。

### 最新の結果

オブジェクトハンドラの処理インターフェイスによって発行された最後の内部コマンドおよび有 効なリターンコードとメッセージを表示します。

#### ▶ 手順 49.2. 最新の結果を表示するには

■ 任意のオブジェクトハンドラ画面で、コマンド行に次のコマンドを入力します。

SHOW LAST RESULT

「ダイレクトコマンド」セクションの「ナビゲーションと特別な機能のためのコマンド」にある SHOW コマンドの説明も参照してください。

## トレース

トレース機能を有効または無効にします。 トレース機能により内部のオブジェクトハンドラの プログラムフローが記録され、エラー診断用の制御情報が提供されます。 トレースオプション はデフォルトでオフに設定されています。

#### ▶手順 49.3. 設定を変更するには

■ 「ダイレクトコマンド」セクションの「ナビゲーションと特別な機能のためのコマンド」の 説明に従って、コマンド SET TRACE を使用します。

## レポート

ロード、アンロード、またはスキャンされたオブジェクトをリスト表示し、処理を中断する可能 性のあるエラーを記録します。 「*設定*」セクションの「ワークファイルオプション」も参照し てください。 レポートオプションはデフォルトで設定されており、アンロード、ロード、また はスキャン機能の実行後に表示されます。

#### ▶手順 49.4. 最新レポートファイルの内容を表示するには

■ 任意のオブジェクトハンドラ画面で、コマンド行に次のコマンドを入力します。

#### SHOW REPORT

「ダイレクトコマンド」セクションの「ナビゲーションと特別な機能のためのコマンド」に ある SHOW コマンドの説明も参照してください。

## 50 プロファイル設定

| PROFILES の編集 | <br>280 |
|--------------|---------|
| パラメータ指定      | <br>281 |

Naturalには、現在のオブジェクトハンドラユーティリティ環境のデフォルト設定をカスタマイ ズするオプションが用意されています。このために、Naturalシステムライブラリ SYSOBJH に はテキストメンバPROFILEがあります。PROFILEは、フラグやオプションの環境固有のデフォ ルト値を指定するために使用します。これらは、対応するオブジェクトハンドラ画面を入力する ときに表示されます。

#### ▶手順 50.1. 個々のプロファイル設定を有効にするには

- 1 テキストオブジェクト PROFILE を PROFILES という名前でライブラリ SYSOBJH に保存します。
- 2 テキストオブジェクト PROFILES で必要なパラメータを設定し、変更内容を保存します。
- 3 オブジェクトハンドラを起動して、PROFILES を有効にします。

有効になると、「Defaults from SYSOBJH profile (PROFILES) read.」という Natural 確認メッセージが表示されます。

#### ▶手順 50.2. 個々のプロファイル設定を無効にするには

■ テキストオブジェクト PROFILES をライブラリ SYSOBJH から削除します。

### **PROFILES**の編集

次のセクションでは、テキストオブジェクト PROFILES の編集に関する一般的な手順を示します。

アスタリスク(\*)または /\* で始まる空行はコメントとみなされるため、無視されます。

各行の長さは 90 バイト以内に制限されています。

このセクションでは、次のトピックについて説明します。

■ 一般的な設定およびユーザー固有の設定

#### 一般的な設定およびユーザー固有の設定

すべてのユーザーに適用される一般的なプロファイル設定を指定したり、単一ユーザーにのみ適 用される個々のプロファイル設定を指定したりできます。

一般設定に使用するパラメータは、[General-Start]および[General-End]で区切られたブロック内に入力します。

個々の設定に使用するパラメータは、任意の個数のユーザー固有ブロック内に入力します。各 ユーザー固有ブロックは、[User-Start UID-EXAM] および [User-End UID-EXAM] で区切られ、 *UID-EXAM*は Natural システム変数 \*USER によって割り当てられるユーザー ID を表します(『シ ステム変数』ドキュメントを参照)。各ユーザー固有ブロックは、ブロックの区切り内で入力 された ID を持つユーザーに対してのみ適用されます。

ユーザー固有ブロックで行ったパラメータ設定は、一般ブロックで行ったパラメータ設定よりも 優先されます。

ユーザー固有ブロックの例

| [User-Start  | SAG]       |   |
|--------------|------------|---|
| Advanced-N   | 1ode       | Y |
| Option-Wri   | ite-Report | Ν |
| [User-End SA | AG ]       |   |

上記の例では、一般ブロックで行った対応する設定に関係なく、ユーザー SAG に対しては、メ インメニューで [Advanced mode] フィールドが有効である(選択されている)として表示さ れ、オブジェクトハンドラの [Options] 画面では [Write report] フィールドが無効である(選 択されていない)として表示されます。

## パラメータ指定

下の表に、PROFILEに含まれるパラメータ、入力可能な値、およびパラメータが適用されるオ ブジェクトハンドラ機能を示します。また、パラメータの簡単な説明または『オブジェクトハ ンドラ』ドキュメントの該当する参照セクションも示します。デフォルトのパラメータ値は、 下線付きで示しています。

| パラメータ                        | 設定可能値                                          | 機能                         | 説明/<br> ドキュメントのセクション                                      |
|------------------------------|------------------------------------------------|----------------------------|-----------------------------------------------------------|
| Advanced-Mode                | N (No)<br>または<br>Y (Yes)                       | アンロード<br>ロード<br>スキャン       | 「 <i>機能</i> 」の「 <i>上級ユー</i><br>ザー」                        |
| Display-Cmd-in-Advanced-Mode | N<br>または<br>Y                                  | アンロード<br>ロード<br>スキャン       | 上級ユーザーモードで実行<br>される機能用に生成された<br>オブジェクトハンドラコマ<br>ンドを表示します。 |
| Display-ExecutionMsg         | <u>N</u><br>または<br>Y                           | アンロード<br>ロード<br>スキャン       | 処理ステータスが表示され<br>るウィンドウを有効にしま<br>す。                        |
| Workplan-Library             | <u>WORKPLAN</u><br>または<br>他の任意のワークプラ<br>ンライブラリ | アンロード<br>ロード<br>スキャン<br>管理 | 「ワークプラン」および<br>「ワークプランライブラリ<br>の変更」(「管理」)                 |

| パラメータ                          | 設定可能値                                                             | 機能                         | 説明/<br>ドキュメントのセクション                                 |
|--------------------------------|-------------------------------------------------------------------|----------------------------|-----------------------------------------------------|
| Workplan-Library-DBID          | ◎ (現在の<br>FNAT/FUSER)<br>または<br>他の任意の Adabas デー<br>タベース ID (DBID) | アンロード<br>ロード<br>スキャン<br>管理 | 「ワークプランライブラリ<br>の変更」                                |
| Workplan-Library-FNR           | Q (現在の<br>FNAT/FUSER)<br>または<br>他の任意の Adabas ファ<br>イル番号(FNR)      | アンロード<br>ロード<br>スキャン<br>管理 | 「ワークプランライブラリ<br>の変更」                                |
| TRACE                          | <u>ℕ</u><br>または<br>Y                                              | アンロード<br>ロード<br>スキャン       | 「ツール」の「トレース」                                        |
| TRACE-TARGET                   | § (Screen)<br>または<br>W (Work file)                                | アンロード<br>ロード<br>スキャン       | 「トレース」                                              |
| Option-Replace                 | N<br>または<br>Y<br>または<br>0 (Obsolete)<br>E (Except)                | ロード                        | 「 <i>設定</i> 」の「 <i>置換オプショ</i><br>ン」                 |
| Option-TRANSFER-FORMAT         | <u>ℕ</u><br>または<br>Y                                              | アンロード<br>ロード<br>スキャン       | 「ワークファイル」の<br>「ワークファイルフォー<br>マット」                   |
| Option-TR-INCLUDE-LINE-NUMBERS | <u>ℕ</u><br>または<br>Y                                              | アンロード                      | 「転送オプション」の<br>「Include line numbers」                |
| Option-TR-SUBSTITUTE           | <u>ℕ</u><br>または<br>Y                                              | アンロード                      | 「 <i>転送オプション</i> 」の<br>「Substitute line<br>numbers」 |
| Option-TR-TRANSLATE-TO-UPPER   | <u>ℕ</u><br>または<br>Y                                              | ロード                        | 「その他のオプションの設<br>定」の「Translate to<br>upper case」     |
| Option-TR-USE-CONVERSION-TABLE | ℕ<br>または<br>S(System table)<br>または<br>U(User table)               | アンロード<br>ロード               | 「転送オプション」の<br>「Use conversion table」                |
| Option-TR-CONV-TABLE-NAME-LOAD | <u>OTNCONEA</u><br>または<br>ユーザー記述サブプロ<br>グラム                       | ロード                        | <b>Use conversion table</b>                         |

| パラメータ                          | 設定可能値                                                      | 機能                   | 説明/<br> ドキュメントのセクション                                                    |
|--------------------------------|------------------------------------------------------------|----------------------|-------------------------------------------------------------------------|
| Option-TR-CONV-TABLE-NAME-UNLD | <u>OTNCONAE</u><br>または<br>ユーザー記述サブプロ<br>グラム                | アンロード                | <b>Use conversion table □</b>                                           |
| Option-Write-Report            | N<br>または<br>Y                                              | アンロード<br>ロード<br>スキャン | 「ツール」の「レポート」<br>「ワークファイルオプショ<br>ン/レポートオプション」<br>の「Write report」         |
| Option-Write-Restart-Info      | Ν<br>または<br>Y                                              | ロード                  | 「ワークファイルオプショ<br>ン/レポートオプション」<br>の「Write restart<br>information」         |
| USE-OPTION-WORKPLAN            | N<br>または<br>Y                                              | アンロード<br>ロード<br>スキャン | 「ワークプラン」                                                                |
| OPTION-WORKPLAN-Name           | <u>OPTIONWP</u><br>または<br>タイプ OPTION の他の<br>任意のワークプラン      | アンロード<br>ロード<br>スキャン | 「ワークプラン」                                                                |
| USE-PARAMETER-WORKPLAN         | <u>N</u><br>または<br>Y                                       | アンロード<br>ロード         | 「ワークプラン」                                                                |
| PARAMETER-WORKPLAN-Name        | <u>PARAWPLN</u><br>または<br>タイプPARAMETERの<br>他の任意のワークプラ<br>ン | アンロード<br>ロード         | 「ワークプラン」                                                                |
| WORK-FILE-1-Name               | PCファイルに使用され<br>るワークファイル<br>(ワークファイル7)。                     | アンロード<br>ロード<br>スキャン | 「ワークファイル」<br>適用されるのは、Entire<br>Connection がインストー<br>ルされている場合に限られ<br>ます。 |
| Report-File-Name               | レポートに使用され<br>る、ワークプランライ<br>ブラリに保存されたテ<br>キストメンバの名前。        | アンロード<br>ロード<br>スキャン | 「ワークファイルオプショ<br>ン/レポートオプション」<br>の「Write report」                         |
| Restart-File-Name              | 再スタート情報に使用<br>される、ワークプラン<br>ライブラリに保存され<br>たテキストメンバの名<br>前。 | й— ř                 | 「ワークファイルオプショ<br>ン/レポートオプション」<br>の「Write restart<br>information」         |

| パラメータ           | 設定可能値                                               | 機能     | 説明/<br>ドキュメントのセクション |
|-----------------|-----------------------------------------------------|--------|---------------------|
| Trace-File-Name | トレースに使用され<br>る、ワークプランライ<br>ブラリに保存されたテ<br>キストメンバの名前。 | すべての機能 | 「ツール」の「トレース」        |

# 51 NATUNLD/NATLOADおよびSYSTRANSからオブジェ

## クトハンドラへの移行

| 個々のコマンドの変換                     | 286 |
|--------------------------------|-----|
| ユーザー出口ルーチンを使用したコマンドの処理         | 288 |
| OBJHAPI を使用した SYSTRANS コマンドの処理 | 289 |
| サポートされていない SYSTRANS オプション      | 289 |

古いユーティリティ NATUNLD/NATLOAD および SYSTRANS からオブジェクトハンドラに移 行するには、このセクションで説明する 2 つの方法を使用できます。

## 個々のコマンドの変換

移行用に提供されているオブジェクトハンドラコマンドを使用することにより、 NATUNLD/NATLOAD または SYSTRANS ダイレクトコマンドを対応するオブジェクトハンド ラコマンドに変換できます。 これらの移行コマンドにより、古いユーティリティにより使用さ れるコマンド構文が、オブジェクトハンドラにより使用されるコマンド構文に自動的に変換され ます。

#### ▶手順 51.1. 単一のコマンドを変換するには

1 次のいずれかのオブジェクトハンドラダイレクトコマンドを使用します。

NATUNLD

続いて NATUNLD ダイレクトコマンドを入力します。

または:

NATLOAD

続いて NATLOAD ダイレクトコマンドを入力します。

または:

SYSTRANS

続いて SYSTRANS ダイレクトコマンドを入力します。

指定したユーティリティコマンドが、対応するオブジェクトハンドラコマンドに変換されま す。

 オブジェクトハンドラの後続のコマンドを、それぞれユーティリティ NATUNLD、 NATLOAD、または SYSTRANS に適用される構文で指定します。

このユーティリティの構文は、オブジェクトハンドラセッションの期間中は有効です。

#### NATUNLD コマンドの例

以下に、2つの連続する NATUNLD ユーティリティコマンドと、それに対応するオブジェクト ハンドラコマンドの例を示します。

| 古い NATUNLD コマンド:                   | NATUNLD ALL * FM LIB1 TO LIB2         |
|------------------------------------|---------------------------------------|
|                                    | ALL PG* FM LIB2                       |
| 新しいオブジェクトハンドラコマンド:                 | SYSOBJH NATUNLD ALL * FM LIB1 TO LIB2 |
| NATUNLD 構文での後続のオブジェクトハンドラコマ<br>ンド: | ALL PG* FM LIB2                       |

SYSTRANS コマンドの例:

以下に、2つの連続する SYSTRANS ユーティリティコマンドと、それに対応するオブジェクト ハンドラコマンドの例を示します。

| 古い SYSTRANS コマンド:                   | TRANSCMD EXECUTE UNLOAD N FROM LIB1 NAME<br>ETID             |
|-------------------------------------|--------------------------------------------------------------|
|                                     | END                                                          |
| 新しいオブジェクトハンドラコマンド:                  | SYSOBJH SYSTRANS EXECUTE UNLOAD N FROM<br>LIB1 NAME ETID END |
| SYSTRANS 構文での後続のオブジェクトハンドラコ<br>マンド: | END                                                          |

バッチ処理での SYSTRANS の例:

以下に、マップ入力データおよび対応するオブジェクトハンドラコマンドと入力データを使用し てバッチで SYSTRANS ユーティリティコマンドを処理する例を示します。

古い SYSTRANS バッチシーケンス:

| SYSTRANS               |
|------------------------|
| U                      |
| N, N, N, Y, N, N, N, N |
| Ν                      |
| SRCLIB1,PGM1,*,TGTLIB  |

新しいオブジェクトハンドラバッチシーケンス:

SYSOBJH SYSTRANS U N,N,N,Y,N,N,N,N N SRCLIB1,PGM1,\*,TGTLIB1

## ユーザー出口ルーチンを使用したコマンドの処理

ユーティリティコマンドを1つずつ定義しなおさなくても、ユーティリティコマンドにより呼び 出されるユーザー出口ルーチン内に、機能実行のための SYSOBJH を指定することができます。 このルーチンにより、NATUNLD/NATLOD または SYSTRANS に発行されたダイレクトコマン ドが SYSOBJH コマンドとしてオブジェクトハンドラに転送されるかどうかが決まります。

#### ▶手順 51.2. ユーザー出口ルーチンをアクティブにするには

1 NATUNLD/NATLOAD の場合:

ソースオブジェクト U-S-EX03 に対し、UNLDEX03 という名前で Natural システムライブ ラリ SYSUNLD に SAVE を実行します。 ソースオブジェクトが SYSUNLD 内に提供されま す。

SYSTRANS の場合:

ソースオブジェクト TRA-E2-S に対し、TRA-EX-2 という名前で Natural システムライブラ リ SYSTRANS に SAVE を実行します。 ソースオブジェクトが SYSTRANS 内に提供されま す。

2 UNLDEX03またはTRA-EX-2のソースをそれぞれ開き、USE-SYSOBJHをYに設定します(デフォルトとして入力されている値です)。Nに設定すると、ユーザー出口ルーチンが無効になります。

どのような場合に古いユーティリティではなくオブジェクトハンドラを使用するか、または 誰がオブジェクトハンドラの使用を許可されるかなど、使用の条件を定義することができま す。

3 ソースオブジェクトに対し、CATALOG または STOW を実行します。

## OBJHAPI を使用した SYSTRANS コマンドの処理

(Naturalシステムライブラリ SYSOBJH内に提供されている)OBJHAPIアプリケーションプロ グラミングインターフェイスを使用すると、SYSTRANS ユーティリティの構文でオブジェクト ハンドラコマンドを実行できます。

この目的で OBJHAPI を使用する場合、OBJHAPI を呼び出すプログラム内でパラメータ P-EXTENSIONS-EXEC-SYSTRANS-CMD を指定する必要があります。 詳細については、ライブラリ SYSOBJH 内に提供されているプログラム例 DOC-API を参照してください。

## サポートされていない SYSTRANS オプション

オブジェクトハンドラでは、SYSTRANS ダイレクトコマンドオプションの WORK-FILE-INPUT、 SPECIAL-CONVERSION、RULE-LOAD、および UNLOAD-RULES はサポートされていません。

## 52 レコーディングユーティリティ

| • 1 | 己録の目的         | 292 |
|-----|---------------|-----|
|     | 記録されるデータおよび機能 | 292 |
| • 1 | マッションの記録      | 293 |
| - 1 | このでは、1000年    | 294 |
|     | 2録の操作         | 296 |

レコーディングユーティリティを使用すると、Naturalセッションを記録し、記録したセッションを後で再生できます。

関連ドキュメント:

端末コマンド

## 記録の目的

レコーディングユーティリティは次の目的に使用できます。

■ デモンストレーション

入力データなどの複数のコマンドを入力する代わりに、記録したキーボードアクションシーケンスを再生して標準手順を実行できます。

■アプリケーション開発

例えば、複数のオブジェクト(プログラムやマップなど)に同じ変更を適用する場合、レコー ディングを使用すると、必要な作業量を減らすことができ、関連するすべてのオブジェクトに 同じ変更を加えることができます。

■テスト

記録を再生するだけで、標準のテスト手順を実行できます。

■ 品質管理

アプリケーションを変更する前と後に、記録を再生して2つの実行結果を比較することで、変 更により特定の影響を受けなかったことを確認できます。

■ユーザー訓練

記録の再生をユーザー訓練プログラムに組み込むことによって、ユーザーに特定の手順を示す ことができます。あるセッションにおけるユーザーのキーボードアクションを記録しておき、 誤入力や効率的な入力方法をユーザーに知らせることもできます。 ユーザーアクションの記 録は、アプリケーションのユーザーインターフェイスに関する欠陥を検出する場合にも役立ち ます。

## 記録されるデータおよび機能

レコーディングユーティリティでは、次の情報が記録されます。

- 画面で入力するすべての入力データおよびコマンド(端末コマンドなど)
- 使用するすべてのファンクションキー (PF キー)
- ■システム変数 \*CURSOR(『システム変数』ドキュメントを参照)に含まれている現在のカーソ ル位置

## セッションの記録

このセクションでは、記録を有効および無効にする手順について説明します。

- ライブラリの指定
- 記録の有効化
- 記録の無効化

#### ライブラリの指定

▶手順 52.1. 以降のすべての記録を保存するライブラリを指定するには

■ 次の端末コマンドを入力します。

%B=library-name

1ibrary-nameを指定しないで記録プロセスを有効にすると、記録を保存するライブラリの名前 は、記録プロセスを有効にしたときのシステム変数 \*INIT-USER(『システム変数』ドキュメン トを参照)の値と同じなります。

セッションを記録中に別のライブラリにログオンしても、記録が保存されるライブラリは同じま まです。つまり、%B=または \*INIT-USER ライブラリで指定したライブラリのいずれかです。こ れは、1回の記録で、複数のアプリケーション間のキーボードアクションを記録できることを意 味します。

#### 記録の有効化

#### ▶手順 52.2. 記録を有効にするには

■ 次の端末コマンドを入力します。

%Bname

以降のすべてのキーボードアクションが記録されます。

name は、記録されたデータが Recording タイプの Natural オブジェクトとしてソース形式で保存されるときの名前を指定します。 このソースは、他の Natural ソースと同様に扱うことができます(削除やコピーなどが可能)。ただし、編集はしないでください。記録にはバイナリデータが含まれており、エディタによって破壊されるためです。

nameは1回だけ指定できます。記録先として指定したライブラリ内に同じ名前の記録オブジェクトがすでに存在している場合、「RECORDING 処理内エラーがあります」というメッセージが返されます。

注意:記録中に、非アクティビティタイムアウトなどによりトランザクションのバックアウトまたはロールバックが発生すると、記録の一部が削除されるため、記録全体が使用できなくなります。

記録中に入力される端末コマンド %Aname の後には端末コマンド %B を続けて入力する必要があります。次の「*%A の記録*」を参照してください。

#### 記録の無効化

#### ▶手順 52.3. 記録を無効にするには

■ 次の端末コマンドを入力します。

%В

記録が終了します。

### 記録の再生

記録を再生すると、例えばコマンドおよびファンクションキーのシーケンスが実際に再実行され ます。

記録は端末タイプとは無関係です。つまり、ある端末で記録されたセッションを別のタイプの端 末で再生できます。記録をバッチモードで再生することもできます。記録されたオンラインセッ ションは、バッチモードで再生すると異なる動作をします。

このセクションでは、次のトピックについて説明します。

- ステップモードおよびバックグラウンドモード
- 再生の有効化
- 再生の中断

#### ステップモードおよびバックグラウンドモード

記録は、バックグラウンドモードおよびステップモードのいずれかで再生できます。

バックグラウンドモードの場合、記録全体が非表示で再生されます。つまり、記録されているす べてのキーボードアクションが実行されている間、端末画面には何が実行されているか表示され ません。バックグラウンドモードで再生すると、記録に端末コマンド%R(「*記録の操作*」を参照) が含まれている場合を除いて、記録の再生を中断できません。

ステップモードの場合、記録は1ステップずつ再生され、すべてのキーボードアクションが画面 に表示されます。任意のファンクションキーを選択すると、次のステップに進むことができま す。ステップモードでは、CLEAR キーを押すと記録の再生を中断することもできます。「*再生の 中断*」を参照してください。

デフォルトでは、記録はバックグラウンドモードで再生されます。

#### ▶手順 52.4. モードを設定するには

1 ステップモードを有効にするには、次の端末コマンドを入力します。

%GON

2 ステップモードを無効にしてバックグラウンドモードを有効にするには、次の端末コマンド を入力します。

%GOFF

3 ステップモードとバックグラウンドモードを交互に切り替えるには、次の端末コマンドを入 力します。

%G

#### 再生の有効化

#### ▶手順 52.5. 記録を再生するには

■ 次の端末コマンドを入力します。

%Aname

指定した名前で保存された記録が再度実行されます。

%Anameの記録

セッションの記録中にコマンド %Anameを発行すると、%Anameで指定された記録は実行されず、 記録対象のオブジェクトソースにコマンド %Anameが含まれます。このため、ある記録内で別の 記録を実行し、複数の記録を連結できます。ただし、記録はネストできません。%Aname コマン ドが含まれている記録は、このコマンドより後の記録の実行が停止され、name が終了しても残 りの実行は再開されません。したがって、%Anameの後に続く記録データは再生されません。こ れを回避するには、記録中に %Aname および %B を続けて入力する必要があります。

#### 再生の中断

#### ▶手順 52.6. ステップモードで再生中の記録を中断するには

■ CLEAR キーを押します。

記録を中断したら、次のことを行うことができます。

■ 記録の再生を停止した場所からセッションの再生を正常に続行できます。

- 追加のキーボードアクションを記録に挿入できます。CLEAR キーを押した後にコマンド %B を 入力すると、%B を再度入力するまで、実行するすべてのアクションが記録ソースに挿入され ます。その後、記録が再開されます。
- 記録の次のステップを変更できます。CLEAR キーを押した後、コマンド %R を入力してから、 次のステップとして入力データを新たに指定します。記録されたソース内にあるこのステッ プの入力データは、新たに指定した入力データで上書きされます。Enter キーを押すと、新し い入力データが記録されたこのステップが実行され、記録が再開されます。
- 任意のヘルプルーチンを実行できます。CLEAR キーを押した後、コマンド %J を入力し、続い て希望するヘルプルーチンの名前を入力します。ヘルプルーチンが呼び出され、ヘルプルー チンの実行が終了するとすぐに記録が続行されます。

### 記録の操作

端末コマンド %R を記録することにより、再生時に記録の単一のステップを操作できます。これ は、ステップモードとバックグラウンドモードの両方に適用されます。バックグラウンドモー ドの場合、再生中の記録を操作する唯一の方法は %R です。例えば、記録時には認識されないパ スワードなどの機密データを入力できるようにする操作が必要な場合があります。

最後の画面を再表示する端末コマンド %R が記録されている場合、記録の再生中に、ユーザー入 力用に後続の画面が表示されます。つまり、この画面に表示される入力データは、記録から取得 されるのではなく、ユーザーによる入力から取得されます。 その後、記録が続行されます。

## 53 SYSAPIユーティリティ-Naturalアドオン製品のAPI

| 前提条件           | 298 |
|----------------|-----|
| SYSAPIの呼び出しと終了 | 298 |
| API プログラム例のリスト | 299 |
| キーワード検索の実行     | 300 |
| API プログラム例の使用  | 301 |

SYSAPI ユーティリティは、Entire Output Management などの Natural アドオン製品のアプリ ケーションプログラミングインターフェイス(API)を検索し、テストするために使用します。

Naturalアドオン製品のAPIは、データへのアクセスやデータの変更、またはアドオン製品やサ ブコンポーネントに固有のサービスの実行に使用されるNaturalサブプログラム(カタログ化オ ブジェクト)です。

Natural アドオン製品の API は、特定の Natural アドオン製品に固有のオブジェクト用に提供される Natural ライブラリやシステムファイル内に用意されています。 Natural アドオン製品の API の使用方法については、各アドオン製品のドキュメントを参照してください。

SYSAPI ユーティリティでは、Natural アドオン製品の API ごとに、機能説明、1 つのプログラ ム例、API 固有のキーワードが提供されています。

関連トピック:

- ■「Natural ユーザー出口」 『オペレーション』ドキュメント
- ■「SYSEXT Natural アプリケーションプログラミングインターフェイス」 『ユーティリ ティ』ドキュメント

## 前提条件

- 適切な Natural アドオン製品がサイトにインストールされている必要があります。
- インストールされている Natural アドオン製品のバージョンで SYSAPI ユーティリティ機能が サポートされている必要があります。

## SYSAPI の呼び出しと終了

このセクションでは、SYSAPIユーティリティの呼び出しと終了の手順について説明します。

#### ▶手順 53.1. SYSAPI ユーティリティを呼び出すには

■ 次のシステムコマンドを入力します。

SYSAPI

1 つまたは複数の Natural アドオン製品がリストされている SYSAPI メニューが表示されま す。製品ごとに、関連する API グループが表示されます。

各 API グループは、Natural アドオン製品に用意されている特定の API 機能を表していま す。 API グループには、この機能に関連するすべてのプログラム例が含まれています。 APIグループを選択すると、このグループに含まれているすべてのプログラム例が表示されます(「APIプログラム例のリスト」を参照)。

**注意:** SYSAPI ユーティリティ画面のコマンド行に、Natural システムコマンドを入力で きます。

#### ▶手順 53.2. SYSAPI を終了するには

■ PF3 キーまたは PF12 キーを押します。

## API プログラム例のリスト

選択した API グループで使用可能なすべてのプログラム例のリストを表示できます。 API プロ グラム例の名前または名前の範囲を指定すると、このリストを短くできます。

#### ▶手順 53.3. すべての API プログラム例をリストするには

■ SYSAPIメニューで、目的のAPIグループの横にある入力フィールドに任意の文字を入力す るか、カーソルを置いて選択します。

選択したAPIグループのSYSAPIリスト画面が表示されます。画面の [Example] 列にAPI プログラム例の名前が、 [Function] 列に該当するAPIの簡単な機能説明が表示されます。

このリストは、プログラム例の名前に基づいてアルファベット順にソートされます。 必要 に応じて、PF8 キーを押してリストを1ページ下方にスクロールします。 リストの先頭に移 動するには、PF6 キーを押します。

#### ▶ 手順 53.4. プログラム例を1つまたは特定の範囲のみをリストするには

1 SYSAPIリスト画面の [Example] 入力フィールドに、次の表の入力値を入力します。value は、1つ以上の文字の任意の組み合わせを表します。

#### |入力値|選択するプログラム例|

| valı      | e valueに一致するプログラム例。                                                               |  |
|-----------|-----------------------------------------------------------------------------------|--|
| *         | すべてのプログラム例。 これはデフォルト設定です。                                                         |  |
| valı<br>* | e 任意の位置に任意の順序で入力された、1つ以上のアスタリスク(*)や1つ以上の疑問符<br>(?)と組み合わされた value に一致するすべてのプログラム例。 |  |
| valu<br>? | e<br>アスタリスク(*)は、任意の文字列を表します。<br>疑問符(?)は、1 文字を表します。                                |  |
|           | 例                                                                                 |  |

| 入力値 | 選択するプログラム例 |
|-----|------------|
|     | ABC*       |
|     | A?C*Z      |

2 Enter キーを押します。

SYSAPIリスト画面に、指定したプログラム例が表示されます。

## キーワード検索の実行

キーワードは、現在のタスクに関連する API を検索する場合に役立ちます。 キーワード検索機 能を使用すると、選択した API グループに関連するすべてのキーワードを表示したり、キーワー ド別に API プログラム例を表示したりできます。

#### ▶手順 53.5. 特定のAPI グループに関連するすべてのキーワードを表示するには

■ コマンド行に「KEYWORDS」と入力します。

または:

PF5 キーを押します。

[List Keywords] ウィンドウが表示されます。 その API グループに固有のすべてのキー ワードがアルファベット順にリストされます。

必要に応じて、PF8キーを押してキーワードのリストを下方にスクロールしたり、PF6キーを 押してリストの先頭に戻ったりできます。

#### ▶手順 53.6. キーワードでプログラム例をリストするには

1 SYSAPIリスト画面の [Keywords] の横にある入力フィールドに、正しいキーワードを入 力します。必要に応じて、PF10キーを押してすべての [Keywords] フィールドの内容をク リアします。

または:

[List Keywords] ウィンドウで最大3つまでキーワードを選択します。

■ 目的のキーワードの横に、選択するキーワードであることを示す任意の文字を入力して、 Enter キーを押します。

選択したキーワードが、 [List Keywords] ウィンドウの [Selected keywords] の下に 表示されます。 必要に応じて、PF10キーを押して [Selected keywords] にリストされたキーワードをクリアし、キーワードの選択を繰り返します。

■ PF3 キーを押して、キーワードの選択を確定します。

SYSAPIリスト画面の [Keywords] フィールドに、選択したキーワードが表示されます。 また、指定したキーワードが含まれているプログラム例が画面にリストされます。

- 2 必要に応じて、 [**And/Or**] フィールドに「A」または「0」(デフォルト設定は「A」)を 入力し、論理条件に基づいてキーワードを組み合わせます。
- 3 Enter キーを押して、キーワード検索を実行します。

指定したキーワードが含まれているプログラム例が画面にリストされます。

## API プログラム例の使用

SYSAPIユーティリティには、APIプログラム例の表示、変更、または実行に使用できる行コマンドがあります。SYSAPIリスト画面の目的のプログラム例の横にある [Cmd]列に行コマンドを入力します。この列に疑問符(?)を入力すると、有効な行コマンドがリストされます。

SYSAPI リスト画面では次の行コマンドを使用できます。

| 行コマンド | 機能             |
|-------|----------------|
| L     | ソースコードをリストします。 |
| E     | ソースコードを編集します。  |
| Х     | プログラムを実行します。   |

## 54 SYSBPM ユーティリティ・バッファプールの管理

ユーティリティ SYSBPM は、Natural、DL/I または SORT タイプのバッファプールの管理に使用します。

SYSBPM では、バッファプールキャッシュを含むバッファプールの現在のステータスに関する 統計情報、およびバッファプールと BP キャッシュにロードされた Natural オブジェクトに関す る情報が提供されています。 SYSBPM は、管理機能も備えています。

Naturalバッファプールの全般的な説明については、『オペレーション』ドキュメントを参照してください。

バッファプールは、NaturalパラメータモジュールのマクロNTBPI、または対応するダイナミッ クプロファイルパラメータBPIで定義されます。これらの詳細については、『パラメータリファ レンス』ドキュメントを参照してください。バッファプールのタイプは、「バッファプールの 初期化」で説明されているように、NTBPIマクロのTYPEサブパラメータによって判断すること ができます。

- SYSBPM の呼び出しと操作
- オブジェクトのリスト
- ▲ オブジェクトの削除
- ディレクトリ情報
- 16 進表示
- ワークファイルへの書き込み

ンート済み抽出の表示

🧿 バッファプール統計

- バッファプールキャッシュ統計
- バッファプールの選択
- ブラックリストの管理
- プリロードリストの管理
- ◎ パフォーマンスの考慮事項
- SYSBPM ダイレクトコマンド
- 🕘 バッチ処理
- アプリケーションプログラミングインターフェイス
- ▶ 注意: このドキュメントでは、バッファプールは「BP」とも記載されています。

## sysbpm の呼び出しと操作

| ■ SYSBPM の呼び出し                      | 306 |
|-------------------------------------|-----|
| ■ オンラインヘルプ                          | 307 |
| ■ SYSBPM メインメニュー - フィールド、機能、およびコマンド | 308 |
| ■ Sysplex 環境での SYSBPM               | 311 |

SYSBPM ユーティリティの機能は、常に Natural バッファプールおよびバッファプールキャッシュのいずれか、またはその両方に現在ロードされている Natural オブジェクトを参照します。 バッファプールまたはバッファプールキャッシュには、格納またはカタログされた実行済みの Natural オブジェクトのみが含まれることに注意してください。RUN コマンドで実行されたオブ ジェクトは、バッファプールまたはバッファプールキャッシュにロードされません。

SYSBPM メニューのファンクションコードまたは PF キーを選択して、SYSBPM 機能を実行でき ます。または、関連するセクションの説明に従って、SYSBPM ダイレクトコマンドを使用でき ます。

このセクションでは、SYSBPM ユーティリティを呼び出す方法、オンラインヘルプテキストを 表示する方法、および SYSBPM メインメニューを使用して機能を選択する方法について説明し ます。 各機能の詳細は、SYSBPM ドキュメントの関連するセクションに記載されています。

また、Sysplex 環境での SYSBPM の使用方法も記載されています。

## SYSBPM の呼び出し

#### ▶手順 55.1. SYSBPM ユーティリティを呼び出すには

■ 次の Natural システムコマンドを入力します。

SYSBPM

次のような SYSBPM メインメニューが表示されます。

| 16:12:23<br>BPNAME QA41GE<br>BPPROP OFF | **** NATURAL SYSBPM<br>3P - Main Menu | UTI<br>- | LITY ****                     | 2002-08-27<br>Type Global Nat<br>Loc DAEF QA41<br>Preload QA41GBPL |
|-----------------------------------------|---------------------------------------|----------|-------------------------------|--------------------------------------------------------------------|
| Ob                                      | ject Functions                        | 0b       | ject Pool Statis <sup>.</sup> | tics                                                               |
| L                                       | List Objects                          | А        | Buffer Pool                   |                                                                    |
| D                                       | Delete Object                         | С        | BP Cache                      |                                                                    |
| l                                       | Directory Information                 | 0+       | hon Eunctions                 |                                                                    |
| W                                       | Write to work file                    | υι       | ner runctions                 |                                                                    |
| X                                       | Display sorted extract                | S        | Select Buffer Po              | pol                                                                |
| ?                                       | Help                                  | В        | Blacklist Mainte              | enance                                                             |
|                                         | Exit                                  | Ρ        | Preload List Ma               | intenance                                                          |
| Code                                    | Library *<br>Object *<br>DBID 0 FNR 0 |          | _ Object Pool .               | B (B,C,*)                                                          |

Command ===> Enter-PF1---PF2---PF3---PF4---PF5---PF6---PF7---PF8---PF9---PF10--PF11--PF12---Help Exit Last Flip Canc

- SYSBPM メインメニューで、次のいずれかのオプションを選択して、バッファプールまたは バッファプールキャッシュにロードされた実行済みオブジェクトを指定します。
  - 「SYSBPM メインメニュー フィールド、機能、およびコマンド」の説明に従って、入力 フィールドに入力します。

または、

コマンド行で、「*SYSBPM ダイレクトコマンド*」の説明に従って SYSBPM ダイレクトコマ ンドを入力します。

## オンラインヘルプ

SYSBPM のオンラインヘルプ機能では、SYSBPM ダイレクトコマンド(関連のセクションを参照)やSYSBPM 画面に表示されるフィールドの有効な入力値に関する情報が提供されています。

#### ▶手順 55.2. SYSBPM ダイレクトコマンドのオンラインヘルプ機能を呼び出すには

■ 任意の SYSBPM 画面でカーソルをコマンド行に置き、PF1 キーを押すか、疑問符(?)を入 力します。

[**Help**] ウィンドウが開き、使用可能なすべての SYSBPM ダイレクトコマンドのリストが 表示されます。

#### ▶手順 55.3. SYSBPM 入力フィールドのオンラインヘルプ機能を呼び出すには

■ 任意のSYSBPMの画面で、カーソルを任意の入力フィールドに置き、PF1キーを押すか、または疑問符(?)を入力します。

関連するフィールドの [Help] ウィンドウが開き、すべての有効な入力値のリストが表示 されます。

## SYSBPM メインメニュー - フィールド、機能、およびコマンド

このセクションでは、次のトピックについて説明します。

- フィールド
- 機能
- PF キーとダイレクトコマンド

```
フィールド
```

次の表に、SYSBPM メインメニューで表示されるフィールドとその説明を示します。

| フィールド   | 説明                                                                                                    |
|---------|----------------------------------------------------------------------------------------------------|
| BPNAME  | プロファイルパラメータ BPNAME で指定されたグローバルバッファプールの名前。ローカル<br>バッファプールでは、名前はありませんが、BPNAME について空白のフィールドが表示され<br>ます。<br>『パラメータリファレンス』ドキュメントの「BPNAME - Natural グローバルバッファプー |
|         | ルの名前」も参照してください。                                                                                                    |
| BPPROP  | バッファプール内のオブジェクトへの変更の伝播を制御するためのプロファイルパラメータ<br>BPPROP の設定。                                                                                                  |
|         | 『パラメータリファレンス』ドキュメントの「BPPROP - グローバルバッファプールの伝<br>播」も参照してください。                                                                                              |
| Туре    | Global Nat、Local Nat、Global Sort、またはGlobal DL/Iなどのバッファプールの<br>タイプ。                                                                                        |
| Loc     | 場所。 ホスト ID(上の例の DAEF)およびサブシステム ID(上の例の QA41」)が表示され<br>ます。                                                                                                 |
| Preload | ロードされている場合は、プリロードリストの名前。<br>「 <i>プリロードリストの管理</i> 」も参照してください。                                                                                              |
| Library | 実行済みオブジェクトが格納されるライブラリの名前。<br>名前を指定するかアスタリスク(*)表記を使用することができます。                                                                                             |
|         | デフォルトのアスタリスク (*) では、すべてのライブラリが選択されます。                                                                                                    |
| Object  | バッファプールにロードされた実行済みオブジェクトの名前。<br>名前を指定するかアスタリスク(*)表記を使用することができます。                                                                                          |
|         | デフォルトのアスタリスク(*)では、すべてのオブジェクトが選択されます。                                                                                                    |
| DBID    | 実行済みオブジェクトが格納され、ロード元となるシステムファイル FNAT または FUSER<br>のデータベース ID(DBID)。                                                                                       |
|         | DBID に 0(ゼロ。デフォルト)を指定した場合、DBID に関係なく、指定したオブジェク<br>トが選択されます。 0 以外の値は、特定の DBID 指定を表します。                                                                     |

| フィールド                                                                    | 説明                                                                          |                                                                        |  |  |  |
|--------------------------------------------------------------------------|-----------------------------------------------------------------------------|------------------------------------------------------------------------|--|--|--|
| FNR                                                                      | 実行済みオブジェクトが格納され、ロード元となるシステムファイル FNAT または FUSER<br>のファイル番号(FNR)。             |                                                                        |  |  |  |
| FNR に 0(ゼロ。デフォルト)を指定した場合、FNR に関係なく、指定したが選択されます。 0 以外の値は、特定の FNR 指定を表します。 |                                                                             | 場合、FNR に関係なく、指定したオブジェクト<br>NR 指定を表します。                                 |  |  |  |
| Object Pool                                                              | 次のセクションで説明する [List Objects]<br>File] 、および [Display Sorted Extract]          | 、 <b>[Directory Information</b> ]、 <b>[Write to Work</b><br>機能に適用されます。 |  |  |  |
|                                                                          |                                                                             |                                                                        |  |  |  |
|                                                                          | これらの機能に使用するオブジェクトプー                                                         | ルのタイプを選択します。                                                           |  |  |  |
|                                                                          |                                                                             |                                                                        |  |  |  |
|                                                                          | В                                                                           | バッファプール。                                                               |  |  |  |
|                                                                          | С                                                                           | バッファプールキャッシュ。                                                          |  |  |  |
|                                                                          | *                                                                           | バッファプールとバッファプールキャッシュ。<br>これはデフォルトです。                                   |  |  |  |
|                                                                          |                                                                             |                                                                        |  |  |  |
|                                                                          | [List Objects] 機能では、バッファプール<br>たすべてのオブジェクトのリストを生成し                          | レまたはバッファプールキャッシュにロードされ<br>ます。 バッファプールにロードされたオブジェ                       |  |  |  |
|                                                                          | クトが最初に表示され、次に、バッファプールキャッシュ内のオブジェクトが表<br>す。                                  |                                                                        |  |  |  |
|                                                                          |                                                                             |                                                                        |  |  |  |
|                                                                          | 入力したオブジェクトプールのタイプによってリストの開始地点が決まります                                         |                                                                        |  |  |  |
|                                                                          | 「し」と人力すると、リストはハッファフールキャッンユにロートされたオ<br>  キりキオ - リストを上方にスクロールオスと バッファプールにロードさ |                                                                        |  |  |  |
|                                                                          | トを表示できます。 バッファプールキャッシュ内にオブジェクトがない場合、リス<br>バッファプールのオブジェクトが含まれています。           |                                                                        |  |  |  |
|                                                                          |                                                                             |                                                                        |  |  |  |

#### 機能

SYSBPM メインメニューで提供される機能は、次の3つのセクションで構成されています。

- [Object Functions] セクションには、バッファプールまたはバッファプールキャッシュ内の オブジェクトを表示または操作する機能があります。
- [Object Pool Statistics] セクションには、ハッシュテーブルを含むバッファプールまたは バッファプールキャッシュのオブジェクトに依存しない統計データを取得するための機能があ ります。オブジェクトに依存しないデータには、オブジェクト名、サイズ、アドレスなどの オブジェクトに関する個々の情報は含まれていません。
- [Other Functions] セクションには、バッファプールを選択するための機能、およびバッファ プールまたはバッファプールキャッシュにロードするオブジェクトを指定するための機能があ ります。

次に個々の機能を示します。機能を呼び出すには、 [List Objects] の「L」など、必要な機能 に対応する1文字のコードを [Code] フィールドに入力します。

| コード | 機能                | 説明                                                                                                    |
|-----|-------------------|----------------------------------------------------------------------------------------------------|
| L   | オブジェクトのリスト        | バッファプールおよびバッファプールキャッシュ(使用している場合)<br>のいずれかあるいはその両方にロードされたオブジェクトに関する情報<br>を表示します。 各リスト項目に個別にアクセスし、各オブジェクトに<br>対してさまざまな機能を実行できます。 |
| D   | オブジェクトの削除         | バッファプールおよびバッファプールキャッシュから1つ以上のオブ<br>ジェクトを削除します。                                                                                 |
| Ι   | ディレクトリ情報          | バッファプールまたはバッファプールキャッシュにロードされた指定の<br>オブジェクトの全ディレクトリ情報を表示します。                                                                    |
| Н   | 16 進表示            | バッファプールにロードされた指定のオブジェクトを 16 進形式で表示<br>します。                                                                                     |
| W   | ワークファイルへの書き<br>込み | ローカルファイルまたはPCテキストファイルに、バッファプールおよ<br>びバッファプールキャッシュのいずれかあるいはその両方にあるオブ<br>ジェクトディレクトリ情報を書き込みます。                                    |
| Х   | ソート済み抽出の表示        | バッファプールまたはバッファプールキャッシュにある 50 のオブジェ<br>クトディレクトリのソート済みリストを表示します。 リスト項目は、<br>指定したいずれかのソート条件を使用して並べることができます。                       |
| A   | バッファプール           | [Buffer Pool Statistics] メニューを呼び出します。 このメニューか<br>ら、ハッシュテーブル統計を含むバッファプールのオブジェクトに依存<br>しない統計機能を呼び出すことができます。                      |
| С   | バッファプールキャッ<br>シュ  | 必須のバッファプールキャッシュ。                                                                                                    |
|     |                   | [BP Cache Statistics]メニューを呼び出します。 このメニューから、<br>ハッシュテーブル統計を含むバッファプールキャッシュのオブジェクト<br>に依存しない統計機能を呼び出すことができます。                     |
| S   | バッファプールの選択        | 使用可能なすべてのバッファプールの選択リストを表示します。                                                                                                  |
| В   | ブラックリストの管理        | 実行しないオブジェクトのブラックリストを管理する場合に使用する<br>[Blacklist Maintenance]メニューを呼び出します。                                                         |
| P   | プリロードリストの管理       | <b>[Preload List Maintenance</b> ] メニューを呼び出します。 プリロードリ<br>ストでは、バッファプールの初期化時にバッファプールにロードするオ<br>ブジェクトの名前を指定できます。                 |
### PF キーとダイレクトコマンド

SYSBPM メインメニューでは、次の表に示す PF キーや SYSBPM ダイレクトコマンドを使用で きます。コマンドの下線部分は最短の省略形を表します。コマンドの詳細については、「*SYSBPM* ダイレクトコマンド」を参照してください。

| PF +- | コマンド           | 機能                                                   |
|-------|----------------|------------------------------------------------------|
| PF1   |                | SYSBPM ヘルプ情報を表示します。オンラインヘルプも参照してください。                |
| PF3   | <u>ex</u> it   | 現在の機能/画面を終了して、前の画面を表示します。                            |
| PF4   | LAST           | 最後に入力した SYSBPM ダイレクトコマンドを表示します。                      |
| PF6   | FLIP           | PF キー行を切り替えます。PF1~PF12 キーと PF13~PF24 キーの間で表示を切り替えます。 |
| PF12  | <u>CAN</u> CEL | EXIT と同じです。                                          |
| PF15  | MENU           | SYSBPM メインメニューを呼び出します。                               |

### Sysplex 環境での SYSBPM

Natural で別のオペレーティングシステムイメージ(ホスト)に切り替えると、常にバッファ プールも切り替わります。 バッファプールの切り替えは、異なるホスト ID によって示されま す。このホスト ID は、SYSBPM 画面の [Loc] フィールドに表示されます。

切り替えは、各端末 I/O の後、つまり、いずれかのファンクションキーを選択した後、または Enter キーを選択することによって実行できます。 バッファプールの切り替え後、参照コマンド および位置調整コマンドの TOP、BOTTOM、+、-、LEFT、RIGHT は実行されません。 代わりに、 リストは新しいバッファプールの先頭から始まります。

BPPROP プロファイルパラメータ(『パラメータリファレンス』ドキュメントの「BPPROP - グ ローバルバッファプールの伝播」を参照)が PLEX または GPLEX に設定されている場合、ブラッ クリストの操作、オブジェクトの削除、またはバッファプールの初期化を行う SYSBPM コマン ドは、まず、通常どおり実行され、次に同じサブシステムで使用可能な他のバッファプールに伝 播します。バッファプールの切り替えによって機能が中断したり、伝播したりした場合は、該 当するメッセージが表示されます。Naturalが別のホストに正常に切り替えられ、バッファプー ルが変更された場合にも、該当するメッセージが表示されます。

# 56 オブジェクトのリスト

| [List Objects]の呼び出し | 314 |
|---------------------|-----|
| 列および選択オプション         | 315 |
| PF キーとダイレクトコマンド     | 325 |
| 行コマンド               | 326 |

この機能では、 [List Objects] 画面を呼び出します。この画面で、バッファプールまたはバッファプールキャッシュ(使用している場合)に現在ロードされている Natural オブジェクトの ディレクトリに関する統計データを取得することができます。

このセクションでは、 [List Objects] 画面に表示される統計データ、およびオブジェクトやオ ブジェクトの範囲の選択、それらのオブジェクトの現在のステータスの操作、 [List Objects] 画面での移動に使用できるコマンドと機能について説明します。

オブジェクトのソート済み表示については、「**Display Sorted Extract** 機能」も参照してください。

## [List Objects] の呼び出し

▶手順 56.1. [List Objects] 画面を呼び出すには

 SYSBPMメインメニューの[Code]フィールドに、ファンクションコード「L」を入力し、 オブジェクトを指定します。「SYSBPM の呼び出しと操作」セクションで説明している有 効なフィールド入力値を参照してください。

または:

次の SYSBPM ダイレクトコマンドを入力して、バッファプール内のオブジェクトのリスト に直接移動します。

DISPLAY LIST library-name object-name dbid fnr

または:

次の SYSBPM ダイレクトコマンドを入力して、バッファプールキャッシュ内のオブジェクトのリストに直接移動します。

DISPLAY CLIST library-name object-name dbid fnr

次のような [List Objects] 画面が表示されます。

| 17:13:17<br>BPNAME QA41GBP<br>BPPROP OFF |          |          | **** | NATUF<br>- | RAL S<br>List | SYSBI<br>: Obj | PM UT<br>jects | TILIT<br>5 - | γ **** | Туре<br>Lc | 2002-09<br>e Global<br>oc DAEF C | -16<br>Nat<br>A41 |
|------------------------------------------|----------|----------|------|------------|---------------|----------------|----------------|--------------|--------|------------|----------------------------------|-------------------|
| С                                        | Library  | Object   | DBID | FNR        | Loc           | RLD            | Use            | Max          | Reuse  | TotalUC    | ObjSize                          | Sto               |
|                                          | *        | *        |      |            |               |                |                |              |        |            |                                  |                   |
|                                          | SYSBPM   | BPMCALL  | 10   | 1640       | В             |                | 1              | 1            |        | 5          | 8,516                            | 12                |
|                                          | SYSBPM   | BPMNSC   | 10   | 410        | В             |                |                | 1            |        | 4          | 3,380                            | 4                 |
|                                          | SYSDLINP | PCNDL02  | 255  | 253        | В             | R              |                | 1            |        | 19         | 292                              | 4                 |
|                                          | SYSLIBS  | NAT00017 | 10   | 410        | В             |                |                | 1            |        | 1          | 5,000                            | 8                 |

|             | SYSLIB               | ATEST    | 10      | 1640 B  | R     | 1       | 340       | 16,148 | 16 |
|-------------|----------------------|----------|---------|---------|-------|---------|-----------|--------|----|
|             | SYSLIB               | CATALL10 | 10      | 410 B   |       | 1       | 1         | 4,256  | 8  |
|             | SYSBPM               | BPM141-M | 10      | 1640 B  |       | 1       | 1         | 5,944  | 8  |
|             | SYSDLINS             | U246005  | 255     | 253 B   | R     | 1       | 14        | 52     | 4  |
|             | SYSBPM               | MENU     | 10      | 1640 B  |       | 1       | 5         | 10,392 | 12 |
|             | SYSLIBS              | NAT00040 | 10      | 410 B   |       | 1       | 1         | 2,816  | 4  |
|             | SYSLIBS              | NAT00034 | 10      | 410 B   |       | 1       | 1         | 2,672  | 4  |
|             | SYSDLIND             | DNDL01   | 255     | 253 B   | R     | 3       | 42        | 552    | 4  |
|             | SYSLIB               | ACATALL  | 10      | 410 B   |       | 1       | 3         | 55,728 | 56 |
|             | SYSDLINS             | U246004  | 255     | 253 B   | R     | 2       | 28        | 172    | 4  |
| Top<br>Comm | of List<br>nand ===> |          |         |         |       |         |           |        |    |
| Ente        | er-PF1F              | PF2PF3   | - PF4 - | PF5     | - PF6 | PF7 PF8 | PF9PF10PF | 11PF12 |    |
|             | Help                 | Exit     | Last    | c Cache |       | - +     | ++ >      | Canc   |    |

[List Objects] 画面には、次の個々のオブジェクトがすべて表示されます。

1. 現在バッファプールにロードされているオブジェクト(表示の最初の部分)

2. 現在バッファプールキャッシュにロードされているオブジェクト(表示の2番目の部分)

表示される統計は、バッファプールの内容のスナップショットであり、Enterキーを押すたびに更新されます。

バッファプールにロードされた GDA オブジェクトに関する注:

[List Objects] 画面には、GDA(グローバルデータエリア)について2つのエントリが表示される場合があります。1つのエントリには、GDA 自体の中のデータが含まれ、もう1つのエントリには、その GDA の内部 Natural 記号テーブルが含まれています。 この現象は、GDA を参照するプログラムがカタログされている場合に発生することがあります。

### 列および選択オプション

このセクションでは、 [List Objects] 画面に表示される列と統計データ、およびオブジェクトの選択条件を指定するための入力フィールドと値について説明します。

#### ▶手順 56.2. 表示するオブジェクトの選択条件を指定するには

■ 列のタイトルの下にある入力フィールドに、該当するフィールドについて示されているよう に、有効な値または範囲を入力します。

デフォルト値は、空白文字またはすべてのオブジェクトが選択されるアスタリスク(\*)で す。

| 列       | 説明                                                                      |  |  |  |
|---------|-------------------------------------------------------------------------|--|--|--|
| С       | この列には、オブジェクトの機能を実行する行コマンドを入力できます。 「 <i>行コマン</i><br><i>ド</i> 」も参照してください。 |  |  |  |
| Library | オブジェクトのロード元のライブラリ。                                                      |  |  |  |
|         | 選択条件を指定するには、「 <i>名前と範囲の指定</i> 」を参照してください。                               |  |  |  |
| Object  | オブジェクトの名前です。                                                            |  |  |  |
|         | 選択条件を指定するには、「 <i>名前と範囲の指定</i> 」を参照してください。                               |  |  |  |
| DBID    | オブジェクトのロード元の Natural システムファイルのデータベース ID。                                |  |  |  |
|         | 特定のデータベースのオブジェクトを選択するには、有効な数値を入力します。                                    |  |  |  |
| FNR     | オブジェクトのロード元の Natural システムファイルのファイル番号。                                   |  |  |  |
|         | 特定のファイルのオブジェクトを選択するには、有効な数値を入力します。                                      |  |  |  |

| 列   | 説明                 |                                                          |
|-----|--------------------|----------------------------------------------------------|
| Loc | オブジェクトの場所          | o                                                        |
|     |                    |                                                          |
|     | В                  | バッファプール。                                                 |
|     | B/C                | バッファプールとバッファプールキャッシュ。                                    |
|     | С                  | バッファプールキャッシュ。                                            |
|     | C/B                | バッファプールキャッシュとバッファプール。                                    |
|     |                    |                                                          |
|     | 最初の位置に B が表        | 示された場合、統計データはバッファプールから取得されます。                            |
|     | 最初にCが表示されまた。この位置に広 | た場合、テータはバッファフールキャッシュから取得されます。                            |
|     | (「行コマンド」も          |                                                          |
|     |                    |                                                          |
|     | オブジェクトの場所          | <br>を指定するには、次のいずれかの値を入力します。                              |
|     |                    |                                                          |
|     | В                  | バッファプールのみにロードされたすべてのオブジェクト                               |
|     |                    | を選択します。                                                  |
|     | B/C                | バッファプールとバッファプールキャッシュにロードされ                               |
|     |                    | /に9へしのオノシェクトを迭折しま9。                                      |
|     | В *                | ハッノアノールまたはハッノアノールとハッノアノール<br>キャッシュの両方にロードされたすべてのオブジェクトを  |
|     |                    | 表示します(B*=B+B/C)。                                         |
|     | C                  | バッファプールキャッシュのみにロードされたすべてのオ                               |
|     |                    | ブジェクトを選択します。                                             |
|     | C/B                | バッファプールキャッシュとバッファプールにロードされ                               |
|     |                    | たすべてのオフジェクトを選択します。                                       |
|     | C*                 | ハッノアフールキャッシュまたはバッファフールキャッ<br> シュとバッファプールの両方にロードされたすべてのオブ |
|     |                    | ジェクトを選択します $(C^*=C+C/B)$ 。                               |

| 列   | 説明                                                |                                                                                                    |
|-----|---------------------------------------------------|----------------------------------------------------------------------------------------------------|
| RLD | バッファプールまたはバッフ<br>スです。バッファプールキャ<br>します。したがって、 [RLD | ァプールキャッシュ内のオブジェクトの現在のステータ<br>ッシュのステータスは、オブジェクトのロックのみを表<br>] 列の [L] (ロック状態)の下にのみ示されます。                               |
|     | バッファプール:                                          |                                                                                                    |
|     | R                                                 | 常駐としてマークされます。常駐とは、 <b>Use</b> 列の<br>関連する値が0(ゼロ)に変更され、オブジェクトが<br>使用されないことを示す場合にも、オブジェクトがバッ<br>ファプールから削除されないことを意味します。 |
|     | L                                                 | ロード機能の進行中でロックされている。                                                                                                 |
|     | D                                                 | オブジェクトの削除コールは保留中。 [ <b>Use</b> ] 列の値<br>が0(ゼロ)に変更されるとすぐに、オブジェクトは<br>削除されます。                                         |
|     |                                                   |                                                                                                    |
|     | バッファプールキャッシュ:                                     |                                                                                                    |
|     |                                                   | ロード機能の進行由でロックされている                                                                                                  |
|     | D                                                 | 削除のためにロックされている。                                                                                                    |
|     |                                                   |                                                                                                    |
|     | 特定のステータスのオブジェ<br>コード R、L、または D を入力                | <br>クトをすべて選択するには、上記で説明しているように、<br>」します。                                                                             |

| 列     | 説明                                                                                                    |                                                                                             |  |  |
|-------|----------------------------------------------------------------------------------------------------|---------------------------------------------------------------------------------------------|--|--|
| Use   | バッファプールのみ。                                                                                                    |                                                                                             |  |  |
|       | <u></u>                                                                                                    | <b>ブレス ひょう コマデリケーションの料</b>                                                                  |  |  |
|       | 現任オブンエクトを美行し<br>                                                                                                    | ている Natural アブリケーションの数。                                                                     |  |  |
|       | オブジェクトを選択するに                                                                                                    | <br>は、次のいずれかを指定します。                                                                         |  |  |
|       |                                                                                                    |                                                                                             |  |  |
|       | value                                                                                                    | 数値。<br>この番号を持つすべてのオブジェクトを選択します。<br>例:10<br>選択対象:10                                          |  |  |
|       | >value                                                                                                    | 開始数値(>)。<br><i>valueよ</i> り大きい番号を持つすべてのオブジェクトを選択<br>します。<br>例:>10<br>選択対象:11、21<br>選択対象外:10 |  |  |
|       | <value< th=""><th>終了数値(&lt;)。<br/><i>valueよ</i>り小さい番号を持つすべてのオブジェクトを選択<br/>します。<br/>例:&lt;10<br/>選択対象:9、8<br/>選択対象外:10</th></value<> | 終了数値(<)。<br><i>valueよ</i> り小さい番号を持つすべてのオブジェクトを選択<br>します。<br>例:<10<br>選択対象:9、8<br>選択対象外:10   |  |  |
| Max   | バッファプールのみ。                                                                                                    |                                                                                             |  |  |
|       | オブジェクトがバッファプールにロードされて以来、そのオブジェクトを実行したアプ<br>リケーションの最大数。                                                                              |                                                                                             |  |  |
|       | オブジェクトを選択するには、上記の「Use」にある有効な入力値を参照してくださ<br>い。                                                                                       |                                                                                             |  |  |
| Reuse | バッファプールキャッシュ(                                                                                                    | Dみ。                                                                                         |  |  |
|       | オブジェクトがバッファプールキャッシュからバッファプールにロード(再利用)され<br>た回数を示します。                                                                                |                                                                                             |  |  |
|       | オブジェクトを選択するに<br>い。                                                                                                    | は、上記の「Use」にある有効な入力値を参照してくださ                                                                 |  |  |

| 列                   | 説明                                                                                                    |                                                                                           |  |  |  |
|---------------------|----------------------------------------------------------------------------------------------------|-------------------------------------------------------------------------------------------|--|--|--|
| TotalUC             | 総使用数。オブジェクトがバッファフ<br>コールの総数。                                                                                                  | プールにロードされて以来のオブジェクトの検索                                                                    |  |  |  |
|                     | バッファプールキャッシュを使用して<br>ら削除されてバッファプールキャッシ<br>のため、この値は、オブジェクトがシ<br>た回数を示します。                                                      |                                                                                           |  |  |  |
|                     | バッファプールオブジェクトについて<br>プールキャッシュオブジェクトについ<br>から削除され、バッファプールキャッ                                                                   | には、この値は定期的に更新されます。バッファ<br>いては、この値はオブジェクトがバッファプール<br>ッシュに保存された後にのみ更新されます。                  |  |  |  |
|                     | <br>オブジェクトを選択するには、次のい                                                                                                    | <br>\ずれかを指定します。                                                                           |  |  |  |
|                     | valueまたは<br>>value                                                                                                    | 数値または開始数値(>)。<br>value.以上の番号を持つすべてのオブジェク<br>トを選択します。<br>例:>10<br>選択対象:10、11、21<br>選択対象外:9 |  |  |  |
|                     | <value< th=""><th>終了数値(&lt;)。<br/>value以下の番号を持つすべてのオブジェクト<br/>を選択します。<br/>例:&lt;10<br/>選択対象:10、9、8<br/>選択対象外:11</th></value<> | 終了数値(<)。<br>value以下の番号を持つすべてのオブジェクト<br>を選択します。<br>例:<10<br>選択対象:10、9、8<br>選択対象外:11        |  |  |  |
| ObjSize             | オブジェクトのサイズ。                                                                                                    | 1                                                                                         |  |  |  |
|                     | オブジェクトを選択するには、上記の<br>さい。                                                                                                    | 「TotalUC」にある有効な入力値を参照してくだ                                                                 |  |  |  |
| Sto                 | バッファプールまたはバッファプールキャッシュ内のオブジェクトに割り当てる必要が<br>あるストレージ。バッファプールのテキストレコードのサイズは、バッファプールの<br>初期化時に定義します。                              |                                                                                           |  |  |  |
|                     | オブジェクトを選択するには、上記の「Use」にある有効な入力値を参照してください。                                                                                     |                                                                                           |  |  |  |
| [BP Load<br>Time] * | オブジェクトが最初にバッファプールにロードされた日時。<br>この日時は、オブジェクトがバッファプールとバッファプールキャッシュから削除され<br>るまで保持されます。バッファプールキャッシュから削除しただけでは日時の表示は削<br>除されません。  |                                                                                           |  |  |  |
|                     | オフジェクトを選択するには、「 <i>日付</i>                                                                                                    | の指定」と「時刻の指定」を参照してください。                                                                    |  |  |  |

| 列            | 説明                                                                                                    |
|--------------|----------------------------------------------------------------------------------------------------|
| [BP Last     | バッファプールのみ。                                                                                                    |
| Action *     | オブジェクトがアプリケーションによって最後に使用された日時。                                                                                                    |
|              | オブジェクトを選択するには、「 <i>日付の指定</i> 」と「 <i>時刻の指定</i> 」を参照してください。                                                                                              |
| [BPC Load    | バッファプールキャッシュ(BPC)のみ。                                                                                                    |
| Time」*       | オブジェクトが最初にバッファプールキャッシュにロードされた日時。                                                                                                    |
|              | この日時は、オブジェクトがバッファプールキャッシュから削除されるまで保持されま<br>す。                                                                                                    |
|              | オブジェクトを選択するには、「 <i>日付の指定</i> 」と「 <i>時刻の指定</i> 」を参照してください。                                                                                              |
| [BPC Last    | バッファプールキャッシュ(BPC)のみ。                                                                                                    |
| Get」*        | オブジェクトがバッファプールからバッファプールキャッシュに最後にスワップされた<br>日時。 このタイムスタンプは、オブジェクトがバッファプールキャッシュ内ですでに<br>使用可能であったため、バッファプールキャッシュに再度書き込まれなかった場合も更<br>新されます。                |
|              | オブジェクトを選択するには、「 <i>日付の指定</i> 」と「 <i>時刻の指定</i> 」を参照してください。                                                                                              |
| [BPC Last    | バッファプールキャッシュ (BPC) のみ。                                                                                                    |
| Put] *       | オブジェクトがバッファプールキャッシュからバッファプールに最後にロードされた日<br>時。                                                                                                    |
|              | オブジェクトを選択するには、「 <i>日付の指定</i> 」と「 <i>時刻の指定</i> 」を参照してください。                                                                                              |
| [1.BPperiod] | バッファプールキャッシュ(BPC)のみ。                                                                                                    |
|              | オブジェクトが最初にロードされた時間で始まり、オブジェクトがバッファプールから<br>バッファプールキャッシュに最初にスワップされた時間で終了する、オブジェクトが<br>バッファプールで使用可能な期間。24時間後、時間枠の表示はキャンセルされ、<br>**:**:**.* の記号で置き換えられます。 |

\*これらの列を表示するには、PF11キーを押します(「PF*キーとダイレクトコマンド*」を参照)。 このセクションでは、次のトピックについて説明します。

■ 名前と範囲の指定

■ 日付の指定

#### ■ 時刻の指定

#### 名前と範囲の指定

[Library] および [Object] のいずれかあるいはその両方の入力フィールドに名前または名前 の範囲を入力して、 [List Objects」画面に表示されるオブジェクトのリストを短くすることが できます。

下記のオプションのリストで、valueは1つ以上の文字の任意の組み合わせを表します。

| 入力値           | 選択されるライブラリ/オブジェクト                                                    |  |  |  |
|---------------|----------------------------------------------------------------------|--|--|--|
| *             | すべてのライブラリ/オブジェクト。                                                    |  |  |  |
|               | これはデフォルトです。                                                          |  |  |  |
| value         | value と同じ名前を持つすべてのライブラリ/オブジェクト。                                      |  |  |  |
| value*        | value で始まる名前を持つすべてのライブラリ/オブジェクト。                                     |  |  |  |
|               | 例:AB*<br>選択対象:AB、AB1、ABC、ABEZ<br>選択対象外:AA1、ACB                       |  |  |  |
| value?        | valueで始まり、入力された疑問符(?)の個数に相当する任意の文字数がその後に続く<br>名前を持つすべてのライブラリ/オブジェクト。 |  |  |  |
|               | 例:ABC?<br>選択対象:ABCA、ABCZ<br>選択対象外:AXC、ABCAA                          |  |  |  |
| value?value?  | e? 任意の順序でアスタリスク(*)と疑問符(?)を指定した value に一致するすべて                        |  |  |  |
| value*value?  |                                                                      |  |  |  |
| *value?value* | 例:A?C*Z                                                              |  |  |  |
|               | 選択対象:ABCZ、AXCBBBZ、ANCZ<br>選択対象対:ACBZ、ABDEZ、AXCBBBZA                  |  |  |  |
| Values        | というオンド・ACDE、ADDEE、AACDDDEA<br>value 以降の名前を持つすべてのライブラリ /オブジェクト        |  |  |  |
| varue>        | 例:AB><br>選択対象:AB、AB1、BBB、ZZZZZZZ<br>選択対象外:AA1、AAB                    |  |  |  |
| value<        | value.以前の名前を持つすべてのライブラリ/オブジェクト。                                      |  |  |  |
|               | 例:AX<<br>選択対象:AB、AWW、AX<br>選択対象外:AXA、AY                              |  |  |  |

#### 日付の指定

日付の入力フィールドに、日付、日付の範囲、特殊な日付、または特殊な日付の範囲を入力して、[List Objects] 画面に表示されるオブジェクトのリストを短くすることができます。

日付は、YYYYMMDD(YYYY=年、MM=月、DD=日)の形式で指定する必要があります。

下記のオプションのリストで、valueは1桁以上の数字の任意の組み合わせを表します。

| 入力値               | 選択されるオブジェクト                                                   |                                    |  |  |  |
|-------------------|---------------------------------------------------------------|------------------------------------|--|--|--|
| YYYYMMDD          | YYYYMMDD と同じ日付のす                                              | べてのオブジェクト。                         |  |  |  |
|                   | 例:20070630                                                    |                                    |  |  |  |
| value*            | valueで始まる日付のす~                                                | べてのオブジェクト。                         |  |  |  |
|                   | 例:2007*<br>選択対象:20070101~2002<br>選択対象外:20061231、20            | 71231<br>0080101                   |  |  |  |
| value>            | value 以降の日付のすべて                                               | このオブジェクト。                          |  |  |  |
|                   | 例:2007><br>選択対象:20070101~20070101<br>選択対象外:20061231           |                                    |  |  |  |
| value<            | valueより前の日付のすべてのオブジェクト。                                       |                                    |  |  |  |
|                   | 例:2007<<br>選択対象:20060101~20061231<br>選択対象外:20070101、20071231  |                                    |  |  |  |
| 特殊な日付の            | の値                                                            |                                    |  |  |  |
| <u>TO</u> DAY     | 現在の日付、あるいは現在                                                  | Eの1日前または1日後の日付のすべてのオブジェクト。         |  |  |  |
| または               |                                                               |                                    |  |  |  |
| T0+/- <i>n</i>    | TODAY                                                         | 現在の日付のすべてのオブジェクト。                  |  |  |  |
|                   | <br>T0+/- <i>n</i>                                            | 現在の日付に n日分を加算または減算した日付のすべてのオブジェクト。 |  |  |  |
|                   |                                                               | 10-5 では、20070625 が選択されます。          |  |  |  |
| <u>Yes</u> terday |                                                               |                                    |  |  |  |
|                   | 例:現在の日付は 2007 年 6 月 30 日です。<br>YESTERDAY では、20070629 が選択されます。 |                                    |  |  |  |
| <u>MON</u> TH     | 当月の日付のすべてのオフ                                                  | <i>「</i> ジェクト。                     |  |  |  |
|                   | 例:当月は 2007 年 6 月で<br>MONTH では、20070601~2                      | す。<br>0070630 が選択されます。             |  |  |  |

| 入力値          | 選択されるオブジェクト                                           |
|--------------|-------------------------------------------------------|
| <u>YEA</u> R | 当年の日付のすべてのオブジェクト。                                     |
|              | 例:当年は 2007 年です。<br>YEAR では、20070101~20071231 が選択されます。 |

#### 時刻の指定

時刻の入力フィールドに時刻または時刻の範囲を入力して、 [List Objects」 画面に表示される オブジェクトのリストを短くすることができます。

時刻は、*HH*:*II*:*SS*(*HH*=時間、*II*=分、*SS*=秒)の形式で指定する必要があります。

次のオプションのリストで、valueは1桁以上の数字の任意の組み合せを指定できます。

| 入力値      | 選択されるオブジェクト                                                         |
|----------|---------------------------------------------------------------------|
| HH:II:SS | HH: II: SS と同じ時刻のすべてのオブジェクト。                                        |
|          | 例:14:15:16                                                          |
| value*   | value. で始まる時刻のすべてのオブジェクト。                                           |
|          | 例:13*<br>選択対象:13:00:00、13:10:53、13:59:59<br>選択対象外:12:59:59、14:00:00 |
| value>   | value以降の時刻のすべてのオブジェクト。                                              |
|          | 例:12:30><br>選択対象:12:30:00、12:30:01、16:34:01<br>選択対象外:12:29:59       |
| value<   | valueより前の時刻のすべてのオブジェクト。                                             |
|          | 例:12:30<<br>選択対象:12:29:59<br>選択対象外:12:30:00                         |

## PF キーとダイレクトコマンド

[List Objects] 画面で、次の表に示す PF キーや SYSBPM ダイレクトコマンドを使用できます。 コマンドの下線部分は最短の省略形を表します。 コマンドの詳細については、「*SYSBPM ダイ* レクトコマンド」を参照してください。

| PF +- | コマンド           | 機能                                                                       |
|-------|----------------|--------------------------------------------------------------------------|
| PF1   |                | SYSBPM ヘルプ情報を表示します。<br>[C]列上のカーソルで指定した場合、<br>使用可能なすべてのコマンドと機能が表示されます。    |
|       |                | 列タイトルの下にある入力フィールド上のカーソルで指定した場合、オブジェクトの<br>選択に使用可能なすべての入力値が表示されます。        |
| PF3   | <u>ex</u> it   | 現在の機能/画面を終了して、前の画面を表示します。                                                |
| PF4   | LAST           | 最後に入力した SYSBPM ダイレクトコマンドを表示します。                                          |
| PF5   | <u>CAC</u> HE  | バッファプールキャッシュデータが存在する場合にのみ適用されます。                                         |
|       |                | バッファプールキャッシュオブジェクトの統計データが含まれるリストの上部にスク<br>ロールします。                        |
| PF6   | -              | バッファプールオブジェクトの統計データが含まれるリストの上部にスクロールしま<br>す。                             |
| PF7   | -              | リストを1ページ上方にスクロールします。                                                     |
| PF8   | +              | リストを1ページ下方にスクロールします。                                                     |
| PF9   | ++             | リストの末尾までスクロールします。                                                        |
| PF10  | <              | リストを左にスクロールします。                                                          |
|       | LEFT           | 右にスクロールするには、PF11 キーを押します。                                                |
| PF11  | >              | リストを右にスクロールし、 [BP Load Time] 、 [BP Last Action] 、 [BPC Load              |
|       | RIGHT          | Time」、 [BPC Last Get」、 [BPC Last Put」およひ [1.BPperiod] の追加の画面列<br>を表示します。 |
|       |                | 左にスクロールするには、PF10 キーを押します。                                                |
| PF12  | <u>CAN</u> CEL | EXIT と同じです。                                                              |
| PF15  | MENU           | SYSBPM メインメニューを呼び出します。                                                   |

## 行コマンド

[List Objects] 画面の [C] 列で、表示される各オブジェクトに対して、次に示すいずれかの 行コマンドを入力できます。

| コマンド | 機能                                                                                                    |  |  |  |  |  |  |
|------|----------------------------------------------------------------------------------------------------|--|--|--|--|--|--|
| CL   | バッファプールのみ。                                                                                                    |  |  |  |  |  |  |
|      | 常駐としてマークされたオブジェクトのマークを解除します。                                                                                                    |  |  |  |  |  |  |
| DE   | バッファプールまたはバッファプールキャッシュから削除するオブジェクトをマークします。                                                                                                    |  |  |  |  |  |  |
|      | オブジェクトは、関連する [Use] カウントが0(オブジェクトは使用されない)に変更され<br>るとすぐに削除されます。バッファプールオブジェクトに対して発行した場合、オブジェクト<br>はバッファプールとバッファプールキャッシュの両方から削除されます。バッファプールキャッ<br>シュオブジェクトに対して発行した場合、オブジェクトはバッファプールキャッシュからのみ<br>削除されます。 |  |  |  |  |  |  |
| HD   | バッファプールのみ。                                                                                                    |  |  |  |  |  |  |
|      | オブジェクトのディレクトリ情報を 16 進形式で表示します。                                                                                                    |  |  |  |  |  |  |
| HE   | バッファプールのみ。                                                                                                    |  |  |  |  |  |  |
|      | 関連するセクションで説明しているように、 <mark>[Hexadecimal Display</mark> ] 機能に対応します。                                                                                                    |  |  |  |  |  |  |
| FO   | バッファプールのみ。                                                                                                    |  |  |  |  |  |  |
|      | 関連する [Use] カウントに関係なく、バッファプールからオブジェクトを直ちに削除します。                                                                                                    |  |  |  |  |  |  |
| LD   | 関連するセクションで説明しているように、 [Hexadecimal Display] 機能に対応します。                                                                                                    |  |  |  |  |  |  |
| RE   | バッファプールのみ。                                                                                                    |  |  |  |  |  |  |
|      | オブジェクトを常駐としてマークします。                                                                                                    |  |  |  |  |  |  |
| Z0   | [Object]、 [Use]、 [Max]、 [Reuse]、 [TotalUC]、 [ObjSize] および [Sto]                                                                                                    |  |  |  |  |  |  |
|      | フィールドにズームインし、完全な長さで表示します。<br> ズームアウトするには、Enter キーを押します。                                                                                                    |  |  |  |  |  |  |

入力したコマンドごとに、画面に表示される行の行上書きテキストに関する確認メッセージが表 示されます。表示されるメッセージ:

■ Failed(正常に実行されなかったすべての機能に対する応答)

■ Deleted (DE または FO コマンドに対する応答)

■ Released (CL コマンドに対する応答)

Resident (RE コマンドに対する応答)

## 57 オブジェクトの削除

この機能では、バッファプールおよびバッファプールキャッシュのいずれかあるいはその両方か ら1つまたは複数のオブジェクトを削除します。 オブジェクトを削除するオブジェクトプール を指定するには、「SYSBPM ダイレクトコマンド」の説明に従って、DELETE コマンドを使用し ます。

**[Current Use Count**] (「ディレクトリ情報」を参照)が0(ゼロ)のオブジェクトは直ちに 削除されます。0は、そのようなオブジェクトが使用されないことを表します。 [Current Use Count] が0より大きいオブジェクトは、削除対象としてマークされ、 [Current Use Count] が0に変更されるとすぐに削除されます。

#### ▶手順 57.1. [Delete Objects]を呼び出すには

■ SYSBPMメインメニューで、ファンクションコード「D」を入力し、削除するオブジェクト を指定します。有効なフィールド入力値の詳細については、「SYSBPMの呼び出しと操作」 を参照してください。

または:

次の SYSBPM ダイレクトコマンドを入力します。

DELETE library-name object-name dbid fnr

# ディレクトリ情報

| バッファプールオブジェクトのフィールド      | 331 |
|--------------------------|-----|
| バッファプールキャッシュオブジェクトのフィールド | 332 |
| PF キーとダイレクトコマンド          | 333 |

この機能は、バッファプールまたはバッファプールキャッシュに現在ロードされているNatural オブジェクトの完全なディレクトリを表示する場合に使用します。

#### ▶ 手順 58.1. [Directory Information] を呼び出すには

■ SYSBPM メインメニューで、次のように指定します。

ファンクションコード「I」を入力します。

[Object]、[Library]、[DBID]、および[FNR]の各フィールドで、ディレクトリ を表示するオブジェクトを指定します。有効な入力値の詳細については、「SYSBPM の呼 び出しと操作」を参照してください。

[**Object Pool**] フィールドに、オブジェクトディレクトリ情報の読み取り元オブジェクト プールのコードを入力します。

| Bまたは*(アスタリスク) | バッファプール      |
|---------------|--------------|
| С             | バッファプールキャッシュ |

または:

次のいずれかの SYSBPM ダイレクトコマンドを使用します。

DISPLAY DIRECTORY *library-name object-name dbid fnr* 

(バッファプールにロードされた指定のオブジェクトのディレクトリに対して)

DISPLAY CDIRECTORY *library-name* object-name dbid fnr

(バッファプールキャッシュにロードされた指定のオブジェクトのディレクトリに対して)

[Directory Information] 画面が表示されます。 選択したオブジェクトプール(バッファ プールまたはバッファプールキャッシュ)に応じて、画面には異なるフィールドが表示され ます。詳細については、次のセクションを参照してください。

## バッファプールオブジェクトのフィールド

バッファプールにロードされたオブジェクトのディレクトリの場合、 [Directory Information] 画面には指定したオブジェクトに関する次のフィールドと情報が表示されます。

| フィールド                   |              | 説明                                                                                                    |
|-------------------------|--------------|----------------------------------------------------------------------------------------------------|
| Directory of            |              | オブジェクトのタイプ(マップなど)と名前を入力します。                                                                                      |
| Loaded                  | from Library | バッファプールにロードされたオブジェクトのロード元のライブラリの名<br>前。                                                                          |
|                         | on DBID/FNR  | バッファプールにロードされたオブジェクトのロード元の FNAT または<br>FUSER システムファイルのデータベース ID(DBID)とファイル番号<br>(FNR)。                           |
|                         | on           | オブジェクトがバッファプールにロードされた日時。                                                                                         |
|                         | by User      | オブジェクトを実行したユーザーの ID。                                                                                             |
| Last Action             | on           | オブジェクトがアプリケーションによって最後に使用された日時。                                                                                   |
| BP Directory at Address |              | バッファプール内のオブジェクトのディレクトリのアドレス。                                                                                     |
| Object at A             | ddress       | バッファプール内のオブジェクトのアドレス。                                                                                            |
| Allocated Size (KB)     |              | オブジェクトのバッファプールに割り当てられたサイズ。                                                                                       |
| Object Size             |              | オブジェクトのサイズ。                                                                                                    |
| Status (RLD)            |              | オブジェクトのステータス:                                                                                                    |
|                         |              |                                                                                                    |
|                         |              | R オブジェクトはバッファプール内に常駐。<br>常駐とは、[Current Use Count] (次を参照)が0(ゼロ)<br>に変更された場合にも、オブジェクトがバッファプールから<br>削除されないことを意味します。 |
|                         |              |                                                                                                    |
|                         |              | L オブジェクトは現在ロック状態。                                                                                                |
|                         |              |                                                                                                    |
|                         |              | D オブジェクトの削除コールは保留中。オブジェクトは、<br>[Current Use Count] (次を参照)が 0(ゼロ)に変更され<br>るとすぐにバッファプールから削除されます。                   |
| Current Use             | e Count      | 現在オブジェクトを実行しているアプリケーションの数。                                                                                       |
|                         |              | 0(ゼロ)の値は、オブジェクトが使用されないことを表します。                                                                                   |
| Maximum U               | Jse Count    | オブジェクトがバッファプールにロードされて以来、そのオブジェクトを実<br>行したアプリケーションの最大数。                                                           |

| フィールド        | 説明                                                                                                    |
|--------------|----------------------------------------------------------------------------------------------------|
| BP Total Use | オブジェクトがシステムファイルからバッファプールにロードされて以来実<br>行された合計回数。<br>バッファプールキャッシュを使用している場合は、オブジェクトがバッファ<br>プールから削除されてバッファプールキャッシュに保存されても、この値は<br>失われません。そのため、この値は、オブジェクトがシステムファイルから<br>ロードされて以来使用された回数を示します。 |
| Cataloged    | [ <b>Directory Information</b> ] 画面の [ <b>Cataloged</b> ] セクションに表示される情報は、『システムコマンド』ドキュメントで説明している Natural システム<br>コマンド LIST DIRECTORY で表示される情報と同じです。                                        |

## バッファプールキャッシュオブジェクトのフィールド

バッファプールキャッシュにロードされたオブジェクトのディレクトリの場合、 [Directory Information] 画面には指定したオブジェクトに関する次のフィールドと情報が表示されます。

| フィールド                   | 説明                                                                 |  |  |  |  |
|-------------------------|--------------------------------------------------------------------|--|--|--|--|
| object-type             | オブジェクトのタイプ(マップなど)と名前を入力します。                                        |  |  |  |  |
| Library                 | バッファプールにロードされたオブジェクトのロード元のライブラリの名前。                                |  |  |  |  |
| DBID                    | †ブジェクトがバッファプールに最初にロードされたロード元の FNAT または<br>USER システムファイルのデータベース ID。 |  |  |  |  |
| FNR                     | オブジェクトがバッファプールに最初にロードされたロード元の FNAT または<br>FUSER システムファイルのファイル番号。   |  |  |  |  |
| Last Put                | オブジェクトがバッファプールキャッシュからバッファプールに最後にロードさ<br>れた日時。                      |  |  |  |  |
| BP Load Time            | オブジェクトが最初にバッファプールにロードされた日時。                                        |  |  |  |  |
| Cache Load Time         | オブジェクトが最初にバッファプールキャッシュにロードされた日時。                                   |  |  |  |  |
| Last Get                | オブジェクトがバッファプールからバッファプールキャッシュに最後にスワップ<br>された日時。                     |  |  |  |  |
| Position Index          | バッファプールキャッシュ内のオブジェクトの連続的に番号付けられた内部<br>Natural 位置インデックス。            |  |  |  |  |
| First Data Block Offset | バッファプールキャッシュ内のオブジェクトのディレクトリのアドレス。                                  |  |  |  |  |
| Allocated Size (KB)     | オブジェクトのバッファプールキャッシュに割り当てられたサイズ。                                    |  |  |  |  |
| Object Size             | オブジェクトのサイズ。                                                        |  |  |  |  |
| Status                  | オブジェクトのステータス:                                                      |  |  |  |  |
|                         |                                                                    |  |  |  |  |
|                         | L   ロード機能の進行中でロックされている。<br>                                        |  |  |  |  |
|                         |                                                                    |  |  |  |  |

| フィールド        | 説明                                                                                                    |  |  |  |  |
|--------------|----------------------------------------------------------------------------------------------------|--|--|--|--|
|              | D 削除のためにロックされている。                                                                                                    |  |  |  |  |
| Reuse        | オブジェクトがバッファプールキャッシュからバッファプールに返された回数を<br>示します。                                                                                                    |  |  |  |  |
| BP Total Use | オブジェクトが、システムファイルから最初にバッファプールにロードされ、次<br>にバッファプールキャッシュにロードされて以来実行された合計回数。                                                                               |  |  |  |  |
| Cataloged    | [ <b>Directory Information</b> ] 画面の [ <b>Cataloged</b> ] セクションに表示される情報は、<br>『システムコマンド』ドキュメントで説明している Natural システムコマンド<br>LIST DIRECTORY で表示される情報と同じです。 |  |  |  |  |

## PF キーとダイレクトコマンド

[Directory Information] 画面で、次の表に示す PF キーまたは SYSBPM ダイレクトコマンド を使用できます。コマンドの下線部分は最短の省略形を表します。コマンドの詳細については、 「SYSBPM ダイレクトコマンド」を参照してください。

| PF キー | コマンド             | 機能                                                                                                    |
|-------|------------------|----------------------------------------------------------------------------------------------------|
| PF1   |                  | SYSBPM ダイレクトコマンドに関するヘルプ情報を表示します。                                                                                          |
| PF2   | NEXT             | オブジェクトの範囲を選択した場合にのみ適用されます。<br>オブジェクトを順に表示してから、NEXT コマンドが入力された画面を再表示しま<br>す。                                               |
| PF3   | <u>ex</u> it     | 現在の機能/画面を終了して、前の画面を表示します。                                                                                                 |
| PF4   | LAST             | 最後に入力した SYSBPM ダイレクトコマンドを表示します。                                                                                           |
| PF6   | FLIP             | PFキー行を切り替えます。PF1~PF12キーとPF13~PF24キーの間で表示を切り替えます。                                                                          |
| PF12  | <u>CAN</u> CEL   | EXIT と同じです。                                                                                                    |
| PF15  | MENU             | SYSBPM メインメニューを呼び出します。                                                                                                    |
|       | <u>FD</u> ELETE  | バッファプールのみ。<br>[ <b>Use</b> ]カウントに関係なく、バッファプールからオブジェクトを直ちに削除しま<br>す。                                                       |
|       | <u>RES</u> IDENT | バッファプールのみ。<br>オブジェクトを常駐としてマークします。 常駐とは、 <b>[Use</b> ] カウントが 0(オブ<br>ジェクトは使用されない)の場合にも、オブジェクトがバッファプールから削除さ<br>れないことを意味します。 |
|       | <u>Cle</u> ar    | バッファプールのみ。<br>常駐としてマークされたオブジェクトのマークを解除します。                                                                                |
|       | <u>De</u> lete   | オブジェクトに削除のマークを付けます。 前のセクションで説明したバッファプー<br>ルまたはバッファプールキャッシュの「ステータス D」を参照してください。                                            |

## 59 16 進表示

| ■ PF +- | とダイレク | トコマンド |  | 336 |
|---------|-------|-------|--|-----|
|---------|-------|-------|--|-----|

この機能は、バッファプールに現在ロードされている Natural オブジェクトのコードを 16 進形 式で表示する場合に使用します。

#### ▶手順 59.1. [Hexadecimal Display] を呼び出すには

■ SYSBPMメインメニューで、ファンクションコード「H」を入力し、オブジェクトを指定し ます。有効なフィールド入力値の詳細については、「SYSBPMの呼び出しと操作」セクショ ンを参照してください。

または:

次の SYSPBM ダイレクトコマンドを入力します。

DISPLAY HEX library-name object-name dbid fnr

[Hexadecimal Display] 画面が開き、オブジェクトコードが 16 進形式で表示されます。

## PF キーとダイレクトコマンド

画面に表示されたオブジェクト内で、現在の場所に関連する絶対16進アドレスまたは16進オフ セットのいずれかを入力して、特定の位置に移動することができます。

**[Hexadecimal Display]** 画面で、次の表に示す PF キーまたは SYSBPM ダイレクトコマンドを 使用できます。 コマンドの下線部分は最短の省略形を表します。 コマンドの詳細については、 「*SYSBPM ダイレクトコマンド*」を参照してください。

| PF + | コマンド           | 機能                                                                     |
|------|----------------|------------------------------------------------------------------------|
| PF1  |                | SYSBPM ダイレクトコマンドに関するヘルプ情報を表示します。                                       |
| PF2  | NEXT           | オブジェクトの範囲を選択した場合にのみ適用されます。<br>オブジェクトを順に表示してから、NEXTコマンドが入力された画面を再表示します。 |
| PF3  | <u>ex</u> it   | 現在の機能/画面を終了して、前の画面を表示します。                                              |
| PF4  | LAST           | 最後に入力した SYSBPM ダイレクトコマンドを表示します。                                        |
| PF6  | -              | 表示の上部にスクロールします。                                                        |
| PF7  | -              | 1ページ上方にスクロールします。                                                       |
| PF8  | +              | 1ページ下方にスクロールします。                                                       |
| PF9  | ++             | 表示の最後までスクロールします。                                                       |
| PF12 | <u>CAN</u> CEL | EXIT と同じです。                                                            |
| PF15 | MENU           | SYSBPM メインメニューを呼び出します。                                                 |
|      | <u>NE</u> XT   | オブジェクトの範囲を選択した場合にのみ適用されます。<br>オブジェクトを順に表示してから、NEXTコマンドが入力された画面を再表示します。 |

## 60 ワークファイルへの書き込み

この機能では、現在バッファプールおよびバッファプールキャッシュのいずれかあるいはその両 方にロードされているNaturalオブジェクトのディレクトリ情報をワークファイルへ書き込みま す。

#### ▶手順 60.1. [Write to Work File]を呼び出すには

- 1 SYSBPM メインメニューで、次の情報を入力します。
  - [Code] フィールドに、ファンクションコード「W」を入力します。
  - [Object Pool] フィールドに、オブジェクトディレクトリ情報の読み取り元オブジェクトプールのコードを入力します。

| В        | バッファプール。              |
|----------|-----------------------|
| С        | バッファプールキャッシュ。         |
| *        | バッファプールとバッファプールキャッシュ。 |
| (アスタリスク) |                       |

または:

次のいずれかの SYSBPM ダイレクトコマンドを入力します。

WRITE ALL

(バッファプールとバッファプールキャッシュのデータを保存)

WRITE BP

(バッファプールのデータのみ保存)

WRITE BPC

(バッファプールのデータのみ保存)

[Work File Selection] ウィンドウが表示されます。

2 次の情報を指定します。

■ 対象のワークファイルを選択します。

「N」(No。デフォルト設定)を入力して、Natural Work File1にデータを出力します。

または、

Entire Connection がインストールされている場合は、「Y」(Yes)を入力し、Natural Work File 7 を使用して PC テキストファイルにデータを出力します。

ワークファイル内の列を区切るために使用する、セミコロン(;) などのデリミタ文字を 入力します。デフォルトは空白文字です。

ワークファイルに書き込まれる統計データは、 [List Objects] 機能によって生成されたリスト のスナップショットです。 列の詳細については、「*オブジェクトのリスト*」を参照してくださ い。

PC テキストファイルは、スプレッドシート計算のベースとして使用できます。

## 61 ソート済み抽出の表示

この機能では、現在バッファプールにロードされている Natural オブジェクトの 50 のディレク トリエントリのソート済み抽出を生成します。 このリストは関連するセクションで説明してい るように、常駐としてマークするオブジェクトやプリロードリストに含めるオブジェクトを決め る場合など、評価の目的で使用できます。

#### ▶ 手順 61.1. [Display Sorted Extract] を呼び出すには

■ SYSBPMメインメニューで、ファンクションコード「X」を入力し、 [Object Pool] フィー ルドで、「B」(バッファプール)または「C」(バッファプールキャッシュ)を選択して、 プールのタイプを指定します。

[Specify Sort Criteria] ウィンドウが表示されます。 入力フィールドに、次のいずれかの コードを入力して、列および統計列をソートする順序を選択します。

| ソート値 | 0 | [ <b>ObjSize</b> ] = Object Size. これはデフォルトです。                                                      |
|------|---|----------------------------------------------------------------------------------------------------|
|      | Т | <b>TotalUC=</b> Total Use Count. 詳細については、「 <i>ディレクトリ情報</i> 」の「 <b>BP Total Use</b> 」<br>を参照してください。 |
|      | L | <b>[BP Last Action</b> ] (バッファプールにのみ適用されます)。 オブジェクトがアプリ<br>ケーションによって最後に使用された日時。                    |
| ソート順 | D | 降順。 これはデフォルトです。                                                                                    |
|      | A | 昇順。                                                                                                |

または:

SYSBPM ダイレクトコマンド SORT または SORT BPC を使用します。詳細については、 「SYSBPM ダイレクトコマンド」を参照してください。

[BP Extract] 画面が表示され、指定したソート条件が示されます。

[**BP Extract**] 画面は、 [**List Objects**] 画面に類似しています。 列および適用されるコマンドの詳細については、「オブジェクトのリスト」を参照してください。

# 62 バッファプール統計

| ■ 一般バッファプール統計                         | 342 |
|---------------------------------------|-----|
| ■ バッファプールのロード/ロケート統計                  | 345 |
| ■ バッファプールフラグメント                       | 349 |
| ■ 内部機能使用率                             | 351 |
| <ul> <li>バッファプールのハッシュテーブル統計</li></ul> | 351 |
| <ul> <li>パフォーマンスに関するヒント</li> </ul>    | 354 |
| ■ PF キーとダイレクトコマンド                     | 358 |

[Buffer Pool]機能では、[Buffer Pool Statistics]メニューを呼び出します。このメニュー は、Naturalオブジェクトとは無関係のバッファプール関連の統計(ハッシュテーブル統計を含 む)を取得する場合に使用します。

▶ 手順 62.1. [Buffer Pools Statistics] を呼び出すには

■ SYSBPM メインメニューで、次のファンクションコードを入力します。

А

または:

次の SYSBPM ダイレクトコマンドを入力します。

DISPLAY STATISTICS

[Buffer Pool Statistics] メニューが表示されます。

このセクションでは、 [Buffer Pool Statistics] メニューで使用可能な機能、およびそれらの機能により呼び出される画面に表示されるコマンドについて説明します。

## 一般バッファプール統計

この機能は、バッファプールのパフォーマンスをモニタし、バッファプールの動作に関する統計 を表示する場合に使用します。

▶手順 62.2. [General Buffer Pool Statistics] を呼び出すには

■ [Buffer Pool Statistics] メニューで、次のファンクションコードを入力します。

G

または:

次の SYSBPM ダイレクトコマンドを入力します。

DISPLAY GENERAL

[General Buffer Pool Statistics] 画面が表示されます。

[General Buffer Pool Statistics] 画面に表示される統計は、バッファプールのスナップショットであり、Enter キーを押すたびに更新されます。 次の情報が表示されます。

| フィールド                 | 説明                                                                                                    |
|-----------------------|----------------------------------------------------------------------------------------------------|
| Buffer Pool Address   | バッファプールのアドレス。                                                                                                    |
| Directory Section     | バッファプールの先頭に対するバッファプールディレクトリセクションの<br>アドレス                                                                                                    |
|                       | バッファプールにロードされた各オブジェクトには、そのオブジェクトに<br>関する情報を含むディレクトリエントリが必要です。 これらのディレクト<br>リエントリのためのスペースは、バッファプールに割り当てられます。                                                                           |
| Text Record Section   | バッファプールの先頭に対するテキストレコードのアドレス。                                                                                                    |
|                       | ディレクトリエントリによって使用されるスペースが割り当てられた後、<br>残りのスペースは、テキストレコード(サイズはデフォルトで4KB)と呼<br>ばれるブロックに分割されます。 オブジェクトは、サイズに応じて1つま<br>たは複数のテキストレコードを占有できます。                                                |
| Dataspace attached    | バッファプールにアタッチされたデータスペース (バッファプールキャッ<br>シュ)の名前。                                                                                                    |
| Buffer Pool Size (MB) | バッファプール全体のサイズ(MB 単位)。                                                                                                    |
|                       | バッファプールのサイズは、パラメータモジュールのNTBPIマクロ、また<br>は『パラメータリファレンス』ドキュメントで説明されているBPIプロファ<br>イルパラメータで指定できます。                                                                                         |
| Directory Entry Size  | ディレクトリエントリのサイズ(バイト単位)。                                                                                                    |
| Text Record Size (KB) | テキストレコードのサイズ(KB 単位)。テキストレコードのサイズは、<br>パラメータモジュールの NTBPI マクロ、または『パラメータリファレン<br>ス』ドキュメントで説明されている BPI プロファイルパラメータで指定で<br>きます。                                                            |
|                       | INITIALIZE コマンドを使用してバッファプールを再初期化すると、既存<br>のバッファプールのテキストレコードのサイズを変更することができます。                                                                                                    |
|                       | デフォルトのテキストレコードのサイズは、4KBに設定されています。ただし、多くの小さいオブジェクトで構成されるアプリケーションを使用する場合は、2KBに減らすことをお勧めします。これにより、バッファプール内の未使用のスペースの比率が減少しますが、アルゴリズム2(『オペレーション』ドキュメントの「METHOD=S」を参照)がより頻繁に呼び出されるようになります。 |
| Buffer Pool Start     | バッファプールが最初に開始された日時。                                                                                                    |
| Last Initialization   | バッファプールが最後に初期化された日時、および初期化を実行したユー<br>ザーの ID。                                                                                                    |
|                       | バッファプールは次の場合に初期化されます。                                                                                                    |
|                       | ■ バッファプールの最初の開始、                                                                                                    |
|                       | ■ INITIALIZE SYSBPM ダイレクトコマンドの実行、または                                                                                                    |

| フィールド                      | 説明                                                                                |
|----------------------------|-----------------------------------------------------------------------------------|
|                            | ■GBPオペレーティングプログラムのREFRESHコマンドの実行。詳細につ                                             |
|                            | いては、『オペレーション』ドキュメントの「グローバルバッファプー                                                  |
|                            | レのオペレーディンク機能」も参照してくたさい。                                                           |
| Text Records - Total       | テキストレコードの総数。                                                                      |
| Text Records - Used        | 現在使用されているテキストレコードの数。                                                              |
| Text Records - Used in %   | 現在使用されているテキストレコードの比率。                                                             |
| Text Records - Max Used    | 使用されるテキストレコードの最大数。                                                                |
| Text Records - Total Size  | 使用されるすべてのテキストレコードが使用するスペースの合計。 [Text                                              |
|                            | Records - Used」に1つのレコードのサイズを掛けたもの。                                                |
|                            | テキストレコードサイズの合計とオブジェクトサイズの合計との差は、テ                                                 |
|                            | キストレコードセクションの未使用のサイズを表し、システム管理者がテ                                                 |
|                            | キストレコードのサイズを変更するかどうかの指標とすることもできます。                                                |
| Text Records - Avg Usage % | 使用されるすべてのテキストレコードの平均使用率。 [Objects - Total Size] な「Text Becards Tetal Size] で割ったすの |
|                            | Size」を「fext Records - Iotal Size」で割りたもの。                                          |
|                            | この値は、75%を著しく下回らないようにしてください。バッファプール                                                |
|                            | かはとんといっはいの場合、75%を超える値は、バッファフールが適切に<br>使用されていることをデルます。使用率が75%を装しく下回る場合は            |
|                            | テキストレコードのサイズを縮小する必要があります。                                                         |
| Space Used %               | ー<br>テキストレコードセクションの実際の使用率。「 <b>Objects - Total Size</b> ]を                        |
|                            | [Text Records] セクションの合計サイズで割ったもの。                                                 |
|                            | <br>  <b>ヒント</b> : バッファプールがほとんどいっぱい、つまり、 <b>Text Records</b> -                    |
|                            | Used]フィールドの値がほぼ100%の場合、75%を超える値は、バッファ                                             |
|                            | プールが適切に使用されていることを示します。 使用率が 75 %を著しく                                              |
|                            | 下回る場合は、テキストレコードのサイズを縮小する必要があります。                                                  |
| Objects - Loaded           | 現在バッファプールにロードされているオブジェクトの数。                                                       |
| Objects - Max Loaded       | バッファプールの開始以降、バッファプールにこれまで同時にロードされ                                                 |
|                            | たオブジェクトの最大数。                                                                      |
| Objects - Total Size       | 現在ロードされているオブジェクトの合計サイズ(バイト単位)。                                                    |
| Objects - Avg TR Used      | 1つのオブジェクトが使用するテキストレコードの平均数。                                                       |
| Objects - SumOfUseCounts   | 現在バッファプールにロードされているすべてのオブジェクトの使用回数                                                 |
|                            |                                                                                   |
|                            | 使用回数では、現在オブジェクトを実行しているすべてのアプリケーショ                                                 |
|                            | ンがカウントされます。オブジェクトが現在使用されていない場合、その <br> オブジュクトの使用回わけ。(ビロ)に変わります                    |
|                            | タノンエフトの使用凹奴は U (ビビノ に変わります。<br>現在バッファプールにロードナねていてナゴミニカトの亜梅左結吐眼 (八                 |
| AvgLifetimeUsed(min)       | 地口ハッファフールにロートされているオフシェクトの平均仔統時間(万<br>  単位)。                                       |
| Objects -                  | バッファプールですでに置き換えられているオブジェクトの平均存続時間                                                 |
| AvgLifetimeReplace(min)    | (分単位)。                                                                            |

## バッファプールのロード/ロケート統計

この機能では、バッファプールへのオブジェクトのロードおよびバッファプールでのオブジェクトの検索に関する統計情報が提供されています。 この情報は、バッファプールのパフォーマンスの指標として使用することもできます。

#### ▶手順 62.3. [Buffer Pool Load/Locate Statistics]を呼び出すには

■ [Buffer Pool Statistics] メニューで、次のファンクションコードを入力します。

L

または:

次の SYSBPM ダイレクトコマンドを入力します。

DISPLAY LOAD

[Buffer Pool Load/Locate Statistics] 画面が表示されます。

[**Buffer Pool Load/Locate Statistics**] 画面に表示される統計は、バッファプールのスナップ ショットであり、Enter キーを押すたびに更新されます。

画面には次の情報が表示されます。

| フィールド                              | 説明                                                                                                    |
|------------------------------------|----------------------------------------------------------------------------------------------------|
| Total Locate Calls                 | オブジェクト検索コールの合計数。つまり、Natural バッファプールマネー<br>ジャがバッファプールでオブジェクトを検索するよう要求された合計回数。                              |
|                                    | 検索が正常に終了した場合、オブジェクトはバッファプールまたはバッファ<br>プールキャッシュ内で検出され、Natural システムファイルからのロードは<br>不要となり、コールおよび I/O が回避されます。 |
| Total Locate Calls -<br>successful | 正常に終了した検索コールの絶対数としての合計数。                                                                                  |
| Total Locate Calls - failed        | 失敗した検索コールの合計数。                                                                                            |
| Quick Locate Calls                 | 高速検索コールの合計数。                                                                                              |
|                                    | 高速検索コールでは、内部高速検索テーブルを使用して、バッファプール内<br>のオブジェクトを検索します。詳細については、「 <i>内部高速検索テーブル</i> 」<br>を参照してください。           |
|                                    | この場合、ライブラリ(名前、データベース ID、ファイル番号)、および<br>前回正常に終了した検索コールのバッファプール内のオブジェクトの場所<br>が、オブジェクトの検索に再度使用されます。         |
|                                    | これは、オブジェクトを検索するための最も効果的な方法です。                                                                             |

| フィールド                               | 説明                                                                                                    |
|-------------------------------------|----------------------------------------------------------------------------------------------------|
| Quick Locate Calls -<br>successful  | 正常に実行された高速検索コールの数。                                                                                                    |
| Quick Locate Calls - failed         | 失敗した高速検索コールの数。                                                                                                    |
|                                     | 失敗した高速検索コールは、内部高速検索テーブルを使用して、オブジェク<br>トがバッファプール内の前回の位置に見つからなかったことを示します(「パ<br>フォーマンスの考慮事項」の関連するセクションを参照)。                                                    |
|                                     | これは、オブジェクトがバッファプールから削除されたか、または別の位置<br>に移動された場合に発生します。 高速検索コールの失敗により、通常検索<br>コールが発生しますが、Natural ランタイムではオブジェクトを含むライブ<br>ラリが記憶されているため、steplib 検索は実行されません。      |
| Normal after Quick                  | <b>[Quick Locate Calls - failed</b> ] が原因で発生した通常検索コールの数。                                                                                                    |
|                                     | <b>[Normal after Quick</b> ]の値は、常に <b>[Quick Locate Calls - failed</b> ]の数と<br>同じです。                                                                        |
| Normal after Quick -<br>successful  | [Quick Locate Calls - failed] が原因で発生し、正常に終了した通常検索<br>コールの数。                                                                                                 |
|                                     | 高速後の通常コールは、要求されたオブジェクトがまだバッファプール内に<br>あるが、別の位置にある場合に正常に終了します。                                                                                               |
| Normal after Quick - failed         | [Quick Locate Calls - failed] が原因で発生し、失敗した通常検索コールの<br>数。                                                                                                    |
|                                     | 高速後の通常コールの失敗は、要求されたオブジェクトがバッファプールで<br>使用できなくなったことを示します。その結果、オブジェクトは、内部高速<br>検索テーブル内のライブラリエントリを使用して、システムファイルから再<br>ロードされます(「パフォーマンスの考慮事項」の関連するセクションを参<br>照)。 |
| Normal Locate Calls                 | 通常検索コールの合計数。                                                                                                    |
|                                     | 通常検索コールでは、内部高速検索テーブルを使用せずに、バッファプール<br>内のオブジェクトが検索されます(「パフォーマンスの考慮事項」の関連す<br>るセクションを参照)。                                                                     |
|                                     | 通常検索コールは、LOGONシステムコマンドが実行された後に、Naturalセッション内で最初に参照された場合に常に発生します。高速検索コールと比較して、Natural ランタイムでは、オブジェクトが存在するライブラリはまだ認識されません。                                    |
| Normal Locate Calls -<br>successful | バッファプール内の必要なオブジェクトの検索が正常に終了した通常検索<br>コールの数。                                                                                                    |
| Normal Locate Calls - failed        | 失敗した通常検索コールの数。                                                                                                    |
|                                     | 失敗した通常検索コールは、名前および存在するライブラリによって識別されたオブジェクトが、バッファプール内に見つからなかったことを示します。                                                                                       |
| フィールド                | 説明                                                                                                    |
|----------------------|----------------------------------------------------------------------------------------------------|
|                      | 失敗した通常検索は、バッファプールキャッシュまたはシステムファイルか<br>らのロード、あるいは steplib チェーン内の次のライブラリの通常検索コー<br>ルによって発生します。                                                                                                    |
| STEPLIB Searches     | steplibライブラリでオブジェクトの検出に失敗したために発生した [Normal Locate Calls]の数。                                                                                                    |
|                      | steplib検索が正常に実行されなかった通常検索コールでは、バッファプール<br>キャッシュまたはシステムファイルからオブジェクトはロードされません。                                                                                                    |
|                      | [STEPLIB Searches] では、現在のライブラリにも、どの steplib やシステ<br>ムファイルにも含まれていないオブジェクトの検索コールはカウント <i>されま</i><br>せん(エラーメッセージ「不正なコマンドです。またはライブラリにプログラ<br>ムがありません」)。 不正なプログラミングのために失敗した検索コール<br>は、 [Normal Locate Calls - failed] のカウンタに追加されます。         |
|                      | [STEPLIB Searches]の数は、次の公式を使用して計算されます。                                                                                                    |
|                      | [Normal Locate Calls - failed] - ([Number Loads into BP] - [Normal after Quick - failed])                                                                                                    |
|                      | [ <b>STEPLIB Searches</b> ]の数が少ないほど、バッファプールのパフォーマン<br>スパフォーマンスは向上します。                                                                                                    |
|                      | 「 <i>Steplibs での検索</i> 」も参照してください。                                                                                                    |
| Number Loads into BP | バッファプールへのロードが正常に実行された回数。                                                                                                    |
|                      | バッファプールへのロード(ストレージ割当要求)は、データベースからの<br>ロードまたはバッファプールキャッシュからのロードによってトリガするこ<br>とができます。                                                                                                    |
| Loads from Cache     | バッファプールキャッシュ内に存在するオブジェクトの正常に完了した検索<br>コールの合計数。この情報は、前の検索コール(「Normal after Quick -<br>failed]または「Normal Locate Calls - failed」)が失敗した場合にのみカ<br>ウントされます。保存されたデータベースのロードの数を表します。つま<br>り、バッファプールキャッシュがない場合、オブジェクトはデータベースか<br>らロードする必要があります。 |
| Loads from DB        | オブジェクトが Natural システムファイルからバッファプールにロードされ<br>た回数。                                                                                                    |
|                      | 1 つのオブジェクトをロードするために複数のロードコールが必要な場合が<br>あるため、この値は、最新のバッファプール更新以降に実行されたオブジェ<br>クトのロードの実際の数となります。                                                                                                    |
|                      | オブジェクトをロードする場合、バッファプールマネージャでは異なる検索<br>アルゴリズムが使用されます。『 <i>オペレーション</i> 』ドキュメントの<br>「 <i>METHOD=S</i> 」および「 <i>METHOD=N</i> 」を参照してください。                                                                                                   |

| フィールド                      | 説明                                                                                                    |
|----------------------------|----------------------------------------------------------------------------------------------------|
| Loads from DB - finished   | 正常に終了したオブジェクトのロードの数。                                                                                                    |
|                            | 次のいずれかの理由によってロード操作がキャンセルされた場合、オブジェ<br>クトのロードは終了できません。                                                                                                    |
|                            | ■オブジェクトの同時ロードが発生した。 [Loads from DB - concurrent]<br>を参照してください。                                                                                                    |
|                            | ■オブジェクトのロード中、Adabas レスポンスコードが返される。                                                                                                    |
|                            | ■オブジェクトのロード中、SYSBPM削除操作がそのオブジェクトに対して<br>実行される。                                                                                                    |
| Loads from DB - concurrent | 同じオブジェクトに対して同時に実行されたオブジェクトのロードの数。                                                                                                    |
|                            | オブジェクトの同時ロードは、同時に実行されている複数の Natural セッ<br>ションが同じオブジェクトを要求した場合に発生します。オブジェクトが1<br>つのセッションによってロードされている間、他のセッションが同じオブ<br>ジェクトを要求し、ロードが完了する前にオブジェクトのロードを開始しま<br>す。この場合、同じオブジェクトが複数回ロードされます。 |
|                            | オブジェクトのロードを終了する最初のセッションは、他のセッションのオ<br>ブジェクトをバッファプールからの削除対象としてマークします。その場<br>合、他のセッションはオブジェクトのロードを中止し、削除対象としてマー<br>クされたオブジェクトをバッファプールから削除して、最初のセッションに<br>よって正常にロードされたオブジェクトを使用します。       |
|                            | カウンタ [Loads from DB - finished] および [Loads from DB - concurrent]<br>によって計算されたオブジェクトの数は、通常同じです。 この数は、両方の<br>セッションがロードを終了した後に初めて同時ロードが検出された場合にの<br>み異なります。                               |
| Load Calls                 | バッファプールが更新されて以降に実行されたロードコールの合計数。ロー<br>ドコールは、オブジェクトの読み込み元のシステムファイルへのアクセスに<br>関連付けられます。                                                                                                  |
|                            | システムファイルアクセスの数は、次のように計算されます。                                                                                                    |
|                            | ■ Adabasシステムファイル: [Load Calls] の数+ [Loads from DB] (上<br>記参照)。 合計数には、Adabas RC コールは含まれません。                                                                                             |
|                            | ■ VSAM システムファイル:[Load Calls]の数。                                                                                                    |
| Number Loads BP 2nd        | このフィールドは、ストレージ割り当てのための検索メソッドとして<br>METHOD=S(選択プロセス)を使用している場合に表示されます。                                                                                                    |
|                            | このフィールドには、ストレージ割り当て要求がアルゴリズム2の検索条件<br>を満たした回数が表示されます。詳細については、『 <i>オペレーション</i> 』ド<br>キュメントの「 <i>METHOD=S</i> 」を参照してください。                                                                |

| フィールド                                       | 説明                                                                                                    |
|---------------------------------------------|----------------------------------------------------------------------------------------------------|
| Number Load Cycles                          | このフィールドは、ストレージ割り当てのための検索メソッドとして<br>METHOD=N(次に使用可能)を使用している場合に表示されます。『オペレー<br>ション』ドキュメントを参照してください。<br>このフィールドは、検索がバッファプールの先頭から実行された回数を示し<br>ます。その数は、バッファプール内のサイクルの頻度の見積りをラップアラ<br>ウンド方式で示します。 |
| Last Cycle Start                            | このフィールドは、ストレージ割り当てのための検索メソッドとして<br>METHOD=N(次に使用可能)を使用している場合に表示されます。『オペレー<br>ション』ドキュメントを参照してください。<br>[Number Load Cycles] が最後に増加した日時。                                                        |
| Number Lock Retries                         | このフィールドは、ストレージ割り当てのための検索メソッドとして<br>METHOD=N(次に使用可能)を使用している場合に表示されます。『オペレー<br>ション』ドキュメントを参照してください。<br>このフィールドは、ロックされたバッファプールエントリが割り当て要求を<br>満たせなかったために、それらのエントリのチェーンを解除する必要があっ<br>た回数を示します。   |
| Largest Alloc (TR)                          | テキストレコードの数で指定された、これまでに要求された最大の単一割り<br>当てサイズ。                                                                                                    |
| Number Load Failure                         | 1つのオブジェクトのロードが失敗した合計回数。失敗の原因として、ロードの要求時にすべてのディレクトリエントリが使用されていたか、またはロードを実行するために十分なストレージがテキストレコードセクションで使用可能でないことを挙げることができます。                                                                   |
| Number Load Failure -<br>Sizes failing last | 直近3回の失敗したストレージ割り当て要求によって求められたテキストレ<br>コードの数。                                                                                                    |

バッファプールでのスペースの割り当てに使用する検索メソッドの詳細については、『オペレー ション』ドキュメントの「バッファプールの検索メソッド」を参照してください。

# バッファプールフラグメント

この機能では、バッファプールフラグメントの概要を示します。つまり、いくつの異なるNatural オブジェクトがどれだけの数のテキストレコードを占有しているかについて、およびオブジェク トの場所がバッファプールに分散する方法についての概要を示します。

## ▶ 手順 62.4. [Buffer Pool Fragmentation] を呼び出すには

■ [Buffer Pool Statistics] メニューで、次のファンクションコードを入力します。

F

または:

次の SYSBPM ダイレクトコマンドを入力します。

DISPLAY FRAGMENTATION

[Buffer Pool Fragmentation] 画面が表示されます。

[Buffer Pool Fragmentation] 画面に表示される一部のフィールドは、「一般バッファプール 統計」で説明した項目と同じです。

**Buffer Pool Size** 

**Buffer Pool Address** 

**Text Record Section** 

**Text Record Size** 

Number of Text Records ( [Text Records - Total] に対応)

また、画面には、いくつの異なる個々のオブジェクトがどれだけのテキストレコードサイズを専 有しているかを示す図が表示されます。

例:

1---+---50 005F0480 ....+\*\*\*\_\_\_++ ....\*\*\_.+\*\*\_.++\_ \*..+\*\*+\_\_++++XX

図の各記号は1つのテキストレコードを表し、等号記号の各順序は、1つ以上のテキストレコー ドを専有する異なる個々のオブジェクトを表します。記号の意味は、次のとおりです。

| _および.  | <b>[Current Use Count</b> ] (「ディレクトリ情報」を参照)が 0(ゼロ)のオブジェクト。 |
|--------|------------------------------------------------------------|
| +および * | [Current Use Count] が 0(ゼロ)より大きいオブジェクト。                    |
| 空白文字   | 未使用のテキストレコード。                                              |
| ХХ     | バッファプールの最後。使用できるテキストレコードがこれ以上ないことを意味します。                   |

上の例では、バッファプールに48のテキストレコードが含まれています。それらのテキストレ コードのうち3つは使用されていません。残りは24の異なるオブジェクトによって専有されて います。そのうち12は [Current Use Count]が0(ゼロ)で、12は [Current Use Count]が 0を超えています。

## 内部機能使用率

この機能では、Naturalバッファプールマネージャに対するコールに関する統計情報が提供されています。

▶手順 62.5. [Internal Function Usage] を呼び出すには

■ [Buffer Pool Statistics] メニューで、次のファンクションコードを入力します。

Ι

または:

次の SYSBPM ダイレクトコマンドを入力します。

DISPLAY FUNCTION

[Internal Function Usage] 画面が表示されます。

[Internal Function Usage] 画面に表示される統計は、バッファプールのスナップショットであり、Enter キーを押すたびに更新されます。

[Total Calls] フィールドには、バッファプールマネージャのすべての内部コールの総数が示されます。

内部的に、バッファプールマネージャはさまざまな機能のために呼び出すことができます。 機 能ごとに、バッファプールマネージャが呼び出された回数が、絶対数と比率の両方で表示されま す。 さらに、これらの数が水平棒グラフで表されます。

# バッファプールのハッシュテーブル統計

この機能は、Natural タイプのバッファプールにのみ適用されます。

[Buffer Pool Hash Table Statistics] には、ハッシュテーブルのスロットおよびスロットごと の競合に関する統計が表示されます。 統計を使用して、使用されているハッシュアルゴリズム の効率を調べます。

ハッシュテーブルの詳細については、『*オペレーション*』ドキュメントの「バッファプールの ハッシュテーブル」を参照してください。

統計は、主として、Software AG の担当者によって内部でのみ使用されます。

## ▶ 手順 62.6. [Buffer Pool Hash Table Statistics] を呼び出すには

■ [Buffer Pool Statistics] メニューで、次のファンクションコードを入力します。

Н

または:

次の SYSBPM ダイレクトコマンドを入力します。

### DISPLAY HASH

[Hash Table Collisions] 画面が表示されます。

[Hash Table Collisions] 画面に表示される統計は、ハッシュテーブルのスナップショットであり、Enter キーを押すたびに取得されます。次の情報が表示されます。

| フィールド                                                  | 説明                                                                                                    |                                                               |
|--------------------------------------------------------|----------------------------------------------------------------------------------------------------|---------------------------------------------------------------|
| Total Number of<br>Slots                               | ハッシュテーブルのスロットの合計数、<br>場所に関連付けるハッシュテーブル内の<br>スロットの数、つまりハッシュテーブパ<br>いて内部で計算されます。                                                                   | つまり、オブジェクト名をオブジェクトの<br>D使用可能なエントリの合計。<br>レのサイズは、テキストレコードの数に基づ |
| Number of Slots<br>used                                | 少なくとも1つのオブジェクト名がマッ<br>トの数。                                                                                                    | ップされているハッシュテーブル内のスロッ                                          |
| Number of Slots<br>free                                | オブジェクト名がマップされていない                                                                                                    | ハッシュテーブル内のスロットの数。                                             |
| Max. Collisions per<br>Slot                            | r スロットの競合の最大数。競合の最大数は、オブジェクトの最大可能検索パスで<br>す。<br>競合は、ハッシュアルゴリズムによって2つの異なるオブジェクトの名前が同じス<br>ロットにマップされた場合に発生します。その場合、別のスロットを見つけるため<br>に競合の解決が使用されます。 |                                                               |
| Collisions 現在の競合の数。発生した競合に応じて、次のようにテーブルには最大<br>まれています。 |                                                                                                    | て、次のようにテーブルには最大10行が含                                          |
|                                                        | 0                                                                                                    |                                                               |
|                                                        | 1                                                                                                    | 1 競合。                                                         |
|                                                        | 2                                                                                                    | 2 競合。                                                         |
|                                                        | 3                                                                                                    | 3 競合。                                                         |
|                                                        | 4                                                                                                    | 4 競合。                                                         |
|                                                        | 5                                                                                                    | 5 競合。                                                         |
|                                                        | 6 - 10                                                                                                    | 6~10 競合。                                                      |
|                                                        | 11 - 15                                                                                                    | 11~15 競合。                                                     |

| フィールド           | 説明                                                                        |                                                                   |
|-----------------|---------------------------------------------------------------------------|-------------------------------------------------------------------|
|                 | 16 - 20                                                                   | 16~20 競合。                                                         |
|                 | 21                                                                        | 21 競合以上。                                                          |
|                 |                                                                           |                                                                   |
|                 | 競合がないとは、スロットごとに1つの<br>とを意味します。 このオブジェクトを<br>けアクセスする必要があります。               | )オブジェクト名のみがマップされているこ<br>検索するには、ハッシュテーブルに1回だ                       |
|                 |                                                                           |                                                                   |
|                 | 競合の数が 0(ゼロ)より大きい場合、<br>同じスロットにマップされています。<br>は、ハッシュテーブルに最大で <i>x</i> +1. 回 | 例えば、x の場合、x+1 オブジェクト名が<br>これらのオブジェクトの 1 つを検索するに<br>アクセスする必要があります。 |
| Number of Slots | 競合の数に関連したスロットの数。                                                          |                                                                   |
|                 | また、これらのスロットと使用されたす                                                        | すべてのスロットとの比率も表示されます。                                              |
| Number of Slots | Number of Slots と同じ値ですが、合言                                                | された値です。                                                           |
| Totaled         |                                                                           |                                                                   |

ハッシュテーブル統計の例

| 14:36:26 *****<br>BPNAME NATGBP - Buffe<br>BPPROP OFF                 | NATURAL :<br>r Pool Ha                                                         | SYSBPM U<br>ash Tabl                                                                  | TILITY ****<br>e Statistic | **<br>cs - Typ<br>L                                                                                                    | 2003-08-13<br>e Global Nat<br>oc DAEF QA41 |
|-----------------------------------------------------------------------|--------------------------------------------------------------------------------|---------------------------------------------------------------------------------------|----------------------------|----------------------------------------------------------------------------------------------------|--------------------------------------------|
| Total Number of Slots<br>Number of Slots used<br>Number of Slots free |                                                                                | 523<br>475 ( 9<br>48 (                                                                | 0.8 %)<br>9.1 %)           | Max. Collisi<br>per Slot .                                                                                                 | ons<br>7                                   |
| Collisions N<br>0<br>1<br>2<br>3<br>4<br>5<br>6 - 10                  | umber of<br>0 ( )<br>164 ( 3<br>194 ( 4<br>96 ( 2)<br>16 ( 3<br>4 ( )<br>1 ( ) | Slots<br>0.0 %)<br>4.5 %)<br>0.8 %)<br>0.2 %)<br>3.3 %)<br>0.8 %)<br>0.8 %)<br>0.2 %) | Number of                  | Slots Totale<br>0 ( 0.0 %<br>164 ( 34.5 %<br>358 ( 75.3 %<br>454 ( 95.5 %<br>470 ( 98.9 %<br>474 ( 99.7 %<br>475 ( 100.0 % | d<br>)<br>)<br>)<br>)                      |
| Command ===><br>Enter-PF1PF2PF3PF4-<br>Help Fxit Last                 | PF5                                                                            | PF6PF<br>Flip                                                                         | 7 P F 8 F                  | 2F9PF10P                                                                                                    | F11PF12<br>Canc                            |

## パフォーマンスに関するヒント

この機能は、Nat(Natural)タイプのバッファプールとバッファプールキャッシュにのみ適用 されます。

[**Performance Hints**]機能では、全体的なパフォーマンスの評価を含む、Naturalバッファプールとバッファプールキャッシュの負荷に関する統計情報が提供されています。

関連トピック:

■ パフォーマンスの考慮事項

このセクションでは、次のトピックについて説明します。

- [Performance Hints]の呼び出し
- パフォーマンスに関するヒントの評価

[Performance Hints] の呼び出し

このセクションでは、 [Performance Hints] 機能および [Performance Hints] 画面に表示される統計フィールドを呼び出す方法について説明します。

#### ▶手順 62.7. [Performance Hints] を呼び出すには

■ [Buffer Pool Statistics] メニューで、次のファンクションコードを入力します。

または:

Р

次の SYSBPM ダイレクトコマンドを入力します。

DISPLAY PERFORMANCE

次のような [Performance Hints] 画面が表示されます。

| 13:27:16<br>BPNAME QA41GBP<br>BPPROP OFF | **** NATURAL SYSBPM UTILITY ****<br>- Performance Hints - | 2005-05-19<br>Type Global Nat<br>Loc DAEF QA41<br>Preload QA41GBPL |
|------------------------------------------|-----------------------------------------------------------|--------------------------------------------------------------------|
|                                          |                                                           | Rating                                                             |

(1=best - 6=worst)

| Buffer Pool        |                                     |           |                      |
|--------------------|-------------------------------------|-----------|----------------------|
|                    |                                     | 1.00.05   | <u>.</u>             |
|                    | Locates / Loads Ratio               | 162.85    | 3                    |
|                    | Wrap Time Last (hh:mm:ss)           | 00:06:29  | 4                    |
|                    | Wrap Time Avg (hh:mm:ss)            | 00:01:22  | 5                    |
|                    |                                     |           |                      |
| BP Cache           |                                     |           |                      |
|                    | Object Reuse Factor                 | 3.11      | 4                    |
|                    | Wrap Time Last (hh:mm:ss)           | 02:02:29  | 1                    |
|                    | Wrap Time Avg (hh:mm:ss)            | 00:32:06  | 3                    |
|                    | Get / Search %                      | 74.48 %   |                      |
|                    |                                     |           |                      |
|                    |                                     |           |                      |
|                    |                                     |           |                      |
|                    |                                     |           |                      |
| Command ===>       |                                     |           |                      |
| Enter-PF1P<br>Help | F2PF3PF4PF5PF6PF7<br>Exit Last Flip | PF8 PF9 F | PF10PF11PF12<br>Canc |

[Performance Hints] 画面のフィールドには、次の情報が表示されます。

| フィールド         | 説明                                                                                                    |
|---------------|----------------------------------------------------------------------------------------------------|
| Buffer Pool - | [Loads from DB] に対する [Total Locate Calls - successful] の比率。1より大きい値                                            |
| Locates /     | は、Naturalで、システムファイルからロードされたオブジェクトよりも多くのオブジェク                                                                  |
| Loads Katio   | トかハッノアノールに保存されていることを示します。                                                                                     |
|               | この比率は、バッファプールの効率の指標として使用できます。この数が大きいほど、バッファプールのパフォーマンスは向上します。この比率は、1つのバッファプールセッションから次のセッションへのパフォーマンスの主要な指標です。 |

| フィールド                                |                                                                                                    |
|--------------------------------------|----------------------------------------------------------------------------------------------------|
| Buffer Pool -<br>Wrap Time<br>Last   | このフィールドは、ストレージ割り当てのための検索メソッドとして METHOD=N(次に使<br>用可能)を使用している場合に表示されます。『オペレーション』ドキュメントを参照し<br>てください。                                                                    |
|                                      | バッファプールが最後に完全に再利用されてからの時、分、秒(hh:mm:ss)単位の時間<br>(ラップアラウンド)。                                                                                                    |
|                                      | オブジェクトはバッファプールに次々に(順番に)ロードされ、最初にバッファプールの<br>先頭を埋め、最後に末尾を埋めます。 バッファプールの末尾に到達すると、バッファの末<br>尾はラップアラウンドされ、バッファプールの先頭で次のオブジェクトが再びロードされ<br>ます。                              |
|                                      | バッファプールが初めて完全にいっぱいになると、前のラップアラウンドサイクルでロー<br>ドされ、現在ロックされていない(常駐または使用中としてマークされている)オブジェ<br>クトが、バッファにロードされた新しいオブジェクトで上書きされます。                                             |
|                                      | バッファプールにロードされたすべてのオブジェクトに、オブジェクトの名前、オブジェ<br>クトが保存されているライブラリ、バッファプールへのロードの[BP Load Time]タイム<br>スタンプなどの情報を含むディレクトリエントリが割り当てられます。                                        |
|                                      | [Wrap Time Last] は、オブジェクトがバッファプールにロードされるたびに評価されま<br>す。 [Wrap Time Last] は、オブジェクトの最後のロード( [BP Load Time] )とオブ<br>ジェクトの最後の上書きとの間の期間を示します。                               |
|                                      | ラップアラウンドサイクルの期間が長くなるほど、バッファプールのパフォーマンスは向<br>上します。 この期間は、ユーザートラフィックが通常の営業時間より少ない夜間や週末に<br>は大幅に異なります。                                                                   |
| Buffer Pool -<br>Wrap Time<br>Avg    | このフィールドは、ストレージ割り当てのための検索メソッドとして METHOD=N(次に使用可能)を使用している場合に表示されます。『オペレーション』ドキュメントを参照してください。                                                                            |
|                                      | バッファプールが初期化または更新されてからの1回のラップアラウンドサイクルの時、<br>分、秒(hh:mm:ss)単位の平均時間。                                                                                                    |
|                                      | [Wrap Time Avg]は、バッファプールの存続時間をラップアラウンドサイクルの数で除<br>算して計算されます。                                                                                                    |
|                                      | [Wrap Time Avg] と比較した [Wrap Time Last] では、バッファプールが現在平均より<br>も頻繁に使用されているかどうかが示されます。                                                                                    |
| BP Cache -<br>Object<br>Reuse Factor | バッファプールキャッシュからスワップされたオブジェクト(Get コール)と、バッファ<br>プールキャッシュにスワップされたオブジェクト(Put コール)の比率。                                                                                     |
|                                      | この値は、正常に終了した Get コールを正常に終了した Put コールで除算して計算されま<br>す。この値は、再利用ファクタ全体、つまり、バッファプールキャッシュに1回ロードさ<br>れたオブジェクトをバッファプールに正常に再ロードできる回数を示します。 値が大きい<br>ほど、バッファプールキャッシュの効率はよくなります。 |
|                                      | [Object Reuse Factor]の例:<br>5.70の比率は、バッファプールキャッシュにロードされたオブジェクトがバッファプール<br>に平均 5.7 回スワップされたことを示します。                                                                    |

| フィールド                           | 説明                                                                                                    |
|---------------------------------|----------------------------------------------------------------------------------------------------|
| BP Cache -<br>Wrap Time         | バッファプールキャッシュが最後に完全に再利用されてからの時、分、秒(hh:mm:ss)単<br>位の時間(ラップアラウンド)。                                                                                                    |
| Last                            | オブジェクトはバッファプールキャッシュに次々に(順番に)ロードされ、最初にバッファ<br>プールキャッシュの先頭を埋め、最後に末尾を埋めます。 バッファプールキャッシュの末<br>尾に到達すると、バッファプールキャッシュの末尾はラップアラウンドされ、バッファプー<br>ルキャッシュの先頭で次のオブジェクトが再びロードされます。 バッファプールキャッシュ<br>が初めて完全にいっぱいになると、前のラップアラウンドサイクルでロードされたオブジェ<br>クトが、バッファにロードされた新しいオブジェクトで上書きされます。                                                       |
|                                 | バッファプールキャッシュにロードされた各オブジェクトに、オブジェクトの名前、オブ<br>ジェクトが保存されているライブラリ、バッファプールキャッシュへロードされたときの<br>[BPC Load Time] タイムスタンプなどの情報を含むディレクトリエントリが割り当てら<br>れます。                                                                                                    |
|                                 | [Wrap Time Last]は、オブジェクトがバッファプールキャッシュにロードされるたびに<br>評価されます。 [Wrap Time Last]は、オブジェクトの最後のロード( [BPC Load<br>Time] )とオブジェクトの最後の上書きとの間の期間を示します。                                                                                                    |
|                                 | ラップアラウンドサイクルの期間が長くなるほど、バッファプールキャッシュのパフォー<br>マンスは向上します。 この期間は、ユーザートラフィックが通常の営業時間より少ない夜<br>間や週末には大幅に異なります。                                                                                                    |
| BP Cache -<br>Wrap Time         | バッファプールキャッシュが開始されてからの1回のラップアラウンドサイクルの時、分、<br>秒( <i>hh</i> :mm:ss)単位の平均時間。                                                                                                    |
| Avg                             | [Wrap Time Avg]は、バッファプールキャッシュの存続時間をラップアラウンドサイク<br>ルの数で除算して計算されます。                                                                                                    |
|                                 | [Wrap Time Avg]と比較した[Wrap Time Last]では、バッファプールキャッシュが現<br>在平均よりも頻繁に使用されているかどうかが示されます。                                                                                                    |
| BP Cache -<br>Get / Search<br>% | バッファプールがバッファプールキャッシュに送信した検索要求(Search コール)の合計<br>数と比較した、バッファプールキャッシュから正常に返されたオブジェクト(Get コール)<br>の比率                                                                                                    |
|                                 | この値は、バッファプールが、Natural システムファイルの FNAT または FUSER ではな<br>く、バッファプールキャッシュからロードできたオブジェクトの比率を表します。 値が大<br>きいほど、キャッシュの効率はよくなります。                                                                                                    |
|                                 | steplibsのチェーン内のオブジェクトの検索により、バッファプールがバッファプールキャッ<br>シュに送信する Search コールの数が増加する場合があることに注意してください。ただ<br>し、オブジェクトが steplib で見つからない場合があるため、これらのコールでは、正常な<br>Get コールまたは Natural システムファイルからのロードは実行されません。 [Get/Search<br>%] では、頻繁に使用される steplibs の長いチェーンの検索は考慮されません。 全体的な<br>パフォーマンスを向上させるため、使用する steplibs はできるだけ少なくすることをお勧<br>めします。 |
|                                 | [Get / Search %] 値の例:<br>70%の値は、バッファプールにロードされたすべてのオブジェクトの70%がバッファプー<br>ルキャッシュから取得され、30%がシステムファイルからロードされたことを示します。                                                                                                    |

## パフォーマンスに関するヒントの評価

[Performance Hints] 画面に表示される統計値は、パフォーマンス評価システムのベースで す。この評価システムでは、1 は最良(最高)を表し、6 は最悪(最低)を表します。

この評価により、バッファプールまたはバッファプールキャッシュが、指定したサイズでどのように動作するかを知ることができます。評価値は、ほとんどのシステム環境の要件に適合する 必要があります。

バッファプールの5倍のバッファプールキャッシュを使用すると効果的であることが判明してい る環境があります。評価が悪くなる傾向がある場合は、バッファプールまたはバッファプール キャッシュのサイズを大きくする必要があります。ただし、評価が悪い場合でも、バッファプー ルまたはバッファプールキャッシュのサイズによって、優れたパフォーマンスを保証できます。 バッファプールキャッシュの評価がよい場合には、バッファプールの評価はあまり重要ではあり ません。ただし、負荷が非常に大きい環境では、評価は、バッファプールまたはバッファプー ルキャッシュのサイズを変更するタイミングの有効な指標となることがあります。

[Performance Hints] 画面に表示される統計値は、Natural バッファプールおよびバッファプー ルキャッシュのスナップショットであり、ラップアラウンドが発生するたびに更新されます。 統計値が意味のある結果を導き出すようになるには、バッファプールおよびバッファプールキャッ シュをしばらくの間実行する必要があります。例えば、バッファプールのサイズが非常に大き いためにバッファプールキャッシュコールがほとんど必要ない場合には、バッファプールキャッ シュに関する統計は重要ではありません。

統計を評価する場合、システム環境のタイプ(例えば、実稼働環境とテスト環境)、バッファ プールを使用するアプリケーションのタイプ(バッチ、オンライン、ユーザー定義、またはシス テム)、ユーザートラフィック(ピーク時または通常時)、および特異な操作要因も考慮する必 要があります。

## PF キーとダイレクトコマンド

バッファプール統計の画面で、次の表に示す PF キーまたは SYSBPM ダイレクトコマンドを使用 できます。 コマンドの下線部分は最短の省略形を表します。 コマンドの詳細については、 「SYSBPM ダイレクトコマンド」を参照してください。

| PF +- | コマンド         | 機能                                                       |
|-------|--------------|----------------------------------------------------------|
| PF1   |              | SYSBPM ヘルプ情報を表示します。オンラインヘルプも参照してくださ                      |
|       |              | い <sub>o</sub>                                           |
| PF3   | <u>ex</u> it | 現在の機能/画面を終了して、前の画面を表示します。                                |
| PF4   | LAST         | 最後に入力した SYSBPM ダイレクトコマンドを表示します。                          |
| PF6   | FLIP         | PF キー行を切り替えます。PF1~PF12 キーと PF13~PF24 キーの間で表示を<br>切り替えます。 |

| PF キー  | コマンド                            | 機能                                                |
|--------|---------------------------------|---------------------------------------------------|
| PF8    | <u>di</u> splay <u>lo</u> ad    | [General Buffer Pool Statistics] 画面にのみ適用されます。     |
| (Load) |                                 | [Buffer Pool Load/Locate Statistics] 画面が表示されます。   |
| PF8    | <u>DI</u> SPLAY <u>GE</u> NERAL | [Buffer Pool Load/Locate Statistics] 画面にのみ適用されます。 |
| (Gen)  |                                 | [General Buffer Pool Statistics] 画面が表示されます。       |
| PF12   | <u>CAN</u> CEL                  | EXIT と同じです。                                       |
| PF15   | MENU                            | SYSBPM メインメニューを呼び出します。                            |

# 63 バッファプールキャッシュ統計

| ■ 一般バッファプールキャッシュ統計                 | 362 |
|------------------------------------|-----|
| ■ バッファプールキャッシュコール統計                | 364 |
| ■ バッファプールキャッシュのハッシュテーブル統計          | 366 |
| <ul> <li>パフォーマンスに関するヒント</li> </ul> | 367 |
| ■ PF キーとダイレクトコマンド                  | 367 |

[BP Cache] 機能は、Natural タイプのバッファプールにのみ適用されます。

この機能では、バッファプールキャッシュに関する統計情報を取得する場合に使用する [BP Cache Statistics] メニューを呼び出します。

[BP Cache]機能は、グローバルバッファプールの初期化時にバッファプールキャッシュがインストールされている場合にのみ実行できることに注意してください(ローカルバッファプールに対するバッファプールキャッシュのサポートなし)。

▶ 手順 63.1. [BP Cache Statistics] を呼び出すには

■ SYSBPM メインメニューで、次のファンクションコードを入力します。

С

または:

次の SYSBPM ダイレクトコマンドを入力します。

DISPLAY CSTATISTICS

[BP Cache Statistics] メニューが表示されます。

このセクションでは、 [BP Cache Statistics] メニューで使用可能な機能、およびそれらの機能 により呼び出される画面に表示されるコマンドについて説明します。

# 一般バッファプールキャッシュ統計

この機能では、バッファプールキャッシュの動作に関するアドレスおよび統計を表示します。

▶手順 63.2. [General BP Cache Statistics] を呼び出すには

■ [BP Cache Statistics] メニューで、次のファンクションコードを入力します。

G

または:

次の SYSBPM ダイレクトコマンドを入力します。

DISPLAY CGENERAL

[General BP Cache Statistics] 画面が表示されます。

[General BP Cache Statistics] 画面に表示される統計は、バッファプールのスナップショット であり、Enter キーを押すたびに更新されます。 次の情報が表示されます。

| フィールド                                    | 説明                                                                        |
|------------------------------------------|---------------------------------------------------------------------------|
| Dataspace - Name                         | バッファプールキャッシュが存在するデータスペースの名前。                                              |
| Dataspace - SToken                       | SToken(Space Token)という用語では、データスペースが識別されます。                                |
| Dataspace - ALET                         | ALET(Address List Entry Token)という用語では、データスペースにアクセ<br>スするためのインデックスが識別されます。 |
| Dataspace - Size (MB)                    | バッファプールキャッシュのサイズ(MB 単位)。                                                  |
| Dataspace - Current state                | 次のバッファプールキャッシュのステータス。                                                     |
|                                          |                                                                           |
|                                          | not initialized                                                           |
|                                          | locked for init                                                           |
|                                          | closed                                                                    |
|                                          | free for operation                                                        |
|                                          | undefined                                                                 |
| Dataspace - Initialization               | バッファプールキャッシュが初期化された日時。                                                    |
| Internal buffer offsets -                | 一般バッファプールキャッシュ情報を含むバッファプールキャッシュのヘッ                                        |
| Header buffer                            | ダー。                                                                       |
| Internal buffer offsets -<br>Hash buffer | ハッシュテーブルが含まれています(「 <i>バッファプールキャッシュの</i> ハッシュ<br><i>テーブル統計</i> 」も参照)。      |
| Internal buffer offsets -                | バッファプールキャッシュの先頭に関連する、バッファプールキャッシュディ                                       |
| Directory buffer                         | レクトリセクションのアドレス。                                                           |
|                                          | バッファプールキャッシュにロードされた各 Natural オブジェクトには、その                                  |
|                                          | オブジェクトに関する情報を含むディレクトリエントリが必要です。これらの                                       |
|                                          | ディレクトリエントリのスペースは、バッファプールキャッシュ自体から取得                                       |
|                                          | されます。                                                                     |
| Internal buffer offsets -<br>Text buffer | バッファブールキャッシュの先頭に関連する、テキストバッファのアドレス。                                       |
|                                          | 他のすべてのバッファのスペースを割り当てた後、残りのスペースは、4KBの                                      |
|                                          | サイズでテキストレコードに分割されます。                                                      |
|                                          | オブジェクトは、サイズに応じて1つまたは複数のテキストレコードを占有で                                       |
|                                          | きます。                                                                      |
| Tot. Text Records                        | バッファプールキャッシュ内のテキストレコードの総数。                                                |
|                                          | テキストレコードの数は、バッファプールキャッシュのサイズによって異なり                                       |
|                                          | ます。バッファプールキャッシュのテキストレコードのサイズは、4KBです。                                      |
| Insert position                          | 次のオブジェクトが挿入されるテキストレコードのインデックス番号。                                          |
|                                          | <br> オブジェクトは、バッファプールから削除する必要がある場合にバッファプー                                  |
|                                          | ルキャッシュに挿入されます。                                                            |

| フィールド                | 説明                                                                                                    |
|----------------------|----------------------------------------------------------------------------------------------------|
| Reuse cycles         | バッファプールキャッシュが完全に再利用された回数。                                                                                                    |
|                      | バッファプールキャッシュがいっぱいになるたびに、バッファプールキャッ<br>シュマネージャによってバッファプールキャッシュが先頭から再利用され、オ<br>ブジェクトが上書きされます。オブジェクトは、バッファプールキャッシュが<br>再び使用されるまでバッファプールキャッシュ内に維持されます。 |
| Objects - Max Loaded | 現在バッファプールキャッシュにロードされているオブジェクトの最大数。                                                                                                    |
| Objects - Loaded     | 現在バッファプールキャッシュにロードされているオブジェクトの数。                                                                                                    |

# バッファプールキャッシュコール統計

この機能では、バッファプールキャッシュへのオブジェクトのロード(put)、バッファプール キャッシュからのオブジェクトの取得(get)および削除に関する統計情報が提供されています。 この情報は、バッファプールキャッシュのパフォーマンスの指標として使用することもできま す。

## ▶手順 63.3. [BP Cache Call Statistics]を呼び出すには

■ [BP Cache Statistics] メニューで、次のファンクションコードを入力します。

または:

L

次の SYSBPM ダイレクトコマンドを入力します。

DISPLAY CLOAD

[BP Cache Call Statistics] 画面が表示されます。

[**BP Cache Call Statistics**] 画面に表示される統計は、バッファプールのスナップショットであり、Enter キーを押すたびに更新されます。 次の情報が表示されます。

| フィールド              | 説明                                                                    |
|--------------------|-----------------------------------------------------------------------|
| Search calls       | バッファプールキャッシュでのオブジェクトの検索中に、バッファプールがバッファ<br>プールキャッシュに送信した Search コールの数。 |
|                    | オブジェクトが見つかった場合、SearchコールによってGetコールが実行されます。                            |
| Get calls (from BP | バッファプールキャッシュからバッファプールへのオブジェクトのロードを試行して                                |
| cache)             | いるときに、バッファプールがバッファプールキャッシュに送信した Get コールの                              |
|                    | 数。                                                                    |

| フィールド                              | 説明                                                                                                    |
|------------------------------------|----------------------------------------------------------------------------------------------------|
| Get calls -<br>successful          | バッファプールキャッシュによる正常に終了したGetコールの数。つまり、バッファ<br>プールキャッシュがバッファプールにスワップしたオブジェクトの数。                                                                                                    |
|                                    | バッファプールがロードを試行したオブジェクトがバッファプールキャッシュから<br>バッファプールに実際にロードされた場合、Get コールは正常に終了します。                                                                                                    |
|                                    | 例えば、オブジェクトがSearchコールによって検出された後に削除された場合、Get<br>コールは失敗します。                                                                                                    |
| Put calls (to BP                   | バッファプールからバッファプールキャッシュへのオブジェクトのスワップを試行し                                                                                                    |
| cache)                             | ているときに、バッファプールがバッファプールキャッシュに送信したPut コールの<br>数。                                                                                                    |
| Put calls -<br>successful          | オブジェクトがバッファプールからバッファプールキャッシュにスワップされたPut<br>コールの数。                                                                                                    |
| Put calls - obj.<br>already cached | すでにバッファプールキャッシュにロードされているオブジェクトについて、バッ<br>ファプールがバッファプールキャッシュに送信した Put コールの数。                                                                                                    |
| Delete calls                       | バッファプールキャッシュからのオブジェクトの削除を試行しているときに、バッ<br>ファプールがバッファプールキャッシュに送信した Delete コールの数。                                                                                                    |
|                                    | Delete コールでは、単一のオブジェクトまたはオブジェクトの範囲が要求されます<br>(「 <i>オブジェクトの削除</i> 」セクションも参照)。                                                                                                    |
| Delete calls -<br>successful       | バッファプールがバッファプールキャッシュに送信した、正常に終了したDelete コー<br>ルの数。                                                                                                    |
|                                    | 少なくとも1つのオブジェクトがバッファプールキャッシュから実際に削除された場<br>合、Delete コールは正常に終了します。                                                                                                    |
|                                    | 要求されたオブジェクトがバッファプールキャッシュにロードされていないために削<br>除できなかった場合、Delete コールは失敗します。                                                                                                    |
|                                    | Delete コールの総数と比較して、正常に終了した Delete コールの数が非常に少なく<br>なることがあります。このような状況は、例えば、複数の Natural オブジェクトが<br>CATALL コマンドでカタログされた場合に発生します。その場合、正常にカタログさ<br>れたすべてのオブジェクトについて、Natural ではバッファプールキャッシュに Delete<br>コールが送信されます。ただし、通常、カタログ化オブジェクトのほとんどは、<br>Delete コールの送信時にバッファプールキャッシュにロードされておらず、削除試<br>行は失敗します。 |
| Initialization                     | バッファプールキャッシュが初期化された日時。                                                                                                    |
| Last reuse cycle                   | 最後に上書きされたオブジェクトがロードされた日時。                                                                                                    |
|                                    | 別のオブジェクトをロードするためにバッファプールキャッシュのスペースを再利用<br>する必要がある場合、オブジェクトはバッファプールキャッシュ内で上書きされま<br>す。バッファプールキャッシュに最初にロードされたオブジェクトは最初にスワッ<br>プされます。つまり、バッファプールキャッシュに最も長い間存在しているオブジェ<br>クトのロード日時は、 [Last reuse cycle] の日時に対応します。                                                                                |
| Last access                        | バッファプールがバッファプールキャッシュに最後にアクセスした日時。                                                                                                    |

| フィールド                     |                                             |
|---------------------------|---------------------------------------------|
| Last Put (to BP<br>cache) | バッファプールがバッファプールキャッシュに最後に Put コールを送信した日時。    |
| Last Get (from BP cache)  | バッファプールがバッファプールキャッシュに最後に Get コールを送信した日時。    |
| Last Delete               | バッファプールがバッファプールキャッシュに最後に Delete コールを送信した日時。 |

## バッファプールキャッシュのハッシュテーブル統計

この機能では、ハッシュテーブルのスロットおよびスロットごとの競合に関する統計を表示しま す。統計を使用して、使用されているハッシュアルゴリズムの効率を調べます。

## ▶ 手順 63.4. [BP Cache Hash Table Statistics] を呼び出すには

■ **[BP Cache Statistics**] メニューで、次のファンクションコードを入力します。

Н

または:

次の SYSBPM ダイレクトコマンドを入力します。

DISPLAY CHASH

[Cache Hash Table Collisions] 画面が表示されます。

[Cache Hash Table Collisions] 画面に表示される統計は、ハッシュテーブルのスナップショットであり、Enter キーを押すたびに更新されます。 次の情報が表示されます。

| フィールド                    | 説明                                                                     |
|--------------------------|------------------------------------------------------------------------|
| Total Number of Slots    | ハッシュテーブルのスロットの合計数、つまり、オブジェクト名をオブジェク<br>トの場所に関連付ける使用可能なエントリの合計。         |
|                          | スロットの数、つまりハッシュテーブルのサイズは、テキストレコードの数に<br>基づいて内部で計算されます。                  |
| Number of Slots used     | 1つ以上のエントリがあるスロットの数。                                                    |
| Number of Slots free     | エントリがないスロットの数。                                                         |
| Max. Collisions per Slot | すべてのスロットの競合の最大数。                                                       |
|                          | 競合の最大数は、オブジェクトの最大可能検索パスです。                                             |
| Collisions               | 可能性がある競合の数。                                                            |
|                          | 0(ゼロ)は、競合がない、または1つのエントリを示します。5以上の競合<br>がある場合、競合の数は範囲(6 - 10など)で指定されます。 |

| フィールド                   | 説明                                                                                                    |
|-------------------------|----------------------------------------------------------------------------------------------------|
| Number of Slots         | 競合の数ごとにグループ化されたスロットの数。                                                                                |
|                         | 例えば、競合の数が3の場合、オブジェクトを検出するために検索アルゴリズ<br>ムが最大で3回回避される必要があります。 また、これらのスロットと使用<br>されたすべてのスロットとの比率も表示されます。 |
| Number of Slots Totaled | Number of Slots と同じ値ですが、合計された値です。                                                                     |

# パフォーマンスに関するヒント

「バッファプール統計」の「パフォーマンスに関するヒント」セクションを参照してください。

# PF キーとダイレクトコマンド

バッファプールキャッシュ統計の画面で、次の表に示す PF キーまたは SYSBPM ダイレクトコマンドを使用できます。 コマンドの下線部分は最短の省略形を表します。 コマンドの詳細については、「SYSBPM ダイレクトコマンド」を参照してください。

| PF +-   | コマンド                             | 機能                                            |
|---------|----------------------------------|-----------------------------------------------|
| PF1     |                                  | SYSBPM ヘルプ情報を表示します。オンラインヘルプも参照してくださ           |
|         |                                  | ℓv₀                                           |
| PF3     | <u>ex</u> it                     | 現在の機能/画面を終了して、前の画面を表示します。                     |
| PF4     | LAST                             | 最後に入力した SYSBPM ダイレクトコマンドを表示します。               |
| PF6     | FLIP                             | PF キー行を切り替えます。PF1~PF12 キーと PF13~PF24 キーの間で表示を |
|         |                                  | 切り替えます。                                       |
| PF8     | <u>DI</u> SPLAY <u>Cl</u> OAD    | [General BP Cache Statistics] 画面にのみ適用されます。    |
| (CLoad) |                                  | 「PD Cooks Call Chatiatian」 両面が主子されます          |
|         |                                  | [Dr Cache Call Statistics] 画面の'衣小されより。        |
| PF8     | <u>DI</u> SPLAY <u>CG</u> ENERAL | [BP Cache Call Statistics] 画面にのみ適用されます。       |
| (CGen)  |                                  | $\begin{bmatrix} 0 & 1 \end{bmatrix}$         |
|         |                                  | [General BP Cache Statistics] 画面か衣小されよ9。      |
| PF12    | <u>CAN</u> CEL                   | EXIT と同じです。                                   |
| PF15    | MENU                             | SYSBPM メインメニューを呼び出します。                        |

# 64 バッファプールの選択

| [Select Buffer Pool] の呼び出し | 370 |
|----------------------------|-----|
| バッファプールの表示                 | 371 |
| Reset Buffer Pool          | 371 |

SYSBPMには、起動時に、Naturalシステム環境用に定義されたバッファプールを表示し、現在のNaturalセッションで使用しているバッファプール以外のバッファプールを選択する機能があります。

このセクションでは、 [Select Buffer Pool] 機能、およびバッファプールの表示やリセットを 実行するための SYSBPM ダイレクトコマンドについて説明します。

## [Select Buffer Pool] の呼び出し

▶手順 64.1. [Select Buffer Pool] を呼び出すには

1 SYSBPM メインメニューで、次のファンクションコードを入力します。

または:

次の SYSBPM ダイレクトコマンドを入力します。

SELECT BP

[Select Buffer Pool] ウィンドウが開き、現在のバッファプール(グローバルまたはローカル)、および現在 Natural システム環境で使用可能なその他のすべてのグローバルバッファプールに関する情報が表示されます。

| BPNAME  | バッファプールの名前。                                                                         |
|---------|-------------------------------------------------------------------------------------|
| タイプ     | Global Nat、Local Nat、Global Sort、Global DL/I、Edit(エディタ)、Mon<br>(モニタ)などのバッファプールのタイプ。 |
| ステータス   | 現在のステータス。                                                                           |
| Preload | プリロードリストの名前(ロードされている場合)。                                                            |
| Address | バッファプールのアドレス。                                                                       |
| Loc     | [HostID] および [SubsID] (サブシステムID)によって示されたバッファプールの<br>場所。                             |

このフィールドの詳細については、「*SYSBPM メインメニュー - フィールド、機能、およ* びコマンド」を参照してください。

2 [C] 列に任意の文字を入力して、Natural、DL/I、または Sort タイプ(他のすべてのバッファプールは表示のみ可能)のバッファプールを選択し、Enter キーを押します。 指定した バッファプールは現在のセッションで定義され、それに応じて、SYSBPM メインメニューの上部に表示されるバッファプール関連のフィールド(上記参照)の内容が変わります。

[Select Buffer Pool] ウィンドウでバッファプールを選択すると、そのバッファプールにすべてのSYSBPM機能が適用されます。ただし、Natural セッション自体は、起動時のバッファプールで実行されます。

# バッファプールの表示

▶手順 64.2. Natural システムで使用可能なバッファプールを表示するには

■ 次の SYSBPM ダイレクトコマンドを入力します。

DISPLAY BUFFERPOOL

[**Display Buffer Pools**] ウィンドウが開き、上記の「[**Select Buffer Pool**] ウィンドウ」 で説明したのと同じ情報が表示されます。

## **Reset Buffer Pool**

▶手順 64.3. バッファプールをリセットするには

■ 次の SYSBPM ダイレクトコマンドを入力します。

RESET BUFFERPOOL

SYSBPM では、最初に現在の Natural セッションに定義されたバッファプールに切り替わり、それに応じて、SYSBPM メインメニューの上部に表示されるバッファプール関連のフィールドの内容(「*[Select Buffer Pool]の呼び出し*」を参照)が変わります。

または:

[Select Buffer Pool]機能(上記参照)を呼び出し、バッファプールの起動を選択します。

# 65 ブラックリストの管理

| ■ ブラックリストの管理                |     |
|-----------------------------|-----|
| ■ オブジェクトセットのリスト             |     |
| ■ オブジェクトセットの編集              |     |
| ■ ブラックリストへのオブジェクトセットの追加     |     |
| ■ ブラックリストからのオブジェクトセットの削除    |     |
| ■ オブジェクトセットソースオブジェクトの削除     |     |
| ■ ユーティリティによる追加のオブジェクトセットの管理 |     |
| ■ バッチモードでのブラックリストの管理        | 384 |

この機能は、Natural オブジェクトを管理する場合に使用します。 ブラックリストでは、バッファプールにロードしない Natural オブジェクトを指定できます。その場合、すでにバッファ プールにロードされているオブジェクトは削除されます。 バッファプールキャッシュが有効に なっている場合、そのNaturalオブジェクトはバッファプールキャッシュからも削除されます。 ブラックリストは、常に現在有効なバッファプールに適用されます。

ブラックリストでは、個々のNaturalオブジェクトまたはライブラリ(あるいはその両方)、お よび複数のNaturalオブジェクトを含むオブジェクトセットを管理することができます。オブ ジェクトセットでは、実行されないオブジェクトを指定し、複数の個々のオブジェクトではなく 単一のセットをブラックリストに追加することができます。また、オブジェクトの個別管理と セットごとの管理を組み合せることもできます。

オブジェクトセットのソースコードは、Text タイプの Natural ソースオブジェクトとして、現 在の Natural ライブラリとシステムファイルに格納されます。 オブジェクトセットソースの最 初の行には、コメント「\*\*BBL\*\*」(バッファプールブラックリスト)が含まれています。

ブラックリストの詳細については、『オペレーション』ドキュメントの「Natural バッファプー ル」の関連するセクションを参照してください。

## ▶ 手順 65.1. [Blacklist Maintenance] を呼び出すには

■ SYSBPM メインメニューで、次のファンクションコードを入力します。

В

または:

次の SYSBPM ダイレクトコマンドを入力します。

#### BLACKLIST

[Blacklist Maintenance] メニューが表示されます。

[Blacklist Maintenance] メニューで提供される機能については、次のセクションで説明しま す。 このセクションでは、追加のブラックリストの管理機能についても説明します。

# ブラックリストの管理

この機能では、 [Maintain Blacklist] 画面を呼び出します。この画面で、現在ブラックリスト で使用可能なすべての Natural オブジェクトを表示し、管理することができます。

## ▶手順 65.2. [Maintain Blacklist] 画面を呼び出します。

■ [Blacklist Maintenance] メニューで、次のファンクションコードを入力します。

```
М
```

または:

次の SYSBPM ダイレクトコマンドを入力します。

DISPLAY BLACKLIST

[Maintain Blacklist] 画面が開き、現在のブラックリストが表示されます。 PF7 キーと PF8 キーを使用して、1 ページずつ上下にスクロールします。

SYSBPM セッション中に [Maintain Blacklist] 機能を以前呼び出したときのモード設定に応じ て、 [Maintain Blacklist] 画面が [Display Mode] (SYSBPM の初期化時デフォルト)また は [Add Mode] で表示されます。1つのモードから他のモードに切り替えるには、PF9 キーを 使用します。

このセクションでは、次のトピックについて説明します。

- オブジェクトの追加
- オブジェクトの変更
- オブジェクトの削除

オブジェクトの追加

▶手順 65.3. ブラックリストにオブジェクトを追加するには

- 1 [Blacklist Maintenance] メニューで、次のファンクションコードを入力します。
  - М

または:

次の SYSBPM ダイレクトコマンドを入力します。

DISPLAY BLACKLIST

[Blacklist Maintenance] 画面が表示されます。

2 必要に応じて、PF9キーを押して [Add Mode] に切り替えます。

空の入力フィールドが表示された画面が開きます。

3 該当する入力フィールドに、オブジェクトが保存されているライブラリの名前、オブジェクトの名前、および対応するデータベース ID(DBID)とファイル番号(FNR)を入力します。 DBIDと FNR を入力しなかった場合は、これらの ID と番号は、名前が SYS で始まるライブラリ(SYSTEMライブラリを除く)内の現在のシステムファイル FUSER または FNATから取得されます。

[Add Mode] 画面をクリアする必要がある場合は、コマンド行に次のいずれかを入力します。

CLE または CLEAR

4 PF5 キーを押して追加を確認します。

または:

コマンド行に、次のいずれかを入力します。

UP

または

UPDATE

該当するメッセージが表示されます。

## オブジェクトの変更

#### ▶手順 65.4. ブラックリストのオブジェクトを変更するには

1 [Blacklist Maintenance] メニューで、次のファンクションコードを入力します。

М

または:

次の SYSBPM ダイレクトコマンドを入力します。

DISPLAY BLACKLIST

[Blacklist Maintenance] 画面が表示されます。

- 2 必要に応じて、PF9キーを押して [**Display Mode**] に切り替え、現在ブラックリストに含ま れているすべてのオブジェクトのリストを取得します。
- 3 該当する入力フィールドの既存のエントリを新しい値に置き換えます。
- 4 PF5 キーを押して変更を確認します。

または:

コマンド行に、次のいずれかを入力します。

UP

または

UPDATE

該当するメッセージが表示されます。

## オブジェクトの削除

#### ▶手順 65.5. ブラックリストから個々のオブジェクトを削除するには

1 [Blacklist Maintenance] メニューで、次のファンクションコードを入力します。

М

または:

次の SYSBPM ダイレクトコマンドを入力します。

DISPLAY BLACKLIST

[Blacklist Maintenance] 画面が表示されます。

- 2 必要に応じて、PF9キーを押して [Display Mode] に切り替え、現在ブラックリストに含まれているすべてのオブジェクトのリストを取得します。
- 3 [C]列の必須オブジェクトの横に、次の行コマンドを入力します。

DE

4 Enter キーを押して削除を確認します。

該当するメッセージが表示されます。

## ▶手順 65.6. ブラックリストからすべてのオブジェクトを削除するには

1 [Blacklist Maintenance] メニューで、次のファンクションコードを入力します。

М

または:

次の SYSBPM ダイレクトコマンドを入力します。

DISPLAY BLACKLIST

[Blacklist Maintenance] 画面が表示されます。

2 PF2 キーを押します。

[Confirm Delete] ウィンドウが表示されます。

3 「Y」(Yes)を入力して削除を確認します。

または:

「N」(No。デフォルト)を入力するか、ウィンドウに何も入力しないで PF3 キーを押して、削除をキャンセルします。

4 Enter キーを押して操作を確認します。

該当するメッセージが表示されます。

# オブジェクトセットのリスト

この機能では、既存のすべてのオブジェクトセットのリストが表示される [List Object Sets] 画面を呼び出します。

▶手順 65.7. [List Object Sets] 画面を呼び出すには

[Blacklist Maintenance]メニューで、ファンクションコード「L」、ライブラリ名、およびオブジェクトセット名を入力します。オブジェクトセット名として、アスタリスク(\*)表記も使用できます。

または:

次の SYSBPM ダイレクトコマンドを入力します。

LIST SET *library-name set-name* 

set-nameとして、アスタリスク(\*)表記も使用できます。

[List Object Sets] 画面が開き、指定したセットが表示されます。

提供されているいずれかの行コマンドを使用してセットを変更し、ブラックリストに追加したり 削除したりして、 [List Object Sets] 画面でオブジェクトセットを操作できます。 画面の左端 の列(接頭辞情報)に疑問符(?)を入力すると、使用可能な行コマンドがリストされます。

コマンド行に疑問符(?)を入力して [Help] ウィンドウを呼び出すと、 [List Object Sets] 画 面のコマンド行に入力できるコマンドがリストされます。 必要に応じて、PF7 キーと PF8 キーを 使用してウィンドウ内を上下にスクロールします。

## オブジェクトセットの編集

この機能では、 [Edit Object Set] 画面を呼び出します。この画面で、新しいオブジェクトセットの作成、既存のセットへのオブジェクトの追加、オブジェクトの変更、およびセットからのオブジェクトの削除を実行できます。

[Edit Object Set] 画面に表示される編集機能は、Software AG Editor(『エディタ』ドキュメントを参照)で使用できる機能のサブセットです。

画面の左端の列(接頭辞情報)に疑問符(?)を入力すると、使用可能な行コマンドがリストされます。

コマンド行に疑問符(?)を入力して [Help] ウィンドウを呼び出すと、 [Edit Object Set] 画 面のコマンド行に入力できるコマンドがリストされます。 必要に応じて、PF7 キーと PF8 キーを 使用してウィンドウ内を上下にスクロールします。

このセクションでは、次のトピックについて説明します。

オブジェクトセットの作成
 オブジェクトセットの変更

オブジェクトセットの作成

▶手順 65.8. オブジェクトセットを作成するには

1 [Blacklist Maintenance] メニューに、ファンクションコード「E」とライブラリ名を入力 します。オブジェクトセットの名前は入力しないで、対応するフィールド(ある場合)の 内容をクリアします。

[Edit Object Set] 画面が表示されます。

- 2 該当する入力フィールドに、オブジェクトが保存されているライブラリの名前、オブジェクトの名前、および対応するデータベース ID(DBID)とファイル番号(FNR)を入力します。 DBIDと FNR を入力しなかった場合は、これらの ID と番号は、名前が SYS で始まるライブラリ(SYSTEMライブラリを除く)内の現在のシステムファイル FUSER または FNAT から取得されます。
- 3 オブジェクトセットをTextタイプのソースオブジェクトとして格納するには、 [Edit Object Set] 画面のコマンド行に、次のコマンドを入力します。

SA set-name

## オブジェクトセットの変更

このセクションでは、オブジェクトセットへのオブジェクトの追加、既存のオブジェクトの変 更、およびオブジェクトセットからのオブジェクトの削除の手順について説明します。これら のオブジェクトセットのいずれかを変更しても、現在のブラックリストは更新*されない*ことに注 意してください。

### ▶ 手順 65.9. オブジェクトセットに新しいオブジェクトを追加するには

1 **[Blacklist Maintenance**] メニューで、ファンクションコード「E」、ライブラリ名、およ びオブジェクトセット名を入力します。

または:

[List Object Sets] 画面で、左端の列の必須オブジェクトセットの横に、次の行コマンド を入力します。

E

または:

次の SYSBPM ダイレクトコマンドを入力します。

EDIT SET *library-name set-name* 

[Edit Object Set] 画面が開き、指定したオブジェクトセットが表示されます。

- 2 該当する入力フィールドに、オブジェクトが保存されているライブラリの名前、オブジェクトの名前、および対応するデータベース ID(DBID)とファイル番号(FNR)を入力します。 DBIDと FNR を入力しなかった場合は、これらの ID と番号は、名前が SYS で始まるライブラリ(SYSTEMライブラリを除く)内の現在のシステムファイルFUSER または FNATから取得されます。
- 3 変更を保存するには、 [Edit Object Set] 画面のコマンド行に次のコマンドを入力します。 SA

## ▶手順 65.10. オブジェクトセットのオブジェクトを変更するには

1 **[Blacklist Maintenance**] メニューで、ファンクションコード「E」、ライブラリ名、およ びオブジェクトセット名を入力します。

または:

[List Object Sets] 画面で、左端の列の必須オブジェクトセットの横に、次の行コマンド を入力します。

Е

または:

次の SYSBPM ダイレクトコマンドを入力します。

EDIT SET *library-name set-name* 

[Edit Object Set] 画面が開き、指定したオブジェクトセットが表示されます。

- 2 該当する入力フィールドの既存のエントリを新しい値に置き換えます。
- 3 変更を保存するには、 [Edit Object Set] 画面のコマンド行に次のコマンドを入力します。 SA

## ▶手順 65.11. オブジェクトセットからオブジェクトを削除するには

1 [Blacklist Maintenance] メニューで、ファンクションコード「E」、ライブラリ名、およ びオブジェクトセット名を入力します。

または:

[List Object Sets] 画面で、左端の列の必須オブジェクトセットの横に、次の行コマンド を入力します。

Ε

または:

次の SYSBPM ダイレクトコマンドを入力します。

```
EDIT SET library-name set-name
```

[Edit Object Set] 画面が開き、指定したオブジェクトセットが表示されます。

2 左端の列の必須オブジェクトの横に、次の行コマンドを入力します。

D

指定したオブジェクトがオブジェクトセットから削除されます。

3 変更を保存するには、 [Edit Object Set] 画面のコマンド行に次のコマンドを入力します。

SA

# ブラックリストへのオブジェクトセットの追加

この機能は、オブジェクトセットのすべてのオブジェクトをブラックリストに追加する場合に使用します。

▶手順 65.12. ブラックリストにオブジェクトセットを追加するには

■ [Blacklist Maintenance] メニューで、ファンクションコード「A」、ライブラリ名、およびオブジェクトセット名を入力します。

または:

[List Object Sets] 画面で、左端の列の必須オブジェクトセットの横に、次の行コマンド を入力します。

AC

または:

[Edit Object Set] 画面で、コマンド行に次のコマンドを入力します。

AC

または:

次の SYSBPM ダイレクトコマンドを入力します。

ADD SET *library-name set-name* 

オブジェクトセットがブラックリストに追加されたことを確認するメッセージが表示されます。

注意: コマンド AC は、 [Add Object Set to Blacklist] と同等の ACTIVATE を表します。

# ブラックリストからのオブジェクトセットの削除

この機能は、オブジェクトセットのすべてのオブジェクトをブラックリストから削除する場合に 使用します。 [Delete Object Set] 機能では、オブジェクトセットはソースオブジェクトとし て削除*されない*ことに注意してください。オブジェクトセットのオブジェクトは、上記のよう に、いつでも再びブラックリストに追加することができます。 「*オブジェクトセットソースオ ブジェクトの削除*」も参照してください。
▶手順 65.13. ブラックリストからオブジェクトセットを削除するには

■ [Blacklist Maintenance] メニューで、ファンクションコード「D」、ライブラリ名、およびオブジェクトセット名を入力します。

または:

[List Object Sets] 画面で、左端の列の必須オブジェクトセットの横に、次の行コマンド を入力します。

DA

または:

[Edit Object Set] 画面で、コマンド行に次のコマンドを入力します。

DA

または:

次の SYSBPM ダイレクトコマンドを入力します。

DELETE SET *library-name set-name* 

オブジェクトセットがブラックリストから削除されたことを確認するメッセージが表示され ます。

**注意:** コマンド DA は、 [Delete Object Set from Blacklist] と同等の DEACTIVATE を表し ます。

## オブジェクトセットソースオブジェクトの削除

▶手順 65.14. オブジェクトセットのソースオブジェクトを削除するには

1 [Blacklist Maintenance] メニューで、ファンクションコード「L」、ライブラリ名、およ びオブジェクトセット名を入力します。

または:

次の SYSBPM ダイレクトコマンドを入力します。

LIST SET library-namelist-name

[List Object Sets] 画面が表示されます。

2 左端の列の必須オブジェクトセットの横に、次の行コマンドを入力します。

D

[DELETE] ウィンドウが表示されます。

3 オブジェクトセットの名前を入力して、削除されたことを確認します。

確認メッセージが表示されます。

**注意:** オブジェクトセットのソースオブジェクトを削除しても、現在のブラックリストは 更新*されません*。

### ユーティリティによる追加のオブジェクトセットの管理

Natural ユーティリティの SYSMAIN と Object Handler には、オブジェクトセットを管理する ための追加機能があります。 機能には、異なる Natural ライブラリとシステムファイルやさま ざまなメインフレームプラットフォームとの間のオブジェクトセットの転送、および異なる環境 のオブジェクトセットの削除または検索が含まれています。

Natural ユーティリティを使用する場合、オブジェクトセットは Text タイプのその他のソース オブジェクトと同じように処理されます。

詳細については、『ユーティリティ』ドキュメントの関連するセクションを参照してください。

### バッチモードでのブラックリストの管理

「バッチ処理」で説明しているように、SYSBPM のブラックリスト管理機能は、バッチモード で実行することもできます。

また、NaturalシステムライブラリSYSBPMでは、ブラックリスト管理機能(すべてのオブジェ クトの追加および削除)のバッチ処理をさらに容易にする BPMBLBAT コマンドを使用できます。

ライブラリSYSBPMにログオンし、次の図に示す構文を使用して BPMBLBAT コマンドを実行しま す。図で使用している記号については、『システムコマンド』ドキュメントの「システムコマ ンド構文」セクションを参照してください。

|            | <pre>FUNC=LOCK, BPNAME=bp-name,(object-specification)</pre> |
|------------|-------------------------------------------------------------|
| BPMBLBAT ( | FUNC=RLS, BPNAME= <i>bp-name</i>                            |

このセクションでは、次のトピックについて説明します。

#### ■ 構文の説明

### ■ 入力の例

### 構文の説明

上記の BPMBLBAT 構文図に示したキーワードと object-specification 句の詳細については、次のセクションを参照してください。入力の例では、キーワードの使用方法を示します。

| 構文項目                 | 説明                                                                                                    |                                                                                                    |  |  |  |  |
|----------------------|----------------------------------------------------------------------------------------------------|----------------------------------------------------------------------------------------------------|--|--|--|--|
| FUNC=LOCK            | ブラックリストにオブジェクト名を追加します。詳細については、「ブラック<br><i>リストの管理</i> 」セクションの「 <i>オブジェクトの追加</i> 」を参照してください。                                                                           |                                                                                                    |  |  |  |  |
| FUNC=RLS             | リストに含まれたオブジェクト名とともにブラックリスト全体を削除します。<br>この機能は、「ブラックリストの管理」セクションの「ブラックリストからす<br>べてのオブジェクトを削除するには」で説明している削除機能に対応します<br>(バッチモードでは、ブラックリストから単一のオブジェクト名を削除するこ<br>とはできません)。 |                                                                                                    |  |  |  |  |
| BPNAME               | ブラックリストがロ                                                                                                    | ードされたバッファプールの名前。                                                                                                    |  |  |  |  |
| object-specification | object-specification句に適用されるキーワード(次の各構文を参照)は<br>次のとおりです。                                                                                                    |                                                                                                    |  |  |  |  |
|                      |                                                                                                    |                                                                                                    |  |  |  |  |
|                      | LIB                                                                                                    | オブジェクトが格納されるライブラリの名前。                                                                                                    |  |  |  |  |
|                      |                                                                                                    |                                                                                                    |  |  |  |  |
|                      | DBID<br>FNR                                                                                                    | オブジェクトの格納先のデータベースID(DBID)とファ<br>イル番号(FNR)。DBIDとFNRを入力しなかった場合<br>は、これらの ID と番号は、名前が SYS で始まるライブ<br>ラリ(SYSTEM ライブラリを除く)内の現在のシステム<br>ファイル FUSER または FNAT から取得されます。 |  |  |  |  |
|                      |                                                                                                    |                                                                                                    |  |  |  |  |
|                      | object-name                                                                                                    | ブラックリストに追加するオブジェクトの名前。<br>1~8の位置の個別の行にそれぞれの名前を入力します。<br>入力の最後を示すには、個別の行にピリオド(.)を入力<br>します。                                                                      |  |  |  |  |

*object-specification*の構文

object-specification に適用される構文を以下に示して説明します。

LIB=1ib-name, DBIDdbid, FNRfnr[object-name]...

### 入力の例

例1-ブラックリストへのオブジェクトの追加

次の入力例は、バッファプール NATGBP 内のオブジェクト A、B、および C をブラックリストに追加する方法を示しています。

| /*Job                                              |
|----------------------------------------------------|
|                                                    |
|                                                    |
|                                                    |
| */Job                                              |
|                                                    |
| LOGON SYSBPM                                       |
| BPMBLBAT                                           |
| FUNC=LOCK,BPNAME=NATGBP,LIB=SAGTEST,DBID=10,FNR=32 |
| A                                                  |
| В                                                  |
| С                                                  |
|                                                    |
| FIN                                                |

例2-ブラックリストの削除

次の入力例は、バッファプール NATGBP 内のブラックリストを削除する方法を示しています。

```
/*Job
.
.
*/Job
LOGON SYSBPM
BPMBLBAT
FUNC=RLS,BPNAME=NATGBP
.
FIN
```

# 66 プリロードリストの管理

| List Preload Lists                    | 388 |
|---------------------------------------|-----|
| ■ プリロードリストの編集                         | 389 |
| ■ バッファプールからのプリロードリストの牛成               |     |
| ■ プリロードリストの削除                         |     |
| <ul> <li>ユーティリティによる追加の管理機能</li> </ul> | 394 |

この機能は、Natural タイプのバッファプールにのみ適用されます。

[Preload List Maintenance]は、プリロードリストを管理する場合に使用します。プリロードリストでは、バッファプールの初期化時にバッファプールにロードされる Natural オブジェクトの名前を指定できます。

プリロードリストのソースコードは、Natural システムライブラリ SYSBPM に Text タイプの Natural ソースオブジェクトとして格納されます。プリロードリストソースの最初の行には、コ メント「\*\*BPL\*\*」(バッファプールプリロードリスト)が含まれています。

プリロードリストの詳細については、『オペレーション』ドキュメントの「Natural バッファプー ル」の関連のセクションを参照してください。

#### ▶ 手順 66.1. [Preload List Maintenance] を呼び出すには

■ SYSBPM メインメニューで、次のファンクションコードを入力します。

Р

または:

次の SYSBPM ダイレクトコマンドを入力します。

PRELOADLIST

[Preload List Maintenance] メニューが表示されます。

[Preload List Maintenance] メニューで提供される機能については、次のセクションで説明します。 このセクションでは、プリロードリストの追加管理機能についても説明します。

### List Preload Lists

この機能では、既存のすべてのプリロードリストのリストが表示される [List Preload Lists] 画 面を呼び出します。

▶手順 66.2. [List Preload Lists] を呼び出すには

■ [Preload List Maintenance] メニューで、ファンクションコード「L」とプリロードリス ト名を入力します。プリロードリスト名として、アスタリスク(\*)表記も使用できます。

または:

次の SYSBPM ダイレクトコマンドを入力します。

LIST PRELOADLIST *list-name* 

list-name として、アスタリスク(\*)表記も使用できます。

[List Preload Lists] 画面が表示されます。

画面の左端の列(接頭辞情報)に疑問符(?)を入力すると、使用可能な行コマンドがリストさ れます。

コマンド行に疑問符(?)を入力して[Help]ウィンドウを呼び出すと、[List Preload Lists] 画面のコマンド行に入力できるコマンドがリストされます。必要に応じて、PF7 キーと PF8 キー を使用してウィンドウ内を上下にスクロールします。

## プリロードリストの編集

この機能では、プリロードリストの新規作成、既存のリストへのオブジェクトの追加または削除ができる [Edit Preload List] 画面を呼び出します。

▲ **重要**: [Edit Preload List] 画面に表示される編集機能は、Software AG Editor(『エディ タ』ドキュメントを参照)で使用できる機能のサブセットです。 そのため、プリロード リストを編集する Natural セッションを開始する前に、Natural プロファイルパラメータ EDPSIZE を 0(ゼロ)より大きい値に設定します。『パラメータリファレンス』ドキュメ ントの「プロファイルパラメータ」も参照してください。 EDPSIZE は少なくとも 100 に 設定することをお勧めします。

画面の左端の列(接頭辞情報)に疑問符(?)を入力すると、使用可能な行コマンドがリストされます。

コマンド行に疑問符(?)を入力して [Help] ウィンドウを呼び出すと、 [Edit Preload List] 画面のコマンド行に入力できるコマンドがリストされます。 必要に応じて、PF7 キーと PF8 キー を使用してウィンドウ内を上下にスクロールします。

このセクションでは、次のトピックについて説明します。

■ プリロードリストの作成

■ プリロードリストの変更

プリロードリストの作成

▶手順 66.3. プリロードリストを作成するには

- 1 [Preload List Maintenance] メニューで、次のように指定します。
  - ファンクショコード「E」を入力します。
  - [Preload List Name] フィールドの内容をクリアします。つまり、プリロードリストの 名前を入力しないでください。
  - [Library] および [Objects] フィールドは、デフォルトのアスタリスク(\*) のままに します。

[Edit Preload List] 画面が表示されます。

2 該当する入力フィールドに、オブジェクトが保存されているライブラリの名前、オブジェクトの名前、および対応するデータベース ID (DBID) とファイル番号 (FNR) を入力します。

DBID と FNR を入力しなかった場合は、これらの ID と番号は、名前が SYS で始まるライ ブラリ(SYSTEM ライブラリを除く)内の現在のシステムファイル FUSER または FNAT か ら取得されます。

値を入力しない場合、編集画面の [**R**] 列で常駐フラグが「Y」 (Yes) に設定されます。 常駐とは、 [Use Count] が 0 (ゼロ) に変更された場合にも、オブジェクトがバッファ プールから削除されないことを意味します ([Use Count] は、「ディレクトリ情報」で 説明している [Current Use Count] に対応します)。

3 プリロードリストを Text タイプのソースオブジェクトとしてライブラリ SYSBPM に格納するには、 [Edit Preload List] 画面のコマンド行に次のコマンドを入力します。

SA set-name

「バッファプールからのプリロードリストの生成」も参照してください。

### プリロードリストの変更

### ▶手順 66.4. プリロードリストに新しいオブジェクトを追加するには

1 [**Preload List Maintenance**] メニューで、ファンクションコード「E」とプリロードリス ト名を入力します。

または:

[List Preload Lists] 画面で、左端の列の必須プリロードリストの横に、次の行コマンドを 入力します。

E

または:

次の SYSBPM ダイレクトコマンドを入力します。

EDIT PRELOADLIST *list-name* 

[Edit Preload List] 画面が開き、指定したプリロードリストが表示されます。

2 該当する入力フィールドに、オブジェクトが保存されているライブラリの名前、オブジェクトの名前、および対応するデータベース ID(DBID)とファイル番号(FNR)を入力します。

DBID と FNR を入力しなかった場合は、これらの ID と番号は、名前が SYS で始まるライ ブラリ(SYSTEM ライブラリを除く)内の現在のシステムファイル FUSER または FNAT か ら取得されます。

3 変更を保存するには、 [Edit Preload List] 画面のコマンド行に次のコマンドを入力しま す。

SA

#### ▶手順 66.5. プリロードリストのオブジェクトを変更するには

1 [**Preload List Maintenance**] メニューで、ファンクションコード「E」、ライブラリ名、 およびプリロードリスト名を入力します。

または:

[List Preload Lists] 画面で、左端の列の必須プリロードリストの横に、次の行コマンドを入力します。

E

または:

次の SYSBPM ダイレクトコマンドを入力します。

EDIT PRELOADLIST *list-name* 

[Edit Preload List] 画面が開き、指定したプリロードリストが表示されます。

- 2 該当する入力フィールドの既存のエントリを新しい値に置き換えます。
- 3 変更を保存するには、 [Edit Preload List] 画面のコマンド行に次のコマンドを入力しま す。

SA

#### ▶手順 66.6. プリロードリストからオブジェクトを削除するには

1 [**Preload List Maintenance**] メニューで、ファンクションコード「E」、ライブラリ名、 およびプリロードリスト名を入力します。

または:

[List Preload Lists] 画面で、左端の列の必須プリロードリストの横に、次の行コマンドを入力します。

E

または:

次の SYSBPM ダイレクトコマンドを入力します。

EDIT PRELOADLIST *list-name* 

[Edit Preload List] 画面が開き、指定したプリロードリストが表示されます。

2 左端の列の必須オブジェクトの横に、次の行コマンドを入力します。

```
D
```

指定したオブジェクトがプリロードリストから削除されます。

3 変更を保存するには、 [Edit Preload List] 画面のコマンド行に次のコマンドを入力しま す。

SA

## バッファプールからのプリロードリストの生成

この機能は、現在バッファプールにロードされているオブジェクトの名前を使用して新しいプリ ロードリストを生成する場合に使用します。現在バッファプール内にあるオブジェクトから、 プリロードリストに含めるオブジェクトを選択することができます。

### ▶手順 66.7. プリロードリストを生成するには、次のいずれかのコマンドを使用します。

 [Preload List Maintenance] メニューで、ファンクションコード「G」とプリロードリス ト名を入力します。 [Library]、 [Objects]、 [Resident]、 [Use Count]、および [Total Use Count] フィールドで、リストに含めるオブジェクトを指定します。

- 現在バッファプール内にあるすべてのオブジェクトを含めるには、[Library]、
   [Objects]、および [Resident] フィールドにアスタリスク(\*)を入力し、[Use Count] および [Total Use Count] フィールドを空白のままにします。
- または、

バッファプール内の指定したオブジェクトを含めるには、次に示すフィールドに次の値を 入力します。

| Library         | 単一名またはアスタリスク(*)表記。                                                                                                    |
|-----------------|----------------------------------------------------------------------------------------------------|
| Objects         | 単一名またはアスタリスク(*)表記。                                                                                                    |
| Resident        | すべてのオブジェクトの場合はアスタリスク(*)。または現在バッファプール<br>内に常駐としてマークされているオブジェクトの場合は「Y」(Yes)。                                                                                                    |
| 使用回数            | >10のように、value (>) で始まる数字。 <b>[Use Count</b> ] が value以上のすべ<br>てのオブジェクトを選択します。<br>このフィールドは、「ディレクトリ情報」で説明している <b>[Current Use Count</b> ]<br>に対応します。                             |
| Total Use Count | >10 のように、 <i>value</i> (>) で始まる数字。 <b>[Total Use Count</b> ] が <i>value</i> 以上<br>のすべてのオブジェクトを選択します。<br>このフィールドは、「 <i>ディレクトリ情報</i> 」で説明している <b>[BP Total Use</b> ] に<br>対応します。 |

2 次のいずれかの SYSBPM ダイレクトコマンドを入力します。

GENERATE PRELOADLIST *list-name* 

または

GENERATE PRELOADLIST *list-name gen-library* 

(上記のフィールド値の説明も参照してください)

バッファプールからプリロードリストが生成されたことを確認するメッセージが表示されま す。

すべてのプリロードリストオブジェクトは、デフォルトで常駐([**R**]列のエントリ Y)として 生成されます。 リストから削除するオブジェクトを手動で選択します。

ライブラリ SYSBPM のオブジェクトは、生成されたプリロードリストには含まれません。それ らのオブジェクトは、この機能を実行するためにのみバッファプールにロードされたオブジェク トであるとみなされるためです。

## プリロードリストの削除

### ▶手順 66.8. プリロードリストを削除するには

1 [Preload List Maintenance] メニューで、ファンクションコード「L」とプリロードリス ト名を入力します。

または:

次の SYSBPM ダイレクトコマンドを入力します。

LIST PRELOADLIST *list-name* 

[List Preload Lists] 画面が表示されます。

2 左端の列の必須オブジェクトの横に、次の行コマンドを入力します。

```
D
```

[DELETE] ウィンドウが表示されます。

3 プリロードリストの名前を入力して、削除されたことを確認します。

確認メッセージが表示されます。

## ユーティリティによる追加の管理機能

Natural ユーティリティの SYSMAIN と Object Handler には、プリロードリストを管理するための追加機能があります。 機能には、異なる Natural ライブラリとシステムファイルやさまざまなメインフレームプラットフォームとの間のプリロードリストの転送、および異なる環境のプリロードリストの削除または検索が含まれています。

Natural ユーティリティを使用する場合、プリロードリストは Text タイプのその他のソースオ ブジェクトと同じように処理されます。

詳細については、『ユーティリティ』ドキュメントの関連するセクションを参照してください。

# 67 パフォーマンスの考慮事項

| 内部高速検索テーブル                  | 396 |
|-----------------------------|-----|
| Steplibs での検索               | 397 |
| オブジェクトの再利用と保持               | 398 |
| ローカルバッファプールとグローバルバッファプールの比較 | 398 |
| 検索順序のモニタリング                 | 399 |

このセクションでは、バッファプールとバッファプールキャッシュのパフォーマンス関連の問題 についての一般的なアドバイスを提供します。

このセクションで説明する統計項目の詳細については、「バッファプールのロード/ロケート統 計」を参照してください。

関連トピック:

パフォーマンスに関するヒント

## 内部高速検索テーブル

Natural セッション内で Natural オブジェクトが初めて参照されると、バッファプールマネー ジャによってそのオブジェクトのディレクトリエントリが作成されます。 ディレクトリエント リは、オブジェクトを識別するために使用され、オブジェクトの名前、オブジェクトが存在する ライブラリ(名前、データベース ID、ファイル番号)、バッファプール内のオブジェクトのア ドレス(位置)などの情報が含まれています。

Natural ランタイムシステムでは、最近実行されたオブジェクト、それらのオブジェクトが存在 するライブラリ(名前、データベースID、ファイル番号)、および対応するバッファプールディ レクトリエントリのアドレスが、Natural セッションの間、内部高速検索テーブルに記憶されま す。

ユーザーが以前 Natural セッションで使用されたオブジェクトを呼び出すと、Natural ランタイ ムシステムによって、内部高速検索テーブルの情報がバッファプールマネージャに渡されます。 これにより、バッファプールマネージャでは、通常検索手順ではなく、時間のかからない高速検 索コールを実行できます(「高速検索コール」を参照)。これは、オブジェクトを検索するた めの最も効果的な方法です。

バッファプール内のオブジェクトの位置が変更された場合、バッファプールマネージャでは、自動的に通常検索コールがスケジュールされます。 バッファプールから削除されたオブジェクト や別のオブジェクトによって上書きされたオブジェクトがバッファプールに再ロードされた場合、位置は通常変更されます。

内部高速検索テーブルには、最大128のエントリが含まれています。高速検索テーブルはLOGON システムコマンドによってリセットし、通常検索コールを使用して再び埋める必要があります。 そのため、 [LOGON]を実行するアプリケーションではパフォーマンスが失われます。

[Quick Locate Calls] に対する [Normal Locate Calls] の比率の高さは、各 LOGON での Natural アプリケーションの LOGON コマンドの使用によって内部高速検索テーブルがリセットされたことを示します。

### Steplibs での検索

steplib ライブラリの長いチェーンを介して Natural オブジェクトを検索すると、パフォーマン スに悪影響を与えます。

Natural ランタイムでは、要求されたオブジェクトが見つかるまで、各 steplib に対してバッファ プールマネージャへのコールが発行されます。 ただし、通常、要求されたオブジェクトを含ま ない steplib ライブラリへの不要なコールは回避されます。 Natural ユーティリティ DBLOG を 使用して、バッファプールでの検索順序をモニタリングできます。詳細については、「検索順序 のモニタリング」を参照してください。

BPSFI プロファイルパラメータ(『パラメータリファレンス』ドキュメントを参照)の設定に応じて、追加のデータベースコールが必要となる場合があります。

steplib チェーンの長さは、 [Normal Locate Calls] (steplib 検索を含まず)に対する [Normal Locate Calls] (steplib 検索を含む)の比率の高さによって示され、次のように計算されます。

Normal Locate Calls: ([Normal Locate Calls] - [STEPLIB Searches])

### Steplib 検索の例

デフォルトの steplib チェーン(FUSER のライブラリ SYSTEM、FNAT のライブラリ SYSTEM) を検索する場合、SYSTEM(FNAT)からオブジェクトをロードしようとするたびに、次のよう な結果になります。

3 [Normal Locate Calls] と2 [STEPLIB Searches]

説明:

3件の通常検索コールは、現在のライブラリ、ライブラリSYSTEM(FUSER)、およびライブラ リSYSTEM(FNAT)の検索が原因で発生します。オブジェクトは現在のライブラリにもライ ブラリSYSTEM(FUSER)にも格納されないため、(少なくとも)2件の通常検索コールは失敗 します。上記の式を使用すると、比率は3対1になります。

オブジェクトが現在のライブラリにある場合、結果は次のようになります。

1 通常検索コールと 0(ゼロ) [**STEPLIB Searches**] 。 上記の式を使用すると、比率は 1 対 1 になります。

## オブジェクトの再利用と保持

多くのNaturalオブジェクトを含み、各オブジェクトがこれまでほとんど実行されていないアプ リケーションは、バッファプールのパフォーマンスに大きな影響を与えます。いずれのオブジェ クトもバッファプールでの存続期間が短く、多くのオブジェクトをシステムファイルからロード する必要があります。パフォーマンス上の理由から、アプリケーションでは、複数のオブジェ クトに含まれている同一のソースコードを1つのオブジェクトに移動するなどして、できる限り オブジェクトを再利用する必要があります。

[List Objects] 機能を使用して、オブジェクトの使用を確認することができます(「オブジェ クトのリスト」セクションを参照)。例えば、[Max]列には、オブジェクトを実行したアプ リケーションの最大数に関する情報が表示され、[TotalUC]列には、バッファプールにロード されたオブジェクトの検索コールの合計数が表示されます。

オブジェクトは、 [List Objects] 機能を使用するか、プリロードリストで指定して、個別に常 駐にすることができます(「プリロードリストの管理」を参照)。

## ローカルバッファプールとグローバルバッファプールの比較

アプリケーションごとに要件が異なるため、ローカルバッファプールとグローバルバッファプー ルの使い分けに関する一般的な推奨事項はありません。ただし、経験則から、次のトピックに ついて一般的なアドバイスを提供することはできます。

このセクションでは、次のトピックについて説明します。

- ローカルバッファプールの使用
- グローバルバッファプールの使用

### ローカルバッファプールの使用

異なるアプリケーション環境にローカルバッファプールを割り当てることができる場合は、単一 の大きいバッファプールではなく、複数の小さいローカルバッファプールを使用して、パフォー マンスを向上させることができます。

例えば、CICS 環境で各 AOR(Application Operating Region)にローカルバッファプールを使用すると、通常はパフォーマンスが向上します。

### グローバルバッファプールの使用

同じNatural オブジェクトを参照する異なるバッチアプリケーションでは、個々のアプリケー ションにローカルバッファプールを使用するのではなく、1つの共通のグローバルバッファプー ルを使用すると、パフォーマンスが向上する場合があります。 その場合、各アプリケーション によって要求されるオブジェクトが、他のいずれかのアプリケーションによってグローバルバッ ファプールにすでにロードされている可能性が高くなります。

### 検索順序のモニタリング

このセクションでは、Natural ユーティリティの DBLOG を使用してバッファプールでの検索順 序をモニタリングする方法について説明します。

▶手順 67.1. バッファプールでの検索順序をモニタリングするには

1 次のパラメータを設定して、Natural セッションを開始します。

LOG=ON DSIZE=(2 - 256) BPSFI=OFF

データベースロギングに十分なメモリを使用できる値に DSIZE を設定します。

2 次のシステムコマンドを入力します。

TEST DBLOG MENU

**DBLOG**メニューが表示されます。

- 3 **[VB**] の横にあるフィールドにマークを付けてバリューバッファオプションを選択し、ファ ンクションコード「B」を入力して DBLOG を有効にします。
- 4 プログラム例を実行します(次の例の PGM01)。
- 5 次のコマンドを再度入力します。

TEST DBLOG

次のような [DBLOG Trace] 画面が表示されます。

| 16:<br>Use | 00:3<br>r S/ | 30<br>4 G        |          | *           | **** | NATURAL TEST UTIL<br>- DBLOG Trace | ITIES<br>- | *** | **                   | Lit | 2005<br>prary TE    | -05-17<br>ST |
|------------|--------------|------------------|----------|-------------|------|------------------------------------|------------|-----|----------------------|-----|---------------------|--------------|
| Μ          | No<br>1      | <b>Cmd</b><br>S1 | DB<br>10 | FNR<br>1640 | Rsp  | ISN                                | ISQ        | CID | CID(Hex)<br>00000000 | 0 P | <b>Pgm</b><br>Atest | Line<br>5400 |
| _          | 2            | RC               | 10       |             |      |                                    |            |     | 00000000             | F   | ATEST               | 7110         |
| _          | 3            | S1               | 10       | 32          |      |                                    |            |     | 00000000             |     |                     | 0000         |
| _          | 4            | S1               | 10       | 32          |      |                                    |            |     | 00000000             |     |                     | 0000         |
| _          | 5            | S1               | 10       | 32          |      |                                    |            |     | 00000000             |     |                     | 0000         |

| _    | 6    | S1     | 10    | 1640   |         | 2321   | 56    |         | 1 |      | 00000000  |     |            | 000   | 0 |
|------|------|--------|-------|--------|---------|--------|-------|---------|---|------|-----------|-----|------------|-------|---|
|      | 7    | L3     | 10    | 1640   |         | 2321   | 57    |         |   | NLBX | D5D3C2E7  | MA  |            | 000   | 0 |
| _    | 8    | RC     | 10    | 1640   |         |        |       |         |   | NLBX | D5D3C2E7  | SF  |            | 000   | 0 |
| _    | 9    | S1     | 10    | 32     |         | 100272 | 73    |         | 1 |      | 00000000  |     | PGM01      | 018   | 0 |
|      | 10   | S1     | 10    | 32     |         | 10027  | 74    |         | 1 |      | 00000000  |     | PGM01      | 018   | 0 |
| _    | 11   | RC     | 10    |        |         |        |       |         |   |      | 00000000  | F   | PGM01      | 153   | 0 |
| _    |      |        |       |        |         |        |       |         |   |      |           |     |            |       |   |
| _    |      |        |       |        |         |        |       |         |   |      |           |     |            |       |   |
| _    |      |        |       |        |         |        |       |         |   |      |           |     |            |       |   |
|      |      |        |       |        |         |        |       |         |   |      |           |     |            |       |   |
| _    |      |        |       |        |         |        |       |         |   |      |           |     |            |       |   |
| -    |      |        |       |        |         |        |       |         |   |      |           |     |            |       |   |
| Comn | nanc | d ===> | >     |        |         |        |       |         |   |      |           |     |            |       |   |
| Ente | er-F | PF1    | - PF2 | -PF3   | - P F 4 | PF5    | - PF6 | - PF7 - | F | PF8  | - PF9 PF3 | 10- | - PF11 - · | -PF12 | - |
|      | ŀ    | lelp   | Print | : Exit | Тор     | Posi   | Bot   | -       |   | +    |           |     |            | Canc  |   |

- 6 [Cmd] (コマンド)列で、データベースID([DB]列)およびファイル番号([FNR] 列)によって示される FUSER システムファイルと FNAT システムファイルの S1 Adabas コマンドを探します。オブジェクトが S1 コマンドでロードできない場合、最後の S1 コー ルの後に、[CID]列に NLBX コマンド ID が示された L3 コマンドが続きます。
- 7 [M] 列の各 S1 エントリの横に「V」を入力してバリューバッファを選択します。 次のような [Value Buffer] ウィンドウが表示されます。

\*\*\*\*\* NATURAL TEST UTILITIES \*\*\*\*\* 2005-05-17 15:59:05 User SAG - DBLOG Trace -Library TEST M No Cmd DB FNR Rsp ISN ISQ CID CID(Hex) OP Pgm Line 1 S1 10 1640 2 RC 10 00000000 ATEST 5400 00000000 F ATEST 7110 +----. . . . . . . . . . . . . . . . --+ 0 ! \_ Seq No .. 3 Value Buffer ! 0 ! 0000 \* D4D4D640 40404040 D7C7D4F0 F1E74040 \* TEST PGM01 \* 0000 ! 0 \* 0010 ! 0 ! 0 ! 0020 \* 0000000 0000000 0000000 0000000 \* \* 0020 ! 0 \* 0030 ! 0 ! 0030 \* 0000000 0000000 0000000 0000000 \* ! 0040 \* 0000000 0000000 0000000 0000000 \* \* 0040 ! 0 +---------+ 0 Command ===> Enter-PF1---PF2---PF3---PF4---PF5---PF6---PF8---PF9---PF10--PF11--PF12---Help Print Exit Top Posi Bot - + Canc

8 バリューバッファでは、オブジェクトが検索されたライブラリの名前(ここでは TEST)と オブジェクトの名前(ここでは PGM01)が表示されます。

バリューバッファは、選択した追加の各 S1 コマンドについて、同じオブジェクト名である が異なるライブラリ名を表示します。 このことは、オブジェクトが現在のライブラリに見 つからなかったこと、およびオブジェクトを見つけるために steplibs をスキャンする必要が あったことを示します。

## SYSBPM ダイレクトコマンド

| SORT     | 409 |
|----------|-----|
| SORT BPC | 409 |

このセクションで説明する SYSBPM ダイレクトコマンドを使用して、SYSBPM ユーティリティ の機能を直接実行したり、SYSBPM 画面にオンラインまたはバッチモードで移動したりするこ とができます。特定の画面にのみ適用される追加の SYSBPM ダイレクトコマンドの詳細につい ては、個々の SYSBPM 機能について説明しているセクションを参照してください。

バッファプールキャッシュまたはバッファプールハッシュテーブルを参照する SYSBPM ダイレ クトコマンドは、Natural タイプのバッファプールにのみ適用されます。

次の表に、使用できるすべての SYSBPM ダイレクトコマンド(サブコマンドを含む)、コマン ドとともに使用できるパラメータ、および同等の SYSBPM メニュー機能を示します。

次に示す SYSBPM ダイレクトコマンドは、任意の SYSBPM 画面のコマンド行に入力できます。 他のいずれかのコマンドプロンプトから、またはバッチモードで SYSBPM ダイレクトコマンド を実行するには、ダイレクトコマンドの先頭に SYSBPM などのキーワードを付ける必要があり ます。

SYSBPM ADD BLACKLIST

SYSBPM コマンドの下線部分は最短の省略形を表します。 コマンドで必要なパラメータ値は、 斜体文字で表されています。

| コマンド                              | パラメータ                    | 機能                                                                                                    |
|-----------------------------------|--------------------------|----------------------------------------------------------------------------------------------------|
| +                                 | なし                       | リストを1ページ下方にスクロールします。                                                                                                    |
| -                                 | なし                       | リストを1ページ上方にスクロールします。                                                                                                    |
| <u>AD</u> D <u>Bl</u> acklist     | なし                       | [Maintain Blacklist] 画面を呼び出します(「ブラックリスト<br>の管理」を参照)。                                                                                  |
| <u>ad</u> d <u>se</u> t           | library-name<br>set-name | 指定したオブジェクトセットのすべてのオブジェクトをブラッ<br>クリストに追加します(「ブラックリストへのオブジェクトセッ<br>トの追加」を参照)。                                                           |
| <u>Bl</u> acklist                 | なし                       | [Blacklist Maintenance] メニューを呼び出します。                                                                                                  |
| <u>BO</u> TTOM                    | なし                       | リストの末尾までスクロールします。                                                                                                    |
| <u>CAN</u> CEL                    | なし                       | EXIT と同じです。                                                                                                    |
| <u>CH</u> ECK <u>HA</u> SH<br>または | なし                       | バッファプールハッシュテーブルの一貫性をチェックし、検出<br>した矛盾の数を返します。<br>「REBUILD HASH」も参照してください。                                                              |
| <u>СН</u> ЕСК НТ                  |                          |                                                                                                    |
| <u>Clo</u> se bpc                 | なし                       | 必須のバッファプールキャッシュ。<br>バッファプールキャッシュを閉じます。これ以降、バッファプー<br>ルはバッファプールキャッシュなしで実行されます。バッファ<br>プールキャッシュは INITIALIZE BPC コマンドを使用して再ス<br>タートできます。 |

| コマンド                                  | パラメータ                                   | 機能                                                                                    |
|---------------------------------------|-----------------------------------------|---------------------------------------------------------------------------------------|
| <u>De</u> lete                        | なし                                      | バッファプールとバッファプールキャッシュからすべてのオブ<br>ジェクトを削除します。                                           |
|                                       |                                         | [ <b>Directory Information</b> ]画面で入力した場合(「 <b>PF</b> キーとダ<br>イレクトコマンド」の「DELETE」を参照)。 |
| <u>DE</u> LETE                        | library-name<br>object-name<br>dbid fnr | 指定したオブジェクトをバッファプールとバッファプールキャッ<br>シュから削除します(「 <i>オブジェクトの削除</i> 」を参照)。                  |
| <u>de</u> lete all                    | なし                                      | すべてのオブジェクトをブラックリストから削除します(「ブ<br><i>ラックリストからのオブジェクトセットの削除</i> 」を参照)。                   |
| <u>de</u> lete                        | なし                                      | すべてのオブジェクトをバッファプールからのみ削除します。                                                          |
| BUFFERPOOL                            | library-name                            | 指定したオブジェクトをバッファプールからのみ削除します。                                                          |
| または                                   | object-name<br>dbid fnr                 |                                                                                       |
| <u>de</u> lete bp                     |                                         |                                                                                       |
| <u>de</u> lete bpc                    | なし                                      | 必須のバッファプールキャッシュ。                                                                      |
|                                       |                                         | すべてのオブジェクトをバッファプールキャッシュからのみ削<br>除します。                                                 |
|                                       | library-name                            | 必須のバッファプールキャッシュ。                                                                      |
|                                       | object-name<br>dbid fnr                 | 指定したオブジェクトをバッファプールキャッシュからのみ削<br>除します。                                                 |
| <u>DE</u> LETE <u>BL</u> ACKLIST      | なし                                      | ブラックリストエントリを削除できる [Maintain Blacklist] 画<br>面を呼び出します(「ブラックリストの管理」を参照)。                |
| <u>de</u> lete <u>se</u> t            | library-name<br>set-name                | 指定したオブジェクトセットのすべてのオブジェクトをブラッ<br>クリストから削除します(「ブラックリストからのオブジェク<br>トセットの削除」を参照)。         |
| <u>DI</u> SPLAY ALL                   | なし                                      | DISPLAY LIST と同じです。                                                                   |
| <u>DI</u> SPLAY<br><u>BU</u> FFERPOOL | なし                                      | 「 <i>バッファプールの選択</i> 」の「 <i>バッファプールの表示</i> 」を参照<br>してください。                             |
| または                                   |                                         |                                                                                       |
| <u>DI</u> SPLAY BP                    |                                         |                                                                                       |
| <u>DI</u> SPLAY<br><u>BL</u> ACKLIST  | なし                                      | [Maintain Blacklist] 画面を呼び出します(「ブラックリスト<br>の管理」を参照)。                                  |
| <u>DI</u> SPLAY                       | なし                                      | 必須のバッファプールキャッシュ。                                                                      |
| <u>CD</u> IRECTORY                    |                                         | [Directory Information] 画面を呼び出します。                                                    |
| DISPLAY CGENERAL                      | なし                                      | 必須のバッファプールキャッシュ。                                                                      |
|                                       |                                         | <b>[General BP Cache Statistics]</b> 画面を呼び出します(「一般<br>バッファプールキャッシュ統計」を参照)。            |

| コマンド                                     | パラメータ                                   | 機能                                                                                                    |
|------------------------------------------|-----------------------------------------|----------------------------------------------------------------------------------------------------|
| <u>DI</u> SPLAY <u>CH</u> ASH            | なし                                      | <b>[BP Cache Hash Table Statistics</b> ] 機能(「バッファプール<br>キャッシュのハッシュテーブル統計」を参照)を呼び出し、<br>[Cache Hash Table Collisions] 画面を表示します。 |
| <u>DI</u> SPLAY <u>CLI</u> ST            | library-name<br>object-name<br>dbid fnr | 必須のバッファプールキャッシュ。<br>[List Objects] 画面を呼び出します。                                                                                  |
|                                          |                                         | DISPLAY LIST コマンドとは異なり、このコマンドでは、リストの先頭にバッファプールキャッシュオブジェクトに関するデータを表示する統計レポートが生成されます。                                            |
| <u>DI</u> SPLAY <u>CL</u> OAD            | なし                                      | 必須のバッファプールキャッシュ。                                                                                                    |
|                                          |                                         | <b>[BP Cache Call Statistics</b> ] 画面を呼び出します(「バッファ<br>プールキャッシュ統計」を参照)。                                                         |
| DISPLAY                                  | なし                                      | 必須のバッファプールキャッシュ。                                                                                                    |
|                                          |                                         | [ <b>BP Cache Statistics</b> ]メニューを呼び出します(「バッファ<br>プールキャッシュ <i>統計</i> 」を参照)。                                                   |
| <u>DI</u> SPLAY<br><u>DI</u> RECTORY     | library-name<br>object-name<br>dbid fnr | [Directory Information] 画面を呼び出します。                                                                                             |
| <u>DI</u> SPLAY<br><u>FR</u> AGMENTATION | なし                                      | [Buffer Pool Fragmentation] 画面を呼び出します(「バッファ<br>プール統計」を参照)。                                                                     |
| <u>DI</u> SPLAY <u>FU</u> NCTION         | なし                                      | [Internal Function Usage] 画面を呼び出します(「バッファ<br>プール統計」を参照)。                                                                       |
| <u>DI</u> SPLAY <u>GE</u> NERAL          | なし                                      | [General Buffer Pool Statistics] 画面を呼び出します(「バッ<br>ファプール統計」を参照)。                                                                |
| <u>DI</u> SPLAY <u>HA</u> SH             | なし                                      | [Buffer Pool Hash Table Statistics] 機能を呼び出し、 [Hash                                                                             |
| または                                      |                                         | Table Collisions」 回回 を衣示しま 9。                                                                                                  |
| <u>DI</u> SPLAY HT                       |                                         |                                                                                                    |
| <u>DI</u> SPLAY<br><u>HD</u> IRECTORY    | library-name<br>object-name<br>dbid fnr | オブジェクトのディレクトリ情報が 16 進形式で表示される<br>[Directory Information Hex] 画面を呼び出します。                                                        |
| <u>DI</u> SPLAY <u>HE</u> X              | library-name<br>object-name<br>dbid fnr | オブジェクトのソースが 16 進形式で表示される [Hexadecimal Display] を呼び出します。                                                                        |
| <u>DI</u> SPLAY LIST                     | library-name                            | [List Objects] 画面を呼び出します。                                                                                                    |
|                                          | dbid fnr                                | DISPLAY CLIST コマンドとは異なり、このコマンドでは、リス<br>トの先頭にバッファプールオブジェクトに関するデータを表示<br>する統計レポートが生成されます。                                        |
| <u>DI</u> SPLAY <u>LO</u> AD             | なし                                      | [ <b>Buffer Pool Load/Locate Statistics</b> ] 画面を呼び出します<br>(「バッファプール統計」を参照)。                                                   |

| コマンド                                    | パラメータ                          | 機能                                                                                                    |
|-----------------------------------------|--------------------------------|----------------------------------------------------------------------------------------------------|
| <u>DI</u> SPLAY<br><u>PERF</u> ORMANCE  | なし                             | Natural バッファプールとバッファプールキャッシュのパフォー<br>マンス関連の統計が表示される [Performance Hints] 画面を呼<br>び出します(「バッファプール統計」および「バッファプール<br>キャッシュ統計」を参照)。                                                                                                    |
| <u>DI</u> SPLAY<br><u>ST</u> ATISTICS   | なし                             | <b>[Buffer Pool Statistics</b> ] メニューを呼び出します(「バッファ<br>プール統計」を参照)。                                                                                                    |
| <u>ED</u> IT <u>PR</u> ELOADLIST        | list-name                      | <b>[Edit Preload List</b> ] 画面を呼び出します(「プリロードリスト<br>の管理」を参照)。                                                                                                    |
| <u>ed</u> it <u>se</u> t                | library-name<br>set-name       | <b>[Edit Object Set</b> ] 画面を呼び出します(「 <i>ブラックリストの管</i><br><i>理</i> 」を参照)。                                                                                                    |
| <u>EX</u> IT                            | なし                             | 現在の機能/画面を終了して、前の画面を表示します。                                                                                                    |
| FLIP                                    | なし                             | PFキー行を切り替えます。PF1~PF12キーとPF13~PF24キーの間<br>で表示を切り替えます。                                                                                                    |
| <u>Ge</u> nerate<br><u>Pr</u> eloadlist | list-name<br>gen-library       | [Generate Preload List from Buffer Pool]機能を呼び出します。                                                                                                    |
| INITIALIZE                              | なし<br>または<br>1、2、4、8、12、<br>16 | <ul> <li>バッファプールとバッファプールキャッシュを再初期化します。</li> <li>テキストレコードサイズを指定しない場合、現在のテキストレコードサイズが使用されます。</li> <li>[Current Use Count] (「ディレクトリ情報」を参照)が0の場合(次の警告を参照)、またはバッファプールが破壊されている場合にのみこの機能を使用してください。</li> <li>注意:バッファプール内のオブジェクトがアクティブなセッションで実行されている間にそのバッファプールを再初期化しようとすると、(カウントする SYSBPM ユーザー自身ではなく)そのバッファプールの[Current Use Count] が表示された</li> </ul> |
|                                         |                                | [Confirm Initialization] ウィントウが開きよう。<br>[Current<br>Use Count] が0(ゼロ)でないときに「Y」を入力してバッファ<br>の再初期化を確定すると、予測できない結果がアクティブなセッ<br>ションで発生し、Natural が異常終了する可能性があります。                                                                                                    |
| INITIALIZE BP                           | なし<br>または<br>1、2、4、8、12、<br>16 | バッファプールのみを再初期化します。 テキストレコードサイ<br>ズを指定しない場合、現在のテキストレコードサイズが使用さ<br>れます。<br>上記の「 <i>警告</i> 」も参照してください。                                                                                                    |
| INITIALIZE BPC                          | なし                             | 必須のバッファプールキャッシュ。                                                                                                    |
|                                         |                                | バッファプールキャッシュのみを再初期化します。バッファプー<br>ルキャッシュのテキストレコードサイズは固定されます(4<br>KB)。                                                                                                    |
| LAST                                    | なし                             | 最後に入力した SYSBPM ダイレクトコマンドを表示します。                                                                                                    |
| <u>LI</u> ST <u>PR</u> ELOADLIST        | list-name                      | 指定したオブジェクトの [List Preload Lists] 画面を呼び出しま<br>す(「プリロードリストの管理」を参照)。                                                                                                    |

| コマンド                                 | パラメータ                    | 機能                                                                         |
|--------------------------------------|--------------------------|----------------------------------------------------------------------------|
| <u>li</u> st <u>se</u> t             | library-name<br>set-name | 指定したライブラリまたはオブジェクトの [List Object Sets]<br>画面を呼び出します(「ブラックリストの管理」を参照)。      |
|                                      |                          | set-name として、アスタリスク(*)も使用できます。                                             |
| MENU                                 | なし                       | SYSBPM メインメニューを呼び出します(「 <i>SYSBPM の呼び出<br/>しと操作</i> 」を参照)。                 |
| <u>PR</u> ELOADLIST                  | なし                       | <b>[Preload List Maintenance</b> ] メニューを呼び出します(「プリ<br>ロードリストの管理」を参照)。      |
| QUIT                                 | なし                       | EXIT と同じです。                                                                |
| <u>REB</u> UILD <u>HA</u> SH         | なし                       | CHECK HASHで矛盾が検出された場合、ハッシュテーブルを再作                                          |
| または                                  |                          |                                                                            |
| <u>REB</u> UILD HT                   |                          | REBUILD HASH では、現在のハッシュテーブルを削除し、現在<br>のバッファプールの内容から新しいハッシュテーブルを再作成<br>します。 |
| <u>RESE</u> T <u>BU</u> FFERPOOL     | なし                       | バッファプールをリセットします(「バッファプールのリセッ<br>レ ち                                        |
| または                                  |                          | 下」を変現し。                                                                    |
| <u>rese</u> t bp                     |                          |                                                                            |
| <u>Se</u> lect<br><u>BU</u> FFERPOOL | なし                       | Natural、DL/I、およびSortタイプのバッファプールにのみ適用<br>されます。                              |
| または                                  |                          | バッファプールの選択リストを呼び出します(「バッファプー<br><i>ルの選択</i> 」を参照)。                         |
| <u>se</u> lect bp                    |                          |                                                                            |
| <u>SO</u> RT BPC                     | (下記の構文)                  | バッファプールキャッシュをソートします(「 <i>ソート済み抽出</i><br><i>の表示</i> 」を参照)。                  |
| <u>SO</u> RT <u>BU</u> FFERPOOL      | (下記の構文)                  | バッファプールをソートします(「 <i>ソート済み抽出の表示</i> 」を<br>参照)。                              |
| STOP                                 | なし                       | SYSBPM ユーティリティを終了します。                                                      |
| <u>T0</u> P                          | なし                       | リストの先頭までスクロールします。                                                          |
| <u>Wr</u> ite bp                     |                          | オブジェクトのディレクトリデータをローカルファイルまたは                                               |
| または                                  |                          | PC テキストファイルに書き込みます。                                                        |
| <u>WR</u> ITE BPC                    |                          | <i>「ワークファイルへの書き込み</i> 」も参照してください。<br>                                      |
| または                                  |                          |                                                                            |
| <u>WR</u> ITE ALL                    |                          |                                                                            |

## SORT

| <u>so</u> rt | <pre>     BUFFERPOOL     BP     BP     BP </pre> | $\left. \right\} \left\{ \begin{array}{c} \underline{OB} \\ \underline{IO} \\ \underline{IO} \\ \underline{LA} \\ ST \end{array} \right\} \left[ \left\{ \begin{array}{c} \underline{D} \\ \underline{A} \\ \end{array} \right]$ | }] |
|--------------|--------------------------------------------------|----------------------------------------------------------------------------------------------------|----|
|--------------|--------------------------------------------------|----------------------------------------------------------------------------------------------------|----|

## SORT BPC

| SORT BPC<br>SORT BPC | $\left. \left. \left. \left\{ \begin{array}{c} \underline{D} \\ A \end{array} \right\} \right] \right. \right. \right.$ |
|----------------------|----------------------------------------------------------------------------------------------------|
|----------------------|----------------------------------------------------------------------------------------------------|

## バッチ処理

| トピック |      | . 412 |
|------|------|-------|
|      | トピック | トピック  |

SYSBPM ユーティリティで使用できる機能は、バッチモードでも実行できます。

そのためには、SYSBPM アプリケーションプログラミングインターフェイス USR4340N または USR0340N を使用することをお勧めします(「アプリケーションプログラミングインターフェ イス」を参照)。

オンライン入力コマンドシーケンスをシミュレートして、SYSBPMユーティリティをバッチモードで使用することもできます。

SYSBPM では Software AG Editor の機能が使用されているため、バッチジョブを作成する場合 は、次の事項に注意してください。

- プロファイルパラメータ EDPSIZE を設定します。または、プロファイルパラメータ BPI を TYPE=EDIT を使用して Software AG Editor バッファプール用に設定し、エディタワークファ イルをバッチジョブで定義します。
- [Code] フィールドは、一部の SYSBPM 画面では使用できないことに注意してください。
- ダイレクトコマンドを入力するためにコマンド行の入力フィールドにカーソルを置く場合、入力フィールドを省略する必要があることに注意してください。
- SYSBPM ユーティリティをナビゲートするには、端末コマンド%Kを使用してPFキーをシミュ レートします。例えば、%K3を使用して[List Objects] 画面を終了します。
- マップのために1行以上入力するには、セッションパラメータCFで定義した継続文字(デフォルトは%)を使用します。
- 以下に、上記の事項について説明したトピックと Natural ドキュメントソースを示します。

### 関連トピック

| トビック                                       | ドキュメント         |
|--------------------------------------------|----------------|
| バッチモードでのブラックリストの管理                         | SYSBPM ユーティリティ |
| SYSBPM ダイレクトコマンド                           | SYSBPM ユーティリティ |
| EDPSIZE - Software AG Editor 補助バッファプールのサイズ | パラメータリファレンス    |
| BPI - バッファプールの初期化                          | パラメータリファレンス    |
| Software AG Editor のインストール                 | インストール         |
| %K と%KP - PF キーと PA キーのシミュレート              | 端末コマンド         |
| EDBP - Software AG Editor バッファプール定義        | パラメータリファレンス    |
| エディタバッファプール                                | オペレーション        |
| エディタワークファイル                                | オペレーション        |
| バッチモードでの Natural                           | オペレーション        |
| 非スクリーンモードでの INPUT ステートメントの使用               | ステートメント        |

| トピック                      | ドキュメント  |
|---------------------------|---------|
| バッチモードでの INPUT ステートメントの使用 | ステートメント |

## 70 アプリケーションプログラミングインターフェイ

ス

このセクションでは、アプリケーションプログラミングインターフェイス(API)のUSR0340N、 USR0341N、および USR4340N について説明します。これらの API は、現在バッファプールお よびバッファプールキャッシュのいずれかあるいはその両方にロードされている Natural オブ ジェクトを処理する場合に使用します。API は、Natural システムライブラリ SYSEXT で提供さ れています。

これらの API の詳細については、次を参照してください。

- タイプ Textの関連する Natural ソースオブジェクトおよび Natural システムライブラリ SYSEXT のプログラム例。
- ■次の表に示す SYSBPM 機能。

関連トピック:

■ SYSBPM バッチ処理

| API      |                                                                        |
|----------|------------------------------------------------------------------------|
| USR0340N | <ul> <li>バッファプールおよびバッファプールキャッシュのいずれかあるいはその両方からオブジェクトを削除します。</li> </ul> |
|          | ■オブジェクトを常駐としてマークします。                                                   |
|          | ■オブジェクトから常駐フラグを削除します。                                                  |
|          | ■オブジェクトのディレクトリ情報を読み取ります。                                               |
|          | ■一般バッファプール統計およびバッファプールのロード/ロケート統計を取得します。                               |
|          | 対応する SYSBPM 機能:                                                        |
|          | オブジェクトの削除<br>オブジェクトのリスト<br>ディレクトリ情報                                    |

| API      | 機能                                                                                                    |
|----------|----------------------------------------------------------------------------------------------------|
|          | ー般バッファプール統計<br>バッファプールのロード/ロケート統計                                                                                                    |
| USR0341N | 不要になったオブジェクトを削除してバッファプールをクリーンアップするために、ガーベッジを収集します。                                                                                                    |
|          | 指定されるオブジェクトの選択条件は、オブジェクトの相対経過時間です。 相対経過時間<br>は、オブジェクトがバッファプール内にロードされていた時間です。 [BP Last Action] 日<br>付から計算されます。 最少経過時間は 30 分です。                                                                 |
|          | SYSBPM 機能「List Objects」も参照してください。                                                                                                    |
| USR4340N | SYSBPM ユーティリティをバッチで使用する代わりに、このインターフェイスをバッチ処理<br>に使用することをお勧めします。                                                                                                    |
|          | バッファプールおよびバッファプールキャッシュのいずれかあるいはその両方にロードされ<br>たオブジェクトのリストを [Object Size] (ObjSize)、 [Total Use Count] (TotalUC)、<br>または [BP Last Action] でソートして表示します。 [BP Last Action] は、バッファプール<br>にのみ適用されます。 |
|          | 対応する SYSBPM 機能:                                                                                                    |
|          | ソート済み抽出の表示<br>オブジェクトのリスト                                                                                                    |
| USR4341N | 実行されず、バッファプールにロードされない Natural オブジェクトのブラックリストを管<br>理します。                                                                                                    |
|          | SYSBPM 機能「Blacklist Maintenance」も参照してください。                                                                                                    |

## 71 syscp ユーティリティ - コードページの管理

| SYSCP の呼び出しと終了 | 418 |
|----------------|-----|
| ソースのコードページの管理  | 420 |
| すべてのコードページ     | 432 |
| Unicode プロパティ  | 437 |

SYSCPユーティリティを使用すると、現在のNatural for Windows環境で使用可能なコードページおよび ICU(International Components for Unicode)データファイルに関する情報を表示できます。また、SYSCPユーティリティを使用して、ソースオブジェクトのコードページ割り当てを変更したり、ソースオブジェクト用にコードページを変換したりすることもできます。

これにより、Naturalでコードページが定義または有効化されていない場合や、ソースオブジェ クトが不正なコードページまたは Unicode フォーマットに変換されている場合に発生する問題 を回避できます。

Natural でのUnicode、コードページおよびUnicode 固有の項目のサポートの詳細については、 SYSEXVアプリケーションの説明とプレゼンテーション、および次の「*関連トピック*」を参照し てください。

関連トピック:

- ■「Unicode およびコードページのサポート」: Natural ドキュメント
- Unicode : Unicode Consortium (Web サイト *http://www.unicode.org/*)
- ICU: IBM ICU Documentation (Web サイト http://www-306.ibm.com/software/globalization/icu/documents.jsp)
- IBM Converter Explorer のドキュメント (Web サイト http://demo.icu-project.org/icubin/convexp)

## SYSCP の呼び出しと終了

SYSCP ユーティリティの呼び出しおよび終了方法と機能の実行方法については、次のセクションで説明します。

### ▶手順 71.1. SYSCP ユーティリティを呼び出すには

■ 次のシステムコマンドを入力します。

SYSCP

**注意:** SYSCP ユーティリティの使用は、Natural Security によって制御されます。詳細に ついては、『Natural Security』ドキュメントの「SYSCP - Code Page Administration - Utility Profiles」を参照してください。
| 11:19:07<br>User SAG         | ***** NATURAL SYSCP UTILITY ***** 2007-06-13<br>- Menu - ICU Version 3.6 |
|------------------------------|--------------------------------------------------------------------------|
|                              | Unicode Version 5.0                                                      |
|                              |                                                                          |
|                              | Function                                                                 |
|                              | _ Code Page Maintenance of Sources                                       |
|                              | _ All Code Pages                                                         |
|                              | _ Unicode Properties                                                     |
|                              | _ Help                                                                   |
|                              | _ Exit                                                                   |
|                              |                                                                          |
|                              |                                                                          |
|                              |                                                                          |
|                              |                                                                          |
| Command ===>                 |                                                                          |
|                              |                                                                          |
|                              |                                                                          |
|                              |                                                                          |
|                              |                                                                          |
| Enter-PF1PF2PF3-<br>Help Exi | PF4PF5PF6PF7PF8PF9PF10PF11PF12<br>t Canc                                 |

次の例のような [SYSCP] メニューが表示されます。

画面の上部に ICU および Unicode の現在のバージョンが表示されます。

このメニューに含まれている機能については、以降で説明します。

#### ▶手順 71.2. SYSCP 機能を実行するには

■ [SYSCP]メニューで、必要な機能の横にある入力フィールドにカーソルを置き、Enterキー を押します。

または:

[SYSCP]メニューで、必要な機能の横にある入力フィールドに任意の文字を入力し、Enter キーを押します。

**注意:** SYSCP ユーティリティ画面のコマンド行には、任意の Natural システムコマンド を入力できます。システムコマンドによって、SYSCP ユーティリティが終了します。

#### ▶手順 71.3. SYSCP を終了するには

■ PF3 キーまたは PF12 キーを押します。

または:

[SYSCP] メニューの [Exit] を選択します。

# ソースのコードページの管理

[Code Page Maintenance of Sources]機能を使用すると、Natural ライブラリに含まれている ソースオブジェクトのコードページ情報のリスト、ソースオブジェクトのコードページ割り当て の変更、およびソースオブジェクトのコードページの変換を行うことができます。

コードページのすべてのメンテナンス機能は標準 IANA 名を参照します(「All Code Pages」の「Cmd」も参照)。コードページのメンテナンス機能を使用する場合は、IANA 以外のコードページ名を使用することはできません。

コードページのメンテナンス機能の結果は、レポート画面に出力されます。詳細については、 「*機能の結果レポート*」を参照してください。 **Code Page Maintenance of Sources** を呼び出すと、次の例のようなメンテナンスメニューが表示されます。

| 15:59:12<br>User SAG             | ***<br>- Co                        | ***** NATURAL SYSCP UTILITY ***** 20<br>- Code Page Maintenance of Sources -                  |                                                                                                    |                                      | 2006-10-19    |
|----------------------------------|------------------------------------|-----------------------------------------------------------------------------------------------|----------------------------------------------------------------------------------------------------|--------------------------------------|---------------|
|                                  | Code<br>L<br>C<br>A<br>K<br>T<br>? | Function<br>List Code<br>Check Conv<br>Assign Cod<br>Check Conv<br>Convert to<br>Help<br>Exit | Page Information of So<br>version of Unassigned S<br>de Page Information to<br>version of Assigned Sou<br>o Different Code Page | ources<br>ources<br>Sources<br>irces |               |
|                                  | Code                               |                                                                                               |                                                                                                    |                                      |               |
|                                  | Library SAG                        | TEST_                                                                                         | DBID<br>Password                                                                                                    | FNR<br>Cipher                        |               |
| Command ==<br>Enter-PF1-<br>Help | =><br>PF2PF3PF<br>Exit             | 4 PF5 I                                                                                       | PF6PF7PF8PF9                                                                                                    | -PF10PF11                            | 1PF12<br>Canc |

[Code Page Maintenance of Sources] メニューのフィールドと機能、およびこのファンクションによって提供されるオプションと処理については、次のセクションで説明します。

- [Code Page Maintenance of Sources] メニュー
- ソースのコードページ情報のリスト
- Check Conversion of Unassigned Sources
- Assign Code Page Information to Sources
- Check Conversion of Assigned Sources
- Convert to Different Code Page
- 名前の指定
- オブジェクト選択リスト

#### ■ 機能の結果レポート

#### [Code Page Maintenance of Sources] $\checkmark = \neg -$

次の表に、 [Code Page Maintenance of Sources] メニューで表示されるフィールドとその説明 を示します。

| フィールド    | 説明                                                                                |
|----------|-----------------------------------------------------------------------------------|
| Code     | 実行する機能の入力コード。例えば、ソースのコードページ情報をリストするには、Lを入<br>力します。                                |
| Library  | コードページのメンテナンス機能の実行対象となるソースオブジェクトが含まれている<br>Natural ライブラリの名前。                      |
|          | 入力されるデフォルト名は、システム変数*LIBRARY-IDで指定されている現在のライブラ<br>リの名前です(『システム変数』ドキュメントを参照)。       |
| DBID     | 指定したライブラリが保存されている Natural システムファイルのデータベース ID<br>(DBID)。                           |
|          | 値を指定しない場合、または値が 0 の場合は、現在の FUSER または FNAT システムファイ<br>ルが使用されます。                    |
| FNR      | 指定した Natural ライブラリが保存されている Natural システムファイルのファイル番号<br>(FNR)。                      |
|          | 値が指定されていないか、または 0 が指定されている場合、現在の FUSER システムファイ<br>ルか FNAT システムファイルのファイル番号が使用されます。 |
| Password | 指定したシステムファイルがパスワードで保護されている場合は、適切な Adabas パスワー<br>ドを 8 文字で入力する必要があります。             |
| Cipher   | 指定したシステムファイルが暗号化されている場合は、適切な Adabas サイファコードを 8<br>桁で入力する必要があります。                  |

#### ソースのコードページ情報のリスト

この機能を使用すると、次の例に示すように、Naturalライブラリに含まれているすべてのソー スオブジェクトのコードページ情報がリストされます。

| 14:50<br>User | D:26<br>SAG | ***** NATURAL SYSCP UTILI<br>- List Code Page Information | TY *****<br>of Sources – | 2006-10-19 |
|---------------|-------------|-----------------------------------------------------------|--------------------------|------------|
|               |             |                                                           | Listed Libra             | ry SAGTEST |
| Cmd           | Name        | Code Page                                                 | Туре                     |            |
|               | *           | *                                                         | *                        |            |
|               | LDA1        | IBM01147                                                  | Local                    |            |
|               | LDA2        | IBM01147                                                  | Local                    |            |
|               | LDA3        | IBM037                                                    | Local                    |            |
|               | LDA4        | IBM01147                                                  | Local                    |            |
|               | MAP1        | IBM01147                                                  | Map                      |            |

|       | MAP2     | IBM037        | Мар             |      |
|-------|----------|---------------|-----------------|------|
|       | MAP3     | IBM01147      | Мар             |      |
|       | MAP4     |               | Мар             |      |
|       | PGM1     |               | Program         |      |
|       | PGM2     | IBM01147      | Program         |      |
|       | PGM3     | IBM01147      | Program         |      |
|       | PROG1    | IBM01147      | Program         |      |
|       | PROG2    |               | Program         |      |
|       | PROG3    | IBM037        | Program         |      |
|       | PROG4    | IBM01147      | Program         |      |
|       |          |               |                 |      |
|       |          |               |                 |      |
|       |          |               |                 |      |
|       |          |               |                 |      |
|       |          |               |                 |      |
| Comma | and ===> |               |                 |      |
| Enter |          | 2PF3PF4PF5PF6 | PF7PF8PF9PF10PF |      |
|       | Help     | Exit          | - + ++          | Canc |

次の表に、 [List Code Page Information of Sources] 画面に表示されるフィールドおよび列と その説明を示します。

| フィールド/列        |                                                                                                    |
|----------------|----------------------------------------------------------------------------------------------------|
| Listed Library | 「 [Code Page Maintenance of Sources] メニュー」の「Library」を参照してください。                                      |
| Cmd            | 選択したソースオブジェクトに対して実行される次の行コマンドの入力フィールド。<br>LD オブジェクトディレクトリ情報を表示します。                                  |
|                | この行コマンドは、『システムコマンド』ドキュメントの「ディレクトリ情報の表示」<br>で説明されているコマンド LIST DIRECTORY <i>object-name</i> に対応しています。 |
| Name           | ソースオブジェクトの名前。                                                                                       |
| Code Page      | ソースオブジェクトのコードページ情報(IANA 名)。 ソースオブジェクトがコード<br>ページに割り当てられていない場合、この列は空になります。                           |
| Туре           | プログラムやマップなど、Natural オブジェクトのタイプ。                                                                     |

オブジェクトのフィルタ

選択条件を指定すると、 [List Code Page Information of Sources] 画面に表示されるオブジェ クトのリストを短くすることができます。

#### ▶手順 71.4. 選択条件を指定するには

1 列見出し [**Name**] および [**Code Page**] の下の入力フィールドで、デフォルトのアスタリ スク (\*) を「*名前の指定*」にリストされている任意の入力値で置き換えます。 2 列見出し [**Type**] の下の入力フィールドで、デフォルトのアスタリスク(\*) を次のいずれ か1つ以上のタイプコード(11個まで)で置き換えます。セパレータ文字は使用しません。

| コード | オブジェクトタイプ | コード | オブジェクトタイプ   |
|-----|-----------|-----|-------------|
| Р   | プログラム     | А   | パラメータデータエリア |
| Ν   | サブプログラム   | G   | グローバルデータエリア |
| S   | サブルーチン    | L   | グローバルデータエリア |
| М   | マップ       | С   | コピーコード      |
| Η   | ヘルプルーチン   | Т   | テキスト        |
| М   | マクロ       | R   | レポート        |
| 7   | ファンクション   | Z   | 記録          |
| 3   | ダイアログ     | 4   | クラス         |
| 5   | プロセッサ     |     |             |
| *   | すべてのタイプ   |     |             |

#### **Check Conversion of Unassigned Sources**

この機能を使用すると、未割り当てソースオブジェクトをコードページに変換できるかどうかを 確認できます。

未割り当てソースオブジェクトは、コードページ情報を持たないオブジェクトで、元々コード ページ情報がサポートされていない Natural バージョンで保存されたオブジェクトです。 コー ドページ情報が指定されていないため、変換できるかどうかをチェックするソースオブジェクト に対して指定するコードページを選択する必要があります。 このコードページは、ソースで使 用されている文字セットによって異なります。

[Check Conversion of Unassigned Objects] 機能を呼び出すと、次の例のような画面が表示されます。

| Library                                 | SAGTEST_            | DBID 10<br>Password | FNR 32<br>Cipher | <u></u>      |
|-----------------------------------------|---------------------|---------------------|------------------|--------------|
| Command ===><br>Enter-PF1PF2P<br>Help E | PF3PF4PF5PF<br>Exit | PF7PF8PF9           | -PF10PF11        | PF12<br>Canc |

次の表に、 [Check Conversion of Unassigned Objects] 画面に表示されるフィールドとその説 明を示します。

| フィールド              | 説明                                                                                                    |
|--------------------|----------------------------------------------------------------------------------------------------|
| Use selection list | 指定したソースオブジェクトに選択処理と自動処理のどちらを使用するかを指定しま<br>す。「 <i>オブジェクト選択リスト</i> 」を参照してください。                                                                                                    |
| Source code page   | 指定したソースオブジェクト(コードページはまだ割り当てられていません)を、こ<br>のコードページから [Target code page] フィールドに入力されているコードページ<br>に変換できるかどうかを確認するために使用されるコードページの名前。 この変換<br>チェックが成功すると、 [Assign Code Page Information to Sources] 機能で、 [Target<br>code page] に指定されているコードページを使用できます。<br>入力されるデフォルト名は、*CODEPAGE システム変数によって返される IANA 名で<br>す(『システム変数』ドキュメントを参照)。 |
| Target code page   | 指定した未割り当てソースオブジェクトの変換をチェックするコードページの名前。<br>入力されるデフォルト名は、*CODEPAGE システム変数によって返される IANA 名で<br>す(『システム変数』ドキュメントを参照)。                                                                                                    |
| Object name        | 処理される1つのソースオブジェクトの名前または名前の範囲。有効な入力値につい<br>ては、「 <i>名前の指定</i> 」を参照してください。                                                                                                    |
| Library            | 「 [Code Page Maintenance of Sources] メニュー」の「Library」を参照してください。                                                                                                    |
| DBID               | 「 [Code Page Maintenance of Sources] メニュー」の「DBID」を参照してください。                                                                                                    |
| FNR                | 「 [Code Page Maintenance of Sources] メニュー」の「FNR」を参照してください。                                                                                                    |
| Password           | 「 [Code Page Maintenance of Sources] メニュー」の「 <b>Password</b> 」を参照してください。                                                                                                    |
| Cipher             | 「 [Code Page Maintenance of Sources] メニュー」の「Cipher」を参照してください。                                                                                                    |

#### Assign Code Page Information to Sources

この機能を使用すると、未割り当てソースオブジェクトにコードページを割り当てることができます。このオブジェクトのソースコードは、特定のコードページに変換されていません。

また、この機能を使用して、コードページが割り当てられているソースオブジェクトのコード ページ情報を変更することもできます。 この場合、コードページ名(IANA 名)のみが変更さ れ、このオブジェクトのソースコードは変換され*ません*。

| 次の表に、 | [Assign Code Page Information to Sources] | 画面に表示されるフィールドとその説 |
|-------|-------------------------------------------|-------------------|
| 明を示しま | す。                                        |                   |

| ノイールド              |                                                                                         |
|--------------------|-----------------------------------------------------------------------------------------|
| Use selection list | 指定したソースオブジェクトに選択処理と自動処理のどちらを使用するかを指定しま<br>す。「 <i>オブジェクト選択リスト</i> 」を参照してください。            |
| Forced assignment  | コードページ情報を持つソースオブジェクトと持たないソースオブジェクトのいずれ<br>を処理するかを指定します。                                 |
|                    | 可能な値は次のとおりです。                                                                           |
|                    | Y 「Yes」を示します。<br>強制割り当てが有効になります。コードページ情報は、コードページ情報を持つ<br>オブジェクトの特定のコードページに変更されます。       |
|                    | N 「No」を示します。<br>強制割り当てが無効になります(デフォルト設定)。指定したコードページは、<br>コードページ情報を持たないオブジェクトにのみ割り当てられます。 |
| Code page          | 指定したソースオブジェクトに割り当てられるコードページの名前。                                                         |
|                    | 入力されるデフォルト名は、*CODEPAGE システム変数によって返される IANA 名で<br>す(『システム変数』ドキュメントを参照)。                  |
| Object name        | 処理される1つのソースオブジェクトの名前または名前の範囲。有効な入力値につい<br>ては、「 <i>名前の指定</i> 」を参照してください。                 |
| Library            | 「 [Code Page Maintenance of Sources] メニュー」の「Library」を参照してください。                          |
| DBID               | 「 [Code Page Maintenance of Sources] メニュー」の「 <b>DBID</b> 」を参照してください。                    |
| FNR                | 「 [Code Page Maintenance of Sources] メニュー」の「FNR」を参照してください。                              |
| Password           | 「 [Code Page Maintenance of Sources] メニュー」の「Password」を参照してください。                         |
| Cipher             | 「 [Code Page Maintenance of Sources] メニュー」の「Cipher」を参照してください。                           |

#### **Check Conversion of Assigned Sources**

この機能を使用すると、割り当て済みソースオブジェクトを現在のコードページ(オブジェクト ディレクトリ情報として入力されている)から別のコードページに変換できるかどうかをテスト できます。

割り当て済みソースオブジェクトは、コードページ情報を持つオブジェクトです。

| 次の表に、  | [Check Conversion of Assigned Sources] | 画面に表示されるフィールドとその説明 |
|--------|----------------------------------------|--------------------|
| を示します。 |                                        |                    |

| フィールド             | 説明                                                                     |
|-------------------|------------------------------------------------------------------------|
| Use selection     | 選択したソースオブジェクトに選択処理と自動処理のいずれを使用するかを指定しま                                 |
| list              | す。「 <i>オブジェクト選択リスト</i> 」を参照してください。                                     |
| Current code page | オブジェクト選択条件として使用されるコードページの名前または名前の範囲。有効                                 |
|                   | な入力値については、「 <i>名前の指定</i> 」を参照してください。                                   |
|                   | デフォルト設定は、すべてのコードページを意味するアスタリスク(*)です。                                   |
| New code page     | 指定した割り当て済みソースオブジェクトの変換をチェックするコードページの名                                  |
|                   | 前。                                                                     |
|                   | 入力されるデフォルト名は、*CODEPAGE システム変数によって返される IANA 名で                          |
|                   | す(『システム変数』ドキュメントを参照)。                                                  |
| Object name       | 処理される1つのソースオブジェクトの名前または名前の範囲。有効な入力値につい                                 |
|                   | ては、「 <i>名前の指定</i> 」を参照してください。                                          |
| Library           | 「 [Code Page Maintenance of Sources] メニュー」の「Library」を参照してください。         |
| DBID              | 「 [Code Page Maintenance of Sources] メニュー」の「 <b>DBID</b> 」を参照してください。   |
| FNR               | 「 [Code Page Maintenance of Sources] メニュー」の「FNR」を参照してください。             |
| Password          | 「 [Code Page Maintenance of Sources] メニュー」の「 <b>Password</b> 」を参照してくださ |
|                   | い。                                                                     |
| Cipher            | 「 [Code Page Maintenance of Sources] メニュー」の「Cipher」を参照してください。          |

#### Convert to Different Code Page

この機能を使用すると、割り当て済みソースオブジェクトを現在のコードページ(オブジェクト ディレクトリ情報として入力されている)から別のコードページに変換できます。 未割り当て ソースオブジェクトを変換することはできません。

| フィールド                 | 説明                                                                                                    |
|-----------------------|----------------------------------------------------------------------------------------------------|
| Use selection<br>list | 指定したソースオブジェクトに選択処理と自動処理のどちらを使用するかを指定しま<br>す。「 <i>オブジェクト選択リスト</i> 」を参照してください。                                           |
| Current code page     | オブジェクト選択条件として使用されるコードページの名前または名前の範囲。有効<br>な入力値については、「 <i>名前の指定</i> 」を参照してください。<br>デフォルト設定は、すべてのコードページを意味するアスタリスク(*)です。 |
| New code page         | 指定したソースオブジェクトの変換先となるコードページの名前。<br>入力されるデフォルト名は、*CODEPAGE システム変数によって返される IANA 名で<br>す(『システム変数』ドキュメントを参照)。               |
| Object name           | 処理される1つのソースオブジェクトの名前または名前の範囲。有効な入力値につい<br>ては、「 <i>名前の指定</i> 」を参照してください。                                                |
| Library               | 「 [Code Page Maintenance of Sources] メニュー」の「Library」を参照してください。                                                         |
| DBID                  | 「 [Code Page Maintenance of Sources] メニュー」の「DBID」を参照してください。                                                            |
| FNR                   | 「 [Code Page Maintenance of Sources] メニュー」の「FNR」を参照してください。                                                             |
| Password              | 「 [Code Page Maintenance of Sources] メニュー」の「Password」を参照してください。                                                        |
| Cipher                | 「 [Code Page Maintenance of Sources] メニュー」の「Cipher」を参照してください。                                                          |

次の表に、 [Convert to Different Code Page] 画面に表示されるフィールドとその説明を示します。

## 名前の指定

選択条件として、名前または名前の範囲を指定できます。

下記のオプションのリストで、valueは1つ以上の文字の任意の組み合わせを表します。

|         | 入力値    | 選択される項目                                                    |
|---------|--------|------------------------------------------------------------|
|         | value  | value に一致する名前を持つすべての項目。                                    |
|         | *      | すべての項目。                                                    |
|         | ?      | 入力された疑問符(?)の個数に相当する任意の文字数のすべての項目。                          |
| 先頭文字    | value* | value で始まる名前を持つすべての項目。                                     |
|         |        | 例:AB*<br>選択対象:AB、AB1、ABC、ABEZ<br>選択対象外:AA1、ACB             |
| ワイルドカード | value? | ワイルドカード。                                                   |
|         |        | value で始まり、入力された疑問符(?)の個数に相当する任意の文字<br>数がその後に続く名前の、すべての項目。 |
|         |        | 例:ABC?                                                     |

|     | 入力値           | 選択される項目                                             |
|-----|---------------|-----------------------------------------------------|
|     |               | 選択対象:ABCA、ABCZ<br>選択対象外:AXC、ABCAA                   |
|     | value? value? | 任意の順序でアスタリスク(*)と疑問符(?)を指定した value に一                |
|     | value*value?  | 徴するすべての項目。                                          |
|     | *value?value* | 例:A?C*Z                                             |
|     |               | 選択対象:ABCZ、AXCBBBZ、ANCZ<br>選択対象外:ACBZ、ABDEZ、AXCBBBZA |
| 開始値 | value>        | value 以降の名前を持つすべての項目。                               |
|     |               | 例:AB>                                               |
|     |               | 選択対象:AB、AB1、BBB、ZZZZZZZ                             |
|     |               | 選択対象外:AA1、AAB                                       |
| 終了値 | value<        | 終了値:value.以前の名前を持つすべての項目。                           |
|     |               | 例:AX<                                               |
|     |               | 選択対象:AB、AWW、AX                                      |
|     |               | 選択对家外:AXA、AY                                        |

### オブジェクト選択リスト

[Use selection list] オプションを設定すると、メンテナンス機能に対して選択処理と自動処理 のいずれを使用するのかを指定できます。選択処理を使用する場合は、機能の実行前に、選択 したオブジェクトの選択リストが選択画面に表示されます。

**[Use selection list]** オプションは、**[List Code Page Information of Sources**] 機能には適用 されません。

[Use selection list]の使用可能な設定は、次のとおりです。

- Y "Yes" を示します。 選択処理が有効になります(デフォルト設定)。指定した選択条件に一致するすべてのソースオブ ジェクトの選択リストが表示されます。このリストから、処理するオブジェクトを選択できます。
- N "No"を示します。 選択処理が無効になり、指定した選択条件に一致するすべてのソースオブジェクトに対して、機能 が即時に実行されます。

オブジェクト選択リストは、次の例のようになります。

| 16:28<br>User<br>Cmd | 3:43<br>SAG<br>Target<br>Name                                                                   | *****<br>- Check C<br>code page IBM011<br>Code Page                                                                                                    | NATURAL SYSCP UTILITY<br>onversion of Assigned<br>40 | *****<br>Sources –<br>Message | 2006-10-19      |
|----------------------|-------------------------------------------------------------------------------------------------|----------------------------------------------------------------------------------------------------|------------------------------------------------------|-------------------------------|-----------------|
|                      | LDA1<br>LDA2<br>LDA3<br>LDA4<br>MAP1<br>MAP2<br>MAP3<br>PGM2<br>PGM3<br>PR0G1<br>PR0G3<br>PR0G4 | IBM01147<br>IBM01147<br>IBM01147<br>IBM01147<br>IBM01147<br>IBM01147<br>IBM01147<br>IBM01147<br>IBM01147<br>IBM01147<br>IBM01147<br>IBM01147<br>IBM01147 |                                                      |                               |                 |
| Comma<br>Enter       | and ===><br>^-PF1P<br>Help                                                                      | F2PF3PF4<br>Exit                                                                                                    | -PF5PF6PF7PF8<br>All X                               | 8PF9PF10P                     | F11PF12<br>Canc |

| フィールド/<br>列 | 説明<br>                        |                                   |
|-------------|-------------------------------|-----------------------------------|
| Target code | ソースオブジェクトの割                   | り当てまたは変換のチェックや実行に使用されるコードページ。     |
| page        |                               |                                   |
| Cmd         | クトに対して実行される次のいずれかの行コマンドの入力フィー |                                   |
|             |                               |                                   |
|             | EX                            | メンテナンス機能を実行します。                   |
|             | または                           | すべてのオブジェクトに対して行コマンドを一度に発行するに      |
|             | <u>X</u>                      | は、PF5 キーを押します。                    |
|             |                               |                                   |
|             | LD                            | オブジェクトディレクトリ情報を表示します。             |
|             |                               | この行コマンドは、『システムコマンド』ドキュメントの「ディ     |
|             |                               | レクトリ情報の表示」で説明されているコマンドLIST        |
|             |                               | DIRECTORY object - name に対応しています。 |
| Name        | 指定した選択条件に一致                   | するソースオブジェクトの名前。                   |
| Code Page   | ソースオブジェクトの現                   | 在のコードページ情報。                       |

次の表に、オブジェクト選択画面に表示されるフィールドおよび列とその説明を示します。

| フィールド/<br>列 | 説明                                        |
|-------------|-------------------------------------------|
| Message     | この列には、メンテナンス機能の実行の終了時にテキストのみが表示されます。 この場  |
|             | 合、この列には、ソースオブジェクトの処理ステータスを示すメッセージが表示されます。 |
|             | 「 <i>機能の結果レポート</i> 」も参照してください。            |

#### 機能の結果レポート

メンテナンス機能の実行が終了すると、レポート画面に処理結果が表示されます。レポート画面は、「オブジェクト選択リスト」で示されているオブジェクト選択画面の例と似ています。

次の表に、結果レポート画面に表示されるフィールドおよび列とその説明を示します。

| フィールド/列                                                                                         | 説明                                                              |                                                                                      |  |  |
|-------------------------------------------------------------------------------------------------|-----------------------------------------------------------------|--------------------------------------------------------------------------------------|--|--|
| Target code<br>page                                                                             | ソースオブジェクトの割り当てまたは変換のチェックや実行に使用されるコードペー<br>ジ。                    |                                                                                      |  |  |
| Cmd                                                                                             | 入力できません。                                                        |                                                                                      |  |  |
| Name                                                                                            | 指定した選択条件に一致する                                                   | らソースオブジェクトの名前。                                                                       |  |  |
| Code Page                                                                                       | ソースオブジェクトの現在の                                                   | )コードページ情報。                                                                           |  |  |
| Message この列には、処理対象として選択したソースオブジェクトの処理ステータスを<br>セージが表示されます。このメッセージは、機能の実行の成功または可能性<br>ラー理由を示します。 |                                                                 |                                                                                      |  |  |
|                                                                                                 | 表示されるメッセージ:                                                     |                                                                                      |  |  |
|                                                                                                 | Assignment possible                                             | ソースオブジェクトを指定したコードページに割り当てる<br>ことができます。                                               |  |  |
|                                                                                                 | Conversion error, at<br>least one code point<br>not translated. | ソースオブジェクトを指定したコードページに割り当てた<br>り、変換したりすることができません。                                     |  |  |
|                                                                                                 | Code page assigned                                              | ソースオブジェクトが指定したコードページに割り当てら<br>れています。                                                 |  |  |
|                                                                                                 | Conversion possible                                             | ソースオブジェクトを指定したコードページに変換できま<br>す。                                                     |  |  |
|                                                                                                 | Code page converted                                             | ソースオブジェクトが現在のコードページから別のコード<br>ページに変換されています。                                          |  |  |
|                                                                                                 | Not converted                                                   | ソースオブジェクトが指定したコードページに変換されて<br>いません。これは、このソースオブジェクトが指定した<br>コードページにすでにエンコードされているためです。 |  |  |

# すべてのコードページ

この機能を使用すると、次の例に示すように、現在のNatural環境で使用可能なすべてのコード ページがリストされます。

| 17:2<br>User | 21:36<br>SAG                                                                      | ****                                                                                                    | NATURAL SYSCP<br>- All Code P | UTILITY **<br>ages - | ***         | 2007-08-02                                            |
|--------------|-----------------------------------------------------------------------------------|----------------------------------------------------------------------------------------------------|-------------------------------|----------------------|-------------|-------------------------------------------------------|
| Cmd          | Stat                                                                              | Name                                                                                                    |                               |                      |             | Units                                                 |
|              | D<br>D<br>D<br>D<br>D<br>D<br>D<br>D<br>D<br>D<br>D<br>D<br>D<br>D<br>D<br>D<br>D | UTF-8<br>UTF-16<br>UTF-16BE<br>UTF-16LE<br>UTF-32<br>UTF-32BE<br>UTF-32LE<br>UTF16_PlatformEndian<br>UTF16_OppositeEndian<br>UTF32_PlatformEndian<br>UTF32_OppositeEndian<br>UTF-7<br>IMAP-mailbox-name<br>SCSU |                               |                      |             | $ \begin{array}{rrrrrrrrrrrrrrrrrrrrrrrrrrrrrrrrrrrr$ |
| Comm<br>Ente | nand =<br>er-PF1                                                                  | ===><br>PF2PF3PF4                                                                                                    | - PF5 PF6                     | PF7 PF8              | -PF9PF10PF1 | 1PF12                                                 |
|              | He                                                                                | p Exit                                                                                                    | Sort                          | - +                  |             | Lanc                                                  |

次の PF キーを使用できます。

■ PF8 キー(または Enter キー)。リストを1ページ下方にスクロールします。

■ PF7 キー。リストを1ページ上方にスクロールします。

 PF5キー。リストのコードページ名を昇順でソートします。リストのサイズによっては、『パ ラメータリファレンス』の「SORT-ソートプログラムの制御」で説明されているように、SORT プロファイルパラメータを使用してソートバッファのサイズを増やす必要がある場合がありま す。

| 次の表に、 | [All Code Pages] | 画面に表示される列とその説明を示します。 |
|-------|------------------|----------------------|
|-------|------------------|----------------------|

| 列     | 説明                        |                                                                                                    |  |  |  |
|-------|---------------------------|----------------------------------------------------------------------------------------------------|--|--|--|
| Cmd   | 選択したコードペ                  | ージに対して実行される次のいずれかの行コマンドの入力フィールド。                                                                                                    |  |  |  |
|       |                           |                                                                                                    |  |  |  |
|       | N                         | コードページに使用されている名前をすべて表示します。                                                                                                    |  |  |  |
|       |                           | IANA(Internet Assigned Numbers Authority)名は、明確な標準コードページ名です。Naturalでは、Unicode との相互変換のために、IANA名をデフォルトコードページ名として使用します(『パラメータリファレンス』ドキュメントに記載されているCPプロファイルパラメータを参照)。IANA名は、*CODEPAGE システム変数によって返されます(『システム変数』ドキュメントを参照)。 |  |  |  |
|       |                           | CCSID(Coded Character Set Identifier)は、IBM で識別される文字セットで<br>す。                                                                                                    |  |  |  |
|       |                           | エイリアス名:コードページの1つ以上の代替名。                                                                                                    |  |  |  |
|       | C                         | 選択したコードページのすべてのコードポイントを表示します。次の「 <i>コー<br/>ドポイントリスト</i> 」を参照してください。                                                                                                    |  |  |  |
|       | T                         | ウィンドウを呼び出して、Unicode との間のコードポイント変換をテストします。次の「変換テスト」を参照してください。                                                                                                    |  |  |  |
| Stat  | Natural セッション<br>義され、有効にな | ノ中に使用されるすべてのコードページは、NATCONFG モジュールで事前定<br>っている必要があります。                                                                                                    |  |  |  |
|       | この列には、コー                  | ドページの NATCONFG ステータスが表示されます。                                                                                                    |  |  |  |
|       | E                         | コードページは NATCONFG モジュールで定義され、有<br>効になっています。                                                                                                    |  |  |  |
|       | D                         | コードページは NATCONFG モジュールで定義されてい<br>ますが、無効になっています。                                                                                                    |  |  |  |
|       | N                         | コードページは NATCONFG モジュールで定義されてい<br>ません。                                                                                                    |  |  |  |
|       | NATCONFG モジ<br>フィグレーション   | ュールの詳細については、『オペレーション』ドキュメントの「Natural コン<br>テーブル」を参照してください。                                                                                                    |  |  |  |
| Name  | 内部 ICU 名。                 |                                                                                                    |  |  |  |
| Units | コードポイントに                  | 削り当てられているコード単位(最大および最小バイト数)。                                                                                                    |  |  |  |

このセクションでは、次のトピックについて説明します。

- Code Point List
- 変換テスト

#### Code Point List

この機能を使用すると、次の例に示すように、選択したコードページのすべてのコードポイント がリストされます。

| 13:38:33 *****                        | NATURAL SYSCP UTILITY *****                                                                                                    | 2007-08-06                                                                                  |
|---------------------------------------|----------------------------------------------------------------------------------------------------|---------------------------------------------------------------------------------------------|
| <pre>+</pre>                          | Code Points of UTF-8<br>NULL<br>START OF HEADING<br>START OF TEXT<br>END OF TEXT<br>END OF TRANSMISSION<br>ENQUIRY<br>ACKNOWLEDGE<br>BELL<br>BACKSPACE<br>CHARACTER TABULATION<br>LINE FEED (LF)<br>LINE TABULATION<br>FORM FEED (FF)<br>CARRIAGE RETURN (CR)<br>SHIFT OUT | !<br>!<br>!<br>!<br>!<br>!<br>!<br>!<br>!<br>!<br>!<br>!<br>!<br>!<br>!<br>!<br>!<br>!<br>! |
| <pre>! CP: 0000000F 0: 000F ? +</pre> | SHIFT IN<br>PF5PF6PF7PF8PF9PF10PF<br>Prop + << >                                                                                                    | !<br>1 - 1<br>1 - 1<br>1 - 4<br>1 - 4<br>1 - 4<br>1 - 4                                     |

このリストには、次の情報が表示されます。

- コードページのコードポイントのバイトシーケンス (CP)
- ■対応する Unicode コードポイントのバイトシーケンス(U)
- Unicode 文字 この文字が現在の端末エミュレーションによって解釈されない場合、置換文字 (コードページで定義されます。ここでは(?)が表示されます。

■ Unicode 文字の標準名

| PF +              | 機能                                                                          |
|-------------------|-----------------------------------------------------------------------------|
| PF4               | 最大単位が1バイトのコードページには適用できません。                                                  |
|                   | <b>[Leading Bytes of Code Point</b> ] ウィンドウを開き(関連セクションを参照)、表示するバイト範囲を入力します。 |
|                   | 現在の先頭バイト数を確定してこのウィンドウを閉じるには、PF3キーまたはEnterキーを押します。                           |
|                   | 現在の入力をキャンセルしてこのウィンドウを閉じるには、PF12キーを押します。                                     |
| PF5               | カーソルが配置されたリスト項目について、 [Unicode Properties] 画面(関連するセ<br>クションを参照)を起動します。       |
| PF6               | バイト範囲の最初の(先頭ではない)バイトを 16 進値 0x00 にリセットします。                                  |
| PF7               | 選択したバイト範囲を1ページ上方にスクロールします(「 <i>Specifying Leading Bytes</i> 」<br>も参照)。      |
|                   | UTF-16またはUTF-32コードページでは、すべてのバイト範囲をスクロールできます。                                |
| PF8<br>(または Enter | 選択したバイト範囲を1ページ下方にスクロールします(「 <i>Specifying Leading Bytes</i> 」<br>も参照)。      |
| +-)               | UTF-16またはUTF-32コードページでは、すべてのバイト範囲をスクロールできます。                                |
| PF10              | 画面の左端に移動します。                                                                |
| PF11              | 画面の右に移動します。                                                                 |

次の表に、各コードポイントリストに使用できる PF キーとその説明を示します。

#### **Specifying Leading Bytes**

この機能は、最大1バイト単位のコードページには適用できません。

コードポイントの特定の先頭バイトのバイト範囲(16 進値 0x00~0xFF)を表示するには、 [Leading Byte of Code Point] ウィンドウを使用します。

次の UTF-8 コードページの例では、先頭バイトとして 16 進値 0x22 および 0x32 が入力されています。

```
+----- Leading Bytes of Code Point -----+

! Maximum number of bytes .. 3 !

! Enter leading bytes ..... 00 2232 00 !

! ! ! ! ! !

! ! ! ! ! !
```

PF3 キー(または Enter キー)を押すと、コードポイントリストに 16 進値 0x00223200~0x002232FF のバイトが表示されます。

**注意:** UTF-16LE や UTF-32LE など、バイトスワップされたコードページの場合、バイト は逆のバイト順で読み取られ、表示されます。

#### 変換テスト

選択したコードページから CP プロファイルパラメータで定義されているデフォルトのコードページ(\*CODEPAGE の値)へのコードポイント変換をテストできます。

■ 英数文字列から Unicode コードポイントへの変換または逆の変換をテストできます。

■ また、16 進値から Unicode コードポイントへの変換または逆の変換もテストできます。

次の例に示すコードページ(ここでは ibm-1140\_P100-1997)の変換ウィンドウには、次の情報 が含まれています。

■ コードポイントに割り当てられているバイト単位数(最大および最小バイト数)

■ 英数文字列およびそれと等価の 16 進値

■ 対応する Unicode コードポイント

```
----- Test Conversion of ibm-1140_P100-1997 ----
Code page units .. 1 - 1 (minimum, maximum of bytes)
!
! Code Page Characters
! Alphanumeric .. ABC
1
          ! Unicode
!
           0020 0020 0020 0020 0020 0020 0020 0020 0020 0020
                                                !
          0020 0020 0020 0020 0020 0020 0020 0020 0020 0020
                                                I
           0020 0020 0020 0020 0020 0020 0020 0020 0020 0020
                                                ļ
```

#### ▶手順 71.5. 文字またはコードポイントを変換するには

1 変換されるリテラルの文字列またはコード単位シーケンスを入力するフィールドをアクティ ブにします。

[Alphanumeric] フィールド(デフォルトの入力フィールド)にリテラル文字列を入力するには、PF6 キーを押します。

または:

[Hexadecimal] フィールドに 16 進値を入力するには、PF7 キーを押します。

または:

[**Unicode**] フィールドに Unicode コードポイントを入力するには、PF8 キーを押します。

2 Enter キーを押します。

フィールドに入力された値が、同等のコードポイントまたはリテラルの文字列に変換されます。

# Unicode プロパティ

この機能を使用すると、デフォルトのコードページ(\*CODEPAGEの値)に含まれている文字(次 の例では、コードページ IBM01140 の文字 A)に対して、Unicode 文字のプロパティが TRUE (yes)または FALSE(no)のいずれであるかが表示されます。

```
14:43:19
                    ***** NATURAL SYSCP UTILITY *****
                                                              2008-09-23
User SAG
                         - Unicode Properties -
Default code page ... IBM01140
                        C1 hexadecimal Substitution .. ? 3F
Alpha character ..... A
Unicode code point .. 0041
Unicode char. name .. LATIN CAPITAL LETTER A
Alphabetic ..... yes
                                 Control ..... no
Alphanumeric ..... yes
                                 Space ..... no
Lower case ..... no
                                 Whitespace .... no
Upper case ..... yes
                                 Blank ..... no
Digit ..... no
                                 Punctuation .... no
Hexadecimal ..... yes
                                 Combining ..... no
Graphic ..... yes
                                 Surrogate ..... no
Printable ..... yes
                                 Right to left .. no
```

Command ===>

Enter-PF1---PF2---PF3---PF4---PF5---PF6---PF7---PF8---PF9---PF10--PF11--PF12---Help Exit Uni Canc

[Alpha character] フィールドに、プロパティを確認する文字を入力できます。 Unicode コードポイントを入力する場合は、PF5 キーを押します。

画面に表示される Unicode 文字のプロパティの詳細については、Web サイト *http://www.unicode.org/Public/4.1.0/ucd/UCD.html* にある Unicode Consortium のドキュメント 『Unicode Character Database』を参照してください。

# 72 sysedt ユーティリティ・エディタバッファプー ルサービス

| ■ Natural Security ライブラリプロファイルの定義 | 440 |
|-----------------------------------|-----|
| ■ SYSEDT の呼び出しと操作                 | 440 |
| General Information               | 441 |
| Generation Parameters             | 443 |
| Users                             | 444 |
| Logical Files                     | 445 |
| Recovery Files                    | 446 |
| System Administration Facilities  | 447 |
| •                                 |     |

エディタバッファプールサービスユーティリティ SYSEDT は、Natural 管理者向けのものであり、次の目的で使用されます。

- ■エディタバッファプールのパラメータおよびランタイム情報の表示
- パラメータの変更
- 論理的なワークファイルおよびリカバリファイルの削除

# Natural Security ライブラリプロファイルの定義

Natural Security がインストールされている場合、SYSEDT ユーティリティのライブラリセキュ リティプロファイルを作成する必要があります。

詳細については、『Natural Security』ドキュメントの「Library Maintenance」を参照してください。

# SYSEDT の呼び出しと操作

以下に参考情報を示します。

- SYSEDT ユーティリティの呼び出し
- SYSEDT 機能の呼び出し
- ダイレクトコマンドヘルプの使用

SYSEDT ユーティリティの呼び出し

▶ 手順 72.1. SYSEDT ユーティリティを呼び出すには

■ Natural システムコマンド「SYSEDT」を入力します。

次の機能を含む SYSEDT メインメニューが表示されます。

- General Information
- Generation Parameters
- Users
- Logical Files
- Recovery Files
- System Administration Facilities

このセクションの残りの部分で、SYSEDT 機能について説明します。

#### SYSEDT 機能の呼び出し

▶手順 72.2. SYSEDT 機能を呼び出すには

■ SYSEDT メインメニューで、対応するファンクションコードを入力します。

または:

SYSEDT メインメニューで、適切な PF キーを押します。

または:

システムコマンド「SYSEDT」を入力した後、SYSEDT メインメニューで使用可能ないずれ かのファンクションコードを入力することにより、SYSEDT メインメニューをスキップして 目的の機能に直接アクセスします。

例:コマンド SYSEDT Gを使用すると、SYSEDT ユーティリティの [General Information] 画面が呼び出されます。

次のセクションで、各機能について説明します。

#### ダイレクトコマンドヘルプの使用

コマンド行で疑問符(?)を入力すると、SYSEDT ユーティリティ内部で使用可能なすべてのダイレクトコマンドがアルファベット順に表示されます。

## **General Information**

▶ 手順 72.3. [General Information] 機能を呼び出すには

■ SYSEDT メインメニューで、ファンクションコード「G」を入力します。

または:

SYSEDT メインメニューで、PF10 (GInfo) キーを押します。

[General Information] 画面が表示され、エディタバッファプールの現在のステータスの概要 が示されます。

| 項目                 | 表示される内容                                                                                                    |
|--------------------|----------------------------------------------------------------------------------------------------|
| Usage Statistics   | 後に続く項目の、現在使用可能な合計数、現在使用されている数、および使用可能な数に対する現在使用中の数のパーセント。                                                                                                    |
| Buffer Pool Blocks | エディタバッファプール内のブロック数。                                                                                                    |
| Work File Records  | エディタワークファイル内のレコードの数。                                                                                                    |
| Control            | 制御レコードの数。常に1つです。                                                                                                    |
| Work               | ワークレコードの数。                                                                                                    |
| Recovery Records   | リカバリレコードの数。                                                                                                    |
| Logical Files      | 論理ファイルの数。                                                                                                    |
| Requests           | 読み取り要求と書き込み要求の合計数、バッファプールブロックの読み取り要求と<br>書き込み要求の数([Pool]列)、およびワークファイルまたはリカバリファイルの<br>読み取り要求と書き込み要求の数([File]列)。 [Copy]列には、(ロックされ<br>た読み取り要求とは異なり)対応するバッファプールブロックから最終的に削除さ<br>れる読み取り要求が表示されます。                         |
| Read Work          | 論理ファイルレコードの読み取り要求の数。論理ファイルレコードは、バッファプー<br>ル内([Pool]列)またはワークファイル内([File]列)にあります。論理ファイ<br>ルレコードは、ロックされた要求またはコピー要求によって読み取ることができま<br>す。ロックされた要求とは、レコードが一定期間バッファプールに保持される要求<br>であり、コピー要求とは、読み取られた後にバッファプールから削除される要求<br>す。 |
| Write Work         | 論理ファイルレコードの書き込み要求の数。 使用可能な空きブロックがない場合、<br>レコードをバッファプール( [Pool] )に書き込むか、またはワークファイル<br>( [File] )に移動することができます。                                                                                                    |
| Read Recovery      | エディタワークファイル内のリカバリレコードの読み取り要求の数。                                                                                                    |
| Write Recovery     | エディタワークファイル内のリカバリレコードの書き込み要求の数。                                                                                                    |
| Timeout Values     | 項目を秒単位のタイムアウト値とともに表示します。これらのタイムアウト値は、<br>PF5(Updat)キーを押した後に変更できます。再び PF5(Save)キーを押すと、動<br>的に設定されます。バッファプールの再起動中、変更済みの値は保持されません。<br>代わりにワークファイル制御レコードからの値が使用されます。                                                     |
| Logical Files      | この時間の経過後、この時間中にアクセスされていなかった論理ファイルは削除さ<br>れます。                                                                                                    |
| Files Delete Check | この時間の経過後、すべての論理ファイルが削除可能かどうかを調べるチェックが<br>定期的に実行されます。                                                                                                    |
| Changed Blocks     | この時間の経過後、変更済みのブロックを、ワークファイルに書き込むことによっ<br>て解放できます。                                                                                                    |
| Unchanged Blocks   | この時間の経過後、変更されていないブロックを、ワークファイルに書き込むこと<br>によって解放できます。                                                                                                    |
| Locked Blocks      | この時間の経過後、ロックされた要求で読み取られたブロックを、ワークファイル<br>に書き込むことによって解放できます。                                                                                                    |

# **Generation Parameters**

#### ▶ 手順 72.4. [Generation Parameters] 機能を呼び出すには

■ SYSEDT メインメニューで、ファンクションコード「P」を入力します。

または:

SYSEDT メインメニューで、PF11 (Parms) キーを押します。

[Generation Parameters] 画面が表示されます。

次の表で、 [Generation Parameters] 画面に表示される各パラメータをアルファベット順に説明します。

| パラメータ  | 説明                                                               |
|--------|------------------------------------------------------------------|
| CTOUT  | 変更済みのバッファプールブロックのタイムアウト値(秒単位)。                                   |
| DDNAME | JCL 定義のエディタワークファイルの名前。                                           |
| DSNAME | ワークファイルデータセットの名前。                                                |
| DTOUT  | 論理ファイルが削除可能かをチェックする時間間隔(秒単位)。                                    |
| FMODE  | ワークファイル名のモード(A1~Z9)。<br>このパラメータは、CMS にのみ適用されます。それ以外の環境では表示されません。 |
| FTOUT  | アクセスされていない論理ファイルが削除されるまでのタイムアウト値(秒単位)。                           |
| IMSG   | オペレータコンソールで発行される初期化メッセージ。                                        |
| ITOUT  | バッファプールブロック初期化のタイムアウト値(秒単位)。                                     |
| LRECL  | ワークファイルレコードの長さ。                                                  |
| LTOUT  | ロックされたバッファプールブロックのタイムアウト値(秒単位)。                                  |
| MAXLF  | エディタバッファプール内の論理ファイルの最大数。                                         |
| PWORK  | ワークレコードとして使用されるワークファイルレコードのパーセント。                                |
| RECNUM | ワークファイルレコードの合計数。                                                 |
| RWORK  | 標準の論理ファイルのワークレコードのパーセント。                                         |
| UTOUT  | 変更されていないバッファプールブロックのタイムアウト値(秒単位)。                                |

これらのパラメータの詳細については、『オペレーション』ドキュメントの「Software AG Editor の使用」セクションを参照してください。

[Start] 列は、バッファプールの再起動を示しています。 上記のパラメータに対して、次の開 始値を表示できます。

| 値 |                                                                 |
|---|-----------------------------------------------------------------|
| L | 対応するパラメータの値は、エディタパラメータモジュールまたはワークファイル定義から取得され<br>ます。            |
| С | 対応するパラメータ値を変更すると、バッファプールコールドスタートが強制的に実行されます。<br>リカバリレコードは失われます。 |
| W | 対応するパラメータ値を変更すると、バッファプールのウォームスタートが実行されます。 リカバ<br>リレコードは保持されます。  |

#### パラメータ値の変更

#### ▶手順 72.5. パラメータ値を変更するには

- 1 PF5 (Updat) キーを押します。
- 2 PF5 キーを再び押して、新しいパラメータ値をエディタワークファイル制御レコード内に保存します。
- 新しい値は、バッファプールが再び起動されるとアクティブになります。

#### Users

▶手順 72.6. [Users] 機能を起動するには

■ SYSEDT メインメニューで、ファンクションコード「U」を入力します。

または:

SYSEDT メインメニューで、PF7 (Users) キーを押します。

[Users] 画面が表示され、次の情報が示されます。

| 項目               | 表示される内容                |
|------------------|------------------------|
| User ID          | Natural ユーザー ID。       |
| Logical Files    | 各ユーザーに定義されている論理ファイルの数。 |
| Pool Blocks      | 各ユーザーのバッファプールブロックの数。   |
| Work Records     | 各ユーザーのワークレコードの数。       |
| Recovery Files   | 各ユーザーのリカバリファイルの数。      |
| Recovery Records | 各ユーザーのリカバリレコードの数。      |

リストされた各ユーザーに対して、次のいずれかの行コマンドを実行できます。行コマンドは、 目的のユーザーの横の [**C**] 列に入力します。

| 行コマンド    | 機能                                                    |
|----------|-------------------------------------------------------|
| ?        | ウィンドウの入力フィールドに入力できるすべての有効な行コマンドのリストを含むウィン<br>ドウを開きます。 |
| •        | 現在の画面を終了し、前の画面に戻ります。                                  |
| /        | 行を画面上部に配置します。                                         |
| または<br>P |                                                       |
| F        | このユーザーの論理ファイルを選択します。                                  |
| R        | このユーザーのリカバリファイルを選択します。                                |
| D        | このユーザーのすべての論理ファイル/リカバリファイルを削除します。                     |

# **Logical Files**

▶ 手順 72.7. [Logical Files] 機能を呼び出すには

■ SYSEDT メインメニューで、ファンクションコード「F」を入力します。 または:

SYSEDT メインメニューで、PF6 (Files) キーを押します。

[Logical Files] 画面が表示され、次の情報が示されます。

| 項目          | 表示される内容                           |
|-------------|-----------------------------------|
| File No.    | 論理ファイル番号。                         |
| User ID     | Natural ユーザー ID。                  |
| Туре        | 論理ファイルタイプ。                        |
| Pool Blks   | 各論理ファイルに現在使用されているバッファプールブロックの数。   |
| File Recs   | 各論理ファイルに現在割り当てられているワークファイルレコードの数。 |
| Last Access | 各論理ファイルの最後の読み取り要求または書き込み要求の日時。    |

リストされた各論理ファイルに対して、次のいずれかの行コマンドを実行できます。 行コマンドは、目的のユーザーの横の [C] 列に入力します。

# 行コマンド 機能 ? ウィンドウの入力フィールドに入力できるすべての有効な行コマンドのリストを含むウィンドウを開きます。 . 現在の画面を終了し、前の画面に戻ります。 / 現在の画面上部に配置します。 または ア S このユーザーの論理ファイルを選択します。 D 論理ファイルを削除します。

## **Recovery Files**

▶手順 72.8. [Recovery Files] 機能を呼び出すには

■ SYSEDT メインメニューで、ファンクションコード「R」を入力します。

または:

SYSEDT メインメニューで、PF8 (Recov) キーを押します。

[Recovery Files] 画面が表示され、次の情報が示されます。

| 項目                 | 表示される内容               |
|--------------------|-----------------------|
| User ID            | Natural ユーザー ID。      |
| Member             | ライブラリメンバ名。            |
| Library            | ライブラリ名です。             |
| Туре               | ライブラリタイプ。             |
| Recs               | 各リカバリファイルのリカバリレコードの数。 |
| Creation Date/Time | リカバリファイルの作成日時。        |

リストされた各リカバリファイルに対して、次のいずれかの行コマンドを実行できます。行コ マンドは、目的のユーザーの横の [C] 列に入力します。

| 行コマンド    | 機能                                                    |
|----------|-------------------------------------------------------|
| ?        | ウィンドウの入力フィールドに入力できるすべての有効な行コマンドのリストを含むウィン<br>ドウを開きます。 |
| •        | 現在の画面を終了し、前の画面に戻ります。                                  |
| /        | 行を画面上部に配置します。                                         |
| または<br>P |                                                       |
| S        | このユーザーのリカバリファイルを選択します。                                |
| D        | リカバリファイルを削除します。                                       |

# **System Administration Facilities**

▶ 手順 72.9. [Administration Facilities] 画面を呼び出すには

■ SYSEDT メインメニューで、ファンクションコード「A」を入力します。

または:

SYSEDT メインメニューで、PF5 (Admin) キーを押します。

[Administration Facilities] 画面が表示され、エディタバッファプールを終了するか SYSEDT ユーティリティを終了するかを選択できる機能が提供されます。

バッファプールを終了するように選択した場合(ファンクションコードT)、確認を求めるウィンドウが表示されます。

確認のために「Yes」を入力した場合、新しいウィンドウが表示され、エディタバッファプール をすぐに再起動するかどうかを尋ねられます。

再び「Yes」を入力すると、バッファプールがすぐに再起動されます。これにより、変更した生成パラメータをすぐにアクティブ化できます。

「No」を指定した場合は、SYSEDT が終了し、TP 環境外部で、例えば、エディタワークファイルのサイズ変更などのアクションを実行できます。『オペレーション』ドキュメントの「エディタワークファイル」および「エディタバッファプール」も参照してください。

# 73 SYSERR ユーティリティ

Natural アプリケーションを開発する場合、エラーメッセージや情報メッセージと Natural コードを区別して、別々に管理できます。これにより、メッセージの標準化、さまざまなメッセージのメッセージ範囲の事前定義、メッセージの他の言語への翻訳、メッセージの詳細を説明する長文テキストのメッセージへの付加などを簡単に行うことができます。

SYSERRユーティリティを使用して、独自のアプリケーション固有メッセージを作成できます。 また、既存の Natural システムメッセージをカスタマイズすることもできます。

| ٩ | メッセージの全般的な情報                      |
|---|-----------------------------------|
| ٩ | SYSERR 呼び出し                       |
| ٩ | 機能                                |
| ٩ | パラメータ                             |
| ٩ | ダイレクトコマンド                         |
| ٩ | 大文字 - ERRUPPER                    |
| ٩ | 文字置換 - ERRCHAR                    |
| 9 | メッセージのアンロード - ERRULDUS            |
| ٩ | メッセージのロード - ERRLODUS              |
| ٩ | アプリケーション プログラミングインターフェイス USR0020P |
|   |                                   |

# 74 メッセージの全般的な情報

| ■ メッセージタイプ                    |     |
|-------------------------------|-----|
| ■ メッセージの言語                    | 453 |
| ■ メッセージの発行                    | 454 |
| ■ Natural システムショートメッセージの取得    | 455 |
| ■ ユーザー定義ショートメッセージの取得          | 455 |
| <ul> <li>メッセージ情報の取得</li></ul> | 456 |

このセクションでは、SYSERRユーティリティを使用して管理できるメッセージとメッセージ言 語のタイプ、およびNaturalシステム環境でのメッセージの発行および取得方法について説明し ます。

次の図に、SYSERR ユーティリティの機能と Natural でのメッセージの処理を示します。

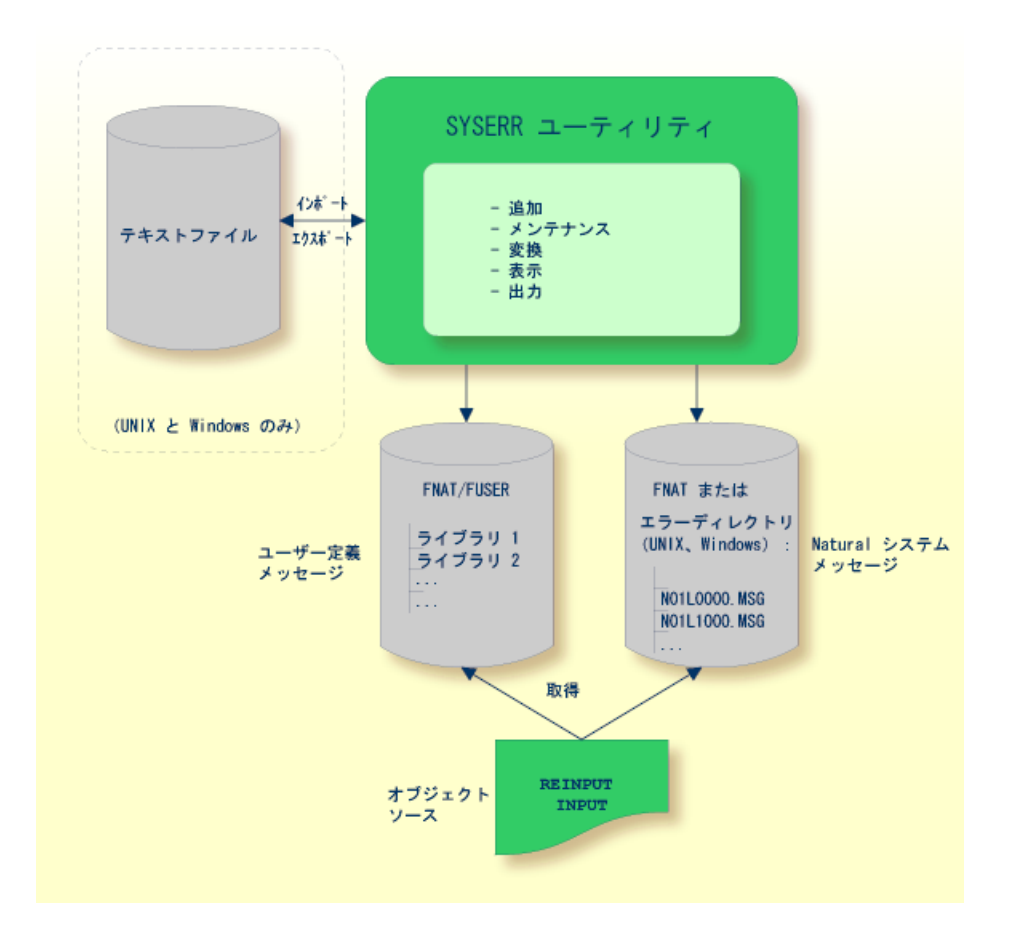

# メッセージタイプ

メッセージタイプには、Natural(システム)メッセージとユーザー定義メッセージの2つがあります。

Natural システムメッセージは、Natural ニュークリアスおよび Natural ユーティリティによっ て発行されます。Natural システムメッセージは Software AG によって提供され、Natural シス テムファイル FNAT にメッセージファイルとして保存されます。 Natural システムメッセージ は、NAT0230 のように、NAT で始まり4桁の数字が続きます。

ユーザー定義メッセージは、ユーザーが作成したアプリケーションによって発行されます。ユー ザー定義メッセージは、システムファイル FUSER または FNAT のライブラリ(SYS- ライブラ リを含む)にメッセージファイルとして保存されます。 メッセージは、他の言語に翻訳できます。 各言語は、個別のメッセージファイルに保存されま す。 各ライブラリおよびメッセージファイルには、最大 9999 のメッセージを保存できます。

メッセージテキストには、次の4つのタイプがあります。

- Natural システムショートメッセージ
- Natural システムロングメッセージ
- ユーザー定義ショートメッセージ
- ユーザー定義ロングメッセージ

ショートメッセージは1行のメッセージで、対応するエラー状況が発生すると、メッセージ行に 表示されます。

ロングメッセージは対応するショートメッセージの詳細な説明で、問題の解決方法も含まれてい ます。

 注意: Naturalシステムメッセージを変更すると、誤ったメッセージになったり、Natural の新しいバージョンのリリース時に変更が失われたりする可能性があります。

# メッセージの言語

メッセージは、最大 60 の言語で作成できます。『システム変数』ドキュメントのシステム変数 「\*LANGUAGE」を参照してください。

次のルールおよび制限が適用されます。

- Naturalシステムショートメッセージは、最初に英語で入力する必要があります。その後、他の言語に翻訳できます。
- Natural システムロングメッセージは、英語で入力できますが、他の言語に翻訳できません。
- ユーザー定義ショートメッセージは、任意の言語で入力でき、その後、他の言語に翻訳できます。
- ユーザー定義ロングメッセージは、任意の言語で入力できますが、同じ言語の対応するショー トメッセージがある必要があります。

# メッセージの発行

このセクションでは、Natural プログラムで Natural システムショートメッセージまたはユー ザー定義ショートメッセージを発行するために使用する Natural ステートメント INPUT および REINPUT について説明します。

▶ 手順 74.1. プログラムで Natural システムショートメッセージを発行するには

■ Natural ステートメントの入力

INPUT WITH TEXT \*-nnnn

または

REINPUT WITH TEXT \*-nnnn

nnnnは、要求されたメッセージの番号です(先頭のゼロは省略可能)。

#### ▶ 手順 74.2. プログラムでユーザー定義ショートメッセージを発行するには

■ Natural ステートメントの入力

INPUT WITH TEXT \*nnnn

または

REINPUT WITH TEXT \*nnnn

nnnn は、要求されたメッセージの番号です(先頭のゼロは省略可能)。

#### メッセージテキストのダイナミック置換

メッセージテキストには、表記:n:で識別される変数部分を含めることができます。nはオカレンス 1~7 を表します。 変数部分は、ランタイムの値に置き換えられます。

詳細については、「INPUT 構文1-ダイナミック画面レイアウトの指定」の「operand3」また は『ステートメント』ドキュメントの「REINPUT」の「operand3」を参照してください。
## Natural システムショートメッセージの取得

プログラムでNaturalシステムショートメッセージが参照されている場合、Naturalでは、Naturalシステムファイル FNAT 内の要求されたメッセージ番号が次の順序で検索されます。

1. システム変数 \*LANGUAGE で設定されている現在の言語コード

2. 言語コード1 (英語)

上記のいずれも見つからない場合は、存在しないメッセージがプログラムで参照されています。 表示されるのは、NAT0230 など、接頭辞が NAT のメッセージ番号のみです。

## ユーザー定義ショートメッセージの取得

プログラムでユーザー定義ショートメッセージが参照されている場合、Naturalでは、最初に、 システム変数\*LANGUAGEで設定されている現在の言語コードで要求されたメッセージ番号 nnnn が検索されます(『システム変数』ドキュメントを参照)。メッセージがない場合は、言 語コード1(英語)で要求されたメッセージ番号 nnnn が検索されます。ここにもメッセージが ない場合は、言語コード1で要求されたメッセージ番号 n000(nは要求されたメッセージ番号の 最初の数字)が検索されます。

この3段階の検索は、最初に現在のライブラリで実行されます。ここで何も見つからなかった 場合は、対応するメッセージが見つかるまで、他のライブラリが同様に検索されます。

検索されるライブラリの順序は、次のとおりです。

- 1. システム変数 \*LIBRARY-ID で設定されている現在のライブラリ。
- 2. steplib。Natural Security がインストールされている場合は、現在のライブラリの Natural Security プロファイルで steplib が指定される順序。
- 3. システム変数 \*STEPLIB で設定されているデフォルトの steplib。
- 4. システムファイル FUSER (\*) のライブラリ SYSTEM。
- 5. システムファイル FNAT (\*) のライブラリ SYSTEM。

(\*) 現在のライブラリのファイル名が SYS で始まる場合は、SYSTEM FUSER の前に SYSTEM FNAT が検索されます。

## メッセージ情報の取得

ショートメッセージが表示された場合、問題状況についての追加情報を検索できます。

- システムコマンドHELPを使用すると、Naturalシステムロングメッセージまたはユーザー定 義ロングメッセージを表示できます。
- システムコマンド LASTMSG を使用すると、最後に表示されたメッセージのショートテスト およびエラー状況に関する追加情報をリストできます。表示される情報には、最後のメッセー ジの前に表示された可能性がある関連エラーメッセージが含まれます。

これらのコマンドについては、『システムコマンド』ドキュメントを参照してください。

# 75 SYSERR 呼び出し

#### ▶手順 75.1. SYSERR ユーティリティを呼び出すには

■ システムコマンド SYSERR を入力します。

SYSERR ユーティリティのメインメニューが表示されます。

| 16:15:35                                          | **** NATURAL SYSERR UTILITY ****<br>- Menu -                                                                                                    | 2008-09-18 |
|---------------------------------------------------|----------------------------------------------------------------------------------------------------|------------|
| Coc                                               | e Function                                                                                                    |            |
| AC<br>DE<br>DI<br>MC<br>PF<br>SC<br>SE<br>TF<br>? | Add new messages<br>Delete messages<br>Display messages<br>Modify messages<br>Print messages<br>Scan in messages<br>Select messages from a list<br>Translate messages into another language<br>Help<br>Exit |            |
| Code                                              | Message type US<br>Library SYSTEM<br>Message number 1 9999<br>Language codes 1                                                                                                    |            |
| Command ===>                                      |                                                                                                    |            |

Enter-PF1---PF2---PF3---PF4---PF5---PF6---PF7---PF8---PF9---PF10--PF11--PF12---Help Exit Canc

SYSERRユーティリティのメインメニューから、メッセージを追加および管理するすべての機能 を実行できます。各機能については、「機能」を参照してください。機能とともに適用される パラメータの概要については、「パラメータ」を参照してください。パラメータの使用に適用さ れる制限については、「機能」の各機能の説明を参照してください。

SYSERR ユーティリティでは、詳細なオンラインヘルプを利用できます。フィールド固有のヘルプ情報を表示するには、関連するフィールドに疑問符を入力して Enter キーを押すか、カーソルを目的のフィールドに置いて PF1 キーを押します。

76 機能

| ■ メッセージの追加                               |     |
|------------------------------------------|-----|
| ■ メッセージの削除                               |     |
| ■ メッセージの表示                               |     |
| ■ メッセージの変更                               |     |
| ■ メッセージの出力                               |     |
| ■ メッセージのスキャン                             |     |
| ■ リストからのメッセージの選択                         |     |
| ■ メッセージの他の言語への翻訳                         |     |
| ■ システムファイルへのメッセージョンコピー - SYSMAIN ユーティリティ | 473 |

SYSERRユーティリティ機能を呼び出すには、SYSERRメインメニューの入力フィールドに、必要な機能に対応するコードおよび1つ以上のパラメータを入力します。 このセクションでは、 メニューに表示される機能と、各機能に対して指定できるパラメータについて説明します。 パ ラメータの一般的な使用方法については、「パラメータ」を参照してください。

## メッセージの追加

#### ▶手順 76.1. 新しいメッセージを追加するには

1 SYSERR メインメニューのフィールドに、次の値を入力します。

| フィールド          | 入力値                                                                                                    |
|----------------|----------------------------------------------------------------------------------------------------|
| Code           | AD                                                                                                    |
| Message Type   | NS Natural システムショートメッセージ<br>NL Natural システムロングメッセージ<br>US ユーザー定義ショートメッセージ<br>UL ユーザー定義ロングメッセージ                                                    |
| Library        | ロングメッセージは、ショートメッセージの説明であるため、対応するショート<br>メッセージがある場合にのみ追加できます。<br>任音の既存 Natural ライブラリ                                                               |
| Message Number | 追加するメッセージの範囲を示す、最初と最後のメッセージの番号(最大4桁)。<br>メッセージを1つのみ追加する場合は、左側の「Message Number」フィールド<br>に新しいメッセージの番号を入力して右側のフィールドをクリアするか、または<br>両方のフィールドに番号を入力します。 |
| Language Codes | メッセージを追加する言語のコード。メッセージタイプが NS または NL の場<br>合、言語コードは英語の1である必要があります。その他のメッセージタイプの<br>場合は、フィールドに入力した最初の言語コードが使用され、他の言語は無視さ<br>れます。                   |

2 Enter キーを押します。

[Add Short Message] 画面が表示されます。

 11:20:23
 \*\*\*\*\* NATURAL SYSERR UTILITY \*\*\*\*\*
 2003-09-16

 - Add Short Message 

 Number
 Short Message

 SYSERR1004

 ....+...1...+...2...+...3...+...4...+...5...+..

 Sample .....

 Message sample number 0000

- 3 メッセージ番号の横の入力行にショートメッセージテキストを入力します。サンプルメッ セージの使用(上の例で示されている)については、次の「サンプルメッセージのコピー」 を参照してください。
- 4 Enter キーを押して、新しいショートメッセージを保存します。
- 5 対応するロングメッセージテキストを追加するには、PF9/Long キーを押します。

[Add Long Message] 画面が表示されます。

| 11:2 | 1:5 | 59      | - Ad           | d Long | Message | SYSERR1004 | Language  | 1 -    | 2003-09-16 |
|------|-----|---------|----------------|--------|---------|------------|-----------|--------|------------|
| 1 T  | х.  | Message | sample         | number | 1004    |            |           |        |            |
| 2    |     |         |                |        |         |            |           |        |            |
| 3    |     |         |                |        |         |            |           |        |            |
| 4 E  | х.  |         |                |        |         |            |           |        |            |
| 5    |     | •       |                |        |         |            |           |        |            |
| 6    |     | •       |                |        |         |            |           |        |            |
| 7    |     | •       |                |        |         |            |           |        |            |
| 8    |     | •       |                |        |         |            |           |        |            |
| 9    |     | •       |                |        |         |            |           |        |            |
| 10   |     | •       |                |        |         |            |           |        |            |
| 11   |     | •       |                |        |         |            |           |        |            |
| 12   |     | •       |                |        |         |            |           |        |            |
| 13   |     | •       |                |        |         |            |           |        |            |
| 14   |     | •       |                |        |         |            |           |        |            |
| 15   |     | •       |                |        |         |            |           |        |            |
| 16   |     | •       |                |        |         |            |           |        |            |
| 1/   |     | •       |                |        |         |            |           |        |            |
| 18 A | с.  | •       |                |        |         |            |           |        |            |
| 19   |     | •       |                |        |         |            |           |        |            |
| 20   |     | •       |                |        |         |            |           |        |            |
| Ente | r-P | PF1PF2  | <u>2</u> PF3 - | PF4-   | PF5     | PF6PF7     | - PF8 PF9 | 9PF10P | F11PF12    |
| Add  |     |         | Exit           | 5      |         | -          | +         | Сору   | Canc       |

- 6 3つの入力エリア Tx. (テキスト)、Ex. (説明)、および Ac. (アクション) にテキストを 入力します。
- 7 Enter キーを押して、ロングメッセージを保存します。

- 8 PF9/Short キーを押して、ショートメッセージに戻るか、またはメッセージ番号の範囲を選択 している場合は次のショートメッセージを昇順で追加します。
- 9 PF3 キーまたは PF12 キーを押して、SYSERR メインメニューに戻ります。

または:

メッセージ番号の範囲を選択している場合は、PF8キーまたはPF7キーを押して、次のショー トメッセージを昇順または降順で追加します。

#### サンプルメッセージのコピー

メッセージ入力行の下に、Sampleというラベルの行が表示されています。この行に含まれているテキストをメッセージ入力行にコピーするには、空のメッセージ入力行に.Cと入力します。

サンプルメッセージに文字列0000が含まれている場合、この文字列0000は、次の例に示すよう に、サンプルがコピーされたときにメッセージ番号で置き換えられます。

| 11:21:13   | ****           | NATURAL SYSERR UTILITY<br>- Add Short Message - | **** | 2003-09-16 |
|------------|----------------|-------------------------------------------------|------|------------|
| Number     | Short Message  |                                                 |      |            |
| SYSERR1004 | Message sample | e number 1004<br>+2+3+.                         | 4+5  | +          |

Sample ..... Message sample number 0000

サンプルメッセージの作成方法については、「SYSERR - ダイレクトコマンド」の SAMPLE コ マンドの説明を参照してください。

## メッセージの削除

#### ▶手順 76.2. メッセージを削除するには

■ SYSERR メインメニューのフィールドに、次の値を入力します。

| フィールド        | 入力値                      |
|--------------|--------------------------|
| Code         | DE                       |
| Message Type |                          |
|              | NS Natural システムショートメッセージ |
|              | NL Natural システムロングメッセージ  |
|              | US ユーザー定義ショートメッセージ       |

| フィールド          | 入力値                                                                                                    |
|----------------|----------------------------------------------------------------------------------------------------|
|                | UL ユーザー定義ロングメッセージ                                                                                                    |
|                | 対応するショートメッセージを削除しないでロングメッセージを削除することは<br>できますが、対応するロングメッセージを削除しないでショートメッセージを削<br>除することはできません。ロングメッセージが存在するショートメッセージを削<br>除すると、両方削除することを確認するメッセージが表示されます。 |
| Library        | 任意の既存 Natural ライブラリ。                                                                                                    |
| Message Number | 削除するメッセージの範囲を示す、最初と最後のメッセージの番号(最大4桁)。                                                                                                    |
| Language Codes | メッセージを削除する言語のコード。指定したメッセージが、使用可能なすべて<br>の言語で削除されることを示すには、アスタリスク(*)を入力します。                                                                               |

## メッセージの表示

#### ▶手順 76.3. メッセージを表示するには

1 SYSERR メインメニューのフィールドに、次の値を入力します。

| フィールド          | 入力值                                                                                        |
|----------------|--------------------------------------------------------------------------------------------|
| Code           | DI                                                                                         |
| Message Type   |                                                                                            |
|                | NS Natural システムショートメッセージ                                                                   |
|                | NL Natural システムロングメッセージ                                                                    |
|                | US ユーザー定義ショートメッセージ                                                                         |
|                | UL ユーザー定義ロングメッセージ                                                                          |
| Library        | 任意の既存 Natural ライブラリ。                                                                       |
| Message Number | 表示するメッセージの範囲を示す、最初と最後のメッセージの番号(最大4桁)。                                                      |
| Language Codes | メッセージを表示する言語のコード。指定可能な言語コードは1つのみです。<br>複数の言語コードを指定した場合は、最初のコードのみが使用され、他のコード<br>はすべて無視されます。 |

2 Enter キーを押します。

ショートメッセージの場合、 [Display Short Messages] 画面が表示されます。

\*\*\*\*\* NATURAL SYSERR UTILITY \*\*\*\*\* 15:41:11 2003-09-17 - Display Short Messages -Number Short Message (English) Missing/invalid syntax; undefined variable name/keyword. NAT0001 No file is available with specified name or number. NAT0002 Invalid character string for file name or file number. NAT0003 DEFINE DATA must be the first statement if present. NAT0004 NAT0005 Closing parenthesis missing in arithm/logical expression. NAT0006 ESCAPE statement used when no processing loop active. NAT0007 Invalid THRU or TO clause in READ LOGICAL or HISTOGRAM.

次のページを表示するには、PF8 キーを押します。

ロングメッセージの場合、 [Display Long Message] 画面が表示されます。PF8 キーを押し て次のページを表示するか、またはPF7キーを押して前のページを表示すると、メッセージ が1つずつ表示されます。 [Display Long Messages] 画面は、次の「メッセージの変更」 で示す [Modify Long Message] 画面に似ています。

### メッセージの変更

#### ▶手順 76.4. メッセージを変更するには

1 SYSERR メインメニューのフィールドに、次の値を入力します。

| フィールド          | 入力値                                                                                        |
|----------------|--------------------------------------------------------------------------------------------|
| Code           | МО                                                                                         |
| Message Type   |                                                                                            |
|                | NS Natural システムショートメッセージ                                                                   |
|                | NL Natural システムロングメッセージ                                                                    |
|                | US ユーザー定義ショートメッセージ                                                                         |
|                | UL ユーザー定義ロングメッセージ                                                                          |
| Library        | 任意の既存 Natural ライブラリ。                                                                       |
| Message Number | 変更するメッセージの範囲を示す、最初と最後のメッセージの番号(最大4桁)。                                                      |
| Language Codes | メッセージを変更する言語のコード。指定可能な言語コードは1つのみです。<br>複数の言語コードを指定した場合は、最初のコードのみが使用され、他のコード<br>はすべて無視されます。 |

2 Enter キーを押します。

[Modify Short Message] 画面が表示されます。 \*\*\*\*\* NATURAL SYSERR UTILITY \*\*\*\*\* 18:52:33 2003-09-16 - Modify Short Message -Number Short Message (English) SYSERR1004 Message sample number 1004 ....+....1....+....2....+....3....+....4....+....5....+.. 1 Tx. Input missing. 2 . 3 4 Ex. Input value missing in field XYZ. Enter an alphanumeric value. 5 6 . 7 8 18 Ac. Enter value in field XYZ. 19 20 Enter-PF1---PF2---PF3---PF4---PF5---PF6---PF7---PF8---PF9---PF10--PF11--PF12---Mod Exit +Сору Canc -

参照用に、ロングメッセージが画面の下半分に表示されます。

ロングメッセージを変更する場合は、 [Modify Long Message] 画面が表示されます。

| 18:54: | :02     | - Modify Long Message  | SYSERR1004 | (English) | - | 2003-09-16 |
|--------|---------|------------------------|------------|-----------|---|------------|
| 1 Tx.  | . Input | missing.               |            |           |   |            |
| 2      |         |                        |            |           |   |            |
| 3      |         |                        |            |           |   |            |
| 4 Ex.  | . Input | value missing in field | XYZ.       |           |   |            |
| 5      | Enter   | an alphanumeric value. |            |           |   |            |
| 6      |         |                        |            |           |   |            |
| 7      |         |                        |            |           |   |            |
| 8      |         |                        |            |           |   |            |
| 9      |         |                        |            |           |   |            |
| 10     |         |                        |            |           |   |            |
| 11     |         |                        |            |           |   |            |
| 12     |         |                        |            |           |   |            |
| 13     |         |                        |            |           |   |            |
| 14     |         |                        |            |           |   |            |
| 15     |         |                        |            |           |   |            |
| 16     |         |                        |            |           |   |            |
| 17     |         |                        |            |           |   |            |
| 18 Ac. | . Enter | value in field XYZ.    |            |           |   |            |
| 19     |         |                        |            |           |   |            |

20 • Enter-PF1---PF2---PF3---PF4---PF5---PF6---PF7---PF8---PF9---PF10--PF11--PF12---Mod Exit + Сору Canc

- Enter キーを押して、変更を保存します。 3
- 4 メッセージ番号の範囲を選択している場合は、PF8 キーまたは PF7 キーを押して、次のメッ セージを昇順または降順で変更します。

### メッセージの出力

#### ▶手順 76.5. メッセージを出力するには

SYSERR メインメニューのフィールドに、次の値を入力します。 1

| フィールド          | 入力値                                                                                        |
|----------------|--------------------------------------------------------------------------------------------|
| Code           | PR                                                                                         |
| Message Type   |                                                                                            |
|                | NS Natural システムショートメッセージ                                                                   |
|                | NL Natural システムロングメッセージ                                                                    |
|                | US ユーザー定義ショートメッセージ                                                                         |
|                | UL ユーザー定義ロングメッセージ                                                                          |
| Library        | 任意の既存 Natural ライブラリ。                                                                       |
| Message Number | 出力するメッセージの範囲を示す、最初と最後のメッセージの番号(最大4桁)。                                                      |
| Language Codes | メッセージを出力する言語のコード。指定可能な言語コードは1つのみです。<br>複数の言語コードを指定した場合は、最初のコードのみが使用され、他のコード<br>はすべて無視されます。 |

L

L

L

2 ENTER キーを押します。

出力ウィンドウが表示されます。

```
+----Print Natural System Messages-----+
1
!
   Language code .... 1
!
   Long texts, too .. N
!
!
   Message number ... 1___ - 25
!
   Lines per page ... 60_
                                           !
                                           ļ
!
   Left margin ..... 10
1
   Top margin ..... 0_
```

| ! | Bottom margin | 0_   | ! |
|---|---------------|------|---|
| ! | Printer ID    | PRT1 | ! |
| ! |               |      | ! |
| ! |               |      | ! |
| + |               |      | + |

3 プリントウィンドウに表示されているオプションおよび論理プリンタ名を指定します。

論理プリンタ名の詳細については、『*Natural ステートメント*』のステートメント DEFINE PRINTER を参照してください。

4 Enter キーを押して、選択したメッセージをプリンタに出力します。

▶手順 76.6. すべての Natural システムメッセージを出力するには

■ SYSERR メインメニューのフィールドに、次の値を入力します。

ファンクションコード PR
メッセージタイプ NS または NL
メッセージ番号 1~9999
言語コード 1 (英語) または 2 (ドイツ語)

ライブラリ ID は必要なく、入力しても無視されます。

## メッセージのスキャン

この機能を使用すると、メッセージをスキャンして特定の文字列を検索できます。 スキャンで きるのは、ショートメッセージのみです。

#### ▶手順 76.7. メッセージをスキャンするには

1 SYSERR メインメニューのフィールドに、次の値を入力します。

| フィールド          | 入力値                                         |  |
|----------------|---------------------------------------------|--|
| Code           | SC                                          |  |
| Message Type   |                                             |  |
|                | NS Natural システムショートメッセージ                    |  |
|                | US ユーザー定義ショートメッセージ                          |  |
| Library        | 任意の既存 Natural ライブラリ。                        |  |
| Message Number | スキャンするメッセージの範囲を示す、最初と最後のメッセージの番号(最大4<br>桁)。 |  |

| フィールド          | 入力値                                                              |
|----------------|------------------------------------------------------------------|
| Language Codes | 1~9、A~Z、および a~y を使用して 9 文字以内の言語コードを指定するか、ま<br>たはアスタリスク(*)を指定します。 |

2 Enter キーを押します。

スキャンウィンドウが表示されます(次の「例」を参照)。

3 次の情報を指定します。

| Scan Value(s) | 4 つの空のフィールドに、検索する用語を 4 つまで入力します。 スキャンでは、大<br>文字および小文字の該当する用語が検索されます。          |
|---------------|-------------------------------------------------------------------------------|
| OR/AND/NOT    | 検索用語ごとに異なる条件オペレータ OR、AND、または NOT を使用できます。                                     |
|               | 次の「 <i>例</i> 」では、「buffer」および「pool」という単語が含まれているすべての<br>ショートメッセージが検索されます。       |
|               | オペレータNOTが指定されている場合は、「buffer」および「pool」が含まれてい<br>ないすべてのショートメッセージが検索されます。        |
| Absolute      | このフィールドをマークすると、メッセージテキストの長い文字列に含まれている<br>文字列も検索されます。                          |
|               | 例えば、値「meter」を探してスキャンすると、「parameter」や「millimeter」な<br>どの単語も検索されます。             |
| Immediate     | このフィールドをマークすると、個別のメッセージが順に表示されます。マークし<br>ない場合は、検索の終了後にメッセージのリストが表示されます。       |
|               | [Language Codes]フィールドで複数の言語またはアスタリスク(*)を指定した<br>場合は、[Immediate]をマークする必要があります。 |

例:

| + |               |            | + |
|---|---------------|------------|---|
| ! | Scan value(s) | Or/And/Not | ! |
| ! |               |            | ! |
| ! | BUFFER        | AND        | ! |
| ! | P00L          |            | ! |
| ! |               |            | ! |
| ! |               |            | ! |
| ! |               |            | ! |
| ! | Absolute X    |            | ! |
| ! | Immediate     |            | ! |
| ! |               |            | ! |
| + |               |            | + |

4 Enter キーを押します。

指定したスキャン条件が適用されるすべてのメッセージが表示されます。 検索文字列が含 まれる単語は強調表示されます。 次に、スキャンの出力例を示します。

| 11:32:27 | ****          | NATURAL SYSERR UTILITY<br>Scan in Short Messages | ****<br>- | 2000-07-04 |
|----------|---------------|--------------------------------------------------|-----------|------------|
| Number   | Short Message | (English)                                        |           |            |
| NAT0777  | Buffer pool f | ull.                                             |           |            |

この画面で PF10 キーを押すと、現在のスキャンの検索条件を表示できます。

## リストからのメッセージの選択

この機能を使用すると、メッセージの範囲を表示し、さらに処理する個別のメッセージを選択で きます。 表示できるのは、ショートメッセージのみです。

#### ▶手順 76.8. メッセージを選択するには

1 SYSERR メインメニューのフィールドに、次の値を入力します。

| フィールド          | 入力値                                                                                      |
|----------------|------------------------------------------------------------------------------------------|
| Code           | SE                                                                                       |
| Message Type   |                                                                                          |
|                | NS Natural システムショートメッセージ                                                                 |
|                | US ユーザー定義ショートメッセージ                                                                       |
| Library        | 任意の既存 Natural ライブラリ。                                                                     |
|                | ライブラリ ID にアスタリスク(*)が追加されている場合は、使用可能なすべて<br>のライブラリのリストが選択用に表示されます。                        |
| Message Number | 選択用に表示するメッセージの範囲を示す、最初と最後のメッセージの番号(最<br>大4桁)。                                            |
| Language Codes | メッセージを表示する言語のコード。                                                                        |
|                | 複数の言語コードを指定すると、最初のコードのショートメッセージのみが表示<br>されます。 各メッセージの使用可能な言語を表示するには、アスタリスク(*)<br>を入力します。 |

2 Enter キーを押します。

[Select Messages] 画面が表示されます。

| 11 | :33:21                        | **** NATURAL SYSERR UTILITY ****<br>- Select Messages -                                              | 2000-0             | )7-04       |
|----|-------------------------------|----------------------------------------------------------------------------------------------------|--------------------|-------------|
| Se | Number                        | Short Message (English)                                                                              | Languages<br>short | long        |
|    | NAT0001<br>NAT0002            | Missing/invalid syntax; undefined variable name/<br>No file is available with specified name or numb | 1 1 1              | 1<br>1      |
|    | NAT0003<br>NAT0004<br>NAT0005 | DEFINE DATA must be the first statement if prese<br>Closing parenthesis missing in arithm/logical ex | 1                  | 1<br>1<br>1 |
|    | NAT0006<br>NAT0007            | ESCAPE statement used when no processing loop ac<br>Invalid THRU clause in READ LOGICAL/HISTOGRAM st | 1                  | 1           |

3 列 [Se] で、次の行コマンドのいずれかを入力します。

| コマンド | 機能                                                                                                    |
|------|----------------------------------------------------------------------------------------------------|
| DE   | メッセージを削除します。                                                                                                    |
| DI   | [Select Messages] 画面を、上記の「メッセージの表示」に示されている [Display Short<br>Messages] 画面に変換します。 また、このコマンドを使用して選択したメッセージをリ<br>ストの先頭に配置し、次の「.X」で説明されているように表示されるメッセージの数を減<br>らします。 |
| LA   | メッセージの翻訳先の言語を表示します。                                                                                                    |
| МО   | メッセージを変更します。                                                                                                    |
| PR   | メッセージをプリンタに出力します。                                                                                                    |
| SH   | ショートメッセージを表示します。<br>このコマンドは、SYSERR メインメニューの[Language Code]フィールドにアスタリス<br>ク(*)が入力されている場合にのみ使用できます。                                                                |
| TR   | メッセージを別の言語に翻訳します。                                                                                                    |
| .Х   | 選択したメッセージをリストの先頭に配置して、より狭いメッセージ範囲を定義します。<br>これにより、表示されるメッセージの数が削減されます。                                                                                           |
|      | このコマンドを使用して選択したメッセージがリストの先頭に配置され、このメッセージ<br>の上にリストされていたメッセージは表示から削除されます。これにより、SYSERRメイ<br>ンメニューのメッセージ範囲がリセットされ、 [Select Messages] 画面はここで選択した<br>メッセージで始まります。     |
| .Y   | 選択したメッセージ以前のメッセージのみをリストして、より狭いメッセージ範囲を定義<br>します。                                                                                                    |
|      | このコマンドを使用して選択したメッセージ以降にリストされていたすべてのメッセージ<br>は、表示から削除されます。これにより、SYSERRメインメニューのメッセージ範囲がリ<br>セットされ、[Select Messages]画面はここで選択したメッセージで始まります。                          |

4 Enter キーを押して続行します。

## メッセージの他の言語への翻訳

この機能を使用すると、ある言語のショートメッセージを1つ以上の他の言語に翻訳できます。 ロングメッセージを他の言語に翻訳するには、「*メッセージの追加*」で説明されている [Add Long Messages] 機能を使用します。

#### ▶手順 76.9. メッセージを翻訳するには

1 SYSERR メインメニューのフィールドに、次の値を入力します。

| フィールド          | 入力値                                                 |
|----------------|-----------------------------------------------------|
| Code           | TR                                                  |
| Message Type   |                                                     |
|                | NS Natural システムショートメッセージ                            |
|                | US ユーザー定義ショートメッセージ                                  |
| Library        | 任意の既存 Natural ライブラリ。                                |
| Message Number | 選択用に表示するメッセージの範囲を示す、最初と最後のメッセージの番号(最<br>大4桁)。       |
| Language Codes | 言語コードを9つまで指定します。 言語コードは、1~9、A~Z、およびa~yの<br>単一英数字です。 |

2 Enter キーを押します。

[Translate Short Message] 画面が表示されます。

| 11:42:21                    | ***** NATURAL SYSERR UTILITY *****<br>- Translate Short Message -                                                         | 2003-07-04 |
|-----------------------------|----------------------------------------------------------------------------------------------------|------------|
| Number                      | SYSERR0002                                                                                                    |            |
| Languages                   | 1237.9ABCD                                                                                                    |            |
| English<br>German<br>French | +1+2+3+4+5         Short message number 2         Short message number 2 (German)         Short message number 2 (French) | +          |
| Italian                     |                                                                                                    |            |
| Dutch                       | Shant magazaa numban 2 (Tunkish)                                                                                          |            |
| Danish                      | Short message number 2 (lurkish)                                                                                          |            |
| Norwegian                   | Short message number 2 (Norwegian)                                                                                        |            |
|                             | +1+2+3+4+5                                                                                                    | +          |

```
1 Short message number 2
4 Line 4 of message number 2 (long text, English)
18 Line 18 of message number 2 (long text, English)
Enter-PF1---PF2---PF3---PF4---PF5---PF6---PF7---PF8---PF9---PF10--PF11--PF12---
Mod Help Exit - + Opts Canc
```

[Number] フィールドおよび [Language] フィールドには、すでにメッセージが存在す るメッセージ番号と言語コードが表示されます(画面例では、1、2、3、7、9、A、B、C、 および D)。

[Number] および [Language] の下のセクションには、言語およびその対応する翻訳が リストされるか、またはこの機能が呼び出されたときにSYSERRメインメニューの [Language Code] フィールドで指定した新しい言語への翻訳を入力するための空の入力行が表示され ます(画面例では、1、2、3、4、5、6、7、8、および9。4、5、6、および8は新しい言 語)。

参照用に、画面下部には、言語/ショートメッセージのセクションで最初にリストされている言語(画面例では英語)に対応しているロングメッセージが3行表示されます。行1、4、および18は、デフォルトで表示されます。ロングメッセージの他の行を表示するには、3つの行番号(1、4、または18)を別の行番号で上書きし、Enterキーを押します。

- 3 指定した新しい言語の横の入力行に翻訳を入力します。
- 4 Enter キーを押します。

#### ▶手順 76.10. ショートメッセージの翻訳を変更するには

1 [Translate Short Message] 画面で PF10 キーを押します。

[Options] ウィンドウが表示されます。

+---- Options ----- ! Modification of all fields allowed ..... N ! ! Currently recognized language codes ..... 123456789 ! !

2 [Modification] フィールドに Y を入力して、デフォルトを上書きします。 このウィンド ウでは、翻訳する言語コードを9つまで指定することもできます。

#### ▶手順 76.11. 翻訳を空の入力行にコピーするには

1 [Translate Short Message] 画面で、空の入力行の先頭から2つの入力位置に.C と入力します。

- 2 別の言語ですでに存在しているショートメッセージの任意の場所にカーソルを合わせます (コピーできるのは表示モードで表示されているテキストのみです)。
- 3 Enter キーを押します。

## システムファイルへのメッセージョンコピー-SYSMAINユーティリ ティ

メッセージやメッセージの範囲は、ライブラリからライブラリに、またはシステムファイルから システムファイルにコピーできます。

▶手順 76.12. ライブラリまたはファイルのメッセージを別のライブラリまたはファイルにコピー するには

■ SYSMAIN ユーティリティの [Copy Messages] 機能を使用します。

または:

アンロード機能 ERRULDUS およびロード機能 ERRLODUS を使用します。

77 パラメータ

| Message Type   | 476 |
|----------------|-----|
| Library        | 476 |
| Message Number | 476 |
| Language Codes | 477 |

このセクションでは、SYSERRメインメニューの機能に指定できるパラメータについて説明しま す。特定の機能でのパラメータの使用に適用される制限については、「機能」で説明していま す。

### Message Type

処理するメッセージのタイプを指定します。次のテーブルに、使用可能なメッセージタイプを 示します。

| タイプ | 説明                    |
|-----|-----------------------|
| NS  | Natural システムショートメッセージ |
| NL  | Natural システムロングメッセージ  |
| US  | ユーザー定義ショートメッセージ       |
| UL  | ユーザー定義ロングメッセージ        |

## Library

メッセージが作成されるか、または管理されるライブラリを指定します。Naturalシステムメッ セージ(メッセージタイプ NS および NL)にアクセスする場合は、ライブラリを指定する必要 がありません。 [Library] フィールドの入力値は無視されます。

### Message Number

メッセージ範囲の最初の番号と最後の番号を指定します。ライブラリおよび言語の最大メッセージ番号は 9999 です。メッセージ番号 0000 は使用できません。メッセージ番号を1つのみ指定 するには、左側の [Message Number] フィールドにメッセージ番号を入力するか、または両方 のフィールドに番号を入力します。

## Language Codes

使用可能な言語コードを 9~60 個指定します。言語コードは、1~9、A~Z、および a~y の単 一英数字です。言語コードを表示または選択するには、 [Language Codes] フィールドの先頭 に疑問符(?)を入力して、Enter キーを押します。詳細については、『システム変数』ドキュメ ントのシステム変数「\*LANGUAGE」を参照してください。

# 78 ダイレクトコマンド

SYSERR メインメニューでは、次のコマンドをコマンド行に入力して実行できます。

| コマンド    | 機能                                                                                                    |
|---------|----------------------------------------------------------------------------------------------------|
| LAYOUT  | 有効なメッセージ範囲を指定して、メッセージを分類します。 範囲を重複させることがで<br>きます。 新しいメッセージを追加できるのは、その番号がレイアウトで指定した範囲内に<br>ある場合のみです。                                                                                                    |
| NEXT    | 指定されているメッセージ番号範囲内で、次のフリーメッセージ番号を検索します。フリー<br>とは、このメッセージ番号が使用可能で、どの言語のメッセージファイルにも割り当てられ<br>ていないことを意味します。                                                                                                    |
| NEXTTAB | NEXT と同じですが、特定の番号を選択するための番号のリストを返します。                                                                                                    |
| RESTART | ユーティリティを終了しないで、SYSERR(およびそのデフォルト値)を再初期化します。                                                                                                    |
| SAMPLE  | [Edit SAMPLE message]ウィンドウを呼び出します。このウィンドウでは、新しいショー<br>トメッセージの作成時にマスタとして使用するサンプルメッセージを作成したり、変更した<br>りします。                                                                                                    |
|         | サンプルメッセージを作成または変更するには、次の手順に従います。                                                                                                    |
|         | Edit SAMPLE message] ウィンドウのエディタエリアで、必要なメッセージテキストを<br>入力するか、または既存のテキストを変更します。文字列 0000(テキストと組み合わせ<br>てまたは組み合わせずに)を入力すると、この文字列0000は、新しいメッセージのコピー<br>時にそのメッセージの番号で置き換えられます。「機能」セクションの「サンプルメッ<br>セージのコピー」も参照してください。 |
|         | ■ [Read or Write sample]フィールドに W を入力して、エントリを保存します。                                                                                                    |
|         | ■ [Library] フィールドに、サンプルメッセージを使用するライブラリの名前を入力しま<br>す。 [Library] フィールドに入力しない場合、サンプルメッセージは Natural システム<br>メッセージに適用されます。                                                                                          |
|         | ■ PF3 キーを押して、[Edit SAMPLE message]ウィンドウを終了します。                                                                                                    |
|         | 各言語およびライブラリにサンプルメッセージを1つ定義できます。                                                                                                    |

| コマンド     | 機能                                                                                                    |
|----------|----------------------------------------------------------------------------------------------------|
| SECURITY | セキュリティウィンドウを呼び出します。このウィンドウでは、セキュリティで保護されて<br>いる Adabas ファイルおよび VSAM ファイルにアクセスするためのパスワードおよびサイ<br>ファを入力できます。                                                                                                    |
| SHIFT    | 有効にすると、新しいメッセージの変更または追加を確定したときに、ショートメッセージ<br>のテキストが左側の余白に自動的にシフトされます。                                                                                                    |
| TRACE    | データベースアクセス数をカウントします。 指定したメッセージ番号に達すると、ウィン<br>ドウが表示されます。 デフォルトの番号は 900 です。 0 に設定すると、トレース機能が終<br>了します。 コマンド TRACE ON および TRACE OFF は、コマンド行に直接入力できます。<br>TRACE ON により、アクセスカウンタが 900 に設定され、TRACE OFF により、アクセス<br>カウンタが 0 に設定されます。 |
| USEREXIT | Natural システムライブラリ SYSERR でプログラム USEREXIT を呼び出します。                                                                                                    |

## 79 大文字 - ERRUPPER

Naturalシステムメッセージは小文字で表示されます。使用している端末で小文字が適切に表示 されない場合は、Naturalシステムライブラリ SYSERR でプログラム ERRUPPER を実行して、 メッセージを小文字から大文字に変換します。

ただし、大文字に変換したメッセージを再度小文字に変換することはできません。小文字メッ セージを復元するには、次の2つの方法があります。

- ERRLODUS またはオブジェクトハンドラを使用して、メッセージを再ロードします。
- 変換前にERRULDUSまたはオブジェクトハンドラを使用して、フリー言語コードへの小文字 メッセージをアンロードします。これにより、常にバックアップが存在します。

『オブジェクトハンドラ』ドキュメントも参照してください。

## 80 文字置換 - ERRCHAR

使用している端末で特定の文字が適切に表示されない場合は、その文字を検索して、任意の新しい文字で置換できます。これには、NaturalシステムライブラリSYSERRでプログラムERRCHARを実行します。ただし、置換できるのは Natural システムショートメッセージ内の文字のみです。ERRCHARを使用して、特定の文字をスキャンし、この文字を表す16進コードを別の16進コードで置き換えます。

プログラム ERRCHAR を実行すると、次の機能を持つ ERRCHAR メニューが表示されます。

- 指定された文字のスキャン
- 文字のスキャンと置換
- メッセージの 16 進形式での表示
- 使用している端末用の EBCDIC 文字テーブル
- 文字セット ERRCSET を使用した翻訳

ERRCHAR メニューには、次の入力フィールドがあります。

| フィールド         | 説明                                                                          |
|---------------|-----------------------------------------------------------------------------|
| Error Number  | 検索または検索/置換操作に含まれるメッセージの範囲。                                                  |
| Language Code | 検索または検索/置換操作に含まれる Natural システムショートメッセージの言語コード。                              |
| Scan Value    | スキャン対象となる 16 進値。                                                            |
| Replace Value | 検索されたすべてのスキャン対象値を置き換える16進値。使用している端末のEBCDIC<br>文字テーブルを使用して、端末で表示できる文字を判別します。 |

## 81 メッセージのアンロード - ERRULDUS

プログラム ERRULDUS を使用すると、Natural でサポートされているすべてのメッセージタイ プ(SYSERRを使用して作成されたユーザー定義ロングメッセージとショートメッセージ、およ び Natural システムメッセージ)がアンロードされます。 メッセージは、FNAT システムファ イルまたは FUSER システムファイルから読み込まれ、ワークファイル2に書き込まれます。

#### ▶手順 81.1. ERRULDUS を呼び出すには

■ SYSERR メインメニューのコマンド行で、「ERRULDUS」と入力します。

ERRULDUS メニューが表示されます。

```
**** NATURAL SYSERR UTILITY ****
                                                                  08-09-18
16:11:13
                 - ERRULDUS (Unload Texts to Work File 2) -
                  Code Function
                   US
                        User supplied short error texts
                   UL
                        User supplied long error texts
                   U
                        User supplied short AND long texts
                   NS NATURAL short error texts
                   NL
                        NATURAL long error texts
                        NATURAL help texts
                   Н
                        Exit
  Code .....
  Source Library .. SYSERR_____ Source Language Code .. 01
                             Target Language Code .. 01
  Target Library .. SYSERR___
  Error Number .... 1____ - 9999
  Replace ..... N
  Report ..... ON_
Please enter valid code.
Command ===>
```

```
Enter-PF1---PF2---PF3---PF4---PF5---PF6---PF7---PF8---PF9---PF10--PF11--PF12---
Exec Help Exit Canc
```

ERRULDUS メニューには、次の入力フィールドが表示されます。

| フィールド                 | 説明                                                                                                    |
|-----------------------|----------------------------------------------------------------------------------------------------|
| Code                  | アンロードされるメッセージのタイプ。有効なタイプは次のとおりです。                                                                                                    |
|                       | US ユーザー定義ショートメッセージ                                                                                                    |
|                       | UL ユーザー定義ロングメッセージ                                                                                                    |
|                       | U ユーザー定義ショートメッセージおよびロングメッセージ                                                                                                    |
|                       | NS Natural システムショートメッセージ                                                                                                    |
|                       | NL Natural システムロングメッセージ                                                                                                    |
|                       | H Natural ヘルプテキスト                                                                                                    |
|                       | . 処理の終了                                                                                                    |
| Source Library        | メッセージのアンロード元のライブラリの名前。名前は、アスタリスク(*)を使<br>用して切り捨てることができます。アスタリスク(*)のみを入力すると、すべて<br>のライブラリのメッセージがアンロードされます。 メッセージタイプ NS または<br>NL の場合、 [Source Library] は無視されます。 |
| Source Language Code  | アンロードされるメッセージの言語コード。                                                                                                    |
| Target Library        | メッセージのロード先となるライブラリの名前。メッセージタイプNSまたはNL<br>の場合、 [Target Library] は無視されます。                                                                                        |
| Target Language Code  | メッセージのロード先となる言語コード。                                                                                                    |
| Starting Error Number | 最初にアンロードされるメッセージの番号。 開始番号が指定されていない場合<br>は、1 が使用されます。                                                                                                    |
| Ending Error Number   | 最初にアンロードされるメッセージの番号。                                                                                                    |
| Replace               | ターゲットライブラリを上書きするには、Yを入力します。 デフォルトは N("No"<br>を示します)です。                                                                                                    |
| Report                | ON を指定すると、アンロードの完了時に、アンロードされたすべてのメッセー<br>ジのリストが表示されます。 OFF を指定すると、リストは表示されません。                                                                                 |

ERRULDUS では、 [Code] フィールドのピリオド(.) が検出されるまで入力が読み込まれま す。 アンロード後に、統計のリストが表示されます。

## 82 メッセージのロード - ERRLODUS

プログラム ERRLODUS を使用すると、プログラム ERRULDUS を使用して事前にアンロードされたメッセージがロードされます。

メッセージは、ワークファイル2から読み込まれ、FNAT システムファイルまたは FUSER シス テムファイルに書き込まれます。アンロード時に [Replace] に Y が指定されていた場合は、 ERRLODUS によってシステムファイルの既存のメッセージが上書きされます。

ERRLODUSにONを指定すると、ロードの完了時に、ロード(追加または置換)されたすべてのメッセージのリストが表示されます。

**注意**: Natural Security では、ライブラリのセキュリティプロパティの[Utilities]オプ ションの設定にかかわらず、管理者のみが ERRLODUS をオンラインで使用できます。 『*Natural Security*』ドキュメントの「*Library Maintenance*」にある「Utilities」も参照して ください。

## 83 アプリケーションプログラミングインターフェ

イス USR0020P

Natural システムライブラリ SYSEXT のアプリケーションプログラミングインターフェイス USR0020Pを使用すると、FNATシステムファイルまたは FUSER システムファイルからメッセー ジを読み取ることができます。 これにより、例えば、Natural システムライブラリ SYSERR を 使用せずにロングメッセージをアプリケーションに表示できます(独自のユーザー定義ヘルプシ ステムとして)。

Natural システムライブラリ SYSEXT にログオンし、コマンド行にコマンド MENU を入力しま す。表示されるリストで、疑問符(?)を使用してプログラム USR0020Pをマークします。プロ グラムで実行する機能を選択できるウィンドウが表示されます。I を入力すると、USR0020Pの 使用についての詳細情報が表示されます。
## 84 SYSEXTユーティリティ-Naturalアプリケーション プログラミングインターフェイス

| ■ SYSEXT の基本機能                      | 492 |
|-------------------------------------|-----|
| <ul> <li>SYSEXT の呼び出しと終了</li> </ul> | 493 |
| ■ SYSEXT ユーティリティ画面                  | 495 |
| ■ SYSEXT ユーティリティ機能の実行               | 495 |
| ■ Natural API の使用                   | 499 |
| ■ Natural API のリスト                  | 500 |

SYSEXT ユーティリティ-Natural アプリケーションプログラミングインター フェイス

SYSEXT ユーティリティを使用すると、現在のシステムライブラリ SYSEXT に含まれている Natural アプリケーションプログラミングインターフェイス(API)を検索し、テストできます。

Natural API は Natural サブプログラム(カタログ化オブジェクト)で、データにアクセスして 必要に応じて変更したり、Naturalに固有のサービス、サブコンポーネント、またはサブ製品を 実行したりする場合に使用します。 Natural API の目的は、情報を取得または変更したり、 Natural ステートメントではアクセスできないサービスを使用したりすることです。

関連トピック:

- ■「Natural ユーザー出口」 『オペレーション』ドキュメント
- 「Application Programming Interfaces」 『Natural Security』ドキュメント
- 「Application Programming Interfaces」 『Natural SAF Security』ドキュメント
- ■「SYSAPI Natural アドオン製品のAPI」 『ユーティリティ』ドキュメント

### SYSEXT の基本機能

SYSEXT ユーティリティには、各 Natural API について、機能説明、1 つのプログラム例、および API に固有のキーワードがあります。

次の図に、SYSEXT で提供されている、API をテストし、実装するための Natural オブジェクト および主な機能の概要を示します。

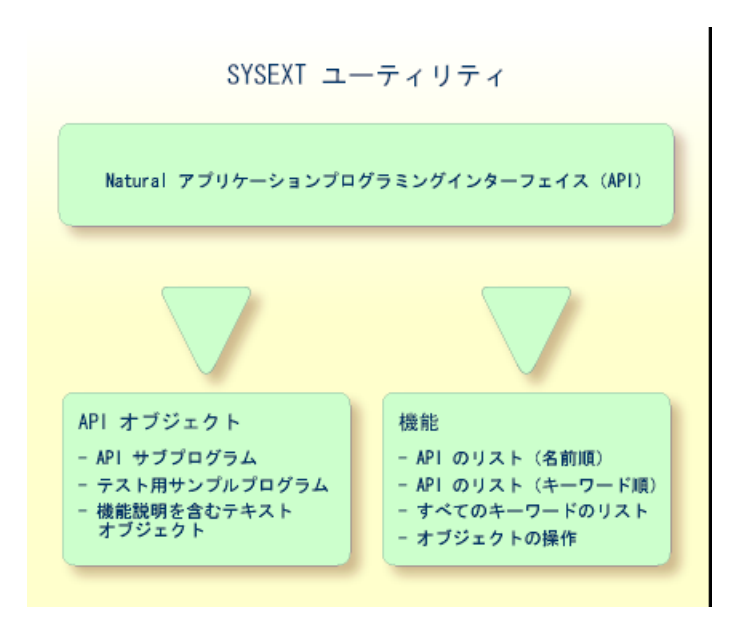

#### Natural API に提供されているオブジェクト

各 Natural API に提供されている一般的な Natural オブジェクトのタイプは、次のセクションで リストされています。 特定の API で必要となる追加オブジェクトは、リストされていません。

API のすべての関連オブジェクトは、システムファイル FNAT のライブラリ SYSEXT に含まれています。

次のテーブルで、nnnnは、APIに割り当てられている4桁の数字です。相互に関連しているすべての API オブジェクトには、識別番号が付いています。

| オブジェクト名  | 説明                                                                                |
|----------|-----------------------------------------------------------------------------------|
| USRnnnnN | 指定された機能を実行する API サブプログラム(カタログ化オブジェクト)。                                            |
| USRnnnnP | APIの効果のテストに使用できるプログラム例(ソースオブジェクト)。                                                |
|          | プログラム例によって、対応するサブプログラム USRnnnnN が呼び出されます。                                         |
| USRnnnnT | 対応する API の説明が含まれているテキストオブジェクト。 API と API に関連する<br>キーワードの目的、機能、および呼び出し規則について説明します。 |
|          | テキストオブジェクトを表示するには、行コマンド D を使用します。「SYSEXT ユー<br>ティリティ機能の実行」の「行コマンド」を参照してください。      |
|          | テキストオブジェクトを検索するには、キーワードを指定します。「SYSEXTユーティ<br>リティ機能の実行」の「キーワード検索」を参照してください。        |

## SYSEXT の呼び出しと終了

このセクションでは、SYSEXTユーティリティの呼び出しおよび終了手順について説明します。

#### ▶手順 84.1. SYSEXT を呼び出すには

■ 次のシステムコマンドを入力します。

SYSEXT

SYSEXT ユーティリティ- Natural アプリケーションプログラミングインター フェイス

次の例のようなSYSEXTユーティリティ画面が表示され、使用可能なNatural APIがすべて

リストされます。 13:11:42 \*\*\*\*\* NATURAL SYSEXT UTILITY \*\*\*\*\* 2005-08-01 User SAG - Menu -Library SYSEXT Cmd Source Interface Comment Prod USR0010P USR0010N Get 'SYSPROF' Information NAT USROO11P USROO11N Information about logical file NAT USR0020P USR0020N Read any error text from FNAT / FUSER NAT USR0040P USR0040N Get type of last error NAT USR0050P USR0050N Get 'SYSPROD' Information NAT USR0060P USR0060N Copy LFILE definition from 'FNAT' to 'FUSER' NAT USR0070P USR0070N Default Editor Profile 'SYSTEM' NAT USR0080P USR0080N Handle Type/Name of Editor Contents NAT USR0100P USR0100N Control LRECL NVS USR0120P USR0120N Read Natural Short Error Message \_ NAT USR0210P USR0210N Save, cat or stow NATURAL object NAT USR0220P USR0220N Read Natural Long Error Message NAT USR0320P USR0320N Read User Short Error Message from FNAT or FUSER \_ NAT USR0330P USR0330N Read Natural Object Directory NAT Keyword .. Command ===> Enter-PF1---PF2---PF3---PF4---PF5---PF6---PF7---PF8---PF9---PF10--PF11--PF12---Help Exit +Canc このリストは、プログラム例の名前(USRnnnnP)によってソートされます。 必要に応じて、PF8 キーを押してリストを下方にスクロールしたり、PF7 キーを押してリストの先頭に 戻ったりできます。

#### ▶手順 84.2. SYSEXT を終了するには

■ SYSEXT ユーティリティ画面で PF3 キーまたは PF12 キーを押します。

または:

コマンド行にピリオド(.) または EXIT を入力します。

## SYSEXT ユーティリティ画面

次の表に、SYSEXT ユーティリティ画面に表示されるフィールドおよび列とその説明を示します。

| 列         |                                                                                                    |
|-----------|----------------------------------------------------------------------------------------------------|
| Cmd       | テキストオブジェクトまたはプログラム例で実行される行コマンドの入力フィールド。<br>「SYSEXT ユーティリティ機能の実行」の「行コマンド」を参照してください。                      |
| Source    | APIの呼び出しに使用できるプログラム例の名前(ソースオブジェクト USRnnnnP)。                                                            |
| Interface | API サブプログラム USRnnnnN の名前。                                                                               |
| Comment   | APIの目的の概要。                                                                                              |
| Prod      | APIの影響を受ける Natural (NAT) または Natural アドオン製品の製品コード。                                                      |
|           | 例:NAT = Natural、NDB = Natural for DB2、NVS = Natural for VSAM、PRD = Predict、RPC = Natural リモートプロシージャコール。 |
| Keyword   | APIに関連したキーワードの入力フィールド。「SYSEXTユーティリティ機能の実行」の「キー<br>ワード検索」を参照してください。                                      |

## SYSEXT ユーティリティ機能の実行

SYSEXT ユーティリティの機能を使用すると、テキストオブジェクトに対する操作、および SYSEXT ユーティリティ画面の API リストで参照されるプログラム例を実行できます。また、 キーワード検索機能を使用して、APIのリストを短くしたり、APIに対して使用可能なすべての キーワードをリストしたりすることもできます。

以下のセクションでは、次のトピックについて説明します。

#### ■ 行コマンド

SYSEXT ユーティリティ-Natural アプリケーションプログラミングインター フェイス

■ キーワード検索

#### 行コマンド

行コマンドを使用すると、オブジェクト操作を実行できます。行コマンドは、目的の API の横の [Cmd] 列に入力します。この列に疑問符(?)を入力すると、有効な行コマンドがリストされます。

SYSEXT ユーティリティ画面では、次の行コマンドを使用できます。

| 行コマンド | 機能                                            |
|-------|-----------------------------------------------|
| E     | プログラム例 USRnnnnP を編集します。                       |
| L     | プログラム例 USRnnnnP をリストします。                      |
| R     | プログラム例 USRnnnnP を実行します。                       |
| Х     | プログラム例 USRnnnnP を実行します。                       |
| D     | 対応する API の説明のテキストオブジェクト USRnnnnT をリストします。     |
|       | APIと API に関連するキーワードの目的、機能、および呼び出し規則について説明します。 |
| К     | 指定されている API に関連するキーワードをリストします。                |
| •     | SYSEXT ユーティリティを終了します。                         |

#### キーワード検索

キーワードは、現在のタスクに関連した Natural API の検索に役立ちます。 キーワード検索機 能を使用すると、キーワードで API をリストしたり、特定の API に関連したキーワードをリス トしたりできます。

#### ▶手順 84.3. キーワードで API をリストするには

■ 次のいずれかの方法を選択します。

■ キーワードを1つ入力します。

SYSEXTユーティリティ画面の [Keyword] フィールドにキーワードを入力し、Enterキー を押します。

指定したキーワードを適用するすべての API が表示されます。

- 有効なキーワードのリストからキーワードを1つ選択します。
  - 1. SYSEXT ユーティリティ画面の [Keyword] フィールドにアスタリスク(\*) を入力 し、Enter キーを押します。

次の例に示すように、 [List Keywords] ウィンドウに、すべての API に使用可能な キーワードがすべてリストされます。 必要に応じて、PF8キーを押してキーワードのリストを下方にスクロールしたり、PF7 キーを押してリストの先頭に戻ったりできます。

2. 目的のキーワードの横にある [M] 列に任意の文字を入力して、Enterキーを押します。

または [Direct] フィールドに目的のキーワードを入力して、Enterキーを押します。

指定したキーワードを適用するすべての API が表示されます。

- ■有効なキーワードのリストから複数のキーワードを選択します。
  - 1. SYSEXT ユーティリティ画面の [Keyword] フィールドにアスタリスク(\*) を入力 し、Enter キーを押します。

次の例に示すように、 [List Keywords] ウィンドウに、すべての API に使用可能な キーワードがすべてリストされます。

必要に応じて、PF8キーを押してキーワードのリストを下方にスクロールしたり、PF7 キーを押してリストの先頭に戻ったりできます。

2. 目的のキーワードの横にある [M] 列にアスタリスク(\*) を入力して、Enterキーを押 します。

次の例のような [Keyword] ウィンドウが表示され、選択した最初のキーワード(この例では \*LANGUAGE)が適用されるすべての API がリストされます。

| 11:08:58                     | **** NATURAL | SYSEXT UTILITY ***** |         |
|------------------------------|--------------|----------------------|---------|
| User SAG<br>SYSEXT           |              | - Menu -             | Library |
| Cm +List Keyv                | vords+       | +Keyword *LANGUAG    | GE+     |
|                              | !            | !                    | !       |
| _ ! M Keyword                | !            | ! Object             | !       |
| _ ! _ *DATX                  | !            | ! USR0020P           | !       |
| NAI<br>_ ! _ *ERROR-NR       | !            | ! USR0120P           | !       |
| NAT<br>_ ! _ *ERROR-TA       | !            | ! USR0320P           | !       |
| NAT<br>_ ! * *LANGUAGE       | !            | ! USR1027P           | !       |
| NAT<br>_ ! _ *LEVEL          | !            | ! USR1030P           | !       |
| NAT<br>_ ! _ *STEPLIB<br>NAT | !            | ! USR2034P           | !       |

#### SYSEXT ユーティリティ-Natural アプリケーションプログラミングインター フェイス

| _! * *TIMESTMP                             | !       | ! USR3320P                 | ! |
|--------------------------------------------|---------|----------------------------|---|
| _ ! _ *TIMX                                | !       | !                          | ! |
| NAT                                        | I       | 1                          | 1 |
| NAT                                        | ÷       | •                          | · |
|                                            | !       | !                          | ! |
| _ ! Direct                                 | _ !     | !                          | ! |
| R NAI<br>!                                 | !       | !                          | ! |
|                                            | +       | +                          | + |
| Keyword *                                  |         |                            |   |
| Command ===>                               |         |                            |   |
| Enter-PF1PF2PF3PF4PF5<br>Help Exit<br>Canc | - P F 6 | PF7PF8PF9PF10PF11PF12<br>+ |   |

- 3. Enterキーを押して、選択した次のキーワード(この例では\*TIMESTMP)の [Keyword] ウィンドウを開きます。
- 4. Enter キーまたは PF3 キーを押して、 [List Keywords] ウィンドウに戻ります。
- 5. PF3 キーを押してすべてのウィンドウを終了し、SYSEXT ユーティリティ画面に戻ります。

#### ▶手順 84.4. 特定のAPI に関連するキーワードをリストするには

■ 目的の API の横に行コマンド K を入力します。次の例に示すように、指定した API の [Keywords] ウィンドウが表示され、この API に関連するキーワードがすべてリストされ ます。

| 11:24<br>User | 4:27<br>SAG | **** NATURAL SYSEXT UTILITY ****<br>- Menu - Libran | 2005-11-10<br>^y SYSEXT |
|---------------|-------------|-----------------------------------------------------|-------------------------|
| Cmd           | Source      | Interface Comment                                   | Prod                    |
| К             | USR0010P    | USR0010 +Keywords for USR0010P+                     | NAT                     |
| _             | USR0011P    | USROO11 ! ! file                                    | NAT                     |
| _             | USR0020P    | USR0020 ! DBID ! FNAT / FUSER                       | NAT                     |
| _             | USR0040P    | USR0040 ! ENVIRONMENT !                             | NAT                     |
| _             | USR0050P    | USR0050 ! FILE !                                    | NAT                     |
| _             | USR0060P    | USR0060 ! FNAT ! m 'FNAT' to 'FUSE                  | R' NAT                  |

SYSEXT ユーティリティ- Natural アプリケーションプログラミングインター フェイス

|   |          |            | END          |             | VOTEN                   |     |
|---|----------|------------|--------------|-------------|-------------------------|-----|
| _ | USR00/0P | USR00/0 !  | FNR          | !           | YSIEM'                  | NAI |
| _ | USR0080P | USR0080 !  | FUSER        | !           | r Contents              | NAT |
| _ | USR0100P | USR0100 !  | SYSPROF      | !           |                         | NVS |
| _ | USR0120P | USR0120 !  |              | !           | Message                 | NAT |
| _ | USR0210P | USR0210 !  |              | !           | object                  | NAT |
| _ | USR0220P | USR0220 !  |              | !           | essage                  | NAT |
| _ | USR0320P | USR0320 +- |              | +           | sage from FNAT or FUSER | NAT |
| _ | USR0330P | USR0330N   | Read Natural | Object Dire | ctory                   | NAT |
|   |          |            |              |             |                         |     |

Keyword .. \_\_\_\_\_

Command ===>

Enter-PF1---PF2---PF3---PF4---PF5---PF6---PF7---PF8---PF9---PF10--PF11--PF12---;

必要に応じて、PF8キーを押してリストを1ページ下方にスクロールします。リストの先頭 に移動するには、PF7キーを押します。

### Natural API の使用

- ライブラリ SYSEXT に含まれている API を1つ使用する場合、次の選択肢があります。
- 1. ライブラリ SYSEXT をアプリケーションの steplib として定義します(推奨)。
- 2. 選択したサブプログラムをシステムファイル FNAT のライブラリ SYSTEM にコピーします (推奨)。
- 3. 選択したサブプログラムをアプリケーションの任意の steplib にコピーします。
- 4. 選択したサブプログラムをアプリケーションライブラリにコピーします。

選択肢1には、Naturalインストールのアップグレード時に API に固有のアクティビティの必要 がないという利点があります。

選択肢 2 には(選択肢 3 および 4 と比べて)、すべての API が 1 つのライブラリにあるという 利点があります。Natural インストールをアップグレードする場合は、アップグレードする必要 がある API のライブラリを 1 つ確認するだけで済みます。

## Natural API のリスト

次の SYSEXT ユーティリティで使用できる Natural アプリケーションプログラミングインター フェイス(API)のリストには、全般的な情報のみが示されています。 APIの現在のステータス については、システムコマンド SYSEXT を実行します。

リストの列は、SYSEXT ユーティリティ画面に表示される列と対応しています。列の詳細については、「SYSEXT ユーティリティ画面」を参照してください。

Natural リモートプロシージャコール(RPC)に適用される API の使用の詳細については、 『*Natural リモートプロシージャコール*』ドキュメントの「*Natural RPC で使用するアプリケー* ションプログラミングインターフェイス」を参照してください。

| インターフェイス | コメント                                   | 製品  |
|----------|----------------------------------------|-----|
| USR0010N | SYSPROF 情報の取得                          | NAT |
| USR0011N | 論理ファイルに関する情報                           | NAT |
| USR0020N | FNAT / FUSER からエラーテキストを読み取り            | NAT |
| USR0040N | 最後のエラーのタイプを取得                          | NAT |
| USR0050N | SYSPROD 情報の取得                          | NAT |
| USR0060N | LFILE 定義を FNAT から FUSER ヘコピー           | NAT |
| USR0070P | デフォルトエディタプロファイル SYSTEM                 | NAT |
| USR0080N | エディタの内容のタイプ/名前を処理                      | NAT |
| USR0100N | LRECL の制御                              | NVS |
| USR0120N | Natural ショートエラーメッセージの読み取り              | NAT |
| USR0210N | Natural オブジェクトの保存、カタログ、STOW            | NAT |
| USR0220N | Natural ロングエラーメッセージの読み取り               | NAT |
| USR0320N | FNAT または FUSER からユーザーショートエラーメッセージを読み取り | NAT |
| USR0330N | Natural オブジェクトディレクトリの読み取り              | NAT |
| USR0340N | Natural バッファプールインターフェイス                | NAT |
| USR0341N | Natural バッファプールインターフェイス                | NAT |
| USR0350N | 現在記録中のフラグの読み取り                         | NAT |
| USR0360N | ユーザーショートエラーメッセージの変更                    | NAT |
| USR0400N | 検索された UPDATE の影響を受ける行数                 | NDB |
| USR0420N | FUSER からユーザーロングエラーメッセージを読み取り           | NAT |
| USR0421N | FUSER 上のユーザーロングエラーメッセージの更新             | NAT |
| USR0500N | ウィンドウのタイトルバーの文字列を表示                    | NAT |
| USR0600N | プログラムレベル情報の表示                          | NAT |
| USR0610N | DB エラー情報の表示                            | NAT |

#### SYSEXT ユーティリティ- Natural アプリケーションプログラミングインター フェイス

| インターフェイス | コメント                                  | 製品  |
|----------|---------------------------------------|-----|
| USR0620N | 文字列の変換                                | NAT |
| USR0622N | エラーカウンターのリセット                         | NAT |
| USR1002N | Natural 環境パラメータの保存と復元                 | NAT |
| USR1005N | 一部の Natural システムパラメータに関する情報           | NAT |
| USR1006N | スキップシーケンシャル処理のサポート                    | NVS |
| USR1007N | ワークファイル/出力ファイル割り当ての表示                 | NAT |
| USR1009N | *TIMESTMPを数値変数に変換                     | NAT |
| USR1011N | ワイルドカード/アスタリスクのチェック(ショート)             | NAT |
| USR1012N | エラーのダイナミック部分:1:の読み取り                  | NAT |
| USR1013N | 現在の文字セットの表示                           | NAT |
| USR1014N | *** 行の計算機能 ***                        | NAT |
| USR1016N | コピーコードのエラーレベルの表示                      | NAT |
| USR1017N | CATALL コールを CATALL コントロールリストに追加       | NAT |
| USR1018N | ダイナミック OPEN                           | NVS |
| USR1019N | SYSBUS 情報の取得                          | NAT |
| USR1020N | ユーザーショートエラーメッセージを FUSER に追加           | NAT |
| USR1021N | ワイルドカード/アスタリスクのチェック(ロング)              | NAT |
| USR1022N | データベースのタイプ                            | NAT |
| USR1023N | 日時変数の変換                               | NAT |
| USR1024N | CATALLの結果の読み取り                        | NAT |
| USR1025N | 複数の steplib の処理                       | NAT |
| USR1026N | RETURN 情報の表示                          | NAT |
| USR1027N | ユーザーショートエラーメッセージの検索                   | NAT |
| USR1028N | ビット/バイトの変換                            | NAT |
| USR1029N | Natural オブジェクトのタイプの取得                 | NAT |
| USR1030N | 言語コードの変換                              | NAT |
| USR1031N | オブジェクト名のチェック                          | NAT |
| USR1032N | カタログされた Natural オブジェクトのリスト(タイプを併記)    | NAT |
| USR1033N | カタログされた DDM の DBID/FNR の検索            | NAT |
| USR1034N | NTTF ファイルテーブルの表示                      | NAT |
| USR1035N | Software AG エディタエンジンを介したオブジェクトのメンテナンス | NAT |
| USR1036N | Software AG エディタのユーザープロファイルのメンテナンス    | NAT |
| USR1037N | Natural ABEND データに関する情報               | NAT |
| USR1038N | 現在のプラットフォームの特性の取得                     | NAT |
| USR1040N | UDB パラメータの取得または設定                     | NAT |
| USR1041N | エラートランザクション(*ERROR-TA)のインストール         | NAT |

| インターフェイス | コメント                                   | 製品  |
|----------|----------------------------------------|-----|
| USR1042N | UPDATE コマンドの値の取得または設定                  | NAT |
| USR1043N | Adabas ダイレクトコールの実行                     | NAT |
| USR1047N | ファイル名をダイナミックに切り換え                      | NVS |
| USR1048N | PF キーラベルの変更                            | NAT |
| USR1050N | ワークファイル名の取得または設定                       | NAT |
| USR1051N | Predictの各種データ用インターフェイス                 | PRD |
| USR1054N | ライブラリのリスト                              | NAT |
| USR1055N | ライブラリ内のオブジェクトのリスト                      | NAT |
| USR1056N | FDIC ファイル上またはライブラリ内の DDM のリスト          | NAT |
| USR1057N | Natural ソースを配列に読み取り                    | NAT |
| USR1058N | DDM ソースを配列に読み取り                        | NAT |
| USR1066N | Natural "Executing" メッセージの表示           | NAT |
| USR1067N | ライブラリ名のチェック                            | NAT |
| USR1068N | DBMS コールの値の取得またはリセット                   | NAT |
| USR1070N | オペレータコマンドを Entire Net-Work に発行         | NAT |
| USR1071N | RPC: TOKEN データの維持                      | RPC |
| USR1072N | 保有セットのコマンド ID の取得                      | NAT |
| USR2001N | 最後のエラーに関する情報の読み取り                      | NAT |
| USR2002P | ヘルプ機能のデフォルトテキスト文字列                     | NAT |
| USR2003P | MAINMENU のデフォルト設定                      | NAT |
| USR2004N | 論理ファイルに関する情報                           | NAT |
| USR2005N | 内部ファイル変換テーブルへのアクセス                     | NAT |
| USR2006N | 詳細なメッセージ情報の取得                          | NAT |
| USR2007N | RPC デフォルトサーバー情報の設定/取得                  | RPC |
| USR2008N | VSAM/ISAM データセットのダイナミック OPEN           | NVS |
| USR2009N | エラーのダイナミック部分 :1: の読み取り                 | NAT |
| USR2010N | DB エラー情報の表示                            | NAT |
| USR2011N | ワークファイル名の取得または設定                       | NAT |
| USR2012N | システム変数 *NET-USER の値の取得                 | NAT |
| USR2013N | SYSPROF 情報の取得                          | NAT |
| USR2014N | Software AG エディタエンジンを介したオブジェクトのメンテナンス  | NAT |
| USR2015N | Natural RPC 用の EBCDIC または ASCII 変換テーブル | NAT |
| USR2016N | マッププロファイルの FNAT から FUSER へのコピー         | NAT |
| USR2017N | FUSER からのマッププロファイル処理の有効化               | NAT |
| USR2018N | Natural オブジェクトディレクトリの読み取り              | NAT |
| USR2019N | Natural ソースのソースエリアへの保存/ソースエリアからの読み取り   | NAT |

#### SYSEXT ユーティリティ- Natural アプリケーションプログラミングインター フェイス

| インターフェイス | コメント                                  | 製品  |
|----------|---------------------------------------|-----|
| USR2020N | Adabas ダイレクトコールの実行                    | NAT |
| USR2021N | データセットのダイナミックアロケーション                  | NAT |
| USR2022N | 保存データエリアへの GUID の挿入                   | NAT |
| USR2023N | データベースのタイプ(2バイト)                      | NAT |
| USR2026N | TECH 情報の取得                            | NAT |
| USR2027N | セッション待機時間の定義                          | NAT |
| USR2028N | Natural バージョンの出力                      | NAT |
| USR2029N | ファイルのダイナミックアロケーション (BS2000/OSD)       | NAT |
| USR2030N | エラーのダイナミック部分:1:,の読み取り                 | NAT |
| USR2031N | SYSPROD 情報の取得                         | NAT |
| USR2032N | CLOSE CONVERSATION のコミットのサポート         | RPC |
| USR2033N | PRD List Xref セットに関する情報               | PRD |
| USR2034N | エラーテキストの読み取り(全体が対象)                   | NAT |
| USR2035N | SSL のサポート                             | RPC |
| USR2036N | *TIMESTAMP を数値変数に変換                   | NAT |
| USR2071N | クライアント側の EntireX Security のサポート       | RPC |
| USR2072N | サーバー側の EntireX Security のサポート         | RPC |
| USR2073N | RPC サーバーの ping または終了                  | RPC |
| USR2075N | EntireX Broker サービスの終了                | RPC |
| USR3001N | ロールサーバーのディレクトリエントリのリスト                | NAT |
| USR3002N | ロールサーバーのディレクトリエントリの削除                 | NAT |
| USR3005N | ドキュメンテーションオブジェクトの処理                   | PRD |
| USR3013N | SYSPROF 情報の取得                         | NAT |
| USR3025N | 複数の steplib の処理                       | NAT |
| USR3320N | FNAT または FUSER からユーザーショートエラーメッセージを検索  | NAT |
| USR4001N | Natural プロファイルパラメータ PROGRAM の設定       | NAT |
|          | (USR6002N に対応していますが、メインフレームでのみ使用可能です) |     |
| USR4002N | 現在のシステムの変数の取得                         | NAT |
| USR4003N | Natural スタック情報の取得(英数字)                | NAT |
| USR4004N | ダイナミック Natural プロファイルパラメータの取得         | NAT |
| USR4005N | 現在のキー設定をすべて読み取り                       | NAT |
| USR4006N | CICS 環境での Natural セッションの選択(およびキャンセル)  | NCI |
| USR4007N | プロファイルパラメータ SYNERR の現在の値の取得/設定        | NAT |
| USR4008N | RPC 実行のライブラリの設定                       | RPC |
| USR4009N | EntireX のパラメータの設定                     | RPC |
| USR4010N | サーバーのランタイム設定の取得                       | RPC |

| インターフェイス | コメント                                         | 製品  |
|----------|----------------------------------------------|-----|
| USR4011N | 可変入力の A20 ハッシュ値の作成                           | NAT |
| USR4201N | データエリアソースの処理                                 | NAT |
| USR4202N | コードページのテーブル情報の取得                             | NAT |
| USR4203N | Natural オブジェクトのロック、ロックのチェック、アンロック            | NAT |
| USR4204N | CICS コンテナ名の設定または再設定                          | NCI |
| USR4206N | ライブラリ内のオブジェクトのリスト、およびディレクトリ情報を戻す             | NAT |
| USR4207N | マシン特性を NATQVS が提供する方式で戻す                     | NAT |
| USR4208N | Natural リソースの読み取り/書き込み                       | NAT |
| USR4209N | サブルーチンのショートネームを戻す                            | NAT |
| USR4210N | Base64の英数字/バイナリのバイト変換                        | NAT |
| USR4211N | DBCS 文字の取得                                   | NAT |
| USR4212N | データエリアの分析                                    | NAT |
| USR4213N | DBCS サポートのための文字列処理                           | NAT |
| USR4340N | バッファプールコンテンツまたはバッファプールキャッシュのリスト              | NAT |
| USR4341N | Natural バッファプールのブラックリストの管理                   | NAT |
| USR6002N | 一部の内部カウンタの現在の値を取得                            | NAT |
| USR6204N | Natural プロファイルパラメータ PROGRAM の設定              | NAT |
|          | (USR4001N に対応していますが、すべてのプラットフォームで使用可能で<br>す) |     |
| USR6303N | Natural スタック情報の取得(Unicode)                   | NAT |
| USR6304N | RPC 実行のための信頼できる状態の設定/取得                      | RPC |
| USR6305N | Reliable RPC メッセージのコミット/ロールバック               | RPC |
| USR6306N | 現在の EntireX Broker ユーザーの UOW のステータス          | RPC |

## 85 SYSMAIN ユーティリティ・オブジェクトメンテナ

## ンス

SYSMAINユーティリティは、コピー、移動、置換、削除などのオブジェクトメンテナンス機能 を実行するために使用します。

- SYSMAIN の全般的な情報
- SYSMAIN の呼び出しと終了
- メニュー機能とコマンドの使用
- プログラミングオブジェクト処理
- デバッグ環境処理
- 🎒 エラーメッセージ処理
- プロファイル処理
- ルール処理
- DL/I サブファイル処理
- a DDM 処理
- ダイレクトコマンドのキーワードと変数
- SYSMAIN に発行される特殊コマンド
- ◎ 処理ステータスとエラー通知
- 管理者向けの特別な考慮事項

## 86 SYSMAIN の全般的な情報

| SYSMAIN の基本的な機能    | 508 |
|--------------------|-----|
| オブジェクトタイプとストレージの場所 | 509 |
| 機能の概要              | 509 |

SYSMAIN ユーティリティは、Natural 環境または異なる環境で Natural オブジェクトをメンテ ナンスするために使用します。

このセクションでは、オブジェクトメンテナンス機能および SYSMAIN で処理できる Natural オブジェクトのタイプについて基本的な情報を提供します。

## SYSMAIN の基本的な機能

次の図は、SYSMAIN 機能を簡単な図で示したものです。

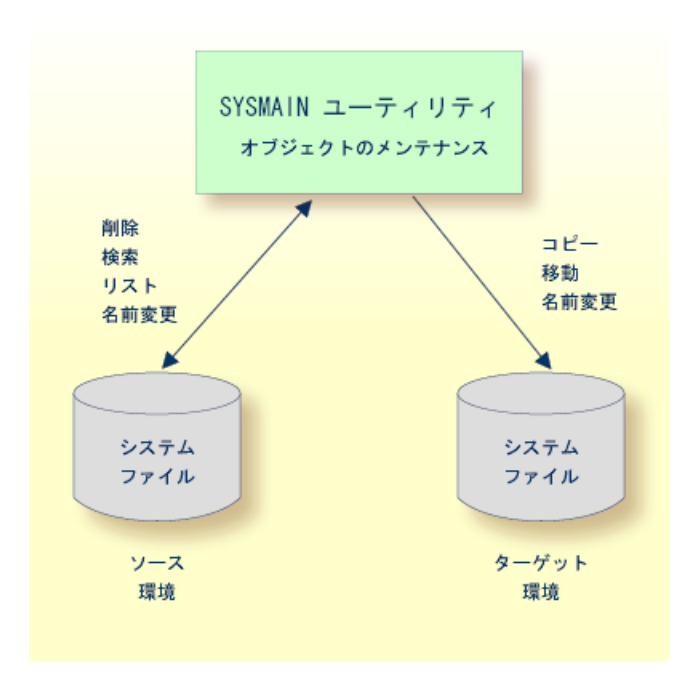

SYSMAIN ユーティリティでは、Natural オブジェクトをソース環境からターゲット環境にコ ピーまたは移動し、ソース環境で削除するなどのオブジェクト操作を実行します。名前の変更 機能は、ソース環境とターゲット環境の両方で実行できます。 機能の概要と機能が適用される Natural オブジェクトについては、次のセクションで説明します。 SYSMAIN ユーティリティの 機能は、オンラインおよびバッチモードで使用できます。

ソース環境またはターゲット環境は、Adabas データベース、または VSAM ファイルシステム に含まれる FNAT、FUSER、および FDIC システムファイルです。 次のセクションで説明する ように、FNAT または FUSER システムファイルの Natural オブジェクトはライブラリに含める ことができます。

## オブジェクトタイプとストレージの場所

次の表に、SYSMAIN でメンテナンスできる Natural オブジェクトのタイプを示します。 次の 表に示すように、Natural オブジェクトの場所はオブジェクトタイプによって異なります。

| オブジェクト/サブファイ<br>ル | 説明                                                                    | 場所                        |
|-------------------|-----------------------------------------------------------------------|---------------------------|
| プログラミングオブジェク<br>ト | デバッグ環境とエラーメッセージを除く Natural ラ<br>イブラリに格納されているすべてのNaturalオブジェ<br>クトタイプ。 | FUSER および FNAT の<br>ライブラリ |
| デバッグ環境            | オンラインプログラムテスト用のデバッグ環境。                                                | FUSER のライブラリ              |
| エラーメッセージ          | ショートおよび拡張(ロング)Natural システムエ<br>ラーメッセージとユーザー定義のエラーメッセージ。               | FUSER および FNAT の<br>ライブラリ |
| プロファイル            | エディタプロファイル、マッププロファイル、デバ<br>イスプロファイル、およびパラメータプロファイル。                   | FNAT                      |
| ルール               | 自動ルールおよびフリールール。                                                       | FDIC                      |
| DDM               | データ定義モジュール。                                                           | FDIC                      |
| DL/I サブファイル       | Natural NSB、NDB、および UDF。                                              | FDIC                      |

## 機能の概要

次の表に、SYSMAIN で使用できる機能を示します。 表には、Natural オブジェクトの各タイプ にどの機能が有効であるかも示します。 各機能の詳細については、「メニュー機能とコマンド の使用」の「機能の説明」を参照してください。

| 機能                                                        | プログラミ<br>ングオブ<br>ジェクト | デバッ<br>グ環境 | エラー<br>メッセー<br>ジ | プロ<br>ファイ<br>ル | ルール | DDM | DL/I サ<br>ブファ<br>イル |
|-----------------------------------------------------------|-----------------------|------------|------------------|----------------|-----|-----|---------------------|
| <b>Copy</b><br>オブジェクトを1つのシステムファイルから<br>他のシステムファイルにコピーします。 | x                     | х          | х                | х              | х   | x   | х                   |
| <b>Delete</b><br>オブジェクトをシステムファイルから削除し<br>ます。              | x                     | х          | x                | х              | х   | x   | x                   |
| Find<br>システムファイル内のオブジェクトを検索し<br>ます。                       | x                     |            | x                |                |     |     |                     |
| List                                                      | x                     | х          | x                | x              | x   | x   | x                   |

| 機能                                                   | プログラミ<br>ングオブ<br>ジェクト | デバッ<br>グ環境 | エラー<br>メッセー<br>ジ | プロ<br>ファイ<br>ル | ルー<br>ル | DDM | DL/I サ<br>ブファ<br>イル |
|------------------------------------------------------|-----------------------|------------|------------------|----------------|---------|-----|---------------------|
| システムファイル内のオブジェクトの範囲を<br>表示します。                       |                       |            |                  |                |         |     |                     |
| Move<br>オブジェクトを1つのシステムファイルから<br>他のシステムファイルに転送します。    | x                     | х          | Х                | х              | x       | x   | х                   |
| Rename<br>オブジェクトに新しい名前を付け、任意で、<br>新しいシステムファイルに転送します。 | x                     | x          | x                | x              | x       |     |                     |

# 87 sysmain の呼び出しと終了

| オンラインまたはバッチでの SYSMAIN の呼び出し             | 512 |
|-----------------------------------------|-----|
| アプリケーションプログラミングインターフェイスでの SYSMAIN の呼び出し | 513 |
| SYSMAIN の終了                             | 514 |

このセクションでは、SYSMAINユーティリティをオンラインまたはバッチで、あるいはアプリ ケーションプログラミングインターフェイスを使用して呼び出し、終了する方法について説明し ます。

## オンラインまたはバッチでの SYSMAIN の呼び出し

次に、ダイレクトコマンド(オンラインまたはバッチ)あるいはメニュー機能を使用して SYSMAIN ユーティリティを呼び出す方法について説明します。

#### ▶手順 87.1. SYSMAIN をオンラインで呼び出すには

■ 任意のライブラリから、次の Natural システムコマンドを入力します。

SYSMAIN

または:

Natural メインメニューの [Maintenance and Transfer Utilities] メニューを呼び出し、 [Transfer Objects to Other Libraries] を選択します。

次のような SYSMAIN ユーティリティのメインメニューが表示されます。

| 10:39:24***** NATURAL SYSMAIN UTILITY ****User SAG- Main Menu - |                                              |                                                                                                    |                                         |                                                                              |  |  |
|-----------------------------------------------------------------|----------------------------------------------|----------------------------------------------------------------------------------------------------|-----------------------------------------|------------------------------------------------------------------------------|--|--|
|                                                                 | Code<br>A<br>D<br>E<br>P<br>R<br>S<br>V<br>? | Object<br>Programming Objects<br>Debug Environments<br>Error Message Texts<br>Profiles<br>Rules<br>DL/I Subfiles<br>DDMs<br>Help<br>Fxit | Code<br>C<br>D<br>F<br>L<br>M<br>R<br>? | Function<br>Copy<br>Delete<br>Find<br>List<br>Move<br>Rename<br>Help<br>Exit |  |  |
| Object Code                                                     | A                                            | Function                                                                                                    | Code                                    |                                                                              |  |  |
| Command ===><br>Enter-PF1<br>Help                               | ><br>PF2<br>Menu                             | PF3PF4PF5PF6PF7<br>Exit Copy Del Find List                                                                                               | PF8PF9<br>Move Ren                      | -PF10PF11PF12                                                                |  |  |

システム変数 \*LIBRARY-ID の現在の設定が SYSMAIN に渡され、プログラミングオブジェクトとデバッグ環境を処理するためのデフォルトのソースライブラリとして使用されます。

#### ▶手順 87.2. SYSMAIN をバッチで呼び出すには

■ 次のダイレクトコマンドを使用します。

SYSMAIN

この後に1つ以上のコマンド文字列が続きます。「ダイレクトコマンドの発行」も参照してください。

## アプリケーションプログラミングインターフェイスでの SYSMAIN の呼び出し

MAINUSER は、一種のアプリケーションプログラミングインターフェイス(API)です。 MAINUSER を使用すると、SYSMAIN を呼び出す通常の手順を実行することなく、任意のユー ザー記述オブジェクト(サブルーチン、プログラム、サブプログラムなど)から直接SYSMAIN 機能を実行できます。

SYSMAIN機能の処理完了時にユーティリティは終了し、制御は、要求を発行したプログラム、 サブプログラム、またはサブルーチンに返されます。

MAINUSER は、SYSMAIN システムライブラリ内のサブプログラムタイプのカタログ化オブ ジェクトとして提供されます。MAINUSERは、オンラインモードでもバッチモードでも使用す ることができます。

注意: MAINUSERをユーザーライブラリに置くことはできません。このため、MAINUSER を FNAT または FUSER システムファイルの SYSTEM ライブラリ、あるいはアプリケー ションの steplib である任意の SYS 接頭辞を持つライブラリにコピーする必要がありま す。

#### MAINUSER の呼び出し

MAINUSER は、CALLNAT ステートメントおよびその関連するパラメータを使用して呼び出しま す(「*Natural ステートメント*」の「*CALLNAT*」も参照)。 MAINUSER を SYSMAIN ライブ ラリ内から呼び出すことは*できません*。

#### ▶手順 87.3. MAINUSER を呼び出すには

■ 次の構文要素を指定して CALLNAT ステートメントを発行します。

CALLNAT 'MAINUSER' command error message library

ここでの各変数値は次のパラメータを表します。

| パラメータ   | Natural データフォー<br>マット/データ長 | 説明                                                    |
|---------|----------------------------|-------------------------------------------------------|
| command | A250                       | SYSMAIN で実行するダイレクトコマンド文字列。                            |
| error   | N4                         | 処理の最後に SYSMAIN によって発行される、処理の正常終了<br>またはエラーを示すリターンコード。 |
| message | A72                        | オンラインでのエラーに対応したメッセージ。                                 |
| library | A8                         | SYSMAIN を含むライブラリ。 指定しない場合、デフォルトは<br>SYSMAIN です。       |

呼び出し可能なルーチンの例として、SYSMAINライブラリのMAINCALLプログラムがあります。

## SYSMAIN の終了

#### ▶手順 87.4. SYSMAIN を終了するには

■ 任意のSYSMAIN 画面のコマンド行に、次のいずれかのダイレクトコマンドを入力します。

| ·                               |
|---------------------------------|
| (ピリオド)                          |
| または                             |
| END                             |
| または                             |
| QUIT                            |
| または:                            |
| 必要に応じて、PF3 キー(終了)を繰り返し押します。     |
| または:                            |
| バッチモードで、次のいずれかのダイレクトコマンドを使用します。 |
| END                             |
| または                             |
| QUIT                            |
|                                 |

「メニュー機能とコマンドの使用」の「ダイレクトコマンドの発行」も参照してください。

**重要:** 環境が正しくリセットされない場合があるため、SYSMAIN ユーティリティは端末 コマンド <sup>%%</sup> で終了しないでください。

## 88 メニュー機能とコマンドの使用

| メニュー機能の実行        | 518 |
|------------------|-----|
| コマンドの実行          | 521 |
| 機能の説明            | 523 |
| 機能処理とレポート        | 530 |
| SYSMAIN オンラインヘルプ | 535 |

SYSMAIN 機能は、メニューモードまたはコマンドモードで実行できます。

このセクションでは、SYSMAIN機能を実行する場合にSYSMAINメニュー、ダイレクトコマンド、および表示されるオプションを使用する方法について説明します。

## メニュー機能の実行

メニューモードでは、処理するオブジェクトタイプと実行する機能のコードを入力して、SYSMAIN 機能を実行します。ファンクションコードを入力する代わりに、対応する PF キーを使用できま す。

#### ▶手順 88.1. SYSMAIN メニュー機能を実行するには

■ SYSMAINユーティリティのメインメニューの [ObjectCode] フィールドに、必要なオブ ジェクトに対応する1文字のコード(次の例では、 [Programming Objects] の「A」)を 入力し、 [Function Code] フィールドに、必要な機能に対応する1文字のコード(次の例 では、 [Copy] の「C」)を入力します。 ファンクションコードを入力する代わりに、機 能に対応する PF キー(ここでは PF4)を使用できます。 PF キーのリストも参照してくださ い。

| 10:55:14<br>User SAG              |                                      | ***** NATURAL SYSMAIN<br>- Main Men                                                                                               | UTILITY ***<br>u -   | **                    |                                                          | 2005-08-10 |
|-----------------------------------|--------------------------------------|----------------------------------------------------------------------------------------------------|----------------------|-----------------------|----------------------------------------------------------|------------|
|                                   | Code                                 | Object                                                                                                    | C                    | ode                   | Function                                                 |            |
|                                   | A<br>D<br>E<br>P<br>R<br>S<br>V<br>? | Programming ObjectsC C<br>Debug Environments<br>Error Message Texts<br>Profiles<br>Rules<br>DL/I Subfiles<br>DDMs<br>Help<br>Exit | ору                  | D<br>F<br>L<br>R<br>? | Delete<br>Find<br>List<br>Move<br>Rename<br>Help<br>Exit |            |
| Object Code                       | A                                    | Func                                                                                                    | tion Code            | С                     |                                                          |            |
| Command ===><br>Enter-PF1<br>Help | PF2<br>Menu                          | PF3 <b>PF4</b> PF5PF6PF7<br>Exit <b>Copy</b> Del Find L                                                                           | PF8PF9<br>ist Move F | ) F<br>Ren            | PF10PF11                                                 | PF12       |

次に示す [**Copy Programming Objects**] メニューのように、該当するオブジェクトタイプ 固有のメニューが表示されます。

| 17:28:52<br>User SAG | *                    | ****         | NATUR<br>- Copy | AL<br>Pr | SYSMAIN UTILITY *****<br>ogramming Objects –     | 2005-08-10         |
|----------------------|----------------------|--------------|-----------------|----------|--------------------------------------------------|--------------------|
|                      | C                    | ode          | Funct           | ior      | 1                                                |                    |
|                      |                      | A            | Copy A          | 411      | /Individual Objects                              |                    |
|                      |                      | С            | Сору с          | onl      | y Cataloged Objects                              |                    |
|                      |                      | S            | Сору с          | on1      | y Saved Objects                                  |                    |
|                      |                      | W            | Сору с          | onl      | y Stowed Objects                                 |                    |
|                      |                      | ?            | Help            |          |                                                  |                    |
|                      |                      | •            | Exit            |          |                                                  |                    |
|                      |                      |              |                 |          |                                                  |                    |
|                      | Code                 | А            |                 |          | Sel. List Y                                      |                    |
| Object               | Name                 | *            |                 |          | Туре                                             |                    |
|                      |                      |              |                 |          | Set Number XREF N                                |                    |
| Source               | Library              | OLD          | LIB             |          | Database 10 File 50_                             |                    |
| Target               | Library              | NEW          | LIB             |          | Database 10 File 60_                             |                    |
| Options              | Replace              | Ν            |                 |          | Criteria N                                       |                    |
|                      |                      |              |                 |          |                                                  |                    |
|                      |                      |              |                 |          |                                                  |                    |
| Command ===          | =>                   |              |                 |          |                                                  |                    |
| Enter-PF1<br>Help    | -PF2PF3<br>Menu Exit | - PF4<br>Coj | PF5<br>by Del   | <br>     | -PF6PF7PF8PF9PF10PF<br>Find List Move Ren Fsec F | 11PF12<br>dic Fnat |

オブジェクトタイプ固有のメニューに表示されるフィールドは、実行する SYSMAIN 機能 によって異なります。特定の機能に適用されないフィールドは、それぞれの画面に表示さ れません。

フィールドを使用して、オブジェクト選択条件と処理オプションを指定します。フィール ドの詳細については、『SYSMAINユーティリティ』ドキュメントのオブジェクトタイプ関 連のセクションを参照してください。

#### PF キーの使用

PFキーを使用して、SYSMAINメニュー機能を実行できます。メニュー内で無効なPFキーは、 そのメニューで表示されません。 次の表に、PF キーの概要を示します。

| PF キー | 名前   | 機能                                                                                                    |  |  |  |  |  |  |
|-------|------|----------------------------------------------------------------------------------------------------|--|--|--|--|--|--|
| PF1   | Help | 現在のカーソル位置に応じてオンラインヘルプを表示します。                                                                                                    |  |  |  |  |  |  |
|       |      | カーソルが[ <b>Object Code</b> ]フィールドまたは[ <b>Function Code</b> ]フィールドに置かれて<br>いる場合、SYSMAIN 一般ヘルプが表示されます。                                                                                      |  |  |  |  |  |  |
|       |      | カーソルが別のフィールドにある場合、フィールド固有のヘルプが表示されます。<br>「 <i>SYSMAIN オンラインヘルプ</i> 」も参照してください。                                                                                                    |  |  |  |  |  |  |
| PF2   | Menu | SYSMAIN ユーティリティのメインメニューを表示します。                                                                                                    |  |  |  |  |  |  |
| PF3   | Exit | 前の画面に戻ります。 <b>SYSMAIN</b> ユーティリティのメインメニューで PF3 キーを押すと、<br>SYSMAIN は終了します。                                                                                                    |  |  |  |  |  |  |
| PF4   | Сору | 指定したオブジェクトの [Copy] 機能を実行します。                                                                                                    |  |  |  |  |  |  |
| PF5   | Del  | 指定したオブジェクトの [Delete] 機能を実行します。                                                                                                    |  |  |  |  |  |  |
| PF6   | Find | プログラミングオブジェクト、エラーメッセージ、およびルールにのみ適用されます。                                                                                                    |  |  |  |  |  |  |
|       |      | 指定したオブジェクトの[ <b>Find</b> ]機能を実行します。                                                                                                    |  |  |  |  |  |  |
| PF7   | List | 指定したオブジェクトの[List]機能を実行します。                                                                                                    |  |  |  |  |  |  |
| PF8   | Move | 指定したオブジェクトの[Move]機能を実行します。                                                                                                    |  |  |  |  |  |  |
| PF9   | Ren  | DDM および DL/I サブファイルには適用されません。                                                                                                    |  |  |  |  |  |  |
|       |      | 指定したオブジェクトの[Rename]機能を実行します。                                                                                                    |  |  |  |  |  |  |
| PF10  | Fsec | Natural Security がインストールされている場合、FSEC システムファイルの Adabas セ<br>キュリティ情報を指定するためのセキュリティ画面を呼び出します。                                                                                               |  |  |  |  |  |  |
| PF11  | Fdic | デバッグ環境、エラーメッセージ、およびプロファイルには適用されません。                                                                                                    |  |  |  |  |  |  |
|       |      | プログラミングオブジェクト、ルール、および DDM にのみ適用されます。                                                                                                    |  |  |  |  |  |  |
|       |      | FDIC システムファイルの Adabas セキュリティ情報を指定するためのセキュリティ画面<br>を呼び出します。 Predict がインストールされている場合、プログラミングオブジェクト<br>に [Copy] 、 [Delete] 、 [Move] 、または [Rename] 機能を実行するときに Predict<br>セットユーザーを指定することもできます。 |  |  |  |  |  |  |

| PF +- | 名前   | 機能                                                                      |
|-------|------|-------------------------------------------------------------------------|
| PF12  | Fnat | ルール、DL/I サブファイル、および DDM には適用されません。                                      |
|       |      | FNAT または FUSER システムファイル、あるいはその両方のシステムファイル情報を指<br>定するためのセキュリティ画面を呼び出します。 |

## コマンドの実行

このセクションでは、ダイレクトコマンドを使用するか、または SYSMAIN ユーティリティ内からシステムコマンドを発行して、SYSMAIN 機能を実行する方法について説明します。

ダイレクトコマンドは、オンラインモードまたはバッチモードで SYSMAIN 機能を実行するために使用します。

バッチモードでは、処理されたオブジェクトのステータスを示すレポートが自動的に表示されま す。 このレポートはオンラインモードでも表示できます(「*オンラインレポートモード*」を参 照)。

■ ダイレクトコマンドの発行

■ SYSMAIN コマンド行の使用

#### ダイレクトコマンドの発行

ダイレクトコマンドは、パラメータを表すキーワードの文字列で構成されます。 ピリオド(.) は、コマンドの終わりを示します。 この文字がコマンド文字列内で検出されると、後続のデー タはすべて無視されます。

ダイレクトコマンドの発行時に適用される構文の詳細については、『SYSMAINユーティリティ』 ドキュメントのオブジェクトタイプ関連セクションを参照してください。各キーワードと変数 の詳細については、「ダイレクトコマンドのキーワードと変数」を参照してください。ダイレ クトコマンドの例は、オブジェクトタイプ関連セクション、SYSMAINオンラインヘルプ、およ び[Selection] 画面(「*選択処理*」の画面例を参照)に示されます。

#### ▶手順 88.2. ダイレクトコマンドをオンラインで発行するには

■ 任意の Natural コマンドプロンプトで、次のコマンドを入力します。

SYSMAIN

続けてコマンド文字列を入力します。コマンド文字列の各キーワードは、デリミタの代わり に空白文字で区切ることができます。

または:

任意の SYSMAIN メニューのコマンド行に、ダイレクトコマンド文字列を入力します。コ マンド文字列の各キーワードは、デリミタの代わりに空白文字で区切ることができます。

または:

Natural オブジェクト内から、ダイレクトコマンド文字列をパラメータとして MAINUSER サブプログラムを呼び出します。コマンド文字列の各キーワードは、デリミタの代わりに空 白文字で区切ることができます。

#### ▶手順 88.3. ダイレクトコマンドをバッチで呼び出すには

- 1 SYSMAIN コマンドを使用して、次のいずれかの方法でコマンド文字列を指定します。
  - 1. SYSMAIN コマンドの同じ入力行にコマンド文字列を続けます。コマンド文字列の各キー ワードは、デリミタの代わりに空白文字で区切ることができます。
  - 2. SYSMAIN コマンドの次の入力行にコマンド文字列を続けます。コマンド文字列の各キー ワードは、デリミタで区切る必要があります。空白文字で区切ることはできません。

ダイレクトコマンド文字列が1行よりも長い場合は、文字 CF(『パラメータリファレン ス』ドキュメントの「*CF - 端末コマンドの文字*」に記載されている CF セッションパラ メータも参照)を行の末尾に置き、次の行にダイレクトコマンドを続ける必要がありま す。

2 SY SMAIN コマンドの後に他の Natural コマンドを実行する場合は、まずダイレクトコマンド END または QUIT を使用して、SYSMAIN コマンドを終了する必要があります。

#### SYSMAIN コマンド行の使用

任意の SYSMAIN メニューのコマンド行に、次のいずれかのコマンドを入力できます。

- SYSMAIN 機能を実行するためのダイレクトコマンド。
- SYSMAIN ユーティリティに対する特殊コマンド(「*SYSMAIN に発行される特殊コマンド*」 を参照)。
- システムコマンド。コマンドがシステムコマンドとして一意に識別されない場合、先頭に2 つのスラッシュ(//)を置く必要があります。「MAINEX05 - ダイレクトコマンド検証用の ユーザー出口ルーチン」の「注意」も参照してください。

## 機能の説明

SYSMAINメニューで提供される機能またはダイレクトコマンドとして提供される機能について は、次のセクションで説明します。メニューで提供される機能ごとに、同じ名前の対応するダ イレクトコマンドがあります。例外: [Help]

ダイレクトコマンドの使用時に適用される構文の詳細については、『SYSMAINユーティリティ』 ドキュメントのオブジェクトタイプ関連セクションを参照してください。

SYSMAIN ユーティリティに発行できる特殊コマンドの詳細については、「*SYSMAIN に発行される特殊コマンド*」を参照してください。

| 機能/<br>コマン<br>ド | 説明                                                                                                    |
|-----------------|----------------------------------------------------------------------------------------------------|
| Сору            | Natural オブジェクトをソース環境からターゲット環境にコピーします。 オブジェクトはソー<br>ス環境で変更されないまま維持されます。                                                                                                    |
|                 | コピーするオブジェクトと同じ名前のオブジェクト(エラーメッセージの場合は同じ番号)が<br>ターゲット環境にすでに含まれている場合、指定したオブジェクトはコピーされません。                                                                                                    |
|                 | 置換オプション(「 <i>置換オプションの使用</i> 」を参照)を使用して、ターゲット環境内のオブジェ<br>クトを上書きできます。                                                                                                    |
| Delete          | Natural オブジェクトをソース環境から削除します。 オンライン自動処理中は(「 <i>機能処理と<br/>レポート</i> 」を参照)、確認ウィンドウが開き、機能を続行または終了するオプションが表示さ<br>れます。                                                                                            |
|                 | エラーメッセージでは、Natural Securityがインストールされている場合、削除機能をシステム<br>エラーメッセージに対して使用できません。システムエラーメッセージを削除しようとすると、<br>「4897 :エラーアプリケーションの指定に誤りがあります。」という Natural システムエラー<br>メッセージが出力されます。                                  |
| Find            | プログラミングオブジェクトとエラーメッセージにのみ適用されます。                                                                                                    |
|                 | ソース環境で1つ以上のプログラミングオブジェクトまたはエラーメッセージを検索します。                                                                                                    |
|                 | オンライン処理中、現在スキャンされているライブラリを示すウィンドウが表示されます。                                                                                                    |
|                 | メニューモードの検索機能には、ライブラリをリストして選択したり、選択リストに表示され<br>るオブジェクトの数を減らしたりするオプションもあります。それぞれ「 <i>ライブラリのリスト<br/>と選択</i> 」または「 <i>選択リストを短くするには</i> 」(「 <i>選択リストの使用</i> 」)を参照してください。                                        |
| List            | ソース環境内の Natural オブジェクトの範囲を表示します。                                                                                                    |
|                 | プログラミングオブジェクトの場合、デバッグ環境とエラーメッセージです。メニューモード<br>のリスト機能には、ライブラリをリストして選択したり、選択リストに表示されるオブジェク<br>トの数を減らしたりするオプションもあります。それぞれ「 <i>ライブラリのリストと選択</i> 」また<br>は「 <i>選択リストを短くするには</i> 」(「 <i>選択リストの使用</i> 」)を参照してください。 |

| 機能/<br>コマン<br>ド | 説明                                                                                                    |
|-----------------|----------------------------------------------------------------------------------------------------|
|                 | プログラミングオブジェクトの場合、バッチモードでは、ダイレクトコマンド LISTLIB を使用<br>してライブラリ名のリストを取得できます。                                                                                                    |
| Move            | Natural オブジェクトをソース環境からターゲット環境へ転送します。 オブジェクトはソース<br>環境から削除され、ターゲット環境に追加されます。 移動するオブジェクトと同じ名前のオブ<br>ジェクト(エラーメッセージの場合は同じ番号)がターゲット環境にすでに含まれている場合、<br>指定したオブジェクトは移動されません。                                                                                |
|                 | オンライン自動処理中は、確認ウィンドウが開き、機能を続行または終了するオプションが表<br>示されます。                                                                                                    |
|                 | 置換オプション(「 <i>置換オプションの使用</i> 」を参照)を使用して、ターゲット環境内のオブジェ<br>クトを上書きできます。                                                                                                    |
| Rename          | DL/I サブファイルおよび DDM には適用されません。                                                                                                    |
|                 | 次のいずれかのオプションを使用して、オブジェクトに新しい名前(エラーメッセージの場合<br>は、新しい番号)を付けます。                                                                                                    |
|                 | 1. ソース環境内のオブジェクトの名前を変更します。                                                                                                    |
|                 | <ol> <li>オブジェクトの名前を変更し、別の環境、つまり、ターゲット環境に転送します。ソース環境とターゲット環境の両方で同時にオブジェクトの名前を変更することはできません。名前の変更機能は、環境ごとに個別に実行する必要があります。</li> </ol>                                                                                                    |
|                 | 名前の変更機能では、ソース環境内の元のオブジェクトが削除されます。このため、元のオブ<br>ジェクトを保持するオプションを含むプロンプトが表示されます。 元のオブジェクトを保持す<br>ることを選択すると、オブジェクトは削除されません。                                                                                                    |
|                 | 名前を変更するオブジェクトと同じ名前のオブジェクト(エラーメッセージの場合は同じ番号)<br>がターゲット環境にすでに含まれている場合、指定したオブジェクトの名前は変更されません。<br>置換オプション(「 <i>置換オプションの使用</i> 」を参照)を使用して、ターゲット環境内のオブジェ<br>クトを上書きできます。                                                                                   |
|                 | 自動処理を使用して名前を変更できるのは、1 つのプログラミングオブジェクト、環境、プロ<br>ファイル、またはルールのみです。 プログラミングオブジェクト、環境、プロファイル、また<br>はルールの範囲の名前を変更する場合は、選択処理(下記参照)を使用する必要があります。                                                                                                    |
|                 | エラーメッセージの場合、1つの(ソース)ライブラリ内のエラーメッセージ範囲の番号を変更<br>するときは、範囲の値が重複しないようにしてください。例えば、エラー番号1~6を新しいエ<br>ラー番号5~10として変更することはできません。エラーメッセージの範囲は、自動処理(下<br>記参照)を使用して変更できます。 広範囲のエラーメッセージを処理する場合、メッセージの<br>処理に大きなリソースが必要となることがあります。 このような場合には、バッチモード処理<br>をお勧めします。 |
| Help            | SYSMAIN に関するヘルプ情報を表示します(「 <i>SYSMAIN オンラインヘルプ</i> 」を参照)。                                                                                                    |
|                 | ヘルプ機能は、SYSMAIN メニューでのみ使用できます。対応するダイレクトコマンドはあり<br>ません。                                                                                                    |

| 機能/<br>コマン<br>ド | 説明                                                                      |
|-----------------|-------------------------------------------------------------------------|
| Exit            | SYSMAIN ユーティリティを終了します。                                                  |
|                 | PF3 キー(Exit)を <b>SYSMAIN</b> ユーティリティのメインメニューで押した場合も、SYSMAIN が<br>終了します。 |

このセクションでは、次のトピックについて説明します。

- 置換オプションの使用
- ライブラリのリストと選択

#### 置換オプションの使用

コピー、移動、または名前を変更するオブジェクトと同じ名前のオブジェクトがターゲット環境 にすでに含まれている場合、指定したオブジェクトは処理されず、処理は次のオブジェクトに進 みます。 置換オプションを使用して、このデフォルトの機能を上書きし、ターゲット環境のオ ブジェクトを上書きすることができます。

プログラミングオブジェクトを置き換えた場合、そのプログラミングオブジェクトは Natural バッファプールからも削除されます。Predict がインストールされている場合は、既存のクロス リファレンスレコードもすべて削除されます。

#### ▶手順 88.4. 置換オプションをコマンドモードでアクティブにするには

■ コマンド文字列で、キーワード REPLACE を指定します。

#### ▶手順 88.5. 置換オプションをメニューモードでアクティブにするには

- 1 SYSMAIN メニューの [**Replace**] フィールドで、「Y」を入力します。
- 2 機能を実行します。 [Sel. List] (選択リスト)オプションが N に設定されている場合、 ウィンドウが表示され、実行する前にすべての置換オプションを確認するかどうかを選択で きます。各置き換えを確認するには「Y」を入力し、確認しないで処理を続行するには Enter キーを押します。
- 3 「Y」を入力して置き換えを確認する場合、置き換えるオブジェクトごとにウィンドウが表 示され、次のいずれかの文字を入力できます。
  - Y の場合、ウィンドウに示されたオブジェクトが置き換えられます。
  - Nの場合、ウィンドウに示されたオブジェクトは置き換えられません(デフォルト設定)。
  - ピリオド(.)によって、機能処理が終了します。または、PF3キーを使用することもできます。

### ライブラリのリストと選択

このオプションは、プログラミングオブジェクト、デバッグ環境、およびエラーメッセージにのみ適用されます。

リスト機能を使用する場合、指定したオブジェクトを含むライブラリの選択リストを呼び出すこ とができます。指定したオブジェクトが複数のライブラリに含まれている場合、選択リストの 呼び出しは検索機能にも適用されます。

#### ▶手順 88.6. プログラミングオブジェクトのライブラリのリストを呼び出すには

■ [List] メニューの [Library] フィールドにライブラリ名の範囲を入力し(「名前の範囲 の指定」も参照)、 [Name] フィールドにオブジェクト名または名前の範囲を入力しま す。

[Library] フィールドにアスタリスク(\*)を入力した場合(リスト機能のみ)、指定した システムファイル内で使用可能なすべてのライブラリのリストが表示されます。

次に示す [Library Selection] 画面の例では、LIB で始まる名前を持つすべてのライブラリ が選択されます。

| 21:23:03<br>User SAG                                     | **** N/<br>-                                                      | ***** NATURAL SYSMAIN UTILITY *****<br>- Library Selection - |                                                   |                             |                                                   | 2005-08-10                      |  |  |
|----------------------------------------------------------|-------------------------------------------------------------------|--------------------------------------------------------------|---------------------------------------------------|-----------------------------|---------------------------------------------------|---------------------------------|--|--|
| LIST ALL * IN L                                          | _IB* WHERE DBID                                                   | 10 FNR 32                                                    |                                                   |                             |                                                   |                                 |  |  |
| C Library S                                              | S/C C Libra                                                       | ry S/C                                                       | C Library                                         | S/C                         | C Library                                         | S/C                             |  |  |
| _ LIB1 S<br>_ LIB5<br>_ LIB9 S<br>_ LIB13 S<br>_ LIB17 S | 5/C _ LIB2<br>S _ LIB6<br>5/C _ LIB10<br>S _ LIB14<br>5/C _ LIB18 | S/C<br>S/C<br>S/C<br>S/C<br>S/C                              | _ LIB3<br>_ LIB7<br>_ LIB11<br>_ LIB15<br>_ LIB19 | C<br>S/C<br>S/C<br>C<br>S/C | _ LIB4<br>_ LIB8<br>_ LIB12<br>_ LIB16<br>_ LIB20 | S/C<br>S/C<br>S/C<br>S/C<br>S/C |  |  |
|                                                          |                                                                   |                                                              | Objec                                             | ct Start                    | t Value: *                                        |                                 |  |  |
| En<br>Enter-PF1PF2<br>Help Mer                           | ter options (ab<br>2PF3PF4<br>nu Exit Copy                        | oove), or '<br>-PF5PF6-<br>Del Fin                           | '?'(Help)or<br>PF7PF8-<br>d List Move             | '.' (E:<br>PF9<br>Ren       | xit):<br>-PF10PF11F                               | PF12<br>Canc                    |  |  |
[Library]列には、指定した範囲に一致するすべてのライブラリが表示されます。 [S/C] 列は、保存(ソース)オブジェクトまたはカタログ化オブジェクト、あるいはその両方がラ イブラリに含まれるかどうかを示します。

[Library Selection] 画面で使用可能な行コマンドのリストの詳細については、「プログラ ミングオブジェクトの選択リスト」を参照してください。

検索機能を使用するとき、指定したオブジェクトが複数のライブラリにある場合は、 [Library Selection] 画面が表示されます。

[Library Selection] 画面は、PF3 キー(Quit)を押して [Find Selection] または [List Selection] 画面を終了した場合にも表示されます。

#### ▶手順 88.7. デバッグ環境のライブラリのリストを呼び出すには

■ [Debug Environments] メニューでの操作: [Code] フィールドに「L」を入力し、[Environment Name] フィールドにデバッグ環境 の名前または名前の範囲を入力し、[Source Library] フィールドにライブラリ名の範囲を 入力します(「名前の範囲の指定」を参照)。

[Environment Name] と [Source Library] にアスタリスク(\*) を入力した場合、指定 したシステムファイル内のデバッグ環境を含むすべてのライブラリのリストが表示されま す。

次に示す [Library Selection] 画面の例では、L で始まる名前を持つすべてのライブラリが 選択されます。

| 09:55:08<br>User SAG<br>LIST DEBUG * IN LIB* | ***** NATURAL SYSM/<br>- Library S<br>FROM DBID 10 FNR 32 | AIN UTILITY *****<br>Selection - | 2005-08-10           |
|----------------------------------------------|-----------------------------------------------------------|----------------------------------|----------------------|
| C Library<br>_ LIB1<br>_ LIB20               | C Library<br>LIB5                                         | C Library<br>LIB9                | C Library<br>_ LIB11 |
|                                              |                                                           | Object Start Value               | *                    |

Enter options (above), or '?' (Help) or '.' (Exit): \_

Command ===>

Enter-PF1---PF2---PF3---PF4---PF5---PF6---PF7---PF8---PF9---PF10--PF11--PF12---Help Menu Exit Copy Del Find List Move Ren Canc

[Library] 列には、指定したデバッグ環境を含むすべてのライブラリが表示されます。 [Library Selection] 画面で使用可能な行コマンドのリストの詳細については、「デバッグ *環境の選択リスト*」を参照してください。

#### ▶手順 88.8. エラーメッセージのライブラリのリストを呼び出すには

- 次のいずれかの方法を選択します。
  - [List] メニューの [No.From] フィールドにエラーメッセージ番号(次の例では1)を 入力するか、または番号の範囲を指定(開始番号を [No.From] フィールドに、終了番 号を [No.To] フィールドに入力)します。

[Library]フィールドに、ライブラリ名の範囲を入力します(「*名前の範囲の指定*」も参照)。

次のような [Library Help] ウィンドウが表示されます。

| 14:02:47<br>User SAG | **   | **** | NATU<br>- Lis | JRAL<br>st E | SYSI<br>rror | MAIN UTILITY ****<br>Message Texts - |    | 2005-08-10 |
|----------------------|------|------|---------------|--------------|--------------|--------------------------------------|----|------------|
|                      |      |      |               | +            |              |                                      | -+ |            |
|                      |      |      |               | !            |              | Library Help                         | !  |            |
|                      | Сс   | ode  | Fun           | !            |              | - Source -                           | !  |            |
|                      |      |      |               | !            |              |                                      | !  |            |
|                      |      | А    | Lis           | !            | 1            | system messages                      | !  |            |
|                      |      | Ε    | Lis           | !            | 2            | LIB1                                 | !  |            |
|                      |      | S    | Lis           | !            | 3            | LIB2                                 | !  |            |
|                      |      | ?    | Hel           | !            | 4            | LIB3                                 | !  |            |
|                      |      | •    | Exi           | !            | 5            | LIB4                                 | !  |            |
|                      |      |      |               | !            | 6            | LIB5                                 | !  |            |
|                      | Code | А    |               | !            | 7            | LIB6                                 | !  |            |

|                   |                               | !           | 8 LI        | B7           |                 | !        |                 |           |     |
|-------------------|-------------------------------|-------------|-------------|--------------|-----------------|----------|-----------------|-----------|-----|
| Error             | No. From 1                    | !           |             |              |                 | !        | !               |           |     |
| Source            | Library LIB*_                 | !<br>!      | Enter       | selecti      | on or           | ! (<br>! | ) FNR .<br>!    | . 32_     |     |
|                   |                               | !           | '.' t       | o Exit:      | 8_              | !        | !               |           |     |
|                   |                               | +-          |             |              |                 |          | F               |           |     |
|                   |                               |             |             |              |                 |          |                 |           |     |
|                   |                               |             |             |              |                 |          |                 |           |     |
| Command =         | ==>                           |             |             |              |                 |          |                 |           |     |
| Enter-PF1-<br>Hel | PF2PF3PF4<br>p Menu Exit Copy | PF5-<br>Del | PF6<br>Find | PF7P<br>List | F8PF9<br>Move R | P<br>en  | F10PF11<br>Fsec | PF12<br>F | nat |
| ウィンドウ             | って                            | に対          | 広する釆        |              | 51.75,          | ィブニ      | うけを選択           | します       | -   |

ウィンドウで、必要なライブラリに対応する番号を入力してライブラリを選択します。 上記の例では、「8」を入力してLIB7を選択しています。 正しい FNAT システムファイ ルを指定した場合、システムエラーメッセージも選択できます。 必要に応じて、Enter キーを押してリストの最後までスクロールします。

 [Find] メニューの [Number] フィールドにエラーメッセージ番号を入力し、 [Library] フィールドにライブラリ名の範囲を指定します(「名前の範囲の指定」も参照)。

指定したライブラリの範囲(ここでは「LIB\*」)について次のような [Find Selection] 画面が表示されます。

| 19:<br>Use | 09:34<br>r SAG | ***** NATURAL SYSMAIN UTILITY *****<br>- Find Selection - | 2005-08-10 |
|------------|----------------|-----------------------------------------------------------|------------|
| FIND       | ERR 1 TYI      | PE A FROM LIB* LANG * WHERE DBID 10 FNR 32                |            |
| C          | Library        | Error Message Text(s) for Error number: 1                 | Туре       |
| _          | LIB1           | Short message of Error 1: wrong input value.              | S          |
| _          | LIB2           | Short message of Error 1: incorrect syntax.               | S          |
| _          | LIB3           | Short message of Error 1: undefined variable.             | S          |

| _      | _ LIB4     | Short message of Error 1: timeout error.         | S     |
|--------|------------|--------------------------------------------------|-------|
| -<br>- | _ LIB5     | Short message of Error 1: initialization failed. |       |
| 57     | _ LIB6     | Short message of Error 1: invalid format.        |       |
| 57     | _ LIB7     | Short message of Error 1: wrong password.        |       |
| 57     | _ LIB8     | Short message of Error 1: input missing.         |       |
| 57     | _ LIB9     | Short message of Error 1: undefined keyword.     |       |
| -      | LIB10      | Short message of Error 1: invalid command.       | S     |
|        |            |                                                  |       |
|        | Enter      | options (above), or '?' (Help) or '.' (Exit):    |       |
| Er     | nter-PF1PI | F2PF3PF4PF5PF6PF7PF8PF9PF10PF1                   | 1PF12 |
|        | nerp n     | IEITU EXTE COPY DET ETSE MOVE KEIT               | Canc  |

[Library] 列には、指定したエラーメッセージ(ここでは 1)を含むすべてのライブラ リが表示されます。 [Type] 列は、指定したオブジェクトにショート(S)エラーメッ セージおよび拡張(E)エラーメッセージがあるかどうかを示します。

[Find Selection] 画面で使用可能な行コマンドの詳細については、「エラーメッセージの選択リスト」を参照してください。

# 機能処理とレポート

SYSMAIN 機能を実行する場合、選択処理と自動処理の2種類の処理を使用できます。

このセクションでは、2種類の機能処理、および機能処理に関するステータスレポートを取得す る方法について説明します。

- 自動処理
- 選択処理
- 選択リストの使用

■ オンラインレポートモード

#### 自動処理

自動処理は、コマンドモードでオンライン操作する場合のデフォルトタイプの処理です。バッ チモードでは、自動処理は標準タイプの処理です。

自動処理は、中間の選択リストを表示せずにオブジェクトを処理するオンラインまたはバッチの 機能です。 この場合、機能の選択後に端末 I/O はほとんど、またはまったく必要ありません。

自動処理をオンラインで使用した場合、個々のオブジェクトのステータスは表示されませんが、 処理の完了時に該当するメッセージが表示されます。 次のいずれかの Natural システムエラー メッセージが表示された場合、指定したオブジェクトの一部またはすべてが処理されていませ ん。

4867:この選択条件では何も見つかりません。 4810:選択条件により全データが拒否されました。 4893:処理が正常終了しましたが、一部のデータは処理されませんでした。

エラー NAT4810 の拡張(ロング)メッセージテキストでは、オブジェクトが処理されなかった 理由が表示されます。オブジェクトが処理されない理由については、「*処理ステータスとエラー 通知*」セクションでも説明しています。

バッチモードまたは選択処理は、各オブジェクトの処理後にステータスを確認する必要がある場 合に使用します。

オンラインで処理する場合、必要に応じて、すべてのオブジェクトの処理ステータスを含むバッ チレポートを取得できます(「*オンラインレポートモード*」を参照)。

#### 選択処理

選択処理は、メニューモードで操作する場合のデフォルトタイプの処理です。

選択処理は、指定した選択条件に一致するすべてのオブジェクトのリストを表示するオンライン 機能です。 選択リストには次のオプションがあります。

- さらに処理する1つまたは複数のオブジェクトを選択します。
- オブジェクトを処理する前に、追加機能(ソースコードの表示など)を実行します(「*選択リ ストの使用*」を参照)。
- 各オブジェクトの処理ステータスに関する個々のメッセージを取得します (Moved や Copied など)。
- SYSMAIN メニューに入力した入力値に対応するダイレクトコマンドを表示します(次の選択 画面の例を参照)。このオプションは、メニュー機能の代わりにダイレクトコマンドを使用 する場合に役立つことがあります。

#### 選択リストの使用

このセクションでは、1つまたは複数のオブジェクトの処理を続行するために選択リストを呼び 出す方法について説明します。また、このセクションでは、リスト機能または検索機能を使用 する場合に選択リストを短くする方法についても説明します。このオプションは、大きいライ ブラリで表示するオブジェクトの数を制限する場合に役立ちます。

#### ▶手順 88.9. 選択リストをオンラインで使用するには

 メニューモードの場合、SYSMAINメニューの [Sel.List] フィールドに「Y」(デフォルト 設定)を入力して、選択処理をアクティブにします。「N」を入力すると、選択処理は非ア クティブになります。

または:

コマンドモードの場合、ダイレクトコマンドの with-clause にキーワード HELP を含める か、またはオブジェクト名の直後に疑問符(?)を入力します(『SYSMAIN ユーティリ ティ』ドキュメントのオブジェクトタイプ関連セクションの構文図も参照)。

選択処理をアクティブにすると、次のような[Selection] 画面が表示されます。

|   | 11:05:22<br>User SAG                                                                                           |                                                                                  | *                                                           | ****          | NATURA<br>- C  | L SYS<br>opy | SMA<br>So | IN UTILIT <sup>、</sup><br>election                                                                                  | γ *****<br>-                                                                                      |                                                           | 20            | 05-08-10 |
|---|----------------------------------------------------------------------------------------------------|----------------------------------------------------------------------------------|-------------------------------------------------------------|---------------|----------------|--------------|-----------|----------------------------------------------------------------------------------------------------|---------------------------------------------------------------------------------------------------|-----------------------------------------------------------|---------------|----------|
|   | COPY ALL * N<br>10 FNR 60                                                                                      | WITH XRI                                                                         | EF N                                                        | FROM          | OLDLIB         | WHE          | RE        | DBID 10 FI                                                                                                    | NR 50 T(                                                                                          | ) NEW                                                     | LIB WHERE     | DBID     |
| 1 | C Name                                                                                                    | Туре                                                                             | S/C                                                         | Mess          | age            |              | C         | Name                                                                                                    | Туре                                                                                              | S/C                                                       | Message       |          |
|   | AA<br>G0000002<br>L0000003<br>M0000002<br>P0000001<br>P0000003<br>P0000003<br>P0000005<br>S0000002<br>T0000001 | Copycd<br>Global<br>Local<br>Map<br>Progrm<br>Progrm<br>Progrm<br>Subpgm<br>Text | S/C<br>S/C<br>S/C<br>S/C<br>S/C<br>S/C<br>S/C<br>S/C<br>S/C |               |                |              |           | G0000001<br>G000003<br>L0000002<br>M0000003<br>P0000002<br>P0000004<br>P0000004<br>S0000001<br>S0000003<br>T0000002 | Global<br>Global<br>Local<br>Map<br>Progrm<br>Progrm<br>Progrm<br>Subpgm<br>Subpgm<br>Text<br>Lis | S<br>S/C<br>S/C<br>S/C<br>S/C<br>S/C<br>S/C<br>S/C<br>S/C | Library:      | OLDLIB   |
|   | Enter-PF1                                                                                                    | Enter<br>PF2F                                                                    | opt<br>F3                                                   | ions<br>-PF4- | (above<br>PF5- | ), o<br>PF   | r '<br>5  | ?' (Help)<br>-PF7PF8                                                                                                | or '.'<br>3PF9-                                                                                   | (Exi<br>PF                                                | t)<br>10PF11- | -PF12    |
|   | Help                                                                                                    | Menu                                                                             | Exit                                                        | Сору          | / Del          | Fi           | nd        | List Mo                                                                                                    | ve Ren                                                                                            |                                                           |               | Canc     |

リストには指定したオブジェクトの名前とタイプが含まれ、保存オブジェクト(S)および カタログ化オブジェクト(C)が存在するかどうかが示されます。

上記の例で強調表示されている選択リスト上部の行には、メニューフィールドに入力した入 力値に対応する SYSMAIN ダイレクトコマンドが表示されます。

このコマンドは、コマンドモードで作業する場合に適用されるコマンド構文に対応します。 ただし、SYSMAINドキュメントのオブジェクトタイプ関連セクションの構文図に示されて いるように、一部のキーワードはオプションです。

- 処理を続行する1つ以上のオブジェクトを選択します。目的のオブジェクトの横の [C] (コマンド)列に、『SYSMAINユーティリティ』ドキュメントのオブジェクトタイプ関連 セクションに記載されている行コマンドのいずれかを入力します。
- 3 Enter キーを押して、1つ以上の行コマンドを実行します。

行コマンドは、指定したオブジェクト名のアルファベット順に実行されますが、削除などの SYSMAIN メンテナンス機能を実行するコマンドは、常に最後に実行されます。

ソースコードの表示などの SYSMAIN メンテナンス機能がいずれのオブジェクトでも実行 されなかった場合は、任意のオブジェクトに行コマンドを再度入力できます。 ただし、 SYSMAIN メンテナンス機能がいずれかのオブジェクトに実行されると、 [C] 列のフィー ルドは入力できなくなります。

行コマンドが実行されると、次の例に示すように、処理されたオブジェクトのステータスが [Message] 列に表示されます。

\*\*\*\* NATURAL SYSMAIN UTILITY \*\*\*\*\* 2005-08-10 11:05:22 User SAG Copy Selection --COPY ALL \* WITH XREF N FROM OLDLIB WHERE DBID 10 FNR 50 TO NEWLIB WHERE DBID 10 FNR 60 С Name Type S/C Message C Name Type S/C Message - -- - -- - -\_ G0000001 Global S Copied Copycd S/C Copied AA \_ G0000003 Global S/C Copied G000002 Global S/C Copied L0000001 Local S/C Copied L0000002 Local S/C Copied \_ L0000003 Local S \_ M0000001 Map S Replaced Replaced \_ M0000003 Map M0000002 Map S/C Replaced S/C Replaced P0000002 Progrm C P0000001 Progrm S \_ P0000004 Progrm S/C P0000003 Progrm S/C \_ P0000006 Progrm S/C P0000005 Progrm S P0000007 Progrm S/C S000001 Subpqm S/C \_ S000003 Subpgm S S000002 Subpgm S/C T0000001 Text S T0000002 Text Listed Library: OLDLIB

Enter options (above), or '?' (Help) or '.' (Exit) \_ Enter-PF1---PF2---PF3---PF4---PF5---PF6---PF7---PF8---PF9---PF10--PF11--PF12---Help Menu Exit Copy Del Find List Move Ren Canc

表示されるステータスメッセージのリストについては、「*処理ステータスとエラー通知*」セ クションの「*ステータスメッセージ*」を参照してください。

#### ▶手順 88.10. 選択リストを短くするには

■ [List Selection] 画面または [Find Selection] 画面の [Reposition to] フィールドに、オ ブジェクトの名前を入力するか、または名前の範囲を指定して(「*名前の範囲の指定*」を参 照)、Enter キーを押します。

名前を指定した場合、リストは指定した名前から始まります。名前の範囲を指定した場合、 リストにはその範囲内のオブジェクトのみが表示されます。

[**Reposition to**] オプションは、オンラインモードでのみ有効です。 このオプションはリ スト機能の選択条件ではありません。

## オンラインレポートモード

オンラインレポートモードを使用すると、オンラインで選択リストではなく、SYSMAINバッチ レポートを取得できます。オンラインバッチレポートには、SYSMAIN 機能によって影響を受 けるすべてのオブジェクトが表示され、それらの各オブジェクトに対して実行されるアクション が示されます。

#### ▶手順 88.11. バッチレポートをオンラインで使用するには

- 1 SYSMAINメニューの [Sel. List] (選択リスト)フィールドに「N」を入力して自動処理を アクティブにします。
- 2 コマンド行で、次のいずれかのダイレクトコマンドを入力します。

| BATCH                                |  |
|--------------------------------------|--|
| または                                  |  |
| ВАТ                                  |  |
| バッチモードがアクティブにされたことを確認するメッセージが表示されます。 |  |

3 必要に応じて、次の端末コマンドを入力して、レポートのハードコピーを取得できます

%Н

(『端末コマンド』ドキュメントの「%H-ハードコピー出力」も参照)。

4 SYSMAIN機能を実行します。SYSMAINでは、バッチモードの場合と同様に機能が処理されます。このため、次の例に示すように、各アクションの結果のみがレポートタイプ形式で表示されます。

 10:50:30
 \*\*\*\*\* NATURAL SYSMAIN UTILITY \*\*\*\*\*
 2005-08-10

 User SAG
 - Copy
 Function

COPY ALL  $\star$  WITH XREF N FROM TESTLIB1 WHERE DBID 10 FNR 30 TO TESTLIB2 WHERE DBID 10 FNR 40

Saved Progrm TEST1 has now been Copied Saved Progrm TEST2 has now been Copied Saved Progrm TEST3 has now been Copied Stowed Progrm TEST4 has now been Copied has now been Copied Stowed Progrm TEST5 Progrm TEST6 Stowed has now been Copied Stowed Progrm TEST7 has now been Copied Saved Record TEST8 has now been Copied Saved Text TEST9 has now been Copied Cataloged Progrm TEST10 has now been Copied has now been Copied Saved Progrm TEST11 Stowed Progrm TEST12 has now been Copied MORE Progrm TEST13 has now been Copied Stowed Cataloged Progrm TEST14 has now been Copied Stowed Progrm TEST15 has now been Copied

5 必要に応じて、MORE プロンプトでシステムコマンドか端末コマンドを入力して、機能処 理を中断できます。中断しない場合、リストの最後に達するまで Enter キーを押して SYSMAIN メニューに戻り、機能が正常に実行されたことを示すメッセージを確認します。

# SYSMAIN オンラインヘルプ

SYSMAIN オンラインヘルプ機能では、ダイレクトコマンド構文の詳細な説明とダイレクトコマンドの例を含む、SYSMAIN で利用できるすべての機能に関する情報が提供されます。

ヘルプ機能に加えて、SYSMAINでは、SYSMAIN 画面で使用できるすべての入力フィールドに 関する個々の情報が提供されます。

#### ▶手順 88.12. SYSMAIN ヘルプトピックを呼び出すには

 SYSMAIN ユーティリティのメインメニューで、 [Object Code] フィールドまたは [Function Code] フィールドにカーソルを置き、PF1 キー(Help)を押すか、または疑問 符(?)を入力します。

次のようなヘルプトピックのリストが示されたSYSMAINユーティリティの[Help Menu] が表示されます。

| 15:54:28                   | ***** NATURAL SYSMAIN UTILITY *****                                                                                        | 2005-08-10               |  |  |  |
|----------------------------|----------------------------------------------------------------------------------------------------|--------------------------|--|--|--|
| USET SAU                   | nerp nenu                                                                                                    | Help Name SHT-0001       |  |  |  |
| Co                         | e Topic                                                                                                    |                          |  |  |  |
|                            | SYSMAIN General Overview<br>Command Mode<br>Environment Definition<br>Functions / Commands<br>Security Environment<br>Exit |                          |  |  |  |
| Code                       |                                                                                                    |                          |  |  |  |
| Select a function co       | е.                                                                                                    |                          |  |  |  |
| Enter-PF1PF2PF3<br>Menu Ex | PF4PF5PF6PF7PF8PF9<br>t                                                                                                    | - PF10 PF11 PF12<br>Canc |  |  |  |

- 2 [Code] フィールドに、目的のヘルプトピックに対応する1文字のコードを入力します。
- 3 Enter キーを押します。

選択したヘルプトピックに関する情報が示された結果画面が表示されるか、または検索の絞 り込みに役立つより詳細なヘルプトピックが示された別のメニューが表示されます。

#### ▶手順 88.13. 入力フィールドでヘルプを呼び出すには

■ 問題のフィールドにカーソルを置き、PF1 キー(Help)を押すか、または疑問符(?)を入 力し、Enter キーを押します。 フィールド固有の説明が表示されたウィンドウが開き、該当する場合は、有効な入力値のリストが表示されます。

# 89 プログラミングオブジェクト処理

| <ul> <li>[Programming Objects] メニューのフィールド</li> </ul> | 540 |
|------------------------------------------------------|-----|
| ■ プロファイルパラメータ RECAT の使用                              | 543 |
| ■ プログラミングオブジェクトの選択リスト                                | 543 |
| ■ XRef について                                          | 548 |
| <ul> <li>追加条件の指定</li> </ul>                          | 550 |
| ■ プログラミングオブジェクトのダイレクトコマンド構文                          | 551 |

すべての SYSMAIN 機能をプログラミングオブジェクトに対して実行できます。SYSMAIN で メンテナンスできるプログラミングオブジェクトには、次のタイプのNatural オブジェクトがあ ります。プログラム、サブプログラム、サブルーチン、コピーコード、ヘルプルーチン、マッ プ、ローカルデータエリア、グローバルデータエリア、パラメータデータエリア、クラス、テキ スト、記録、Natural コマンドプロセッサ、ダイアログ、ファンクション、ISPFマクロ、レポー ト、アダプタ、およびリソース。

プログラミングオブジェクトは、含まれているライブラリの名前に従ってシステムファイルに格 納されます。ライブラリが SYS で始まる場合(ライブラリ SYSTEM を除く)、オブジェクトは FNAT システムファイルに格納されます。 それ以外のすべてのライブラリでは、オブジェクト は FUSER システムファイルに格納されます。

このセクションでは、プログラミングオブジェクトにSYSMAIN機能を実行するためのメニュー 機能と選択リストオプション、およびダイレクトコマンドの使用時に適用される構文について説 明します。

## [Programming Objects] メニューのフィールド

[Programming Objects] メニューには、プログラミングオブジェクトの処理に必要なすべての SYSMAIN 機能が含まれています。 次の表に、メニューで表示されるフィールドとその説明を 示します。

| ノイールド     | <b>说</b> 明                  |                                                                                                    |  |  |  |  |  |
|-----------|-----------------------------|----------------------------------------------------------------------------------------------------|--|--|--|--|--|
| Recat: ON | プロファイルパラメ-<br>ラメータ RECAT の復 | プロファイルパラメータ RECAT が ON に設定されていることを示します。「 <i>プロファイルパ</i><br>ラメータ <b>RECAT</b> の使用」を参照してください。                                |  |  |  |  |  |
| Code      | 保存 (ソース) オブ:<br>す。          | ジェクトおよびカタログ化オブジェクトを処理するかどうかを指定しま                                                                                           |  |  |  |  |  |
|           |                             |                                                                                                    |  |  |  |  |  |
|           | A                           | 保存オブジェクトまたはカタログ化オブジェクト、あるいはその両方<br>として存在するオブジェクトが処理されます。                                                                   |  |  |  |  |  |
|           | С                           | カタログ化オブジェクトとして存在するすべてのオブジェクトが処理<br>されます。                                                                                   |  |  |  |  |  |
|           | S                           | 保存オブジェクトとして存在するすべてのオブジェクトが処理されま<br>す。                                                                                      |  |  |  |  |  |
|           | W                           | 保存オブジェクト <i>および</i> カタログ化オブジェクトの両方として存在す<br>るオブジェクトのみが処理されます。この例外は、コピーコード、テ<br>キスト、および記録です。ただし、このオプションを指定すると処理<br>対象になります。 |  |  |  |  |  |
| Sel. List | 選択処理と自動処理の                  | のどちらを使用するかを指定します。                                                                                                    |  |  |  |  |  |
|           |                             |                                                                                                    |  |  |  |  |  |

| フィールド         | 説明                                                                                                    |                                                                                                    |  |  |  |  |  |
|---------------|----------------------------------------------------------------------------------------------------|----------------------------------------------------------------------------------------------------|--|--|--|--|--|
|               | Y                                                                                                    | Yes。<br>選択処理がアクティブになります。 オブジェクトの処理時に選択リス<br>トが表示されます。これはデフォルト設定です。 選択リストに表示さ<br>れる列、フィールド、および行コマンドの詳細については、「プログ<br>ラミングオブジェクトの選択リスト」を参照してください。 |  |  |  |  |  |
|               | N                                                                                                    | lo。<br>選択処理が非アクティブになります。                                                                                                    |  |  |  |  |  |
| Name          | 処理するオブジェクト                                                                                                    | の名前または名前の範囲(「 <i>名前の範囲の指定</i> 」も参照)。                                                                                                    |  |  |  |  |  |
|               | デフォルト設定はアス                                                                                                    | <b>、</b> タリスク(*)で、すべての名前が選択されます。                                                                                                    |  |  |  |  |  |
| New<br>Name   | 名前の変更機能で名前                                                                                                    | ご更機能で名前を変更するときに、オブジェクトに付ける名前。                                                                                                    |  |  |  |  |  |
| Туре          | プログラムの P やマッ<br><i>の指定 - プログラミン</i>                                                                                                    | 、ラムの P やマップの M など、処理するオブジェクトタイプに対応するコード(「 <b>TYPE</b><br>ζ- プログラミングオブジェクト」を参照)。                                                                |  |  |  |  |  |
|               | 任意の順序で1つ以上のコードを入力できます。 例えば、「PAM」と入力すると、パラメー<br>タデータエリアとマップが処理されます。                                                                                                    |                                                                                                    |  |  |  |  |  |
| Set<br>Number | LIST XREF コマンドの Predict XRef セット保存オプションを使用して作成された保有セット<br>の数。このセットに含まれるオブジェクトにすべての SYSMAIN 処理機能を適用できます。                                                                                                    |                                                                                                    |  |  |  |  |  |
|               | 有効な番号を指定すると、SYSMAIN で Predict セットであると見なされます。 番号を指定<br>しないと、通常のオブジェクト処理と見なされます。<br>[Additional Criteria] ウィンドウの [Set Library] フィールドおよび [Set User] フィー<br>ドを使用して、Predict セットのライブラリとユーザー ID を指定できます(「 <i>追加条件の</i> |                                                                                                    |  |  |  |  |  |
| XREF          | 止」を参照)。<br>Predict システムファ<br>どうかを示します。                                                                                                    | イルに保存された XRef(クロスリファレンス)データが処理されるか                                                                                                    |  |  |  |  |  |
|               |                                                                                                    |                                                                                                    |  |  |  |  |  |
|               | N                                                                                                    | No。<br>削除機能を使用する場合を除いて、XRefデータは処理されません。<br>カタログ化オブジェクトを削除または置換すると、このオブジェ<br>クトの既存の XRef データはすべて SYSMAIN により必ず削除され<br>ます。 N はデフォルト設定です。         |  |  |  |  |  |
|               | Y                                                                                                    | Yes。<br>すべての XRef データが処理されます。                                                                                                    |  |  |  |  |  |
|               | S                                                                                                    | Special。<br>クロスリファレンスデータがあるかどうかに関係なく、指定した<br>オブジェクトが処理されます。すべての既存のXRefデータが処理<br>されます。                                                          |  |  |  |  |  |
|               | F                                                                                                    | Force。<br>すべての XRef データが処理されます。オブジェクトは Predict に<br>記録される必要があります。                                                                              |  |  |  |  |  |
|               |                                                                                                    |                                                                                                    |  |  |  |  |  |

| フィールド    | 説明                                                                                                    |                                                                                        |  |  |  |  |  |
|----------|----------------------------------------------------------------------------------------------------|----------------------------------------------------------------------------------------|--|--|--|--|--|
|          | 詳細については、「XRef の考慮!                                                                                               | <i>事項</i> 」を参照してください。                                                                  |  |  |  |  |  |
| Library  | ソースライブラリまたはターゲッ                                                                                                  | トライブラリの名前                                                                              |  |  |  |  |  |
|          | ソースライブラリは、処理対象のオブジェクトを含みます。 ターゲットライブラリは、オブ<br>ジェクトのコピー先または移動先のライブラリです。オブジェクト名はここで変更されるこ<br>とがあります。               |                                                                                        |  |  |  |  |  |
|          | 「ライブラリのリストと選択」も                                                                                                  | 参照してください。                                                                              |  |  |  |  |  |
| Database | ソースデータベースまたはターゲ                                                                                                  | ットデータベースのデータベース ID(DBID)。                                                              |  |  |  |  |  |
|          | ソースデータベースは、処理対象<br>ムファイルを含みます。 ターゲッ<br>のライブラリおよびシステムファ<br>があります。                                                 | のオブジェクトが保存されているライブラリおよびシステ<br>トデータベースは、オブジェクトのコピー先または移動先<br>イルを含みます。オブジェクト名はここで変更されること |  |  |  |  |  |
|          | 有効なデータベース ID は 1~65535 です。                                                                                       |                                                                                        |  |  |  |  |  |
| File     | ソースシステムファイルまたはターゲットシステムファイル(FNAT または FUSER)のファ<br> イル番号(FNR)。                                                    |                                                                                        |  |  |  |  |  |
|          | 有効なファイル番号は 1~65535 です。                                                                                           |                                                                                        |  |  |  |  |  |
|          | ソースファイルは、処理対象のオブジェクトが保存されているライブラリを含みます。 ター<br>ゲットファイルは、オブジェクトのコピー先または移動先のライブラリを含みます。オブジェ<br>クト名はここで変更されることがあります。 |                                                                                        |  |  |  |  |  |
| Replace  | 移動、コピー、または名前変更機<br>ます。                                                                                           | 能の使用時にオブジェクトを置き換えるかどうかを指定し                                                             |  |  |  |  |  |
|          |                                                                                                    |                                                                                        |  |  |  |  |  |
|          | Y Ye<br>タト                                                                                                    | es。<br>ニーゲット環境に存在する名前と同じ名前を持つオブジェク<br>・を置き換えます。                                        |  |  |  |  |  |
|          | N N A                                                                                                    | o。<br>ーゲット環境に存在する名前と同じ名前を持つオブジェク<br>を置き換えません。 これはデフォルト設定です。                            |  |  |  |  |  |
|          |                                                                                                    | ーてください                                                                                 |  |  |  |  |  |
| Critoria |                                                                                                    |                                                                                        |  |  |  |  |  |
| Cintenia | す。可能な値は次のとおりです。                                                                                                  | たできる [Additional Criteria] ワインドワを呼び出しよ                                                 |  |  |  |  |  |
|          | N                                                                                                    | No。<br>[Additional Criteria] ウィンドウを呼び出しません。<br>これはデフォルト設定です。                           |  |  |  |  |  |
|          | Y                                                                                                    | Yes。<br>[ <b>Additional Criteria</b> ]ウィンドウを呼び出します。                                    |  |  |  |  |  |
|          |                                                                                                    |                                                                                        |  |  |  |  |  |

フィールド|説明

「追加条件の指定」も参照してください。

# プロファイルパラメータ RECAT の使用

セッションの開始時にプロファイルパラメータ RECAT が ON に設定されている場合、この設定 は、 [Programming Objects] メニューと [Selection] 画面に示されます。

RECAT=ON で **SYSMAIN** 機能を使用すると、標準のダイナミックな再カタログルールが適用され ます(『パラメータリファレンス』ドキュメントの「*RECAT - ダイナミックな再カタログ*」を 参照)。これは次のことを意味します。

- オブジェクトが保存オブジェクトとカタログ化オブジェクトの両方として存在する場合、保存 オブジェクトとカタログ化オブジェクトのいずれも独立して処理することはできません。
- オブジェクトがカタログ化オブジェクトとしてのみ存在する場合は、カタログ化オブジェクト のみを処理するSYSMAIN機能を実行できない(「ダイナミックな再カタログの要求が不正です。」 というエラーメッセージが表示されます)か、または[Selection] 画面からカタログ化オブ ジェクトを選択できません。

自動処理を使用する場合、これらのルールに従わないすべてのオブジェクトは無視され、処理は 次のオブジェクトに移ります。

# プログラミングオブジェクトの選択リスト

選択処理をアクティブにした場合、指定した選択条件に一致するすべてのプログラミングオブ ジェクトの選択リストが [Selection] 画面に表示されます。

このセクションでは、 [Selection] 画面に表示される列とフィールド、およびプログラミング オブジェクトをさらに処理するための行コマンドについて説明します。

■ 列とフィールド

## ■ 行コマンド

## 列とフィールド

次の列とフィールドが [Selection] 画面に表示されます。

| 列/フィールド        | 説明                                                                            |
|----------------|-------------------------------------------------------------------------------|
| С              | 行コマンド用の入力フィールド(下記参照)。                                                         |
| Name           | 指定した選択条件に一致するプログラミングオブジェクトの名前。                                                |
| Туре           | 「 <i>TYPE 指定 - プログラミングオブジェクト</i> 」でリストしているオブジェクトのタイプ<br>に対応するコード。             |
| S/C            | プログラミングオブジェクトに存在するオブジェクト。保存/ソース(S)オブジェク<br>トまたはカタログ化(C)オブジェクト、あるいはその両方。       |
| Message        | プログラミングオブジェクトの処理ステータスを示すメッセージ。表示されるメッセージについては、「 <i>ステータスメッセージ</i> 」を参照してください。 |
| Listed Library | 選択したプログラミングオブジェクトを含むライブラリの名前。                                                 |

## 行コマンド

次のいずれかの行コマンドを、 [Selection] 画面の [C] (コマンド)列に入力できます。

| 行  | 機能                                                  |
|----|-----------------------------------------------------|
| コマ |                                                     |
| ンド |                                                     |
| А  | [S/C] (保存/カタログ化)列に表示されたすべてのオブジェクト、つまり、保存/ソース(S)     |
|    | オブジェクトまたはカタログ化(C)オブジェクトあるいはその両方を処理します。              |
|    | このコマンドは、検索またはリスト機能には適用されません。                        |
| В  | カタログ化オブジェクトを Natural バッファプールから削除します。 オブジェクトを指定して    |
|    | Enterキーを押すと表示されるウィンドウに「DELETE」を入力して、指定したオブジェクトの削除   |
|    | を確認する必要があります。                                       |
| С  | 対応する保存オブジェクトがある場合にも、カタログ化オブジェクトのみを処理します。 保存オ        |
|    | ブジェクトとしてのみ存在するオブジェクトに C を指定した場合、エラーが発生します。          |
|    | このコマンドは、検索またはリスト機能には適用されません。                        |
| D  | [Library Selection] 画面にのみ適用されます(「ライブラリのリストと選択」も参照)。 |
|    | 指定したライブラリに含まれるオブジェクトの短いリストを表示します。 リストに含まれる情報        |
|    | (名前、タイプ、ソース/カタログ化オブジェクト)は、「メニュー機能とコマンドの使用」の         |
|    | 「 <i>選択処理</i> 」で示した[Selection]画面に表示される情報と同じです。      |
| Н  | 保存(ソース)オブジェクトのハードコピーを生成します。                         |
|    | <br> 指定したオブジェクトのソースコードが出力され、画面に表示されます。              |
|    |                                                     |

| 行<br>コマ<br>ンド | 機能                                                                                                    |
|---------------|----------------------------------------------------------------------------------------------------|
| Ι             | オブジェクトのディレクトリ情報を表示します。                                                                                                    |
|               | このコマンドは、システムコマンドLIST DIR <i>object-name</i> に類似しています。表示されるディ<br>レクトリ情報の詳細については、『システムコマンド』ドキュメントの「 <i>ディレクトリ情報の表</i><br><i>示</i> 」を参照してください。                                                                   |
| L             | 保存(ソース)オブジェクトのソースコードを表示します。                                                                                                    |
|               | このコマンドは、システムコマンド LIST <i>object-name</i> に対応します。ソースコード画面から実<br>行できるコマンドの詳細については、『システムコマンド』ドキュメントの「ソースのリスト」<br>を参照してください。 例外:EXPAND コマンドは使用できません。 表示するソースオブジェクト<br>が steplib ライブラリに含まれている場合、ZOOM コマンドは使用できません。 |
|               | [Library Selection] 画面上(「ライブラリのリストと選択」も参照):                                                                                                    |
|               | ライブラリに含まれるオブジェクトの拡張リストを表示します。 行コマンド D によって表示され<br>る情報に加えて、拡張リストには、プログラミングモード、Natural バージョン、ユーザー ID、<br>保存/カタログ化日時などのオブジェクトディレクトリ情報が表示されます。                                                                    |
| R             | リソースタイプの Natural オブジェクトのロングネームを表示します。                                                                                                    |
|               | [Library Selection] 画面上(「ライブラリのリストと選択」も参照):                                                                                                    |
|               | 外部サブルーチンの使用を確認します。指定したライブラリとオブジェクトの範囲について、カ<br>タログ化オブジェクトが存在するオブジェクトを表示し、オブジェクトが外部サブルーチンを参<br>照するかどうかを示します。                                                                                                   |
|               | 外部サブルーチンを参照するオブジェクトごとに、外部サブルーチンの名前、および可能な場合<br>は、そのサブルーチンに存在するカタログ化オブジェクトの名前を表示します。 サブルーチンタ<br>イプのオブジェクトの場合、同等の別名のロングネームが表示されます。                                                                              |
| S             | 対応するカタログ化オブジェクトがある場合にも、保存(ソース)オブジェクトのみを処理しま<br>す。 カタログ化オブジェクトとしてのみ存在するオブジェクトに S を指定した場合、エラーが発<br>生します。                                                                                                    |
|               | このコマンドは、検索またはリスト機能には適用されません。                                                                                                    |
|               | [Library Selection] 画面上(「ライブラリのリストと選択」も参照):                                                                                                    |
|               | 別名のロングネームまたは同等のカタログ化オブジェクトのショートネーム、あるいはその両方<br>によって、指定したライブラリに含まれているすべての外部サブルーチンをリストします。                                                                                                    |
| Х             | Natural Connection と Entire Connection がインストールされている場合にのみ適用されます。                                                                                                    |
|               | 保存(ソース)オブジェクトを PC にダウンロードします(「 <i>PC へのソースオブジェクトのダウ<br/>ンロード</i> 」も参照)。                                                                                                    |
| Z             | サイズの計算:DATSIZE、ESIZE、MCGサイズなどの、保存(ソース)オブジェクトおよびカタロ<br>グ化オブジェクトのサイズを確認します。                                                                                                    |

PC へのソースオブジェクトのダウンロード

ダウンロードオプションは、Natural Connection および Entire Connection がインストールされ ている場合にのみ適用されます。

#### ▶手順 89.1.1つ以上のソースオブジェクトをダウンロードするには

- 1 SYSMAIN を呼び出す前に次のことを行います。
  - ■6および7のワークファイルをPCワークファイルとして定義します。
  - セッションの開始後、次の端末コマンドを入力して PC 接続をアクティブにします

%+

(『*端末コマンド*』ドキュメントの「Natural Connection の使用の有効化および無効化」 も参照)。

- 2 任意の [Selection] 画面を呼び出します。
- 3 ダウンロードするオブジェクトの横に、次の行コマンドを入力します。

Х

Enter キーを押します。

#### 次のような [PC Download Options] ウィンドウが表示されます。

| 13:<br>Use   | :23:15<br>er SAG        |               | ***    | ** NATURAL<br>- Cop | SYSMAIN<br>py Se | UTILI <sup>-</sup><br>lection | ΓΥ ****<br>- |      | 2005-08-10 |
|--------------|-------------------------|---------------|--------|---------------------|------------------|-------------------------------|--------------|------|------------|
| COP'<br>DBII | Y ALL * W<br>D 10 FNR ( | ITH XRE<br>32 | FN FI  | ROM OLDLIB          | WHERE D          | BID 10                        | FNR 32 TO    | NEWL | IB WHERE   |
| С            | Name                    | Туре          | S/C    | Message             | С                | Name                          | Туре         | S/C  | Message    |
| -            |                         |               |        |                     |                  |                               |              |      |            |
| Х            | SUB1                    | Subpgm        | S      |                     | Х                | SUB2                          | Subpgm       | S/C  |            |
| Х            | SUB3                    | Subpgm        | S/C    |                     | Х                | SUB4                          | Subpgm       | S    |            |
| Х            | SUB5                    | Subpgm        | S/C    |                     | Х                | SUB6                          | Subpgm       | S/C  |            |
| +            |                         |               | PC Dov | vnload Opti         | ons              |                               | +            | S/C  |            |

| !      | Specify the relevant PC options                        | !      | S/C                      |
|--------|--------------------------------------------------------|--------|--------------------------|
| !      |                                                        | !      | S                        |
| !      | Drive C                                                | !      | S/C                      |
| !      | Path SOURCES/SUBPROGRAMS                               | !      | S/C                      |
| !      | Extension NS*                                          | !      | S                        |
| !      |                                                        | !      | S                        |
| !      |                                                        | !      | S                        |
| !<br>! | Warning: This will overwrite any existing objects with | !<br>! | ed Library: OLDLIB       |
| !      | the same path, name and extension.                     | !      | Exit) _                  |
| +-     | Help Menu Exit Copy Del Find List Move Re              | +<br>n | - PF10 PF11 PF12<br>Canc |

[**Drive**] フィールドに、オブジェクトのダウンロード先の PC ドライブの名前を入力しま す。 デフォルト設定は C です。

[Path] フィールドに、オブジェクトのダウンロード先のPCディレクトリ/サブディレク トリの名前を入力します(上記の例では、SOURCESディレクトリのSUBPROGRAMSサブ ディレクトリ)。ディレクトリとサブディレクトリ間、および複数のサブディレクトリ間 のセパレータとしてスラッシュ(/)を入力します。指定したディレクトリ/サブディレク トリが存在しない場合は、該当するエラーメッセージが返されます。

**[Extension**] フィールドに、オブジェクトのソースコードのロード先のテキストファイルの拡張子を入力します。NS\*と指定すると、アスタリスクが指定したオブジェクトタイプで置き換えられます(「*TYPE の指定 - プログラミングオブジェクト*」を参照)。

例:SUB1という名前のサブプログラムがSUB1.NSNという名前のファイルにロードされます。

4 ENTER キーを押して、オブジェクトをダウンロードします。

メッセージ行に、「4824 :要求したオプションの処理が正常終了しました。」というメッセージ が表示されます。

また、画面に [Message] 列が表示された場合、ダウンロードしたオブジェクトの横に Exported というメッセージが表示されます。

5 必要に応じて、この選択リストから他のオブジェクトのダウンロードを続けます。

現在の[Selection] 画面からの追加のダウンロードに対して、[PC Download Options] ウィンドウは再表示されません。このウィンドウは、[Selection] 画面の呼び出し後、ま たはダイレクトコマンド SET PC の実行後に、行コマンド X を最初に発行したときにのみ表示されます。

[PC Download Options] ウィンドウの設定は、SYSMAIN を終了するまでアクティブのままです。

# XRef について

Predictシステムファイルに格納されたすべてのクロスリファレンス(XRef)データは、SYSMAIN で処理できます。 XREF オプションでは、XRef データを SYSMAIN で処理する必要があるかど うかが示されます。カタログ化オブジェクトに削除または置き換え機能が実行される場合、XRef データは常に削除されます。

Predict がインストールされていない場合、XREF オプションを N に設定すると、Predict ファイルの検証は実行されません。XREF オプションを Y に設定したときに、使用中の FDIC ファイルが有効な Predict ファイルでない場合、エラーメッセージが返されます。

XREF オプションを設定する場合のルールは、Natural Security によるルールと同じです。 ただし、非セキュリティ環境では、制限はありません。

このセクションでは、次のトピックについて説明します。

- XREF を N に設定
- XREF を Y または F に設定
- XREF を F に設定
- XREF をSに設定
- XREF エラー

#### XREF を N に設定

XREF オプションを N に設定した場合、XRef データは処理されませんが、カタログ化プログラ ミングオブジェクトが削除されるか置き換えられると、SYSMAIN では XRef が削除されます。 ターゲット Predict システムファイルは、ソースまたはターゲットの FDIC システムファイルの 現在の設定に従って決定されます。デフォルトは、Natural セッションの開始時に FDIC プロファ イルパラメータ割り当てられた値です(『パラメータリファレンス』ドキュメントの「FDIC -Predict システムファイル」を参照)。

#### XREF を Y または F に設定

XREF オプションを Y または F に設定した場合、処理中に次のアクションが適用されます。

- SYSMAINでは、XRefデータがPredictシステムソースファイルにすでに存在するかどうかが 検証されます。
- 置き換えオプションがアクティブ(Yに設定)で、プログラミングオブジェクトがターゲット 環境から削除される場合、XRefデータはPredictシステムターゲットファイルから削除されま す。
- プログラミングオブジェクトを新しい環境にコピーすると、プログラミングオブジェクトの XRef データが Predict システムソースファイルから Predict システムターゲットファイルにコ ピーされます。それに応じてライブラリ名を名前の変更機能を使用して変更すると、オブジェ クト名も変更されます。
- 移動機能が要求されると、プログラミングオブジェクトのXRefデータがPredictシステムソー スファイルから削除されます。

#### XREF を F に設定

XREF オプションを F に設定した場合、SYSMAIN では、プログラミングオブジェクト(プログ ラム、サブルーチン、サブプログラム、マップ、またはヘルプルーチンのみ)に、Predict シス テムターゲットファイルで定義された Predict プログラムエントリがあるかどうかがさらにチェッ クされます。 ない場合、オブジェクトの処理は終了します。

#### XREF を S に設定

XREF オプションを S に設定した場合、特殊ケースが適用され、指定したオブジェクトの範囲 は、すべてのオブジェクトにクロスリファレンスデータがあるかどうかに関係なく、対応する XRef データとともに処理されます。クロスリファレンスデータがあるオブジェクトはクロスリ ファレンスデータとともに処理され、クロスリファレンスデータがないオブジェクトも処理され ます。

#### XREF エラー

XRef データの SYSMAIN 処理中に次の矛盾が発生すると、オブジェクトまたは機能のすべての 処理が終了し、エラーメッセージが表示されます。

- Natural Security の XREF オプションの値は F または Y で、それぞれ Y または N の値を指定しました。
- XREF オプションは F に設定され、SYSMAIN では、処理中のオブジェクトの記録されたプロ グラムエントリが Predict に検出されませんでした。
- 無効な Predict ファイルを指定しました。
- Natural Security の XREF オプションの値は F または Y で、S 値を指定しました。

## 追加条件の指定

[**Programming Object**] メニューの入力フィールドで指定した選択条件に加えて、オブジェクトの保存またはカタログ化に関連する日付/時刻、ユーザー ID、および端末 ID によってオブジェクトを選択できます。

また、Predict セットのユーザー ID とライブラリを指定することもできます。 このオプション は、リスト機能および検索機能には適用されません。

例えば、特定の日の8時~12時の間に特定のユーザーによって特定の端末でカタログ化された オブジェクトのみを選択できます。つまり、選択条件に従ったオブジェクトの処理は、各条件で はなく、すべての選択された条件全体に基づきます。

#### ▶手順 89.2. 追加の選択条件を指定するには

1 [**Programming Objects**] メニューの [**Criteria**] フィールドで、N (デフォルト) を Y で 置き換えます。

次のような [Additional Criteria] ウィンドウが表示されます。

| 15:24:55<br>User MMO                                      | **** NATURAL SYSMAIN UTILITY *****<br>- Copy Programming Objects -                                                                                     | 2006-09-15 |
|-----------------------------------------------------------|----------------------------------------------------------------------------------------------------|------------|
| 1                                                         | Additional Criteria !                                                                                                    |            |
| · · · · · · · · · · · · · · · · · · ·                     | Object Type PN!         Date/Time From 2006-01-01!         Date/Time To         User ID SAG!         Terminal ID!         Set Library         Set User |            |
| Code !<br>Object Name !                                   | Command ===> !<br>!                                                                                                    | Ν          |
| Source Library .<br>Target Library .<br>Options Replace . | SYSTEM Database 10 File<br>Database 10 File<br>N + Criteria Y                                                                                          | 32<br>32   |
| Command ===>                                              |                                                                                                    |            |
| Enter-PF1PF2PF                                            | 3PF4PF5PF6PF7PF8PF9PF1                                                                                                    | 0PF11PF12  |

Help Menu Exit Copy Del Find List Move Ren Fsec Fdic Fnat

必要な選択条件を入力します。 [Additional Criteria] ウィンドウの [Object Type] フィー ルドに1つ以上のオブジェクトタイプコードを入力した場合、 [Programming Objects] メ ニューの [Type] フィールドは同じオブジェクトタイプコードで事前設定されます。

2 [Programming Objects] メニューに戻ると、 [Criteria] フィールドの前のプラス記号
 (+) は、追加のオブジェクト選択条件が指定されていることを示します。上記の例では、
 ユーザー ID SAG です。

[Object Type] フィールドのみにエントリが含まれている場合、このエントリはすでに [Programming Objects] メニューの [Type] フィールドに表示されるため、プラス記号 (+) は表示されません。

# プログラミングオブジェクトのダイレクトコマンド構文

このセクションでは、オンラインモードまたはバッチモードでダイレクトコマンドを使用して、 プログラミングオブジェクトに SYSMAIN 機能を実行する場合に適用される構文について説明 します。ダイレクトコマンドの一般的な使用方法については、「*コマンドの実行*」を参照して ください。

次の構文図で使用されているキーワードと変数値については、「ダイレクトコマンドのキーワー ドと変数」を参照してください。構文図の記号は、システムコマンドで使用される構文記号に 対応します。これらの記号の詳細については、『システムコマンド』ドキュメントの「システ ムコマンド構文」を参照してください。

where-clauseとwith-clauseの構文は、どのコマンドでも同じです。

このセクションでは、次のトピックについて説明します。

- COPY と MOVE
- DELETE
- FIND、LIST、および LISTLIB
- RENAME
- where-clause

with-clause

## COPY と MOVE

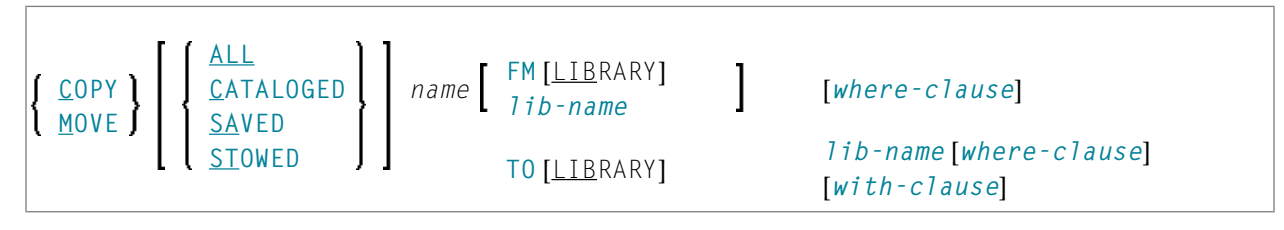

例:

COPY PROG1 FM TESTORD TO ORDERS DBID 1 FNR 6 REP

C PGM\* WITH REP TYPE PNS FM PRODLIB TO TESTLIB

M PROG1 FM OLDLIB TO NEWLIB

MOVE STOWED \* TO NEWLIB WHERE DBID 100 FNR 160 FMDATE 2007-01-01 FM OLDLIB WITH XREF Y

#### DELETE

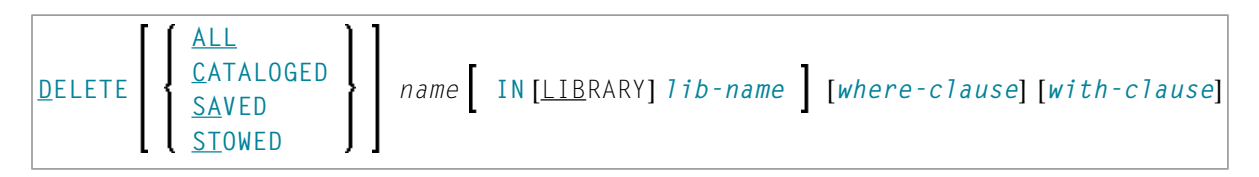

例:

DELETE C M> IN LIB ORDERS

```
D * IN TESTLIB DBID 1 FNR 5 NAME SYSNAT
```

D SA \* IN LIBTEST TYPE GLA

D \* TYPE PM IN TESTORD FMDATE 2007-01-01 TODATE 2007-04-30

#### FIND、LIST、および LISTLIB

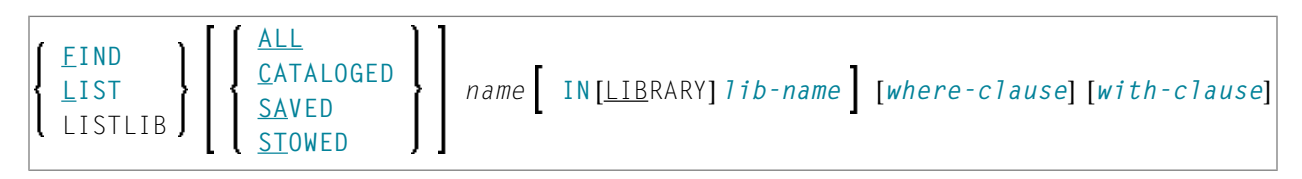

**注意:** ダイレクトコマンドLISTLIBは、バッチモードでのみ使用可能で、ライブラリ名の リストの取得に使用します。

#### 例:

FIND SAVED MENU IN TESTLIB

FIND STOWED MAINMENU IN SYS\* WHERE DBID 1 FNR 5

F ALL PROG2 IN PROD\* FNR 27 DBID 1

LIST \* IN TESTLIB

LIST DT\* IN TESTLIB

L SAVED TEST\* IN TESTLIB TYPE PNS FNR 6

L SA TEST\* TYPE PM IN TESTLIB FNR 6 DBID 2 FMDATE 2007-01-01

LISTLIB ALL MENU IN SYS\* DBID 10 FNR 44

#### RENAME

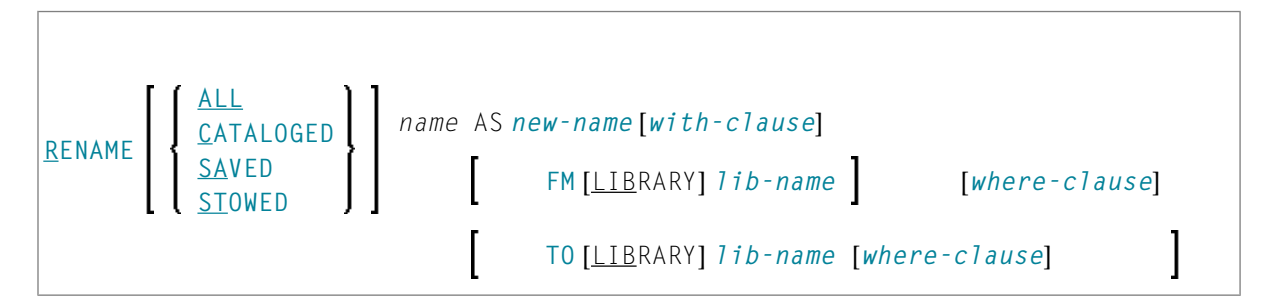

例:

```
RENAME PGM1 AS PROG1 FM TESTLIB
```

R PGM1 AS PROG1 FM TESTLIB DBID 1 FNR 5 TO PRODLIB DBID 2 FNR 6

R PGM\* TYPE PS RCOP FM TESTLIB TO PRODLIB

#### where-clause

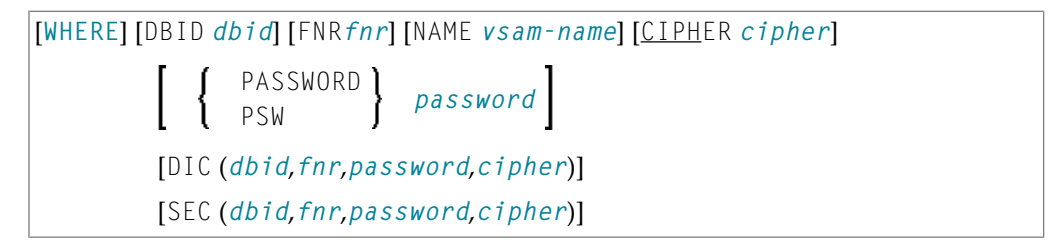

#### セパレータ

DICおよび SECキーワードに続く各値の間に、または値がない場合に、セパレータとしてコンマを使用する必要があります。 例えば、DIC (10,,secret,2a)のように使用します。

セッションパラメータ ID(『パラメータリファレンス』ドキュメントの「*ID - INPUT 区切り文* 字」を参照)がコンマに設定されている場合、値を区切るセパレータとしてスラッシュ(/)を 使用します。

## with-clause

| [WITH] [ <u>TY</u> PE <i>type</i> ]    | [FMDATE <i>date-from</i> ]          | [TODATE <i>date-to</i> ]                     | [FMTIME <i>time-from</i> ]           |
|----------------------------------------|-------------------------------------|----------------------------------------------|--------------------------------------|
| [TOTIME<br>time-to]                    | [USER <i>user-id</i> ]              | [TID<br><i>terminal-id</i> ]                 | [XREF <i>xref</i> ][ <u>H</u> ELP]   |
| [ <u>REP</u> LACE]                     | [ <u>RC</u> OP]                     | [ <u>EXT</u> END]                            | PROMPT MON<br><u>NOP</u> ROMPT NOMON |
| [ <u>SETU</u> SER<br><i>set-user</i> ] | [ <u>SETN</u> 0 <i>set-number</i> ] | [ <u>SETL</u> IBRARY<br><i>set-library</i> ] |                                      |

# デバッグ環境処理

| デバッグ環境メニューのフィールド   | 556 |
|--------------------|-----|
| デバッグ環境の選択リスト       | 558 |
| デバッグ環境のダイレクトコマンド構文 | 559 |

検索機能を除いて、すべての SYSMAIN 機能をデバッグ環境で実行できます。

デバッグ環境の指定は、関連する FUSER システムファイルのデータベース ID(DBID)とファ イル番号(FNR)に常に対応している必要があります。

このセクションでは、デバッグ環境で SYSMAIN 機能を実行するためのメニュー機能と選択リ ストオプション、およびダイレクトコマンドの使用時に適用される構文について説明します。

関連トピック:

「Debug Environment Maintenance」 - 『デバッガ』ドキュメント

## デバッグ環境メニューのフィールド

| フィールド     | 説明                                                |                                                                                                    |  |  |  |
|-----------|---------------------------------------------------|----------------------------------------------------------------------------------------------------|--|--|--|
| Code      | 実行される機能を指定します(「 <i>機能の説明</i> 」を参照)。               |                                                                                                    |  |  |  |
|           |                                                   |                                                                                                    |  |  |  |
|           | С                                                 | デバッグ環境をコピーします。                                                                                                    |  |  |  |
|           | D                                                 | デバッグ環境を削除します。                                                                                                    |  |  |  |
|           | L                                                 | デバッグ環境をリストします。                                                                                                    |  |  |  |
|           | М                                                 | デバッグ環境を移動します。                                                                                                    |  |  |  |
|           | R                                                 | デバッグ環境の名前を変更します。                                                                                                    |  |  |  |
|           |                                                   |                                                                                                    |  |  |  |
|           | 注意: デバッグ環境が1つのライブラリから他のライブラリに移動またはコピーされた場         |                                                                                                    |  |  |  |
|           | 合、ブレイクポイン<br>す。詳細については<br><i>Libraries</i> 」を参照して | トとウォッチポイントは新しいライブラリに適合される必要がありま<br>、『デバッガ』ドキュメントの「Maintain Debug Environments in Different<br>こください。                                  |  |  |  |
| Sel. List | 選択処理と自動処理                                         | のどちらを使用するかを指定します。                                                                                                    |  |  |  |
|           |                                                   |                                                                                                    |  |  |  |
|           | Y                                                 | Yes。<br>選択処理がアクティブになります。デバッグ環境の処理時に選択リス<br>トが表示されます。これはデフォルト設定です。選択リストに表示<br>される列、フィールド、および行コマンドの詳細については、「デ<br>バッグ環境の選択リスト」を参照してください。 |  |  |  |
|           | N                                                 | No。<br>選択処理が非アクティブになります。                                                                                                    |  |  |  |

[**Debug Environments**] メニューには、デバッグ環境の処理に必要なすべてのSYSMAIN機能 が含まれています。 次の表に、メニューで表示されるフィールドとその説明を示します。

| フィールド    | 説明                                                                                                    |                         |  |  |  |  |
|----------|----------------------------------------------------------------------------------------------------|-------------------------|--|--|--|--|
| 名前       | 処理するデバッグ環境の名前または名前の範囲(「 <i>名前の範囲の指定</i> 」も参照)。                                                                                              |                         |  |  |  |  |
|          | デフォルト設定はアスタリスク(*)で、すべての名前が選択されます。                                                                                                    |                         |  |  |  |  |
| New Name | 名前の変更機能で名前を変更す                                                                                                    | るときに、デバッグ環境に付ける名前。      |  |  |  |  |
| Library  | ソースライブラリまたはターゲ                                                                                                    | ットライブラリの名前              |  |  |  |  |
|          | ソースライブラリは、処理対象のデバッグ環境を含みます。 ターゲットライブラリは、デ<br>バッグ環境のコピー先または移動先のライブラリです。デバッグ環境名はここで変更される<br>ことがあります。                                          |                         |  |  |  |  |
| Database | ソースデータベースまたはター                                                                                                    | $f_{y} = f_{y} = f_{y}$ |  |  |  |  |
|          | ソースデータベースは、処理対象のデバッグ環境が保存されているライブラリとシステム<br>ファイルを含みます。ターゲットデータベースは、デバッグ環境のコピー先または移動先の<br>ライブラリおよびシステムファイルを含みます。デバッグ環境名はここで変更されることが<br>あります。 |                         |  |  |  |  |
|          | 有効なデータベース ID は 1~6                                                                                                    | 5535 です。                |  |  |  |  |
| File     | ソースシステムファイルまたはターゲットシステムファイル(FNATまたはFUSER)のファ<br>イル番号(FNR)。                                                                                  |                         |  |  |  |  |
|          | 有効なファイル番号は 1~65535 です。                                                                                                    |                         |  |  |  |  |
|          | ソースファイルは、処理対象のデバッグ環境が保存されているライブラリを含みます。ター<br>ゲットファイルは、デバッグ環境のコピー先または移動先のライブラリを含みます。デバッ<br>グ環境名は、ここで名前が変更されることがあります。                         |                         |  |  |  |  |
| Replace  | 移動、コピー、または名前変更機能の使用時にデバッグ環境を置き換えるかどうかを指定<br>します。                                                                                            |                         |  |  |  |  |
|          |                                                                                                    |                         |  |  |  |  |
|          | Y     Yes。       ターゲット環境に存在する名前と同じ名前を持つデバッグ     環境を置き換えます。                                                                                  |                         |  |  |  |  |
|          | N         No。           ターゲット環境に存在する名前と同じ名前を持つデバッグ         環境を置き換えません。これはデフォルト設定です。                                                         |                         |  |  |  |  |
|          |                                                                                                    |                         |  |  |  |  |
|          | 「 <i>置換オプションの使用</i> 」も参照してください。                                                                                                    |                         |  |  |  |  |

# デバッグ環境の選択リスト

選択処理をアクティブにした場合、指定した選択条件に一致するすべてのデバッグ環境の選択リ ストが [Selection] 画面に表示されます。

このセクションでは、 [Selection] 画面に表示される列とフィールド、およびデバッグ環境を さらに処理するための行コマンドについて説明します。

列とフィールド行コマンド

## 列とフィールド

次の列とフィールドが [Selection] 画面に表示されます。

| 列/フィールド        | 説明                                                                         |
|----------------|----------------------------------------------------------------------------|
| С              | 行コマンド用の入力フィールド(下記参照)。                                                      |
| Environment    | 指定した選択条件に一致するデバッグ環境の名前。                                                    |
| Message        | デバッグ環境の処理ステータスを示すメッセージ。表示されるメッセージについては、<br>「 <i>ステータスメッセージ</i> 」を参照してください。 |
| Listed Library | 選択したデバッグ環境を含むライブラリの名前。                                                     |

## 行コマンド

次のいずれかの行コマンドを、 [Selection] 画面の [C] (コマンド)列に入力できます。

| 行<br>コマンド | 機能                                                                                              |
|-----------|-------------------------------------------------------------------------------------------------|
| А         | デバッグ環境を処理します。                                                                                   |
|           | この行コマンドは、 [List Selection] 画面では使用できません。 [List Selection] 画面では、<br>ピリオド(.)を入力できるのは画面を終了する場合のみです。 |
| L         | 指定したライブラリに含まれるデバッグ環境のリストを表示します。                                                                 |
|           | [Library Selection] 画面にのみ適用されます(「 <i>ライブラリのリストと選択</i> 」も参照)。                                    |

# デバッグ環境のダイレクトコマンド構文

このセクションでは、オンラインモードまたはバッチモードでダイレクトコマンドを使用してデ バッグ環境に SYSMAIN 機能を実行する場合に適用される構文について説明します。 ダイレク トコマンドの一般的な使用方法については、「*コマンドの実行*」を参照してください。

次の構文図で使用されているキーワードと変数値については、「ダイレクトコマンドのキーワー ドと変数」を参照してください。構文図の記号は、システムコマンドで使用される構文記号に 対応します。これらの記号の詳細については、『システムコマンド』ドキュメントの「システ ムコマンド構文」を参照してください。

where-clauseとwith-clauseの構文は、どのコマンドでも同じです。

このセクションでは、次のトピックについて説明します。

- COPY と MOVE
- DELETE
- LIST
- RENAME
- where-clause
- with-clause

COPY と MOVE

{ COPY MOVE DEBUG name FM[LIBRARY]1ib-name[where-clause] TO[LIBRARY]1ib-name[where-clause][with-clause]

#### 例:

COPY D ENV FM TESTLIB WHERE DBID 1 FNR 5 TO PRODLIB WHERE DBID 2 FNR 5 WITH REP

C DEBUG ENV FM TESTLIB FNR 6 TO PRODLIB FNR 7 REP

MOVE DEBUG ENV FM OLDLIB WHERE DBID 1 FNR 5 TO NEWLIB WHERE DBID 2 FNR 5

M DEBUG ENV FM OLDLIB FNR 6 TO NEWLIB FNR 7 REP

## DELETE

例:

DELETE DEBUG U\* IN TESTLIB FNR 150

D DEBUG TEST\* IN TESTLIB IN DBID 177 FNR 205

LIST

LIST <u>D</u>EBUG name IN [<u>LIB</u>RARY] *lib-name* [where-clause] [with-clause]

例:

LIST DEBUG ENV\* IN TESTLIB DBID 1 FNR 5

L D DT\* IN TESTLIB DBID 10

#### RENAME

```
RENAME DEBUG name ASnew-name[with-clause]
IN [LIBRARY] lib-name[where-clause]
TO [LIBRARY] lib-name[where-clause]
```

例:

RENAME D OLDENV AS NEWENV IN TESTLIB RCOP

R DEBUG OLDENV AS NEWENV IN TESTLIB DBID 1 FNR 4 TO PRODLIB DBID 1 FNR 5

R DEBUG OLDENV AS NEWENV IN TESTLIB FNR 4 TO PRODLIB FNR 5 REPLACE RCOP

#### where-clause

```
[WHERE] [DBID dbid ] [FNR fnr] [NAME vsam-name ]
[CIPHER cipher] [ { PASSWORD } password ]
```

## with-clause

| [WITH][ <u>REP</u> LACE][ <u>RC</u> OP] [ PROMPT ] [ MON ] [ <u>H</u> EL |
|--------------------------------------------------------------------------|
|--------------------------------------------------------------------------|
# エラーメッセージ処理

| ■ エラーメッセージメニューのフィールド        | 564 |
|-----------------------------|-----|
| ■ エラーメッセージの選択リスト            | 566 |
| ■ エラーメッセージ番号の変更             | 568 |
| <ul> <li>■ 言語の指定</li> </ul> | 569 |
| ■ エラーメッセージのダイレクトコマンド構文      | 569 |

すべてのSYSMAIN機能をユーザー定義のエラーメッセージおよびNaturalシステムエラーメッ セージに実行できます。エラーメッセージは、1つのライブラリから他のライブラリに移動でき ます。または、各エラーメッセージの言語テキストはコピー、移動、または置き換えが可能で す。また、名前の変更機能を使用して、1つのエラーメッセージまたはエラーメッセージの範囲 の番号を変更できます。

Natural Security がインストールされている場合は、権限を持つユーザーのみが Natural システムエラーメッセージを処理できます。

エラーメッセージは、タイプに応じてシステムファイルに格納されます。Natural システムエ ラーメッセージは FNAT システムファイルに格納され、ユーザー定義のエラーメッセージは FUSER または FNAT システムファイルに格納されます。

このセクションでは、プログラミングオブジェクトにSYSMAIN機能を実行するためのメニュー 機能と選択リストオプション、およびダイレクトコマンドの使用時に適用される構文について説 明します。

関連トピック:

『SYSERR Utility』ドキュメント

## エラーメッセージメニューのフィールド

[エラーメッセージテキスト] メニューには、エラーメッセージの処理に必要なすべての SYSMAIN 機能が含まれています。 次の表に、メニューで表示されるフィールドとその説明を 示します。

| フィールド     | 説明                                                                |                                                                                        |  |  |
|-----------|-------------------------------------------------------------------|----------------------------------------------------------------------------------------|--|--|
| Code      | ショートまたは拡張(ロング)エラーメッセージ、あるいはその両方を処理するかどうか<br>を指定します。 可能な値は次のとおりです。 |                                                                                        |  |  |
|           |                                                                   |                                                                                        |  |  |
|           | A                                                                 | ショートまたは拡張(ロング)メッセージ、あるいはその両方が<br>存在するすべてのエラーメッセージを処理します。                               |  |  |
|           | E                                                                 | 拡張(ロング)エラーメッセージが存在するすべてのエラーメッ<br>セージを処理します。 対応するショートエラーメッセージがある<br>拡張エラーメッセージのみを処理します。 |  |  |
|           |                                                                   | 対応するショートエラーメッセージがターゲット環境にない場合、<br>拡張エラーメッセージはターゲット環境に転送できません。                          |  |  |
|           | S                                                                 | ショートエラーメッセージが存在するすべてのエラーメッセージ<br>を処理します。                                               |  |  |
| Sel. List | 選択処理と自動処理のどちらを使用するかを指定します。                                        |                                                                                        |  |  |

| フィールド                            | 説明                                                                                                    |                                                                                                    |  |  |  |
|----------------------------------|----------------------------------------------------------------------------------------------------|----------------------------------------------------------------------------------------------------|--|--|--|
|                                  |                                                                                                    |                                                                                                    |  |  |  |
|                                  | Y         Yes。<br>選択処理がアクティブになります。エラーメッセージの処理時に選<br>択リストが表示されます。これはデフォルト設定です。選択リスト<br>に表示される列と行コマンドの詳細については、「エラーメッセー<br>ジの選択リスト」を参照してください。 |                                                                                                    |  |  |  |
|                                  | N                                                                                                    | No。<br>選択処理が非アクティブになります。                                                                                                    |  |  |  |
| [No.<br>From]また<br>は<br>[Number] | 処理するエラーメッセージの数、または終了番号を [ <b>No. To</b> ] フィールドに入力した場合<br>は、番号の範囲の開始番号。「 <i>エラーメッセージ番号の変更</i> 」も参照してください。                                  |                                                                                                    |  |  |  |
| No. To                           | 開始番号を[No.From]フィールドに入力した場合は、処理するエラーメッセージ番号の<br>範囲の終了番号。「エラーメッセージ番号の変更」も参照してください。                                                           |                                                                                                    |  |  |  |
| New From                         | 名前の変更機能に適用                                                                                                    | 月されます。                                                                                                    |  |  |  |
|                                  | 既存のエラーメッセージに割り当てる新しい番号、または既存のエラーメッセージの範囲<br>に割り当てる新しい番号の範囲の開始番号。「 <i>エラーメッセージ番号の変更</i> 」も参照して<br>ください。                                     |                                                                                                    |  |  |  |
| New To                           | 名前の変更機能に適用されます。                                                                                                    |                                                                                                    |  |  |  |
|                                  | 既存のエラーメッセージの範囲に割り当てる新しいエラーメッセージ番号の範囲の終了番<br>号。「 <i>エラーメッセージ番号の変更</i> 」も参照してください。                                                           |                                                                                                    |  |  |  |
| Library                          | ソースライブラリまたはターゲットライブラリの名前または名前の範囲。 Natural システ<br> ムエラーメッセージを処理する場合は、 [Library] フィールドを空のままにします。                                             |                                                                                                    |  |  |  |
|                                  | ソースライブラリには、処理対象のエラーメッセージが含まれています。 ターゲットライ<br>ブラリは、エラーメッセージのコピー先または移動先のライブラリです。エラーメッセー<br>ジは、ここで番号が変更されることがあります。                            |                                                                                                    |  |  |  |
|                                  | 「ライブラリのリストと選択」も参照してください。                                                                                                    |                                                                                                    |  |  |  |
| Lang.                            | エラーメッセージを使用できる言語コード。                                                                                                    |                                                                                                    |  |  |  |
|                                  | 言語コードを任意に終<br>コードについては、<br>割り当て」を参照して<br>は、言語コード1のみ<br>るには、アスタリスク                                                                          | 目み合わせて、言語を指定できます。 言語に割り当てられている言語<br>『システム変数』ドキュメントの「*LANGUAGE」で「 <i>言語コードの</i><br>こください。 Natural システムの拡張(ロング)エラーメッセージで<br>みを使用できます。 すべての既存の言語のエラーメッセージを選択す<br>ケ(*)を入力します。 |  |  |  |
|                                  | 「言語の指定」も参照                                                                                                    | <b>覚してください。</b>                                                                                                    |  |  |  |
| Database                         | ソースデータベースき                                                                                                    | またはターゲットデータベースのデータベース ID(DBID)。                                                                                                    |  |  |  |
|                                  | ソースデータベース<br>システムファイルを<br>または移動先のライス<br>こで番号が変更される                                                                                         | は、処理対象のエラーメッセージが保存されているライブラリおよび<br>含みます。 ターゲットデータベースは、エラーメッセージのコピー先<br>ブラリおよびシステムファイルを含みます。エラーメッセージは、こ<br>ることがあります。                                                       |  |  |  |

| フィールド   | 説明                                                                                                    |                                                                     |  |  |
|---------|----------------------------------------------------------------------------------------------------|---------------------------------------------------------------------|--|--|
|         | 有効なデータベース ID は 1~65535 です。                                                                                            |                                                                     |  |  |
| File    | ソースシステムファイル                                                                                                    | レまたはターゲットシステムファイルのファイル番号(FNR)。                                      |  |  |
|         | 有効なファイル番号は1                                                                                                    | 1~65535 です。                                                         |  |  |
|         | ソースファイルは、処理対象のエラーメッセージが保存されているライブラリを含みま<br>ターゲットファイルは、エラーメッセージのコピー先または移動先のライブラリを含み<br>す。エラーメッセージは、ここで番号が変更されることがあります。 |                                                                     |  |  |
| Replace | 移動、コピー、または名前変更機能の使用時にエラーメッセージを置き換えるかどうかを<br>指定します。                                                                    |                                                                     |  |  |
|         |                                                                                                    |                                                                     |  |  |
|         | Y                                                                                                    | Yes。<br>ターゲット環境に存在する番号と同じ番号を持つエラー<br>メッセージを置き換えます。                  |  |  |
|         | N                                                                                                    | No。<br>ターゲット環境に存在する番号と同じ番号を持つエラー<br>メッセージを置き換えません。これはデフォルト設定で<br>す。 |  |  |
|         | 「置換オプションの使用                                                                                                    | 用」も参照してください。                                                        |  |  |

## エラーメッセージの選択リスト

選択処理をアクティブにした場合、指定した選択条件に一致するすべてのエラーメッセージの選択リストが [Selection] 画面に表示されます。

このセクションでは、 [Selection] 画面に表示される列、およびエラーメッセージをさらに処理するための行コマンドについて説明します。

■ 列

■ 行コマンド

## 列

[Selection] 画面に次の列が表示されます。

| 列             | 説明                                                                                                    |
|---------------|----------------------------------------------------------------------------------------------------|
| С             | 行コマンド用の入力フィールド(下記参照)。                                                                                                    |
| Error         | 指定した選択条件に一致するエラーメッセージの名前。                                                                                                    |
| Error Message | ショートエラーメッセージのテキスト。                                                                                                    |
| Text          |                                                                                                    |
| Туре          | エラーメッセージのタイプ:S(ショート)および E(拡張/ロング)。                                                                                             |
| Lang          | エラーメッセージについて存在する、順番の、またはアルファベット順の第1言語コー<br>ド。エラーメッセージについて存在するすべての言語を表示する場合は、 [Selection]<br>画面で、行コマンド「L」を入力するか、またはリスト機能を使用します。 |
| Message       | エラーメッセージの処理ステータスを示すメッセージ。                                                                                                    |
|               | この列は、エラーメッセージで行コマンドが実行された後にのみ表示されます。                                                                                           |
|               | 表示されるメッセージについては、「ステータスメッセージ」を参照してください。                                                                                         |

## 行コマンド

次のいずれかの行コマンドを、 [Selection] 画面の [C] (コマンド)列に入力できます。

| 行コ | マン | ド | 機能 |
|----|----|---|----|

| A | [ <b>Type</b> ] 列に表示されたすべてのタイプのメッセージを処理します。指定できるタイプは、<br>ショート(S)、拡張/ロング(E)、またはショートおよび拡張(S/E)です。                             |
|---|----------------------------------------------------------------------------------------------------|
| E | ターゲット環境に対応するショートメッセージが存在する場合、拡張(ロング)メッセージ<br>を処理します。                                                                        |
|   | ショートメッセージとしてのみ存在するメッセージに E を指定した場合、エラーが返されま<br>す。                                                                           |
| S | すべてのショートメッセージを処理します。                                                                                                    |
| L | 処理する前にエラーメッセージを確認します。 ショートまたは拡張(ロング)エラーメッ<br>セージ、あるいはその両方は、以前に[Error Message Texts]メニューで指定した機能に応<br>じて、すべての既存の言語について表示されます。 |
|   | この行コマンドは、[Library Selection]画面でも使用できます(「 <i>ライブラリのリストと<br/>選択</i> 」も参照)。                                                    |

### エラーメッセージ番号の変更

1つのエラーメッセージの番号またはエラーメッセージの範囲の番号を変更できます。

#### ▶手順 91.1.1 つのエラーメッセージの番号を変更するには

- 1 **[No. From**] フィールドに、変更するエラーメッセージの番号を入力し、**[New From**] フィールドに、新しいエラーメッセージ番号を入力します。
- 2 [Source Library] フィールドに、番号を変更するエラーメッセージが含まれているライブ ラリの名前を入力します。

番号を変更したエラーメッセージを異なるライブラリに配置する場合は、 [Target Library] フィールドに名前を入力します。

#### ▶手順 91.2. エラーメッセージの範囲の番号を変更するには

1 [No.From] フィールドに、番号を変更するエラーメッセージの範囲の開始番号を入力し、 [No. To] フィールドに、終了番号を入力します。

[New From] フィールドに、エラーメッセージの新しい範囲の開始番号を入力し、 [New To] フィールドに、終了番号を入力します。

ソースライブラリの [No. From] および [No. To] フィールドの範囲で指定されたエラー メッセージの番号は、ターゲットライブラリの [New From] および [New To] フィール ドの範囲の番号と同じである必要があります。例えば、エラーメッセージ番号1~6を新し いエラーメッセージ番号7~10 として変更することはできません。

1つのライブラリ内のエラーメッセージの範囲を変更する場合、範囲の値が重複しないよう にしてください。 例えば、エラーメッセージ番号 1~6 を新しいエラーメッセージ番号 5~ 10 として変更することはできません。

2 [Source Library] フィールドに、番号を変更するエラーメッセージが含まれているライブ ラリの名前を入力します。

番号を変更したエラーメッセージを異なるライブラリに配置する場合は、 [Target Library] フィールドに名前を入力します。

「エラーメッセージのダイレクトコマンド構文」の「RENAME」の範囲指定の例も参照してください。

## 言語の指定

言語を指定する場合は、次の点を考慮してください。

- リスト機能を実行し、エラーメッセージについて指定した言語コードが存在しない場合、 SYSMAINでは、システム変数\*LANGUAGE(『システム変数』ドキュメントの「\*LANGUAGE」 を参照)で指定したデフォルトの言語が使用されます。
- ソースエラーメッセージにアスタリスク(\*)を指定した場合、このエラーメッセージに定義 されたすべての言語コードによって、ターゲットエラーメッセージに定義されたすべての言語 コードが上書きされます。

例えば、ソースエラーメッセージは言語1、2、および3のみで存在し、ターゲットエラーメッ セージには言語1、4、および6のみが定義されている場合、コピー機能の実行後、生成され るターゲットエラーメッセージは言語1、2、および3のみで存在します。

■言語を個々のコードとして指定した場合、言語コードの各オカレンスは個別に処理されます。

例えば、ソースエラーメッセージに言語1、2、および3が含まれている場合に言語コードを 123に設定し、ターゲットエラーメッセージに言語1、4、および6が含まれている場合に言 語コードを同じように123に設定すると、コピー機能の実行後、生成されるターゲットエラー メッセージには、言語1、2、3、4、および6が含まれます。ただし、英語のターゲットエラー メッセージ(言語1)のみは、ソースエラーメッセージの英語のテキストで上書きされます。

ソースエラーメッセージに1つの言語コードを指定し、ターゲットエラーメッセージに複数の 言語コードを指定した場合、コピー機能の実行後、生成されるターゲットエラーメッセージ は、ターゲットに指定した最初の言語になります。

## エラーメッセージのダイレクトコマンド構文

このセクションでは、オンラインモードまたはバッチモードでダイレクトコマンドを使用して、 エラーメッセージに SYSMAIN 機能を実行する場合に適用される構文について説明します。 ダ イレクトコマンドの一般的な使用方法については、「*コマンドの実行*」を参照してください。

次の構文図で使用されているキーワードと変数値については、「ダイレクトコマンドのキーワー ドと変数」を参照してください。構文図の記号は、システムコマンドで使用される構文記号に 対応します。これらの記号の詳細については、『システムコマンド』ドキュメントの「システ ムコマンド構文」を参照してください。

where-clauseとwith-clauseの構文は、どのコマンドでも同じです。

▲ **重要**: システムエラーメッセージの場合は、1*ib-name* として「NATURAL-SYSTEM」または 「NATURAL-SYS」を指定します。

このセクションでは、次のトピックについて説明します。

- COPY と MOVE
- DELETE
- FIND
- LIST
- RENAME
- where-clause
- with-clause

#### COPY と MOVE

{ <u>COPY</u> MOVE <u>ERROR</u> number [THRU number] FM [LIBRARY] lib-name [where-clause] TO [LIBRARY] lib-name [where-clause] [with-clause]

例:

COPY ERROR 1 FM ACCOUNTS TO ACCOUNTS1 REP WITH TYPE A

C ERROR 1 THRU 50 FM ACCT WHERE DBID 1 FNR 10 LANG 123456 TO ACCT WHERE DBID 5 FNR 26 LANG 234567 WITH REP HELP

MOVE E 200 THRU 210 FM ACCT FNR 10 LANG 123 TO ACCT LANG 123 TYPE S

M E 376 TYPE E FM ACCT LANG E TO ACCT LANG G

#### DELETE

| DELETE ERROR number | [THRU <i>number</i> ]                 |                             |
|---------------------|---------------------------------------|-----------------------------|
|                     | IN [ <u>LIB</u> RARY] <i>lib-name</i> | [where-clause][with-clause] |

例:

DELETE ERROR 1 THRU 10 IN LIBRARY ACCT WHERE DBID 1 FNR 2 PSW GUESS CIPH 137561 WITH TYPE E MON HELP

D E 100 IN ACCT

#### FIND

| <u>FIND E</u> RROR <i>number</i> | IN [ <u>LIB</u> RARY] 1ib-name | [where-clause] | [with-clause] |
|----------------------------------|--------------------------------|----------------|---------------|
|----------------------------------|--------------------------------|----------------|---------------|

#### 例:

FIND E 4280 IN A\* MON

F ERROR 10 IN LIB ACCT WHERE DBID 1 FNR 3 WITH TYPE E

.

#### LIST

#### 例:

LIST E 1 THRU 10 IN ACCT

L ERROR 100 THRU 150 IN LIB ACCT WHERE DBID 12 FNR 5

#### RENAME

1つの(ソース)ライブラリ内のエラーメッセージの範囲の番号を変更する場合、範囲の値が重 複しないようにしてください(「<u>無効な番号範囲の例</u>」を参照)。

| <u>R</u> ENAME | <u>e</u> rror | number | [THRU <i>number</i> ] AS <i>new-number</i>     |
|----------------|---------------|--------|------------------------------------------------|
|                |               |        | [THRU new-number][with-clause]                 |
|                |               |        | <pre>IN [LIBRARY] lib-name[where-clause]</pre> |
|                |               |        | TO [LIBRARY] 1ib-name[where-clause]            |

#### 例:

RENAME ERR 1 AS 101 IN ACCT

R ERROR 1 THRU 100 AS 101 THRU 200 IN CLAIMS

R ERROR 101 THRU 200 AS 1 THRU 100 IN CLAIMS

RENAME ERROR 1 THRU 50 AS 11 THRU 60 WITH TYPE A REP HELP MON RCOP IN LIBRARY ACCT WHERE DBID 1 FNR 2 TO LIB ACCOUNT WHERE FNR 3

#### 無効な番号範囲の例

番号の範囲が重複しているため、次の例は無効です。

R ERROR 1 THRU 100 AS 51 THRU 150 IN CLAIMS

R ERROR 101 THRU 200 AS 51 THRU 150 IN CLAIMS

#### where-clause

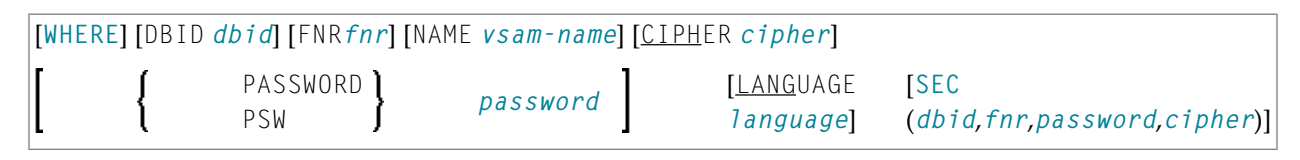

#### セパレータ

SEC キーワードに続く各値の間に、または値がない場合に、セパレータとしてコンマを使用する 必要があります。例えば、SEC (10,,secret,2a)のように使用します。 セッションパラメータ ID (『パラメータリファレンス』ドキュメントの「ID - INPUT 区切り文字」を参照)がコンマ に設定されている場合、値を区切るセパレータとしてスラッシュ(/)を使用します。

#### with-clause

| [WITH][ <u>TY</u> PE <i>type</i> ][ <u>REP</u> LACE][ <u>RC</u> OP] | PROMPT<br><u>NOP</u> ROMPT | MON<br>NOMON | [ <u>H</u> ELP] |  |
|---------------------------------------------------------------------|----------------------------|--------------|-----------------|--|
|---------------------------------------------------------------------|----------------------------|--------------|-----------------|--|

## 92 プロファイル処理

| プロファイルメニューのフィールド   | 574 |
|--------------------|-----|
| プロファイルの選択リスト       | 576 |
| プロファイルのダイレクトコマンド構文 | 577 |

検索機能以外のすべてのSYSMAIN機能をデバイスプロファイル、エディタプロファイル、マッ ププロファイル、およびパラメータプロファイルの各プロファイルのタイプに実行できます。 デバイス、エディタ、およびマップの各プロファイルは、プログラムエディタまたはマップエ ディタで作成されます。パラメータプロファイルは、SYSPARM ユーティリティで作成されま す。

このセクションでは、プログラミングオブジェクトにSYSMAIN機能を実行するためのメニュー 機能と選択リストオプション、およびダイレクトコマンドの使用時に適用される構文について説 明します。

関連トピック:

『エディタ』ドキュメントおよび『SYSPARM ユーティリティ』ドキュメント

## プロファイルメニューのフィールド

[**Profiles**] メニューには、プロファイルの処理に必要なすべての SYSMAIN 機能が含まれています。 次の表に、メニューで表示されるフィールドとその説明を示します。

| フィールド     | 説明                                    |                                               |                                                                                           |                                      |
|-----------|---------------------------------------|-----------------------------------------------|-------------------------------------------------------------------------------------------|--------------------------------------|
| Code      | 実行される機能を指定                            | 定します                                          | (「機能の説明」を参照)。                                                                             |                                      |
|           |                                       |                                               |                                                                                           |                                      |
|           | С                                     |                                               | プロファイルをコピーします。                                                                            |                                      |
|           | D                                     |                                               | プロファイルを削除します。                                                                             |                                      |
|           | L                                     |                                               | プロファイルをリストします。                                                                            |                                      |
|           | М                                     |                                               | プロファイルを移動します。                                                                             |                                      |
|           | R                                     |                                               | プロファイルの名前を変更します。                                                                          |                                      |
| Sel. List | 選択処理と自動処理                             | のどちら                                          | を使用するかを指定します。                                                                             |                                      |
|           |                                       |                                               |                                                                                           |                                      |
|           | Y                                     | Yes。<br>選択処理<br>リストな<br>に表示さ<br>の <i>選択</i> り | 里がアクティブになります。 プロファ-<br>が表示されます。 これはデフォルト設<br>される列と行コマンドの詳細については<br><i>リスト</i> 」を参照してください。 | イルの処理時に選択<br>定です。 選択リスト<br>よ、「プロファイル |
|           | N                                     | No。<br>選択処理                                   | 里が非アクティブになります。                                                                            |                                      |
| Name      | 処理するプロファイルの名前または名前の範囲(「名前の範囲の指定」も参照)。 |                                               |                                                                                           |                                      |
| New Name  | 名前の変更機能で名前を変更するときに、プロファイルに付ける名前。      |                                               |                                                                                           |                                      |
| Туре      | 処理するプロファイルのタイプ:                       |                                               |                                                                                           |                                      |

| フィールド    | 説明                                               |                                                                                                    |  |
|----------|--------------------------------------------------|----------------------------------------------------------------------------------------------------|--|
|          |                                                  |                                                                                                    |  |
|          | D                                                | デバイスプロファイルのみを処理します。                                                                                                    |  |
|          | E                                                | エディタプロファイルのみを処理します。                                                                                                    |  |
|          | М                                                | マッププロファイルのみを処理します。                                                                                                    |  |
|          | Р                                                | パラメータプロファイルのみを処理します。                                                                                                    |  |
|          | *                                                | すべてのプロファイルを処理します。これはデフォルト                                                                                                    |  |
|          | または<br>空フィールド                                    | 設定です。                                                                                                    |  |
|          |                                                  |                                                                                                    |  |
|          | D、F、M、および P タイプは、                                | 任意に組み合せて使用できます。                                                                                                    |  |
| Database | ソースデータベースまたはタ                                    | $-\dot{r}_{\rm w}$ $\dot{r}_{\rm w}$ $$ |  |
| Dutubuse |                                                  |                                                                                                    |  |
|          | ソースデータベースは、処理:<br> 今みます ターゲットデータ                 | 対象のブロファイルが保存されているシステムファイルを<br>ベースは、プロファイルのコピー失または移動失のシステ                                                                                                    |  |
|          | ムファイルを含みます。プロ                                    | ファイル名はここで変更されることがあります。                                                                                                    |  |
|          | <br>  右効たデータベーフ ID /t 1~                         | AEE225 でオ                                                                                                    |  |
| Filo     | 日気なノーズへ、ハロは「                                     | tターゲットシステムファイルのファイル番号 (FNR)                                                                                                    |  |
|          |                                                  |                                                                                                    |  |
|          | 有効なファイル番号は 1~65535 です。                           |                                                                                                    |  |
|          | ソースファイルは、処理対象のプロファイルを含みます。 ターゲットファイルは            |                                                                                                    |  |
|          | ファイルのコビー先または移動先のファイルです。プロファイル名はここで変<br> ことがあります。 |                                                                                                    |  |
| Name     | USAM ファイルにのみ適田さわます                               |                                                                                                    |  |
| ( [New   |                                                  |                                                                                                    |  |
| Name]の下) | ソースファイル番号またはタ·                                   | ーゲットファイル番号の DDNAME/FCT エントリ。                                                                                                    |  |
| Replace  | 移動、コピー、または名前変                                    | 更機能の使用時にプロファイルを置き換えるかどうかを指                                                                                                    |  |
|          | 定します。<br>                                        |                                                                                                    |  |
|          |                                                  |                                                                                                    |  |
|          | Y                                                | Yes。<br>ターゲット環境に存在する名前と同じ名前を持つプロファ                                                                                                    |  |
|          |                                                  | イルを置き換えます。                                                                                                    |  |
|          | N                                                | Noo                                                                                                    |  |
|          |                                                  | ターゲット環境に存在する名前と同じ名前を持つプロファ                                                                                                    |  |
|          |                                                  | 「ハルで直ご探えません。 これはアフォルド設定です。                                                                                                    |  |
|          |                                                  |                                                                                                    |  |
|          |                                                  | $\mathscr{D}$ $\mathcal{M}$ $\mathcal{D}$ $\mathcal{D}$ $\mathcal{D}$ $\mathcal{D}$ $\mathcal{D}$ $\mathcal{D}$                                                                                                    |  |

## プロファイルの選択リスト

選択処理をアクティブにした場合、指定した選択条件に一致するすべてのプロファイルの選択リ ストが [Selection] 画面に表示されます。

このセクションでは、 [Selection] 画面に表示される列、およびプロファイルをさらに処理す るための行コマンドについて説明します。

■列 ■行コマンド

#### 列

[Selection] 画面に次の列が表示されます。

| 列                | 説明                                           |                   |  |  |
|------------------|----------------------------------------------|-------------------|--|--|
| С                | 行コマンド用                                       | 目の入力フィールド(下記参照)。  |  |  |
| Profile          | 指定した選択条件に一致するプロファイルの名前。                      |                   |  |  |
| Type プロファイルのタイプ: |                                              |                   |  |  |
|                  |                                              |                   |  |  |
| D デバイスプロファイル     |                                              | デバイスプロファイル        |  |  |
|                  | E エディタプロファイル                                 |                   |  |  |
|                  | M マッププロファイル                                  |                   |  |  |
|                  | P パラメータプロファイル                                |                   |  |  |
| Message          | e プロファイルの現在の処理ステータスを示すメッセージ。表示されるメッセージについては、 |                   |  |  |
|                  | 「ステータン                                       | <メッセージ」を参照してください。 |  |  |

#### 行コマンド

次の表に、 [Selection] 画面の [C] (Command) 列に入力できる行コマンドを示します。行 コマンド E、M、D、および P は、任意の組み合わせで入力できます。

| 行<br>コマンド | 機能                                                                                                    |
|-----------|----------------------------------------------------------------------------------------------------|
| A         | デバイスプロファイル、エディタプロファイル、マッププロファイル、またはパラメータプロ<br>ファイル、あるいはそのすべてを処理します。                                                       |
| D         | エディタプロファイル、マッププロファイル、およびパラメータプロファイルが表示されてい<br>る場合でも、デバイスプロファイルのみを処理します。デバイスプロファイルとして存在しな<br>いプロファイルに D を指定した場合、エラーが発生します。 |

| 行<br>コマンド | 機能                                                                                                    |
|-----------|----------------------------------------------------------------------------------------------------|
| E         | デバイスプロファイル、マッププロファイル、およびパラメータプロファイルが表示されてい<br>る場合でも、エディタプロファイルのみを処理します。エディタプロファイルとして存在しな<br>いプロファイルに E を指定した場合、エラーが発生します。  |
| М         | デバイスプロファイル、エディタプロファイル、およびパラメータプロファイルが表示されて<br>いる場合でも、マッププロファイルのみを処理します。マッププロファイルとして存在しない<br>プロファイルに M を指定した場合、エラーが発生します。   |
| L         | パラメータプロファイルの内容を表示します。                                                                                                    |
| Ρ         | デバイスプロファイル、エディタプロファイル、およびマッププロファイルが表示されている<br>場合でも、パラメータプロファイルのみを処理します。パラメータプロファイルとして存在し<br>ないプロファイルに P を指定した場合、エラーが発生します。 |

## プロファイルのダイレクトコマンド構文

このセクションでは、オンラインモードまたはバッチモードでダイレクトコマンドを使用して、 プロファイルに SYSMAIN 機能を実行する場合に適用される構文について説明します。 ダイレ クトコマンドの一般的な使用方法については、「*コマンドの実行*」を参照してください。

次の構文図で使用されているキーワードと変数値については、「ダイレクトコマンドのキーワー ドと変数」を参照してください。構文図の記号は、システムコマンドで使用される構文記号に 対応します。これらの記号の詳細については、『システムコマンド』ドキュメントの「システ ムコマンド構文」を参照してください。

where-clauseとwith-clauseの構文は、どのコマンドでも同じです。

このセクションでは、次のトピックについて説明します。

- COPY と MOVE
- DELETE
- LIST
- RENAME
- where-clause

with-clause

#### COPY と MOVE

{ <u>COPY</u> MOVE } <u>PRO</u>FILE name [with-clause] FM [where-clause] TO [where-clause]

#### 例:

COPY PRO USER1 TYPE E FM DBID 1 FNR 5 TO DBID 2 FNR 5

C PROFILE USER TYPE MED REP FM FNR 6 TO FNR 7

COPY PRO USER1 TYPE P FM DBID 10 FNR 44 TO DBID 3 FNR 7

MOVE PRO USER1 TYPE E FM DBID 1 FNR 5 TO DBID 2 FNR 5

M PROFILE USER1 TYPE MED REP FM FNR 6 TO FNR 7

#### DELETE

| DELETE DDOETLE namo         | IN [whore-clause] | [with-clause] |
|-----------------------------|-------------------|---------------|
| DELETE <u>PRO</u> FILE name | IN [where-clause] | [with-clause] |

例:

DELETE PRO U\* TYPE DM

D PRO TEST\* IN DBID 177 FNR 205

#### LIST

LIST <u>PRO</u>FILE name [ IN [where-clause] ] [with-clause]

例:

LIST PRO USER\* IN DBID 1 FNR 5

L PRO DT\* TYPE E

#### RENAME

<u>R</u>ENAME <u>PRO</u>FILE name AS new-name IN [where-clause] TO [where-clause] [with-clause]

例:

RENAME PROFILE USER1 AS USER2 RCOP

R PRO USER1 AS USER2 DBID 1 FNR 4 TO DBID 1 FNR 5

R PRO USER1 AS NEWUSER IN FNR 4 TO FNR 5 REPLACE RCOP

#### where-clause

| [WHERE] [DBID dbid] [FNRfnr] [NAME vsam-name] |                                 |          |  |  |
|-----------------------------------------------|---------------------------------|----------|--|--|
| [ <u>CIPH</u> ER cipher]                      | <pre>{ PASSWORD } { PSW }</pre> | password |  |  |

#### with-clause

| [WITH][ <u>TY</u> PE <i>type</i> ][ <u>REP</u> LACE][ <u>RC</u> OP] | PROMPT<br><u>NOP</u> ROMPT | MON<br>NOMON | [ <u>H</u> ELP] |
|---------------------------------------------------------------------|----------------------------|--------------|-----------------|
|---------------------------------------------------------------------|----------------------------|--------------|-----------------|

ルール処理

| ルールメニューのフィールド   | 582 |
|-----------------|-----|
| ルールの選択リスト       | 584 |
| ルールのダイレクトコマンド構文 | 585 |

検索機能以外のすべての SYSMAIN 機能を自動ルールおよびフリールールに実行できます。

Predict がインストールされている場合は、ルールの処理に SYSMAIN ではなく Predict を使用 することをお勧めします。Natural では、Predict によって提供されたルールに関する一部の情 報が処理されません(フォーマットタイプや整合性チェックタイプなど)。

ルール環境の指定は、関連する FDIC システムファイルのデータベース ID(DBID)とファイル 番号(FNR)に常に対応している必要があります。

このセクションでは、プログラミングオブジェクトにSYSMAIN機能を実行するためのメニュー 機能と選択リストオプション、およびダイレクトコマンドの使用時に適用される構文について説 明します。

### ルールメニューのフィールド

[Rules] メニューには、ルールの処理に必要なすべてのSYSMAIN機能が含まれています。次の表に、メニューで表示されるフィールドとその説明を示します。

| フィールド             | 説明                                      |                                   |                                                                                                    |
|-------------------|-----------------------------------------|-----------------------------------|----------------------------------------------------------------------------------------------------|
| Code              | 実行される機能                                 | 能を指定します                           | - (「 <i>機能の説明</i> 」を参照)。                                                                                      |
|                   |                                         |                                   |                                                                                                    |
|                   | С                                       |                                   | ルールをコピーします。                                                                                                   |
|                   | D                                       |                                   | ルールを削除します。                                                                                                    |
|                   | L                                       |                                   | ルールを一覧表示します。                                                                                                  |
|                   | М                                       |                                   | ルールを移動します。                                                                                                    |
|                   | R                                       |                                   | ルールの名前を変更します。                                                                                                 |
| Sel. List         | 選択処理と自動                                 | 動処理のどちら                           | を使用するかを指定します。                                                                                                 |
|                   |                                         |                                   |                                                                                                    |
|                   | Y                                       | Yes。<br>選択処理<br>が表示<br>される<br>を参照 | 理がアクティブになります。 ルールの処理時に選択リスト<br>されます。これはデフォルト設定です。 選択リストに表示<br>列と行コマンドの詳細については、「 <i>ルールの選択リスト</i> 」<br>してください。 |
|                   | N                                       | No。<br>選択処3                       | 理が非アクティブになります。                                                                                                |
| Name              | Name 処理するルールの名前または名前の範囲(「名前の範囲の指定」も参照)。 |                                   |                                                                                                    |
| New Name          | 名前の変更機能で名前を変更するときに、ルールに付ける名前。           |                                   |                                                                                                    |
| Type 処理するルールのタイプ: |                                         |                                   |                                                                                                    |
|                   |                                         |                                   |                                                                                                    |

| フィールド                                                                   | 説明                                                                                                    |                                                             |  |  |
|-------------------------------------------------------------------------|----------------------------------------------------------------------------------------------------|-------------------------------------------------------------|--|--|
|                                                                         | А                                                                                                    | 自動ルールのみを処理します。                                              |  |  |
|                                                                         | F                                                                                                    | フリールールのみを処理します。                                             |  |  |
|                                                                         | AF<br>*                                                                                                    | すべてのルールを処理します。自動ルールまたはフリールール、あるい<br>はその両方 これはデフォルト設定です。     |  |  |
|                                                                         | または<br>空フィールド                                                                                                    |                                                             |  |  |
| Database                                                                | ソースデータ・                                                                                                    | ベースまたはターゲットデータベースのデータベース ID(DBID)。                          |  |  |
|                                                                         | ソースデータベースは、処理対象のルールが保存されている FDIC システムファイルを<br>含みます。 ターゲットデータベースは、ルールのコピー先または移動先の FDIC システ<br>ムファイルを含みます。ルール名はここで変更されることがあります。 |                                                             |  |  |
|                                                                         | 有効なデータ・                                                                                                    | ベース ID は 1~65535 です。                                        |  |  |
| File                                                                    | ソースまたは                                                                                                    | ターゲットの FDIC システムファイルのファイル番号(FNR)。                           |  |  |
|                                                                         | 有効なファイル番号は 1~65535 です。                                                                                                    |                                                             |  |  |
| ソースファイルは、処理対象のルールを含みます。 ターゲットファイルは<br>ピー先または移動先のファイルです。ルール名はここで変更されることが |                                                                                                    |                                                             |  |  |
| Name                                                                    | VSAM ファイルにのみ適用されます。                                                                                                    |                                                             |  |  |
| ( L <b>File</b> 」の<br>横)                                                | ソースファイル番号またはターゲットファイル番号の DDNAME/FCT エントリ。                                                                                     |                                                             |  |  |
| Replace                                                                 | 移動、コピー、<br>す。                                                                                                    | または名前変更機能の使用時にルールを置き換えるかどうかを指定しま                            |  |  |
|                                                                         |                                                                                                    |                                                             |  |  |
|                                                                         | Y                                                                                                    | Yes。<br>ターゲット環境に存在する名前と同じ名前を持つルール<br>を置き換えます。               |  |  |
|                                                                         | N                                                                                                    | No。<br>ターゲット環境に存在する名前と同じ名前を持つルール<br>を置き換えません。 これはデフォルト設定です。 |  |  |
|                                                                         |                                                                                                    |                                                             |  |  |
| 「 <i>置換オプションの使用</i> 」も参照してください。                                         |                                                                                                    |                                                             |  |  |

## ルールの選択リスト

選択処理をアクティブにした場合、指定した選択条件に一致するすべてのルールの選択リストが [Selection] 画面に表示されます。

このセクションでは、 [Selection] 画面に表示される列、およびルールをさらに処理するための行コマンドについて説明します。

■列 ■行コマンド

#### 列

[Selection] 画面に次の列が表示されます。

| 列         | 説明                                                                                                    |
|-----------|----------------------------------------------------------------------------------------------------|
| С         | 行コマンド用の入力フィールド(下記参照)。                                                                                                    |
| Rule Name | 指定した選択条件に一致するルールの名前。                                                                                                    |
| Туре      | ルールのタイプ。Free ルールまたは Auto(自動)ルール。                                                                                                    |
| Ver. Type | 整合性チェックタイプ。<br>Predictで定義された整合性チェックから直接取得されたルールの属性。値「Unknown」は、<br>Predict に使用可能な対応する整合性チェック情報がないことを示します。 有効な値の詳細<br>については、『Predict』ドキュメントを参照してください。   |
| Format    | フォーマットタイプ。<br>Predictで定義された整合性チェックから直接取得されたルールの属性。値「Unknown」は、<br>Predict に使用可能な対応する整合性チェック情報がないことを示します。 有効な値の詳細<br>については、関連の『Predict』ドキュメントを参照してください。 |
| Message   | ルールの現在の処理ステータスを示すメッセージ。表示されるメッセージについては、「ス<br>テータスメッセージ」を参照してください。                                                                                      |

#### 行コマンド

次のいずれかの行コマンドを、 [Selection] 画面の [C] (コマンド)列に入力できます。

| 行<br>コマンド | 機能                                     |
|-----------|----------------------------------------|
| A         | 指定したルールを処理します。                         |
| F         | 自動ルールにのみ適用されます。                        |
|           | 指定したルールが割り当てられたすべての DDM とフィールドが表示されます。 |

| 行<br>コマンド | 機能                                                                         |
|-----------|----------------------------------------------------------------------------|
| Н         | ルールの保存(ソース)オブジェクトのハードコピーを生成します。                                            |
|           | 指定したルールのソースコードが出力され、画面に表示されます。                                             |
| Ι         | ルールのディレクトリ情報を表示します。                                                        |
|           | このコマンドは、システムコマンド LIST DIR と類似しています(『システムコマンド』ド<br>キュメントの「ディレクトリ情報の表示」を参照)。 |
| L         | ルールのソースコードを表示します。                                                          |

## ルールのダイレクトコマンド構文

このセクションでは、オンラインモードまたはバッチモードでダイレクトコマンドを使用して、 ルールに SYSMAIN 機能を実行する場合に適用される構文について説明します。 ダイレクトコ マンドの一般的な使用方法については、「*コマンドの実行*」を参照してください。

次の構文図で使用されているキーワードと変数値については、「ダイレクトコマンドのキーワー ドと変数」を参照してください。構文図の記号は、システムコマンドで使用される構文記号に 対応します。これらの記号の詳細については、『システムコマンド』ドキュメントの「システ ムコマンド構文」を参照してください。

where-clauseとwith-clauseの構文は、どのコマンドでも同じです。

このセクションでは、次のトピックについて説明します。

- COPY と MOVE
- DELETE
- LIST
- RENAME
- where-clause
- with-clause

COPY と MOVE

{ COPY MOVE } RULE name [ FM where-clause ] TO where-clause[with-clause]
你:

C RULE TESTRULE FM FNR 20 TO FNR 24 REPLACE

COPY R C< FM FNR 20 TO FNR 24

M RULE TESTRULE FM FNR 20 TO FNR 24 REPLACE

MOVE RULE C< FM FNR 20 TO FNR 24

#### DELETE

DELETE <u>R</u>ULE name[with-clause] IN where-clause

例:

D RULE DEMORULE IN DBID 12 FNR 27

#### LIST

LIST RULE name [ IN where-clause ] [with-clause]

例:

L RULE \* DBID 1 FNR 5

#### RENAME

| <u>RENAME RULE name</u> AS new-name | FM<br>where-clause | T0<br>where-clause | [with-clause] |
|-------------------------------------|--------------------|--------------------|---------------|
|-------------------------------------|--------------------|--------------------|---------------|

例:

RENAME R OLDRULE AS NEWRULE FM DBID 1 FNR 4 TO DBID 1 FNR 5

R RULE OLDRULE AS NEWRULE FM FNR 4 TO FNR 5 REPLACE RCOP

where-clause

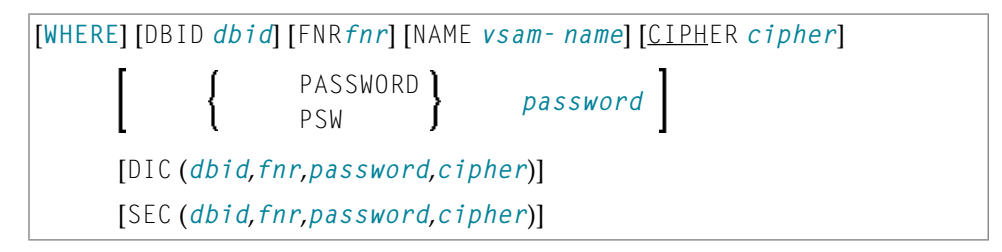

セパレータ

DIC および SEC キーワードに続く各値の間に、または値がない場合に、セパレータとしてコンマ を使用する必要があります。例えば、DIC (10,,secret,2a)のように使用します。 セッション パラメータ ID (『パラメータリファレンス』ドキュメントの「ID - INPUT 区切り文字」を参 照)がコンマに設定されている場合、値を区切るセパレータとしてスラッシュ(/)を使用します。

#### with-clause

| [WITH] [ <u>TY</u> PE <i>type</i> ] [ <u>REP</u> LACE] [ <u>RC</u> OP] | PROMPT     MON       NOPROMPT     NOMON | ] [ <u>H</u> ELP] |
|------------------------------------------------------------------------|-----------------------------------------|-------------------|
|------------------------------------------------------------------------|-----------------------------------------|-------------------|

# 94 DL/Iサブファイル処理

| DL/I サブファイルメニューのフィールド   | 590 |
|-------------------------|-----|
| DL/I サブファイルの選択リスト       | 591 |
| DL/I サブファイルのダイレクトコマンド構文 | 592 |

DL/I 用の Natural がインストールされている場合、検索機能と名前変更機能以外のすべての SYSMAIN 機能を DL/I サブファイルに実行できます。

DL/I サブファイルには以下のものが含まれています。

■ NDB = Natural に定義された DL/I DBD (データベース記述)。

■ NSB = Natural に定義された DL/I PSB (プログラム指定ブロック)。

■ UDF = Natural に定義された DL/I ユーザー定義フィールド。

NDB、NSB、DBD、PSB、およびUDFの詳細については、『DL/I用のNatural』ドキュメントを 参照してください。

このセクションでは、プログラミングオブジェクトにSYSMAIN機能を実行するためのメニュー 機能と選択リストオプション、およびダイレクトコマンドの使用時に適用される構文について説 明します。

## DL/I サブファイルメニューのフィールド

**[DL/I Subfiles**] メニューには、DL/I サブファイルの処理に必要なすべての SYSMAIN 機能が 含まれています。 次の表に、メニューで表示されるフィールドとその説明を示します。

| フィールド     | 説明                                        |                                                                                                    |                 |  |
|-----------|-------------------------------------------|----------------------------------------------------------------------------------------------------|-----------------|--|
| Code      | 実行される機能を指定します(「 <i>機能の説明</i> 」を参照)。       |                                                                                                    |                 |  |
|           |                                           |                                                                                                    |                 |  |
|           | С                                         |                                                                                                    | サブファイルをコピーします。  |  |
|           | D                                         |                                                                                                    | サブファイルを削除します。   |  |
|           | L                                         |                                                                                                    | サブファイルを一覧表示します。 |  |
|           | М                                         |                                                                                                    | サブファイルを移動します。   |  |
| Sel. List | 選択処理と自動処理                                 | のどちら                                                                                                    | を使用するかを指定します。   |  |
|           |                                           |                                                                                                    |                 |  |
|           | Y                                         | Yes。<br>選択処理がアクティブになります。 DL/I サブファイルの処理時に<br>選択リストが表示されます。 これはデフォルト設定です。 選択リ<br>ストに表示される列、フィールド、および行コマンドの詳細につい<br>ては、「DL/I サブファイルの選択リスト」を参照してください。 |                 |  |
|           | Ν                                         | No。<br>選択処理が非アクティブになります。                                                                                                    |                 |  |
| Name      | 処理するDL/Iサブファイルの名前または名前の範囲(「名前の範囲の指定」を参照)。 |                                                                                                    |                 |  |
| Туре      |                                           |                                                                                                    |                 |  |

| フィールド                                                      | 説明                                                                                                    |                                                                       |  |  |  |
|------------------------------------------------------------|----------------------------------------------------------------------------------------------------|-----------------------------------------------------------------------|--|--|--|
|                                                            |                                                                                                    |                                                                       |  |  |  |
|                                                            | D                                                                                                    | NDBとUDFのみを処理します。これはデフォルト設<br>定です。                                     |  |  |  |
|                                                            | Р                                                                                                    | NSB のみを処理します。                                                         |  |  |  |
| Database                                                   | ソースデータベースまたはター                                                                                                    | ゲットデータベースのデータベース ID(DBID)。                                            |  |  |  |
|                                                            | ソースデータベースは、処理対象の DL/I サブファイルが保存されている FDIC システム<br>ファイルを含みます。 ターゲットデータベースは、DL/I サブファイルのコピー先または<br>移動先の FDIC システムファイルを含みます。 |                                                                       |  |  |  |
| File                                                       | 有効な ) ータ ハース ID は 1~0;                                                                                                    | 5555 C9。<br>こシフテノファイルのファイル妥早 (END)                                    |  |  |  |
| The                                                        | 有効なファイル番号は1~65535です。<br>ソースファイルは、処理対象のDL/Iサブファイルを含みます。ターゲットファイルは、<br>DL/Iサブファイルのコピー先または移動先のファイルです。                        |                                                                       |  |  |  |
| Name                                                       | VSAM ファイルにのみ適用されます。                                                                                                    |                                                                       |  |  |  |
| ( [File] の<br>横)                                           | )<br>ソースファイル番号またはターゲットファイル番号の DDNAME/FCT エントリ。                                                                            |                                                                       |  |  |  |
| Replace     移動機能またはコピー機能の使用時に DL/I サブファイルを置き換えるかど、<br>します。 |                                                                                                    |                                                                       |  |  |  |
|                                                            |                                                                                                    |                                                                       |  |  |  |
|                                                            | Y Ya タ<br>タ<br>フ                                                                                                    | es。<br>ーゲット環境に存在する名前と同じ名前を持つ DL/I サ<br>`ファイルを置き換えます。                  |  |  |  |
|                                                            | N N<br>タ<br>フ<br>す                                                                                                    | o。<br>ーゲット環境に存在する名前と同じ名前を持つ DL/I サ<br>`ファイルを置き換えません。 これはデフォルト設定で<br>。 |  |  |  |
|                                                            |                                                                                                    |                                                                       |  |  |  |
|                                                            |                                                                                                    |                                                                       |  |  |  |

## DL/I サブファイルの選択リスト

選択処理をアクティブにした場合、指定した選択条件に一致するすべての DL/I サブファイルの 選択リストが [Selection] 画面に表示されます。

このセクションでは、 [Selection] 画面に表示される列とフィールド、およびDL/Iサブファイルをさらに処理するための行コマンドについて説明します。

#### ■ 列とフィールド

#### ■ 行コマンド

#### 列とフィールド

次の列とフィールドが [Selection] 画面に表示されます。

| 列/フィールド         | 説明                                                                 |
|-----------------|--------------------------------------------------------------------|
| С               | 行コマンド用の入力フィールド(下記参照)。                                              |
| Subfile         | 指定した選択条件に一致する DL/I サブファイルの名前。                                      |
| Message         | DL/I サブファイルの処理ステータスを示すメッセージ。表示されるメッセージについては、「ステータスメッセージ」を参照してください。 |
| Listed Subfiles | DL/I サブファイルのタイプ。NDB(UDF を含む)または NSB。                               |

#### 行コマンド

次のいずれかの行コマンドを、 [Selection] 画面の [C] (コマンド)列に入力できます。

| 行コマンド | 機能                                           |
|-------|----------------------------------------------|
| A     | NSB サブファイルまたは NDB サブファイルと UDF サブファイルを処理します。  |
|       | 行コマンド A は、リスト機能では使用できません。                    |
| L     | NSB サブファイルまたは NDB サブファイルと UDF サブファイルをリストします。 |

## DL/I サブファイルのダイレクトコマンド構文

このセクションでは、オンラインモードまたはバッチモードでダイレクトコマンドを使用して、 DL/I サブファイルに SYSMAIN 機能を実行する場合に適用される構文について説明します。 ダ イレクトコマンドの一般的な使用方法については、「*コマンドの実行*」を参照してください。

次の構文図で使用されているキーワードと変数値については、「ダイレクトコマンドのキーワー ドと変数」を参照してください。構文図の記号は、システムコマンドで使用される構文記号に 対応します。これらの記号の詳細については、『システムコマンド』ドキュメントの「システ ムコマンド構文」を参照してください。

where-clauseとwith-clauseの構文は、どのコマンドでも同じです。

このセクションでは、次のトピックについて説明します。

- COPY と MOVE
- DELETE と LIST
- where-clause

with-clause

#### COPY と MOVE

{ <u>C</u>OPY MOVE } DL1 name [with-clause] [ FM where-clause ] TO where-clause

例:

COPY DL1 SUBFILE1 TYPE D FM DBID 1 FNR 5 TO DBID 2 FNR 5

C DL1 SUBFILE REP FM FNR 6 TO FNR 7 TYPE D

COPY DL1 SUBFILE1 TYPE P TO DBID 3 FNR 7

MOVE DL1 SUBFILE1 TYPE D FM DBID 1 FNR 5 TO DBID 2 FNR 5

M DL1 SUBFILE1 REP FM FNR 6 TO FNR 7 TYPE D

#### DELETE と LIST

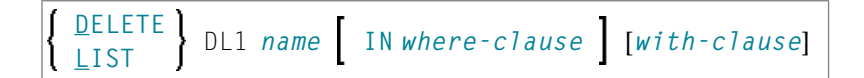

例:

```
DELETE DL1 S* TYPE D
```

D DL1 TEST\* IN DBID 177 FNR 205 TYPE D

LIST DL1 SUBFILE\* IN DBID 1 FNR 5 TYPE D

L DL1 SF\* TYPE P

#### where-clause

| [WHERE][DBID dbid][FNRfnr][NAME vsam-name] |     |            |          |  |  |
|--------------------------------------------|-----|------------|----------|--|--|
| [ <u>CIPH</u> ER cipher]                   | [ { | PASSWORD } | password |  |  |

with-clause

| [WITH][ <u>TY</u> PE <i>type</i> ][ <u>REP</u> LACE][ <u>RC</u> OP] | PROMPT<br><u>NOP</u> ROMPT | MON<br>NOMON | [ <u>H</u> ELP] |
|---------------------------------------------------------------------|----------------------------|--------------|-----------------|
|---------------------------------------------------------------------|----------------------------|--------------|-----------------|

## 95 DDM 処理

| DDM メニューのフィールド   | 596 |
|------------------|-----|
| DDM の選択リスト       | 598 |
| DDM のダイレクトコマンド構文 | 599 |

検索機能と名前の変更機能以外のすべての SYSMAIN 機能を DDM に実行できます。

DDM 環境の指定は、関連する FDIC システムファイルのデータベース ID(DBID)とファイル 番号(FNR)に常に対応している必要があります。

このセクションでは、プログラミングオブジェクトにSYSMAIN機能を実行するためのメニュー 機能と選択リストオプション、およびダイレクトコマンドの使用時に適用される構文について説 明します。

## DDM メニューのフィールド

[**DDM**] メニューには、DDMの処理に必要なすべての SYSMAIN 機能が含まれています。次の表に、メニューで表示されるフィールドとその説明を示します。

| フィールド                                                       | 説明                                   |                                       |                                                |  |
|-------------------------------------------------------------|--------------------------------------|---------------------------------------|------------------------------------------------|--|
| Code                                                        | 実行される機能を指定します(「 <i>機能の説明</i> 」を参照)。  |                                       |                                                |  |
|                                                             |                                      |                                       |                                                |  |
|                                                             | C<br>D<br>L                          |                                       | DDM のコピー。                                      |  |
|                                                             |                                      |                                       | DDM の削除。                                       |  |
|                                                             |                                      |                                       | DDMのリスト。                                       |  |
|                                                             | М                                    |                                       | DDM を移動します。                                    |  |
| Sel. List                                                   | 選択処理と自動処理のどちらを使用するかを指定します。           |                                       |                                                |  |
|                                                             |                                      |                                       |                                                |  |
|                                                             | Y                                    | Yes。<br>翌日加珊ジアクティブにたります。DDMの加珊時に翌日川フト |                                                |  |
|                                                             |                                      | が表示されます。これはデフォルト設定です。                 |                                                |  |
|                                                             |                                      | 選択リン<br><i>の選択</i>                    | ストに表示される列と行コマンドの詳細については、「DDM<br>リスト」を参照してください。 |  |
|                                                             | N                                    | No。<br>選択処理                           | 理が非アクティブになります。                                 |  |
| Name                                                        | 処理する DDM の名前または名前の範囲(「名前の範囲の指定」も参照)。 |                                       |                                                |  |
| DDM DBID このフィールドを使用して、指定したデータベース ID(DBID)<br>DDM のみを選択できます。 |                                      |                                       | 指定したデータベース ID(DBID)でカタログ化された                   |  |
|                                                             |                                      |                                       |                                                |  |
|                                                             | 有効なデータベース ID は 1~65535 です。           |                                       |                                                |  |
|                                                             | このフィールドを空に<br>て使用されません。              | こするか、                                 | 、または0(ゼロ)に設定した場合、DBIDは選択条件とし                   |  |

| フィールド           | 説明                                                                                                    |                                                          |                                                 |  |  |  |
|-----------------|----------------------------------------------------------------------------------------------------|----------------------------------------------------------|-------------------------------------------------|--|--|--|
| DDM FNR         | <b>A FNR</b> このフィールドを使用して、指定したファイル番号(FNR)でカタログ<br>のみを選択できます。                                                |                                                          |                                                 |  |  |  |
|                 | 有効なファイル番号は 1~65535 です。                                                                                      |                                                          |                                                 |  |  |  |
|                 | このフィールドを空にするか、<br>て使用されません。                                                                                 | または                                                      | 0(ゼロ)に設定した場合、FNR は選択条件とし                        |  |  |  |
| Database        | ソースデータベースまたはタ-                                                                                              | データベースのデータベース ID(DBID)。                                  |                                                 |  |  |  |
|                 | ソースデータベースは、処理対象の DDM が保存されている FDIC システムファイルを<br>含みます。 ターゲットデータベースは、DDM のコピー先または移動先の FDIC システ<br>ムファイルを含みます。 |                                                          |                                                 |  |  |  |
|                 | 有効なデータベース ID は 1~                                                                                           | 65535                                                    | です。                                             |  |  |  |
| File            | ソースまたはターゲットの FD                                                                                             | NC シス                                                    | テムファイルのファイル番号(FNR)。                             |  |  |  |
|                 | 有効なファイル番号は 1~65535 です。                                                                                      |                                                          |                                                 |  |  |  |
|                 | ソースファイルは、処理対象の<br>ピー先または移動先のファイル                                                                            | の DDM<br>レです。                                            | を含みます。 ターゲットファイルは、DDM のコ                        |  |  |  |
| Name            | VSAM ファイルにのみ適用され                                                                                            | れます。                                                     |                                                 |  |  |  |
| ([File] の<br>横) | ソースファイル番号またはターゲットファイル番号の DDNAME/FCT エントリ。                                                                   |                                                          |                                                 |  |  |  |
| Replace         | 移動機能またはコピー機能の使用時に DDM を置き換えるかどうかを指定します。                                                                     |                                                          |                                                 |  |  |  |
|                 |                                                                                                    | Vac                                                      |                                                 |  |  |  |
|                 | T                                                                                                    | res。<br>ターゲ、<br>を置き打                                     | ット環境に存在する名前と同じ名前を持つ DDM<br>換えます。                |  |  |  |
|                 | N                                                                                                    | No。<br>ターゲ <sup>、</sup><br>を置き打                          | ット環境に存在する名前と同じ名前を持つ DDM<br>換えません。 これはデフォルト設定です。 |  |  |  |
|                 |                                                                                                    |                                                          | ・2 がよい、                                         |  |  |  |
| Dol NGC Dof     | 「直換オノンヨンの使用」も                                                                                               | 参照して                                                     |                                                 |  |  |  |
| Del.NSC-Del.    | このフィールドは、Natural S                                                                                          | ecurity                                                  | <b>泉境でのみ表示されます。</b>                             |  |  |  |
|                 | Natural Security 定義の削除を示します。                                                                                |                                                          |                                                 |  |  |  |
|                 | DDM をソース環境から削除し<br>イルを指定した場合、このフ<br>るかどうかを指定できます。                                                           | 新しい環境に移動して異なる FSEC システムファ<br>を使用して、ソース FSEC の DDM 定義を削除す |                                                 |  |  |  |
|                 | 可能な値は次のとおりです。                                                                                               |                                                          |                                                 |  |  |  |
|                 |                                                                                                    |                                                          |                                                 |  |  |  |
|                 | Y                                                                                                    |                                                          | Yes。<br>ソース FSEC の DDM 定義を削除します。                |  |  |  |

| フィールド | 説明 |                                                   |
|-------|----|---------------------------------------------------|
|       | N  | No。<br>ソース FSEC の DDM 定義を保持します。 これは<br>デフォルト設定です。 |

## DDM の選択リスト

選択処理をアクティブにした場合、指定した選択条件に一致するすべてのDDMの選択リストが [Selection] 画面に表示されます。

このセクションでは、 [Selection] 画面に表示される列、および DDM をさらに処理するための行コマンドについて説明します。

■ 列 ■ 行コマンド

列

[Selection] 画面に次の列が表示されます。

| 列        | 説明                                                             |
|----------|----------------------------------------------------------------|
| С        | 行コマンド用の入力フィールド(下記参照)。                                          |
| DDM Name | 指定した選択条件に一致する DDM の名前。                                         |
| DBID     | DDM がカタログ化されたデータベース ID(DBID)。                                  |
|          | DBID が表示されないか、または 0(ゼロ)が表示される場合、DDM は現在の DBID でカ<br>タログ化されました。 |
| FNR      | DDM がカタログ化されたファイル番号(FNR)。                                      |
| Cat Date | DDM がカタログ化された日付。                                               |
| Time     | DDM がカタログ化された時刻。                                               |
| User ID  | DDM をカタログ化したユーザーの ID。                                          |
| Message  | DDM の処理ステータスを示すメッセージ。                                          |
|          | この列は、DDM に行コマンド A を実行した後にのみ表示されます。                             |
|          | 表示されるメッセージについては、「ステータスメッセージ」を参照してください。                         |

このタイプの情報を提供しない古いバージョンの Natural で DDM がカタログ化された場合、 [Cat Date]、 [Time]、および [User ID] 列は空となります。
### 行コマンド

次のいずれかの行コマンドを、 [Selection] 画面の [C] (コマンド)列に入力できます。

| 行<br>コマンド | 機能                                                                                                    |
|-----------|----------------------------------------------------------------------------------------------------|
| А         | 指定した DDM を処理します。                                                                                                    |
|           | この行コマンドは、リスト機能では使用できません。                                                                                                    |
| L         | 指定した DDM を一覧表示します。                                                                                                    |
|           | 表示されるフィールド定義の詳細については、『SYSDDM ユーティリティ』ドキュメントの<br>「フィールド属性列」を参照してください。                                                                   |
| R         | 指定した DDM にリンクされたすべての自動ルールを一覧表示します。                                                                                                    |
|           | 行コマンド R では、[Rule Usage for DDM/Fields]画面を呼び出します。この画面には、<br>DDM でルールを使用するかどうかが示されます。 ルールを使用する場合、ルールの名前およ<br>び参照される DDM フィールドが画面に表示されます。 |
| Х         | Natural Connection と Entire Connection がインストールされている場合にのみ適用されます。                                                                        |
|           | DDMをPCにダウンロードします。ダウンロード方法の詳細については、「 <i>PC へのソースオ</i><br>ブジェクトのダウンロード」を参照してください。                                                        |

## DDM のダイレクトコマンド構文

このセクションでは、オンラインモードまたはバッチモードでダイレクトコマンドを使用して、 DDM に SYSMAIN 機能を実行する場合に適用される構文について説明します。 ダイレクトコ マンドの一般的な使用方法については、「*コマンドの実行*」を参照してください。

次の構文図で使用されているキーワードと変数値については、「ダイレクトコマンドのキーワー ドと変数」を参照してください。構文図の記号は、システムコマンドで使用される構文記号に 対応します。これらの記号の詳細については、『システムコマンド』ドキュメントの「システ ムコマンド構文」を参照してください。

where-clauseとwith-clauseの構文は、どのコマンドでも同じです。

**注意**: 互換性の理由から、DDM のダイレクトコマンドでは、キーワード DDM の代わりに キーワード VIEW(または短縮形の V)を使用できます。

このセクションでは、次のトピックについて説明します。

- COPY と MOVE
- DELETE
- LIST

where-clause

with-clause

### COPY と MOVE

例:

C DDM PERSONNEL FM FNR 20 TO FNR 24 REPLACE

COPY DDM C< FM FNR 20 TO FNR 24

M DDM PERSONNEL FM FNR 20 TO FNR 24 REPLACE

MOVE DDM C< FM FNR 20 TO FNR 24

### DELETE

DELETE DDM name[with-clause] IN where-clause

例:

```
D DDM FINANCE IN DBID 12 FNR 27
```

### LIST

| LIST | DDM <i>name</i> | IN where-clause | [with-clause] |
|------|-----------------|-----------------|---------------|
|      |                 |                 |               |

例:

L DDM \* IN DBID 1 FNR 5

### where-clause

[WHERE] [DBID dbid] [FNR fnr] [NAME vsam-name] [CIPHER cipher] [ { PASSWORD } password ] [DIC (dbid,fnr,password,cipher)] [SEC (dbid,fnr,password,cipher)] セパレータ

DIC および SEC キーワードに続く各値の間に、または値がない場合に、セパレータとしてコンマ を使用する必要があります。例えば、DIC (10,,secret,2a)のように使用します。 セッション パラメータ ID (『パラメータリファレンス』ドキュメントの「ID - INPUT 区切り文字」を参 照)がコンマに設定されている場合、値を区切るセパレータとしてスラッシュ(/)を使用しま す。

### with-clause

| [WITH] | DDMDBID | DDM-dbid | [ { | DDMFNR<br>DFNR | DDM-fnr | [ <u>REP</u> LACE] | PROMPT<br><u>NOP</u> ROMPT | [ | MON<br>NOMON | [ <u>H</u> ELP] |
|--------|---------|----------|-----|----------------|---------|--------------------|----------------------------|---|--------------|-----------------|
|--------|---------|----------|-----|----------------|---------|--------------------|----------------------------|---|--------------|-----------------|

# 96 ダイレクトコマンドのキーワードと変数

| キーワードの説明 | 604 |
|----------|-----|
| 名前の範囲の指定 | 615 |

このセクションでは、オンラインモードまたはバッチモードでダイレクトコマンドを使用する場 合に関連するすべてのキーワードと変数について説明します。 各キーワードは、オブジェクト の選択条件を指定するため、または実行中のコマンドのオプションを設定するために使用するパ ラメータを表します。 必要な場合、変数値をキーワードと一緒に指定する必要があります。

次に示す構文図で使用されている記号は、システムコマンドで使用される構文記号に対応しま す。これらの構文記号の詳細については、『システムコマンド』ドキュメントの「システムコマ ンド構文」を参照してください。

このセクションで説明する where-clauseと with-clauseの詳細を含めて、キーワードが参照す るダイレクトコマンド構文の詳細については、『SYSMAINユーティリティ』ドキュメントのオ ブジェクトタイプ関連セクションを参照してください。

### キーワードの説明

このセクションでは、ダイレクトコマンドで使用するキーワードと、必要に応じて、対応する変数値について説明します。

キーワードはアルファベット順に示しています。 斜体の文字はキーワードで指定する必要があ る変数値です。 変数値ごとに Natural データのフォーマットと長さが示されています。

| キーワード           | 値          | Natural<br>データ<br>フォー<br>マット<br>/長さ | 説明                                                                                                    |
|-----------------|------------|-------------------------------------|----------------------------------------------------------------------------------------------------|
| ALL<br>または<br>A | name       | A9                                  | プログラミングオブジェクトにのみ適用されます。<br>処理するオブジェクトの名前または名前の範囲(「 <i>名前の範囲の指<br/>定</i> 」も参照)。保存(ソース)オブジェクトおよびカタログ化オ<br>ブジェクトのいずれかまたは両方が処理されます。 |
| AS              | new-name   | A8<br>または<br>A12                    | DL/I サブファイルおよび DDM には適用されません。<br>RENAME コマンドで名前を変更するときに、オブジェクトに付ける<br>新しい名前。<br>フォーマット/長さ A12 は、デバッグ環境にのみ適用されます。                |
|                 | new-number | N4                                  | エラーメッセージの場合<br>エラーメッセージに割り当てる新しい番号、またはRENAME コマン<br>ドを使用する場合に既存のエラーメッセージの範囲に割り当てる新<br>しい番号の範囲の開始番号。                             |

| キーワード     | 値        | Natural<br>データ | 説明                                                                                                    |
|-----------|----------|----------------|----------------------------------------------------------------------------------------------------|
|           |          | フォーマット         |                                                                                                    |
|           |          | /長さ            |                                                                                                    |
| CATALOGED | name     | A9             | プログラミングオブジェクトにのみ適用されます。                                                                                                    |
|           |          |                | 処理するカタログ化オブジェクトの名前または名前の範囲(「 <i>名前<br/>の範囲の指定</i> 」を参照)。                                                                                                    |
| CIPHER    | cipher   | A8             | where-clause で使用されるソースファイルまたはターゲットシ<br>ステムファイル、あるいはその両方の Adabas サイファコード。                                                                                                    |
|           |          |                | ルールおよび DDM の場合、CIPHER の代わりに対応する DIC 指定<br>を使用できます。 <i>cipher</i> を2回指定した場合は、最後に指定した<br>ものが使用されます。                                                                                                    |
| DBID      | dbid     | N5             | ソースデータベースまたはターゲットデータベースのデータベース<br>ID(DBID)。                                                                                                    |
|           |          |                | ソースデータベースは、処理対象のオブジェクトが保存されている<br>システムファイルを含みます。 ターゲットデータベースは、オブ<br>ジェクトのコピー先または移動先のシステムファイルを含みます。<br>必要に応じて、オブジェクト名はここで変更されます。エラーメッ<br>セージの場合は、番号が変更されます。                                                                                                    |
|           |          |                | 有効な DBID は 1~65535 です。                                                                                                    |
|           |          |                | DBID またはファイル番号(FNR)を指定せず、SYSMAIN をシス<br>テムコマンド SYSMAIN またはサブプログラム MAINUSER で呼び<br>出した場合(「アプリケーションプログラミングインターフェイス<br>でのSYSMAIN の呼び出し」も参照)、次の処理が適用されます。<br>SYSMAIN を呼び出したシステムファイルの DBID と FNR が常に<br>使用されます。例:FUSER システムファイルに含まれているライ<br>ブラリから SYSMAIN を入力した場合は、このシステムファイルの<br>DBID と FNR が使用されます。 |
|           |          |                | ルールおよび DDM の場合、DBID の代わりに対応する DIC 指定を<br>使用できます。 dbidを2回指定した場合は、最後に指定したもの<br>が使用されます。                                                                                                    |
| DDM       | name     | A32            | DDM にのみ適用されます。                                                                                                    |
| VIEW      |          |                | 処理する DDM の名前または名前の範囲。 「 <i>名前の範囲の指定</i> 」<br>も参照してください。                                                                                                    |
| DDMDBID   | ddm-dbid | N5             | DDM にのみ適用されます。                                                                                                    |
| DDBID     |          |                | DDM データベース ID(DBID):指定した DBID でカタログ化さ<br>れたすべての DDM が処理されます。                                                                                                    |
|           |          |                | 有効な DDM DBID は 0~65535 です。 値を指定しない、または 0<br>(ゼロ)を指定した場合、DDM DBID はチェックされません。                                                                                                    |

| キーワード                              | 値                  | Natural<br>データ<br>フォー<br>マット<br>/長さ | 説明                                                                                                    |
|------------------------------------|--------------------|-------------------------------------|----------------------------------------------------------------------------------------------------|
| DDMFNR<br>または<br>DFNR              | ddm-fnr            | N5                                  | DDM にのみ適用されます。<br>DDM ファイル番号(FNR):指定した FNR でカタログ化された<br>すべての DDM が処理されます。                                                                                                    |
|                                    |                    |                                     | 有効な DDM FNR は 0~65535 です。 値を指定しない、または 0<br>(ゼロ)を指定した場合、DDM FNR はチェックされません。                                                                                                    |
| DEBUG                              | name               | A12                                 | デバッグ環境にのみ適用されます。<br>処理するデバッグ環境の名前または名前の範囲。「 <i>名前の範囲の<br/>指定</i> 」も参昭してください。                                                                                                    |
| DIC                                | dbid<br>fnr        | A80                                 | エラーメッセージ、プロファイル、および DL/I サブファイルには<br>適用されません。                                                                                                    |
|                                    | passwora<br>cipher |                                     | データベース ID( <i>dbid</i> )、ファイル番号( <i>fnr</i> )、Adabas パス<br>ワード( <i>password</i> )、Adabas サイファコード( <i>cipher</i> )など、<br>FDIC ソースシステムファイルとターゲットシステムファイルのい<br>ずれかまたは両方の環境を指定します。                                                                                                    |
|                                    |                    |                                     | ルールおよび DDM の場合、対応する DIC 指定の代わりに DBID、<br>FNR、CIPHER、および PASSWORD 指定を使用できます。またはそ<br>の反対を使用できます。 項目を 2 回指定した場合は、最後に指定<br>したものが使用されます。                                                                                                    |
| DL1<br>または<br>SUBFILES<br>または<br>S | name               | A8                                  | DL/I サブファイルにのみ適用されます。<br>処理する DL/I サブファイルの名前または名前の範囲。「 <i>名前の範<br/>囲の指定</i> 」も参照してください。                                                                                                    |
| ERROR                              | number             | N4                                  | エラーメッセージにのみ適用されます。<br>処理するエラーメッセージの番号、または THRU を指定した場合<br>は、番号の範囲の開始番号。                                                                                                    |
| EXTEND                             |                    |                                     | バッチモードで使用している場合、プログラミングオブジェクトお<br>よび LIST または FIND コマンドにのみ適用されます。<br>EXTEND を指定しない場合、指定したライブラリに含まれるオブ<br>ジェクトの短いリストが表示されます。短いリストには、オブジェ<br>クトの名前とタイプが含まれ、ソースオブジェクトまたはカタログ<br>化オブジェクト、あるいはその両方が存在するかどうかが示されま<br>す。<br>EXTEND を指定した場合、指定したライブラリに含まれるオブジェ<br>クトの拡張リストが表示されます。EXTENDを指定しない場合に表<br>示される情報に加えて、拡張リストには、オブジェクトディレクト |

| キーワード                    | 値         | Natural<br>データ<br>フォー<br>マット<br>/長さ | 説明                                                                                                    |
|--------------------------|-----------|-------------------------------------|----------------------------------------------------------------------------------------------------|
|                          |           |                                     | リからの次の情報が表示されます。プログラミングモード、Natural<br>バージョン、ユーザーID、保存/カタログ化日時、およびオブジェ<br>クトのソース(存在する場合)。                                                                                                    |
| FROM<br>または<br>FM<br>または | lib-name  | A8                                  | プログラミングオブジェクト、デバッグ環境、およびエラーメッ<br>セージの場合、ソースライブラリを指定します。<br>プロファイル、ルール、DDM、および DL/I サブファイルの場合                                                                                                    |
| IN                       |           |                                     | は、where-clauseを導入します。                                                                                                    |
| FMDATE<br>または            | date-from | A10                                 | ブログラミングオブジェクトにのみ適用されます。                                                                                                    |
| FMDD                     |           |                                     | 期間の開始日。指定した日付以降に保存またはカタログ化されたす<br>べてのオブジェクトが処理されます。                                                                                                    |
|                          |           |                                     | 終了日をTODATEで指定しない場合、指定した日付以降のすべての<br>オブジェクトが処理対象として選択されます。                                                                                                    |
|                          |           |                                     | SYSMAIN メニュー画面の右上に示されているように、日付はプロ<br>ファイルパラメータ DTFORMの設定に従って指定する必要がありま<br>す(『パラメータリファレンス』ドキュメントの「DTFORM - 日<br>付フォーマット」を参照)。デフォルト設定は、2005-08-20 の<br>ように、国際標準フォーマットの YYYY-MM-DD(YYYY=年、MM=<br>月、DD=日)です。 |
| FMTIME<br>または            | time-from | A5                                  | FMDATEを指定した場合、プログラミングオブジェクトにのみ適用<br>されます。                                                                                                    |
| FMIM<br>または<br>FMTT      |           |                                     | 開始日を指定します。指定した日時以降に保存またはカタログ化さ<br>れたすべてのオブジェクトが処理されます。                                                                                                    |
|                          |           |                                     | 時刻は、11:33のように、 <i>HH</i> : <i>II(HH</i> =時間、 <i>II</i> =分)の形式で指<br>定する必要があります。                                                                                                    |
| FNR                      | fnr       | N5                                  | ソースシステムファイルまたはターゲットシステムファイル<br>(FNAT、FDIC、または FUSER)のファイル番号(FNR)。                                                                                                    |
|                          |           |                                     | ソースシステムファイルは、処理対象のオブジェクトを含みます。<br>ターゲットシステムファイルは、オブジェクトのコピー先または移<br>動先のシステムファイルです。必要に応じてオブジェクト名はここ<br>で変更されます。エラーメッセージの場合は番号が変更されます。                                                                     |
|                          |           |                                     | 有効な FNR は 1~65535 です。                                                                                                    |
|                          |           |                                     | データベース ID(DBID)または FNR を指定せず、システムコマ<br>ンド SYSMAIN またはサブプログラム MAINUSER で SYSMAIN を<br>呼び出した場合(「アプリケーションプログラミングインターフェ<br>イスでのSYSMAIN の呼び出し」も参照)、次の処理が適用されま                                                 |

| キーワード         | 値        | Natural  | 説明                                                                             |
|---------------|----------|----------|--------------------------------------------------------------------------------|
|               |          | データ      |                                                                                |
|               |          | フォー      |                                                                                |
|               |          | マット / 長さ |                                                                                |
|               |          |          | ナーののなななちながりにたいフェノファノルのDDDトを取りま                                                 |
|               |          |          | 9。SYSMAIN を呼び出しにンステムノアイルの DBID と FNR か<br>営に 使用 さわます 例・FLISEP システムファイルに 今まわている |
|               |          |          | 同時に反用されなり。<br>ライブラリから SYSMAIN を入力した場合は、このシステムファイ                               |
|               |          |          | ルの DBID と FNR が使用されます。                                                         |
|               |          |          | ルールおよび DDM の場合、FNR の代わりに対応する DIC 指定を                                           |
|               |          |          | 使用できます。 fnrを2回指定した場合は、最後に指定したもの                                                |
|               |          |          | が使用されます。                                                                       |
| HELP<br>またけ   | -        | -        | オンライン選択処理をアクティブにします。                                                           |
| ?             |          |          | キーワード HELP を with-clause に含めるか、または疑問符(?)                                       |
|               |          |          | をオブジェクト名の最後の文字として入力できます。                                                       |
| LANGUAGE      | language | A9       | エラーメッセージにのみ適用されます。                                                             |
|               |          |          | 処理するエラーメッセージの言語のコード。                                                           |
|               |          |          | 言語コードを任意に組み合わせて、言語を指定できます。 言語に                                                 |
|               |          |          | 割り当てられている言語コードについては、『システム変数』ド                                                  |
|               |          |          | キュメントの「*LANGUAGE」で「 <i>言語コードの割り当て</i> 」を参照                                     |
|               |          |          | してください。 「 <i>言語の指定</i> 」も参照してください。                                             |
|               |          |          | アスタリスク(*)を使用して、エラーメッセージのすべての既存                                                 |
|               |          |          | の言語を処理対象に選択できます。                                                               |
| LIBRARY       | lib-name | A8       | プログラミングオブジェクト、デバッグ環境、およびエラーメッ                                                  |
| または           |          |          | セージにのみ適用されます。                                                                  |
| APPLIC<br>またけ |          |          | ソースライブラリまたはターゲットライブラリの名前を示すオプ                                                  |
| API           |          |          | ションキーワード。キーワードと各値を省略すると、SYSMAIN                                                |
|               |          |          | を呼び出す前にログオンしたライブラリが処理に使用されます。                                                  |
|               |          |          | <br> ソースライブラリは、処理対象のオブジェクトを含みます。 ター                                            |
|               |          |          | ゲットライブラリは、オブジェクトのコピー先または移動先のライ                                                 |
|               |          |          | ブラリです。オブジェクト名はここで変更されることがあります。                                                 |
|               |          |          | エフーメッセーシの場合は、番号が変更されます。                                                        |
|               |          |          | システムエラーメッセージの場合は、1 <i>ib-name</i> として                                          |
|               |          |          | 「NATURAL-SYSTEM」または「NATURAL-SYS」を指定します。                                        |
|               |          |          | 1 <i>ib-name</i> は、FROMおよびTOキーワードの直後に指定する必要が                                   |
|               |          |          | あります。オプションのキーワード LIBRARY を使用する場合は、                                             |
|               |          |          | FROM または TO と 1 ib-nameの間に入力する必要があります。                                         |
| MON           |          | -        | バッチモードでは適用されません。                                                               |
| または<br>NOMON  |          |          | <br>SYSMAIN での現在の動作の追跡をアクティブ(MON)あるいは非                                         |
|               |          |          | アクティブ (NOMON または MONOFF) にします。処理中は、読み取                                         |
| I             | I        | I        | 1                                                                              |

| キーワード                     | 値         | Natural<br>データ<br>フォー<br>マット<br>/長さ | 説明                                                                                                    |
|---------------------------|-----------|-------------------------------------|----------------------------------------------------------------------------------------------------|
| または<br>MONOFF             |           |                                     | り、削除、更新、追加を実行中のオブジェクトに関する情報、およ<br>びエラーが発生したかどうかがユーザーに通知されます。 プログ<br>ラミングオブジェクトでは、XRef データでの処理に関する情報も<br>通知されます。この機能は、非会話型モードで実行できるTP環境<br>でのみ有効です。                                                                                           |
| NAME                      | vsam-name | A8                                  | ソースファイル番号またはターゲットファイル番号の<br>DDNAME/FCT エントリ。                                                                                                    |
| PROMPT<br>または<br>NOPROMPT |           | _                                   | バッチモードでは適用されません。<br>SYSMAIN プロンプトを有効(PROMPT)または無効(NOPROMPT)<br>にします。 NOPROMPT の場合は、確認画面は表示されません。 例<br>えば、何かを削除する前に、SYSMAIN はユーザーに確認を求めま<br>す。                                                                                                |
| PASSWORDま<br>たは<br>PSW    | password  | A8                                  | where-clause で使用されるソースファイルまたはターゲットシ<br>ステムファイル、あるいはその両方の Adabas パスワード。<br>ルールおよび DDM の場合、PASSWORD の代わりに対応する DIC 指<br>定を使用できます。 passwordを2回指定した場合は、最後に指定<br>したものが使用されます。                                                                      |
| PROFILE                   | name      | A8                                  | プロファイルにのみ適用されます。<br>処理するプロファイルの名前または名前の範囲。「 <i>名前の範囲の<br/>指定</i> 」も参照してください。                                                                                                    |
| RCOP                      |           | -                                   | 名前を変更するオブジェクトのコピーを作成することを指定しま<br>す。                                                                                                    |
| REPLACE                   | _         | _                                   | <ul> <li>with-clauseで使用されている置換オプションをアクティブ化します。</li> <li>ターゲット環境内の同じ名前のオブジェクトが、処理されるオブジェクトで置き換えられます。</li> <li>注意:プログラミングオブジェクトを置き換えた場合、そのプログラミングオブジェクトはNaturalバッファプールからも削除されます。Predict がインストールされている場合は、既存のクロスリファレンスレコードもすべて削除されます。</li> </ul> |
| RULE                      | name      | A32                                 | ルールにのみ適用されます。<br>処理するルールの名前または名前の範囲。「 <i>名前の範囲の指定</i> 」<br>も参照してください。                                                                                                    |

| キーワード       | 値                         | Natural<br>データ<br>フォー<br>マット<br>/트さ | 説明                                                                                                    |
|-------------|---------------------------|-------------------------------------|----------------------------------------------------------------------------------------------------|
| SAVED       | name                      | A9                                  | プログラミングオブジェクトにのみ適用されます。                                                                                                    |
|             |                           |                                     | 処理する保存(ソース)オブジェクトの名前または名前の範囲。<br>「 <i>名前の範囲の指定</i> 」も参照してください。                                                                                                    |
| SEC         | dbid                      | A80                                 | プロファイルおよび DL/I サブファイルには適用されません。                                                                                                    |
|             | tnr<br>password<br>cipher |                                     | データベース ID( <i>dbid</i> )、ファイル番号( <i>fnr</i> )、Adabas パス<br>ワード( <i>password</i> )、Adabas サイファコード( <i>cipher</i> )など、<br>FSEC ソースシステムファイルとターゲットシステムファイルのい<br>ずれかまたは両方の環境を指定します。 |
| SETNO       | set-number                | N2                                  | LIST XREF コマンドの Predict XRef セット保存オプションを使用<br>して作成された保有 Predict セットの数。このセットに含まれるオ<br>ブジェクトにすべての SYSMAIN 処理機能を適用できます。                                                           |
|             |                           |                                     | 有効な番号を指定すると、SYSMAIN で Predict セットであると見<br>なされます。 番号を指定しないと、通常のオブジェクト処理と見<br>なされます。                                                                                             |
| SETLIBRARY  | set-library               | A8                                  | Predictファイルのセキュリティの一部として Predict セットのライ<br>ブラリ指定を上書きするオプションをアクティブにします。                                                                                                    |
|             |                           |                                     | SETLIBRARYは、SETNOに有効な番号が指定された場合にのみ評価<br>されます。                                                                                                    |
| SETUSER     | set-user                  | A8                                  | Predict ファイルのセキュリティの一部として Predict セットのユー<br>ザー ID 指定を上書きするオプションをアクティブにします。                                                                                                    |
|             |                           |                                     | SETUSER は、SETNO に有効な番号が指定された場合にのみ評価さ<br>れます。                                                                                                    |
| STOWED      | name                      | A9                                  | プログラミングオブジェクトにのみ適用されます。                                                                                                    |
| または<br>BOTH |                           |                                     | 保存(ソース)オブジェクト <i>および</i> カタログ化オブジェクトが処理<br>されるオブジェクトの名前または名前の範囲(「 <i>名前の範囲の指<br/>定</i> 」も参照)。保存オブジェクト <i>および</i> カタログ化オブジェクト<br>の両方として存在するオブジェクトのみが処理されます。                     |
|             |                           |                                     | この例外はコピーコード、テキスト、および記録で、いずれもカタ<br>ログ化できません。 ただし、このオプションを指定すると処理対<br>象になります。                                                                                                    |
| THRU        | number<br>またけ             | N4                                  | エラーメッセージにのみ適用されます。                                                                                                    |
|             | aliva<br>new-number       |                                     | 開始番号を AS で指定した場合は、処理するエラーメッセージ番号<br>の範囲の終了番号。                                                                                                    |

| キーワード               | 値            | Natural<br>データ<br>フォー<br>マット<br>/長さ | 説明                                                                                                    |
|---------------------|--------------|-------------------------------------|----------------------------------------------------------------------------------------------------|
| TID                 | terminal-ID  | A8                                  | プログラミングオブジェクトにのみ適用されます。                                                                                                    |
|                     |              |                                     | 端末 ID。指定した端末上で保存またはカタログ化されたすべての<br>オブジェクトが処理されます。                                                                                                    |
| ТО                  | lib-name     | A8                                  | プログラミングオブジェクト、デバッグ環境、およびエラーメッ<br>セージの場合、<br>ターゲットライブラリを指定します。                                                                                                    |
|                     |              |                                     | プロファイル、ルール、DDM、および DL/I サブファイルの場合<br>は、where-clauseを導入します。                                                                                                    |
| TODATE              | date-to      | A10                                 | プログラミングオブジェクトにのみ適用されます。                                                                                                    |
| TODD                |              |                                     | 期間の終了日。指定した日付以前に保存またはカタログ化されたす<br>べてのオブジェクトが処理されます。 開始日は FMDATE で指定で<br>きます。                                                                                                    |
|                     |              |                                     | SYSMAIN メニュー画面の右上に示されているように、日付はプロ<br>ファイルパラメータ DTFORMの設定に従って指定する必要がありま<br>す(『パラメータリファレンス』ドキュメントの「DTFORM - 日<br>付フォーマット」を参照)。デフォルト設定は、2005-08-20 の<br>ように、国際標準フォーマットの YYYY-MM-DD(YYYY=年、MM=<br>月、DD=日)です。 |
| TOTIME<br>または       | time-to      | A5                                  | TODATE を指定した場合、プログラミングオブジェクトにのみ適用<br>されます。                                                                                                    |
| 1011<br>または<br>TOTM |              |                                     | 期間の終了時間。指定した日時以前にカタログ化または保存された<br>すべてのオブジェクトが処理されます。                                                                                                    |
|                     |              |                                     | 時刻は、11:33のように、 <i>HH</i> : <i>II</i> ( <i>HH</i> =時間、 <i>II</i> =分)の形式で<br>指定する必要があります。                                                                                                    |
| ТҮРЕ                | type         | _                                   | 次の「TYPEの指定」で示すように、処理対象のプログラミングオ<br>ブジェクト、エラーメッセージ、プロファイル、ルール、または<br>DL/I サブファイルのタイプ。                                                                                                    |
| USER                | user-id      | A8                                  | プログラミングオブジェクトにのみ適用されます。                                                                                                    |
| USR                 |              |                                     | ユーザー ID。指定したユーザーによって保存またはカタログ化さ<br>れたすべてのオブジェクトが処理されます。                                                                                                    |
| WHERE               | where-clause | _                                   | where-clauseの開始を示すオプションキーワード。                                                                                                    |
|                     |              |                                     | where-clauseは常に、FROM または TO キーワードおよび該当す<br>る場合は lib-name の後に入力する必要があります。節内のキー<br>ワードと値は任意の順序で指定できます。                                                                                                    |

| キーワード | 値           | Natural | 説明                       |                                           |
|-------|-------------|---------|--------------------------|-------------------------------------------|
|       |             | データ     |                          |                                           |
|       |             | フォー     |                          |                                           |
|       |             | マット     |                          |                                           |
|       |             | /長さ     |                          |                                           |
|       |             |         | 詳細については、『S               | YSMAIN ユーティリティ』ドキュメントのオ                   |
|       |             |         | ブジェクトタイプ関連               | セクションでダイレクトコマンド構文を参照                      |
|       |             |         | してください。                  |                                           |
| WITH  | with-clause | —       | with-clauseの開始           | を示すオプションキーワード。                            |
|       |             |         | with-clausont-           | ワードと値は任音の順序で指定でき                          |
|       |             |         | with-clauseはダイ           | ノートと値は正急の順方で指定てき、<br>レクトコマンド文字列内の最初の3つの位置 |
|       |             |         | を除く任意の位置に面               | 2置できます。                                   |
|       |             |         |                          |                                           |
|       |             |         | 詳細については、『5               | YSMAINユーアイリアイ』トキュメントのオ                    |
|       |             |         | ノンエクトタイノ  決理<br>  レアノゼヤい | セクションでダイレクトコマント構入を参照                      |
|       | _           |         |                          |                                           |
| XREF  | F           | A1      | プログラミングオブシ               | ジェクトにのみ適用されます。                            |
|       |             |         |                          |                                           |
|       | キたけ         |         | Predictシステムファイ           | 、<br>ルに保存されたクロスリファレンス(XRef)               |
|       | S           |         | データが処理されるこ               | ことを示します。                                  |
|       | または         |         |                          |                                           |
|       | Υ           |         |                          | <br>                                      |
|       |             |         |                          |                                           |
|       |             |         |                          |                                           |
|       |             |         | F                        | すべてのXRefデータが処理されます。オブ                     |
|       |             |         |                          | ジェクトはPredictに記録される必要があり                   |
|       |             |         |                          | ます。                                       |
|       |             |         | N                        | DELETE コマンドを使用する場合を除いて、                   |
|       |             |         |                          | XRefデータは処理されません。カタログ化                     |
|       |             |         |                          | オブジェクトを削除または置換すると、こ                       |
|       |             |         |                          | のオブジェクトの既存の XRef データはすべ                   |
|       |             |         |                          | て SYSMAIN により必す削除されます。                    |
|       |             |         | S                        | XRef データがあるかどうかに関係なく、指                    |
|       |             |         |                          | 定したオブジェクトが処理されます。                         |
|       |             |         | Y                        | すべての XRef データが処理されます。                     |
|       |             |         |                          |                                           |
|       |             |         | 詳細については、「                | Ref の考慮事項」を参照してください。                      |

TYPE 指定 - プログラミングオブジェクト

Natural データフォーマット/長さ:A20

次の表に、プログラミングオブジェクトの有効なオブジェクトタイプコードをすべて示します。

| コード | オブジェクトタイプ            |
|-----|----------------------|
| Р   | プログラム                |
| N   | サブプログラム              |
| S   | サブルーチン               |
| М   | マップ                  |
| Н   | ヘルプルーチン              |
| 0   | ISPF マクロ             |
| 3   | ダイアログ                |
| 5   | プロセッサ                |
| А   | パラメータデータエリア          |
| G   | グローバルデータエリア          |
| L   | ローカルデータエリア           |
| С   | コピーコード               |
| Т   | テキスト                 |
| R   | レポート                 |
| Z   | 記録                   |
| 4   | クラス                  |
| 7   | ファンクション              |
| 8   | アダプタ                 |
| 9   | リソース                 |
| *   | すべてのプログラミングオブジェクトタイプ |

### TYPE 指定 - エラーメッセージ

### Natural データフォーマット/長さ:A1

次の表に、エラーメッセージの有効なタイプコードをすべて示します。

| コード | タイプ                                         |
|-----|---------------------------------------------|
| S   | ショートエラーメッセージ                                |
| E   | 拡張(ロング)エラーメッセージ                             |
| А   | すべてのエラーメッセージタイプ。ショートメッセージまたは拡張メッセージ、あるいはその両 |
|     | 万                                           |

### TYPE 指定 - プロファイル

Natural データフォーマット/長さ:A3

次の表に、プロファイルの有効なタイプコードをすべて示します。

| コード | タイプ            |
|-----|----------------|
| E   | エディタプロファイル     |
| D   | デバイスプロファイル     |
| М   | マッププロファイル      |
| Р   | パラメータプロファイル    |
| *   | すべてのプロファイルタイプ。 |

### TYPE 指定 - ルール

Natural データフォーマット/長さ:A2

次の表に、ルールの有効なタイプコードをすべて示します。

| コード | タイプ                                |
|-----|------------------------------------|
| А   | 自動ルール                              |
| F   | フリールール                             |
| AF  | すべてのルールタイプ。自動ルールまたはフリールール、あるいはその両方 |

### TYPE 指定 - DL/I サブファイル

Natural データフォーマット/長さ:A1

次の表に DL/I サブファイルの有効なタイプコードをすべて示します。

| コード | タイプ       |
|-----|-----------|
| D   | NDB と UDF |
| Р   | NSB       |

### 名前の範囲の指定

すべての SYSMAIN 機能には、処理されるオブジェクトについて名前または名前の範囲のいず れかを指定するオプションが用意されています。また、メニューモードでは、 [Find Selection] 画面または [List Selection] 画面で、名前や名前の範囲を指定して、表示されるオブジェクト の数を制限できます。 「*選択リストの使用*」の「<u>選択リストを短くするには</u>」も参照してくだ さい。

プログラミングオブジェクトで検索機能またはリスト機能を使用する場合は、ライブラリ名の範囲も指定できます。同様のことが、デバッグ環境でリスト機能を使用する場合やエラーメッセージで検索機能を使用する場合に適用されます。ただし、ライブラリ範囲を指定すると、選択条件が満たされる回数によっては、レスポンスタイムに悪影響を与えることがあります。

次の表に、名前の範囲として有効な表記を示します。valueは1文字以上の任意の組み合せを示します。

| 入力     | 選択される項目                                  |
|--------|------------------------------------------|
| *      | すべての項目。                                  |
| value* | value で始まる名前を持つすべての項目。                   |
|        | 例:AB*                                    |
|        | 選択対象:AB、AB1、ABC、ABEZ<br>選択対象外:AA1、ACB    |
| value> | value 以降の名前を持つすべての項目。                    |
|        | 例:AB>                                    |
|        | 選択対象:AB、AB1、BBB、ZZZZZZZ<br>選択対象外:AA1、AAB |
| value< | value 以前の名前を持つすべての項目。                    |
|        | 例:AX<<br>選択対象:AB、AWW、AX<br>選択対象外:AXA、AY  |

## **97** SYSMAIN に発行される特殊コマンド

SYSMAINユーティリティにコマンドを発行して、ユーティリティ自体の操作に関連する機能を 実行したり、Natural システムファイルのセキュリティを定義したりできます。

| コマンド                                      | 機能                                                                                                    |
|-------------------------------------------|----------------------------------------------------------------------------------------------------|
| ADAON<br>または<br>NOADA                     | エラートラッピングをアクティブ(ADAON)あるいは非アクティブ(NOADAまたはADAOFF)<br>にします。                                                                                 |
| または<br>ADAOFF                             | デバッグの目的で、異常データベースエラーをトラップします(オンラインでプログラミン<br>グオブジェクトにのみ適用)。                                                                               |
| <u>BAT</u> CH<br>または<br><u>NOBAT</u> CH   | SYSMAIN ユーティリティをバッチモード(BATCH)に切り替えると、すべての処理は<br>SYSMAIN がバッチで実行されているように行われます。 オンライン自動処理を使用する<br>と、バッチレポートが表示されます。「オンラインレポートモード」も参照してください。 |
|                                           | NOBATCH では、SYSMAIN ユーティリティはオンラインモードに切り替えられます。                                                                                             |
| CLEAR                                     | 現在のワークエリアをクリアします。 この機能は、ラージオブジェクトのソースコードが<br>ワークエリアに含まれ、SYSMAIN ユーティリティにより大きい ESIZE が必要な場合に役<br>立つことがあります。                                |
| <u>DIS</u> PLAY                           | 発生したエラーの拡張(ロング)メッセージテキストを表示します。                                                                                                    |
| <u>FINDF</u> IRST                         | 指定したオブジェクトを含む最初のオブジェクトが検出された場合、プログラミングオブ<br>ジェクトの FIND コマンドを停止します。                                                                        |
| <u>FINDA</u> LL                           | プログラミングオブジェクトの FIND コマンドですべてのオブジェクトを検索します。                                                                                                |
| MON<br>または<br>NOMON<br>または<br>MONOFF      | SYSMAIN での現在の動作の追跡をアクティブ(MON)あるいは非アクティブ(NOMON また<br>は MONOFF)にします。 「ダイレクトコマンドのキーワードと変数」の「MON」も参照して<br>ください。                               |
| <u>PROM</u> PT<br>または<br><u>NOPROM</u> PT | SYSMAIN プロンプトを有効(PROMPT)または無効(NOPROMPT)にします。「ダイレクト<br>コマンドのキーワードと変数」の「PROMPT」も参照してください。                                                   |

| コマンド          | 機能                                                                                                    |                                                                                                    |  |
|---------------|----------------------------------------------------------------------------------------------------|----------------------------------------------------------------------------------------------------|--|
| SET           | すべての特殊 SYSMAIN ニ<br>呼び出します。                                                                             | コマンドについて説明している[Command Help]ウィンドウを                                                                                                    |  |
| SET FDIC      | Predict システムファイルの<br>す。このウィンドウでは、<br>ファレンス』ドキュメント<br>では、DIC キーワードを м<br>(『SYSMAIN ユーティリ<br>レクトコマンド構文を参照 | ⑦ Adabas セキュリティ情報を指定するウィンドウを呼び出しま<br>FDIC プロファイルパラメータを参照します(『パラメータリ<br>の「FDIC - Predict システムファイル」を参照)。バッチモード<br>there-clause で使用して、セキュリティ情報を指定できます<br>ティ』ドキュメントのオブジェクトタイプ関連セクションのダイ<br>③)。 |  |
|               | 「管理者向けの特別な考慮                                                                                            | <u><br/>寮事項</u> 」も参照してください。                                                                                                    |  |
| SET FNAT      | SYSMAIN ソースシステム<br>情報を指定するウィンドウ<br>where-clauseで使用して<br>ティ』ドキュメントのオフ<br>照)。                             | 、ファイルとターゲットシステムファイルの Adabas セキュリティ<br>カを呼び出します。 バッチモードでは、SEC キーワードを<br>て、セキュリティ情報を指定できます(『 <i>SYSMAIN ユーティリ</i><br>ブジェクトタイプ関連セクションのダイレクトコマンド構文を参                                           |  |
|               | 「管理者向けの特別な考慮                                                                                            | <u>『事項</u> 」も参照してください。                                                                                                    |  |
| SET FSEC      | Natural Security がインス<br>リティ情報を指定するウィ<br>ルパラメータを参照します<br>Security システムファイル                              | トールされている場合、FSECシステムファイルの Adabas セキュ<br>ンドウを呼び出します。 このウィンドウでは、FSEC プロファイ<br>- (『パラメータリファレンス』ドキュメントの「FSEC - Natural<br>」を参照)。                                                                |  |
|               | 「 <i>管理者向けの特別な考慮事項</i> 」も参照してください。                                                                      |                                                                                                    |  |
| SET PC        | Natural Connection と Entire Connection がインストールされている場合にのみ適用されます。                                         |                                                                                                    |  |
|               | PC 接続をアクティブ化し<br>きます(『 <i>端末コマンド</i> 』<br>化」も参照)。 SET PC に                                              | ます。 この設定は、%+ および % - 端末コマンドで断続的に変更で<br>ドキュメントの「Natural Connection の使用の有効化および無効<br>より、SYSMAIN では PC 接続のステータスが再確認されます。                                                                       |  |
| STATUS        | Software AG 技術サポート                                                                                      | ・にとって重要な SYSMAIN 変数の現在の値を表示します。                                                                                                    |  |
| <u>TOT</u> AL | 最後に実行された SYSMA<br>呼び出します。 保存(ソー<br>報が表示されます。                                                            | IN 機能の処理を確認する[ <b>Results of Function</b> ]ウィンドウを<br>ース)オブジェクトとカタログ化オブジェクトについて、次の情                                                                                                    |  |
|               | Read                                                                                                    | オブジェクト名の指定に基づいて実際に読み込まれたオブジェ<br>クトの合計数。                                                                                                    |  |
|               | Rejected                                                                                                | 読み込まれた後に、指定した選択条件に基づいて拒否されたオ<br>ブジェクトの合計数。「 <i>オブジェクトの拒否と理由</i> 」も参照し<br>てください。                                                                                                    |  |
|               | Processed                                                                                               | 処理されたオブジェクトの合計数。                                                                                                    |  |
|               | Added                                                                                                   | ターゲット環境に追加された新規オブジェクトの合計数。                                                                                                    |  |
|               | Updated                                                                                                 | 更新された既存のオブジェクトの合計数(可能な場合、SYSMAIN<br>では既存のオブジェクトを削除して新規オブジェクトを追加す<br>るのではなく、既存のオブジェクトを更新しようとします)。                                                                                           |  |

| コマンド        | 機能              |                                                            |  |
|-------------|-----------------|------------------------------------------------------------|--|
|             | Deleted         | 機能および置き換えオプションの設定に応じてソース環境また<br>はターゲット環境から削除されたオブジェクトの合計数。 |  |
|             | Replaced        | ターゲット環境で置き換えられたオブジェクトの合計数。                                 |  |
|             | Not Repl.       | ターゲット環境で置き換えられなかったオブジェクトの合計数。                              |  |
|             | Recs.Read:      | 読み込まれたレコードの合計数。                                            |  |
| •           | SYSMAIN を終了します。 |                                                            |  |
| または<br>END  |                 |                                                            |  |
| または<br>QUIT |                 |                                                            |  |

## 98 処理ステータスとエラー通知

| オブジェクトの拒否と理由  | 622 |
|---------------|-----|
| ステータスメッセージ    | 624 |
| SYSMAIN エラー通知 | 628 |

このセクションでは、機能処理時のオブジェクト拒否の考えられる理由、処理後に表示されるス テータスメッセージ、および処理中のエラー通知について説明します。

## オブジェクトの拒否と理由

SYSMAIN 機能の実行中に、指定した選択条件を満たす1つ以上のオブジェクトが検出されたが、それらのオブジェクトの一部またはすべてがその後の処理を拒否された場合、次のいずれかの Natural システムエラーが発生します。

4867:この選択条件では何も見つかりません。4810:選択条件により全データが拒否されました。4893:処理が正常終了しましたが、一部のデータは処理されませんでした。

SYSMAIN コマンド TOTAL(「SYSMAIN に発行される特殊コマンド」を参照)を使用して要求の特定のステータスを確認できます。

オブジェクト拒否の考えられる理由については、次のセクションで説明します。

- 無効なオブジェクトタイプ、日付/時刻、ユーザー、または端末
- 同一のターゲット名
- XREF とユーザー出口
- ショートエラーメッセージまたは拡張エラーメッセージがない
- ライブラリ制限

### 無効なオブジェクトタイプ、日付/時刻、ユーザー、または端末

- オブジェクトを選択し、拒否されました。オブジェクトタイプが指定した処理のタイプに無効であったためです。例えば、プログラミングオブジェクトを処理するとき、プログラムタイプまたはサブルーチンタイプのオブジェクトに処理が制限されている場合、マップはすべて拒否されます。
- オブジェクトを選択し、拒否されました。指定したオブジェクトが保存またはカタログ化された日付または時刻が、指定した日付または時刻の範囲外であったためです。
- オブジェクトを選択し、拒否されました。指定したオブジェクトが保存またはカタログ化され たユーザー ID または端末 ID が、指定したユーザー ID または端末 ID に一致しなかったため です。
- カタログ化オブジェクトを選択し、拒否されました。プロファイルパラメータ RECAT が ON に 設定され、カタログ化オブジェクトに対応する保存(ソース)オブジェクトが存在しなかった ためです。「プロファイルパラメータ RECAT の使用」も参照してください。
- 保存(のみの)オブジェクトを選択し、拒否されました。プロファイルパラメータ RECAT が ON に設定され、ターゲット環境に同じ名前のカタログ化オブジェクトがすでに含まれていた ためです。「プロファイルパラメータ RECAT の使用」も参照してください。

### 同一のターゲット名

- オブジェクトを選択し、拒否されました。ターゲット環境に同じ名前で識別されるオブジェクトがすでに含まれており、置き換えオプションがアクティブ化されていなかった([Replace] フィールドがNに設定されているか、またはキーワード REPLACE が指定されていない)ためです。
- S(サブルーチン)タイプのカタログ化プログラミングオブジェクトを選択し、拒否されました。外部サブルーチンの名前がターゲットライブラリの別のサブルーチンの名前と同じであったためです。
- 4(クラス)タイプのカタログ化プログラミングオブジェクトを選択し、拒否されました。外部クラスの名前がターゲットライブラリの別のクラスの名前と同じであったためです。

### XREF とユーザー出口

- XREF オプションがアクティブ化され([XREF] フィールドが N に設定されていない、また はキーワード XREF が指定されている)、指定したプログラミングオブジェクトの XRef デー タがありませんでした。
- ユーザー出口ルーチンがアクティブであり、オブジェクトの処理中にゼロ以外のリターンコードが返されました。

#### ショートエラーメッセージまたは拡張エラーメッセージがない

- 拡張(ロング)エラーメッセージを選択し、拒否されました。ソースライブラリに対応する ショートエラーメッセージがなかったためです。
- 拡張(ロング)エラーメッセージを選択しましたが、処理されませんでした。ターゲット環境に対応するショートエラーメッセージがなかったためです。
- 移動、削除、または番号変更するためにショートエラーメッセージを選択しましたが、処理できませんでした。対応する拡張エラーテキストが選択条件に含まれていなかったためです。 拡張エラーメッセージには、対応するショートエラーメッセージが常に必要です。

### ライブラリ制限

Predict Application Control/Predict Application Audit で制御されるライブラリを指定しました。オブジェクトは SYSMAIN では処理できません。

## ステータスメッセージ

次の表に、「Selection」画面の「Message」列に表示されるステータスメッセージ、またはオ ブジェクトに SYSMAIN 機能を実行した後にバッチレポート(「*オンラインレポートモード*」 も参照)に表示されるステータスメッセージを示します。示されている行コマンドの詳細につ いては、『*SYSMAIN*』ドキュメントのオブジェクトタイプ関連セクションで「*選択リスト*」を 参照してください。

| メッセージ         | 説明                                                                                                    | 機能は<br>正常に<br>終了し<br>たか |
|---------------|----------------------------------------------------------------------------------------------------|-------------------------|
| Class Exists  | プログラミングオブジェクトにのみ適用されます。                                                                                                    | ×                       |
|               | クラスのカタログ化オブジェクトの外部クラス名は、ターゲット環境のクラス<br>の他のカタログ化オブジェクトにすでに使用されています。                                                                                                    |                         |
| Copied        | 次のいずれかの行コマンドが [ <b>Copy</b> ] / [ <b>Rename Selection</b> ] 画面から実行<br>されました。<br>A または<br>プログラミングオブジェクトの A、C、S または<br>エラーメッセージの A、E、S または<br>プロファイルの A、D、E、M、P                                      | 0                       |
| DB Error: nnn | 処理中にオブジェクトについてデータベースエラーが返されました。                                                                                                    | ×                       |
| Deleted       | 次のいずれかの行コマンドが [ <b>Delete Selection</b> ] 画面から実行されました。<br>A または<br>プログラミングオブジェクトの A、C、S または<br>エラーメッセージの A、E、S または<br>プロファイルの A、D、E、M、P                                                            | 0                       |
| Dev exists    | プロファイルにのみ適用されます。<br>置き換えオプションが N に設定され、行コマンド A または D が [Copy] /<br>[Move] / [Rename Selection] 画面から実行されました。 ターゲット環境<br>内の名前と同じ名前を持つデバイスプロファイルは置き換えられ <i>ませんでし</i><br>た。                            | ×                       |
| Directory     | 行コマンド I(ディレクトリの表示)が [Selection] 画面から実行されました。                                                                                                    | 0                       |
| Edt exists    | プロファイルにのみ適用されます。<br>置き換えオプションが N に設定され、行コマンド A または E が [ <b>Copy</b> ] /<br>[ <b>Move</b> ] / [ <b>Rename Selection</b> ] 画面から実行されました。 ターゲット環境<br>内の名前と同じ名前を持つエディタプロファイルは置き換えられ <i>ませんでし</i><br>た。 | ×                       |

| メッセージ        | 説明                                                                                                    | 機能は<br>正常に<br>終了し<br>たか |  |  |
|--------------|----------------------------------------------------------------------------------------------------|-------------------------|--|--|
| Err: NAT2999 | プログラミングオブジェクトにのみ適用されます。                                                                                                    | ×                       |  |  |
|              | カタログ化オブジェクトが XREF オプションを F に設定して処理されていました。 指定した FDIC システムファイルにオブジェクトの Predict エントリがあ<br>りません。                                                                              |                         |  |  |
| Err: NAT4852 | Natural Security 違反が発生しました。                                                                                                    | ×                       |  |  |
| Exit: nnn    | <ul> <li>ユーザー出口ルーチンがアクティブであり、ゼロ以外のリターンコードが出口×</li> <li>によって返されました(nnn=リターンコード)。「ユーザー出口ルーチン」</li> <li>も参照してください。</li> </ul>                                                 |                         |  |  |
| Exported     | プログラミングオブジェクトと DDM にのみ適用されます。                                                                                                    | 0                       |  |  |
|              | 行コマンド X(PC ダウンロード)が [Selection] 画面からソースオブジェク<br>トに実行されました。                                                                                                    |                         |  |  |
| Ext Exists   | エラーメッセージにのみ適用されます。                                                                                                    | ×                       |  |  |
|              | 拡張(ロング)エラーメッセージが存在するエラーメッセージのショートエ<br>ラーメッセージのみを削除しようとしました。これにより、対応するショート<br>エラーメッセージが存在しない拡張(ロング)エラーメッセージが発生しま<br>す。これは Natural では許可されていません。                              |                         |  |  |
| File Listed  | ルールにのみ適用されます。                                                                                                    | 0                       |  |  |
|              | 行コマンド F(DDM/フィールドの表示)が [Selection] 画面から自動ルールで実行されました。                                                                                                    |                         |  |  |
| In Use       | オブジェクトの Natural UPDATE/READ 処理中に、Adabas レスポンスコード<br>145 が返されました。                                                                                                    | ×                       |  |  |
| Invalid      | デバッグ環境にのみ適用されます。                                                                                                    | ×                       |  |  |
|              | [Selection] 画面に表示されるデバッグ環境の1つに無効な行コマンドが入力<br>されました。                                                                                                    |                         |  |  |
| Listed       | DDM とデバッグ環境には適用されません。                                                                                                    | 0                       |  |  |
|              | 行コマンドL(ソースコードの表示)が[Selection]画面から実行されました。                                                                                                    |                         |  |  |
| Map exists   | プロファイルにのみ適用されます。                                                                                                    | ×                       |  |  |
|              | 置き換えオプションが N に設定され、行コマンド A または M が [ <b>Copy</b> ] /<br>[ <b>Move</b> ] / [ <b>Rename Selection</b> ] 画面から実行されました。 ターゲット環境<br>内の名前と同じ名前を持つマッププロファイルは置き換えられ <i>ませんでした</i> 。 |                         |  |  |
| Moved        | 次のいずれかの行コマンドが [Move Selection] 画面から実行されました。                                                                                                    | 0                       |  |  |
|              | A $\pm 7c$ は<br>プログラミングオブジェクトの A、C、S または<br>エラーメッセージの A、E、S または<br>プロファイルの A、D、E、M、P                                                                                       |                         |  |  |

| メッセージ          | 説明                                                                                                    | 機能は<br>正常に<br>終了し<br>たか |
|----------------|----------------------------------------------------------------------------------------------------|-------------------------|
| Must be Auto   | ルールにのみ適用されます。                                                                                                    | ×                       |
|                | 行コマンドF(DDM/フィールドの表示)が [Selection] 画面からフリールー<br>ルで実行されました。 行コマンド F は自動ルールでのみ実行できます。                                                                         |                         |
| Name Erro      | デバッグ環境にのみ適用されます。                                                                                                    | ×                       |
|                | 名前の変更機能を使用しましたが、指定した新しい名前が無効であることが検<br>出されました。選択に新しい名前を指定しなかったか、指定した名前に無効な<br>特殊文字が含まれていたか、または開始文字がアルファベット文字ではありま<br>せんでした。                                |                         |
| NBP Deleted    | プログラミングオブジェクトにのみ適用されます。                                                                                                    | Yes/No                  |
| または<br>Ignored | 行コマンドB(バッファプールからのオブジェクトの削除)が[Selection] 画<br>面から実行されました。指定したオブジェクトのバッファプールからの削除が<br>確認されたかどうかによって、処理の完了時に返されるメッセージは、NBP<br>Deleted または Ignored のどちらかとなります。 |                         |
| No Lang 1      | エラーメッセージにのみ適用されます。                                                                                                    | ×                       |
|                | Naturalシステム拡張(ロング)エラーメッセージには、言語コード1(英語)<br>のみを使用できます。 Natural システム拡張エラーメッセージのコピーが試み<br>られましたが、言語として言語コード1が指定されていませんでした。                                    |                         |
| no Short Err   | エラーメッセージにのみ適用されます。                                                                                                    | ×                       |
|                | 追加の処理を行うために拡張(ロング)エラーメッセージが選択されました<br>が、ターゲットエラーメッセージ番号に対応するショートエラーメッセージが<br>ありませんでした。                                                                     |                         |
| No Xref        | プログラミングオブジェクトにのみ適用されます。                                                                                                    | ×                       |
|                | カタログ化オブジェクトの処理中に、XREF オプションが Y または F に設定されました。 指定した FDIC システムファイルにオブジェクトの XRef データがありません。                                                                  |                         |
| Not Found      | エラーメッセージとプロファイルのみに適用されます。                                                                                                    | ×                       |
|                | 処理中に更新ロジックのエラーが発生し、要求されたエラーメッセージまたは<br>プロファイルを検出できませんでした。このことは、指定したエラーメッセー<br>ジまたはプロファイルが選択と更新の間に削除されたことを意味します。                                            |                         |
| Not Replaced   | 置き換えオプションが N に設定され、次のいずれかの行コマンドが [Copy]<br>/ [Move] / [Rename Selection] 画面から実行されました。                                                                      | ×                       |
| または            | A または                                                                                                    |                         |
| Not Repld      | プログラミングオブジェクトの A、C、Sまたは<br>エラーメッセージの A、E、Sまたは<br>プロファイルの A、D、F、M、P                                                                                         |                         |
|                |                                                                                                    |                         |

| メッセージ         | 説明                                                                                                    | 機能は<br>正常に<br>終了し<br>たか |
|---------------|----------------------------------------------------------------------------------------------------|-------------------------|
|               | ターゲット環境内の名前と同じ名前を持つオブジェクトは置き換えられ <i>ませんでした</i> 。                                                                                                    |                         |
| Parm exists   | プロファイルにのみ適用されます。                                                                                                    | ×                       |
|               | 置き換えオプションが N に設定され、行コマンド A または P が [ <b>Copy</b> ] / [ <b>Move</b> ] / [ <b>Rename Selection</b> ] 画面から実行されました。 ターゲット環境<br>内の名前と同じ名前を持つパラメータプロファイルは置き換えられ <i>ませんでした</i> 。 |                         |
| Printed       | プログラミングオブジェクトとルールにのみ適用されます。                                                                                                    | 0                       |
|               | 行コマンド H (ハードコピーの生成)が [Selection] 画面から実行されました。                                                                                                    |                         |
| Renamed       | デバッグ環境とエラーメッセージにのみ適用されます。                                                                                                    | 0                       |
| または           | 次のいずれかの行コマンドが [Rename Selection] 画面から実行されました。                                                                                                    |                         |
| Copied        | アハック環境の A、めるいはエラーメッセーシの A、E、または S。                                                                                                    |                         |
|               | 元のオブジェクトを保持するオプションが指定されているかどうかによって、<br>処理の完了時に返されるメッセージが Renamed または Copied となります。                                                                                        |                         |
| Renamed as    | プログラミングオブジェクトにのみ適用されます。                                                                                                    | 0                       |
| または           | 行コマンドA、C、またはSが [Rename Selection] 画面から実行されました。<br>元のオブジェクトを保持するオプションが指定されているかどうかによって、                                                                                     |                         |
|               | 処理の完了時に返されるメッセージか Renamed as または Copied as となり<br>ます。                                                                                                    |                         |
| Replaced      | 置き換えオプションが Y に設定され、次のいずれかの行コマンドが [Copy]<br>/ [Move] / [Rename Selection] 画面から実行されました。                                                                                     | 0                       |
|               | A または                                                                                                    |                         |
|               | プログラミングオブジェクトの A、C、Sまたは<br>エラーメッセージの A F Sまたけ                                                                                                    |                         |
|               | プロファイルの A、D、E、M、P                                                                                                    |                         |
|               | ターゲット環境内の名前と同じ名前を持つオブジェクトが置き換えられました。                                                                                                    |                         |
| Sized         | プログラミングオブジェクトにのみ適用されます。                                                                                                    | 0                       |
|               | 行コマンドZ(サイズの計算)が [Selection] 画面から実行されました。                                                                                                    |                         |
| Subrtn Exists | プログラミングオブジェクトにのみ適用されます。                                                                                                    | ×                       |
|               | サブルーチンのカタログ化オブジェクトの外部サブルーチン名は、ターゲット<br>環境の他のカタログ化サブルーチンによってすでに使用されています。                                                                                                   |                         |

| メッセージ      | 説明                                                                                                    | 機能<br>に<br>終<br>了<br>し<br>た<br>か |
|------------|----------------------------------------------------------------------------------------------------|----------------------------------|
| Updated    | エラーメッセージにのみ適用されます。<br>選択したエラーメッセージに指定した言語のテキストは、以前は存在していま<br>せんでした。SYSMAIN では、エラーメッセージが新しい言語テキストで更新<br>されました。                                                                                                    | 0                                |
| Src locked | プログラミングオブジェクトにのみ適用されます。<br>行コマンド A または S が [ <b>Copy</b> ] / [ <b>Move</b> ] / [ <b>Rename</b> ] / [ <b>Delete</b><br><b>Selection</b> ] 画面から実行されました。<br>各オブジェクトのソースがロックされていたため、オブジェクトは処理 <i>されま</i><br><i>せんでした</i> 。 | ×                                |

### SYSMAIN エラー通知

SYSMAIN では、ランタイムエラーが発生した場合、常に処理中に回復が試みられます。この 機能は、自動的にアクティブ化され、システム変数 \*ERROR-TA が使用されます(『システム変 数』ドキュメントの「\*ERROR-TA」も参照)。この機能は、SYSMAIN が正常終了すると非ア クティブ化されます。

SYSMAIN の終了に端末コマンド(『端末コマンド』ドキュメントの「%% および% - 現在のオ ペレーションの中断」も参照)を使用すると、異常終了とみなされ、\*ERROR-TAシステム変数が リセットされません。 このシステム変数は、SYSMAIN を再度呼び出し、正常に終了すること でリセットされます。\*ERROR-TAシステム変数を設定した場合、SYSMAIN では終了時に、以前 に割り当てられた値にリセットされます。

選択条件に対して無効なデータを指定すると、メッセージ行にエラーメッセージが表示されま す。ショートエラーメッセージの意味について不確かな場合は、特殊コマンド DISPLAY (「SYSMAIN に発行される特殊コマンド」も参照)を入力して、対応する拡張(ロング)エ ラーメッセージテキストの表示をアクティブ化できます。

このセクションでは、次のトピックについて説明します。

■ データ入力エラー

■ エラー処理

### データ入力エラー

選択条件に対して無効なデータを指定すると、メッセージ行にエラーメッセージが表示されま す。場合によっては、特定のエントリのオンラインヘルプ機能が呼び出されます。 この機能で は、エラーに関するより詳細な情報が提供されます。

バッチモードでエラーが発生した場合、エラーメッセージおよび対応するエラー番号が出力され、SYSMAIN ユーティリティは終了します。

#### エラー処理

要求によって処理エラーが発生した場合、SYSMAINでは次の例に示すようなエラーレポートが 発行されます。

16:51:08 \*\*\* SYSMAIN Error Report \*\*\* 2005-08-10

The following internal error occurred while processing the SYSMAIN function *xxxxxx (cc)*:

Error in field specification for IF SELECTION statement.

| Error Number | eeee     |           |        |
|--------------|----------|-----------|--------|
| Program      | рррррррр |           |        |
| Status Code  | S        | Status    | tttttt |
| Line         | 7777     | Level     | VV     |
| Device       | ddddddd  |           |        |
| User ID      | иииииии  | User Name | nnnn   |

ウィンドウに表示される情報は、エラー原因の分析に役立ちます。

上記のウィンドウ内の値は、次のとおりです。

| フィールド    | 値      | 説明                                               |
|----------|--------|--------------------------------------------------|
| SYSMAIN  | XXXXXX | 実行中の SYSMAIN 機能。                                 |
| FUNCTION | СС     | Software AG技術サポートにとって役立つ内部ステータスコード。次のコードが表示されます。 |
|          |        | A 自動処理。                                          |
|          |        | D XRef データは削除中。                                  |
|          |        | E 処理中のエラー(SYSMAIN のフラグ)。                         |
|          |        | F XRef データ処理中のステータス設定。                           |

| フィールド       | 値        | 説明                                                   |
|-------------|----------|------------------------------------------------------|
|             |          |                                                      |
|             |          | G XRef テータ処理中のステータス設定。                               |
|             |          | 選択リスト処理。                                             |
|             |          | I オプションは処理中。                                         |
|             |          | S 単一オブジェクト処理。                                        |
|             |          | ⊺ コマンドプロセッサによる SYSMAIN の終了。                          |
|             |          | V XRef データ処理中のステータス設定。                               |
|             |          | X コマンドプロセッサによる SYSMAIN の終了。                          |
|             |          | Y 整合性チェックエラーが発生、再表示。                                 |
|             |          | Z 整合性チェックエラーが発生、再表示。                                 |
| エラー番号       | eeee     | システム変数 *ERROR-NR に対応します(『システム変数』ドキュメントを<br>参照)。      |
| Program     | рррррррр | システム変数*PROGRAMに対応します(『システム変数』ドキュメントを参照)。             |
| Status Code | S        | エラーの種類。 表示されるコードは次のとおりです。                            |
|             |          | <br>C コマンド処理エラーです。                                   |
|             |          | L ログオンエラーです。                                         |
|             |          | 0 オブジェクト時間エラーです。                                     |
|             |          | S 修正不可能な構文エラーです。                                     |
| Line        | 7777     | システム変数 *ERROR-LINE に対応します(『システム変数』ドキュメント<br>を参照)。    |
| Device      | ddddddd  | システム変数 *DEVICE に対応します(『システム変数』ドキュメントを参照)。            |
| User ID     | ииииииии | システム変数 *USER に対応します(『 <i>システム変数</i> 』ドキュメントを参<br>照)。 |
| Status      | ttttttt  | システム変数 *ERROR-TA に対応します(『システム変数』ドキュメントを<br>参照)。      |
| Level       | VV       | システム変数 *LEVEL に対応します(『システム変数』ドキュメントを参<br>照)。         |
| User Name   | nnnn     | システム変数 * USER - NAME に対応します(『システム変数』ドキュメントを<br>参照)。  |

処理エラーが発生した場合、ウィンドウ内の情報に注意し、Enter キーを押します。 SYSMAIN ユーティリティでは、入力フィールドのデータ値を維持したまま、最後のアクティブなメニュー 画面を回復しようとします。

ウィンドウに特殊コマンドDISPLAYを入力すると(「SYSMAINに発行される特殊コマンド」も参照)、発生したエラーの拡張(ロング)メッセージテキストが表示されます。

バッチ処理中に処理エラーが発生した場合、SYSMAIN ユーティリティでは関連するエラーメッ セージを出力し、終了します。

特定のユーザーエラーによってウィンドウが表示される場合もあります。SYSMAIN では評価 時にすべてのエラーをトラップしようとしますが、一部をトラップできない場合もあります。 例えば、ユーザーがDDMをある環境から別の環境へコピーするよう要求したが、無効なデータ ベース ID (DBID)を指定した場合、SYSMAIN ではそのデータベースにアクセス使用としま す。Adabas レスポンスコード 148 が返され、SYSMAIN ERROR トランザクションが呼び出さ れてウィンドウが表示されます。同様に、無効なファイルによって、データベースから多数の エラーが送信される場合があります。

Adabas レスポンスコード9が返された場合、SYSMAIN ではユーザーにエラーを知らせるメッ セージを書き込み、最後の機能またはメニューから処理を再開します。特定の要求が完了して いない場合は、レスポンスコード9によって BACKOUT TRANSACTION が最後の未完了トランザク ションとなったと考えられます。

## 管理者向けの特別な考慮事項

| ファイルセキュリティ       | 634 |
|------------------|-----|
| Natural Security | 635 |
| ユーザー出ロルーチン       | 636 |

このセクションでは、SYSMAINユーティリティのセキュリティ面およびSYSMAINに提供され るユーザー出口ルーチンについて説明します。

## ファイルセキュリティ

ファイルセキュリティ(パスワードとサイファコード)は、Adabas または VSAM 環境のシス テムファイルに対して定義されたセキュリティと関連付けられています。システムファイルに ファイルセキュリティが定義されている場合、SYSMAIN機能を実行する前に、必要なソースシ ステムファイルまたはターゲットシステムファイル(あるいはその両方)に関して、パスワー ド、サイファコード、または VSAM 名(あるいはそのすべて)を指定する必要があります。こ れを行わなかった場合、Adabas または VSAM によって該当するエラーメッセージが発行され ます。SYSMAIN ユーティリティの開始時に Natural セッションに割り当てられるデフォルト システムファイルに対してセキュリティ情報を指定する必要はありません。

#### ▶手順 99.1. パスワードおよびサイファコードを指定するには

1 任意の SYSMAIN ユーティリティメニューから、次の表に示す PF キーまたは特殊コマンド を使用して、必要なシステムファイルのセキュリティウィンドウを呼び出します。

| システムファイル   | コマン   | ۲'  | PF + | 影響を受けるオブジェクト/データ                                      |
|------------|-------|-----|------|-------------------------------------------------------|
| FUSER、FNAT | SET F | NAT | PF12 | - プログラミングオブジェクト<br>- デバッグ環境<br>- エラーメッセージ<br>- プロファイル |
| FDIC       | SET F | DIC | PF11 | - ルール<br>- DL/I サブファイル<br>- DDM<br>- XRef 情報          |
| FSEC       | SET F | SEC | PF10 | - Natural Security プロファイル                             |

指定したシステムファイルについて表示されるセキュリティウィンドウは、次の FUSER シ ステムファイルおよび FNAT システムファイルの例に類似しています。
L

T

```
      ! File ...... 32
      File ..... 32

      !
      Password ...

      ! Password ...
      Password ...

      ! Cipher .....
      Cipher .....

      ! VSAM Name ..
      VSAM Name ...
```

- 2 ウィンドウで、必要なソースシステムファイルまたはターゲットシステムファイル(あるいはその両方)に関して、適切なパスワード、サイファコード、または VSAM 名(あるいはそのすべて)を入力します。
  - **注意:** [Library] フィールドは、プログラミングオブジェクト、デバッグ環境、またはエラーメッセージを処理する場合にのみ適用されます。

ファイルセキュリティを定義すると、SYSMAINユーティリティでは、そのセキュリティ情報が すべての後続処理に使用されます。セッションの初期化時に取得したデフォルトのセキュリティ 情報を使用する必要がある場合は、対応するセキュリティウィンドウを再度呼び出し、パスワー ド、サイファコード、または VSAM 名の各フィールド、あるいはそのすべてをクリアする必要 があります。パスワードとサイファコードは非表示であるため、フィールドが空であるかのよ うに見える場合にも、再度クリアする必要があります。

# **Natural Security**

Natural Security 環境内で SYSMAIN ユーティリティを使用する場合は、次の2つの点について 考慮する必要があります。

- Natural Security 環境の定義
- Natural Security 環境での SYSMAIN の使用制限

#### Natural Security 環境の定義

ソースライブラリとターゲットライブラリは、1 つの Natural Security 環境内または異なる 2 つの Natural Security 環境内に配置できます。 これらの環境は SYSMAIN ユーティリティに対して定義されている必要があります。

使用する Natural Security 環境の定義は、特殊コマンド SET FSEC で指定します。

デフォルトでは、Natural セッションの開始時に割り当てられた現在の FSEC 設定が使用されま す。これらの設定は、 [Security for Natural Security (FSEC) Files] ウィンドウで変更した場 合、次の SET FSEC プロセスで変更するまで有効です。 バッチモードまたはダイレクトコマンド モードでは、SEC キーワードを使用して、ファイルセキュリティと要求の割り当てを指定する必 要があります。 ソース環境とターゲット環境を決定すると、SYSMAIN では、Natural Security を使用してソー スライブラリとターゲットライブラリの両方が確認されます(ソースまたはターゲットのデー タベースとファイル、あるいはその両方は、ライブラリセキュリティプロファイルで指定した データベースID(DBID)およびファイル番号(FNR)に対応している必要があります。これら の値を指定しない場合、セキュリティプロファイルからデフォルト値が取得されます)。

#### Natural Security 環境での SYSMAIN の使用制限

SYSMAIN ユーティリティ自体の使用を制限することも、SYSMAIN ユーティリティで処理され るソースライブラリおよびターゲットライブラリの使用を制限することもできます。SYSMAIN 機能の使用は、アプリケーションプログラミングインターフェイスMAINUSERを使用して呼び 出した場合、個別に制御できます。詳細については、『Natural Security』ドキュメントの 「Protecting Utilities」を参照してください。

# ユーザー出口ルーチン

SYSMAINユーティリティのユーザー出口ルーチンは、処理中の各オブジェクトに関する情報を 提供するため、または機能処理を制御するために使用されます。ユーザー出口ルーチンはNatural サブプログラムであり、CALLNAT ステートメントを使用して呼び出されます。

サブプログラムのソースコードとそれらのソースコードが使用するデータエリアは、SM-UX-nn (nn=01~11)の名前でソースオブジェクトとしてライブラリSYSMAINに格納されます。ユー ザー出口ルーチンを使用可能にするには、対応するソースオブジェクトをライブラリSYSMAIN またはその steplib のいずれかに、MAINEXnnの名前でカタログ化します。

注意: ユーザー出口ルーチンのソースオブジェクトの名前とカタログ化オブジェクトの名前は、更新インストールによるソースオブジェクトの上書きがカタログ化オブジェクトに影響することがないよう、異なるものとなっています。

必要に応じて、任意のユーザー出口ルーチンを変更したり、展開したりできます。

コード論理によっては、これらの出口ルーチンを使用することにより、SYSMAIN ユーティリ ティに追加のオーバーヘッドが発生します。 ただし、出口処理が完了したら、常に SYSMAIN に制御を返す必要があります。

SYSMAIN ユーティリティでは Adabas ファイルに対して ET ロジックが使用されるため、ユー ザー出口ルーチンの使用により、トランザクションタイムリミット(Adabas パラメータ TT) が延長されることがあります。また、Adabas トランザクションの定義は変更しないでくださ い。つまり、ET/BT コマンドや END/BACKOUT TRANSACTION ステートメントは発行しないでくだ さい。 END TRANSACTION ステートメントの発行は、すべて SYSMAIN によって実行されます。 ただし、ユーザーがユーザー出口ルーチンを使用して SYSMAIN 機能を正常終了する場合、こ のルールは適用されません。その場合は、終了する前に BACKOUT TRANSACTION を発行する必要 があります。 リターンコードをゼロ以外の値に設定すると、SYSMAINから受け取ったエラーよりも優先されます。 出口からエラーを受け取った場合、エラーはメッセージフィールドに配置され、必要に応じて表示または出力されます。ただし、自動処理は、処理が最少の端末I/Oで完了するため、例外となります。

次のセクションでは、個々のユーザー出口ルーチンについて説明します。

- MAINEX01-オブジェクト検証用の第1ユーザー出口ルーチン
- MAINEX02 オブジェクト検証用の第2ユーザー出口ルーチン
- MAINEX03 要求検証用のユーザー出口ルーチン
- MAINEX04 ファイル割り当ての変更用のユーザー出口ルーチン
- MAINEX05 ダイレクトコマンド検証用のユーザー出口ルーチン
- MAINEX06 SYSMAIN 初期化用のユーザー出口ルーチン。
- MAINEX07 SYSMAIN 終了用のユーザー出口ルーチン。
- MAINEX08 バッチモードで何も検出されない場合のユーザー出口ルーチン
- MAINEX09 バッチモードでの異常終了用のユーザー出口ルーチン
- MAINEX10 バッチモードでのコマンドエラー用のユーザー出口ルーチン
- MAINEX11 SYSMAIN に特殊フラグを設定するためのユーザー出口ルーチン

| MAINEX01 - オブジェク | ト検証用の第1ユー | ザー出口ルーチン |
|------------------|-----------|----------|
|------------------|-----------|----------|

| 機能             | オブジェクトが SYSMAIN によって処理される <i>前に、</i> オブジェクトに関連付けられ<br>たデータ要素の現在の値設定を検証します。                                                            |
|----------------|----------------------------------------------------------------------------------------------------|
| 注意             | RESP-CODE パラメータをゼロ以外の値に設定することにより、MAINEX01 に渡さ<br>れるすべてのオブジェクトを拒否できます。                                                                 |
|                | いずれかの追加ロジックを実行する場合、トランザクションはトランザクション終<br>了ステータスに <i>できませ</i> ん。このため、END TRANSACTIONステートメントやBACKOUT<br>TRANSACTION ステートメントは発行しないでください。 |
|                | 制御を SYSMAIN に戻す必要があります。                                                                                                    |
| パラメータ          |                                                                                                    |
|                | PARM-AREA1 (A250) SYSMAIN パラメータエリア(固定値)。                                                                                              |
|                | PARM-AREA2 (A250) SYSMAIN パラメータエリア(変数値)。                                                                                              |
|                | RESP-CODE (B1) SYSMAIN に返されるレスポンスコード。                                                                                                 |
|                | <b>注意:</b> 変更できるのは RESP-CODE パラメータのみです。                                                                                               |
| ローカルデータエリ<br>ア | SM-UX-L                                                                                                    |

# MAINEX02-オブジェクト検証用の第2ユーザー出口ルーチン

| 機能             | オブジェクトが SYSMAIN によって処理された後に、オブジェクトに関連付けられ<br>たデータ要素の現在の値設定を検証します。                                                                     |
|----------------|----------------------------------------------------------------------------------------------------|
| 注意             | RESP-CODE パラメータをゼロ以外の値に設定することにより、MAINEX02 に渡さ<br>れるすべてのオブジェクトを拒否できます。                                                                 |
|                | いずれかの追加ロジックを実行する場合、トランザクションはトランザクション終<br>了ステータスに <i>できませ</i> ん。このため、END TRANSACTIONステートメントやBACKOUT<br>TRANSACTION ステートメントは発行しないでください。 |
|                | 制御を SYSMAIN に戻す必要があります。                                                                                                    |
| パラメータ          |                                                                                                    |
|                | PARM-AREA1 (A250) SYSMAIN パラメータエリア(固定値)。                                                                                              |
|                | PARM-AREA2 (A250) SYSMAIN パラメータエリア(変数値)。                                                                                              |
|                | RESP-CODE (B1) SYSMAIN に返されるレスポンスコード。                                                                                                 |
|                | <b>注意:</b> 変更できるのは RESP-CODE パラメータのみです。                                                                                               |
| ローカルデータエリ<br>ア | SM-UX-L                                                                                                    |

#### MAINEX03-要求検証用のユーザー出口ルーチン

| 機能    | ダイレクトコマンドまたはメニューモードでオンライン入力された情報に関して SYSMAIN<br>に対して行われたすべての要求を検証します。 MAINEX03 では、SYSMAIN がコマンドを<br>処理する <i>前に</i> 制御を取得します。 |
|-------|----------------------------------------------------------------------------------------------------|
| 注意    | RESP-CODE パラメータをゼロ以外の値に設定することにより、MAINEX03 に渡されるすべてのコマンドを拒否できます。                                                              |
|       | 他のロジックを追加できますが、必要な END TRANSACTION 要求はユーザーがデータベース<br>に発行する必要があります。                                                           |
|       | 制御を SYSMAIN に戻す必要があります。                                                                                                    |
| パラメータ |                                                                                                    |
|       | PARM-AREA (A250) コマンド文字列。                                                                                                    |
|       | RESP-CODE (B1) SYSMAIN に返されるレスポンスコード。                                                                                        |
|       | <b>注意:</b> 変更できるのは RESP-CODE パラメータのみです。                                                                                      |

## MAINEX04-ファイル割り当ての変更用のユーザー出口ルーチン

| 機能         | Natural システムファイルのデータベース、ファイル、パスワード、およびサイ<br>ファコードを上書きします。                                                                                                    |
|------------|----------------------------------------------------------------------------------------------------|
| 注意         | MAINEX04 は、いずれかの要求が SYSMAIN によって処理または検証される <i>前<br/>に</i> 呼び出されます。 制御が MAINEX04 に渡されると、ステータスはトランザク<br>ション終了となります。このため、要求を拒否する場合は、RESP-CODEパラメー<br>タをゼロ以外の値に設定する必要があります。 |
|            | 制御を SYSMAIN に戻す必要があります。                                                                                                    |
| パラメータ      |                                                                                                    |
|            | PARM-AREA (A250) <b>SYSMAIN</b> パラメータエリア                                                                                                    |
|            | RESP-CODE (B1) SYSMAIN に返されるレスポンスコード。                                                                                                    |
| ローカルデータエリア | SM-UX-L4                                                                                                    |

# MAINEX05-ダイレクトコマンド検証用のユーザー出口ルーチン

| 機能    | SYSMAIN のオンライン処理中に入力されたすべてのダイレクトコマンドを検証します。 ま<br>た、システムコマンドを示すために使用された特殊コマンドを上書きできます。                                                                                                    |
|-------|----------------------------------------------------------------------------------------------------|
| 注意    | MAINEX05は、SYSMAIN内で発行されたいずれかのダイレクトコマンドが処理される前に<br>呼び出されます。例えば、MAINEX05を使用すると、いずれかのSETコマンド(「SYSMAIN<br>に発行される特殊コマンド」を参照)を検証できます。また、それらのコマンドが発行され<br>るのを防ぐこともできます。これらのコマンドを検証し、RESP-CODE パラメータにゼロ以<br>外の値を返して拒否できます。制御が MAINEX05 に渡されると、ステータスはトランザク<br>ション終了となります。 |
|       | SYSMAIN 内で入力するコマンドは、先頭に 2 つのスラッシュ(//)を付ける必要がありま<br>す(「 <i>SYSMAIN コマンド行の使用</i> 」も参照)。MAINEX05では、この目的で他の2つの特<br>殊文字を定義できます。そのためには、希望する文字を CMD-DEL パラメータに割り当てま<br>す。CMD-DELを空白に設定した場合、SYSMAINではデフォルト値の2つのスラッシュ(//)<br>が使用されます。 制御を SYSMAIN に戻す必要があります。             |
| パラメータ |                                                                                                    |
|       | COMMAND(A68) SYSMAIN に発行された現在のコマンド。                                                                                                    |
|       | CMD-DEL (A3) システムコマンド用の特殊文字。                                                                                                    |
|       | RESP-CODE (B1) SYSMAIN に返されるレスポンスコード。                                                                                                    |

## MAINEX06 - SYSMAIN 初期化用のユーザー出口ルーチン。

| 機能     | SYSMAIN セッションの初期化時に制御を取得します。                                                                               |
|--------|----------------------------------------------------------------------------------------------------|
| 注意     | MAINEX06はSYSMAINセッションの開始時に呼び出され、オブジェクトの削除、移動、<br>置き換えのような要求を確認するためのプロンプトなど、一部のSYSMAIN デフォルト設<br>定を上書きできます。 |
|        | すべてのパラメータが検証されます。パラメータが無効な場合は、ソフトウェア設定が使<br>用されます。                                                         |
|        | 制御を SYSMAIN に戻す必要があります。                                                                                    |
| パラメータ  | SM-UX-L6                                                                                                   |
| データエリア |                                                                                                    |

#### MAINEX07 - SYSMAIN 終了用のユーザー出口ルーチン。

| 機能    | SYSMAIN セッションの終了時に制御を取得します。                                         |
|-------|---------------------------------------------------------------------|
| 注意    | MAINEX07は、SYSMAINセッションの終了時に、制御をSYSMAINで保持するかどうかを<br>決定するために呼び出されます。 |
| パラメータ |                                                                     |
|       | USER-AREA (A50) 自由に使用するエリア。                                         |

## MAINEX08 - バッチモードで何も検出されない場合のユーザー出口ルーチン

| 機能    | バッチモードでコマンドについてオブジェクトが検出されない場合、追加の処理を決定しま         |
|-------|---------------------------------------------------|
|       | す。                                                |
| 注意    | MAINEX08は、バッチモードで実行された特定のコマンドについて、指定した条件に一致す      |
|       | るオブジェクトが検出されなかった場合に呼び出されます。 この場合は、制御を SYSMAIN     |
|       | に戻す必要はありませんが、戻してもかまいません。 制御が SYSMAIN に戻ると、SYSMAIN |
|       | は次のコマンドの処理を続行します。                                 |
| パラメータ |                                                   |
|       | CMD (A250) コマンド文字列。                               |

## MAINEX09-バッチモードでの異常終了用のユーザー出口ルーチン

| 機能 | バッチモードでエラーが発生した場合に実行するアクションを決定します。                                                                                                    |
|----|----------------------------------------------------------------------------------------------------|
| 注意 | MAINEX09は、バッチモードのSYSMAIN処理でエラーが発生した場合に呼び出されます。<br>この場合は、制御をSYSMAINに戻す必要はありませんが、戻してもかまいません。制御を<br>SYSMAIN に戻した場合、SYSMAIN はコンディションコード 45 で終了します。 |
|    | <b>注意:</b> エラー NAT4810、NAT4818、NAT4867、NAT4868、および NAT4893 は、このユー<br>ザー出口ルーチンでは処理できません。                                                        |

パラメータ

CMD (A250) コマンド文字列。

ERROR-CODE (N4) 終了の原因となったエラーの番号

## MAINEX10-バッチモードでのコマンドエラー用のユーザー出口ルーチン

| 機能    | バッチモードでコマンドエラーが発生した場合に実行するアクションを決定します。                                                        |
|-------|-----------------------------------------------------------------------------------------------|
| 注意    | MAINEX10 は、バッチモードで SYSMAIN コマンドにエラーが検出された場合に呼び出されます。 この場合は、制御を SYSMAIN に戻す必要はありませんが、戻してもかまいませ |
|       | ん。 制御か SYSMAIN に戻ると、SYSMAIN は次のコマンドの処理を続行します。                                                 |
| パラメータ |                                                                                               |
|       | CMD (A250) コマンド文字列。                                                                           |
|       | ERROR-CODE (N4)終了の原因となったエラーの番号                                                                |

## MAINEX11 - SYSMAIN に特殊フラグを設定するためのユーザー出口ルーチン

| 機能    | 特殊設定ユーザー出口ルーチン。                                                                           |
|-------|-------------------------------------------------------------------------------------------|
| 注意    | MAINEX11は、SYSMAIN セッションの開始時に呼び出され、バッチでの MAINUSER メッ<br>セージの表示など、一部の特殊 SYSMAIN フラグを設定できます。 |
|       | 使用可能なフラグの詳細については、ユーザー出口ルーチンのソースオブジェクト<br>(SM-UX-11)を参照してください。                             |
|       | 制御を SYSMAIN に戻す必要があります。                                                                   |
| パラメータ |                                                                                           |
|       | FLAGS (A250) フラグ文字列(再定義)。                                                                 |

# 100 sysncp $\neg - \neg \neg \neg \neg \neg$

|                                 | 611 |
|---------------------------------|-----|
|                                 |     |
| ■ SYSNCP の呼び出し                  | 650 |
| ■ プロセッサの選択                      | 651 |
| ■ ヘッダーレコード                      | 652 |
| ■ キーワードのメンテナンス                  | 662 |
| ■ 機能のメンテナンス                     | 667 |
| ■ ランタイムアクション                    | 672 |
| ■ プロセッサのカタログ化                   | 678 |
| ■ 管理者サービス                       | 678 |
| <ul> <li>セッションプロファイル</li> </ul> |     |

SYSNCPユーティリティは、Naturalアプリケーションに対してコマンド方式のナビゲーション システムを定義するために使用します。

Natural コマンドプロセッサ(NCP)は、メンテナンスとランタイムの2つのコンポーネントで 構成されています。SYSNCP ユーティリティはメンテナンス部分に相当し、アプリケーション 内のナビゲーションを定義および制御するためのすべて機能を備えています。PROCESS COMMAND ステートメント(『ステートメント』ドキュメントを参照)は、Natural プログラ ムを呼び出すために使用されるランタイム部分です。

# SYSNCP ユーティリティについて

ユーザーがダイレクトコマンドを使用してあるアクティビティから別のアクティビティに移動で きるアプリケーションは、ユーザーがメニュー階層を経由して目的のアクティビティに移動する アプリケーションよりも、有用性の点ではるかに上回っています。

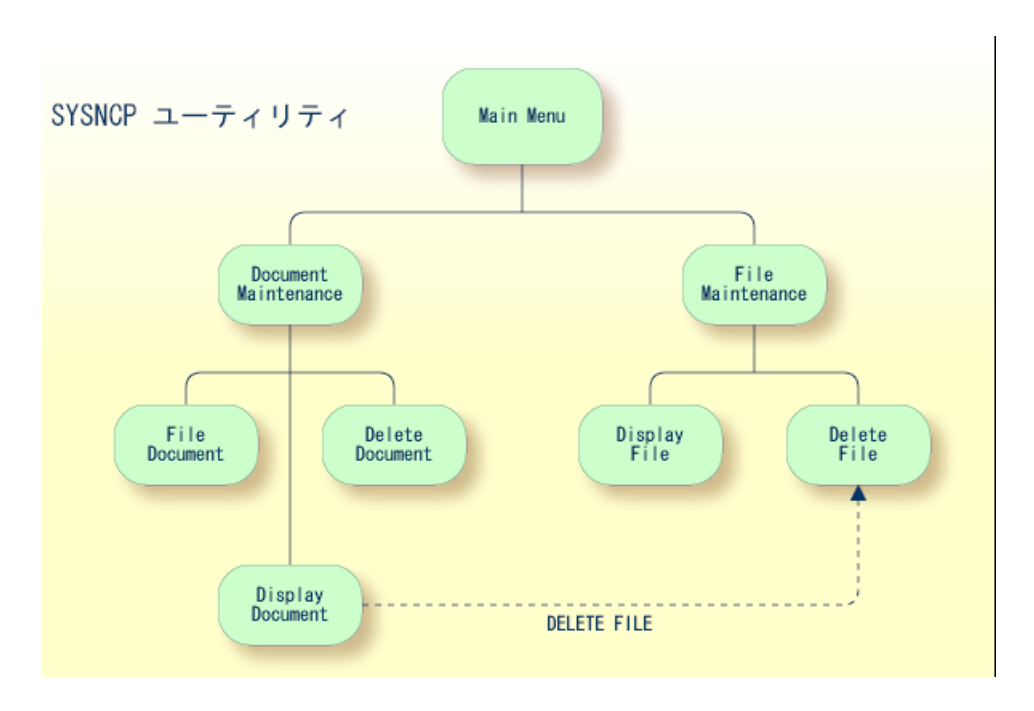

上の図は、ダイレクトコマンドを使用することの利点を示しています。メニュー階層がナビゲー ションの基盤となっているアプリケーションでは、Display Document(ドキュメント表示)機 能から Delete File(ファイル削除)機能へ移動するユーザーは、ドキュメント関連のブランチを 経由して Main Menu(メインメニュー)に戻ってから、ファイル関連のブランチに入る必要が あります。これは、Display Document(ドキュメント表示)機能から Delete File(ファイル削 除)機能に直接アクセスする場合と比べて、明らかに非効率的です。

以下に参考情報を示します。

■ オブジェクト指向のデータ処理

- コマンドプロセッサの機能
- コマンドプロセッサの構成
- コマンドとは
- コマンドプロセッサの作成

#### オブジェクト指向のデータ処理

Natural コマンドプロセッサを使用して、アプリケーション内のナビゲーションを定義および制御します。例えば、コマンドプロセッサを使用して、Display Document(ドキュメント表示) 機能に直接アクセスできる DISPLAY DOCUMENT コマンドを定義します。 このコマンドを使 用できる画面のコマンド行にこのコマンド文字列を入力すると、Natural コマンドプロセッサに よって入力が処理され、コマンドに割り当てられているアクションが実行されます。

メニュー方式のアプリケーションとは対照的に、Naturalコマンドプロセッサで実装されるコマンド方式のアプリケーションは、オブジェクト指向のデータ処理に向かって大きな一歩を踏み出しています。 このアプローチには次の利点があります。

- アプリケーションの設計は、ある結果に達するまでの過程に依存する必要がなく、求める結果 自体にのみ依存します。そのため、アプリケーション設計は構成要素内の処理フローに影響 されなくなります。
- アプリケーションの処理ユニットが互いに独立するようになるため、簡単、迅速、しかもより 効率的に、アプリケーションをメンテナンスすることができます。
- アプリケーションは、独立した処理ユニットを追加することで簡単に拡張できます。このため、エンドユーザーにとって利用しやすいだけでなく、プログラマにとっても作成しやすいアプリケーションになります。

Natural コマンドプロセッサには、さらに次の利点があります。

■ プログラムコーディングの縮小

今までは、コマンド処理を操作するために、長くて同じような構造化ステートメントブロック を繰り返す必要がありましたが、コマンドプロセッサを呼び出す PROCESS COMMAND ス テートメントを指定するだけで済むようになりました。実際のコマンド操作をソースコードに 指定する必要がなくなりました。これにより、必要なコーディングの量が大幅に削減されま す。

コマンド操作の効率化 標準的な方法で一元集中的にコマンド操作を定義するため、アプリケーションのコマンド処理 部分の作成およびメンテナンスに伴う作業をより迅速かつ効率的に行うことができます。

パフォーマンスの改善 Naturalコマンドプロセッサは、特にパフォーマンス面を考慮して設計されています。そのため、できる限り迅速にコマンドが処理され、Naturalアプリケーションのパフォーマンス改善に役立ちます。

#### コマンドプロセッサの機能

Natural コマンドプロセッサには、効率的で使いやすいコマンド操作のための機能が数多く備えられています。

 コマンドの柔軟な操作 頻繁に使用するコマンドに対して、別名(キーワードのシノニム)および省略形を定義できま す。

- 省略されたキーワードの一意性の自動チェック コマンドプロセッサにより、SYSNCPに指定したキーワードごとに他のすべてのキーワード との比較が自動的に行われ、キーワードを一意に識別するために必要な各キーワードの最小文 字数が決定されます。つまり、アプリケーションでコマンドを入力する場合、ユーザーは各 キーワードを、コマンドプロセッサが他のキーワードと区別するために必要とする最小限の長 さに短縮できます。
- コマンドのローカルおよびグローバルな有効性 特定のコマンドに対応して実行するアクションを、すべての条件で同じにするか、または状況 に依存するかを SYSNCP で指定できます。例えば、前に発行されたプログラムに応じてアク ションを決定することができます。さらに、ある条件下では有効で、別の条件下では無効に なるようにコマンドを定義できます。
- 不正コマンドに対するエラー処理 ユーザー独自のエラー処理ルーチンをコマンドに結び付けることや、エラー入力をNaturalで 処理することができます。
- ■機能のセキュリティ

Natural Securityを使用すると、ライブラリ固有およびユーザー固有の使用条件をSYSNCPで 生成したテーブルに定義できます。このようにして、Naturalアプリケーションの特定の機能 またはキーワードを、特定のユーザーに対して許可または禁止することができます。これを、 機能のセキュリティと呼びます。『Natural Security』ドキュメントの「Functional Security」 も参照してください。

■ヘルプテキスト

SYSNCP では、キーワードまたはコマンドにヘルプテキストを結び付けることができます。 その後で PROCESS COMMAND ACTION TEXT ステートメントを指定することにより、コマ ンド固有のヘルプテキストをプログラムに返すことができます。

■ コマンド処理のオンラインテスト

コマンドの実行結果が意図したものにならなかった場合は、PROCESS COMMAND ステート メント(『ステートメント』ドキュメントを参照)とライブラリ SYSNCP に提供されている ソース形式のサンプルテストプログラム EXAM\* を使用して、コマンドが正しく処理されな かった理由を調べることができます。 EXAM-\* プログラム名の末尾が、関連するアクション ウィンドウの上の境界線に、省略形として表示されます。例えば、EXAM-C の場合は C と表 示されます。 ▶手順 100.1. コマンドプロセッサをランタイムでテストするには

- 1 ダイレクトコマンド「EXAM」を入力して、すべてのテストプログラムをリストします。 [Demonstrate PROCESS COMMAND Statement] ウィンドウが表示されます。
- 2 ファンクションコード「**O**」を入力して、プロセッサを開きます。
- 3 プロセッサの名前を入力します。
- 4 リストされたファンクションコードのいずれかを選択して、コマンドアクションを適用し ます。例えば、CHECK の場合は C を選択します。
- 5 ファンクションコード「Q」を入力して、プロセッサを閉じます。

#### コマンドプロセッサの構成

Natural コマンドプロセッサは、開発とランタイムの2つの部分で構成されます。

- 開発部分は SYSNCP ユーティリティであり、このセクションで説明しています。SYSNCP ユーティリティを使用して、コマンド(下記参照)およびコマンドの実行に対応して実行され るアクションを定義します。SYSNCPは、管理者が設定した定義により、コマンド入力時に 実行する処理を判断するデシジョンテーブルを生成します。これらのテーブルは、プロセッ サタイプの Natural メンバに含まれます。
- ランタイム部分はPROCESSCOMMANDステートメントであり、『ステートメント』ドキュ メントで説明しています。PROCESS COMMANDステートメントを使用して、Natural プロ グラム内でコマンドプロセッサを呼び出します。PROCESS COMMANDステートメントで は、ユーザーによるコマンド入力を処理するためにこの時点で使用するプロセッサの名前を指 定します。

#### コマンドとは

コマンドとは、コマンド行に入力される一連の値であり、アプリケーションによって認識および 処理されます。 コマンドは、最大3つの要素を含むことができます。

■機能:

1つ以上の有効なキーワード。 MENU または DISPLAY DOCUMENT など。

 パラメータインジケータ: オプション。コマンドデータを導くキーワード。

 コマンドデータ: 機能に送られる情報。コマンドデータは、英数字または数字で指定できます。例えば、表示 されるファイルの名前または番号を指定します。

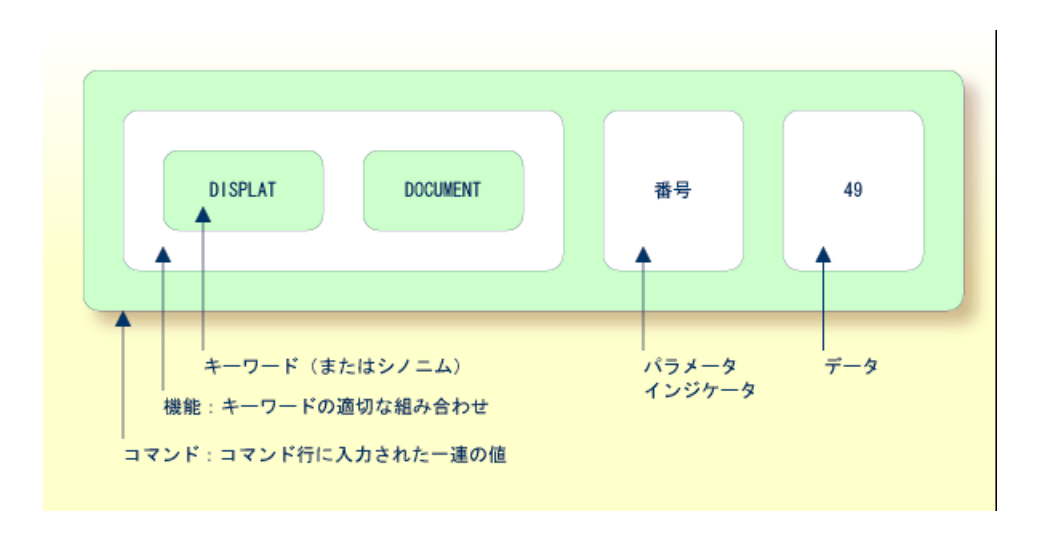

コマンドは、常にアプリケーション内のある状態から実行されます。この状態に達した位置をロ ケーションと呼びます。 コマンドによって、ユーザーはあるロケーションから別のロケーショ ンに導かれます。そのため、各コマンドはベクトルとみなすことができます。

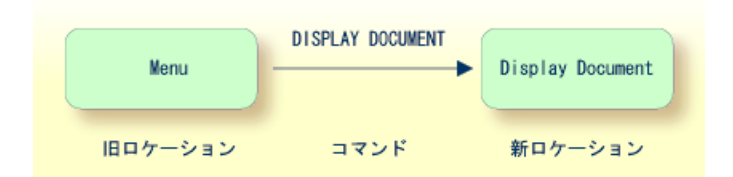

特定のコマンドを発行できるロケーションを、システム全体またはユーザーベースで制限することができます。例えば、システム全体を基準とした場合、コマンド内に指定する機能をローカルまたはグローバルにすることができます。グローバル機能はあらゆるロケーションから発行できるのに対し、ローカル機能は指定されたロケーションからのみ発行できます。ただし、Natural Security がアクティブになっている環境では、キーワードおよび機能に制限を設けることができます。

## コマンドプロセッサの作成

SYSNCP ユーティリティを使用して、コマンドプロセッサを作成およびメンテナンスします。 コマンドプロセッサには、ユーザーが有効なコマンドを入力したときの処理を決定するデシジョ ンテーブルが含まれています。 コマンドプロセッサの作成は累積的な作業であり、プロセッサの全般的な設定を構築するヘッ ダー定義から、キーワード定義、機能定義、および機能に対するアクションの関連付けまでのさ まざまな手順を伴います。 SYSNCP には、キーワード、機能、およびアクションを指定するた めの特別なエディタが用意されています。

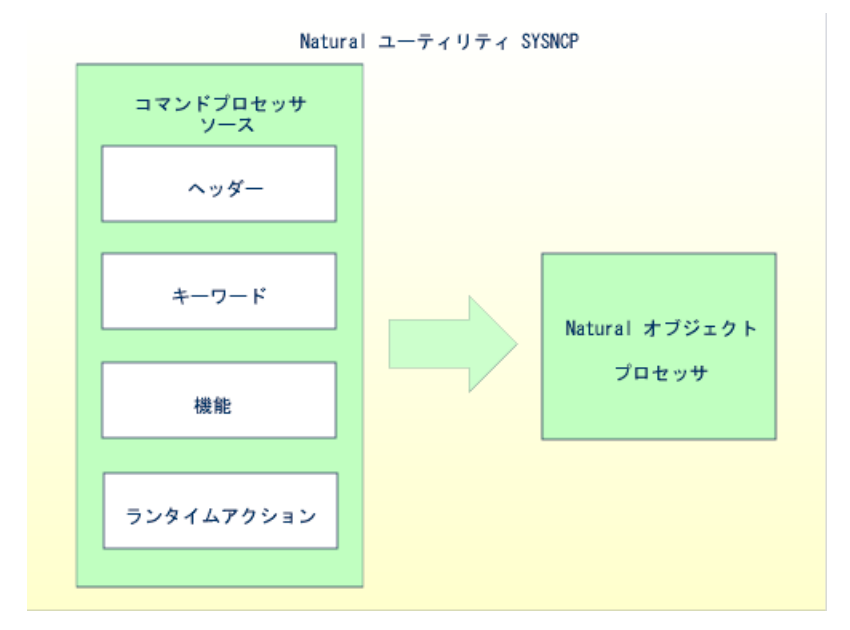

コマンドプロセッサ開発の最終的な成果物は複合的なコマンドプロセッサソースであり、この ソースをカタログすると、プロセッサタイプの Natural オブジェクトが生成されます。 このオ ブジェクトを Natural の PROCESS COMMAND ステートメントで参照するたびに、Natural コ マンドプロセッサのランタイムシステムが起動されます。

コマンドプロセッサの作成に必要な手順の概要は、以下のとおりです。

#### ▶手順 100.2. コマンドプロセッサを作成するには

- 1 セッションプロファイルを確認および修正します。 SYSNCP 自体が使用するセッションプロファイルには、SYSNCP による特定のアクションの実行方法および情報の表示方法を制御するさまざまなパラメータが含まれています。必要な修正を行った後、そのプロファイルを指定のユーザー ID で保存することができます。 「セッションプロファイル」を参照してください。
- コマンドプロセッサを初期化します。
   コマンドプロセッサの名前およびコマンドプロセッサを保存するライブラリを指定します。
- 3 グローバル設定(ヘッダー)を定義します。 コマンドプロセッサに対するさまざまなグローバル設定を定義します。例えば、キーワー ド編集時の記述テキスト、キーワードの最小文字数と最大文字数、ランタイム時に処理する キーワードの順番、ランタイムエラー処理、およびランタイム時の機能呼び出しに PF キー を使用できるかどうかを設定できます。「ヘッダーレコード」を参照してください。
- 4 キーワードを定義します。

コマンドプロセッサで処理するキーワードはそれぞれ、コマンドの1~3番目のどのエント リとして入力するかに関する指定とともに定義します。キーワードのシノニムは、パラメー タインジケータとしても定義できます。キーワードごとにユーザーテキストを定義できま す。このテキストは、その後、PROCESS COMMAND ACTION TEXT ステートメントを使 用して、ランタイム時に読み込むことができます。「キーワードのメンテナンス」を参照 してください。

5 機能を定義します。

機能は、キーワード結合を有効にすることで定義します。機能は、ローカル(アプリケー ション内の特定のロケーションからのみ呼び出し可能)またはグローバル(アプリケーショ ン内のどこからでも呼び出し可能)あるいはその両方として定義できます。「*機能のメン* テナンス」を参照してください。

- 6 ランタイムアクションを定義します。 ランタイム時にコマンドが発行されたときに、コマンドプロセッサによって実行されるアクションを定義します。例えば、Naturalプログラムを取り出す、コマンドをNaturalスタックの先頭に置く、データをNaturalスタックの先頭に置く、およびコマンド行の内容を変更するアクションを定義します。「ランタイムアクション」を参照してください。
- 7 コマンドプロセッサをカタログします。 作成したソースをNaturalオブジェクト(プロセッサタイプ)として、指定したNaturalラ イブラリにカタログします。これで、PROCESS COMMANDステートメントを使用して、Natural プログラムからこのコマンドプロセッサを呼び出すことができます。「プロセッサのカタ ログ化」を参照してください。

# SYSNCP の呼び出し

#### ▶手順 100.3. SYSNCP ユーティリティを呼び出すには

■ システムコマンド SYSNCP を入力します。

[Processor Source Maintenance] メニューが表示されます。

| 18:22:53<br>User SAG | ****;<br>-  | * NATURAL SYSNCP UTILITY *****<br>Processor Source Maintenance -             | 2000-05-22 |
|----------------------|-------------|------------------------------------------------------------------------------|------------|
|                      | Code        | Function                                                                     |            |
|                      | S<br>N<br>H | Select Processor<br>Create New Processor<br>Modify Header<br>Define Keywords |            |
|                      | F<br>R<br>C | Define Functions<br>Define Runtime Actions<br>Catalog Processor              |            |

```
A Administrator Services
? Help
. Exit
Code .. _ Name .. SAGTEST_ Library .. SYSNCP__
Logon to SYSNCP accepted.
Command ===>
Enter-PF1--PF2---PF3---PF4---PF5---PF6---PF7---PF8---PF9---PF10--PF11--PF12---
Help Cmd Exit Last List Flip Canc
```

このメニューから、コマンドプロセッサの作成およびメンテナンスに必要なすべての機能を 呼び出すことができます。機能を呼び出すには、 [Code] フィールドにコード文字を入力 します。

注意: SYSNCP ユーティリティを呼び出すか、または SYSNCP を再起動すると、ダイナ ミックなカスタマイズを目的としてユーザー出口NCP-USR1が呼び出されます。Natural システムライブラリ SYSNCP で提供されているプログラム NCP-USR1 を参照してください。

## ヘルプ

SYSNCPの各入力フィールドおよび一部の出力フィールドのヘルプを表示するには、そのフィールドにカーソルを置いて PF1 キーを押します。

# プロセッサの選択

プロセッサ選択機能では、存在するすべてのコマンドプロセッサソースを関連情報とともにリストします。Natural Security がインストールされている場合、ログオンを許可されているライブラリに対してカタログ可能なソースのみがリストされます。これらの制限は、管理者ステータスを持つユーザーには適用されません。

#### ▶手順 100.4. プロセッサ選択機能を呼び出すには

- 1 [Processor Source Maintenance] メニューで、ファンクションコード「**S**」を入力します。
- 2 Enter キーを押します。

プロセッサごとに次の情報が表示されます。

| Name    | コマンドプロセッサの名前。                                                                              |
|---------|--------------------------------------------------------------------------------------------|
| Library | プロセッサを作成する Natural ライブラリの名前。 プロセッサをカタログすると、このラ<br>イブラリに保存されます。                             |
| User ID | プロセッサを作成したユーザーの ID。                                                                        |
| Date    | プロセッサが作成された日付。                                                                             |
| Status  | プロセッサ開発の段階。有効なステータスの値については、「 <i>ヘッダーレコード</i> 」の <i>Current</i><br><i>Status</i> を参照してください。 |
| Cat     | プロセッサがカタログされているかどうかを示します。                                                                  |

- **注意**: Natural システムライブラリ SYSNCP で提供されているユーザー出口 NCP-SELX を使用すると、表示内容を特定のプロセッサに制限することができます。
- 3 [Ac]フィールドに任意の文字を入力して、プロセッサを選択します。

[Processor Source Maintenance] メニューが開き、選択したプロセッサの名前が自動的に [Name] フィールドに表示されます。

[Ac]フィールドに「?」(疑問符)を入力すると、ウィンドウが開き、その他の有効なオ プションがリストされます。

コマンドプロセッサの名前およびライブラリ名の長さは、1~8文字です。英大文字(A~Z)、 数字(0~9)、および特殊文字("-"、"/ "、"\$"、"&"、"#"、"+"、および "\_")で構成できます。

# ヘッダーレコード

ヘッダーメンテナンス機能では、コマンドプロセッサに対するさまざまなグローバル設定を定義 します。これらの定義をまとめてヘッダーと呼びます。ヘッダーを作成および修正するために、 7つのヘッダーメンテナンス画面が用意されています。コマンドプロセッサのヘッダー設定は、 開発の任意の段階で更新できます(以下のセクションを参照)。設定を修正した後、コマンド プロセッサのステータスは常に Header に設定されます(*Current Status* も参照)。

以下に参考情報を示します。

- コマンドプロセッサの新規作成
- ヘッダー修正 全般的な説明
- キーワードランタイムオプション ヘッダー1
- キーワードエディタオプション ヘッダー2
- その他のオプション ヘッダー3
- コマンドデータ処理 ヘッダー4
- ランタイムエラー処理 ヘッダー5
- 統計 ヘッダー 6

■ ステータス - ヘッダー 7

#### コマンドプロセッサの新規作成

#### ▶手順 100.5. 新しいコマンドプロセッサを作成するには

- [Processor Source Maintenance] メニューで、ファンクションコード「N」(Create New Processor)、
   作成するコマンドプロセッサの名前、および
   後でコマンドプロセッサをカタログする Natural ライブラリの名前を入力します。
- 2 Enter キーを押します。

最初のヘッダーメンテナンス画面が表示されます。

最初のヘッダーメンテナンス画面および後続の画面には、編集可能なデフォルト値が入力されて います。

#### ヘッダー修正 - 全般的な説明

ヘッダー修正機能を使用して既存のヘッダーをメンテナンスします。つまり、指定したコマンド プロセッサのさまざまなヘッダー設定を修正します。

#### ▶手順 100.6. 既存のヘッダーを修正するには

- [Processor Source Maintenance] メニューで、ファンクションコード「H」(Modify Header)、
   該当するコマンドプロセッサの名前、および
   このコマンドプロセッサがカタログされているライブラリの名前を入力します。
- 2 Enter キーを押します。

最初のヘッダーメンテナンス画面が表示されます。

- 3 以下に示すヘッダーメンテナンス画面の入力フィールドを修正します。
- 4 Enter キーを押して修正を確認します。

プロセッサヘッダーの定義とメンテナンスには、7種類の画面を使用できます、ヘッダーの定義 については前のセクションを参照してください。

#### ▶ 手順 100.7. ヘッダーメンテナンス画面間を移動するには

■ PF8 キー(進む)または PF7 キー(戻る)を使用します。

各画面には、次の情報が表示されます。

| Name           | コマンド     | プロセッサの名前。                            |
|----------------|----------|--------------------------------------|
| Library        | 作成したこ    | コマンドプロセッサオブジェクトを、カタログ後に保存するライブラリの名前。 |
| DBID、FNR       | 指定した     | ライブラリが存在するデータベースの ID およびファイル。        |
| Created by     | このコマご    | ンドプロセッサを初期化した Natural ユーザーのユーザー ID。  |
| Date           | コマンド     | プロセッサが新規作成された日付。                     |
| Current Status | コマンド     | プロセッサのステータス。                         |
|                | Init     | コマンドプロセッサが初期化されました。                  |
|                | Header   | コマンドプロセッサのヘッダーが作成または修正されました。         |
|                | Keysave  | キーワードが定義および保存されました。                  |
|                | Keystow  | キーワードがチェックおよび格納されました。                |
|                | Function | キーワード結合が定義されました。                     |
|                | Action   | ランタイムアクションが定義されました。                  |
|                | Object   | コマンドプロセッサのオブジェクト形式が作成されました。          |
|                | Frozen   | コマンドプロセッサがフリーズされました。                 |
|                | Copied   | コマンドプロセッサがコピーされました。                  |
|                | Error    | エラーが検出されました。                         |

# キーワードランタイムオプション・ヘッダー1

前述のとおりにヘッダー修正機能を選択すると、 [Processor Header Maintenance 1] 画面が表示されます。

| 16:40:19<br>User SAG                                               | ***** NATURAL SY:<br>- Processor Heade | SNCP UTILITY ***<br>er Maintenance 1 | - 2000-05-04                          |
|--------------------------------------------------------------------|----------------------------------------|--------------------------------------|---------------------------------------|
| Modify Processor<br>Created by SAG Dat                             | Name SAGTEST<br>e 2000-04-29           | Library SYSNCP                       | DBID 10 FNR 32<br>Current Status Init |
| Keyword Runtime Options                                            | -                                      |                                      |                                       |
| First Entry used as<br>Second Entry used as<br>Third Entry used as | Action<br>Object<br>Addition           |                                      |                                       |
| Minimum Length<br>Maximum Length<br>Dynamic Length Adjus           | 1<br>16<br>tment                       |                                      |                                       |

Keyword Sequence ..... 123\_\_\_\_\_ Alternative Sequence ..... LG\_\_\_\_\_ Local/Global Sequence ..... LG\_\_\_\_\_ Processor Header with name SAGTEST for library SYSNCP has been added. Command ===> Enter-PF1--PF2--PF3--PF4--PF5--PF6--PF7--PF8--PF9--PF10-PF11-PF12---Help Cmd Exit Last List Flip - + Canc

コマンドプロセッサに定義するキーワードに適用されるさまざまな属性をこの画面に入力します。

| フィールド                        |                                                                                                   |
|------------------------------|---------------------------------------------------------------------------------------------------|
| First Entry used<br>as       | キーワードシーケンスの定義時に、1番目のエントリ(エントリタイプ1)として入力<br>したすべてのキーワードと関連付けられる記述テキスト。                             |
|                              | 例えば、キーワードシーケンスの1番目のキーワードが実行するアクション<br>(DISPLAY、DELETE など)を示す場合、このフィールドに記述テキスト「Action」<br>を入力します。  |
|                              | 「キーワードのメンテナンス」セクションで説明されているように、このフィールド<br>に入力したテキストの最初の4文字は、キーワードエディタの[Use]というヘッダー<br>名の列に表示されます。 |
| Second Entry<br>used as      | キーワードシーケンスの定義時に、2番目のエントリ(エントリタイプ2)として入力<br>したすべてのキーワードと関連付けられる記述テキスト。                             |
|                              | 例えば、キーワードシーケンスの2番目のキーワードが使用するオブジェクト<br>(DOCUMENT、FILE など)を示す場合、このフィールドに記述テキスト「Object」<br>を入力します。  |
|                              | 「キーワードのメンテナンス」セクションで説明されているように、このフィールド<br>に入力したテキストの最初の4文字は、キーワードエディタの【Use】というヘッダー<br>名の列に表示されます。 |
| Third Entry used as          | キーワードシーケンスの定義時に、3番目のエントリ(エントリタイプ3)として入力<br>したすべてのキーワードと関連付けられる記述テキスト(TITLE、PARAGRAPH な<br>ど)。     |
|                              | 「キーワードのメンテナンス」セクションで説明されているように、このフィールド<br>に入力したテキストの最初の4文字は、キーワードエディタの[Use]というヘッダー<br>名の列に表示されます。 |
| Minimum Length               | キーワードを定義するときに指定可能な最小文字数。 有効な値は 1~16 文字です。 デ<br>フォルトは 1 文字です。                                      |
| Maximum Length               | キーワードを定義するときに指定可能な最大文字数。 有効な値は 1~16 文字です。 デ<br>フォルトは 16 文字です。                                     |
| Dynamic Length<br>Adjustment | 可能な値は次のとおりです。                                                                                     |

| フィールド                    | 説明                                                                                                    |
|--------------------------|----------------------------------------------------------------------------------------------------|
|                          | <ul> <li>+ ランタイム時に、各キーワードを完全な形で入力する必要があります。</li> <li>- ランタイム時に、各キーワードの省略形を指定できます。ただし、他のキーワードに対して一意性を保てる場合に限ります。</li> <li>S 指定したキーワードに必要な入力文字数は、「キーワードのメンテナンス」で説明されているように、キーワードの定義時にキーワードエディタの [ML] フィールドで指定します。</li> </ul> |
| Keyword<br>Sequence      | ランタイム時に処理される、キーワードエントリの順番。 指定できる値は 1、2、3、<br>および P(パラメータインジケータ用)です。デフォルトは 12 で、最初が 1 番目の<br>キーワードエントリ、次が2番目のキーワードエントリという順番になります。「キー<br>ワードのメンテナンス」の [E] フィールドも参照してください。                                                    |
| Alternative<br>Sequence  | デフォルトの順番(上記で指定)がランタイム中にエラーになった場合に、ランタイ<br>ムで処理されるキーワードの代替順序。                                                                                                    |
| Local/Global<br>Sequence | ランタイム時にコマンドを有効にする順序を指定します。可能な値は次のとおりです。<br>L コマンドをローカルコマンドとして有効にします。<br>G コマンドをグローバルコマンドとして有効にします。                                                                                                    |
|                          | <br>デフォルトの有効順序は LG です。この指定は、コマンドを最初にローカルコマンド<br> として有効にし、次に、必要に応じて、グローバルコマンドとして有効にします。                                                                                                    |

# キーワードエディタオプション・ヘッダー2

[Processor Header Maintenance 2] 画面では、追加のキーワード属性を入力できます。

| フィールド                     | 説明                                                                                                    |
|---------------------------|----------------------------------------------------------------------------------------------------|
| Header 1 for User<br>Text | この2つのフィールドには記述テキストを入力します。このテキストは、キーワー<br>ドエディタの、ユーザーテキスト用に確保されている列の上に表示されます。また                                                                      |
| Header 2 for User<br>Text | このテキストは、『ステー <i>トメント</i> 』ドキュメントの説明に従って PROCESS<br> COMMAND ステートメントで TEXT オプションを指定すると、ランタイム中に出<br> 力されます。                                           |
| Prefix Character 1        | このフィールドと次の3つのフィールドを使用して、キーワードに16進接頭辞を<br>付けます。これにより、通常のキーボードでは表せない内部キーワードの処理が可<br>能になります。コマンドプロセッサがカタログされると、キーワードのすべての接<br>頭文字が、指定された16進値で置き換えられます。 |
|                           | [Prefix Character]フィールドのいずれかに空白以外の文字を入力した場合、指定<br>された文字は [Hexadecimal Replacement]フィールドに指定した16進値で置き換<br>えられます。                                      |
| Hex. Replacement 1        | このフィールドに指定した値が [Prefix Character] フィールドに指定した文字に代<br>わって、ランタイム時にキーワードの接頭辞として使用されます。                                                                  |
| Prefix Character 2        | 上記の Prefix Character 1 を参照してください。                                                                                                    |
| Hex. Replacement 2        | 上記の Hex. Replacement 1 を参照してください。                                                                                                    |

| フィールド                     | 説明                                                                                                    |
|---------------------------|----------------------------------------------------------------------------------------------------|
| Keywords in Upper<br>Case | キーワードエディタおよびアプリケーション内で、キーワードを大文字に変換する<br>かどうかを指定します。                                                             |
|                           | Y キーワードエディタで入力されたキーワードは、自動的に大文字に変換されます。アプリケーションでは、エンドユーザーはキーワードを大文字でも小文字でも入力できます。                                |
|                           | N キーワードエディタで入力されたキーワードは、大文字に変換されません。ア<br>プリケーションでは、エンドユーザーはキーワードエディタに実際に表示され<br>る <i>とおりに</i> キーワードを入力する必要があります。 |
| Unique Keywords           | プロセッサ内のキーワードを一意にする必要があるかどうかを指定します。                                                                               |
|                           | Y 各キーワードは、そのタイプに関係なくプロセッサ内で一意に定義する必要が<br>あります。                                                                   |
|                           | N 各キーワードは、指定のキーワードタイプ(1、2、3、またはP) ごとに一意に<br>定義する必要があります。                                                         |

# その他のオプション-ヘッダー3

[Processor Header Maintenance 3] 画面では、その他のオプションを入力できます。

| フィールド                   | 説明                                                                                                    |
|-------------------------|----------------------------------------------------------------------------------------------------|
| Invoke Action<br>Editor | 機能エディタからランタイムアクションエディタを呼び出すかどうかを指定します。「ラ<br><i>ンタイムアクションエディタ</i> 」および「 <i>機能定義</i> 」を参照してください。                                                                                                    |
|                         | Y 有効なキーワード結合を機能エディタで定義すると、必ずランタイムアクションエディ<br>タが呼び出されます。                                                                                                    |
|                         | N 機能エディタでは、ランタイムアクションエディタは抑制されます。                                                                                                    |
|                         | <b>注意:</b> Natural システムライブラリ SYSNCP で提供されているユーザー出口 NCP-REDM<br>を使用する場合、このオプションはYに設定する必要があります。Yに設定しないと、不<br>正なランタイムアクションの値をこの時点で検出できず、ランタイムエラーを引き起こす<br>可能性があります。                                                                                                    |
| Catalog User<br>Texts   | ユーザーテキストをコマンドプロセッサとともにカタログするかどうかを指定します。                                                                                                    |
|                         | <ul> <li>Y コマンドプロセッサをカタログするときに、編集行(キーワードエディタ)(「キー<br/>ワード定義」を参照)のテキスト部分、およびアクション行(ランタイムアクション<br/>エディタ)のユーザーテキスト部分が、関連するキーワードまたは機能に結合されま<br/>す。その後、このテキストは、PROCESS COMMAND ステートメントの TEXT オプ<br/>ションを使用して、ランタイム時に読み込むことができます。</li> <li>N テキストはコマンドプロセッサとともにカタログされず、ランタイム時に読み込むこ<br/>ともできません。</li> </ul> |

| フィールド                        | 説明                                                                                                    |
|------------------------------|----------------------------------------------------------------------------------------------------|
| Security<br>Prefetch         | セキュリティチェックを、ランタイム中最初にコマンドプロセッサが呼び出されたときに<br>実行するか、または各コマンドの評価時に実行するかを指定します。                                                                                                    |
|                              | Y Natural Securityがインストールされている場合、セキュリティチェックは、コマンド<br>プロセッサが呼び出されたときにすべてのキーワードに対して実行されます。                                                                                                    |
|                              | N Natural Security がインストールされている場合、セキュリティチェックは、各キー<br>ワードの評価と一緒に実行されます。                                                                                                    |
|                              | オプションYを選択した場合、セキュリティチェックは、コマンドプロセッサが呼び出さ<br>れたときにすべてのキーワードに対して1回のみ実行されます。チェック処理は時間がか<br>かるため、ランタイム時の最初のコマンドの評価は比較的時間がかかりますが、残りすべ<br>てのコマンドの評価は比較的速く処理されます。逆に、オプションNを選択した場合、<br>セキュリティはコマンドが評価される前にキーワードごとに個別にチェックされるため、<br>各コマンドの評価時間は常に同じとなります。 |
| Command<br>Log Size          | ランタイム時に処理されたコマンドは、コマンドプロセッサによってコマンドログエリア<br>に保存されます。コマンドログに割り当てるストレージスペースをKB数で入力フィール<br>ドに指定します。                                                                                                    |
|                              | 0 コマンドログにストレージスペースを割り当てません。コマンドログは作動しません。                                                                                                    |
|                              | 1 コマンドログに1KBのストレージスペースを割り当てます。 コマンドログは作動します。                                                                                                    |
| Implicit<br>Keyword<br>Entry | 後続するすべてのコマンドに対する暗黙的なキーワードとして、タイプ1のキーワードを<br>保持するかどうかを指定します。                                                                                                    |
|                              | <ol> <li>タイプ2のキーワードのみを含むコマンドを入力した場合、コマンドプロセッサによって、最後に入力したタイプ1のキーワードが暗黙的なキーワードとみなされます。</li> <li>N オプシュンは無効です</li> </ol>                                                                                                    |
| <u> </u>                     | N 4 / y = y = y = y = y = y = y = y = y = y                                                                                                    |
| Delimiter                    | コマント11に複数のコマントを指定する場合は、コマントを区切るために使用する文子を<br>指定します。 ランタイム時には、先頭のコマンドのみが実行されます。                                                                                                    |
|                              | 例:                                                                                                    |
|                              | DISPLAY CUSTOMER; MODIFY CUSTOMER; PRINT                                                                                                    |
| PF-Key may<br>be Command     | PF キーにコマンドを割り当てることができるかどうかを指定します。ランタイム時にコ<br>マンドプロセッサですべて空白のコマンド行を受け取ると、ユーザーによって PF キーが<br>押されたかどうかがチェックされます。                                                                                                    |
|                              | 可能な値は次のとおりです。                                                                                                    |
|                              | A この PF キーの ID(システム変数 *PF-NAME)をコマンドとして使用します。<br>K *PF-KEY システム変数の内容をコマンドとして使用します。<br>Y *PF-NAME が空の場合、*PF-KEY システム変数の内容を代わりに使用します。                                                                                                    |

|フィールド |説明|

N PFキーはコマンドとして使用できません。"コマンド行を受け入れられません"という メッセージとともに Natural エラー NAT6913 が発行されます。

システム変数 \*PF-NAME および \*PF-KEY の詳細については、『システム変数』ドキュメントを参照してください。

#### コマンドデータ処理-ヘッダー4

[Processor Header Maintenance 4] 画面に入力する属性で、機能に対するコマンドデータの処理方法を指定します。コマンドデータはオプションです。

オプションは以下のとおりです。

| フィールド                         | 説明                                                                               |
|-------------------------------|----------------------------------------------------------------------------------|
| Data Delimiter                | データの前に付ける文字を指定します。 デフォルトのデータデリミタは "#" です。                                        |
|                               | 例:ADD CUSTOMER #123                                                              |
| Data Allowed                  | ランタイム時にデータ入力を認めるかどうかを指定します。                                                      |
|                               | N データが見つかると、ランタイムエラーが発生します。                                                      |
|                               | D データが存在する場合には取り除かれます。                                                           |
|                               | S データは Natural スタックの最上部に表示されます。 チェックは実行されません。                                    |
|                               | Y データはチェックされ、タイプP(パラメータインジケータ)のキーワードエントリが評価されます。                                 |
|                               | Y を指定した場合の例:DISPLAY CUSTOMER NAME=SMITH                                          |
| More than one<br>Item Allowed | 適用されるのは、[Data Allowed]オプションがYに設定されている場合に限られま<br>す。 複数のデータ文字列を許可するかどうかを指定します。     |
|                               | N 複数のデータ文字列が見つかると、ランタイムエラーが発生します。                                                |
|                               | D 先頭のデータ文字列より後の全データが取り除かれます。                                                     |
|                               | Y 複数のデータ文字列を許可します。                                                               |
|                               | 例:ADD ARTICLE #111 #222                                                          |
|                               | 一意性が保証される場合に限り、データデリミタを省略できます。                                                   |
|                               | 例:ADD ARTICLE 123                                                                |
| Maximum Length                | 適用されるのは、 [Data Allowed] オプションがYに設定されている場合に限られま                                   |
| of one Item                   | 9。<br>データ文字列に許可される最大文字数を指定します。 指定の最大文字数を超過する<br>と、ランタイムエラーが発生します。 有効範囲は 1~99 です。 |

| フィールド                      |                                                                                                    |
|----------------------------|----------------------------------------------------------------------------------------------------|
| Item Must be<br>Numeric    | 適用されるのは、[Data Allowed]オプションがYに設定されている場合に限られま<br>す。 各データ値を整数値にする必要があるかどうかを指定します。                                          |
|                            | Y データ入力は正の整数値にする必要があります。 これに反すると、ランタイムエ<br>ラーが発生します。                                                                     |
|                            | N データはどのようなタイプでも許可されます。                                                                                                  |
| Put to Top of<br>Stack     | 適用されるのは、[Data Allowed]オプションがYに設定されている場合に限られま<br>す。 データを配置する場所を指定します。                                                     |
|                            | Y データは Natural スタックの最上部に表示されます。                                                                                          |
|                            | 1-9 データは DDM フィールド RESULT-FIELD の n 番目のオカレンスに配置されま<br>す。 ランタイムアクションの結果としてオカレンスにすでに値が入っていた場<br>合は、上書きされます。                |
| If Error, Drop all<br>Data | 適用されるのは、[Data Allowed]オプションが Y または N に設定されている場合<br>に限られます。 データ評価エラーに対する処理を指定します。                                         |
|                            | <ul> <li>Y データの評価時にエラーが発生した場合、データは破棄され、処理は続行します。</li> <li>N データの評価時にエラーが発生した場合、下記の説明のようにエラーハンドラに<br/>制御が渡ります。</li> </ul> |

# ランタイムエラー処理-ヘッダー5

[Processor Header Maintenance 5] 画面に入力する属性で、ランタイムエラーの処理方法を指定します。

| フィールド                 | 説明                                                                                                    |                                                                                                    |  |  |  |
|-----------------------|----------------------------------------------------------------------------------------------------|----------------------------------------------------------------------------------------------------|--|--|--|
| General Error Program | ランタイム処理中にコマンドプロセッサによってエラーが検出された場合に、<br>制御を受け取るプログラムの名前。このプログラムが呼び出されるとき、Natural<br>スタックには次の情報が格納されています。 |                                                                                                    |  |  |  |
|                       | エラー番号                                                                                                   | (N4)                                                                                                   |  |  |  |
|                       | 行番号                                                                                                    | (N4)                                                                                                   |  |  |  |
|                       | ステータス                                                                                                   | (A1)                                                                                                   |  |  |  |
|                       | プログラム名                                                                                                  | (A8)                                                                                                   |  |  |  |
|                       | レベル                                                                                                    | (N2)                                                                                                   |  |  |  |
|                       | エラープログラ<br>Naturalシステ、<br>れます。それ以<br>す。                                                                 | ムも特定のエラー処理も指定しなかった場合(下記参照)、<br>ム変数 *ERROR-TA に含まれている名前のプログラムが呼び出さ<br>外の場合には、Natural システムエラーメッセージが発行されま |  |  |  |
| Keyword not found     | キーワードを見<br>かどうかを示し                                                                                      | つけられなかった場合に実行するアクションが指定されている<br>ます。                                                                    |  |  |  |

| フィールド                       | 説明                                                            |
|-----------------------------|---------------------------------------------------------------|
| Keyword missing             | キーワードタイプがなかった場合に実行するアクションが指定されているかど<br>うかを示します。               |
| Keyword Sequence Error      | キーワードシーケンスエラーの場合に実行するアクションが指定されているか<br>どうかを示します。              |
| Command not defined         | 未定義コマンドの場合に実行するアクションが指定されているかどうかを示し<br>ます。                    |
| Data disallowed             | 禁止されたデータの場合に実行するアクションが指定されているかどうかを示<br>します。                   |
| Data Format/Length<br>Error | フォーマット/長さエラーの場合に実行するアクションが指定されているかど<br>うかを示します。               |
| General Security Error      | 全体的なセキュリティチェック中にエラーが検出された場合に実行するアクショ<br>ンが指定されているかどうかを示します。   |
| Keyword Security Error      | キーワードのセキュリティチェック中にエラーが検出された場合に実行するア<br>クションが指定されているかどうかを示します。 |
| Command Security Error      | コマンドのセキュリティチェック中にエラーが検出された場合に実行するアク<br>ションが指定されているかどうかを示します。  |

## 統計-ヘッダー6

[Processor Header Maintenance 6] 画面には、コマンドプロセッサに指定したキーワードに関する統計データをレポートする出力フィールドのみが表示されます。

次の統計情報が表示されます。

| フィールド                              | 説明                                             |
|------------------------------------|------------------------------------------------|
| Entry <i>n</i> Keywords            | コマンドプロセッサに定義されたタイプ n のキーワードの数。シノニム<br>は含まれません。 |
| Entry <i>n</i> Keywords + Synonyms | タイプ nのキーワードとそのシノニムの合計。                         |
| Highest IKN for Entry n            | キーワードタイプ n の最大内部キーワード番号。                       |
| Possible Combinations              | 定義されたキーワードの可能な結合の数。                            |
| Cataloged Functions                | 現在カタログされているキーワード結合の数。                          |

#### ステータス - ヘッダー 7

[Processor Header Maintenance 7] 画面には、コマンドプロセッサの各部分が実行または修正 されたときの日付と時刻をレポートする出力フィールドのみが表示されます。

# キーワードのメンテナンス

キーワードは、機能を定義するための基本的なコンポーネントです。 キーワードを定義する前 に、ヘッダーメンテナンスレコードを作成する必要があります。「ヘッダーレコード」を参照し てください。

- キーワード定義
- エディタコマンド
- 位置調整コマンド
- 行コマンド

#### キーワード定義

コマンドで使用するキーワードは、キーワード定義機能とキーワードエディタで作成します。 キーワードエディタは、エディタ行が別々のフィールドに分割されていること以外は、既存の Natural エディタと類似しています。Natural プログラムエディタで使用するエディタコマンド (関連するセクションを参照)および行コマンド(関連するセクションを参照)の大部分は、 キーワードエディタでも使用できます。

#### ▶手順 100.8. キーワードエディタを呼び出すには

- 1 [Processor Source Maintenance] メニューで、ファンクションコード「**K**」(Define Keywords)を入力します。
- 2 Enter キーを押します。

キーワードエディタ画面が表示されます。

以下のキーワードエディタ画面が表示されます。このセクションの例として使用するキーワー ドがすでにいくつか定義されています。

| 09:42:39<br>Modify Keywords | - SYSNCP Keyword Editor -<br>Name SAGTEST Library SYSNCP | 2000-05-04<br>DBID 10 FNR 32 |
|-----------------------------|----------------------------------------------------------|------------------------------|
| I Line E Use Keyword        | IKN ML Comment                                           |                              |
| 1 1 Acti MENU               | 1004 1                                                   |                              |

|        | 2 1 | Acti  | DISPLAY      | 1002   | 2   |     |     |     |      |      |      |
|--------|-----|-------|--------------|--------|-----|-----|-----|-----|------|------|------|
|        | 3 S | Syno  | SHOW         | 1002   | 1   |     |     |     |      |      |      |
| 4      | 1 1 | Acti  | DELETE       | 1001   | 2   |     |     |     |      |      |      |
| !      | 5 S | Syno  | PURGE        | 1001   | 1   |     |     |     |      |      |      |
| (      | 5 S | Syno  | ERASE        | 1001   | 1   |     |     |     |      |      |      |
|        | 71  | Acti  | FILE         | 1003   | 4   |     |     |     |      |      |      |
| 8      | 3 P | Parm  | NAME         | 4002   | 2   |     |     |     |      |      |      |
|        | 92  | Obje  | FILE         | 2001   | 4   |     |     |     |      |      |      |
| 1      | ) P | Parm  | NUMBER       | 4001   | 2   |     |     |     |      |      |      |
| 1      | 12  | Obje  | DOCUMENT     | 2003   | 2   |     |     |     |      |      |      |
| 12     | 21  | Acti  | INFORMATION  | 1005   | 1   |     |     |     |      |      |      |
| 1      | 3   |       |              |        |     |     |     |     |      |      |      |
| 14     | 1   |       |              |        |     |     |     |     |      |      |      |
|        |     |       | All          |        |     |     |     |     |      |      |      |
|        |     |       |              |        |     |     |     |     |      |      |      |
| Comma  | nd  | ===>  |              |        |     |     |     |     |      |      |      |
| Enter- | PF  | 1 P F |              | PF5PF  | 6   | PF7 | PF8 | PF9 | PF10 | PF11 | PF12 |
|        | He  | lp C  | md Exit Last | List F | lip | - 1 | +1  | Тор | Bot  | Info | Canc |
|        |     |       |              |        |     |     |     |     |      |      |      |

コマンド言語に必要なすべてのキーワードをキーワードエディタに入力します。キーワードは 任意の順番で入力できます。ただし、シノニムは関連するキーワードの直後に続ける必要があり ます。各キーワードに対して、そのキーワードがコマンド構文のどの部分に属するかを指定す るタイプを割り当てます。コマンドプロセッサのコマンド構文規則は、プロセッサヘッダーで 指定します。「ヘッダーレコード」の「キーワードランタイムオプション-ヘッダー1」を参照 してください。例えば、キーワードを、タイプ1(コマンドの先頭に入力)、タイプ2、タイプ 3、別のキーワードのシノニム、またはパラメータインジケータのいずれにするかを指定できま す。

注意:現在のところ、どのようなコンピュータにも意味論を理解する能力はないため、コマンド言語には厳密な構文が必要です。そのため、言葉による入力が、コマンド言語でやり取りする唯一の実用的な方法となっています。

上記の例では、キーワード DELETE と DISPLAY がタイプ1のキーワードとして定義されてい ます。プロセッサヘッダーで指定したとおり、これらのキーワードはアクションを示します。 キーワード DOCUMENT はタイプ2のキーワードとして定義されており、オブジェクトを示し ます。ただし、キーワード FILE はタイプ1と2の両方として定義されているため、コマンド内 の位置に応じてアクションまたはオブジェクトを示します。2つのキーワードタイプを結び付け て DELETE FILE や FILE DOCUMENT などのコマンドを作ることができます。

コマンド行から SAVE または STOW コマンドを発行して、入力したキーワードを保存すること ができます。 STOW コマンドは、キーワード定義をソース形式で保存することに加えて、それ らの整合性チェックも実行します。 キーワードが正常に格納されると、ランタイム時にコマン ドを評価するために使用される内部キーワード番号(IKN)がキーワードに与えられます。 シ ノニムは常にマスタキーワードと関連付けられ、マスタの IKN を取得します。 キーワードエディタの各行には以下のフィールドが含まれています。

| フィール<br>ド | 説明                                                                                                    |
|-----------|----------------------------------------------------------------------------------------------------|
| Ι         | 出力フィールド。 この情報フィールドには次の値が表示されます。                                                                                                    |
|           | E 定義エラーが検出されたことを示します。                                                                                                    |
|           | X 行が X でマークされています。                                                                                                    |
|           | Υ 行がΥでマークされています。                                                                                                    |
|           | Ζ 行が Χ と Υ の両方でマークされています。                                                                                                    |
|           | S この行にスキャン対象値が見つかりました。                                                                                                    |
| Line      | 出力フィールド。 エディタの行番号が表示されます。                                                                                                    |
| E         | キーワードのエントリタイプ、つまり、キーワードをコマンドに入力する位置を指定します。<br>エントリタイプは、1 番目、2 番目、3 番目、シノニム、またはパラメータインジケータのい<br>ずれかです。                                              |
|           | 例えば、上記のキーワードエディタ画面の例では、キーワード DELETE はエントリタイプ1、<br>DOCUMENT はエントリタイプ2になっています。これらのキーワードを使用すると、DELETE<br>DOCUMENT コマンドを定義できます。                        |
|           | このフィールドに入力できる文字は以下のとおりです。                                                                                                    |
|           | 1 この行に定義したキーワードは、コマンドシーケンスの1番目の項目として使用されます。                                                                                                    |
|           | 2 この行に定義したキーワードは、コマンドシーケンスの2番目の項目として使用されます。                                                                                                    |
|           | 3 この行に定義したキーワードは、コマンドシーケンスの3番目の項目として使用されます。                                                                                                    |
|           | S この行に定義したキーワードは、前の行に指定したタイプ1、2、3、または P のキーワー<br>ドのシノニムとして使用されます。                                                                                  |
|           | P この行に定義したキーワードは、コマンドシーケンスでパラメータインジケータとして使用されます。                                                                                                   |
|           | * この行にはキーワードを定義しません。代わりに、この行はコメント行としてのみ使用されます。                                                                                                    |
|           | ? この記号は、キーワード指定が誤りであることを示す表示値です。                                                                                                    |
| Use       | 出力フィールド。このフィールドに表示される値は、 [E] フィールドに入力した値で決まり<br>ます。                                                                                                |
|           | 1~3 1~3 番目の各キーワードエントリの場合は、プロセッサヘッダーに指定したユーザー<br>テキストの先頭 4 文字がそれぞれ表示されます。「 <i>ヘッダーレコード</i> 」の「 <i>キーワー</i><br><i>ドエディタオプション - ヘッダー</i> 2」も参照してください。 |
|           | S シノニムの省略形である SYNO が表示されます。                                                                                                    |
|           | P パラメータインジケータの省略形である PARM が表示されます。                                                                                                    |
| Keyword   | 定義するキーワードを入力します。空白で埋めることはできません。プロセッサヘッダーで、<br>キーワードに大文字のみ使用できるように指定した場合、キーワードは、どのように入力され                                                           |

| フィール<br>ド | 説明                                                                                                    |
|-----------|----------------------------------------------------------------------------------------------------|
|           | たかに関係なく、常に大文字に変換されます。それ以外の場合、大文字/小文字は入力され<br>たままとなります。<br>キーワードの最大文字数と最小文字数は、ヘッダーに指定した設定で決まります。デフォルト<br>は 1~16 文字です。キーワードは、ヘッダーにその他の指定がない限り、一意にする必要が<br>あります。「ヘッダーレコード」の「キーワードエディタオプション-ヘッダー2」で説明さ                                                                                                    |
| IKN       | れているように、キーワード接頭辞を使用できます。<br>出力フィールド。内部キーワード番号(IKN)は、有効な各キーワードに割り当てられる識<br>別子です。IKN は、テストおよびデバッグに役立ちます。IKN は、キーワードが正常に格納<br>されたときにのみ割り当てられます。「エディタコマンド」の STOW コマンドも参照してく<br>ださい。各キーワードに一意の IKN が割り当てられます。ただし、シノニムにはマスタの<br>IKN が割り当てられます。上記のキーワードエディタ画面の例の DISPLAY および SHOW を<br>参照してください。                                                                    |
| ML        | 入出力フィールド。キーワードの最小文字数を示します。「ヘッダーレコード」の「キーワー<br>ドランタイムオプション - ヘッダー1」で説明されているように、プロセッサヘッダーの<br>[Dynamic Length Adjustment] フィールドに S を指定していると、このフィールドは入力<br>フィールドになります。この場合、キーワードに必要な入力文字数を指定する必要がありま<br>す。S以外の場合は、他のキーワードとの混同を避けるために、ユーザーが指定する必要があ<br>る、キーワードの最小文字数が、このフィールドに表示されます。<br>例えば、上記のキーワードエディタ画面の例の場合、キーワード MENU に必要な入力は M                            |
|           | のみですが、キーワードDISPLAYは、キーワードDELETEとの混同を避けるために、「DI」<br>と入力する必要があります。                                                                                                    |
| Comment   | キーワードに関するテキストを自由に入力できます。入力に対する制限はありません。「ヘッ<br>ダーレコード」の「その他のオプション - ヘッダー 3」で説明されているように、ヘッダー定<br>義の[Catalog User Texts] フィールドをYに設定した場合、このユーザーテキストはカタロ<br>グされたコマンドプロセッサに組み込まれます。このユーザーテキストは、PROCESS<br>COMMANDステートメントのTEXTオプションを使用して、ランタイム時に読み込むことが<br>できます。この列の先頭に表示されるヘッダーテキストは、ヘッダー定義の[Header for User<br>Text 1] および [Header for User Text 2] フィールドで制御されます。 |

# エディタコマンド

キーワードエディタのコマンド行に入力できるコマンドは以下のとおりです。

| コマンド   | 機能                               |
|--------|----------------------------------|
| ADD    | エディタの最後の部分に空行を 10 行追加します。        |
| CANCEL | プロセッサメンテナンスメニューに戻ります。            |
| CHECK  | キーワードソースの整合性をテストします。             |
| EXIT   | プロセッサメンテナンスメニューに戻ります。            |
| HELP   | 有効なエスケープ文字および他の有効なプロセッサ設定を表示します。 |
| INFO   | カーソルが位置付けられているキーワードに関する情報を表示します。 |

| コマンド    | 機能                                                   |
|---------|------------------------------------------------------|
| LET     | 最後に Enter キーを押して以降、現在の画面に行ったすべての修正を無効にします。           |
| POINT   | 行コマンド .N が入力された行を現在の画面の先頭に位置付けます。                    |
| RECOVER | 最後の SAVE または STOW の前に存在したキーワードソースに戻します。              |
| RESET   | 現在の X および Y 行マークを削除します。                              |
| SAVE    | キーワードソースを保存します。                                      |
| SCAN    | スキャンを実行して、スキャン値の次のオカレンスを探します。                        |
| STOW    | キーワードソースが格納され、有効なキーワードに対して内部キーワード番号(IKN)が生<br>成されます。 |

#### 位置調整コマンド

エディタの位置付けコマンドは、Naturalプログラムエディタの位置付けコマンドと同じです。 詳細については、『エディタ』ドキュメントの「プログラムエディタ」を参照してください。

エディタの最後の行には、エディタ内の表示位置を示す出力フィールドが含まれています。 以下の出力値が表示されます。

| Тор | エディタは現在キーワードソースの先頭に位置付けられています。 |
|-----|--------------------------------|
| Mid | エディタは現在キーワードソースの中央に位置付けられています。 |
| Bot | エディタは現在キーワードソースの最後に位置付けられています。 |
| Emp | エディタは現在空白です。                   |
| All | ソース全体が現在の画面に含まれています。           |

## 行コマンド

キーワードエディタの行コマンドは、コマンド.Jおよび.Sを使用できないこと以外は、Natural プログラムエディタと同じです。

各コマンドは [E] フィールドから入力します。コマンドの残りの部分は、次の画面のように、 [Keyword] フィールドに入力します。

| 09:42:39<br>Modify Keywords                                                   | - SYSNCP Keyword Editor -<br>Name SAGTEST Library SYSNCP | 2000-05-04<br>DBID 10 FNR 32 |
|-------------------------------------------------------------------------------|----------------------------------------------------------|------------------------------|
| I Line E Use Keyword                                                          | IKN ML Comment                                           |                              |
| 1 1 Acti MENU<br>2 1 Acti DISPLAY<br>3 S Syno SHOW<br>4 . Acti <b>i(3)</b> TE | 1004 1<br>1002 2<br>1002 1<br>1001 2                     |                              |

5 S Syno PURGE 1001 1

注意:行を移動(.M)またはコピー(.C)する場合は、個々のキーワードを常にシノニムと一緒に移動またはコピーするようにします。

行を削除(.D)する場合、対応するキーワードおよびこれらのキーワードを含むすべての機能 は、STOW エディタコマンドを発行するまで、データベースから削除されません。 STOW コマ ンドを発行しない限り、これらの機能は機能エディタに表示され続けます。

# 機能のメンテナンス

機能は、キーワードエディタに入力したキーワードで構成されます。機能を定義する前に、キー ワードが正常に格納されている必要があります。「*キーワードのメンテナンス*」を参照してくだ さい。

- 機能定義
- エディタコマンド
- ダイレクトコマンド QUICK-EDIT
- ローカル機能とグローバル機能
- 機能を有効にする手順

#### 機能定義

機能定義機能および機能エディタを使用して機能を指定し、特定のロケーションからアクセスで きる有効なコマンドを構成します。

#### ▶手順 100.9. 機能エディタを呼び出すには

- 1 [Processor Source Maintenance] メニューで、ファンクションコード「**F**」(Define Functions)を入力します。
- 2 Enter キーを押します。

機能エディタ画面が表示されます。

機能エディタには、キーワードエディタで格納したキーワードの有効な結合がすべて表示されま す。 次の画面は機能エディタを示しています。この画面には、「*キ*ーワードのメンテナンス」のキー ワードエディタ画面で例として使用されているキーワードが含まれています。

| 09:45:53 *<br>User SAG |                            | ***** NATURAL SYS<br>- Function | NCP UTILITY *****<br>1 Editor - |                  | 2000-05-04        |  |
|------------------------|----------------------------|---------------------------------|---------------------------------|------------------|-------------------|--|
| Edit (                 | Global Combinatio          | ns Name SAGTEST                 | Library SYSNCP                  | DBID 10          | FNR 32            |  |
| Globa                  | ]                          |                                 |                                 |                  |                   |  |
| I Ac                   | Action                     | Object                          | Addition                        | Global Loca      | al Any Loc        |  |
|                        | DELETE                     |                                 |                                 |                  |                   |  |
|                        | DELETE<br>DELETE           | DOCUMENT<br>FILE                |                                 |                  | Yes<br>Yes        |  |
|                        | DISPLAY<br>DISPLAY         | DOCUMENT                        |                                 |                  | Yes               |  |
|                        | DISPLAY<br>FILE            | FILE                            |                                 |                  | Yes               |  |
|                        | FILE                       | DOCUMENT                        |                                 |                  | Yes               |  |
|                        | FILE<br>INFORMATION        | FILE                            |                                 | Yes              | Yes               |  |
|                        | INFORMATION                | DOCUMENT                        |                                 |                  |                   |  |
| Repos                  | :                          |                                 |                                 |                  |                   |  |
| Command ===>           |                            |                                 |                                 |                  |                   |  |
| Enter-                 | PF1PF2PF3<br>Help Cmd Exit | -PF4PF5PF6-<br>Last List Flip   | PF7PF8PF9<br>+ Top              | PF10PF<br>Loc Lo | 11PF12<br>c+ Canc |  |

アプリケーション内の有効な機能として指定するキーワード結合を、それぞれ有効にする必要が あります。キーワード結合は、グローバル機能、ローカル機能、またはその両方として有効に できます。グローバル機能はアプリケーション内のどこからでも呼び出すことができますが、 ローカル機能はアプリケーション内の特定のロケーションからのみ呼び出すことができます。

機能エディタ画面の左上隅に表示されている2つのフィールドは、現在有効なモード(ローカル またはグローバル)および現在キーワード結合を有効にできるロケーションを示しています。 上の画面の "Edit Global Combinations" というテキストは、グローバルモードが有効になってい ることを示しています。ローカルモードが有効になっている場合は、ここに "Edit Local Combinations" というテキストが表示されます。上の画面では、このテキストの下に "Global" というテキストが表示されています。これは、リストされているすべての結合をグローバルと して有効にできることを示しています。ローカルモードでは、このフィールドに、ローカルと して有効にできるロケーションの名前が表示されます(例: "Local DISPLAY FILE")。 機能エディタには次の列が含まれています。

| 列        | 説明                                                                                         |  |  |
|----------|--------------------------------------------------------------------------------------------|--|--|
| Ι        | 出力フィールド。 機能編集の結果として次の値が出力されます。                                                             |  |  |
|          | <br> E ランタイムアクションが編集されました。                                                                 |  |  |
|          | D 参照されるロケーションが表示されました。                                                                     |  |  |
|          | ▼ 有効性が発行されました。                                                                             |  |  |
|          | R 有効性が削除されました。                                                                             |  |  |
| Ac       | 実行するアクション。 次の値を入力できます。                                                                     |  |  |
|          | VG グローバル機能として有効にします。                                                                       |  |  |
|          | VL ローカル機能として有効にします。                                                                        |  |  |
|          | RG グローバル機能としての有効性を削除します。                                                                   |  |  |
|          | RL ローカル機能としての有効性を削除します。                                                                    |  |  |
|          | DL 指定した機能をローカル機能として参照するすべての機能を表示します。                                                       |  |  |
|          | EG グローバル機能のランタイムアクションエディタを呼び出します。「 <i>ランタイムアクション</i> 」の「 <i>ランタイムアクションエディタ</i> 」を参照してください。 |  |  |
|          | EL ローカル機能のランタイムアクションエディタを呼び出します。「 <i>ランタイムアクション</i> 」の「 <i>ランタイムアクションエディタ</i> 」を参照してください。  |  |  |
|          | +G 任意のグローバル機能をメンテナンスできるように、グローバルモードを呼び出します。                                                |  |  |
|          | +L 現在の行のローカル機能をメンテナンスできるように、この行のローカルモードを呼び<br>出します。                                        |  |  |
|          | IN この行にキーワードの情報が表示されます。                                                                    |  |  |
| Action   | この3つの列を使用して、現在定義されているキーワードの有効な結合をすべて表示します。                                                 |  |  |
| Object   | <br> 各キーワード列の上部に表示されるテキストは、プロセッサヘッダーで指定した「First Entry                                      |  |  |
| Addition | used as]、[Second Entry used as]、および [Third Entry used as] の各フィールドで制御                       |  |  |
|          | されます。「ヘッダーレコード」の「キーワードランタイムオプション - ヘッダー1」を参照                                               |  |  |
| Clabal   | してください。                                                                                    |  |  |
| Global   | 機能かクローバルコマントとして定義されている場合、このフィールトに Yes か表示されます。                                             |  |  |
| Local    | 機能がローカルコマンドとして定義されている場合、このフィールドには現在のロケーション<br>に対する Yes が表示されます。ただし、ローカルモードの場合のみです。         |  |  |
| Any Loc  | 任意のロケーション。機能がプロセッサ内の別のどこかでローカルコマンドとして定義されて<br>いる場合、このフィールドには他のいずれかのロケーションに対する Yes が表示されます。 |  |  |

# エディタコマンド

機能エディタのコマンド行に入力できるコマンドは以下のとおりです。

| コマンド       | 機能                                                                                                    |
|------------|----------------------------------------------------------------------------------------------------|
| ANY ON     | [Any Loc]列を使用できるようにします。                                                                                                    |
| ANY OFF    | [Any Loc]列を使用できないようにします。列は疑問符で埋められます。 これにより、<br>機能エディタ内のスクロールが速くなります。 さらに、3 番目の再位置付けフィールドを<br>使用できます。 進行中の処理情報ウィンドウは表示されません。 |
| FIELD      | キーワード特定の結合を表示します。                                                                                                    |
| GLOBAL     | グローバルモードを有効にします。                                                                                                    |
| LOC        | 次のロケーショングループに位置付けます。                                                                                                    |
| LOC+       | 1 ロケーション先に位置付けます。                                                                                                    |
| SINGLE ON  | 単一ワード機能のみを表示します。                                                                                                    |
| SINGLE OFF | 使用可能なすべての結合を表示します。                                                                                                    |
| ТОР        | リストの先頭に位置付けます。                                                                                                    |

# ダイレクトコマンド QUICK-EDIT

ダイレクトコマンド QUICK-EDIT を使用すると、キーワードまたは IKN を直接入力すること で、ローカル機能およびグローバル機能と、対応するランタイムアクションをすばやく定義する ことができます。これは、非常に大きいコマンドプロセッサに役立ちます。 ただし、コマンド を発行できるロケーションが検証されないため、ランタイム時にナビゲーションが正しく機能し ない場合があることに注意してください。

#### ローカル機能とグローバル機能

ローカル機能とグローバル機能の概念を理解するには、有効な各キーワードの結合をアプリケー ション内のロケーションとして図に示す必要があります。例えば、Display File という名前のロ ケーションとして示します。機能エディタでは、このロケーションから発行できるコマンドと、 DISPLAY FILE コマンドを使用することでこのロケーションに到達できるロケーションを指定し ます。
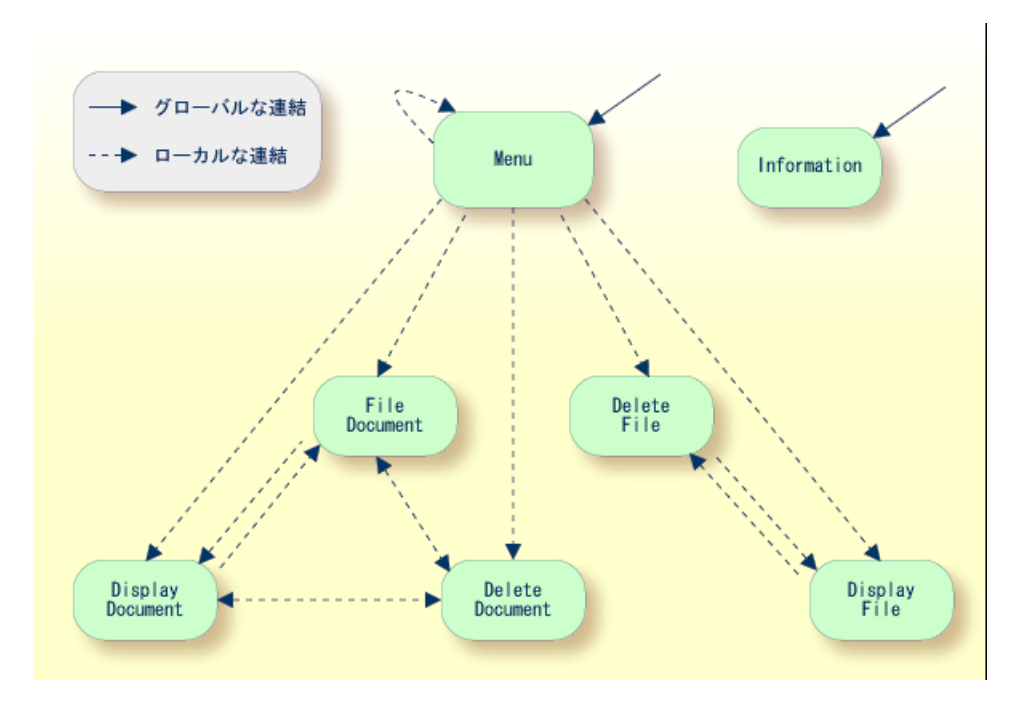

サンプルアプリケーション内のローカルおよびグローバルな連結:

上記のサンプルアプリケーションでは、Menu ロケーションと Information ロケーションのみ が、グローバルとして指定されています。 そのため、これらのロケーションは、サンプルアプ リケーション内の残りのすべてのロケーションから直接アクセスできます。 Information を除く 全ロケーションは、Menu ロケーションに対してローカルとして指定されています。 Display File ロケーションから Display Document ロケーションに到達するには、Menu を経由する方法 しかありません。

#### 機能を有効にする手順

機能エディタは、グローバルモードとローカルモードの2つのモードで動作します。グローバ ルモードではグローバル機能を有効にし、ローカルモードではグローバル機能とローカル機能を 有効にすることができます。グローバルモードがデフォルトのモードです。エディタの[I] フィールドの上にある出力フィールドで、エディタがグローバルモードであるかローカルモード であるかを確認できます。エディタがグローバルモードの場合は、Global と表示されます。エ ディタがローカルモードの場合には、ローカル機能が有効になるロケーションが表示されます。 アプリケーションに対してグローバル機能とローカル機能を有効にする一般的な手順は、次のと おりです。

#### ▶手順 100.10. グローバル機能とローカル機能を有効にするには

 グローバルモードの機能エディタで、該当するアクションの隣の [Ac] フィールドに「VG」 (グローバルを有効にする)を入力して、すべてのグローバル機能を有効にします。

Enter キーを押します。

[Runtime Action Definition] 画面が表示されます。

2 PF3 キーを押して、機能エディタに戻ります。

ヘッダー名 [Global] 列の下、検証された機能の横に [Yes] が表示されます。

3 前の手順で有効にした各グローバル機能の [Ac] フィールドに「+L」を入力して、ローカ ルモードに切り換えます。

Enter キーを押します。

4 このグローバル機能のロケーションとして使用する各機能の [Ac] フィールドに、「VL」 (ローカルを有効にする)を入力します。

Enter キーを押します。

[Runtime Action Definition] 画面が表示されます。

5 PF3 キーを押して、機能エディタに戻ります。

ヘッダー名 [Local] 列の下、検証された機能の横に [Yes] が表示されます。

6 ローカルロケーションに対してローカル機能を有効にするには、前の手順で有効にした各ロケーションの [Ac] フィールドに「+L」 (ローカルモードを呼び出す)を入力して、このロケーションから使用するすべてのローカル機能を有効にします。

ENTER キーを押します。

- 7 現在のロケーションに対するローカル機能として使用する各機能の [Ac] フィールドに、 「VL」(ローカルを有効にする)を入力します。
- 8 PF3 キーを押して、機能エディタに戻ります。

ヘッダー名 [Local] 列の下、検証された機能の横に [Yes] が表示されます。

注意: コマンドプロセッサヘッダー([Processor Header Maintenance 3])の[Invoke Action Editor] フィールドを Y に設定していると、 [Runtime Action Definition] ウィン ドウがアクションごとに表示されます。「ランタイムアクション」の「ランタイムアク ションエディタ」を参照してください。

# ランタイムアクション

機能エディタで有効なキーワード結合をローカル機能またはグローバル機能として特定した後、 各機能を1つ以上のランタイムアクションと関連付けることができます。 ランタイムアクショ ンは、機能が発行されると常に実行される1つ以上の手順で構成されます。

以下に参考情報を示します。

## ■ ランタイムアクション定義

ランタイムアクションエディタ

# ランタイムアクション定義

SYSNCPには、ランタイムアクションを定義できる場所が2つあります。機能エディタ(「*機 能のメンテナンス*」を参照)と結果エディタです。このセクションでは、結果エディタについ て、機能に対するランタイムアクションの指定方法を説明します。

#### ▶手順 100.11. 結果エディタを呼び出すには

- 1 **[Processor Source Maintenance**] メニューで、ファンクションコード「**R**」(Define Runtime Actions)を入力します。
- 2 Enter キーを押します。

結果エディタ画面が表示されます。

| 20 | 09:47 | 7:03          | ***          | ***** NATURAL SYSNCP UTILITY ***** |                   |            |        |
|----|-------|---------------|--------------|------------------------------------|-------------------|------------|--------|
| 20 | User  | SAG           |              | - Resu                             | ult Editor -      |            |        |
| 32 | List  | defined       | combinations | Name SAGT                          | EST Library SYSN( | CP DBID 10 | FNR    |
|    | I Ac  | Location      | 1            |                                    | Command           |            | Result |
|    |       | -<br>< Global |              |                                    | MENU              |            | KR     |
|    |       | < Global      | >            |                                    | INFORMATION       |            | SF     |
|    |       | DELETE F      | FILE         |                                    | DISPLAY FILE      |            | SF     |
|    |       | DELETE D      | DOCUMENT     |                                    | DISPLAY DOCUMENT  |            | SF     |
|    |       | DISPLAY       | FILE         |                                    | DELETE FILE       |            | SF     |
|    |       | DISPLAY       | DOCUMENT     |                                    | DELETE DOCUMENT   |            | SF     |
|    |       | DISPLAY       | DOCUMENT     |                                    | FILE DOCUMENT     |            | SF     |
|    |       | FILE DOC      | CUMENT       |                                    | DELETE DOCUMENT   |            | SF     |
|    |       | FILE DOC      | CUMENT       |                                    | DISPLAY DOCUMENT  |            | SF     |
|    |       | MENU          |              |                                    | DELETE FILE       |            | KCS    |

| MENU                                  | DELETE DOCUMENT                                | KCCS                    |
|---------------------------------------|------------------------------------------------|-------------------------|
| MENU                                  | DISPLAY FILE                                   | KRCS                    |
| Repo                                  |                                                |                         |
| Command ===>                          |                                                |                         |
| Enter-PF1PF2PF3PF4<br>Help Cmd Exit L | PF5PF6PF7PF8PF9PF10<br>ast List Flip + Top Loc | PF11PF12<br>c Loc+ Canc |

結果エディタには、機能エディタで指定したすべてのローカル機能とグローバル機能が表示され ます。エディタの各行には、コマンドを発行できるロケーション([Location] フィールド)、 コマンド([Command] フィールド)、およびコマンドが発行されたときに実行されるアク ションの短縮形([Result] フィールド)が表示されます。

次の表は画面フィールドの説明です。

| フィールト    |                                                                                                    |
|----------|----------------------------------------------------------------------------------------------------|
| Ι        | 出力フィールド。 この行で最後に実行されたアクションについての情報。                                                                                       |
| Ac       | 実行するアクション。 次の値を入力できます。                                                                                                   |
|          |                                                                                                    |
|          | DI この機能に対するランタイムアクション定義を表示します。                                                                                           |
|          | ED この機能に対するランタイムアクション定義を編集します。                                                                                           |
|          | PU この機能を削除します。                                                                                                    |
| Location | 出力フィールド。                                                                                                    |
|          | コマンド(下記の[Command]フィールドを参照)を発行できるアプリケーション内のロ<br>ケーション。 機能がグローバルの場合、このフィールドに < Global> が表示されます。コマ<br>ンドは任意のロケーションから発行できます。 |
| Command  | 出力フィールド。 コマンド。                                                                                                    |
|          | 長いキーワードを使用しているときには、[Location]および[Command]フィールドの<br>内容が切り捨てられる場合もあります。                                                    |
| Result   | 出力フィールド。                                                                                                    |
|          | コマンドが発行されたときに実行されるアクションの省略形が表示されます。 先頭文字は<br>Keep Location 情報(下記参照)を示します。他の文字については、下記のランタイムアク<br>ション定義の表を参照してください。       |

# ランタイムアクションエディタ

ランタイムアクションエディタを使用して、特定のロケーションからコマンドが発行されたとき に実行するアクションを定義します。ランタイムアクションエディタは、グローバルまたはロー カル機能として定義された機能に対してのみ呼び出されます。このエディタは、機能エディタ または結果エディタから呼び出すことができます。

#### ▶手順 100.12. 機能エディタからランタイムアクションエディタを呼び出すには

1 グローバル機能の場合は、 [Ac] フィールドに「EG」(グローバル編集)を入力します。

または:

ローカル機能の場合は、 [Ac] フィールドに「EL」 (ローカル編集) を入力します。

2 Enter キーを押します。

#### ▶ 手順 100.13. 結果エディタからランタイムアクションエディタを呼び出すには

- 1 [Ac] フィールドに、「ED」を入力します。
- 2 Enter キーを押します。

[Runtime Action Definition] ウィンドウが表示されます。

```
      Runtime Action Definition

      Location .... DISPLAY DOCUMENT

      Command ..... DELETE DOCUMENT

      Keep Location .... S

      Data allowed ..... Y More than one .... N Max. Length ..... 99

      Numeric ..... N TOP of STACK ..... Y Error: Drop ..... Y

      A Runtime Action Definition

      -

      -

      -

      -

      -

      -

      -

      -

      -

      -

      -

      -

      -

      -

      -

      -

      -

      -

      -

      -

      -

      -

      -

      -

      -

      -

      -

      -

      -

      -

      -

      -

      -

      -

      -

      -

      -

      -

      -

      -

      -

      -

      -
```

アクションは常に発生元と宛先に関連付けられます。発生元はコマンドが発行されるロケーショ ンであり、宛先はコマンド自体です。このように、コマンドが使用される関係を基準にして、1 つのコマンドに異なるアクションを関連付けることができます。

ランタイムアクションエディタでは、アクションが実行された後ロケーションをそのままにする か、またはコマンド自体を新たな現行ロケーションにするかも指定します。

アクションは、エディタの左端の列に1文字コードを入力して指定します。コードの隣のフィー ルドに、アクションに付随するすべてのパラメータを入力します。このフィールドに「/\*」を入 力すると、後続の入力はすべてコメントとみなされます。必要なパラメータを省略すると、入 力を求めるメッセージが表示されます。

ランタイム時に実行されるアクションの順番は、エディタのエントリ順序(上から下へ)で決定 されます。そのため、FETCHが指定されると、その下に指定されたいずれのアクションも実行 されません。

| ランタイムアクションエディタのフィー | -ルドは次のとおりです。 |
|--------------------|--------------|
|--------------------|--------------|

| フィールド         |                                                                                                    |
|---------------|----------------------------------------------------------------------------------------------------|
| Location      | 出力フィールド。コマンドを発行するロケーション。機能がグローバルとして定義され                                                                                      |
|               | ている場合、 <global>が表示されます。</global>                                                                                             |
| Command       | 出力フィールド。 このコマンドに対するアクションを指定します。                                                                                              |
| Keep Location | アクションが実行された後、現在のロケーションをアクティブにするか、または新しいロ<br>ケーションをアクティブにするかを指定します。このフィールドの値は、EXECオプショ                                        |
|               | ンを指定した場合にのみコマンドに影響します。可能な値は次のとおりです。                                                                                          |
|               | K 現在のロケーションを保持します。実行するアクションは、現在のロケーションにの<br>み影響します。                                                                          |
|               | S 新しいグローバルまたはローカルロケーションを設定します。アクションを実行する<br>と、コマンドプロセッサはそのコマンドを新たな現行ロケーションにします。この後<br>に入力するコマンドはすべて、この新ロケーションのローカルコマンドまたはグロー |
|               | <br>                                                                                                    |
|               | アクションは現在のロケーションを変更しません。                                                                                                    |
| Other Options | その他のオプションはすべて、このコマンドシーケンスで提供されるパラメータの処理と<br>関連します。詳細については、「ヘッダーレコード」の「 <i>コマンドデータ処理-ヘッダー</i><br><i>4</i> 」を参照してください。         |
|               | これらのオプションのヘッダーデフォルトを有効にするには、「*」(アスタリスク)を<br>入力します。                                                                           |

#### ▶手順 100.14. ランタイムアクションを定義するには

1 前述のように、 [Runtime Action Definition] ウィンドウを呼び出します。

2 フィールド [A] にアクションコードを入力し、対応するフィールドにアクションを入力し ます。

| コード | ランタイムアクション定義                                                                                                    |
|-----|----------------------------------------------------------------------------------------------------|
| V   | デフォルト値です。 ランタイムアクションを指定しません。                                                                                                    |
| Т   | PROCESS COMMAND ステートメントの TEXT または GET オプションを使用して、ランタ<br>イム時に読み込めるテキストです。                                                                               |
| М   | コマンド行を修正します。 このデータはコマンド行に置かれます。                                                                                                    |
| С   | コマンド。 このコマンドは Natural スタックの先頭に置かれます。 アスタリスク(*)を指<br>定した場合、この PROCESS COMMAND ステートメントを発行したプログラムの名前がス<br>タックの先頭に置かれます(STACK TOP COMMAND '*PROGRAM')。 (*) |
| D   | データ。 このデータは Natural スタックの先頭に置かれます。 (*)                                                                                                    |
| F   | Natural プログラム名。 このプログラムに対して FETCH ステートメントが実行されます。<br>(*)                                                                                               |
| S   | NaturalのSTOPステートメント。ランタイム時にこのステートメントが実行されます。(*)                                                                                                    |
| Е   | この行に指定した値は、即座に Natural システム変数 *ERROR-NR に転送されます。                                                                                                    |
| R   | DDM フィールド RETURN-CODE にリターンコードが入力されます。『ステートメント』<br>ドキュメントの PROCESS COMMAND を参照してください。                                                                  |
| 1~9 | テキスト文字列。 この値は複数の DDM フィールド RESULT-FIELD に入力されます。『ス<br>テートメント』ドキュメントの PROCESS COMMAND を参照してください。                                                        |
| *   | コメント行。                                                                                                    |

\* これらのアクションは、PROCESS COMMAND ステートメントの EXEC オプションでの み実行されます。

- 3 PF3 キーを押して、 [Runtime Action Definition] ウィンドウを閉じます。
- 注意: ユーザー出口 NCP-REAM を使用すると、上記のコードの一部またはすべてを使用 できます。ユーザー出口 NCP-REEMを使用すると、ランタイムアクション定義テーブル のヘッダーの下の行を修正できます。ユーザー出口 NCP-REDM を使用すると、ランタ イムアクション定義のデフォルト値を定義できます。このユーザー出口を使用する場合 は、「ヘッダーレコード」の Invoke Action Editor も参照してください。上記のユーザー 出口はすべて Natural システムライブラリ SYSNCP で提供されています。

# プロセッサのカタログ化

コマンドプロセッサで使用するすべての機能にランタイムアクションを指定した後、コマンドプ ロセッサをカタログする必要があります。 コマンドプロセッサをカタログすると、プロセッサ タイプの Natural オブジェクトが生成されます。

#### ▶手順 100.15. コマンドプロセッサをカタログするには

- [Processor Maintenance] メニューで、ファンクションコード「C」(Catalog Processor)、 カタログするコマンドプロセッサの名前、 およびコマンドプロセッサをカタログする Natural ライブラリの名前を入力します。
- 2 Enter キーを押します。
- 注意: Natural Security がインストールされている場合、コマンドプロセッサの使用を許可する必要があります。『Natural Security』ドキュメントの「Functional Security」を参照してください。

# 管理者サービス

SYSNCP には、コマンドプロセッサの管理機能が用意されています。 Natural Security で定義されたシステム管理者のみが、これらのサービスにアクセスする権限を持ちます。

### ▶手順 100.16. 管理者サービスにアクセスするには

- 1 **[Processor Source Maintenance**] メニューで、ファンクションコード「**A**」(Administrator Services)を入力します。
- 2 Enter キーを押します。

[Administrator Services] 画面が表示されます。

| 09:49:11<br>User SAG | ****             | NATURAL SYSNCP UTILITY *****<br>- Administrator Services -                                             | 2000-05-04 |
|----------------------|------------------|----------------------------------------------------------------------------------------------------|------------|
|                      | Code             | Function                                                                                               |            |
|                      | S<br>C<br>D<br>P | Select Processor<br>Copy Processor Source<br>Delete Processor Source<br>Print Source/Object/NCP-Buffer |            |

Unload Processor to Work File 3 U Load Processor from Work File 3 L F Freeze Processor Source R References from Natural Security ? Help Exit . Code .. \_ Name .. SAGTEST\_ Library .. SYSNCP\_\_ Command ===> Enter-PF1---PF2---PF3---PF4---PF5---PF6---PF7---PF8---PF9---PF10--PF11--PF12---Help Cmd Exit Last List Flip Canc

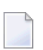

**注意:** Natural Security がインストールされていない場合、すべてのユーザーが管理者ステータスになることに注意してください。

以下に参考情報を示します。

- プロセッサ選択
- プロセッサソースのコピー
- プロセッサソースの削除
- ソース/オブジェクト/NCP バッファのプリント
- プロセッサのアンロード
- プロセッサのロード
- プロセッサソースのフリーズ
- Natural Security からの参照

# プロセッサ選択

「プロセッサの選択」を参照してください。

## プロセッサソースのコピー

プロセッサソースのコピーでは、プロセッサ全体をコピーするか、または選択したソース(ヘッ ダー、キーワード、機能、ランタイムアクション定義)のみをコピーするかを選択できます。

## ▶手順 100.17. コマンドプロセッサをコピーするには

- 1 [Administrator Services] メニューで、ファンクションコード「C」を入力します。
- 2 Enter キーを押します。

[Copy Processor Source] ウィンドウが開き、ソースおよびターゲット情報が表示されま す。

|                                                                                | Copy Processor Source |
|--------------------------------------------------------------------------------|-----------------------|
| Source                                                                         | Target                |
| Name SAGTEST<br>Library SYSNCP_<br>DBID 10<br>FNR 32<br>Password<br>Cipher Key | SYSNCP<br>10<br>32    |
| Replace NO_                                                                    |                       |

[Source] 側のフィールドに、コピーするプロセッサの名前、プロセッサが保存されている 3 ライブラリ、データベース ID (DBID)、およびファイル番号 (FNR) を入力します。デ フォルト値は [Administrator Services] メニューで指定したプロセッサです。

[Target] 側のフィールドには、コピー先のプロセッサの名前、コピーしたプロセッサを保 存するライブラリ、データベース ID(DBID)、およびファイル番号(FNR)を入力しま す。

ソースファイルやターゲットファイルがパスワードとサイファキーの両方またはいずれかで 保護されている場合には、 [Cipher Key] フィールドに適切なパスワードとサイファキー の両方またはいずれかを入力します。

ターゲット環境のプロセッサを上書きする場合は、「Replace」フィールドに「YES」を入 力します。 このフィールドのデフォルトは NO です。

no

no

Enter キーを押します。 4

ソースを選択するための次のようなウィンドウが表示されます。

Copy Processor Source Mark Copy Source Target Header ..... no yes Keywords ..... no yes Functions ..... yes no Runtime Action Definitions ...

Source Name SAGTEST Library SYSNCP DBID 10 FNR 32 Target Name TEST2 Library SYSNCP DBID 10 FNR 32 Replace ... NO

- 5 該当する「Mark]フィールドに任意の文字を入力して、コピーするソースを選択します。
- 6 Enter キーを押します。

プロセッサソースの削除

この機能は、プロセッサソースを削除するために使用します。

#### ▶手順 100.18. コマンドプロセッサを削除するには

- 1 [Administrator Services] メニューで、ファンクションコード「D」を入力します。
- 2 Enter キーを押します。

[Delete Processor Source] ウィンドウが表示されます。

- 3 削除するプロセッサの名前、プロセッサが保存されているライブラリ、データベース ID、 およびファイル番号を指定します。ファイルがパスワードとサイファキーの両方またはい ずれかによって保護されている場合、適切なパスワードとサイファキーの両方またはいずれ かを入力する必要があります。
- 4 Enter キーを押します。

削除するソースを選択するための次のようなウィンドウが表示されます。

|                              | Delete Processor                                                        | Sour | rce                                         |     |    |
|------------------------------|-------------------------------------------------------------------------|------|---------------------------------------------|-----|----|
| Mark<br><br>-<br>-<br>-<br>- | Delete<br>Header<br>Keywords<br>Functions<br>Runtime Action Definitions | ·    | Availabl<br>yes<br>yes<br>yes<br>yes<br>yes | e   |    |
| Name                         | SAGTEST Library SYSNCP                                                  | DBID | 10                                          | FNR | 32 |

各プロセッサソース(ヘッダー、キーワード、機能、ランタイムアクション定義)の右側に あるフィールドは、ソースが存在するかどうかを示しています。 コマンドプロセッサの作 成は累積的な処理であるため、あるソースを削除する場合、そのソースをベースにしている ソースもすべて削除する必要があります。例えば、上の画面で、機能のソースを削除する 場合は、ランタイムアクション定義のソースも削除する必要があります。

- 5 [Available] と示されている各ソースを選択するには、該当する [Mark] フィールドに任意の文字を入力します。
- 6 Enter キーを押します。

## ソース/オブジェクト/NCP バッファのプリント

プロセッサソースの他に、プロセッサオブジェクトおよびNCPバッファもプリントできます。

#### ▶手順 100.19. コマンドプロセッサ項目をプリントするには

- 1 [Administrator Services] メニューで、ファンクションコード「P」を入力します。
- 2 ENTER キーを押します。

[Print Source/Object/NCP-Buffer] ウィンドウが表示されます。

- 3 プリントするプロセッサの名前、プロセッサが保存されているライブラリ、データベース ID、およびファイル番号を指定します。ファイルがパスワードとサイファキーの両方また はいずれかによって保護されている場合、適切なパスワードとサイファキーの両方またはい ずれかを入力する必要があります。
- 4 Enter キーを押します。
- 5 プリントする項目を選択するための次のようなウィンドウが表示されます。

| _ | Header                     | yes |
|---|----------------------------|-----|
| - | Keywords                   | yes |
| _ | Functions                  | yes |
| - | Runtime Action Definitions | yes |
| _ | Processor Object           | yes |
|   | NCP-Buffer                 | no  |
|   | Printer                    |     |

各プロセッサソース(ヘッダー、キーワード、機能、ランタイムアクション定義)の右側に あるフィールドは、項目が存在するかどうかを示しています。 [**Printer**] フィールドに入力できる値は、論理プリンタ ID、VIDEO、または SOURCE で す。『*ステートメント*』ドキュメントの DEFINE PRINTER も参照してください。

- 6 該当する [Mark] フィールドに任意の文字を入力してプリントする項目を選択し、 [Printer] フィールドに論理プリンタ名、あるいは「VIDEO」または「SOURCE」を入力します。
- 7 Enter キーを押します。

プロセッサのアンロード

▶手順 100.20. コマンドプロセッサをアンロードするには

- 1 [Administrator Services] メニューで、ファンクションコード「U」を入力します。
- 2 Enter キーを押します。 [Unload Processor to Work File 3] ウィンドウが表示されます。

|                                                          | Unload Processo                | or to Work File 3 |
|----------------------------------------------------------|--------------------------------|-------------------|
|                                                          | Source                         | Target            |
| Name<br>Library<br>DBID<br>FNR<br>Password<br>Cipher Key | SAGTEST_<br>SYSNCP<br>10<br>32 | SYSNCP            |
| Report                                                   | NO_                            |                   |

- 3 [Source] 側のフィールドに、アンロードするプロセッサの名前、プロセッサが存在する ライブラリ、データベース ID、およびファイル番号を入力します。デフォルト値は [Administrator Services] メニューで指定したプロセッサです。ファイルがパスワードと サイファキーの両方またはいずれかで保護されている場合は、適切なパスワードとサイファ キーの両方またはいずれかを入力します。
- 4 レポートを出力する場合は、「Report]フィールドに「YES」を入力します。デフォルトは N0です。ファイル拡張子を使用する必要はありません。拡張子を使用する場合は、ファイ ル拡張子 ".sag" を使用する必要があります。
- 5 Enter キーを押します。

プロセッサをアンロードすると、すべてのプロセッサソース(ヘッダー、キーワード、機能、ラ ンタイムアクション定義)がワークファイル3に書き込まれます。

**注意**: あるハードウェアプラットフォームから別のハードウェアプラットフォームにコマ ンドプロセッサを転送するには、オブジェクトハンドラを使用します。 プロセッサのロード

#### ▶手順 100.21. コマンドプロセッサをロードするには

- 1 [Administrator Services] メニューで、ファンクションコード「L」を入力します。
- 2 Enter キーを押します。

プロセッサをワークファイル3からNaturalライブラリにロードするための[Load Processor from Work File 3] ウィンドウが表示されます。

Load Processor from Work File 3

Replace existing processors .. N Produce load report ..... NO\_

- 3 ロードするプロセッサで同じ名前を持つ既存のプロセッサを置き換えるかどうかを、 [Replace existing processors] フィールドに「Y」または「N」(デフォルトは N)を入 力して指定します。
- 4 レポートを出力する場合は、 [Produce load report] フィールドに「YES」(デフォルトは NO)を入力します。
- 5 Enter キーを押します。
- **注意:** プロセッサ名とプロセッサのロード先のライブラリはワークファイルから取得され ます。

## プロセッサソースのフリーズ

プロセッサを現在の状態でフリーズして、ユーザーがこれ以上修正できないようにすることがで きます。

▶手順 100.22. コマンドプロセッサをフリーズするには

- 1 [Administrator Services] メニューで、ファンクションコード「F」を入力します。
- 2 Enter キーを押します。 [Freeze Processor Source] ウィンドウが表示されます。
- 3 フリーズするプロセッサの名前、プロセッサが保存されているライブラリ、データベース ID、およびファイル番号を指定します。ファイルがパスワードとサイファキーの両方また はいずれかによって保護されている場合、適切なパスワードとサイファキーの両方またはい ずれかを入力する必要があります。
- 4 Enter キーを押します。

- 5 次に表示されるウィンドウで、プロセッサソースの修正を許可するかまたは禁止するかを Yまたは N で指定します。 デフォルトは Y です。
- 6 Enter キーを押します。

## Natural Security からの参照

この機能は、Natural Security が稼働している環境でのみ有効です。この機能を使用して、Natural Security から機能のセキュリティの参照を削除します。

Natural Security でプロセッサに対する機能のセキュリティを定義すると、自動的に参照が作成 されます。 これらの参照はプロセッサソースとともに、FSEC ではなく、FNAT/FUSER システ ムファイルに保存されます。

#### ▶ 手順 100.23. Natural Security 機能から参照を呼び出すには

- 1 [Administrator Services] メニューで、ファンクションコード「R」を入力します。
- 2 Enter キーを押します。

[Delete References] ウィンドウが表示されます。

- 3 プロセッサの名前、プロセッサが保存されているライブラリ、データベースID、およびファ イル番号を指定します。ファイルがパスワードとサイファキーの両方またはいずれかによっ て保護されている場合、適切なパスワードとサイファキーの両方またはいずれかを入力する 必要があります。
- 4 Enter キーを押します。
- 5 次に表示されるウィンドウで、主参照、機能参照、および補助参照を削除できます。

コマンドプロセッサの機能のセキュリティの詳細については、『Natural Security』ドキュメントの「Functional Security」を参照してください。

# セッションプロファイル

セッションプロファイルとは、ユーザー定義が可能なデフォルトの集合のことです。セッション プロファイルによって、SYSNCP 画面の表示方法または入力に対する SYSNCP の応答方法が決 定されます。 セッションプロファイルでは、例えば、セッションに対するデフォルトのコマン ドプロセッサ、または画面属性に割り当てる色を定義できます。 SYSNCP には、すべての新規 ユーザーに発行される STANDARD という標準セッションプロファイルがあります。 必要に応 じて、複数の異なるセッションプロファイルを作成し、有効にすることができます。

SYSNCP の管理者は、SYSNCP 内のどのセッションプロファイルでもアクセスおよび修正できます。 その他のユーザーもすべてのセッションプロファイルにアクセスできますが、修正できるのは自分のユーザー ID で作成されたセッションプロファイル、または自分のユーザー ID と同じ名前をもつセッションプロファイルのみです。

#### ▶手順 100.24. セッションプロファイルを定義または修正するには

■ [Processor Source Maintenance] メニューのコマンド行から PROFILE コマンドを発行します。

3つのセッションプロファイルメンテナンス画面のうちの最初の画面が表示されます。

以下に参考情報を示します。

- セッションプロファイル名
- セッションパラメータ プロファイル1
- カラー属性 プロファイル2
- その他の属性 プロファイル3

## セッションプロファイル名

標準プロファイル STANDARD またはシステム変数 \*USER の値が、デフォルトのプロファイル 名として使用されます。

新規セッションプロファイルを定義するとき、パラメータおよび属性はデフォルト値になっています。必要に応じてこれらのデフォルト値を修正し、新しい名前を入力してPF5キーを押すことで、これらの値を保存できます。

各プロファイル画面の [Session Profile Name] フィールドは、入出力フィールドになっていま す。そのため、 [Profile Name] フィールドに別のプロファイル名を入力して PF5 キーまたは PF4キーをそれぞれ押すことで、これらのどの画面からでもそのプロファイルを定義、読み込み、 または保存することができます。

# セッションパラメータ-プロファイル1

最初のプロファイルメンテナンス画面では、以下のフィールドを修正できます。

| フィールド                     | 説明                                                                     |
|---------------------------|------------------------------------------------------------------------|
| Apply Terminal Control 1  | 起動時に SYSNCP によって発行される SET CONTROL ステートメントのパ                            |
| Apply Terminal Control 2  | ラメータを入力します。                                                            |
|                           | 例えば、このフィールドのいずれかに「Z」を入力すると、SYSNCPにより<br>SET CONTROL 'Z'ステートメントが発行されます。 |
| Default Processor Name    | このセッションで使用するデフォルトのコマンドプロセッサ名。                                          |
| Default Processor Library | コマンドプロセッサを保存するために使用する Natural ライブラリ。                                   |
| Cancel Reaction           | 要求された修正を完了しないでCANCELコマンドを発行した場合に必ず警<br>告を発行するかどうかを指定します。               |
|                           | ₩ 警告を発行します。                                                            |

| フィールド                     | 説明                             |
|---------------------------|--------------------------------|
|                           |                                |
|                           | B 警告を発行しないでバックアウトし、キャンセルします。   |
| Clear Key Allowed         | クリアキーの使用を許可するかどうかを指定します。       |
|                           |                                |
|                           | N クリアキーの使用を禁止します。              |
|                           | Y クリアキーは有効で、CANCEL と同じ効果を持ちます。 |
| Default Cursor Position   | カーソル位置を指定します。                  |
|                           |                                |
|                           | 1 カーソルを画面の最初のフィールドに位置付けます。     |
|                           | C カーソルをコマンド行に位置付けます。           |
| Exec/Display Last Command | LAST コマンドで実行される処理を指定します。       |
|                           |                                |
|                           | E コマンド行で発行した最後のコマンドを実行します。     |
|                           | D コマンド行で発行した最後のコマンドを表示します。     |

# カラー属性-プロファイル2

2番目のプロファイルメンテナンス画面では、さまざまな画面属性に色を割り当てることや、既 存の色の割り当てを上書きすることができます。

以下のカラーコードを指定して、色を割り当てます。

| コード | 色      |
|-----|--------|
| BL  | 青      |
| GR  | 緑      |
| NE  | デフォルト色 |
| PI  | ピンク    |
| RE  | 赤      |
| TU  | 空色     |
| YE  | 黄色     |

画面属性に対する色の割り当てについては、『*端末コマンド*』ドキュメントの端末コマンド %= も参照してください。

# その他の属性 - プロファイル 3

3番目のプロファイルメンテナンス画面で指定できる属性は次のとおりです。

| フィールド                 | 説明                                                                                             |
|-----------------------|------------------------------------------------------------------------------------------------|
| Message Line Position | メッセージを表示する行。 推奨値は 21 です。 詳細については、『 <i>端末コマン</i><br>ド』ドキュメントの端末コマンド %M も参照してください。               |
| Text for PF5 Key      | PF5 ファンクションキーは、グローバルな用途(セッション単位)のために予約<br>されています。 PF キー行に表示される PF5 キーのテキストをこのフィールドに<br>入力できます。 |
| Command for PF5 Key   | PF5ファンクションキーは、グローバルな用途(セッション単位)のために予約<br>されています。 PF5 キーを押したときに実行されるコマンドを、このフィールド<br>に入力できます。   |

また、画面には、このプロファイルを最後に修正した日付およびユーザーも表示されます。

# SYSPARM ユーティリティ

| <ul> <li>SYSPARM の呼び出し</li> </ul> | 690 |
|-----------------------------------|-----|
| List Profiles                     | 691 |
| Display Profile                   | 692 |
| Add New Profile                   | 692 |
| Modify Profile                    | 693 |
| ■ プロファイルの編集                       | 693 |
| Copy Profile                      | 695 |
| Delete Profile                    | 696 |
| ■ ダイレクトコマンドとバッチ処理                 | 696 |
|                                   |     |

SYSPARMユーティリティは、プロファイル名を付けて保存する Natural プロファイルパラメー タのセットを作成および管理するために使用します。

ダイナミックプロファイルパラメータを使用して Natural を呼び出す場合は、Natural を呼び出 すたびに個々のパラメータを指定できます。ただし、より簡単な方法として、SYSPARM にパ ラメータのセットを指定し、そのセットにプロファイル名を付けて保存し、1つのダイナミック パラメータ PROFILE=profile-name のみを使用して Natural を呼び出すことができます。この プロファイルに定義したパラメータは、次にダイナミックパラメータとして Natural に渡される ため、PROFILEの構文に準拠している必要があります(『Natural パラメータリファレンス』ド キュメントを参照)。

プロファイルに指定できる個々のプロファイルパラメータの詳細については、『Naturalパラメー タリファレンス』ドキュメントの「プロファイルパラメータ」を参照してください。

このプロファイルは、Natural システムファイルの FNAT または FUSER に格納されます。 現在 のFNAT システムファイルのデータベースID(DBID)とファイル番号(FNR)は、 [SYSPARM Menu] に表示されます。

プロファイルの使用を特定のユーザーに限定するには、プロファイルパラメータ USER を使用 します(『*Natural パラメータリファレンス*』ドキュメントを参照)。

# SYSPARM の呼び出し

#### ▶手順 101.1. SYSPARM ユーティリティを呼び出すには

■ Natural システムコマンド SYSPARM を入力します。

[Natural SYSPARM Utility Menu] が表示されます。

[SYSPARM Menu] には、次のフィールドと機能があります。

| フィールド/機能        | 説明                                                                                               |
|-----------------|--------------------------------------------------------------------------------------------------|
| List Profiles   | すべてのプロファイルのリストを表示します。リストから、表示、変更、または削除<br>するプロファイルを選択できます。<br>「 <i>List Profiles</i> 」を参照してください。 |
| Display Profile | 特定のプロファイルを表示します。<br>「 <i>Display Profile</i> 」を参照してください。                                         |
| Add New Profile | 新規プロファイルを作成します。<br>「 <i>Add New Profile</i> 」および「 <i>Editing Profiles</i> 」を参照してください。            |
| Modify Profile  | 既存のプロファイルを変更します。<br>「 <i>Modify Profile</i> 」および「 <i>Editing Profiles</i> 」を参照してください。            |
| Copy Profile    | 既存のプロファイルをコピーして新規プロファイルを作成します。<br>「 <i>Copy Profile</i> 」を参照してください。                              |

| フィールド/機能        | 説明                                                                                                    |
|-----------------|----------------------------------------------------------------------------------------------------|
| Delete Profile  | 既存のプロファイルを削除します。<br>「 <i>Delete Profile</i> 」を参照してください。                                                                      |
| Profile         | 指定したプロファイルを選択します。有効なプロファイル名を入力するか、アスタリ<br>スク(*)表記を使用してプロファイルの範囲を選択します。 使用可能なすべてのプ<br>ロファイルを選択するには、アスタリスク(*)または空白フィールドを使用します。 |
| Copy to         | 指定したプロファイルをコピーします。                                                                                                    |
| DBID/FNR        | プロファイルを格納する Natural システムファイルのデータベース ID(DBID)とファ<br>イル番号(FNR)を選択します。 デフォルトは現在の FNAT です。                                       |
| Password/Cipher | Adabas ファイルのパスワード(8 文字)とサイファコード(8 桁)を指定します。                                                                                  |

このドキュメントでは、これ以降上記の SYSPARM 機能について説明します。

# **List Profiles**

この機能では、既存のすべてのプロファイルのリストを表示します。

## ▶手順 101.2. List Profiles 機能を呼び出すには

- [SYSPARM Menu] でファンクションコード「L」を入力し、 [Profile] フィールドにプ ロファイルの名前を入力するか、名前の範囲を指定します。
  - すべてのプロファイルを表示するには、アスタリスク(\*)を入力するか、またはフィールドを空白のままにします。
  - 指定した値で始まる名前を持つすべてのプロファイルを表示するには、例えばABC\*のように、アスタリスク(\*)表記を使用します。
  - 指定した値以降の名前を持つすべてのプロファイルを表示するには、例えば ABC> のように、大なり記号(>)を使用します。
  - 指定した値以前の名前を持つすべてのプロファイルを表示するには、例えば ABC< のように、小なり記号(<)を使用します。

[List Profiles] 画面が表示されます。

[List Profiles] 画面で PF7 キーまたは PF8 キーを押して、リストを上下にスクロールします。

次に、表示、変更、または削除するプロファイルを選択する場合に使用できる PF キーと行コマンドを示します。プロファイルをカーソルでマークし、適切な PF キーを押すか、プロファイルの横の[Sel.]列に行コマンドを入力し、Enter キーを押します。

| +-  | 行<br>コマンド | 機能                                     |
|-----|-----------|----------------------------------------|
| PF4 | D         | 指定したプロファイルの Display Profile 機能を呼び出します。 |
| PF5 | М         | 指定したプロファイルの Modify Profile 機能を呼び出します。  |
| PF6 | Х         | 指定したプロファイルの Delete Profile 機能を呼び出します。  |

# **Display Profile**

この機能は、既存のプロファイルを表示するために使用します。

### ▶手順 101.3. Display Profile 機能を呼び出すには

■ [SYSPARM Menu] で、ファンクションコード D とプロファイルの名前を入力します。 または:

[List Profiles] 画面で、該当するセクションの説明に従ってプロファイルを選択します。

[Display Profile] 画面が開き、指定したプロファイルが表示されます。

プロファイルを変更するには、Modify Profile 機能を呼び出す PF5 キーを押します(「*Modify Profile*」を参照)。

# **Add New Profile**

この機能は、新規プロファイルを作成するために使用します。

#### ▶手順 101.4. Add New Profile 機能を呼び出すには

■ [SYSPARM Menu] で、ファンクションコード A とプロファイルの名前を入力します。

表示された画面で、「Editing Profiles」の説明に従って、プロファイルに含めるプロファイル パラメータを入力します。

# **Modify Profile**

この機能は、既存のプロファイルを変更するために使用します。

▶手順 101.5. Modify Profile 機能を呼び出すには

■ [SYSPARM Menu] で、ファンクションコード M とプロファイルの名前を入力します。

または:

[Display Profile] 画面で、PF5 キーを押します。

または:

[List Profiles] 画面で、該当するセクションの説明に従ってプロファイルを選択します。

新規プロファイルを追加する画面に類似した画面が表示され、選択したプロファイルを変更でき ます(次の「プロファイルの編集」を参照)。

# プロファイルの編集

プロファイルの追加または変更用の画面には、それぞれ最大長が72文字の18行の入力行があり ます。 入力する個々のパラメータは、1 つ以上の空白またはコンマで区切る必要があります。 パラメータの指定は、任意の数の行にまたがって記述できます。

編集用の追加のスペースが必要な場合、または異なるプロファイルやグループプロファイルをカ テゴリごとに組み合わせる場合は、対象のプロファイルの最後のエントリとして PROFILE パラ メータを入力して、複数のプロファイルを連結します。これにより、最初のプロファイルでは、 2番目のプロファイルに指定したパラメータ文字列が最初のプロファイルの文字列の一部として 評価されます。

例:

プロファイル P1 の末尾に「PROFILE=P2」を入力し、プロファイル P2 の末尾に「PROFILE=P3」 を入力した場合、まず P1 が呼び出され、その後 P2、P3 の順に呼び出されます。

コメントのテキストを各エディタ行に入力したり、コメントを任意の数の行にまたがって記述で きます。 コメントの先頭には「/\*」を付け、末尾には「\*/」を付ける必要があります。

以下に参考情報を示します。

■ 機能

Help with Parameters

## 機能

プロファイルの編集用に表示される画面では、次の機能を使用できます。

| +-   | 機能                                  |
|------|-------------------------------------|
| PF4  | プロファイル内のパラメータ指定の構文が正しいかどうかをチェックします。 |
| PF5  | プロファイルを格納します。                       |
| PF9  | カーソルのある行の下に空行を1行挿入します。              |
| PF10 | カーソルのある行を削除します。                     |
| PF11 | カーソルのある行をコピーします。                    |

#### Help with Parameters

#### ▶手順 101.6. 特定のプロファイルパラメータに関するヘルプ情報を呼び出すには

- 1 [Help with Parameters] フィールドで、次の操作を行います。
  - パラメータの名前を入力します。
  - ■または、アスタリスク(\*)表記を含む文字列を入力します。

その文字列で始まる名前を持つすべてのパラメータが表示されます。

任意の文字でマークを付けて、パラメータを選択します。

■またはアスタリスク(\*)を入力します。

すべてのパラメータのリストが表示されます。

任意の文字でマークを付けて、パラメータを選択します。

2 Enter キーを押します。

または:

カーソルを特定のエディタ行に置き、Enter キーを押します(次の「特殊な位置指定」を参照)。

次の2つのセクションがある画面が表示されます。

上部のセクションには、指定したパラメータに関するヘルプテキストが表示されます。 テキストが現在の画面を超える場合は、 [More Help] フィールドにプラス(+) 記号を 入力して、次の画面を表示します。前の画面に戻るにはマイナス(-) 記号を入力しま す。または、Help with Parameters 機能を終了するには、ピリオド(.) を入力します。 ■下部のセクションは、 [Enter your parameter specification] です。

- 3 [Enter your parameter specification] では、パラメータ指定を入力します。
- 4 PF4 キーを押して、パラメータ指定をチェックします。
- 5 PF3 キーを押して、Help with Parameters 機能を終了し、プロファイルの下部、または以前 にマークを付けた位置にパラメータ指定を追加します(次の「特殊な位置指定」を参照)。

特殊な位置指定

プロファイルの特定の位置に新規パラメータ指定を追加するには、次の手順に従います。

- [Help with Parameters] フィールドに、値(またはアスタリスク)を入力し、Enter キーを押 しません。
- 新規パラメータ指定を配置する行の上のエディタ行にカーソルを置きます。
- Enter キーを押して Help with Parameters 機能を呼び出し、パラメータ指定を入力します。
- PF3 を押します。

以前にマークを付けたエディタ行の下に、新規パラメータ指定が追加されます。

# **Copy Profile**

この機能は、既存のプロファイルをコピーして新規プロファイルを作成するために使用します。

この機能では、同じNaturalシステムファイル内でのみプロファイルをコピーできます。1つの Naturalシステムファイルから他の Naturalシステムファイルにプロファイルをコピーするに は、該当するドキュメントの説明に従って SYSMAIN ユーティリティを使用します。

- ▶ 手順 101.7. Copy Profile 機能を呼び出すには
- [SYSPARM Menu] で次の操作を行います。
  - ■ファンクションコード「C」を入力します。
  - [Profile] フィールドに、既存のプロファイルの名前を入力します。
  - [Copy To] フィールドに、新規プロファイルの名前を入力します。

# **Delete Profile**

この機能は、既存のプロファイルを削除するために使用します。

▶手順 101.8. Delete Profile 機能を呼び出すには

1 [SYSPARM Menu] で、ファンクションコード「**X**」を入力します。

または:

[List Profiles] 画面で、該当するセクションの説明に従ってプロファイルを選択します。 [Delete a Profile] ウィンドウが表示されます。

- 2 **[Delete a Profile**] ウィンドウで次の操作を行います。
  - ■プロファイルの名前を入力して削除を確認し、Enterキーを押します。
  - ■または、何も入力しないで Enter キーを押して操作をキャンセルします。

# ダイレクトコマンドとバッチ処理

SYSPARMユーティリティ機能は、ダイレクトコマンドモードまたはバッチモードでも実行できます。

SYSPARMユーティリティメニューで提供される機能に加えて、コメントのテキスト、入力デリ ミタ、および INPUT 割り当て文字を指定するためのオプションがバッチモードで提供されま す。

このセクションでは、次のトピックについて説明します。

- バッチ処理
- SYSPARM の構文
- where-clause
- with-clause

バッチでの SYSPARM の例

## バッチ処理

次に、SYSPARM をバッチモードで実行する場合の一般的な使用方法について説明します。

- SYSPARM を終了するには、個別の行にピリオド(.)または「FIN」を入力します。「FIN」 では Natural セッションが終了します。
- ■1つ以上の SYSPARM 機能を実行するには、各機能を個別の行に指定します。
- 機能を2行にまたがって記述するには、セッションパラメータCF(デフォルトは%)で定義した文字を最初の行の任意の場所に入力します。この文字は、次の行へ続くことを示します。

「バッチでの SYSPARM の例」も参照してください。

関連トピック:

「バッチモードでの Natural」(Natural の『オペレーション』ドキュメント)

「非スクリーンモードでの INPUT ステートメントの使用」(Natural の『ステートメント』ド キュメント)

「バッチモードでの INPUT ステートメントの使用」(Natural の『ステートメント』ドキュメント)

## SYSPARM の構文

SYSPARMダイレクトコマンドの処理時またはバッチモードで適用される構文を次に示します。 ダイレクトコマンドの使用時に適用される制限の詳細については、次の「キーワードの説明」を 参照してください。

図で使用している記号については、『*Natural システムコマンドリファレンス*』ドキュメントの「システムコマンド構文」セクションを参照してください。

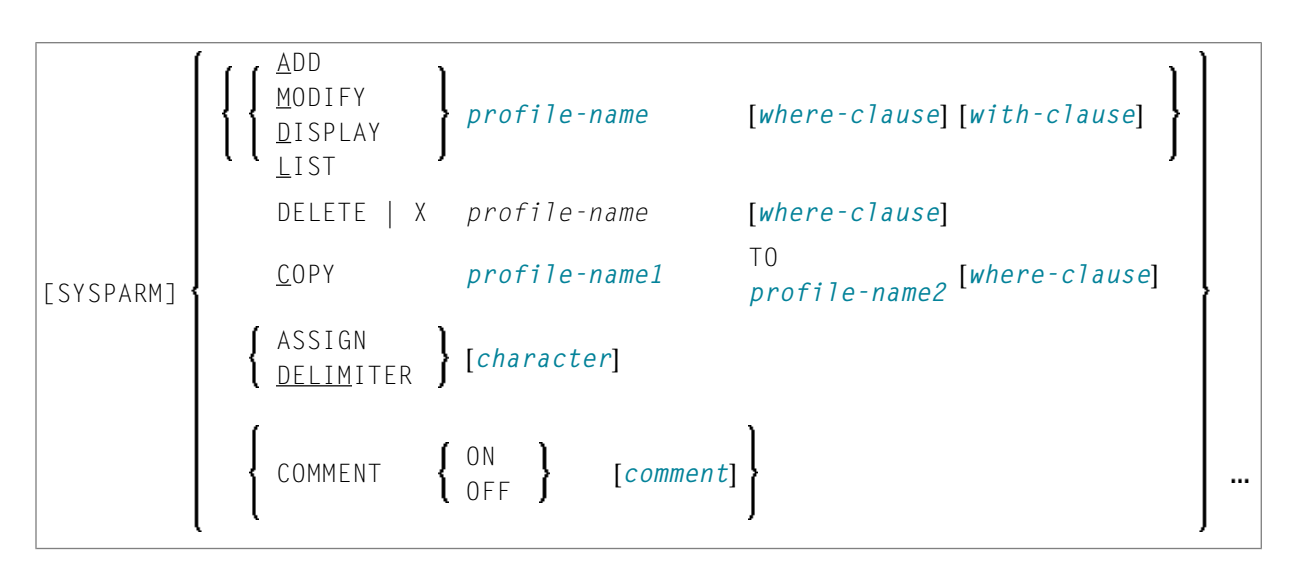

キーワードの説明

次のセクションでは、上記のSYSPARM構文図に示したキーワードと節について簡単に説明し、 必要に応じて、特別な使用方法を示します。 コマンドを表すキーワードの詳細については、こ のセクションで説明した対応する SYSPARM 機能を参照してください。

また、「バッチでの SYSPARM の例」では、キーワードと節の使用方法を示します。

| キーワード              | 説明                                                                                                    |
|--------------------|----------------------------------------------------------------------------------------------------|
| SYSPARM            | SYSPARM ユーティリティを呼び出します。<br>このキーワードは、NEXT プロンプトまたは MORE プロンプトから SYSPARM コマン<br>ドを実行する場合にのみ必要となります。                                                                    |
| ADD                | Add Profile 機能を実行します。                                                                                                    |
|                    | コマンド ADD とプロファイルの内容に含まれる後続の入力行を明確に区切るには、<br>キーワード WITH を使用します。                                                                                                    |
|                    | 例:                                                                                                    |
|                    | ADD <i>profile-name</i> WITH AUTO=ON<br>ADD コマンドを終了するには、個別の行にピリオド(.)を入力します。                                                                                          |
|                    | 「プロファイルの編集」も参照してください。                                                                                                    |
| MODIFY             | Modify Profile 機能を実行します。                                                                                                    |
|                    | MODIFY コマンドを終了するには、次の例に示すように、個別の行にピリオド(.)を<br>入力します。                                                                                                    |
|                    | プロファイルにコメントのテキストを挿入するには、文字 /* と */ の間にコメントを配置します。                                                                                                    |
| DISPLAY            | <b>Display Profile</b> 機能を実行します。                                                                                                    |
| LIST               | List Profiles 機能を実行します。                                                                                                    |
| DELETE<br>または<br>X | <b>Delete Profile</b> 機能を実行します。                                                                                                    |
| <u>C</u> OPY       | Copy Profile 機能を実行します。                                                                                                    |
| ASSIGN             | INPUT割り当て文字を指定または表示します。現在のセッションに定義された INPUT<br>割り当て文字を含むデータの処理を開始する前に、INPUT 割り当て文字を変更する必<br>要があります。 さもないと、Natural エラー NAT1105(「入力のためのキーワード …<br>が定義されていません」)が表示されます。 |
|                    | 値が指定されていない場合、出力には現在のセッションに対して定義された文字が含ま<br>れます。                                                                                                    |
| <u>DELIM</u> ITER  | INPUT 区切り文字を指定または表示します。 現在のセッションに定義された INPUT<br>区切り文字を含むデータの処理を開始する前に、INPUT 区切り文字を変更する必要が<br>あります。 さもないと、Natural エラー NAT1105(「入力のためのキーワード … が定<br>義されていません」)が表示されます。 |

| キーワード         | 説明                                                                                                    |
|---------------|----------------------------------------------------------------------------------------------------|
|               | 値が指定されていない場合、出力には現在のセッションに対して定義された文字が含ま<br>れます。                                                                      |
| COMMENT       | REPLACE コマンドには適用されません。                                                                                               |
|               | コメントオプションをアクティブ(ON)にし、変更された各パラメータの後にコメン<br>トを書き込む、またはコメントオプションを非アクティブ(OFF)にします。                                      |
|               | アクティブにして個々の <i>comment</i> を指定しない場合(下記参照)、各パラメータに挿<br>入されたコメントに次のデータが含まれます。                                          |
|               | ■ Natural システム変数 *USER によって生成された、プロファイルを最後に変更した<br>ユーザーの ID および                                                      |
|               | <ul> <li>Natural システム変数 *DATV および *TIMX によって生成された、プロファイルが最後に変更された日時(『Natural システム変数』ドキュメントの該当するセクションも参照)。</li> </ul> |
|               | コメントを変更するには、REPLACE コマンドを使用します(「 <i>キーワードの説明 -</i><br>WITH 節」を参照)。                                                   |
| character     | 任意の特殊文字。Naturalの『パラメータリファレンス』ドキュメントに記載されてい<br>る Natural セッションパラメータ ID(INPUT 区切り文字)および IA(INPUT 割り当<br>て文字)を参照してください。 |
| comment       | 文字 /* と */ の間に配置するコメントのテキスト。                                                                                         |
| profile-name  | プロファイル の名前または名前の範囲。                                                                                                  |
|               | プロファイルの範囲は、LIST コマンドでのみ指定できます。バッチモードでは、LIST<br>コマンドまたは DISPLAY コマンドでのみ指定できます。                                        |
| profile-name1 | COPY コマンドにのみ適用されます。                                                                                                  |
| profile-name2 | 新規プロファイル (profile-name1)) の作成元となるソースプロファイル<br>(profile-name1))、およびデータのコピー先となるターゲットプロファイル<br>(profile-name2)          |
| WHERE         | where-clauseの開始を示すオプションキーワード。 次の「WHERE 節」を参照して<br>ください。                                                              |
| WITH          | ADD、DISPLAY、MODIFY、および LIST コマンドにのみ適用されます。                                                                           |
|               | ADD とともに使用する場合、with-clauseは、キーワード WITH とその後に続くプ<br>ロファイルの内容で構成されます。                                                  |
|               | with-clauseの開始を示すオプションキーワード。次の「WITH 節」を参照してくだ<br>さい。                                                                 |
|               | バッチモードでのみ適用されます。                                                                                                    |
|               | 各機能を個別の行に配置して、1 つ以上の SYSPARM 機能を指定できることを示します。                                                                        |

#### where-clause

[WHERE] [DBIDdbid] [FNRfnr] [PASSWORDpassword] [CIPHERcipher]

ここからは、where-clauseで示されるキーワードと適用される値について説明します。

キーワードの説明 - where-clause

where-clauseは任意指定です。構文は次のとおりです。

| キーワード    | 有効な値                                            |
|----------|-------------------------------------------------|
| DBID     | プロファイルが保存されている Adabas ファイルのデータベース ID(DBID)。     |
| FNR      | プロファイルが保存されている Adabas ファイルのファイル番号(FNR)。         |
| PASSWORD | プロファイルが保存されている Adabas ファイルの 8 文字の Adabas パスワード。 |
| CIPHER   | プロファイルが保存されている Adabas ファイルの 8 桁のサイファコード。        |

#### with-clause

*with-clause*は任意指定で、ADD、DISPLAY、MODIFY、およびLIST コマンドにのみ適用され ます。構文は次のとおりです。

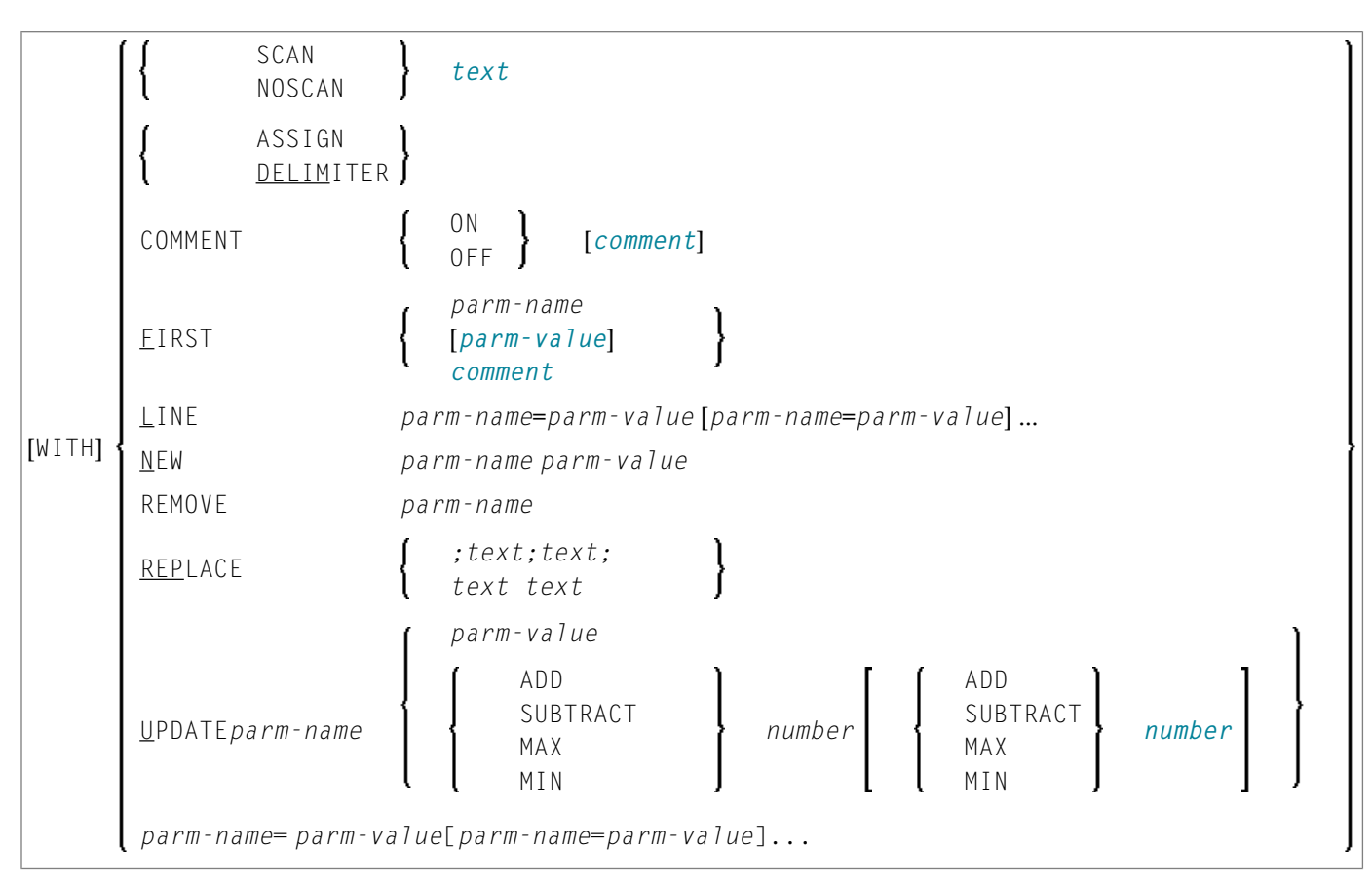

**注意**: 上記の構文図では、次の構文は ADD コマンドにのみ適用されます。[WITH] parm-name=parm-value [parm-name=parm-value]...

## キーワードの説明-with-clause

ここからは、with-clauseで示されるキーワードと適用される値について説明します。

| キーワード             | 有効な値                                                                                                    |
|-------------------|----------------------------------------------------------------------------------------------------|
| SCAN              | コマンド LIST および DISPLAY にのみ適用されます。                                                                                                |
|                   | <i>text</i> 文字列の、現在の Natural システムファイルで使用可能な 1 つ以上のプロファイル<br>(パラメータやパラメータ値など)をスキャンし、指定した <i>text</i> 文字列を含むプロファ<br>イルのリストを提供します。 |
| NOSCAN            | コマンド LIST および DISPLAY にのみ適用されます。                                                                                                |
|                   | 現在の Natural システムファイルで使用可能な 1 つ以上のプロファイルのスキャンから<br><i>text</i> 文字列を除外し、指定したテキスト文字列を <i>含まない</i> プロファイルのリストを提供<br>します。            |
| ASSIGN            | 「キーワードの説明」の「ASSIGN」を参照してください。                                                                                                   |
| <u>DELIM</u> ITER | 「キーワードの説明」の「DELIMITER」を参照してください。                                                                                                |
| COMMENT           | 「キーワードの説明」の「COMMENT」を参照してください。                                                                                                  |

| キーワード           | 有効な値                                                                                                    |
|-----------------|----------------------------------------------------------------------------------------------------|
| <u>F</u> IRST   | パラメータとその値またはコメントを、プロファイルの最初の位置に移動します。 この<br>操作は、例えば、プロファイルパラメータ PARM を指定する場合に必要なことがありま<br>す。                                                                                                    |
|                 | プロファイルの最初の位置に含まれるコメントは、その位置にとどまります。パラメー<br>タとその値は、コメントが最初の位置を占めていない場合にのみ、最初の位置に移動され<br>ます。コメントが最初の位置を占めている場合、パラメータはコメントの後に追加され<br>ます。FIRSTで挿入されるコメントは、常に、当初最初の位置を占めていたすべてのコメ<br>ントの前の位置に配置されます。 |
| <u>L</u> INE    | LINE の後に指定されたパラメータをプロファイルの最後の新しい行に配置します。                                                                                                    |
| <u>N</u> EW     | パラメータをプロファイルの最後に付加しますが、必ずしも新しい行に付加するわけでは<br>ありません。 パラメータを新しい行に配置するには、LINE パラメータを使用します。                                                                                                    |
| <u>Rem</u> ove  | パラメータおよび割り当てられた値(カッコを含む)をプロファイルから削除します。<br>削除するパラメータは、プロファイルパラメータ RPC のサブパラメータであるプロファ<br>イルパラメータ DFS など、サブパラメータも指定できます。                                                                         |
| <u>REP</u> LACE | プロファイルに含まれる古い <i>text</i> 文字列を新しい <i>text</i> 文字列で置き換えます。 「 <i>キー</i><br>ワー <i>ドの説明</i> 」のオプション COMMENT も参照してください。                                                                              |
| <u>U</u> PDATE  | パラメータに割り当てられた値を更新します。<br>指定したパラメータがまだ存在しない場合は、プロファイルに付加されます。                                                                                                    |
| parm-name       | パラメータの完全な名前。                                                                                                    |
| comment         | 「キーワードの説明」の「comment」を参照してください。                                                                                                    |
| parm-value      | パラメータに割り当てられた値。                                                                                                    |
| text            | プロファイルに含まれる任意のテキスト文字列。                                                                                                    |
|                 | SCAN および NOSCAN コマンドには次の要件が適用されます。テキスト文字列に空白文<br>字を含めることはできません。                                                                                                    |
|                 | REPLACE コマンドには次の要件が適用されます。                                                                                                    |
|                 | 古い text と新しい text のいずれにも空白文字が含まれていない場合、新旧の text の間に空白文字を配置します。 古い text または新しい text に空白文字が含まれている場合、指定した INPUT 区切り文字を古い text と新しい text の間、および新旧の text 文字列全体を囲んで配置します。                             |
|                 | 例:                                                                                                    |
|                 | ;This comment is old;This comment is new;                                                                                                    |
|                 | 指定したデリミタ文字の代わりに、次のいずれかの文字を選択できます。                                                                                                    |
|                 | ' 一重引用符                                                                                                    |
|                 | , コンマ                                                                                                    |
|                 | . ピリオド                                                                                                    |
|                 | ; セミコロン                                                                                                    |
|                 | / スラッシュ                                                                                                    |

| キーワード    | 有効な値                                                                           |
|----------|--------------------------------------------------------------------------------|
|          | <ul> <li>ハックスラッシュ</li> <li>4 縦棒</li> </ul>                                     |
| ADD      | 指定された数を加算して、パラメータ値のサイズを増やします。 MAX または MIN を指<br>定して、加算を最大値または最小値に制限できます(下記参照)。 |
| SUBTRACT | 指定された数を減算して、パラメータ値のサイズを減らします。 MAX または MIN を指<br>定して、減算を最大値または最小値に制限できます(下記参照)。 |
| MAX      | パラメータ値の最大値を指定します。                                                              |
| MIN      | パラメータ値の最小値を指定します。                                                              |
| number   | 数值。                                                                            |

# バッチでの SYSPARM の例

次のサンプルプロファイルと入力例では、SYSPARMコマンドの使用およびバッチで実行された プロファイル変更の結果を示します。

- サンプルプロファイル TESTPROF ジョブサブミット前
- 入力例
- サンプルプロファイル TESTPROF ジョブ実行後
- サンプルプロファイル TESTPRO1 ジョブ実行後

#### サンプルプロファイル TESTPROF - ジョブサブミット前

```
/* This is a test profile. */
AUTO=ON FNAT = (102,110,PASSWORD) FUSER=(1099,1100,PASSWORD,12345678)
RPC=(RPCSIZE=80,SRVNAME=MYSERV,SERVER=ON,DFS=(SRV2,NODE1,,ACI))
PRINT=((2,12,18),AM=STD,DEST='PRINT**',OPEN=INITOBJ,CLOSE=CMD)
PRINT=((1,3,6-11,15),AM=NAF)
ESIZE=90
```

## 入力例

/\*JCL . . . SYSPARM COPY TEST1 TO TESTPROF WHERE DBID 10 FNR 32 DISP TESTPROF COMMENT ON /\* TESTUSER 29.Jul.2003 \*/ MODIFY TESTPROF with REM DFS REPLACE ;test profile;test profile for SYSPARM in batch; NEW BPSIZE 4096 UPDATE ESIZE ADD 20 MAX 100 FIRST PARM INHOUSE DELIMITER \$ UPDATE FUSER (,6) ASSIGN : LINE IM=D, INTENS=1, AUTO=T, MT=0, MADIO=0 . DISP TESTPROF ADD TESTPROI WITH /\* 106,210 \*/ FNAT=(106,210,PASSWORD),FUSER=(,211) . DISPLAY TESTPRO1 DELETE TESTPRO2 WHERE DBID 10 FNR 32 X TESTPRO3 WHERE DBID 10 FNR 32 . FIN

## サンプルプロファイル TESTPROF - ジョブ実行後

/\* This is a test profile for SYSPARM in batch. \*/
PARM=INHOUSE /\* TESTUSER 29.Jul.2003 \*/
AUT0=ON FNAT = (102,110,PASSWORD) FUSER=(,6) /\* TESTUSER 29.Jul.2003 \*/
RPC=(RPCSIZE=80,SRVNAME=MYSERV,SERVER=ON, )
PRINT=((2,12,18),AM=STD,DEST='PRINT\*\*',OPEN=INITOBJ,CLOSE=CMD)
PRINT=((1,3,6-11,15),AM=NAF)
ESIZE=100 /\* TESTUSER 29.Jul.2003 \*/ BPSIZE=4096 /\* TESTUSER 29.Jul.2003
\*/
IM=D, INTENS=1, AUT0=T, MT=0, MADI0=0 /\* TESTUSER 29.Jul.2003 \*/

## サンプルプロファイル TESTPRO1 - ジョブ実行後

/\* 106,210 \*/ FNAT=(106,210,PASSWORD),FUSER=(,211)

# 102 sysrdc $\neg - \neg \neg \neg \neg \neg$

| ■ SYSRDC の機能コンポーネント                                |  |
|----------------------------------------------------|--|
| ■ データ収集イベント                                        |  |
| ■ 収集されるデータ                                         |  |
| <ul> <li>Natural Data Collector のアクティブ化</li> </ul> |  |
| ■ トレースの記録                                          |  |
| ■ 外部モニタリング/計算用ユーザー出口                               |  |
| ■ CMRDC インターフェイスの呼び出し                              |  |

ユーティリティ SYSRDC は、Natural アプリケーション内の内部プロセスフローに関するデー タのモニタリングおよび計算を記録するために使用します。 このデータは、外部プログラムま たは Natural プログラムの Natural セッション活動を評価する場合に使用できます。 データは、 Natural 内で実行されたイベントで収集されます。

# SYSRDC の機能コンポーネント

SYSRDC ユーティリティには、データを収集してその後の処理用に提供するためのコンポーネ ントが用意されています。次のセクションでは、これらのコンポーネントをリストして説明しま す。

- Natural ニュークリアスの一部としての Natural Data Collector: RDCSIZE バッファでデータを収集し、データ記録を制御します。
- ユーザー出口: データを外部モニタリングプログラムおよび計算プログラムに渡します。
- CMRDC インターフェイス: Natural プログラム内の現在の Natural セッション用のデータを評価します。

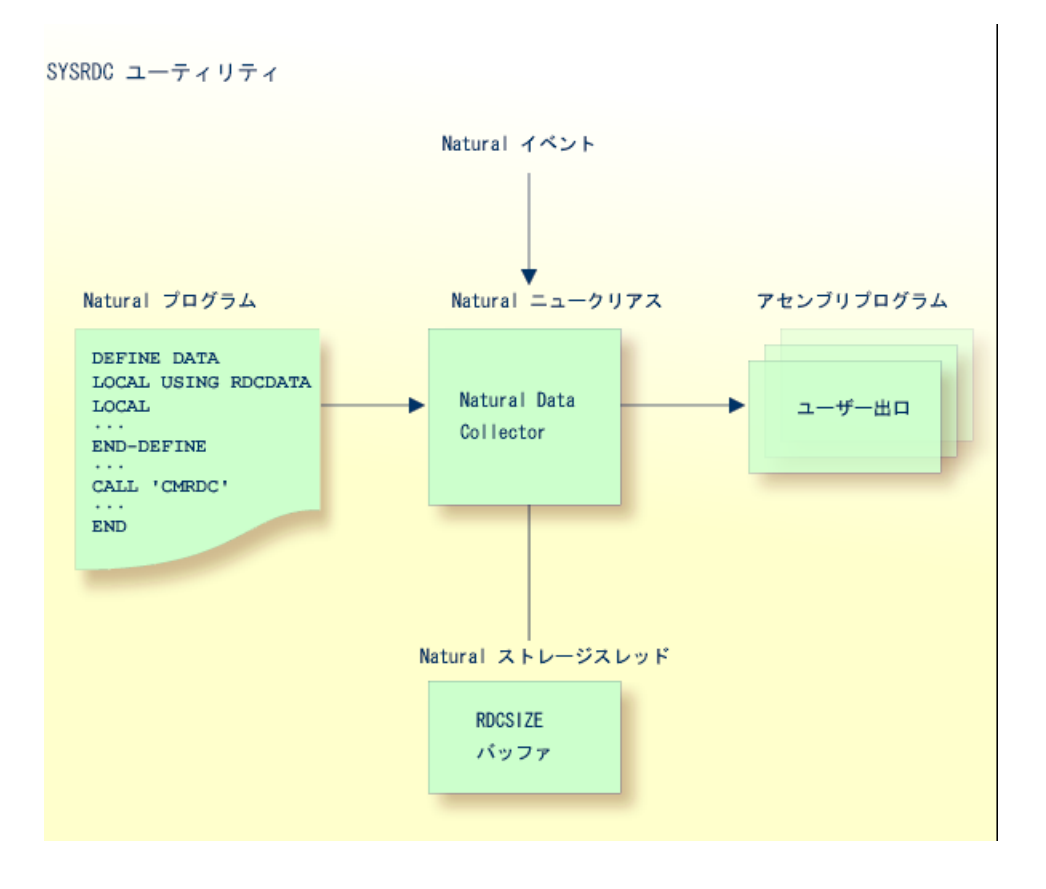
## データ収集イベント

Natural 内のアクティビティを指定するイベント。次の表に、Natural 内でデータを収集するイベントおよび使用可能なイベントのタイプを示します。

イベントの各タイプには、1文字か2文字のイベントコードが割り当てられています。最初の文 字はイベントのタイプを表し、2番目の文字はサブタイプを表します。

例えば、イベントコードPLで、Pはイベントタイプ"プログラム"を表し、Lはサブタイプ"ロード"を表します。

| イベント                                                                                                  | イベントコード |
|----------------------------------------------------------------------------------------------------|---------|
| セッションの初期化時。                                                                                           | SI      |
| セッションの終了時。                                                                                            | ST      |
| プログラムのロード時。                                                                                           | PL      |
| プログラムの起動時。                                                                                            | PS      |
| プログラムの終了時。                                                                                            | РТ      |
| データベースコールの前。                                                                                          | DB      |
| データベースコールの後。                                                                                          | DA      |
| 端末 I/O の前。                                                                                            | IB      |
| 端末 I/O の後。                                                                                            | IA      |
| Natural 以外のプログラムのコールの前。                                                                               | СВ      |
| Natural 以外のプログラムのコールの後。                                                                               | СА      |
| ランタイムエラー時。                                                                                            | Е       |
| 内部トレースコール時。                                                                                           | N       |
| 内部トレースによって提供される情報は、Software AG の担当者によるデバッグの目的<br>でのみ使用されます。<br>次の「内部トレースコールイベントをアクティブにするには」も参照してください。 |         |
| Natural ステートメント時。                                                                                     | NS      |
| アウトバウンド RPC メッセージ時。                                                                                   | RO      |
| インバウンド RPC メッセージ時。                                                                                    | RI      |
| RPC 要求の実行開始時。                                                                                         | RS      |
| ユーザー定義イベント時。                                                                                          | U       |

#### ▶手順 102.1. 内部トレースコールイベントをアクティブにするには

- 1 Natural プロファイルパラメータ ITRACE=ON を指定します。
- 2 次の方法によって、内部トレースコールを発行する Natural コンポーネントを定義します。

■ Natural パラメータモジュールの NTTRACE マクロを使用。

または、ダイナミック Natural プロファイルパラメータ TRACE を使用。

NTTRACE マクロおよび ITRACE パラメータと TRACE パラメータの詳細については、『パラ メータリファレンス』ドキュメントを参照してください。

## 収集されるデータ

Natural Data Collector がイベントで収集するデータについては、次のセクションで説明します。

データのレイアウトの詳細については、Natural ソースデータセットNAMRDC、またはNatural システムライブラリ SYSRDC に提供されているローカルデータエリア RDCDATA を参照してく ださい。

収集されるデータは、一般データとイベント固有データの2つのカテゴリに分類されます。

■ 一般データ■ イベント固有データ

一般データ

次の一般データは、すべてのイベントで収集されます。

- Software AG 製品名
- 製品バージョン
- ■オペレーティングシステム
- TP モニタ
- Natural ニュークリアスとバッファプールのアドレッシングモードや常駐モードなどの実行 モード。
- TP ユーザーまたはバッチジョブ名
- TP 端末 ID
- ■現在の Natural ユーザー ID
- 現在の Natural Security ユーザーグループ ID
- 現在の Natural ライブラリ
- 現在の Natural プログラム、
- ■現在のプログラムレベル、
- 現在実行されているプログラムステートメントの行番号。

## イベント固有データ

次のデータは、次のイベントでのみ収集されます。

| イベント                    | データ要素                                                                                                    |
|-------------------------|----------------------------------------------------------------------------------------------------|
| セッションの初期化               | なし                                                                                                    |
| セッションの終了                | 終了リターンコード。<br>Natural 終了メッセージコード NAT99nn。<br>バックエンドプログラムの名前。                                                                     |
| プログラムのロード               | ロードされるプログラムの名前。<br>ロードライブラリの名前。                                                                                                  |
| プログラムの開始/終了             | プログラムタイプ。<br>プログラム名。<br>プログラムライブラリ名。<br>プログラムライブラリのデータベース ID。                                                                    |
| データベースコール               | データベースタイプ。<br>コマンドコード。<br>コマンド ID。<br>データベース ID。<br>レスポンスコード。<br>パラメータアドレスをリストするポインタ (ユーザー出口にのみ有用)。                              |
| 端末 I/O                  | 送信されるバイト数。<br>読み込まれるバイト数。<br>割り当てられたセッションストレージの合計。<br>圧縮セッションストレージ長。                                                             |
| Natural以外のプログラム<br>のコール | 呼び出されたプログラムの名前。<br>ダイナミックモードやスタティックモードなどのコールモード。<br>プログラムリンクの場所。<br>パラメータタイプ。<br>パラメータアドレス。<br>プログラムのエントリアドレス。<br>レスポンスコード。      |
| ランタイムエラー                | Natural システムエラーメッセージコード。<br>外部アベンドコード。<br>Natural プロファイルパラメータ ETA で指定されたエラー処理プログラムの<br>名前(『パラメータリファレンス』ドキュメントの該当するセクションを参<br>照)。 |
| 内部トレース                  | Natural ニュークリアスコンポーネントに関する最大 250 バイトの情報。<br>提供される情報は、Software AG の担当者によるデバッグの目的でのみ使用<br>されます。                                    |
| RPC 要求                  | RPC-specific 情報:                                                                                                    |
|                         | 環境:C=クライアント、S=サーバー。                                                                                                    |
|                         | RDC サブタイプ S:                                                                                                    |

| イベント       | データ要素                          |
|------------|--------------------------------|
|            | サブプログラム名、                      |
|            | Adabas ユーザー ID(ETID)、          |
|            | 会話ステータス、                       |
|            | ログオンインジケータ(Y=ログオン実行)、          |
|            | RPC 要求の偽装インジケータ(Y = 偽装実行)。     |
|            | RDC サブタイプ O および I:             |
|            | トランスポートプロトコル、                  |
|            | RPC 機能、                        |
|            | クライアントユーザー ID のタイプ、            |
|            | メッセージの長さ、                      |
|            | トランスポート層のリターンコード、              |
|            | 外部会話 ID、                       |
|            | クライアントユーザー ID、                 |
|            | サーバーノード(クライアント専用アウトバウンドメッセージ)、 |
|            | サーバー名(クライアント専用アウトバウンドメッセージ)。   |
| ユーザー定義イベント | 最大 250 バイトのユーザー定義情報。           |

## Natural Data Collector のアクティブ化

Natural Data Collector は、Natural プロファイルパラメータ RDCSIZE によってアクティブ化され、制御されます(『パラメータリファレンス』ドキュメントも参照)。

このパラメータでは、Natural Data Collector の RDCSIZE バッファのサイズ(KB 単位)が決定 され、トレースの記録が制御されます(該当するセクションを参照)。

デフォルトでは、パラメータは RDCSIZE=0 に設定されます。この場合、Natural Data Collector は非アクティブになります。

### ▶手順 102.2. Natural Data Collector をアクティブにするには

■ RDCSIZE=2 に設定します。

Natural Data Collector はアクティブになり、収集されたデータがユーザー出口に供給され ます。 データは RDCSIZE バッファに記録されません。

データをRDCSIZEバッファに記録する方法については、次の「トレースの記録」を参照してください。

## トレースの記録

収集されたイベントデータは、常にユーザー出口に供給され、外部モニタリング/計算プログラ ムで使用されます(該当するセクションを参照)。現在の Natural セッションのイベントデー タは、ユーザー出口を使用せずに RDCSIZE バッファに記録できます。この機能は、テストの目 的に使用すると便利です。このセクションでは、RDCSIZE バッファへのデータの記録をトレー スの記録と呼びます。

トレースの記録は、セッションの開始時に開始され、セッションの終了時に終了します。RDCSIZE バッファに記録されたデータには、同じセッション内の任意のNatural プグラムからアクセスで きます。

RDCSIZEバッファはラップアラウンドモードでデータが記録されます。つまり、バッファがいっ ぱいになると、最も古い記録が上書きされます。 セッションの終了時に、バッファの内容は削 除されます。

トレースの記録は、プロファイルパラメータRDCSIZEでアクティブにされます(『パラメータ リファレンス』ドキュメントの該当するセクションも参照)。このパラメータでは、RDCSIZE バッファのサイズも決定されます。

#### ▶手順 102.3. トレースの記録をアクティブにし、使用するには

1 Natural プロファイルパラメータ RDCSIZE を2より大きい値に設定します。

次の式を使用して、RDCSIZE バッファに収まるレコードの数を計算します。

11 \* (RDCSIZE - 2) = レコードの数

現在の Natural セッションについて収拾されたすべてのイベントデータは、RDCSIZE バッファに記録されます。

- 2 「*CMRDC インターフェイスの呼び出し*」の説明に従って、CMRDC インターフェイスを 使用し、RDCSIZE バッファの内容を取得します。
- 3 必要に応じて、CMRDC インターフェイスを使用して、停止または再開、および RDCSIZE バッファでのトレースの記録を実行し、データを記録するイベントを指定したり、「CMRDC インターフェイスの呼び出し」で説明されている追加機能を実行します。

## 外部モニタリング/計算用ユーザー出口

イベントデータは、Naturalセッションでの活動を評価するために外部モニタリング/計算プロ グラムに渡すことができます。この処理は、ユーザー出口および提供されているユーザー出口 プログラムの例によって実行されます。ユーザー出口プログラムは、アセンブリ言語で作成さ れます。

Natural Data Collector では、任意の数のユーザー出口がサポートされます。ユーザー出口は、 Natural プロファイルパラメータ RDCEXIT で定義できます(『パラメータリファレンス』ド キュメントの該当するセクションを参照)。外部モニタリング/計算プログラムは、各ユーザー 出口にアタッチできます。

RDCEX1、RDCEX2、およびRDCEX3の3つの出口名が事前定義されています。Naturalニュー クリアスにリンクされる出口のエントリポイントとしてこれらの名前の1つを使用した場合、 Natural プロファイルパラメータ RDCEXIT は必要ありません。

「*データ収集イベント*」で示したすべてのイベントで、ユーザー出口は次の表に示す標準リン ケージコール会話を使用して、制御を引き継ぎます。

#### 登録内容

| 1  | 2 つのアドレスで構成されるパラメータアドレスリストをポイントします。1 つのアドレスは一般<br>データをポイントし、もう1 つのアドレスはイベント固有データをポイントします。 これらのエリ<br>アのレイアウトは、それぞれ DSECT RDCGDATA および RDCLDATA によってマップされます。<br>どちらの DSECT も、Natural マクロ NAMRDC にソース形式で提供されます。 |
|----|----------------------------------------------------------------------------------------------------|
| 13 | 72 バイトの標準セーブエリアをポイントします。                                                                                                    |
| 14 | リターンアドレスを含みます。                                                                                                    |
| 15 | エントリポイントアドレスまたはユーザー出口のリターンコードのいずれかが含まれます。                                                                                                    |

**注意:** ユーザー出口は CMRDC インターフェイスを使用しないで呼び出されます。

ユーザー出口プログラムは、Naturalと同じ属性である必要があります。つまり、同じアドレッシングモードを持ち、リエントラントである必要があります。 ユーザー出口プログラムは、静的にリンクされた Natural 以外のプログラムの規則に従って、Natural ニュークリアスとリンクしている必要があります。 『パラメータリファレンス』ドキュメントで説明しているプロファイルパラメータ「CSTATIC」および「RCA」も参照してください。

デフォルトでは、400バイトの排他的ワークエリア(セッション当たり)が各ユーザー出口に提 供されます(RDCGWRKAフィールド)。ユーザー出口により大きいワークエリアが必要な場 合は、Naturalプロファイルパラメータ RDCEXIT のユーザー出口名の後に指定できます(『パ ラメータリファレンス』ドキュメントの該当するセクションを参照)。ワークエリアの長さは RDCGWRKLフィールドのユーザー出口に渡され、整合性チェックに使用されます。このワー クエリアの場所は、Naturalの再配置によってセッション中に変更される場合がありますが、内 容は維持されます。 TP モニタ環境では、CICS での CSA アドレスなどの TP アンカーアドレスが提供されます (RDCGANCH フィールド)。 このアドレスを使用して、システム情報にアクセスできます。

ユーザー出口プログラムの実行中にプログラムチェックが発生した場合、アベンド状況の繰り返 しを避けるため、残りのセッションに対する以降のデータ収集は無効になります。

以降のセクションでは、次の項目について説明します。

リターンコードユーザー出口プログラムの例

リターンコード

ゼロ以外のリターンコードは、次の2つのイベントにのみサポートされます。

- データベースコールの前。ここでは、コントロールブロックに格納された Adabas レスポンス コードをレジスタ 15 に格納できます。Adabas コールは実行されません。
- プログラムの起動時。ここでは、Natural エラーメッセージコードをレジスタ 15 に格納できます。プログラムは実行されませんが、指定した数でエラー条件が発生します。

#### ユーザー出口プログラムの例

次のユーザー出口プログラムの例が、Natural ソースデータセットに含まれています。

| プログラム    | データセット      | 用途                                                                            |
|----------|-------------|-------------------------------------------------------------------------------|
| NAMRDC   | NATnnn.SRCE | 一般データおよびイベント固有データ用の DSECT マクロ。                                                |
| XNATRDC1 | NATnnn.SRCE | z/OS および z/VSE オペレーティングシステム環境の Natural TSO インター<br>フェイスと Natural バッチインターフェイス。 |
| XNCFRDC1 | NATnnn.SRCE | Com-plete <sub>o</sub>                                                        |
| XNCIRDC1 | NCInnn.SRCE | Natural CICS インターフェイス。                                                        |

## CMRDC インターフェイスの呼び出し

CMRDC アプリケーションプログラミングインターフェイスは、RDCSIZE バッファに記録され たトレースデータを取得および制御するために使用されます。 この機能は、テストの目的に使 用すると便利です。

▶手順 102.4. CMRDC インターフェイスを呼び出すには

■ Natural プログラムで、CALL ステートメントを発行します。

CMRDCインターフェイスで使用できる機能および対応する Natural CALL ステートメントに適用される構文については、次のセクションで説明します。

また、Natural システムライブラリ SYSRDC には、プログラム例および該当するローカルデー タエリア RDCDATA が含まれています。

以降のセクションでは、次の項目について説明します。

- トレースレコードの取得
- トレースの記録の停止と再開
- トレースの記録のイベントタイプの選択
- User-Defined イベント
- トレースのステータスの取得
- CMRDC リターンコード
- ライブラリ SYSRDC のプログラム例

トレースレコードの取得

RDCSIZE バッファからデータを読み込むには、次のNatural ステートメントを使用して CMRDC を呼び出します。

CALL 'CMRDC' function event-time gen-data event-data seq.-number

次のパラメータが渡されます。

| パラメータ      | フォーマット/長さ  | 説明                                                                                                    |
|------------|------------|----------------------------------------------------------------------------------------------------|
| function   | A1         | 使用可能な関数:                                                                                                 |
|            |            | <ul> <li>F 最初のトレースレコードを取得します。</li> <li>G 次のトレースレコードを取得します。</li> <li>N 指定したシーケンス番号のレコードを取得します。</li> </ul> |
| event-time | N10<br>または | イベントの時刻。                                                                                                 |
|            | N12        | 時刻は次のいずれかの形式で返されます。                                                                                      |
|            |            | HHMMSSXXXX HH=時間、MM=分、SS=秒、XXXX=<br>秒の小数部分                                                               |
|            |            | HHMMSSXXXXXX HH=時間、MM=分、SS=秒、XXXXXX<br>=秒の小数部分                                                           |
| gen-data   | A252       | 一般データ                                                                                                    |
| event-data | A252       | イベント固有データ                                                                                                |

|パラメータ||フォーマット/長さ|説明|

|           |    | נייזעם                |
|-----------|----|-----------------------|
| seqnumber | I4 | レコードのシーケンス番号。         |
|           |    | 関数 N にのみ適用されます(上記参照)。 |

取得機能は、RDCSIZEバッファでのデータ記録を暗黙的に停止します。記録を再開するには、 次に示す関数 S を使用します。

#### トレースの記録の停止と再開

RDCSIZE バッファでデータのトレースの記録を停止または再開するには、次のステートメント を使用して CMRDC を呼び出します。

CALL 'CMRDC' function

次のパラメータが渡されます。

| パラメータ    | フォーマット/長さ | 説明                                     |
|----------|-----------|----------------------------------------|
| function | A1        | 使用可能な関数:                               |
|          |           | S RDCSIZE バッファをクリアし、トレースの記録を再開しま<br>す。 |
|          |           | P トレースの記録を停止します。                       |

#### トレースの記録のイベントタイプの選択

デフォルトでは、トレースの記録にすべてのイベントが選択されます。 特定のイベントのみを 記録する場合は、この関数を使用します。

**注意**: この関数では、RDCSIZE バッファにデータが記録されるイベントのみが選択され ます。ユーザー出口に渡されるデータには影響を与えません。また、トレースの記録の ステータス(開始/停止)にも影響を与えません。

記録するイベントのタイプを選択するには、次のステートメントを使用して CMRDC を呼び出 します。 CALL 'CMRDC' function type...

次のパラメータが渡されます。

| パラメータ    | フォーマット/<br>長さ | 説明                                                                                          |
|----------|---------------|---------------------------------------------------------------------------------------------|
| function | A1            | 使用可能な関数:                                                                                    |
|          |               | T トレース記録のイベントを選択します。                                                                        |
| type     | A1、A2、A3      | 「データ収集イベント」で示した、記録するイベントのタイプの1文字ま<br>たは2文字のイベントコード。                                         |
|          |               | 必要なイベントコードの任意の数のパラメータを指定します。                                                                |
|          |               | または、イベントの範囲を選択することも、イベントを選択しないことも<br>できます。                                                  |
|          |               | ALL すべてのイベント。                                                                               |
|          |               | value* value で始まるイベントコードを持つすべてのイベント。<br>例えば、P*では、プログラムタイプのすべてのイベントPL、PS、<br>および PT が選択されます。 |
|          |               | 空白 空白文字ではイベントは選択されません。                                                                      |

### User-Defined イベント

ユーザー定義イベントを指定するには、次のステートメントを使用して CMRDC を呼び出します。

CALL 'CMRDC' function record

次のパラメータが渡されます。

| パラメータ    | フォーマット/長さ | 説明                         |
|----------|-----------|----------------------------|
| function | A1        | 使用可能な関数:                   |
|          |           | U ユーザー定義トレースイベント。          |
| record   | Annn      | 最大 250 バイトの長さ (nnn)のトレース記録 |

## トレースのステータスの取得

トレースのステータスを取得するには、次のステートメントを使用して CMRDC を呼び出します。

CALL 'CMRDC' function status types

次のパラメータが渡されます。

| パラメータ    | フォーマット/<br>長さ | 説明                                                                         |
|----------|---------------|----------------------------------------------------------------------------|
| function | A1            | 使用可能な関数:                                                                   |
|          |               | C トレースのステータスを取得します。                                                        |
| status   | A1            | 現在のトレースのステータス:                                                             |
|          |               | S トレースはアクティブです。                                                            |
|          |               | P トレースは非アクティブです。                                                           |
| types    | Ann           | 現在設定されているイベントタイプの2文字のイベントコード(「 <i>トレー</i><br><i>スの記録のイベントタイプの選択</i> 」を参照)。 |
|          |               | すべてのイベントタイプに十分なスペースを提供するには、types 変数に<br>64 バイトの最小長(nn)が必要です。               |
|          |               | このパラメータは任意指定です。                                                            |

## CMRDC リターンコード

| コード | 意味                                                 |
|-----|----------------------------------------------------|
| 0   | 機能は正常に実行されました。                                     |
| 4   | 最後のトレース記録<br>関数 F および G にのみ適用されます(上記参照)。           |
| 8   | この関数のパラメータが少なすぎます。                                 |
| 12  | ファンクションコードが正しくありません。                               |
| 16  | Natural Data Collector は非アクティブです。例えば、RDCSIZE=0 です。 |
| 20  | エラーの後、Natural Data Collector は無効になっています。           |
| 24  | トレースの記録に使用できるバッファスペースがありません(RDCSIZE=2以下)。          |
| 28  | パラメータ値が正しくありません。<br>関数 T および N にのみ適用されます(上記参照)。    |

## ライブラリ SYSRDC のプログラム例

Natural システムライブラリ SYSRDC には、次のプログラム例が含まれています。

| プログラム    | 機能                                                                                     |
|----------|----------------------------------------------------------------------------------------|
| RDCDISP  | RDCSIZE バッファ内のすべてのレコードを表示し、プログラムで指定されたフィールドを<br>示します。 次の「プログラム RDCDISP の出力例」も参照してください。 |
| RDCSTART | トレースの記録を再開します。                                                                         |
| RDCSTOP  | トレースの記録を停止します。                                                                         |
| RDCSET   | トレース記録のイベントを選択します。                                                                     |
| RDCUSER  | ユーザー定義イベント。                                                                            |
| RDCSTAT  | トレースのステータスを取得します。                                                                      |

#### プログラム RDCDISP の出力例

次の画面例は、プログラム例 RDCDISP によって生成された出力レポートの抽出を示しています。

| ETIME1 | ТΥ | GCUID | LV | GPGM     | Т | GCAPL  | PRLIB   | PRNAM    | СО  | DB | FN   | RC |
|--------|----|-------|----|----------|---|--------|---------|----------|-----|----|------|----|
|        |    |       |    |          | - |        |         |          |     |    |      |    |
| 0.000  | ST | SAG   |    |          |   | SYSTEM |         |          |     |    |      |    |
| 0.0002 | DB | SAG   |    |          |   | SYSTEM |         |          | 0 P | 10 |      |    |
| 0.0002 | DA | SAG   |    |          |   | SYSTEM |         |          | ОP  | 10 |      |    |
| 0.0000 | DB | SAG   |    |          |   | SYSTEM |         |          | S1  | 10 | 1640 |    |
| 0.0005 | DA | SAG   |    |          |   | SYSTEM |         |          | S1  | 10 | 1640 |    |
| 0.0001 | ΡL | SAG   |    |          |   | SYSTEM | SYSLIB  | MAINMENU |     |    |      |    |
| 0.0001 | РS | SAG   | 1  | MAINMENU | F | SYSTEM | SYSLIB  | MAINMENU |     | 10 | 1640 |    |
| 0.0001 | ΡL | SAG   | 1  | MAINMENU |   | SYSTEM | SYSLIB  | NAT00029 |     |    |      |    |
| 0.0000 | DB | SAG   | 1  | MAINMENU |   | SYSTEM |         |          | S1  | 10 | 1640 |    |
| 0.0002 | DA | SAG   | 1  | MAINMENU |   | SYSTEM |         |          | S1  | 10 | 1640 |    |
| 0.0000 | ΡS | SAG   | 2  | NAT00029 | Ν | SYSTEM | SYSLIBS | NAT00029 |     | 10 | 1640 |    |
| 0.0000 | СВ | SAG   | 2  | NAT00029 |   | SYSTEM |         | CMMPP    | S   |    |      |    |
| 0.0000 | СА | SAG   | 2  | NAT00029 |   | SYSTEM |         | CMMPP    | S   |    |      |    |
| 0.0000 | ΡT | SAG   | 2  | NAT00029 | Ν | SYSTEM | SYSLIBS | NAT00029 |     |    |      |    |
| 0.0000 | ΡL | SAG   | 1  | MAINMENU |   | SYSTEM | SYSLIB  | USR2003P |     |    |      |    |
| 0.0000 | ΡS | SAG   | 2  | USR2003P | Ν | SYSTEM | SYSLIB  | USR2003P |     | 10 | 1640 |    |
| 0.0001 | ΡT | SAG   | 2  | USR2003P | Ν | SYSTEM | SYSLIB  | USR2003P |     |    |      |    |
| 0.0000 | СВ | SAG   | 1  | MAINMENU |   | SYSTEM |         | CMUB     | S   |    |      |    |

次の表で、画面例に表示される列およびそれらの列で参照される変数について説明します。詳細については、プログラムソースのコメントおよびローカルデータエリア RDCDATA を参照してください。示されている Natural システム変数の詳細については、『システム変数』ドキュメントを参照してください。

| 列      | 説明                                                             |
|--------|----------------------------------------------------------------|
| ETIME1 | 現在のイベントと前のイベントの実行の間隔(秒単位)。                                     |
| ΤY     | 「データ収集イベント」で示したイベントのタイプ。                                       |
| GCUID  | Natural システム変数 *USER によって割り当てられた現在の Natural ユーザー ID。           |
| LV     | プログラムレベル。                                                      |
| GPGM   | Natural システム変数 *PROGRAM によって割り当てられた現在のプログラムの名前。                |
| Т      | プログラムのタイプ。                                                     |
| GCAPL  | Natural システム変数 *APPLIC-ID によって割り当てられた現在のアプリケーションライブラ<br>リの ID。 |
| PRLIB  | プログラムが格納されるライブラリの ID。                                          |
|        | 例えば、イベントコード PL などのフロクラムタイプのイベントに適用されます。                        |
| PRNAM  | イベントのタイプについてロードされるプログラムの名前。                                    |
| СО     | データベースコマンド。                                                    |
| DB     | データベース ID。                                                     |
| FN     | データベースのファイル番号。                                                 |
| RC     | データベースのレスポンスコード。                                               |

## 103 SYSRPC ユーティリティ

ユーティリティ SYSRPC は、リモートプロシージャコールをメンテナンスするために使用します。

- SYSRPC の基本的な機能
- Service Directory Maintenance
- Stub Generation
- サイズ要件の計算
- Parameter Maintenance
- Server Command Execution
- Remote Directory Maintenance

関連トピック:

- SYSRPC ユーティリティ機能を適用してサーバーとクライアントシステム間の通信フレーム ワークを確立する方法の詳細については、『Natural リモートプロシージャコール(RPC)』 ドキュメントを参照してください。
- SYSRPC ユーティリティに関連する表記の説明は、『Natural リモートプロシージャコール (RPC)』ドキュメントの「Natural RPC の用語」を参照してください。
- SYSRPCの使用は、Natural Security によって制御できます。『Natural Security』ドキュメントの「Protecting Utilities」を参照してください。
- リモートプロシージャコールをメンテナンスするために提供されたアプリケーションプログラ ミングインターフェイスの詳細については、『Natural リモートプロシージャコール (RPC)』 ドキュメントの「Natural RPC で使用するアプリケーションプログラミングインターフェイ ス」を参照してください。

## SYSRPC の基本的な機能

| SYSRPC の呼び出し | 724 |
|--------------|-----|
| SYSRPC の終了   | 725 |
| オンラインヘルプの起動  | 725 |

このセクションでは、SYSRPCユーティリティを起動、終了する手順、およびヘルプ機能を呼び 出す手順について説明します。

## SYSRPC の呼び出し

システムコマンドまたはメニュー機能を使用して、SYSRPCユーティリティを呼び出すことがで きます。

#### ▶手順 104.1. システムコマンドを使用して SYSRPC を呼び出すには

■ コマンド行に次のコマンドを入力します。

SYSRPC

Enter キーを押します。

SYSRPC ユーティリティの [Client Maintenance] メニューが表示されます。

#### ▶手順 104.2. メニュー機能を使用して SYSRPC を呼び出すには

1 Natural の [Main Menu] から、 [Maintenance and Transfer Utilities] を選択し、Enter キーを押します。

[Maintenance and Transfer Utilities] メニューが表示されます。

2 [Maintain Remote Procedure Calls] を選択し、Enter キーを押します。

SYSRPC ユーティリティの [Client Maintenance] メニューが表示されます。

[Client Maintenance] メニューから、RPC(リモートプロシージャコール)のメンテナンスに 使用可能な次のすべての機能を呼び出すことができます。

- Service Directory Maintenance
- Stub Generation
- Parameter Maintenance
- Server Command Execution
- Remote Directory Maintenance

これらの機能の詳細については、関連するセクションを参照してください。

## SYSRPC の終了

▶手順 104.3. SYSRPC ユーティリティを終了するには

■ [Client Maintenance] メニューの [Code] フィールドに、ピリオド(.) を入力します。 または:

PF3 キー(終了)を押します。

## オンラインヘルプの起動

▶手順 104.4. オンラインヘルプ機能を起動するには

■ PF1 (Help) キーを押します。

# 105 サービスディレクトリメンテナンス

| サービスディレクトリの概念                                                   | 728 |
|-----------------------------------------------------------------|-----|
| Service Directory Maintenance の呼び出し                             | 730 |
| [Service Directory] 画面のフィールド                                    | 732 |
| Service Directory Maintenance $\sigma \exists \forall \rangle $ | 734 |
| 論理ノード名および論理サービスの定義                                              | 737 |

Service Directory Maintenance 機能は、クライアントの呼び出し元プログラムをサーバーのサブプログラムに接続するためにサービスディレクトリをメンテナンスする場合に使用します。

サービスディレクトリ情報は、NTRPC/RPC キーワードサブパラメータ RPCSDIR で定義されてい るライブラリ内のNATCLTGSサブプログラムに格納されます(『パラメータリファレンス』ド キュメントを参照)。RPCSDIR が設定されている場合、サービスディレクトリメンテナンス機 能は、RPCSDIR で指定されているライブラリを参照します。RPCSDIR が設定されていない場合 (デフォルト)、ユーザーがログオンしているライブラリが参照されます。この場合は、サー ビスディレクトリメンテナンス機能を実行する前に、実行時にクライアントにより使用されるラ イブラリ(またはその steplib の1つ)にログオンします。

サービスディレクトリメンテナンス用に参照されるライブラリの名前は、 [Service Directory] 画面の右上隅に表示されます(「Service Directory Maintenance の呼び出し」を参照)。 RPCSDIR が設定されている場合、画面タイトルに [Central] が含まれます。これは、画面に表示されて いるライブラリが、現在ユーザーがログオンしているライブラリ*ではなく、*RPCSDIRで指定され ている中央ライブラリであることを示しています。

注意:

NATCLTGS が Natural システムライブラリ SYSRPC に保存されている場合、NATCLTGS をア プリケーションライブラリまたはその steplib のいずれかに移動することを強くお勧めします。

**Service Directory Maintenance** 機能を適用する方法の詳細については、『*Natural リモートプロ シージャコール(RPC)*』ドキュメントの「*Natural RPC 環境の運用*」で「*RPC サーバーアドレ スの指定*」を参照してください。

## サービスディレクトリの概念

サービスディレクトリには、下位のフィールドを上位のフィールドに割り当てるためのカスケー ドリストを含む階層構造があります。最上位の階層レベルはノードで、最下位の階層レベルは プログラムです。ノード、サーバー、ライブラリ、およびプログラムを同じ行に入力すること はできません。同じ行に入力した場合、該当するエラーメッセージが表示されます。下位の フィールドの値は、上位のフィールドの下の行に入力する必要があります。複数のサーバーを 1つのノードに、複数のライブラリを1台のサーバーに、複数のプログラムを1つのライブラリ にそれぞれ割り当てることができます。

サービスディレクトリに指定されたノードおよびサーバー名は、物理名または論理名と論理サー ビスです。

■ 物理ノードおよびサーバー

ロケーショントランスペアレンシ

### 物理ノードおよびサーバー

物理ノードとサーバー名は、実際のノード(有効な TCP/IP または Entire Net-Work アドレス) とサーバーの名前を表します。

「例1- [Service Directory] の標準ビュー」では、2台のサーバーが1つのノードに対して定 義されます。両方のサーバーが同じノード ETB045 に接続されます。 サブプログラム SUB1 に対 するリモート CALLNAT がサーバー NRPC001 上で実行されます。一方、サブプログラム SUB2 およ び SUB3 はサーバー NRPC002 上で実行されます。

ここで指定するサーバー名は、NTRPC/RPC キーワードサブパラメータ SRVNAME(『パラメータリファレンス』ドキュメントを参照)で指定したサーバー名と同一である必要があります。 同じように、サービスディレクトリのノード名は、NTRPC/RPC キーワードサブパラメータ SRVNODE (『パラメータリファレンス』ドキュメントを参照)でサーバーに指定したノード名と同一である必要があります。

#### ロケーショントランスペアレンシ

ロケーショントランスペアレンシとは、物理ノード名を論理ノード名で置き換えることができ、 物理ノードとサーバー名の組み合わせを論理サービスで置き換えることができるという概念で す。

論理ノード名と論理サービスは EntireX で定義され、Natural ランタイム時に物理ノードとサーバー名に対して割り当てられます。

「*例1- [Service Directory] の標準ビュー*」で、 [Node] フィールドの\*LOCTRANは、 [Server] フィールドに論理サービス NRPC001-LOGICAL が含まれることを示します。 [Node] フィールド の LOGBROKER=NODE は、論理ノード名を示します。

関連トピック:

- 論理ノード名および論理サービスの定義。
- 『Natural リモートプロシージャコール (RPC)』ドキュメントの「Natural RPC 環境の運用」 セクションの「ロケーショントランスペアレンシの使用」。
- EntireX ドキュメントの関連セクション。

## Service Directory Maintenance の呼び出し

注意:

Service Directory Maintenance 機能では、Natural エディタを呼び出します。その結果、Service Directory Maintenance の呼び出し時に、ソースワークエリアに保存されたデータが失われる可能性があります。該当するメッセージで、不用意に既存のエントリを削除しないよう警告されます。PF12キーを押して機能をキャンセルするか、またはEnterキーを押して操作を確認し、ソースワークエリアをクリアします。

#### ▶ 手順 105.1. Service Directory Maintenance 機能を呼び出すには

1 [Client Maintenance] メニューの [Code] フィールドに、次のコマンドを入力します。

SM

- 2 ENTER キーを押します。
  - ■サービスディレクトリにすでにサービス定義が含まれている場合、ウィンドウが開いて次のメッセージが表示されます。

Existing service definitions found

ウィンドウの [Code] フィールドに「A」(デフォルト)を入力し、古い定義を保持して 新しい定義を追加し、Enter キーを押します。

または

ウィンドウの [Code] フィールドに「I」を入力し、既存のすべての定義を無視してサービスディレクトリから削除し、Enter キーを押します。

次に示すように、 [Service Directory] 画面の標準ビューが表示されます。

例 1- [Service Directory] の標準ビュー

| 15:32: | 25     | *** NATUR | AL Remote Procedu<br>Service Director | ıre Call<br>y | ***     | 2004-04-14<br>SYSRPC |
|--------|--------|-----------|---------------------------------------|---------------|---------|----------------------|
| 1      | Node   | Tr.       | Server                                | Logon         | Library | Program              |
| 2      | ETB045 | B         | NRPC001                               | N             |         |                      |
| 3<br>1 |        |           |                                       |               | SYSTEM  | <br>SUB1             |
| 5      |        |           | NRPC002                               | Y             |         |                      |
| 6<br>7 |        |           |                                       |               | SYSTEM  | <br>SIIR2            |

| 8       |                 | _     |            |         |     |       | SUB3      |
|---------|-----------------|-------|------------|---------|-----|-------|-----------|
| 9       | *LOCTRAN        | _     |            |         |     |       |           |
| 10      |                 | В     | NRPC001-LO | )GICAL_ | Ν   |       |           |
| 11      |                 | _     |            |         | _ S | YSTEM |           |
| 12      |                 | _     |            |         |     |       | SUB1      |
| 13      | LOGBROKER=NODE  | В     |            |         | Ν   |       |           |
| 14      |                 | _     | NRPC002    |         | Ν   |       |           |
| 15      |                 | _     |            |         | _ S | YSTEM |           |
| 16      |                 | _     |            |         |     |       | S?B*      |
|         |                 |       |            |         |     |       |           |
| Command | ==              |       |            |         |     |       |           |
| Enter-F | PF1PF2PF3       | PF4 F | PF5PF6     | PF7 PF8 | PF9 | PF10- | -PF11PF12 |
| F       | Help LocTr Exit | Find  | -H +H      | - P + P | Тор | Bot   | < Canc    |
|         |                 |       |            |         |     |       |           |

[Service Directory] 画面には、最大 500 行入力できます。

3 PF11キーを押すか、コマンド行に小なり(<)記号を入力すると、次の例のような [Service Directory] 画面の拡張ノード/サーバービューが表示されます。

例 2 - [Service Directory] の拡張ノード/サーバービュー

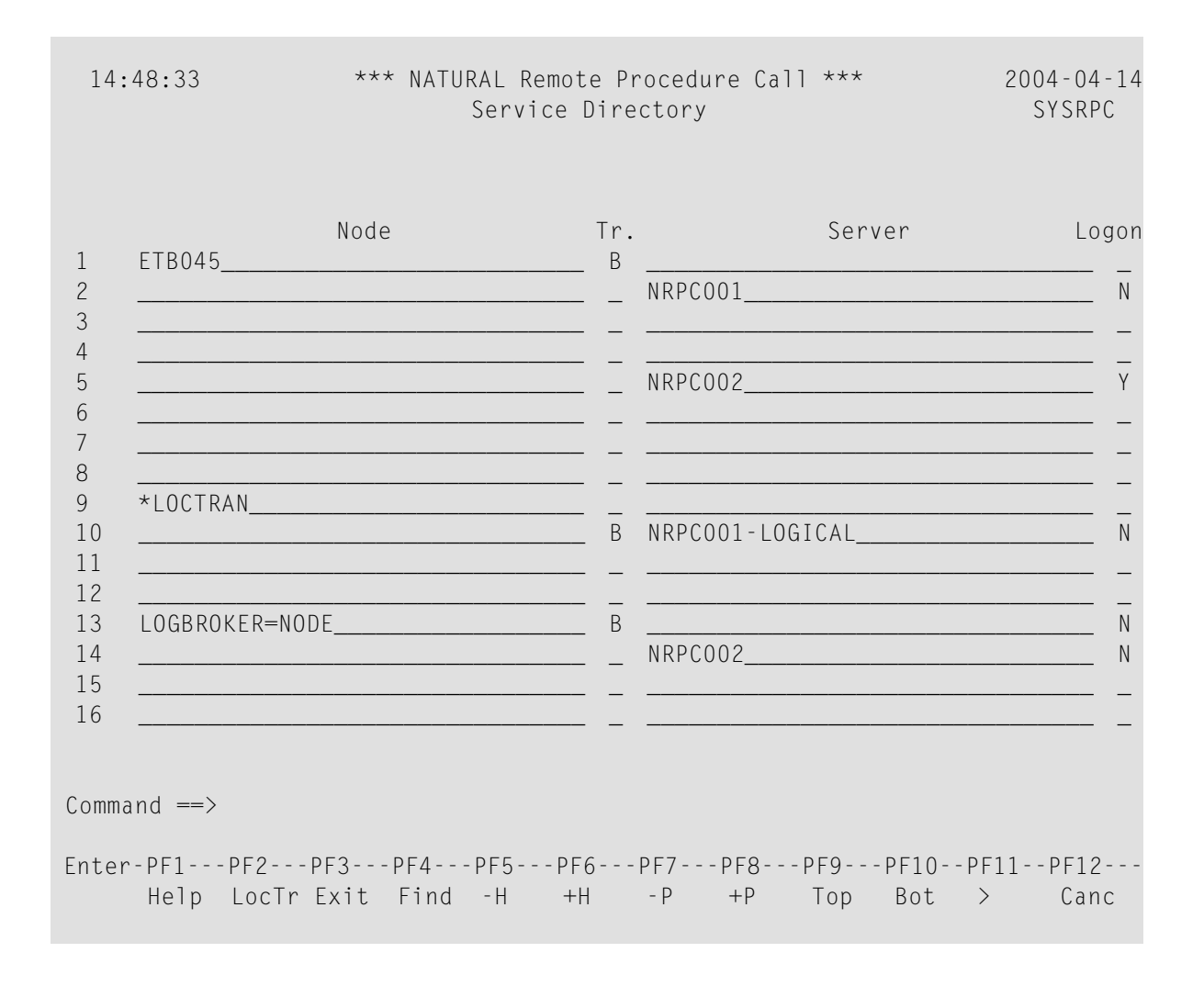

PF11 キーを押すか、コマンド行に大なり(>)記号を入力すると、「例1- [Service Directory]の標準ビュー」に示すような [Service Directory] 画面の標準ビューが表示されます。

## [Service Directory] 画面のフィールド

[Service Directory] 画面には、次の入力フィールドがあります(1 行当たり1 エントリ)。

| フィール<br>ド | 説明                                                                                                    |                                                          |               |  |  |  |  |
|-----------|----------------------------------------------------------------------------------------------------|----------------------------------------------------------|---------------|--|--|--|--|
| Node      | リモート CALLNAT の送信先であるノードの名前。 『 <i>Natural リモートプロシージャコール</i><br><i>(RPC)</i> 』ドキュメントの「 <i>Natural RPC の用語</i> 」も参照してください。 |                                                          |               |  |  |  |  |
|           | 入力の最大長は次のとおりです。                                                                                                    |                                                          |               |  |  |  |  |
|           | [Service Directory] 画面の標準ビ                                                                                              | <u>л-:</u>                                               | 16 文字         |  |  |  |  |
|           | [Service Directory] 画面の拡張ノ                                                                                              | ード/サーバービュー:                                              | 32 文字         |  |  |  |  |
|           | 【Location Transparency】ウィント<br>の「PF2」の項を参照):                                                                            | 、ウの使用(「 <i>ダイレクトコマンドと PF キー</i> 」                        | 192 文字        |  |  |  |  |
| Tr.       | トランスポートプロトコル。                                                                                                    |                                                          |               |  |  |  |  |
|           | BはEntireX Broker ACI プロトコル                                                                                              | を示します。                                                   |               |  |  |  |  |
| Server    | <ul> <li>リモート CALLNAT の送信先であるサーバーの名前。 『Natural リモートプロシージャコール<br/>(RPC) 』ドキュメントの「Natural RPC の用語」も参照してください。</li> </ul>   |                                                          |               |  |  |  |  |
|           | 入力の最大長は次のとおりです。                                                                                                    |                                                          |               |  |  |  |  |
|           | [Service Directory] 画面の標準ビ                                                                                              | <u>:</u>                                                 | 16 文字         |  |  |  |  |
|           | [Service Directory] 画面の拡張ノ                                                                                              | ード/サーバービュー:                                              | 32 文字         |  |  |  |  |
|           | 【 <b>Location Transparency</b> 】ウィン】<br>の「PF2」の項を参照):                                                                   | <sup>ヾ</sup> ウの使用(「 <i>ダイレクトコマンドと PF キー</i> 」            | 192 文字        |  |  |  |  |
| Logon     | サーバーへの Natural ログオンを開                                                                                                   | 始します。                                                    |               |  |  |  |  |
|           |                                                                                                    |                                                          |               |  |  |  |  |
|           | ログオンの開始はサーバーまたはノードレベルで可能で、下位レベルの階層で作成されたす<br>べての定義に適用されます。Logon オプションを特定のサーバーに設定した場合、すべての<br>関連ライブラリとサブプログラムの定義に適用されます。 |                                                          |               |  |  |  |  |
|           |                                                                                                    |                                                          |               |  |  |  |  |
|           | 設定可能な値は次のとおりです。<br>                                                                                                    |                                                          |               |  |  |  |  |
|           |                                                                                                    |                                                          |               |  |  |  |  |
|           | Y                                                                                                    | Y (Yes) に設定した場合、各非会話型 CALLNAT<br>は会話の開始ごとに、クライアントでは、 [Se | 要求また<br>rver] |  |  |  |  |

| フィール<br>ド | 説明                                                                                                    |                                                                                                    |  |  |  |  |  |
|-----------|----------------------------------------------------------------------------------------------------|----------------------------------------------------------------------------------------------------|--|--|--|--|--|
|           |                                                                                                    | フィールドに属する下位の [Library] 列のライブラリに<br>関係なく、クライアントの現在のライブラリ名を使用し<br>て、サーバーへの Natural ログオンが開始されます。 ア<br>プリケーションプログラミングインターフェイス<br>USR4008N を使用して、異なるライブラリを指定できま<br>す(「ログオンオプションの使用」の「異なるライブラ<br>リへのログオン」を参照)。 |  |  |  |  |  |
|           | N<br>または<br>blank                                                                                                    | N(No)に設定するか、または値を入力しない場合、ロ<br>グオンは開始されません。                                                                                                    |  |  |  |  |  |
|           | リモート CALLNAT が実行された(正常または失敗)後、または会話の終了時に、サーバーラ<br>イブラリは前の状態にリセットされます。詳細については、『 <i>Natural リモートプロシージャ</i><br><i>コール(RPC)</i> 』ドキュメントの「ログオンオプションの使用」を参照してください。 |                                                                                                    |  |  |  |  |  |
|           |                                                                                                    |                                                                                                    |  |  |  |  |  |
| Library   |                                                                                                    |                                                                                                    |  |  |  |  |  |
| Program   | <br>クライアントからアクセスするリモートサブプログラムの名前。                                                                                                    |                                                                                                    |  |  |  |  |  |
|           | 名前または名前の範囲を入力できます。 有効な名前は、1 つ以上のアスタリスク(*)または<br>1 つ以上の疑問符(?)、あるいはその両方を含む1 文字以上の英数字の任意の組み合わせで<br>す。                                                           |                                                                                                    |  |  |  |  |  |
|           | アスタリスク(*)は任意の文字列を示し、<br>疑問符(?)は1文字を示します。                                                                                                    |                                                                                                    |  |  |  |  |  |
|           | 無効な組み合わせは次のとおりです。                                                                                                    |                                                                                                    |  |  |  |  |  |
|           | *?                                                                                                    | アスタリスクの後に疑問符を入力すると、?*に変換                                                                                                    |  |  |  |  |  |
|           |                                                                                                    | されます。                                                                                                    |  |  |  |  |  |
|           | **                                                                                                    | 2つ以上の連続したアスタリスクは1つのアスタリ<br>スクに変換されます。                                                                                                    |  |  |  |  |  |

## ノードとサーバーの選択条件

Natural ランタイム時、ノードおよびサーバーの選択は、 [**Program**] フィールドと [**Library**] フィールドの値によって異なります。 次の条件に従います。

非会話型 CALLNAT

- 1. [Library] フィールドに、現在のアプリケーションライブラリの名前またはSYSTEMが含ま れている必要があります。
- 2. CALLNAT ステートメントに指定するサブプログラムの名前は、ポイント(1)の [Library] フィールドに属する [Program] フィールドに含まれている必要があります。

会話型 CALLNAT

- 1. [Library] フィールドに、現在のアプリケーションライブラリの名前またはSYSTEMが含ま れている必要があります。
- 2. OPEN CONVERSATION ステートメントに指定するサブプログラムは、ポイント(1)の [Library] フィールドに属する [Program] フィールドに含まれている必要があります。Library

非会話型または会話型 CALLNAT に使用されるノードとサーバーは、ポイント(1)の [Library] フィールドの上位 [Node] フィールドおよび [Server] フィールドから取得されます。

## Service Directory Maintenance $\mathcal{O} \exists \forall \forall \mathsf{Y} \mathsf{F}$

このセクションでは、 [Service Directory] 画面で使用できるコマンドに関する情報について説明します。

行コマンド
 ダイレクトコマンドと PF キー

行コマンド

[Service Directory] 画面で使用できる行コマンドは、フィールド値を含む1行または複数の行をコピー、移動、または削除する場合に使用します。

行コマンドは行の先頭に入力します。つまり、シーケンス番号を上書きします。それから ENTER キーを押します。 「*行ブロックをコピーまたは移動するには*」およびダイレクトコマンド RESET の項も参照して ください。

行コマンド機能

| А  | CC または MM でマークされた行ブロックを、コマンドが入力された行の下にコピーまたは移動します。          |
|----|-------------------------------------------------------------|
| СС | コピーする行ブロックをマークします。                                          |
| D  | マークされた行を削除します。                                              |
| DD | 行ブロックをマークして削除します。                                           |
|    | ブロックの最初の行と最後の行にこのコマンドを人力して行ブロックをマークし、Enterキーを押してコマンドを実行します。 |
| Ι  | コマンドが入力された行の下に空行を5行挿入します。                                   |
| ММ | 移動する行ブロックをマークします。                                           |
| Р  | CC または MM でマークされた行ブロックを、コマンドが入力された行の上にコピーまたは移動します。          |

#### ▶手順 105.2. 行のブロックをコピーまたは移動するには

1 ブロックが開始する行の先頭で、次のいずれかの行コマンドでシーケンス番号を上書きしま す。

СС

これがブロックをコピーする場合のコマンドです。

MM

これがブロックを移動する場合のコマンドです。

2 ブロックが開始する行の末尾で、次のいずれかの行コマンドでシーケンス番号を上書きします。

CC

これがブロックをコピーする場合のコマンドです。

MM

これがブロックを移動する場合のコマンドです。

3 ENTER キーを押します。

行コマンドが非表示になり、シーケンス番号が再度表示され、行ブロックがマークされています。

4 マークされた行ブロックを下または上の行に配置する行の先頭に、次のいずれかの行コマン ドを入力します。 これがブロックを指定した行の下にコピーまたは移動する場合のコマンドです

Р

А

これがブロックを指定した行の上にコピーまたは移動する場合のコマンドです

- 5 Aまたは Pを実行できるのは、少なくとも1つのフィールドが埋められている行のみである ことに注意してください。
- 6 ENTER キーを押します。

行ブロックが指定された行の下または上にコピーされるか、または移動します。

## ダイレクトコマンドと PF キー

[Service Directory] 画面では、次のダイレクトコマンドと PF キーを使用できます。

| ダイレクト      | PF + | 機能                                                                                                    |
|------------|------|----------------------------------------------------------------------------------------------------|
| EXPIRATION |      | リモートディレクトリデータはランタイム時にロードされます。このデータが有<br>効とされる期間は設定された有効時間(秒単位)によって決定します。有効時間<br>の設定後にディレクトリデータが要求された場合、データは自動的に再ロードされ<br>ます。有効時間が0に設定されていると、リモートディレクトリデータは再ロー<br>ドされません。<br>ダイレクトコマンド EXPIRATION では、例えば、「EXPIRATION 86400」のよう |
|            |      | に、秒単位の有効時間を入力できます。 最大値は 8 桁の数です。<br>コマンドとともにパラメータを入力しない場合、 [Expiration Time] ウィンドウ<br>が表示され、現在の時刻を表示または変更できます。                                                                                                    |
| RESET      |      | 「行コマンド」で説明したように、行コマンドで設定した行マークを削除します。<br>行が正しくマークされていない場合、該当するメッセージが表示され、RESET を<br>入力する前に、誤った行コマンドを削除する必要があることに注意してください。                                                                                                    |
|            | PF1  | エディタオンラインヘルプを呼び出します。                                                                                                    |
|            | PF2  | 論理ノード名または論理サービスを定義できる [Location Transparency] ウィン<br>ドウを呼び出します「 <i>論理ノード名および論理サービスの定義</i> 」を参照)。                                                                                                    |
|            | PF3  | 終了します。 変更内容を保存し、 [Service Directory] 画面を終了するように促<br>されます。                                                                                                    |
| FIND       | PF4  | 名前を検索できる [Find Item] ウィンドウを呼び出します。                                                                                                    |
|            |      | Find what 32 文字以内で検索する英数字の文字列を入力します。                                                                                                    |
|            |      | 大文字/小文字の区別 大文字と小文字を区別するには、デフォルト設定の N<br>(No)を Y (Yes)で置き換えます。                                                                                                    |

| ダイレクト<br>コマンド  | PF +- | 機能                                                                                                    |
|----------------|-------|----------------------------------------------------------------------------------------------------|
|                |       | Whole words only     完全に一致する検索文字列のみを検索するには、デフォル       ト設定の N (No) を Y (Yes) で置き換えます。                                                                                                    |
|                |       | Enter キーを押して検索を開始し、一致から次の一致(ある場合)へ移動します。<br>最初から検索を再開始するには、PF4 キーを押します。                                                                                                    |
|                |       | 一致はカーソルでマークされます。                                                                                                    |
| - H            | PF5   | 半ページ後/前へスクロールします。                                                                                                    |
| +H             | PF6   |                                                                                                    |
| - P            | PF7   | 1ページ後/前にスクロールします。                                                                                                    |
| +P             | PF8   |                                                                                                    |
| ТОР            | PF9   | リストの先頭までスクロールします。                                                                                                    |
| BOT            | PF10  | リストの末尾までスクロールします。                                                                                                    |
|                | PF11  | <b>[Service Directory</b> ] 画面の標準ビュー(「例1- <i>[Service Directory] の標準</i><br>ビュー」を参照)と [Node] フィールドおよび [Server] フィールドの拡張ビュー<br>(「例2- <i>[Service Directory] の拡張ノード/サーバービュー</i> 」を参照)を切り<br>替えます。 |
| >              | PF11  | [Node] フィールドと [Server] フィールドの拡張ビューを表示します。 拡張<br>ノード/サーバービューには、 [Library] フィールドおよび [Program] フィー<br>ルドは表示されません(「例2- [Service Directory] の拡張ノード/サーバー<br>ビュー」を参照)。                                 |
| <              | PF11  | [Service Directory] 画面の標準ビューを表示します(「例1- [Service Directory] の標準ビュー」を参照)。                                                                                                    |
| <u>CA</u> NCEL | PF12  | 変更内容を保存せずに [Service Directory] 画面を終了します。                                                                                                    |

## 論理ノード名および論理サービスの定義

論理ノード名または論理サービスは、すでにいずれかの値を含むノードフィールドまたはサーバーフィールドにのみ定義できます。

論理サービスを定義すると、元の(論理)ノード名は \*LOCTRAN で置き換えられ、論理ノード名 または論理サービスを自動的に元に戻すことは*できない*ことに注意してください。 論理名およ びサービスを削除する方法については、「*論理ノード名または論理サービスを削除するには*」を 参照してください。

#### ▶手順 105.3. 論理サービスを定義するには

1 カーソルを [Server] フィールドに置き、PF2 キー(LocTr)を押します。

[Location Transparency - Logical Service] ウィンドウが表示されます。

2 必要に応じて既存の値を変更し、Enter キーを押します。

追加のウィンドウとして [Server Type Conversion] ウィンドウが表示されます。 次のい ずれかを選択します。

■「Y」(Yes)を入力し、Enter キーを押して、変換を確認し、実行します。

指定したサーバーに関連する [Node] フィールドの値が、文字列 \*LOCTRAN で置き換え られます。この文字列は、ノード/サーバーの組みわ合わせが論理サービスに変換され たことを示します。

■変換をキャンセルする場合は、「Y」以外のいずれかの文字を入力するか、または値を入 力しません。

物理ノード名とサーバー名は保持されます。

#### ▶手順 105.4. 論理ノード名を定義するには

1 カーソルを [Node] フィールドに置き、PF2 キー (LocTr) を押します。

[Location Transparency - Logical Node Name] ウィンドウが開き、プリセット値の LOGBROKER= が表示されます。*namename* は、論理 EntireX Broker 名を示します。

必要に応じて、nameを変更しますが、文字列 LOGBROKER= は変更しないでください。

2 Enter キーを押して変換を確認し、実行します。

物理ノード名が論理名に変換されます。

または:

PF12 キー (Canc) を押して変換をキャンセルします。

物理ノード名は保持されます。

#### ▶手順 105.5. 論理ノード名または論理サービスを削除するには

■ 論理ノード名:

[Node] フィールドで、文字列 LOGBROKER=を削除します。

論理サービス: 論理サービスを削除し、行コマンドDおよびIを使用して物理サーバーを挿入します(「行 コマンド」を参照)。

## **106** スタブ生成

スタブサブプログラムは、クライアントの呼び出し元プログラムをサーバーのサブプログラムに 接続するために使用する Natural サブプログラムです。

次に示す1つの重要な例外を除き、Natural RPC(リモートプロシージャコール)自動実行が使 用される場合、クライアントスタブサブプログラムは実際には必要ありません。ただし、『Natural リモートプロシージャコール(RPC)』ドキュメントの「Natural RPC 環境の運用」セクション の「スタブおよび RPC 自動実行」で説明しているように、スタブサブプログラムを生成するこ とが有効な場合があります。

注意:EntireX RPC サーバー

EntireX RPC サーバーで呼び出すサブプログラムの IDL(Interface Definition Language)定義 にグループ構造が含まれている場合、スタブサブプログラムが必要です。 この場合、このセク ションで説明する適切な SYSRPC スタブ生成機能を使用して、同じグループ構造をスタブサブ プログラムに定義する必要があります。

スタブサブプログラムは、新しいパラメータ定義、あるいはサブプログラムまたはパラメータ データエリア(PDA)の既存の定義から生成できます。

注意:スタブサブプログラムの生成に使用したサブプログラムまたは PDA は、クライアント側のローカル環境で参照できなくなります。スタブ生成機能ではサブプログラムのソースが完全に変更されるため、サブプログラムはローカルプログラムコールに使用できなくなります。

次のセクションでは、単一または複数のスタブサブプログラムを生成する場合に使用する機能と コマンドについて説明します。

- パラメータ指定による単一スタブの生成
- 複数スタブの生成

# 107 パラメータ指定による単一スタブの生成

| Stub Generation 機能の使用 | 742 |
|-----------------------|-----|
| パラメータの指定              | 745 |
| スタブ生成の例               | 747 |

Stub Generation機能には、必要なパラメータ定義を入力するか、必要なパラメータ定義を既存 のサブプログラムまたはパラメータデータエリア(PDA)から読み込むスタブ生成の画面を使 用して、単一スタブサブプログラムをオンラインで生成するオプションがあります。

スタブサブプログラムを PDA から生成する場合、スタブサブプログラムを生成する前にサブプ ログラムを作成し、内部パラメータデータエリアを定義する手間を省くことができます。

## Stub Generation 機能の使用

スタブサブプログラムは、現在のシステムファイルの現在の Natural ライブラリに作成されま す。 このため、リモート CALLNAT の実行時にクライアントで使用されるアプリケーションライ ブラリまたはその steplib のいずれかにログオンすることを強くお勧めします。

▲ **重要**: スタブ生成機能では、ソースワークエリアに含まれるすべてのデータが上書きされ ます。スタブ生成機能を呼び出す場合、該当するメッセージで、不用意に既存のデータ を削除しないよう警告されます。PF12キーを押して機能をキャンセルするか、Enterキーを 押して操作を確認し、ソースワークエリアの内容を上書きします。

#### ▶手順 107.1. 単一スタブサブプログラムを生成するには

- 1 SYSRPC ユーティリティを呼び出す前に、次の点を考慮してください。
  - スタブサブプログラムを生成するライブラリにログオンします。
  - PDA からスタブサブプログラムを生成するときは、スタブサブプログラムの生成元の PDA を参照するオブジェクトがクライアント側にある場合、その PDA の名前を変更す るか、またはコピーします。PDA の新しい名前は、リモート CALLNAT プログラムの名前 と一致する必要があります。
- 2 [Client Maintenance] メニューの [Code] フィールドに、次のコマンドを入力します。 SG
- 3 ENTER キーを押します。

[Generate Client Stub Routine] ウィンドウが表示されます。

4 [Program Name] フィールドに、生成するスタブサブプログラムの名前を入力します。

スタブサブプログラムの名前は、リモート CALLNAT プログラムの名前と一致する必要があります。

[Library] フィールドは現在のライブラリの名前で事前設定されており、変更できません。
[Compression] フィールドに、圧縮タイプ0、1、または2(デフォルトは1)を入力しま す。『*Natural リモートプロシージャコール(RPC)*』ドキュメントの「*Natural RPC 環境* の運用」にある「圧縮の使用」の記載を参照してください。

- 5 ENTER キーを押します。
  - 「Program Name」フィールドに入力した名前が、割り当てられたライブラリにすでに存在するオブジェクトの名前に一致した場合、ウィンドウが開いて該当するメッセージが表示されます。

操作をキャンセルする場合は、「N」 (No) を入力して Enter キーを押します。 [Client Maintenance] メニューに戻ります。

または: スタブの生成を続行する場合は、「Y」(はい)を入力して ENTER キーを押します。

指定した名前が、サブプログラムタイプのカタログ化オブジェクトまたは PDA と同一の 場合、それぞれのサブプログラムのパラメータ定義または PDA が [Stub Generation] 画面に表示されます。

指定した名前が、ソースオブジェクトも存在するスタブサブプログラムと同一の場合、以 前のスタブ生成の全フィールド属性(「パラメータの指定」も参照)が継承されます。 これに該当しない場合、すべてのフィールド属性はM(変更可能)に設定されます。

- 「Program Name」フィールドに入力した名前が、割り当てられたライブラリにすでに存 在するオブジェクトの名前に一致しない場合、空の「Stub Generation」画面が表示され ます。
- 6 **[Stub Generation**] 画面において、スタブサブプログラムで使用するパラメータの追加または変更を行います。詳細については、「パラメータの指定」を参照してください。

[Stub Generation] 画面で使用できるコマンドは、「Service Directory Maintenance」セクションのコマンドと PF キーに関する項目で説明されているコマンドに対応します。

例外:

| ダイレクトコマンド                                                  | 機能                                                                                                    |
|------------------------------------------------------------|----------------------------------------------------------------------------------------------------|
| EXPIRATION                                                 | スタブ生成には適用できません。                                                                                          |
| LIMIT 32000<br>または<br>LIMIT 1GB<br>または<br>LIMIT<br>(サイズなし) | サイズの上限を 32000 バイトまたは 1 GB に設定します。<br>サイズ表示のない LIMIT では、LIMIT 32000 または LIMIT 1GB で設定され<br>たサイズ制限が削除されます。 |

7 ENTER キーを押してスタブサブプログラムを生成し、手順を終了します。スタブサブプログ ラムは割り当てられたライブラリに生成されます。 [SYSRPC - Information] ウィンドウが表示され、クライアントとサーバー間でデータを 送受信するためにスタブサブプログラムで必要となるサイズが示されます。 このサイズに は、スタブサブプログラムで使用される内部 RPC 情報が含まれます。 サイズがわかってい ると、EntireX Broker 使用時の Broker 属性ファイルなど、ミドルウェア層を構成する際に 役立ちます。

サンプルサブプログラム TESTS5(下記の「例1」を参照)からスタブサブプログラムを生成すると、[SYSRPC – Information] ウィンドウに次のメッセージが表示されます。

Stub TESTS5 is generated in library SAGTEST (99,49). It requires: Send length: 2249 bytes Receive length: 2221 bytes

ダイナミックパラメータのX-arrayまたはX-group配列を使用すると、このメッセージで示 されるのは最小長の要件のみとなります。 実際の長さの要件はプログラムの実行時に初め て決まりますが、呼び出しごとに長さが異なる可能性があります。 [Send length] または [Receive length] の値が Entire Net-Work の上限である 32000 バイトを超えている場合、 ウィンドウが開いて警告が表示されます。

「Y」(はい)を入力して続行するか、「N」(いいえ)を入力して生成をキャンセルしま す。「Y」を入力した場合、この設定は SYSRPC セッション全体で有効になります。つま り、これ以降は警告が表示されることなく、スタブサブプログラムの生成を続けることがで きます。

送受信されるデータの合計(内部 RPC 情報を含まない)が 1073739357 バイト(1 GB から 内部 RPC 情報の 2467 バイトを引いた数値)を超えた場合、SYSRPC は処理を停止してエ ラーメッセージを発行します。このエラーメッセージには、小計計算の基準になるフィー ルドで転送できたデータの量が、小計としてバイト単位で表示されます。次に、対応する フィールドがマークされます。この場合は、データの量を減らしてスタブサブプログラム の生成を続行します。

スタブサブプログラムが Natural システムライブラリ SYSRPC で生成された場合、Natural 転送ユーティリティの SYSMAIN またはオブジェクトハンドラを使用して、スタブサブプ ログラムをアプリケーションライブラリまたは steplib に移動する必要があります。 状況に よっては、ターゲット環境でスタブサブプログラムのソースを再カタログする必要がありま すので注意してください。

## パラメータの指定

[Stub Generation] 画面に表示される入力フィールドに、スタブサブプログラムで使用される パラメータ定義を入力できます。最大5000パラメータ指定できます。次の表に示されていない 場合、フィールドへの入力は必須です。

| フィールド  | 説明                                                                                                    |
|--------|----------------------------------------------------------------------------------------------------|
| Level  | フィールドのレベル。                                                                                                    |
|        | レベルには、01(最高レベル)~99(最低レベル)の範囲の数を指定できます。 先頭の 0<br>は任意です。                                                                                                    |
|        | グループ定義の例については、「グループの定義」および「例2」を参照してください。                                                                                                    |
| Attr   | パラメータを指定する属性。                                                                                                    |
|        | M(可変フィールド)、0(出力フィールド - OUT)、または I(入力フィールド)。                                                                                                    |
|        | 2以上のレベル番号を割り当てられたパラメータは、グループの一部であるとみなされます。<br>グループ内のパラメータは、1 レベル上を割り当てられた直前のグループと同じ属性である<br>必要があります。 ネスト構造のグループでは、この属性は最高レベルのグループの属性で<br>す。 グループ定義の例については、「例2」を参照してください。 |
|        | スタブサブプログラムがサブプログラムまたは PDA から生成された場合、属性はデフォル<br>トの M で、変更が必要な場合があります。                                                                                                    |
|        | スタブサブプログラムが別のスタブサブプログラムから生成された場合、元のスタブサブプ<br>ログラムに指定された属性値が維持されます。                                                                                                    |
|        | 生成されたスタブサブプログラムには、パラメータに指定された属性の IN、OUT、または<br>INOUT を示すコメントが含まれます。                                                                                                    |
| Туре   | N(数値)とG(グループ)、またはK(漢字)などのNatural データフォーマット。Natural<br>データフォーマット C(属性制御)および Handle は使用できません。                                                                              |
|        | Natural データフォーマットの詳細については、『プログラミングガイド』の「ユーザー定<br>義変数」セクションの「ユーザー定義変数のフォーマットおよび長さ」および「特別なフォー<br>マット」を参照してください。                                                            |
| Length | パラメータまたは DYNAMIC の長さ。                                                                                                    |
|        | このフィールドは、D(日付)、G(グループ)、L(論理)、および⊤(時間)の Natural<br>データフォーマットには適用されません。                                                                                                    |
|        | Natural データフォーマット A は 1073739357 バイトに制限されており、Natural データフォー<br>マット B は 536869678 バイトに制限されています。                                                                           |
|        | DYNAMIC はダイナミックパラメータを示し、Natural データフォーマット A および B に適用<br>されます。                                                                                                    |
| Prec   | NaturalデータフォーマットN(数値)およびP(パック)のみに適用されます。任意です。                                                                                                    |

| フィールド     | 説明                                              |  |  |  |  |  |  |
|-----------|-------------------------------------------------|--|--|--|--|--|--|
|           | パラメータの精度、つまり、小数点の後の桁数。                          |  |  |  |  |  |  |
| Dimension | 配列のみに適用されます。 任意です。                              |  |  |  |  |  |  |
| 1/2/3     | パラメータの1次元、2次元、および3次元。                           |  |  |  |  |  |  |
|           | X-array または X-Group 配列は、次元にアスタリスク(*)を入力して指定します。 |  |  |  |  |  |  |
|           | 「X-array および X-Group 配列の定義」も参照してください。           |  |  |  |  |  |  |

以降のセクションでは、次の項目について説明します。

#### ■ グループの定義

■ X-array および X-Group 配列の定義

#### グループの定義

EntireX RPC サーバー上の Natural 以外のオブジェクトを呼び出すクライアント Natural オブ ジェクトのグループ構造のみを定義する必要があります。 グループ構造は、EntireX の IDL 定 義に対応している必要があります。 Natural RPC サーバー上のサブプログラムを呼び出すクラ イアント Natural オブジェクトには、グループ構造は必要ありません。

クライアント Natural オブジェクトからスタブサブプログラムに渡されるグループ配列および X-Group 配列は連続している必要があります。このため、常に全次元用のアスタリスク(\*)表 記を使用して、スタブサブプログラムに完全な配列を渡すことを強くお勧めします。また、ク ライアント Natural プログラム、スタブサブプログラム、およびサーバープログラムに同一の データ定義を使用することを強くお勧めします。

グループ定義の例については、「例2」も参照してください。

#### X-array および X-Group 配列の定義

パラメータのいずれかの次元が拡張可能な場合、そのパラメータの他のすべての次元も拡張可能 です。サブプログラムでパラメータに拡張可能な固定次元を定義すると、スタブ生成機能によっ て警告が発行され、自動的に固定次元が拡張可能な次元に変更されます(「例3」を参照)。グ ループ構造では、レベルごとに拡張可能な次元または固定次元のいずれかを定義できます。レ ベル間で固定次元が拡張可能な次元に自動的に変更されることはありません。

Natural RPC では、拡張可能な上限のみがサポートされます。 このため、スタブサブプログラ ムの生成された DEFINE DATA PARAMETER エリアのすべての X-array と X-Group 配列は、(1:\*) として定義されます。

● 注意:拡張可能な下限を持つ X-array または X-group array を含むサブプログラムまたは PDA からスタブサブプログラムを生成した場合、拡張可能な下限は拡張可能な上限に変換されます。

拡張可能な次元を持つグループの詳細については、「例3」を参照してください。

## スタブ生成の例

このセクションでは、Naturalサブプログラムおよびそれらのサブプログラムから生成されるス タブサブプログラムの例を示します。

次に示すパラメータ定義は、NaturalシステムライブラリSYSRPCで提供されるサンプルサブプ ログラムから抽出されています。

#### 例1

次の DEFINE DATA PARAMETERエリア(サンプルサブプログラム TESTS5)は、 [Stub Generation] 画面の 4 つの変更可能なパラメータおよび対応するパラメータ定義を示しています。

| DEFI  | NE DATA     |         |
|-------|-------------|---------|
| PARAI | METER       |         |
| 01    | #IDENTIFIER | (A10)   |
| 01    | #N-OF-ID    | (I4)    |
| 01    | #FREQ       | (P5.2)  |
| 01    | #A100       | (A100/5 |
|       |             |         |

|   | スタブ生成 |      |      |        |      |     |      |     |
|---|-------|------|------|--------|------|-----|------|-----|
|   | Level | Attr | Туре | Length | Prec | 次元1 | 次元 2 | 次元3 |
| 1 | 01    | М    | А    | 10     |      |     |      |     |
| 2 | 01    | М    | Ι    | 4      |      |     |      |     |
| 3 | 01    | М    | Р    | 5      | 2    |     |      |     |
| 4 | 01    | М    | А    | 100    |      | 5   | 4    |     |

,4)

#### 例2

次の DEFINE DATA PARAMETERエリア(サンプルサブプログラム TESTS6)は、 [Stub Generation] 画面のネストされたグループ構造および対応するパラメータ定義を示しています。

DEFINE DATA PARAMETER 01 GROUP-1(10) 02 A (A20) 02 B (A20) 02 GROUP-2(20) 03 C (A10/5) 03 D (A10) 01 LINE (A) DYNAMIC

|   | スタブ生成 |      |      |         |      |     |      |      |
|---|-------|------|------|---------|------|-----|------|------|
|   | Level | Attr | Туре | Length  | Prec | 次元1 | 次元 2 | 次元 3 |
| 1 | 01    | М    | G    |         |      | 10  |      |      |
| 2 | 02    | М    | А    | 20      |      |     |      |      |
| 3 | 02    | М    | А    | 20      |      |     |      |      |
| 4 | 02    | М    | G    |         |      | 20  |      |      |
| 5 | 03    | М    | А    | 10      |      | 5   |      |      |
| 6 | 03    | М    | А    | 10      |      |     |      |      |
| 7 | 01    | М    | А    | DYNAMIC |      |     |      |      |

#### 例3

次の DEFINE DATA PARAMETERエリア(サンプルサブプログラム TESTS7)は、 [Stub Generation] 画面の拡張可能な次元があるネストされたグループ構造および対応するパラメータ定義を示しています。

DEFINE DATA PARAMETER 01 GROUP-1(10) 02 A (A20) 02 B (A20) 02 GROUP-2(0:\*) 03 C (A10/5) 03 D (A10) 01 LINE (A) DYNAMIC

|   | スタブ生成 |      |      |         |      |     |      |      |
|---|-------|------|------|---------|------|-----|------|------|
|   | Level | Attr | Туре | Length  | Prec | 次元1 | 次元 2 | 次元 3 |
| 1 | 01    | М    | G    |         |      | 10  |      |      |
| 2 | 02    | М    | А    | 20      |      |     |      |      |
| 3 | 02    | М    | А    | 20      |      |     |      |      |
| 4 | 02    | М    | G    |         |      | *   |      |      |
| 5 | 03    | М    | А    | 10      |      | 5   |      |      |
| 6 | 03    | М    | А    | 10      |      |     |      |      |
| 7 | 01    | М    | А    | DYNAMIC |      |     |      |      |

## 複数スタブの生成

| SYSRPC SGMASS コマンドの使用 | 750 |
|-----------------------|-----|
| 名前の指定と圧縮              | 751 |

コマンド SYSRPC SGMASSを使用して、単一または複数のスタブサブプログラムをオンラインモードまたはバッチモードで生成できます。

スタブサブプログラムは、サブプログラムまたはパラメータデータエリア(PDA)から作成し ます。

### SYSRPC SGMASS コマンドの使用

スタブサブプログラムをオンラインで生成するためのいずれかの NEXT または MORE コマンド プロンプトに、SYSRPC SGMASS コマンドを入力できます。

以降のセクションでは、次の項目について説明します。

- SYSRPC SGMASS の構文
- SYSRPC SGMASS レポート

#### SYSRPC SGMASS の構文

次の構文図に、SYSRPC SGMASS に適用される構文を示します。

SYSRPC SGMASS [name] [compression]

構文項目の name および compression については、「名前の指定と圧縮」セクションで説明します。

#### SYSRPC SGMASS レポート

次に示すように、SYSRPC SGMASSコマンドでは、コマンドによって生成されたスタブサブプログ ラム(オブジェクト)をリストするレポートが生成されます。

Page 1 SYSRPC - Stub Generation in Library SAGTEST

Generation Criteria:

Object name or range: RPC\* Compression: 1

Generation Results:

Number of objects found: 8

2006-05-24 16:09:17

Maximum send length: 200228 Maximum receive length: 1024192 Object Туре Send Length Receive Length Message - - - -RPCCALL1 N 209 202 RPCCALL2 Ν 219 240 Compression=2 RPCCALL3 Ν 204 193 MORE

このレポートは3つのセクションで構成されており、それぞれに次の情報が表示されます。

#### Generation Criteria:

スタブサブプログラムが生成されたときに適用された条件。単一のオブジェクト名か名前の範囲(ここでは RPC\*)と、圧縮タイプ(ここでは 1)が表示されます。

#### Generation Results:

スタブ生成対象として選択されたオブジェクト数。

クライアントとの間でデータの送受信を行うために、生成されたすべてのスタブサブプログラ ムで必要となる最大バッファサイズ。

#### Object List:

生成された各スタブサブプログラムの名前およびタイプ(ここではタイプのN)。クライアン トとの間でデータの送信([Send Length])や受信([Receive Length])を行うために各 オブジェクトが必要とするバッファサイズ。[Message]列に、各スタブ生成に関する可能 性があるコメント。上記の例では、Compression=2は、コマンドで要求されたように Compression 1 でオブジェクト RPCCALL2 が生成されなかったことを示します。オブジェクト リストは、オブジェクト名のアルファベット順にソートされます。

MORE プロンプトが表示された場合は、ENTER キーを押してレポートの最後までスクロールします。

単一または複数のオブジェクトのスタブ生成が失敗した場合、影響を受けたオブジェクトの数お よび該当するエラーメッセージがレポートで示されます。

## 名前の指定と圧縮

スタブ生成用に選択するオブジェクト(サブプログラムまたは PDA)および使用する圧縮のタ イプを指定できます。

#### ■ 名前

■ 圧縮

#### 名前

オブジェクト名または名前の範囲を指定できます。オブジェクトの名前または名前の範囲の指 定は任意です。

注意:オブジェクトの名前または名前の範囲を指定しない場合、まれに例外はありますが (下記参照)、現在のライブラリのすべてのサブプログラムまたは PDA がスタブサブプ ログラムに変換されます。

以下は、有効な名前の指定について説明したものです。ここで value は、任意の組み合わせに よる1文字以上の英数字を表します。

| 入力     | 選択されるオブジェクト                        |
|--------|------------------------------------|
| *      | すべてのサブプログラムまたは PDA。                |
|        | これはデフォルト設定です。                      |
| value  | value と同じ名前を持つサブプログラムまたは PDA。      |
| value* | value で始まる名前を持つすべてのサブプログラムまたは PDA。 |
| value  | value以前の名前を持つすべてのサブプログラムまたは PDA。   |
| value  | value以降の名前を持つすべてのサブプログラムまたは PDA。   |

名前の例外

Natural システムライブラリ SYSRPC では、SYSRPC SGMASS は RDS、RPC、NAT、NAD、また は NSC のいずれかの接頭辞で始まる名前を持つすべてのサブプログラムをスタブ生成から除外 します。

ユーザーライブラリでは、SYSRPC SGMASS はサブプログラム NATCLTGS をスタブ生成から除外します。

#### 圧縮

0、1、2のいずれかの圧縮タイプを選択できます。 圧縮の指定は任意です。 スタブ生成に使用 するデフォルトタイプは1です。

『Natural リモートプロシージャコール (RPC)』ドキュメントの「Natural RPC 環境の運用」にある「圧縮の使用」の記載も参照してください。

# 109 サイズ要件の計算

| SYSRPC CSMASS コマンドの使用 | 754 |
|-----------------------|-----|
| 名前の指定と圧縮              | 756 |

SYSRPC CSMASS コマンドは、クライアントからサーバーへ(またはその逆へ)データを送信する ためにスタブなしの RPC コールに必要なバッファサイズを計算する場合に使用します。サイズ がわかっていると、EntireX Broker 使用時の Broker 属性ファイルなど、ミドルウェア層を構成 する際に役立ちます。

スタブサブプログラムの生成時にすでにサイズが計算されている場合でも、必要があれば、スタ ブサブプログラムのサイズ計算を実行できます。

SYSRPC CSMASS は、オンラインモードでもバッチモードでも使用できます。

### SYSRPC CSMASS コマンドの使用

サイズ要件をオンラインで計算するためのいずれかの NEXT または MORE コマンドプロンプト に、SYSRPC CSMASS コマンドを入力できます。

以降のセクションでは、次の項目について説明します。

- SYSRPC CSMASS の構文
- SYSRPC CSMASS レポート

#### SYSRPC CSMASS の構文

次の構文図に、SYSRPC CSMASS コマンドに適用される構文を示します。

SYSRPC CSMASS [name] [compression]

構文項目の name および compression については、「名前の指定と圧縮」セクションで説明します。

#### SYSRPC CSMASS レポート

次に示すように、SYSRPC CSMASSコマンドでは、指定したサブプログラム(オブジェクト)の送 信長/受信長の要件を示すレポートが生成されます。

Page 1

2006-05-24 15:54:12

SYSRPC - Calculation of Buffer Sizes for Stubless RPC in Library SAGTEST

Calculation Criteria:

Object name or range: RPC\* Compression: 1

Calculation Results: Number of objects found: 8 Maximum send length: 200228 Maximum receive length: 1024192 Туре Object Send Length Receive Length Message - - - -. . . . . . . . - - - - - - - - - -. . . . . . . . . . . . . . . RPCCALL1 N 209 202 RPCCALL2 219 240 Compression=2 Ν RPCCALL3 204 193 Ν MORE

このレポートは3つのセクションで構成されており、それぞれに次の情報が表示されます。

#### Calculation Criteria:

計算を実行したときに適用された条件。単一のオブジェクト名か名前の範囲(ここでは RPC\*) と、圧縮タイプ(ここでは 1)が表示されます。

#### Calculation Results:

サイズ計算対象として選択されたオブジェクト数。

クライアントとの間でデータの送受信を行うために、選択されたすべてのオブジェクトで必要 となる最大バッファサイズ。

#### Object List:

計算対象として選択された各オブジェクトの名前およびタイプ(ここではサブプログラムタイ プの N)。クライアントとの間でデータの送信([Send Length])や受信([Receive Length])を行うために各オブジェクトが必要とするバッファサイズ。[Message]列に、 各オブジェクト計算に関する可能性があるコメント。上記の例では、Compression=2は、コ マンドで要求されたように Compression 1でオブジェクト RPCCALL2 が計算されなかったこと を示します。オブジェクトリストは、オブジェクト名のアルファベット順にソートされます。

MORE プロンプトが表示された場合は、ENTER キーを押してレポートの最後までスクロールします。

単一または複数のオブジェクトのサイズ計算が失敗した場合、影響を受けたオブジェクトの数お よび該当するエラーメッセージがレポートで示されます。

## 名前の指定と圧縮

サイズ計算用に選択するオブジェクト(サブプログラムまたは PDA)および使用する圧縮のタ イプを指定できます。

■ 名前

■ 圧縮

#### 名前

オブジェクト名または名前の範囲を指定できます。 名前または名前の範囲を指定しない場合、 現在のライブラリに含まれるすべてのサブプログラムのサイズまたは PDA が計算されます。

以下は、有効な名前の指定について説明したものです。ここで value は、任意の組み合わせによる1文字以上の英数字を表します。

| 入力     | 選択されるオブジェクト                        |
|--------|------------------------------------|
| *      | すべてのサブプログラムまたは PDA。                |
|        | これはデフォルト設定です。                      |
| value  | value と同じ名前を持つサブプログラムまたは PDA。      |
| value* | value で始まる名前を持つすべてのサブプログラムまたは PDA。 |
| value< | value以前の名前を持つすべてのサブプログラムまたは PDA。   |
| value> | value以降の名前を持つすべてのサブプログラムまたは PDA。   |

#### 圧縮

0、1、2 のいずれかの圧縮タイプを選択できます。 圧縮の指定は任意です。 スタブ生成に使用 するデフォルトタイプは 1 です。

『Natural リモートプロシージャコール (RPC)』ドキュメントの「Natural RPC 環境の運用」 にある「*圧縮の使用*」の記載も参照してください。

## 110 パラメータメンテナンス

| Parameter Maintenance の呼び出し |            |  |
|-----------------------------|------------|--|
| 「NTRPC/RPC キーワードサブパラメータの指定」 | を参照してください。 |  |

クライアントセッションのみに適用されます。

パラメータメンテナンス機能は、RPCプロファイルパラメータまたはNTRPCマクロのキーワード サブパラメータをセッション内でダイナミックに変更するために使用します。

注意:パラメータ変更はユーザーセッションがアクティブである場合にのみ保持されます。

Parameter Maintenance の呼び出し

▶ 手順 110.1. Parameter Maintenance 機能を呼び出すには

1 [Client Maintenance] メニューの [Code] フィールドに、次のコマンドを入力します。 PM

[Client Parameter Maintenance] 画面が表示されます。

- 入力フィールドの値を変更します。
  「NTRPC/RPC キーワードサブパラメータの指定」を参照してください。
- 3 すべての変更を保存して [Client Parameter Maintenance] 画面を終了するには、PF3 キー (Exit)を押します。

または:

パラメータ変更を保存せずにウィンドウを終了するには、PF12キー(Canc)を押します。

[Client Maintenance] メニューが表示されます。

## 「NTRPC/RPC キーワードサブパラメータの指定」を参照してくだ さい。

[Client Parameter Maintenance] 画面に表示される入力フィールドで、次の表に示すNTRPCマクロまたは RPC プロファイルパラメータのキーワードサブパラメータの設定を変更できます。

| フィールド           | 説明                                                                                      |
|-----------------|-----------------------------------------------------------------------------------------|
| Timeout         | クライアントが RPC サーバーの応答を待機する秒数を指定します。                                                       |
|                 | 『パラメータリファレンス』ドキュメントで説明しているNTRPC/RPC キーワードサブ<br>パラメータ TIMEOUT も参照してください。                 |
| Try alternative | RPC クライアントが代替サーバー上でサービスの実行を試行する(ON)か、または                                                |
| servers         | しない(OFF)かを指定します。 『Natural リモートプロシージャコール(RPC)』                                           |
|                 | ドキュメントの「代替サーバーの使用」も参照してくたさい。                                                            |
|                 | <br>『パラメータリファレンス』ドキュメントで説明しているNTRPC/RPC キーワードサブ                                         |
|                 | パラメータ TRYALT も参照してください。                                                                 |
| Compression for | 自動的に生成された RPC コールの圧縮タイプを指定します(『Natural プロシージャ                                           |
| auto remote RPC | コール(RPC)』ドキュメントの「 <i>圧縮の使用</i> 」を参照)。                                                   |
|                 | 『パラメータリファレンス』ドキュメントで説明しているNTRPC/RPC キーワードサブ<br>パラメータ COMPR も参照してください。                   |
|                 | RPC 自動実行の詳細については、『Natural リモートプロシージャコール(RPC)』<br>ドキュメントの「Natural RPC 自動実行の操作」を参照してください。 |

パラメータ設定の詳細については、『パラメータリファレンス』ドキュメントの「*RPC-リモートプロシージャコール設定*」セクションの「キーワードサブパラメータ」を参照してください。

## 111 サーバーコマンドの実行

| Server Command Execution の使用 | 762 |
|------------------------------|-----|
| サーバーに対する ping の実行            | 763 |
| サーバーの終了                      | 765 |

SYSRPC ユーティリティは、サーバー実行コマンド ping および terminate を提供します。 これ らのコマンドは、サービスディレクトリに定義されたアクティブなサーバーを制御するために使 用します。 ping コマンドでは、サーバー接続を確認するためにサーバーに内部メッセージを送 信します。 terminate では、単一のサーバータスクの終了を要求する内部メッセージをサーバー に送信するか、または EntireX Broker サービスに関連付けられたすべてのサーバータスクの終 了を要求するコマンドを EntireX Broker サービスに発行します。

サーバー実行コマンドは、NTRPC/RPCキーワードサブパラメータ RPCSDIR で定義されているライ ブラリ内のサービスディレクトリを参照します(『パラメータリファレンス』ドキュメントを参 照)。RPCSDIR が設定されていない場合(デフォルト)、現在ログオンしているライブラリが 使用されます。ライブラリの名前は、次のセクションに示す [Server Command Execution] 画 面の右上隅に表示されます。

### Server Command Execution の使用

▶ 手順 111.1. Server Command Execution を使用するには

- 1 [Client Maintenance] メニューの [Code] フィールドに、次のコマンドを入力します。 XC
  - ENTER キーを押します。

2

次のような [Server Command Execution] 画面の標準ビューが表示されます。

| 14:0   | 9:38                 | *** NAT           | JRAL R<br>Server | emote<br>Comman | Proceo<br>d Exeo | lure Ca<br>cution | 3]] **:    | ł            | 200<br>S    | 06-01-27<br>SYSRPC |
|--------|----------------------|-------------------|------------------|-----------------|------------------|-------------------|------------|--------------|-------------|--------------------|
| 1      | Node<br>FTB045       |                   |                  | Se              | rver             |                   |            |              | ٢           | lessage            |
| 2      |                      |                   |                  | N R<br>N R      | PC001<br>PC002   |                   |            |              | Ν           | latural            |
| 4<br>5 | *LOCTRAN             |                   |                  | NR              | PC001-           | LOGICA            | A L        |              |             |                    |
| 6<br>7 | LUGBRUKER=I          | NODE              |                  | NR              | PC002            |                   |            |              |             |                    |
|        |                      |                   |                  |                 |                  |                   |            |              |             |                    |
|        |                      |                   |                  |                 |                  |                   |            |              |             |                    |
| Enter  | -PF1PF2 <br>Help ERR | PF3PF4-<br>Exit < | PF5<br>-H        | - PF6<br>+H     | - P F 7<br>- P   | - PF8<br>+P       | PF9<br>TOP | PF10-<br>BOT | -PF11-<br>> | -PF12<br>Canc      |

標準ビューには、 [Node]、 [Server]、および [Message]の各列が示されます。 [Message]列の下のフィールドは一部が表示され、最大8文字が示されます。

3 PF4キーを押すか、または画面下部のコマンド行に小なり(<)記号を入力すると、次の例の ような [Server Command Execution] 画面の拡張メッセージビューが表示されます。

| 14:14:08    | 3 ***              | NATURAL Remote Procedure Call ***<br>Server Command Execution | 2006-01-27<br>SYSRPC |
|-------------|--------------------|---------------------------------------------------------------|----------------------|
| 1           | Server             | Message                                                       |                      |
| 2<br>3<br>4 | NRPCOO1<br>NRPCOO2 | Natural RPC Server 6.3.1.0 on WNT-x86                         |                      |
| 5           | NRPC001-LOGICAL    |                                                               |                      |
| 7           | NRPC002            |                                                               |                      |
|             |                    |                                                               |                      |
|             |                    |                                                               |                      |

Enter-PF1---PF2---PF3---PF4---PF5---PF6---PF7---PF8---PF9---PF10--PF11--PF12---Help ERR Exit < -H +H -P +P TOP BOT > Canc

拡張ビューでは、「Message」列の最大 50 文字のメッセージテキストを確認できます。このビューでは、「Node」列は表示されず、「Server」列の下のフィールドは一部が表示され、最大 16 文字が示されます。標準ビューでは 30 文字が表示されます。

PF11キーを押すか、またはコマンド行に大なり(>)記号を入力すると、「*標準ビューの例*」 に示すような [Server Command Execution] 画面の標準ビューが表示されます。

## サーバーに対する ping の実行

[Server Command Execution] 画面の標準または拡張メッセージビューから、サーバーに ping を実行できます。

次に、標準ビューからサーバーに ping を実行する手順の例を示します。

RPC サーバーに ping を実行する別の方法については、『*Natural リモートプロシージャコール* (*RPC*)』ドキュメントで説明しているアプリケーションプログラミングインターフェイス「USR2073N」を参照してください。

#### ▶手順 111.2. サーバーに対して ping を実行するには

- 1 [Client Maintenance] メニューの [Code] フィールドに、次のコマンドを入力します。 XC
- 2 ENTER キーを押します。

[Server Command Execution] 画面の標準ビューが表示されます。

3 シーケンス番号と [Node] 列の間にある空の列で、pingを実行するサーバーに属する行に 次のコマンドを入力します。

ΡI

次に例を示します。

| 09:49:4   | 41 ***         | NATURAL Remote Procedure Call ***<br>Server Command Execution | 2006-01-27<br>SYSRPC |
|-----------|----------------|---------------------------------------------------------------|----------------------|
| 1         | Node           | Server                                                        | Message              |
| 2 PI      | LTD045         | NRPC001<br>NRPC002                                            |                      |
| 4<br>5 DI | *LOCTRAN       |                                                               |                      |
| 5 PI<br>6 | LOGBROKER=NODE | NRPCOUI-LOGICAL                                               |                      |
| 7         |                | NRPC002                                                       |                      |

4 ENTER キーを押します。サーバーから次のメッセージが返されます。

ServerV.R.S.PL on operating system

ここでは次の内容を表しています。

Serverは、サーバーのタイプを示します。V.R.S.PLは、サーバーの1桁のバージョンV、 1桁のリリースR、1桁のシステムメンテナンスレベルS、および1~2桁のサーバーのパッ チレベルPLを示します。operating systemは、サーバーが実行されているオペレーティ ングシステムを示します。

サンプルメッセージ:

Natural RPC Server 6.3.1.0 on WNT-x86

サーバーに対する ping が失敗してエラーが発生した場合は、PF2キー(ERR)を押して RPC 関連の Natural および EntireX Broker メッセージを表示できます(「*RPCERR プログラム* の使用」(「*RPC セッションのステータスのモニタ*」、『*Natural リモートプロシージャ コール*(*RPC*)』ドキュメント)を参照)。

5 [Server Command Execution] 画面の標準ビュー(「*標準ビューの例*」を参照)に一部が 表示されるメッセージテキストをさらに表示するには、次の手順を実行します。

PF4 キーを押します。

または:

コマンド行に、小なり(<)記号を入力します。

### サーバーの終了

SYSRPCユーティリティでは、サーバーを終了するためにTE(サーバーの終了)とTS(EntireX Broker サービスの終了)の2つのコマンドを使用できます。

TEでは、サーバーに内部メッセージを送信して、単一のサーバータスクを終了します。サーバーが、メインフレームプラットフォーム上のレプリカを含む複数のサーバータスクに関連付けられている場合、TEコマンドを使用して各サーバータスクを個別に終了するか、またはTSコマンドを使用してすべてのサーバータスクを一度に終了することができます。

TS では、EntireX Broker's Command and Information Services(ETBCIS。詳細については、 EntireX のドキュメントを参照)を呼び出して、EntireX Broker サービスに関連付けられたすべ てのサーバータスクを終了します。 ここで使用する サービス という用語は、同一のプラット フォーム上または異なるプラットフォーム上の同じサーバー名で実行されるすべてのサーバータ スクを表します。

[Server Command Execution] 画面の標準または拡張メッセージビューから、サーバータスク を終了できます。

次のセクションでは、標準ビューから単一のサーバータスクまたは EntireX Broker サービスを 終了する手順を示します。

サーバーを停止する別の方法については、『Natural リモートプロシージャコール(RPC)』ド キュメントの「Natural RPC サーバーの終了」とアプリケーションプログラミングインターフェ イス USR2073N に関する項、ならびに「EntireX Broker サービスの終了」とアプリケーションプ ログラミングインターフェイス USR2075N に関する項を参照してください。

#### ▶手順 111.3. 単一のサーバータスクを終了するには

1 [Client Maintenance] メニューの [Code] フィールドに、次のコマンドを入力します。 XC

[Server Command Execution] 画面の標準ビューが表示されます。

2 シーケンス番号と [Node] 列の間にある空の列で、終了するサーバーに属する行を見つけ て次のコマンドを入力します。

ΤE

(サーバーの ping の実行例で示した、コマンド PI の入力とほぼ同じです。)

3 ENTER キーを押します。

サーバーから次のメッセージが返されます。

Terminating ServerV.R.S.PL on operating system

ここでは次の内容を表しています。

Serverは、サーバーのタイプを示します。V.R.S.PLは、サーバーの1桁のバージョンV、 1桁のリリースR、1桁のシステムメンテナンスレベルS、および1~2桁のサーバーのパッ チレベルPLを示します。operating systemは、サーバーが実行されているオペレーティ ングシステムを示します。

サンプルメッセージ:

Terminating Natural RPC Server 6.3.1.0 on WNT-x86

サーバーの終了が失敗してエラーが発生した場合は、PF2キー(ERR)を押して RPC 関連の Natural および EntireX Broker メッセージを表示できます(「*RPCERR プログラムの使用*」 (「*RPC セッションのステータスのモニタ*」、『*Natural リモートプロシージャコール* (*RPC*)』ドキュメント)を参照)。

[Server Command Execution] 画面の標準ビューに一部が表示されるメッセージテキスト をさらに表示するには、次の手順を実行します。

PF4 キーを押します。

または コマンド行に、小なり(<)記号を入力します。

4 サービスディレクトリで **Logon** オプションが設定されている場合、リモート CALLNAT 実行の場合と同じように、TE コマンドによってログオンデータ(ユーザー ID、パスワード、およびライブラリ名)がサーバーに送信されます。 クライアント側に Natural Security がインストールされておらず、アプリケーションプログラミングインターフェイス USR1071N

で現在の Natural セッションにログオンデータが設定されていない場合、ユーザー ID とパ スワードの入力を要求する [Security Token Data] ウィンドウが表示されます。「セキュ リティの使用」に記載されている「USR1071N」、『Natural リモートプロシージャコール (RPC) 』ドキュメントの「Natural Security での Natural RPC の使用」も参照してくださ い。

サーバー側でLOGONRQ=ON(『*Natural リモートプロシージャコール(RPC)*』ドキュメントの「セキュリティの使用」も参照)が設定されている場合、TE コマンドでログオンデータがクライアントから送信される必要があります。

Natural Security がサーバーにインストールされている場合、転送されるログオンデータに よって Natural システムライブラリ SYSRPC へのログオンが有効になる必要があります。

#### ▶手順 111.4. EntireX Broker サービスを終了するには

1 [Client Maintenance] メニューの [Code] フィールドに、次のコマンドを入力します。

ХC

[Server Command Execution] 画面の標準ビューが表示されます。

2 シーケンス番号と [Node] 列の間にある空の列で、終了するサーバーに属する行を見つけ て次のコマンドを入力します。

TS

(サーバーの ping の実行例で示した、コマンド PI の入力とほぼ同じです。)

3 ENTER キーを押します。

[SYSRPC - Terminating EntireX Broker Service] ウィンドウが表示されます。

4 ログオンに必要な場合は、EntireX Brokerの適切なユーザーIDとパスワードを入力します。

会話に関連するサーバータスクを終了する場合は、**[Terminate immediately**]フィールド に「Y」を入力して即時終了を要求します。「N」(デフォルト設定)を入力すると、会話 に関連するすべてのサーバータスクは実行可能なままとなります。

現在の SYSRPC セッション中にこのウィンドウが繰り返し表示されないようにするには、 [Do not show this window again]を選択します。

5 Enter キーを押して、EntireX Broker サービスを終了します。

# 112 リモートディレクトリメンテナンス

| Remote Directory Maintenance の使用                                        | 770 |
|-------------------------------------------------------------------------|-----|
| リモートディレクトリのエディタ画面のフィールド                                                 | 771 |
| Remote Directory Maintenance $\sigma \exists \forall \rangle \check{F}$ | 772 |

Remote Directory Maintenance 機能は、クライアントの呼び出し元プログラムをサーバーのサブプログラムに接続するためにリモートディレクトリをメンテナンスする場合に使用します。

**Remote Directory Maintenance** 機能を適用する方法の詳細については、『*Natural リモートプロ シージャコール(RPC)*』ドキュメントの「*RPC サーバーアドレスの指定*」(「*Natural RPC 環 境の運用*」)、「*リモートディレクトリサーバー(RDS)の使用*」、および「*Natural RPC の用 語*」を参照してください。

### Remote Directory Maintenance の使用

注意: コード「C」(次の説明を参照)を入力して新規リモートディレクトリを作成する
 と、既存のディレクトリのエントリは上書きされます。

#### ▶手順 112.1. Remote Directory Maintenance 機能を使用するには

- 1 [Client Maintenance] メニューの [Code] フィールドに、次のコマンドを入力します。 RD
- 2 ENTER キーを押します。

ウィンドウが表示されます。

3 入力フィールドに、次のいずれかのコマンドを入力します。

С

これがディレクトリを作成する場合のコマンドです。

М

これがディレクトリを変更する場合のコマンドです。

4 ENTER キーを押します。

追加のウィンドウが表示されます。

5 秒単位の期限時間を入力し(次の「*期限時間*」も参照)、Enter キーを押します。

以下の例のようなエディタ画面が表示されます。

| · · · · · · · · · · · · · · · · · · · |                 |                     |                | S 01     |         | Colu     | mns 001        | 072       |
|---------------------------------------|-----------------|---------------------|----------------|----------|---------|----------|----------------|-----------|
| ====><br>***** NODF                   | ΙТ              | SERVER              | ιт             | I TRRARV | , і т   | PROGRAM  | /===/<br>  T   | CSK       |
| ***** *******                         | L  <br>******** | JLNVLN<br>********* | ∟ ı<br>*** top | of data  | ******* | ******** | L  <br>******* | ****      |
| 000001 ETB01                          | ΥB              | NRPC2301            | 000            | SYSTEM   |         | SUB1     |                |           |
| 000002                                |                 |                     |                |          |         | SUB2     |                |           |
| 000003                                |                 | NRCP2301            |                | SYSTEM   |         | SUB3     |                |           |
| 000004                                |                 | NRPC2302            |                | SYSTEM   |         | SUB4     |                |           |
| 000005                                |                 |                     |                |          |         | SUB5     |                |           |
| 000006                                |                 |                     |                |          |         | SUB6     |                |           |
| 000007 ETB01                          |                 | NRPC2301            | Y              | SYSTEM   |         | SUB7     |                |           |
| 800000                                |                 |                     |                |          |         | SUB1     | Y              |           |
| 000009                                |                 |                     |                |          |         | SUB2     |                |           |
| 000010                                |                 | NRCP2301            |                | SYSTEM   |         | SUB3     |                |           |
| 000011                                |                 | NRPC2302            |                | SYSTEM   |         | SUB4     |                |           |
| 000012                                |                 |                     |                |          |         | SUB5     |                |           |
| 000013 ETB01                          | Y               | NRPC2301            |                | SYSTEM   |         | SUB6     |                |           |
| 000014                                |                 |                     |                |          |         | SUB1     | Y              |           |
| 000015                                |                 |                     |                |          |         | SUB2     |                |           |
| 000016 FTB01                          | Y               | NRPC2301            |                | SYSTEM   |         | SIIR3    |                |           |
| Enter-PE1PE2                          | PF3             | - PF4 PF5           |                | - PF7 PF |         | PF10PF   | 11 PF1         | 2         |
| Help                                  | Quit            | Save Find           | d Chno         | Up       | Down    |          |                | _<br>Canc |

#### 有効時間

リモートディレクトリデータはランタイム時にロードされます。このデータが有効とされる期間は設定された有効時間(秒単位)によって決定します。有効時間の設定後にディレクトリデータが要求された場合、データは自動的に再ロードされます。有効時間が0に設定されていると、 リモートディレクトリデータは再ロードされません。

注意:新規ディレクトリを作成する場合は(コード C)、top of data 行の先頭に行コマンド I を入力して、入力行を呼び出します。次の「行コマンド」も参照してください。

## リモートディレクトリのエディタ画面のフィールド

**[Remote Directory Service**] メンテナンスのエディタ画面に含まれるフィールドは、「*Service Directory Maintenance*」セクションの「*[Service Directory] 画面のフィールド*」で説明したフィールドと同一です。 [L] フィールドは、 [Logon] フィールドに相当します。

[Service Directory Maintenance] 画面に表示されるフィールドに加えて、 [T] (Transport) フィールドが表示されます。EntireX Broker の「B」を入力します。

## Remote Directory Maintenance $\mathcal{O} \exists \forall \mathcal{V} F$

このセクションでは、 [Remote Directory Service] メンテナンスのエディタ画面で使用できる コマンドについて説明します。

■ 行コマンド

■ ダイレクトコマンドと PF キー

#### 行コマンド

エディタ画面で使用できる行コマンドは、フィールド値を含む1行または複数の行をコピー、移動、または削除する場合に使用します。

行コマンドは行の先頭に入力します。つまり、シーケンス番号を上書きします。それから ENTER キーを押します。

「*行ブロックをコピーまたは移動するには*」およびダイレクトコマンド RESET の項も参照して ください。

| 行コマンド | 機能                                                                                  |
|-------|-------------------------------------------------------------------------------------|
| A     | C、CC、M、または MM でマークされた行を、コマンドが入力された行の下にコピーまたは移<br>動します。                              |
| В     | C、CC、M、または MM でマークされた行を、コマンドが入力された行の上にコピーまたは移<br>動します。                              |
| С     | コピーする1行をマークします。                                                                     |
| СС    | コピーする行ブロックをマークします。                                                                  |
| D (n) | コマンドが入力された行で始まる1行または n 行を削除します。 n には、1~9 の範囲で数値<br>を指定できます。                         |
| DD    | 行ブロックをマークして削除します。<br>ブロックの最初の行と最後の行にコマンドを入力して、行ブロックをマークし、Enterキーを<br>押してコマンドを実行します。 |
| I (n) | コマンドが入力された行の下に1行または n 行の空行を挿入します。 n には、1~9 の範囲で<br>数値を指定できます。                       |
| М     | コマンドが入力された行の下に1行移動します。                                                              |
| MM    | 移動する行ブロックをマークします。                                                                   |

#### ▶手順 112.2. 行のブロックをコピーまたは移動するには

1 ブロックが開始する行の先頭に、次のいずれかの行コマンドを入力します。

СС

これがブロックをコピーする場合のコマンドです。

ΜМ

СС

MM

3

これがブロックを移動する場合のコマンドです。

これがブロックをコピーする場合のコマンドです。

2 ブロックが終了する行の先頭に、次のいずれかの行コマンドを入力します。

エディタ画面では、次のダイレクトコマンドと PF キーを使用できます。 ダイレクトコマン |PF キー|機能| ド 行コマンド(「行コマンド」を参照)またはダイレクトコマンドCHANGE(下 RESET 記参照)で設定された行マークを削除します。 リストの先頭までスクロールします。 TOP BOT リストの末尾までスクロールします。 エディタをスキャンして文字stringを検索します。例: FIND ETB1 FINDstring PF5 キー(Find)を押して次を検索します。

これがブロックを移動する場合のコマンドです。 ENTER キーを押します。

行ブロックがマークされ、そのことが「Block is pending」というメッセージで示されます。

4 ブロックを下または上の行に配置する行の先頭に、次のいずれかの行コマンドを入力しま す。

A

これがブロックを指定した行のbelowにコピーまたは移動する場合のコマンドです

В

これがブロックを指定した行のaboveにコピーまたは移動する場合のコマンドです

5 ENTER キーを押します。

行ブロックが指定された行の下または上にコピーされるか、または移動します。

#### ダイレクトコマンドと PF キー

| ダイレクトコマン<br>ド  | PF + | 機能                                                      |
|----------------|------|---------------------------------------------------------|
| CHANGE string1 |      | 文字 <i>string1をstring2で</i> 置き換えます。例:CHANGE ETB1 ETB2    |
| Stringz        |      | PF6 キー(Chng)を押して次を置き換えます。                               |
|                | PF1  | Help。 オンラインヘルプを呼び出します。                                  |
|                | PF3  | Quit。 すべての変更を保存し、エディタ画面を終了します。                          |
|                | PF4  | すべての変更を保存します。                                           |
|                | PF5  | Find。 ダイレクトコマンド FIND(上記参照)を使用して、指定された文字<br>列をスキャンします。   |
|                | PF6  | Change。ダイレクトコマンド CHANGE(上記参照)を使用して、指定された<br>文字列を置き換えます。 |
|                | PF7  | Up。1ページ前にスクロールします。                                      |
|                | PF8  | Down。1ページ後にスクロールします。                                    |
|                | PF12 | Cancel。 変更を保存しないでエディタ画面を終了します。                          |

## 113 SYSTP ユーティリティ

SYSTP ユーティリティは、TP モニタに固有の Natural の特性をモニタリングおよび制御するために使用します。

SYSTPユーティリティは、ほとんどのTPモニタのもとで、ほとんどの環境で使用可能な機能を 提供します。 これらの機能については、「一般的な SYSTP 機能」で説明しています。

SYSTP ユーティリティでは、次の TP モニタに機能を追加します。

- CICS
- IMS/TM
- TIAM および openUTM

このような環境依存の機能については、「SYSTP ユーティリティ」の関連セクションを参照してください。

**注意:**このドキュメントでは、openUTMはUTMと記載されています。

- SYSTP の呼び出しと機能の実行
- SYSTP ユーティリティ画面の使用
- 一般的な SYSTP 機能
- CICS での SYSTP 機能
- IMS/TM での SYSTP 機能
- TIAM および UTM での SYSTP 機能
- バッチでの SYSTP (CICS セッション用)

## **114** systp の呼び出しと機能の実行

このセクションでは、SYSTP ユーティリティを呼び出して、SYSTP ユーティリティ機能を実行 する手順について説明します。 SYSTP ユーティリティ機能を実行するには、SYSTP ユーティリ ティメニューまたは SYSTP ダイレクトコマンドを使用します。

#### ▶手順 114.1. SYSTP を呼び出してメニュー機能を実行するには

1 コマンドプロンプトで、次のシステムコマンドを入力します。

SYSTP

SYSTP ユーティリティの [Main Menu] が表示されます。

2 必要な機能に対応する文字コードを [Code] フィールドに入力してから Enter キーを押すことにより、SYSTP 機能を実行します。

「E」を入力すると、環境依存の TP モニタ機能のメニューが表示されます。 この機能は、 Com-plete および TSO では使用できません。

#### ▶手順 114.2. SYSTP ダイレクトコマンドを発行するには

コマンドプロンプトで、またはバッチモードで、SYSTPコマンドを使用します。このコマンドの後には、必要な SYSTPメニュー機能に対応するファンクションコードを指定します。 複数のファンクションコードは、メニューから実行される順序で入力できます。複数のファンクションコードを入力する場合は、ピリオド(.)で区切ります。

例:

SYSTP M.A

**[Natural Monitor Menu]** を呼び出し(SYSTP **[Main Menu]** のファンクションコード **M**)、Natural モニタを有効にします(**[Natural Monitor Menu]** のファンクション コード **A**)。 SYSTP S.A.C

次の処理の後に、 [Slot Size Calculation] 画面を呼び出します。 SYSTP [Main Menu] から S が実行された後 [Natural Swap Main Menu] から A が実行された後 [Natural Swap Administration Menu] から C が実行された後

「バッチでの SYSTP(CICS セッション用)」も参照してください。
# **115** systp ユーティリティ画面の使用

SYSTP ユーティリティメニューで提供されている機能を呼び出すには、ファンクションコード を入力するか、必要な機能に対応する PF キー(選択可能な場合)を押します。

次の表で、多くの SYSTP ユーティリティ画面で使用可能な行コマンドおよび PF キー(または 対応するダイレクトコマンド)について説明します。 行コマンドは、画面上の必要なリスト項 目の横の [C] 列に入力します。 ダイレクトコマンドはコマンド行に入力します。

| PF キーまたは<br>ダイレクトコマンド | 行コマンド    | 機能                                                        |
|-----------------------|----------|-----------------------------------------------------------|
| ?<br>または              | ?<br>または | [C]列に入力した場合、現在の SYSTP 画面で使用可能なすべての行<br>コマンドが表示されます。       |
| *                     | *        | コマンド行に入力した場合、SYSTP ユーティリティで使用可能なすべ<br>てのダイレクトコマンドが表示されます。 |
| PF1                   | n/a      | 現在使用されている SYSTP 機能のヘルプ情報を表示します。                           |
| または                   |          |                                                           |
| HELP                  |          |                                                           |
| PF3                   | •        | 現在の画面を終了し、前のレベル/画面に戻ります。                                  |
| PF5                   | /<br>または | 行コマンドが入力された(またはカーソルが置かれている)行を現在の<br>画面の最上部に配置します。         |
|                       | Р        |                                                           |
| PF4                   | S<br>または | 行コマンドが入力された(またはカーソルが置かれている)行に含まれ<br>ている項目の詳細情報を表示します。     |
|                       | U        |                                                           |
| PF6                   | n/a      | リストの先頭までスクロールします。                                         |

| PF キーまたは<br>ダイレクトコマンド | 行コマンド | 機能                  |
|-----------------------|-------|---------------------|
| または                   |       |                     |
|                       |       |                     |
| PF7                   | n/a   | リストを1ページ前にスクロールします。 |
| または                   |       |                     |
| -                     |       |                     |
| PF8                   | n/a   | リストを1ページ先にスクロールします。 |
| または                   |       |                     |
| +                     |       |                     |
| PF9                   | n/a   | リストの末尾までスクロールします。   |
| または                   |       |                     |
| ++                    |       |                     |

すべての SYSTP 統計画面のヘッダーには、次の情報が含まれます。

- Natural システム変数 \*USER によって割り当てられた現在のユーザーの ID が示された [User] フィールド(『システム変数』ドキュメントを参照)
- Natural システム変数 \*INIT-IDによって現在のユーザーに割り当てられている端末 ID 示された [TID] フィールド(『システム変数』ドキュメントを参照)

# 一般的な SYSTP 機能

| ■ Natural モニタリング (SYSMON)      |     |
|--------------------------------|-----|
| ■ Natural 出力/ワークファイル - SYSFILE | 785 |
| ■ Natural スワップ情報               | 786 |
| ■ バッファ使用統計 (BUS)               | 790 |
| ■ Natural サブシステムおよびロールサーバー情報   | 792 |
| ■ Natural スレッド使用統計             | 793 |
| ■ Natural ライセンス情報              | 796 |

# Natural モニタリング (SYSMON)

Natural モニタリング機能を使用すると、現在の Natural セッション中に使用された Natural プログラムおよび端末の統計を表示できます。

Natural モニタの範囲は、統計データが収集されるエリアによって決まります。

- グローバルまたはローカルなモニタバッファプールが(BPI プロファイルパラメータまたは NATPARMパラメータモジュールのNTBPIマクロによって割り当てられたとおりに)使用されて いる場合は(『パラメータリファレンス』ドキュメントを参照)、このバッファプールを共有 するすべての Natural セッションのプログラムおよび端末の統計が収集されます。
- モニタバッファが(MONSIZEプロファイルパラメータにより指定されているとおりに)スレッド内で使用されている場合(『パラメータリファレンス』ドキュメントを参照)、現在のNaturalセッションのプログラム統計および端末情報のみが収集されます。モニタバッファの場合、最小値 64 KB を使用することをお勧めします。

Natural モニタの範囲を定義する以外に、RDCSIZE プロファイルパラメータを設定する必要があります。このパラメータでは Natural Data Collector を有効化します。

 注意: アクティブになっている場合、モニタリング機能がシステム全体のパフォーマンス に影響を及ぼすことがあります。

**[Natural Monitoring (SYSMON)**]機能を呼び出すと、次の機能を使用できる**[Natural Monitor Menu**]が表示されます。

- モニタの有効化/無効化
- モニタステータス情報
- プログラム/端末統計の表示

#### モニタの有効化/無効化

これらの機能では、モニタ機能を有効化または無効化できます。

モニタ機能がアクティブになっている場合は、現在のセッションの統計情報の収集が開始されま す。モニタ機能が非アクティブになっている場合は、統計サマリがシステムログファイルに書 き込まれます。

## モニタステータス情報

この機能を使用すると、モニタデータがモニタバッファプールか MONSIZE パラメータで割り当 てられたスペースのどちらに(または両方に)収集されるかに関する統計情報が示され、割り当 てられたスペースのサイズとアドレスが表示されます。

## プログラム/端末統計の表示

モニタの起動後に実行されたすべてのNaturalプログラム、およびモニタの起動後にアクティブ になった端末に関する統計情報を表示できます。

#### ▶手順 116.1. プログラムまたは端末の統計機能を実行するには

1 **[Natural Monitor Menu**]の**[Code**]フィールドに、「P」(プログラム統計の場合)または「T」(端末統計の場合)を入力します。

表示するプログラム/端末またはライブラリ(あるいはその両方)の選択基準を指定しま す。

[Name of LTERM or Program] フィールドまたは [Name of Library] フィールド(あるいはその両方)に、必要な項目の名前を入力するか、アスタリスク(\*)またはワイルドカード(?) (あるいはその組み合わせ)を使用して名前の範囲を指定します。フィールドを空白のままにした場合、またはアスタリスク(\*)のみを入力した場合は、すべてのプログラム/端末およびライブラリが選択されます。

名前範囲の例:

「\*CD」と入力した場合、ABCD、ACD が選択されます。 「AB\*」と入力した場合、AB1、ABC、ABEZ が選択されます。 「ABC?」と入力した場合、ABCA、ABCZ が選択されます。 「A?C\*Z」と入力した場合、ABCZ、AXCBBBZ、および ANCZ が選択されます。

2 選択基準を指定した後でEnterキーを押すと、次の例のような統計概要画面が表示されます。

| 13<br>Us | :44:35<br>ser SAG |              | ***<br>- Nat | ** NA<br>ural N | TURAL<br>1onito | SYST<br>or Pro | P UTIL<br>ogram S | ITY ****<br>Statisti | *<br>CS - | Т           | 2008<br>ID TCK8 | -08-29 |
|----------|-------------------|--------------|--------------|-----------------|-----------------|----------------|-------------------|----------------------|-----------|-------------|-----------------|--------|
| C        | Program<br>*      | Library<br>* |              | NAT-<br>time    | ADA-<br>time    | Ext-<br>time   | Mean-<br>time     | Screen<br>No         | I/O<br>KB | User<br>Acc | Sys<br>Acc      | Fetch  |
| _        | MONMNU1M          | SYSTP        |              | 0               | 0               | 0              | 0.0               | 18                   | 9         | 6           | 0               | 19     |
| _        | SYSMAPOM          | SYSTP        |              | 0               | 0               | 0              | 0.0               | 0                    | 0         | 0           | 0               | 52     |
| _        | S2SCOM01          | SYSTP        |              | 0               | 0               | 0              | 0.0               | 0                    | 0         | 0           | 0               | 36     |
| *        | MONMNU1P          | SYSTP        |              | 0               | 0               | 0              | 0.0               | 1                    | 0         | 28          | 0               | 6      |
| _        | MONLST1P          | SYSTP        |              | 0               | 0               | 0              | 0.0               | 3                    | 0         | 21          | 0               | 12     |
| _        | SYSMAP1M          | SYSTP        |              | 0               | 0               | 0              | 0.0               | 19                   | 13        | 2           | 0               | 20     |
| _        | NAT00059          | SYSTP        |              | 0               | 0               | 0              | 0.0               | 0                    | 0         | 0           | 0               | 346    |
| _        | STPMNU1P          | SYSTP        |              | 0               | 0               | 0              | 0.0               | 4                    | 0         | 30          | 4               | 8      |
| _        | NAT42004          | SYSTP        |              | 0               | 0               | 0              | 0.0               | 0                    | 0         | 0           | 0               | 9      |
|          |                   |              |              |                 |                 |                |                   |                      |           |             |                 |        |

| _ STPMMM1M   | SYSTP     | 0    | 0   | 0   | 0.0   | 7       | 5     | 4    | 0     |      | 9 |
|--------------|-----------|------|-----|-----|-------|---------|-------|------|-------|------|---|
| _ SYSTPRET   | SYSTP     | 0    | 0   | 0   | 0.0   | 0       | 0     | 13   | 0     |      | 4 |
| _ NAT00030   | SYSTP     | 0    | 0   | 0   | 0.0   | 0       | 0     | 0    | 0     |      | 4 |
| _ NSCC0002   | SYSTP     | 0    | 0   | 0   | 0.0   | 0       | 0     | 14   | 0     |      | 7 |
| _ LOGON      | SYSTP     | 0    | 0   | 0   | 0.0   | 0       | 0     | 0    | 0     |      | 1 |
| Top of L     | ist       |      |     |     |       |         |       |      |       | 1 of | 3 |
| Command ==== | >         |      |     |     |       |         |       |      |       |      |   |
| Enter-PF1    | - PF2 PF3 | PF4F | •F5 | PF6 | - PF7 | - PF8 · | - PF9 |      | PF11P | F12  |   |
| Cont Help    | Menu Exit | Sel  |     |     | -     | +       | ++    | Term |       | Canc |   |

この画面には、現在のNaturalセッションでアクティブになっているすべてのプログラム/ 端末およびライブラリがリストされます。

PF4 キーを押すと、 [Selection] ウィンドウが表示されます。このウィンドウを使用する と、画面に表示される項目リストを縮小するための選択基準を指定できます(手順1を参 照)。

PF10キーを使用すると、プログラム統計画面と端末統計画面を切り替えることができます。

次の表に、統計概要画面に表示される列、および詳細統計画面の対応するフィールド名(下 記の列 [**C**] を参照)について説明します。

| 列        | 対応するフィールド   | 説明                                                                         |
|----------|-------------|----------------------------------------------------------------------------|
| С        | n/a         | 統計概要画面にのみ適用されます。                                                           |
|          |             | この入力フィールドを使用すると、選択したプログラム/<br>端末の詳細な統計画面を表示できます。                           |
|          |             | 詳細な統計情報を表示するリスト項目の隣に、任意の文字<br>を入力して Enter キーを押します。                         |
|          |             | 注意:アクティブなプログラム/端末の統計概要が繰り返                                                 |
|          |             | し表示される場合は、最後の繰り返し以降に最もアクティ<br>ブだったプログラム/端末の横の [C] 列にアスタリスク<br>(*) が表示されます。 |
| Program  | プログラムの名前    | プログラム統計にのみ適用されます。                                                          |
|          |             | アクティブなプログラムの名前。                                                            |
| Terminal | 端末の名前       | 端末統計にのみ適用されます。                                                             |
|          |             | アクティブな端末の名前(ID)。                                                           |
| Current  | 現在のプログラム/ライ | 端末統計にのみ適用されます。                                                             |
| Program  | フラリ         | 実行されたプログラムの名前、およびこのプログラムが含<br>まれるライブラリの名前。                                 |
| Library  | ライブラリの名前    | プログラム統計にのみ適用されます。                                                          |
|          |             | 実行されたプログラムが含まれるライブラリの名前。                                                   |

| 列                                       | 対応するフィールド                       | 説明                              |
|-----------------------------------------|---------------------------------|---------------------------------|
| NAT-time                                | Time in Natural                 | Naturalニュークリアスおよびインターフェイスでの時間。  |
| ADA-time                                | Time in Adabas                  | Adabas からの応答を待機していた時間。          |
| Ext-time                                | Time in external program        | ユーザーが作成したモジュールによって必要とされた時<br>間。 |
| Mean-time                               | Mean evaluation time            | 1 つの Natural 画面トランザクションの経過時間。   |
| Screen I/O No                           | Number of Screen I/Os           | 画面 I/O の数。                      |
| Screen I/O KB                           | Amount of data<br>transmitted   | 画面との間で転送されたデータ量。                |
| n/a                                     | Evaluation time > 3 sec         | 端末の詳細統計画面にのみ適用されます。             |
|                                         |                                 | 3 秒より長い評価時間の割合。                 |
| n/a                                     | Evaluation time > 6 sec         | 端末の詳細統計画面にのみ適用されます。             |
|                                         |                                 | 6 秒より長い評価時間の割合。                 |
| User Acc                                | Number of user file<br>accesses | Adabas ユーザーファイルへのアクセスのカウンタ。     |
| Svs Acc                                 | Number of system file           | フェッチを含む、Natural システムファイルへのアクヤス  |
| - , - , - , - , - , - , - , - , - , - , | accesses                        | のカウンタ。                          |
| Fetch                                   | Number of fetches               | フェッチの合計回数のカウンタ。                 |

# Natural 出力/ワークファイル - SYSFILE

この機能を使用すると、使用可能なワークファイルおよび出力ファイルに関する情報が表示され ます。

この機能は、システムコマンド SYSFILE(『システムコマンド』ドキュメントを参照)で呼び出 すこともできます。

この機能は、CICS セッションに対してはバッチモードで使用することもできます。

この機能を呼び出すと、 [Work File Information] 画面に、定義されているすべてのワークファ イルと出力ファイルのリストが表示されます。 各ファイルに対して次の情報が提供されます。

| 列      | 説明                                                                          |
|--------|-----------------------------------------------------------------------------|
| No.    | ワークファイル/出力ファイルの数                                                            |
| Туре   | 割り当てのタイプ(ワークファイル/出力ファイルが割り当てられているオペレーティングシス<br>テム、TP モニタまたは Natural 製品ファイル) |
| Name   | ワークファイル/出力ファイルの名前                                                           |
| Recfm  | ワークファイル/出力ファイルのレコードフォーマット                                                   |
| Lrecl  | ワークファイル/出力ファイルの論理レコード長(該当する場合)                                              |
| Blksz  | ワークファイル/出力ファイルのブロックサイズ                                                      |
| Status | 次のいずれかのステータス:                                                               |
|        | Available for Input/Output                                                  |
|        | または                                                                         |
|        | Open for Input/Output                                                       |

z/VSE では、論理ユニットの割り当ても表示されます。

## Natural 出力ファイル/ワークファイルのコマンド

**[Work File Information**] 画面では、「*SYSTP ユーティリティ画面の使用*」で説明しているコ マンドの他に、次の PF キーと行コマンドを使用できます。

| PF + | 行コマンド | 機能                                                                                  |
|------|-------|-------------------------------------------------------------------------------------|
| PF10 | n/a   | 出力ファイルのリストにスクロールします。                                                                |
| PF11 | n/a   | ワークファイルのリストにスクロールします。                                                               |
| n/a  | D     | 対応する Natural コントロールブロック(ワークファイルエリア)をダンプ形式で<br>表示します(Software AG 技術サポートが内部的に使用するため)。 |

# Natural スワップ情報

この機能は、CICS および UTM でのみ使用できます。

スワッププールマネージャによって、Naturalスワッププールのオンラインモニタリングと制御 が可能になります。 このセクションでは、スワッププールの動作方法ではなく、スワッププー ルマネージャの使用方法について説明します。 Natural スワッププールの操作の詳細について は、『オペレーション』ドキュメントの「*Natural スワッププール*」を参照してください。

この機能を呼び出すと、次の機能を選択できる [Natural Swap Main Menu] が表示されます。

■ 管理

■ デバッグ機能

- 情報
- メンテナンスサービス
- ステータス情報

#### 管理

- スロットサイズの計算
- スワッププールステータスの変更
- 再構成制御データの更新

#### スロットサイズの計算

この機能は、現在の使用状況に基づいて、スワッププールのレイアウトの最適値を表示します。

これらの値を格納して、後で初期化/再編成に使用できます(格納された後は、メンテナンス サービス機能を使用してメンテナンスすることもできます)。

これらの値を使用して、スワッププール認識を開始することもできます。

詳細については、この機能のオンラインヘルプを参照してください。

#### スワッププールステータスの変更

この機能は、Naturalスワッププールの有効化または無効化に使用します。また、スワッププール同期の待機時間および待機回数を変更できます。

詳細については、この機能のオンラインヘルプを参照してください。

#### 再構成制御データの更新

この再構成機能を使用すると、スワッププール管理において最も重要なパラメータを変更できま す。値を変更するには、有効なパスワードを入力する必要があります。

詳細については、この機能のオンラインヘルプを参照してください。

#### デバッグ機能

この機能は、UTM でのみ使用できます。

 注意: この機能は、必ず事前に Software AG 技術サポートに相談したうえで使用してく ださい。

この機能を使用すると、内部画面デバッグバッファを有効または無効にすることができます。 画面デバッグバッファの有効化は、端末I/Oの矛盾が発生した場合に、その矛盾を特定するため に使用します。この機能を使用すると、最後の3つの端末I/Oシーケンスに関する情報が記録 されます。バッファのサイズは3KBであり、ラップアラウンドプロシージャで使用されます。 また、Naturalロールファイルへの非同期書き込み操作のトレース機能を有効化/無効化することもできます。

詳細については、この機能のオンラインヘルプを参照してください。

### 情報

- アドレスの表示
- バッファ使用率の概要の表示
- スワッププール情報の表示
- 論理スワッププールの表示
- 再構成制御データの表示
- スワッププール使用率の表示
- 統計リストの作成

#### アドレスの表示

この機能は、さまざまなプールのアドレスを表示します。

#### バッファ使用率の概要の表示

この機能は、さまざまなNaturalバッファおよびNaturalユーザースレッドのサイズ(MAXSIZE) を最適化するために使用します(『オペレーション』ドキュメントの「MAXSIZE」を参照)。 Natural バッファ使用率の概要を有効化、無効化および表示します。

バッファ統計の有効化と無効化は、有効なパスワードでのみ実行できます。 バッファ統計を表示するには、パスワードは不要です。

表示されるバッファは、バッファ使用統計(BUS)機能によって表示されるバッファと同じです。

#### スワッププール情報の表示

この機能を使用すると、制御/統計データやメモリサイズなど、現在使用中のスワッププールに 関する情報が表示されます。

表示される情報の各項目については、この機能のオンラインヘルプを参照してください。

#### 論理スワッププールの表示

この機能は、論理スワッププールの現在のテーブルを表示します。

テーブルでは、特定の論理スワッププールを任意の文字でマークして、その論理スワッププール に関する追加情報を取得できます。

表示される情報の各項目については、この機能のオンラインヘルプを参照してください。

#### 再構成制御データの表示

この機能は、スワッププール認識に関連するすべての情報を表示します。

画面の左半分に、スワッププール再構成テーブルが表示されます。テーブルには、圧縮された Naturalユーザースレッドと標準スロットサイズの間の比較サイズに関する累積統計が含まれま す。テーブルは、スワッププールの認識のたびにクリアされます。テーブルの左半分には、ユー ザースレッドが標準スロットサイズよりも大きかった頻度と、その程度が表示されます。テー ブルの右半分には、ユーザースレッドが標準スロットサイズよりも小さかった頻度と、その程度 が表示されます。テーブルのこの半分のサイズは、スワッププールマネージャで指定された係 数に依存する単位で表現されます。

nというラベルの付いた行では、標準スロットサイズよりも9ページ/単位を超えて長い/短い ユーザースレッドがカウントされます。 これらのユーザースレッドの平均の長さは、Av.+n と いうラベルの付いた行に表示されます。

表示される情報の各項目については、この機能のオンラインヘルプを参照してください。

#### スワッププール使用率の表示

この機能を使用すると、初期化または最後の認識の後のスワッププールの使用率に関する情報が 表示されます。

表示される情報の各項目については、この機能のオンラインヘルプを参照してください。

#### 統計リストの作成

この機能は、現在のスワッププール使用率の統計のリストを作成するために使用します。

- UTM では、スワッププール統計は SYSLIST に書き込まれます。
- CICS 環境では、スワッププール統計は NCMPRM マクロの MSGDEST パラメータで指定された CICS の宛先に書き込まれます(『TP モニタインターフェイス』ドキュメントを参照)。

#### メンテナンスサービス

- パラメータメンテナンス
- パスワードメンテナンス

#### パラメータメンテナンス

この機能は、スワッププールの初期化または認識のパラメータをオンラインで変更するために使 用します。

サブ機能に加えて、変更できる個々の項目が、この機能のオンラインヘルプで説明されます。

この機能の使用は、パスワードで保護されます(下記を参照)。

#### パスワードメンテナンス

この機能は、パラメータメンテナンス機能で使用されるパスワードを変更または回復するために 使用します。

初期パスワードは SYSTP です。

## ステータス情報

この機能では、Natural スワッププール、バッファ使用率の概要および UTM 画面デバッグの現在のステータスを表示できます。

# バッファ使用統計(BUS)

この機能を使用すると、Natural バッファの使用率に関する統計情報(現在の Natural セッションに割り当てられているバッファ、および使用されているバッファ容量)が表示されます。

統計リストの最後にある [Total] の数字によって、バッファ圧縮の効率に関する結論を引き出 すことができます。

この機能は、SYSTP メニューから、またはシステムコマンド BUS を使用して呼び出すことができます。

この機能を呼び出すと、現在のNaturalセッションで実際に使用されているすべてのバッファを 示すリストが表示されます。 これらの各バッファについて、次の情報が [Buffer Usage Statistics] 画面に表示されます。

| 列                  | 説明                                                                                                    |
|--------------------|----------------------------------------------------------------------------------------------------|
| No.                | バッファには割り当て順に番号が付けられます。                                                                                                    |
| Name               | バッファの名前。 現在のセッションで実際に要求されたバッファだけがリストに表<br>示されます。                                                                                                    |
| Туре               | Vは、可変バッファを示します。可変バッファのサイズは、(Naturalスレッドの外<br>部で割り当てられた場合でも)必要に応じて自動的に増やされます。 スレッドの外<br>部で割り当てられている場合は、端末I/O時にスレッドにコピーされます。スレッド<br>に収まらない場合は、実際に使用されている長さに切り捨てられます。 |
| Size               | バッファのサイズ(バイト単位)。                                                                                                    |
| Used               | 現在使用されているバイト数。 この値は、スレッドを使用している環境(例えば、<br>CICS や UTM など)でバッファ圧縮に使用されます。                                                                                            |
| Perc.<br>(Used)    | 現在使用されている割合。つまり、 [Size] 列の値との相対での [Used] 列の値で<br>す。                                                                                                    |
| MaxUsed            | 現在のセッションでこれまでに使用された最大バイト数(現在使用されているサイズ<br>では <i>ありません</i> )。                                                                                                    |
| Perc.<br>(MaxUsed) | 現在のセッション使用の割合。つまり、 [Size] 列の値との相対での [MaxUsed]<br>列の値です。                                                                                                    |
| MaxSize            | 現在のセッションでこれまでにバッファに割り当てられた最大サイズ(バイト単位)<br>(可変バッファにのみ適用されます)。                                                                                                    |
| Perc.              | 現在のサイズ([Size]列の値)との相対での、これまでに割り当てられた最大サイ                                                                                                    |
| (MaxSize)          | ズ([ <b>MaxSize</b> ]列の値)(可変バッファにのみ適用されます)。 1000 以上の割合<br>は、高輝度で表示された 999.9 で示されます。                                                                                 |
| リストの最後には、          | 次の情報が表示されます。                                                                                                    |
| ThrdSize           | Natural スレッドの現在のサイズ(KB 単位)。                                                                                                    |
| Total              | すべてのバッファサイズの合計(バイトとKBの両方)および使用された/割り当て<br>られた割合。 これらの合計は、PF10 キーでも表示できます(下記を参照)。                                                                                   |
|                    | [MaxSize]については、合計は、セッションでこれまでに必要とされたスレッドサ<br>イズの最大追加量を示します。                                                                                                    |

### バッファ使用統計のコマンド

[Buffer Usage Statistics] 画面では、「SYSTP ユーティリティ画面の使用」で説明しているコマンドの他に、次の PF キーと行コマンドを使用できます。

| PF キー | 行コマンド | 機能                                                                      |
|-------|-------|-------------------------------------------------------------------------|
| PF4   | D     | カーソル/コマンドでマークされたバッファの内容をダンプ形式で表示します<br>(Software AG 技術サポートが内部的に使用するため)。 |
| PF10  | n/a   | [Total] バッファ使用量の数値を表示します。                                               |
| PF11  | n/a   | バッファの相対アドレス、つまり、入力/出力制御バッファ(IOCB)との相対での<br>アドレス表示します。                   |

# Natural サブシステムおよびロールサーバー情報

この機能は、環境で使用可能なNaturalサブシステムのリストと、サブシステムに関連付けられ ている承認済みサービスマネージャおよびロールサーバーの現在のステータス(アクティブまた は非アクティブ)を表示します。

[Natural Sub-Systems] 画面では、「*SYSTP ユーティリティ画面の使用*」で説明しているコマ ンドの他に、次の行コマンドを使用できます。

| 行コマ<br>ンド | 機能                                                                                                    | オペレーティン<br>グシステム  |
|-----------|----------------------------------------------------------------------------------------------------|-------------------|
| В         | 名前、タイプ、サイズなど、バッファプールおよびバッファプールキャッシュ<br>(使用可能な場合)に関する情報を表示します。                                                                                    | z/OS および<br>z/VSE |
| D         | セッション情報プール(SIP)のサーバーディレクトリエントリをダンプ形式で<br>表示します(Software AG 技術サポートが内部的に使用するため)。<br>SIPの詳細については、『オペレーション』ドキュメントの「z/OS での認可サー<br>ビスマネージャ」を参照してください。 | z/OS              |
| L         | ロールサーバーファイルディレクトリのエントリを表示およびリセットします。                                                                                                    | z/OS              |
| R         | ロールサーバースロットやロールサーバーファイルの数、ロールアウトアクティ<br>ビティとロールインアクティビティ、ロールファイルI/Oなど、ロールサーバー<br>の統計情報を表示します。<br>この情報は、『オペレーション』ドキュメントの「ロールサーバーのパフォー             | z/OS              |
|           | マンスチューニング」で説明されているロールサーバーの調整に役立ちます。<br>例えば、統計データを使用して、Natural アプリケーションに対して最適なス<br>レッドサイズやロールファイルサイズを判断できます。                                      |                   |
| S         | 認可サービスマネージャに適用される ZAP のリストを表示します。                                                                                                    | z/OS              |

| 行コマ<br>ンド | 機能                                                                                                    | オペレーティン<br>グシステム |
|-----------|----------------------------------------------------------------------------------------------------|------------------|
| U         | セッション情報プール(SIP)のサーバーディレクトリエントリを表示します。<br>SIPの詳細については、『オペレーション』ドキュメントの「z/OS での認可サー<br>ビスマネージャ」を参照してください。 | z/OS             |
| Z         | ロールサーバーに適用される ZAP のリストを表示します。                                                                           | z/OS             |

## Natural スレッド使用統計

この機能は、CICS、Com-plete、IMS/TM、および UTM でのみ使用できます。 Sysplex 環境で は使用できません。

この機能を使用すると、Naturalアプリケーションに対して最適なスレッドサイズやロールファ イルサイズを判断できます。

この機能は、Naturalバッファプールの領域を占有するため、必要な場合にのみアクティブにす る必要があり、最適なスレッドサイズを判断した後で非アクティブにする必要があります。 非 アクティブにすると、バッファプール内の領域が再び使用可能になります。

#### ▶手順 116.2. Natural スレッド使用統計機能を実行するには

- 1 Natural アプリケーションに対して、512~1024 KBの範囲で大きなサイズのスレッドを定義 します。使用されている Natural アドオン製品の数を考慮します。
- 2 Natural アプリケーションを稼働モードまたはテストモードで起動します。
- 3 SYSTP の [Main Menu] の [Code] フィールドに「T」を入力して、SYSTP ユーティリ ティを呼び出し、 [Natural Thread Usage Statistics] 機能を選択します。

[Thread Usage Statistics] 画面が表示されます。

次の表で、この画面に表示される列について説明します。

4 機能を有効化するには、 [Code] フィールドに「A」を入力します。

スレッド使用統計機能が有効になったことを示すメッセージが表示されます。

5 通常の稼働条件で Natural アプリケーションを使用します。

スレッド使用統計機能がバックグラウンドで実行され、使用されたバッファサイズがログに 記録されます。 6 統計を再び表示するには、 [Thread Usage Statistics] 画面を呼び出し、 [Code] フィール ドに次のいずれかを入力します。

S

統計を表示する場合

Р

統計を出力する場合

G

GETMAIN 統計を表示する場合(「物理 GETMAIN 統計の表示」を参照)

D

統計を出力して機能を無効化する場合

機能の完了後は、ファンクションコードDを使用してバッファプールスペースを解放することをお勧めします。

[Natural Thread Usage Statistics] 画面には、次の情報が表示されます。

| 列                               | 説明                                                                                  |
|---------------------------------|-------------------------------------------------------------------------------------|
| No.                             | バッファには割り当て順に番号が付けられます。                                                              |
| Ext. Buffer                     | これらのバッファのサイズは外部で定義されます(NATPARMパラメータモジュール内)。                                         |
| Defined Size                    | NATPARM パラメータモジュールで定義されたバッファサイズ。                                                    |
| Max. Allocated Size             | 割り当てられた最大バッファサイズ。                                                                   |
|                                 | 内部 BB 領域では、ESIZE プロファイルパラメータの値に 14368 バイトが追加されることに注意してください(『パラメータリファレンス』ドキュメントを参照)。 |
| Max. Used Size                  | 使用される最大バッファサイズ。                                                                     |
| Sum of external buffer<br>sizes | NATPARM パラメータモジュールで定義されたすべてのバッファサイズの合計。                                             |
| Sum of internal buffer          | Natural で内部的に要求されたすべてのバッファサイズの合計。                                                   |
| sizes                           |                                                                                     |
| Sum of physical<br>GETMAINs     | Natural ワークプール、および Natural ユーザースレッドの外部にある可変<br>Natural バッファのすべての物理 GETMAIN の合計。     |

| 列                             | 説明                                                               |
|-------------------------------|------------------------------------------------------------------|
| Max. used thread length       | Naturalによって使用される最大スレッド長。この長さは、最小の(最適な)<br>Natural スレッド長として定義します。 |
|                               | 2 で割り切れる次の KB 数値に切り上げます。                                         |
| Max. compressed thread length | Natural ロールファイルに書き込まれた、圧縮された Natural スレッドの最<br>大の長さ。             |
|                               | この長さは、最小の(最適な)Naturalロールファイル長として定義します。                           |

#### 物理 GETMAIN 統計の表示

物理 GETMAIN 統計は、Natural ワークプール、および Natural ユーザースレッドの外部にある可 変 Natural バッファに関連するすべての物理 GETMAIN に関する情報を提供します。 これらは、 Natural セッションの起動時の元のバッファサイズ([Org. Size])、物理 GETMAIN の数 ([No.])、物理 GETMAIN のバッファ長([Bytes])、およびバッファ位置([P])(16-MB 境界より上または下)を示します。

統計データは、常に、端末I/O内でNaturalアプリケーションのすべてのユーザーに対して要求 された最大の長さのバッファを表します。統計は、各バッファに対して最大6つのエントリを 提供します。これらのエントリは、ラップアラウンド手順によって上書きされることがありま す。最大数は、考慮される各バッファについて、端末I/O内の物理 GETMAIN の最大数と同じで す。

統計の最初の2つのエントリは、それぞれ16-MB境界より上([WRKPOOLA])または下 ([WRKPOOLB])のNaturalワークプール(使用可能な場合)を表します。ここで、物理 GETMAINの最大数は、端末I/O中に同時に使用可能なワークプールの量を表します。ワークプー ルの長さの合計が、端末I/O内のワークプールの合計ストレージ要件になります。

後続のすべての統計エントリは、可変 Natural バッファの物理 GETMAIN を表します。これは、 スペースが不十分なため Natural ユーザースレッドで定義できなかったか、または Natural ユー ザースレッドの外部で増加したものです。これらのバッファについて、物理 GETMAIN の最大数 は、端末 I/O 内の各バッファの最大スペース要件を示します。前に要求された合計ストレージ スペースは、次の各物理 GETMAIN の前に解放されています。つまり、最大数のすべての物理 GETMAIN の合計は、Natural アプリケーションのすべてのユーザーについて、端末 I/O 中に Natural ユーザースレッドの外部の可変バッファの最大ストレージ要件を示します。

# Natural ライセンス情報

この機能は、ライセンスキーファイルの内容を XML 形式で表示する画面を呼び出します。

# cics での systp 機能

| ■ Natural ユーザーセッション                       |     |
|-------------------------------------------|-----|
| ■ Natural ロール機能                           |     |
| <ul> <li>Natural Thread Groups</li> </ul> |     |
| ■ Natural ストレージスレッド                       | 805 |
| ■ NCI グローバルシステム情報                         | 806 |
| ■ NCI 生成オプション                             | 808 |
| ■ Natural スレッドグループ定義                      | 808 |
| ■ 固有の Natural フーザーヤッション                   | 810 |
| ■ CICS タスク情報                              | 810 |
| ■ システム管理機能                                | 810 |
|                                           |     |

SYSTP ユーティリティは、CICS に固有の機能を提供します。

#### ▶ 手順 117.1. CICS で特定の SYSTP 機能を呼び出すには

■ SYSTPの [Main Menu] の [Code] フィールドに、 [Environment-Dependent Functions] に対応する 「E」を入力します。

続いて表示されるメニューから、このセクションで説明している機能を選択できます。

**注意:** このセクションの以降の部分では、Natural CICS インターフェイスは NCI とも記 載されています。

## Natural ユーザーセッション

この機能は、Natural環境のアクティブなユーザーセッションのリストを表示するために使用します。

この機能を呼び出すと、次の情報が示される [Natural User Sessions] 画面が表示されます。

| 列                 | 説明                                                                                        |
|-------------------|-------------------------------------------------------------------------------------------|
| Term ID           | Natural セッションに関連付けられている、CICS 内で一意の端末 ID。                                                  |
| User ID           | Natural セッションの Natural ユーザー ID。                                                           |
| Tran              | Natural セッションの実行に現在使用されている CICS トランザクション ID。 擬似会<br>話型セッションの場合、これは擬似会話型再起動トランザクション ID です。 |
| Start Date / Time | Natural セッションの開始日時。                                                                       |
| Last Act          | 最後の画面出力の時刻。                                                                               |
| Stat              | セッションステータス:「Operational Status」を参照してください。                                                 |
| Program           | 現在アクティブな Natural プログラム。                                                                   |
| Library           | ユーザーが現在作業している Natural ライブラリ。                                                              |

PF10キーを押した場合は、セッション日時の表示が次のセッションリソースデータで置換されます。

| 列        | 説明                      |
|----------|-------------------------|
| Thrd Grp | ユーザーが割り当てられているスレッドグループ。 |
| Thread   | 最後に使用されたスレッドの名前。        |
| Roll Fac | 割り当てられているロール機能。         |

このセクションでは、次のトピックについて説明します。

- Natural ユーザーセッションのコマンド
- Natural ユーザーセッション統計

#### Natural ユーザーセッションのコマンド

[Natural User Sessions] 画面に表示された各項目に対して、「SYSTP ユーティリティ画面の 使用」で説明しているコマンド以外に、次のいずれかの行コマンドを実行できます。

| 行コマ<br>ンド | 機能                                                                                                    |
|-----------|----------------------------------------------------------------------------------------------------|
| С         | セッションをキャンセルします。                                                                                                    |
|           | 確認ウィンドウが表示されます。このウィンドウで「YES」と入力してセッションの終了を指定<br>できます。選択されたセッションは、 [User ID] 列に表示される数字(#)記号で示されます。<br>また、対象のセッションについて、キャンセルコマンドを実行したユーザー(管理者)の [Natural<br>User Session Statistics] 画面にオペレーションステータス「Purged by Admin」が表示されま<br>す。                                                 |
|           | セッションは、終了のマークが付けられたセッションのオーナーが次の端末 I/O、Adabas コー<br>ルまたは外部プログラムコールを実行したときに実際に終了します。セッションオーナーは、対<br>応する終了通知を受信します。                                                                                                    |
| F         | セッションをフラッシュします。                                                                                                    |
|           | 確認ウィンドウが表示されます。このウィンドウで「YES」と入力してセッションを即時に終了<br>できます。終了されたセッションは、「User ID」列に表示される数字(#)記号で示されます。<br>セッションを終了したユーザー(管理者)は、終了はしたが「Natural User Session」画面のリ<br>ストにまだ表示されているセッションに対して「Natural User Session Statistics」画面を呼び出<br>そうとすると、終了メッセージを受信します。セッションオーナーは、対応する終了通知を受信<br>します。 |
| R         | セッションを再びアクティブにします。                                                                                                    |
|           | 前に説明した C(キャンセル)コマンドを元に戻します。 R コマンドは、セッションに対して設<br>定されている終了フラグを削除し、セッションステータスをアクティブにリセットします。前に<br>説明した F(フラッシュ)コマンドで終了したセッションを再びアクティブにすることはできま<br>せん。                                                                                                    |
| W         | セッションを起動します。                                                                                                    |
|           | MAXROLLプロファイルパラメータでゼロ以外の待機間隔が指定されたCMROLLコールで中断され<br>ていたセッションを即時に再びアクティブにします(『パラメータリファレンス』ドキュメント<br>を参照)。 Natural システムライブラリ SYSEXTP で提供されているプログラム例 SUSPEND も<br>参照してください。                                                                                                    |

## ▶手順 117.2. 選択条件を指定してリスト項目の数を制限するには

■ [Natural User Sessions] 画面で、PF4 キーを押します。

[Selection for User Sessions] ウィンドウが表示されます。このウィンドウで、非アクティ ビティ日時、非アクティビティ時間間隔、Natural サーバー ID、CICS システム ID、端末 ID、ユーザーIDまたはトランザクションIDによってユーザーセッションを選択できます。

非アクティビティ日時および非アクティビティ間隔では、指定された日時より前または指定 された時間間隔より前にアクティブでなかったすべてのセッションが表示されます。

日付は YYYY-MM-DD (YYYY = year, MM = month, DD = day)の形式で指定する必要があります。 時刻は、HH: II: SS (HH = hours, II = minutes, SS = seconds)の形式で指定する必要がありま す。

IDの範囲を指定するには、アスタリスク(\*)を先頭または末尾の文字として使用するか、 疑問符(?)をワイルドカード文字として使用します。「*名前範囲の例*」も参照してくださ い。

#### Natural ユーザーセッション統計

上記の「Natural User Sessions」画面に表示される各セッションについて、行コマンド S また は Uを使用して「Natural User Session Statistics」画面を呼び出すことによって、追加情報を表 示できます。 次のセクションでは、この画面に表示される情報について説明します。

**[Natural User Session Statistics**] 画面上のすべてのサイズは、次のフィールド説明で指示されていない限り KB 単位です。

| フィールド         | 説明                                                                                           |
|---------------|----------------------------------------------------------------------------------------------|
| Started       | セッションが開始したときの曜日、日付および時刻。                                                                     |
| Last Actions  | ユーザーが最後にアクティブだった日付と時刻。                                                                       |
| User          | Natural システム変数 *USER によって割り当てられた Natural ユーザー ID(『シ<br>ステム変数』ドキュメントを参照)。                     |
| at Terminal   | Natural システム変数 * INIT - ID によって割り当てられた、Natural セッションに<br>関連付けられている端末の ID(『システム変数』ドキュメントを参照)。 |
| Transid       | Natural の実行に使用されている擬似会話型トランザクション ID。                                                         |
| Task # in     | CICS によって割り当てられたタスク番号に続いて、CICS リージョンの ID。                                                    |
| Cur Strg Used | このセッションで使用されている現在のストレージ容量。                                                                   |
| Max Strg Used | このセッションでこれまでに使用された最大ストレージ容量。                                                                 |
| Thread Size   | このスレッドのサイズ。                                                                                  |
| Thread Name   | 最後に使用されたスレッドの名前。 GETMAIN を使用して割り当てられたスレッドの場合、スレッドの名前は接頭辞 NSCP とそれに続く端末 ID から構成されます。          |
| Thread Group  | 関連付けられているスレッドグループの名前(トランザクション ID の開始によってトリガされます)。                                            |
| of Type       | スレッドグループに使用されているスレッドの種類。                                                                     |
|               |                                                                                              |

| フィールド              | 説明                                                                                                    |                                                       |  |
|--------------------|----------------------------------------------------------------------------------------------------|-------------------------------------------------------|--|
|                    | SHR                                                                                                    | 常駐ストレージスレッドです。                                        |  |
|                    |                                                                                                    |                                                       |  |
|                    | GETM                                                                                                    | GETMAINを使用して割り当てられるストレージスレッド<br>です。                   |  |
|                    |                                                                                                    |                                                       |  |
|                    | NONE                                                                                                    | スレッドは使用されていません。すべての Natural スト<br>レージ要求が CICS に渡されます。 |  |
| Natural Library    | Natural システム変数 *L<br>ID(『システム変数』ド                                                                            | IBRARY - ID によって割り当てられた Natural ライブラリ<br>キュメントを参照)。   |  |
| Natural Program    | Natural システム変数 *PROGRAM によって割り当てられた、セッションによって現<br>在使用されている Natural プログラムの名前(『システム変数』ドキュメントを参<br>照)。          |                                                       |  |
| Line No.           | セッションで現在使用さ                                                                                                  | れている Natural プログラム内の行番号。                              |  |
| Operational Status | <br>次のセクションの「 <i>Operational Status</i> 」を参照してください。                                                          |                                                       |  |
| Roll Facility      | 関連付けられているロール機能の名前。                                                                                           |                                                       |  |
| Roll Recs (Last)   | 最後のロールアウトについてロール機能に書き込まれたレコード数。                                                                              |                                                       |  |
| Roll Recs (Max)    | ロールアウト中に書き込まれた最大レコード数。                                                                                       |                                                       |  |
| Roll Record Size   | このロール機能のレコードサイズ。                                                                                             |                                                       |  |
| Slot Size          | スレッドを完全にロールアウトするために必要なレコード数。                                                                                 |                                                       |  |
| Restart Rec. No.   | Rec. No. ロールアウト制御情報を含むレコードの番号。このレコードが最初にロール-<br>れる必要があります。                                                   |                                                       |  |
|                    | VSAM ロールファイル:                                                                                                |                                                       |  |
|                    | 次の情報は、VSAM ロー                                                                                                | -ルファイルにのみ適用されます。                                      |  |
|                    | 再起動レコード番号(Re<br>(SZ)の関係は次のとお                                                                                 | ecNum)、スロット番号(SN)およびスロットサイズ<br>らりです。                  |  |
|                    | RecNum = (SN-1) * SZ + 2                                                                                     | 2                                                     |  |
|                    | または                                                                                                    |                                                       |  |
|                    | SN = (RecNum-2) / SZ + 1                                                                                     |                                                       |  |
| Slot Number        | このセッションに属する VSAM ロールファイル内のスロットの番号(VSAM の<br>み)。上記の [Restart Rec. No.] の「 <i>VSAM ロールファイル</i> 」も参照してくださ<br>い。 |                                                       |  |
| Compressed Length  | 現在スワップ/ロールア                                                                                                  | ウトされている関連ストレージの量。                                     |  |
| Session Resumes    | セッション再開の合計数                                                                                                  | 0                                                     |  |
| Swap-Ins           | スワッププールからのス                                                                                                  | ワップインによるセッション再開の数。                                    |  |
| Thread Switches    | セッションが以前に実行されていたスレッドとは異なるスレッドへのスワップ/<br>ロールインによるセッション再開の数。                                                   |                                                       |  |

| フィールド           | 説明                                 |
|-----------------|------------------------------------|
| Roll-Ins        | ロール機能からのロールインによるセッション再開の数。         |
| Region Switches | CICS リージョンスイッチの数。                  |
| OpSys Switches  | Sysplex 環境のオペレーティングシステムイメージスイッチの数。 |

## **Operational Status**

このフィールドは、次のいずれかのオペレーションステータスを示します。

| ステータス         | 省略形 | 説明                                         |
|---------------|-----|--------------------------------------------|
| Active        | Act | 現在アクティブです。                                 |
| Inactive      | Ina | 非アクティブですが、まだスレッド内にあります。                    |
| Swapped       | Swp | スワップされ、スワッププール内にあります。                      |
| Rolled out    | Rld | ロールアウトされ、ロール機能内にあります。                      |
| Wait (Init)   | WtI | セッション初期化でスレッドを待機しています。                     |
| Wait (Resume) | WtR | セッション再開でスレッドを待機しています。                      |
| Initializing  | Int | セッションを初期化しています。                            |
| Resuming      | Res | セッションを再開中で、スレッド内にありますが、まだアクティブではありま<br>せん。 |
| Suspending    | Sus | セッションを中断しています。                             |
| Terminating   | Trm | セッションを終了しています。                             |
| Swapping out  | Swo | セッションをスワップアウトしています。                        |
| Swapping in   | Swi | セッションをスワップインしています。                         |
| Rolling out   | Out | スレッドまたはスワッププールからロールアウトしています。               |
| Rolling in    | In  | ロール機能からロールインしています。                         |

[Operational Status] には、次の追加情報を表示できます。

| ステータス          | 説明                                                          |
|----------------|-------------------------------------------------------------|
| Conversational | 擬似会話型/トランザクション指向のセッションとは対照的なダイアログ指向のセッション(PSEUDO=0FF)です。    |
|                | 『パラメータリファレンス』ドキュメントで説明している PSEUDO プロファイ<br>ルパラメータも参照してください。 |
| Forced         | PSEUD0=0N セッションの最後の画面 I/O が会話型でした。                          |
| Conversational | 『パラメータリファレンス』ドキュメントで説明している PSEUDO プロファイ<br>ルパラメータも参照してください。 |
| No-Roll        | セッションはロールを許可されていません。                                        |
| Compressed     | セッションはスワッププールまたはロール機能内で圧縮されています。                            |

| ステータス             | 説明                                                                                       |  |
|-------------------|------------------------------------------------------------------------------------------|--|
| Thread Switched   | 現在使用されているスレッドは、以前に使用されていたスレッドと同じではあ<br>りません。                                             |  |
| Thread Locked     | セッションでスレッドが切り替えられないようにします(例えば、<br>RELO=0FF)。No-Roll/Conversational ステータスも強制的に設定されま<br>す。 |  |
|                   | 『パラメータリファレンス』ドキュメントで説明している RELO プロファイル<br>パラメータも参照してください。                                |  |
| Purged by Admin   | セッションが管理者によってキャンセルされました(フラグが設定されまし<br>た)。                                                |  |
| Spool Task        | タスクはスプール/プリントタスクです。                                                                      |  |
| Asynchronous Task | タスクは非同期タスクであり、端末にバインドされていません。                                                            |  |

## Natural ロール機能

この機能は、ユーザーワークエリアのロールアウトにどのスワップファイルが使用可能であるか を表示して、アクティブなユーザーのためにスワッププール内の領域を空けるために使用されま す。これらのスワップファイルをロール機能と呼びます。

この機能を呼び出すと、現在の CICS リージョンの [Natural Roll Facilities] 画面が表示されま す(画面タイトルの CICS ID で示されます)。 各ロール機能について、次の情報が表示されま す。

| 列                           | 説明                                                                                                    |
|-----------------------------|----------------------------------------------------------------------------------------------------|
| Facility Name               | TEMPSTOR は補助的な一時ストレージに使用され、MAINSTOR は主要な一時ストレージに<br>使用されます。その他のファイル名は、CICS ファイル制御テーブル(FCT)で定義され<br>た VSAM ロールファイルです。 none は、ロール機能が何も使用されていないことを示<br>します。 |
| Record Size                 | このロール機能のレコードサイズ。                                                                                                    |
| Slot Size                   | スレッドを完全にロールアウトするために必要なレコード数(最大スレッドサイズをレ<br>コードサイズで割って切り上げた数値)。                                                                                           |
| No. of Slots                | このロールファイルに収まるセッション数(ファイルレコードの数をスロットサイズで<br>割って切り捨てた数値)。VSAM ロールファイルにのみ適用されます。                                                                            |
| Facility Users<br>Cur / Max | このロール機能に割り当てられているユーザーセッションの現在の数([ <b>Cur</b> ])および<br>最大数([ <b>Max</b> ])。                                                                               |
| Roll Counts<br>Out / In     | このロール機能に対するセッションロール操作の数。                                                                                                    |
| Status                      | 機能のユーザー数が使用可能なスロット数と等しい場合は、Full を示します。                                                                                                    |

[Natural Roll Facilities] 画面では、「SYSTP ユーティリティ画面の使用」で説明しているコ マンドの他に、次の PF キーおよび対応する行コマンドを使用できます。

#### |PF キー|行コマンド|機能|

| PF4 | U | マークされたロール機能に対する [Natural User Sessions] 画面(関連するセクショ |
|-----|---|-----------------------------------------------------|
|     |   | ンを参照)を呼び出します。この画面には、この機能を使用するすべての Natural           |
|     |   | ユーザーセッションが表示されます。                                   |

## **Natural Thread Groups**

この機能は、Natural で使用可能なスレッドグループを表示するために使用します。

この機能を呼び出すと、現在の CICS リージョンの [Natural Thread Groups] 画面が表示され ます(画面タイトルの CICS ID で示されます)。 各スレッドグループについて、次の情報がこ の画面に表示されます。

| 列                                | 説明                                                                                                    |  |  |
|----------------------------------|----------------------------------------------------------------------------------------------------|--|--|
| Group Name                       | スレッドグループ名。                                                                                                    |  |  |
| Group Users<br>Cur / Max         | このスレッドグループに割り当てられているユーザーの現在の数([ <b>Cur</b> ])および<br>最大数([ <b>Max</b> ])。                                                                                                    |  |  |
| Thread Type                      | 使用されているスレッドの種類。 [Natural User Session Statistics] を参照してください。                                                                                                    |  |  |
| TCBs                             | 同時にアクティブになるセッションの最大数。                                                                                                    |  |  |
| Thread Size                      | スレッドグループの共通スレッドサイズ。                                                                                                    |  |  |
| Strg Used                        | このグループの任意のスレッドに割り当てられている最大ストレージ。                                                                                                    |  |  |
| Queue Sizes<br>Cur / Max / AtMax | スレッドグループの中央待機キューの現在のサイズ([ <b>Cur</b> ])および最大サイズ<br>( <b>Max</b> )と、最大値に達した回数([ <b>AtMax</b> ])。<br>このスレッドグループに対してパラメータ THREADS がゼロより大きく定義されてい<br>る場合にのみ適用されます。『 <i>TP モニタインターフェイス</i> 』ドキュメントの<br>「 <i>THREADS - スレッドグループごとのスレッドまたはタスクの数</i> 」も参照してくだ<br>さい。 |  |  |
| VSAM<br>Aux / Main               | グループに対して定義されているロール機能。CICS 一時ストレージ(補助または主要)は、VSAM ロールファイルが使用可能でないかいっぱいの場合に、必ず VSAM<br>をバックアップします。                                                                                                    |  |  |

## Natural スレッドグループのコマンド

**[Natural Thread Groups**]画面では、「*SYSTP ユーティリティ画面の使用*」で説明しているコ マンドの他に、次の PF キーおよび対応する行コマンドを使用できます。

| PF キー | 行コマンド | 機能                                                                        |
|-------|-------|---------------------------------------------------------------------------|
| PF4   | U     | カーソル/コマンドでマークされたスレッドグループを使用するすべての Natural<br>ユーザーセッション(関連セクションを参照)を表示します。 |
| PF10  | Т     | カーソル/コマンドでマークされたスレッドグループに対する Natural ストレージ<br>スレッド(下記を参照)を表示します。          |
| PF11  | D     | カーソル/コマンドでマークされたスレッドグループに対する Natural スレッドグ<br>ループ定義(下記を参照)を表示します。         |

# Natural ストレージスレッド

この機能は、Natural 環境のストレージスレッドに関する情報を表示するために使用します。

この機能を呼び出すと、現在のCICSリージョンの [Natural Storage Threads] 画面が表示されます(画面タイトルの CICS ID で示されます)。画面には、次の情報が表示されます。

| 列                                | 説明                   |                                                              |  |  |
|----------------------------------|----------------------|--------------------------------------------------------------|--|--|
| Thread Name                      | スレッドの名前。             |                                                              |  |  |
| Grp No.                          | このスレット               | このスレッドが属するグループの番号。                                           |  |  |
| Thrd Size                        | 使用可能なス               | <br>、<br>レッドサイズ。                                             |  |  |
| Strg Used                        | このスレッド               | 「で使用されたストレージの最大容量。                                           |  |  |
| Use Count                        | このスレッド               | の処理が選択された回数。                                                 |  |  |
| Roll-Ins<br>LOG / Phys.          | ロールイン操作の回数:          |                                                              |  |  |
|                                  | Log.                 | セッション再開                                                      |  |  |
|                                  | Phys.                | ロール機能からのロールイン                                                |  |  |
| Queue Sizes<br>Cur / Max / AtMax | キューで待機しているユーザー数:<br> |                                                              |  |  |
|                                  | Cur                  | スレッドでキューに入っているユーザーの現在の数。この数 nが<br>1より大きい場合、n-1のユーザーが待機しています。 |  |  |
|                                  | Max                  | このスレッドの最大キューカウント。                                            |  |  |

| 列        | 説明                                        |                                                                              |  |
|----------|-------------------------------------------|------------------------------------------------------------------------------|--|
|          | AtMax                                     | 最大回数。                                                                        |  |
| Term ID  | データがこのスレッド内にある、Natural セッション に属している端末 ID。 |                                                                              |  |
| Task No. | このスレッドで現<br>スレッドでアクテ                      | <br>このスレッドで現在アクティブな CICS タスクの ID。 ID が表示されない場合、この<br>スレッドでアクティブなセッションはありません。 |  |

## Natural ストレージスレッドのコマンド

**[Natural Storage Threads**] 画面では、「*SYSTP ユーティリティ画面の使用*」で説明している コマンドの他に、次の行コマンドと PF キーを使用できます。

| 行コマンド | PF + | 機能                                         |
|-------|------|--------------------------------------------|
| С     | n/a  | 「Natural ユーザーセッション」の「セッションのキャンセル」を参照してくださ  |
|       |      | ℓ <sup>™</sup> ₀                           |
| D     | PF11 | Natural スレッドグループ定義を表示します(関連セクションを参照)。      |
| F     | n/a  | 「Natural ユーザーセッション」の「セッションのフラッシュ」を参照してくださ  |
|       |      | ل، م                                       |
| G     | PF10 | Natural スレッドグループを表示します(関連セクションを参照)。        |
| R     | n/a  | 「Naturalユーザーセッション」の「セッションの再アクティブ化」を参照してくだ  |
|       |      | さい。                                        |
| U     | n/a  | スレッドで現在アクティブな Natural ユーザーセッションに関する統計を表示しま |
|       |      | す。 「Natural ユーザーセッション統計」も参照してください。         |

# NCI グローバルシステム情報

この機能は、システムディレクトリに関するデータを表示するために使用します。

この機能を呼び出すと、現在の CICS リージョンの [Global System Information] 画面が表示 されます(画面タイトルの CICS ID で示されます)。 画面には、次の情報が表示されます。

| フィールド                 | 説明                                                                                                    |
|-----------------------|----------------------------------------------------------------------------------------------------|
| Natural User Sessions | システム内の Natural セッションの現在の数( <b>[Cur</b> ])および最大数<br>( <b>[Max</b> ])。                                     |
| Concurrent SCP Active | 同時のシステム制御プログラム(SCP)要求の現在の数([Cur])および<br>最大数([Max])。<br>SCP要求は、セッション初期化、セッション中断、セッション再開、および<br>セッション終了です。 |
| SIR Block Extensions  | ローカル SIR ブロックエクステンションの現在の数( [ <b>Cur</b> ] )および最大<br>数( [ <b>Max</b> ] )。                                |

| フィールド                           | 説明                                                        |
|---------------------------------|-----------------------------------------------------------|
| Slots in 1st SIR Block          | プライマリユーザーコントロールブロック(NCMDIRマクロの最初のUSERS                    |
|                                 | サブパラメータ)に収まるユーザーセッションの数(「USERS-セッション                      |
|                                 | 情報レコード」を参照)。                                              |
| Slots in SIR Block Extns        | セカンダリユーザーコントロールブロック (NCMDIRマクロの2番目のUSERS                  |
|                                 | サブパラメータ) に収まるユーザーセッションの数(「USERS-セッション                     |
|                                 | <b>「情報レコード」を</b> 参照)。                                     |
| VSAM Roll File Slots            | チェックする VSAM ロールファイルの数(ROLLFLS)。                           |
| Possible Roll Facilities        | VSAM ロールファイルの数に CICS(MAINSTOR および TEMPSTOR)用の 2<br>を加えた数。 |
| Thread Groups                   | システム起動時にすべてのNCMTGDマクロ指定を評価することで判断される                      |
|                                 | スレッドグループの数。「NCMTGD マクロパラメータ」*も参照してくだ                      |
|                                 | さい。                                                       |
| System Recoveries               | 統計カウントまたはコントロールブロックチェーン、あるいはその両方の修                        |
|                                 | 正の数。                                                      |
| Size of DIR Extension (B)       | スレッドコントロールブロックと VSAM ロールファイルオンラインディレ                      |
|                                 | クトリについてシステム起動時に使用されたバイト数。                                 |
| <b>Operating System Host ID</b> | オペレーティングシステムイメージの数。                                       |
| Assembled Last                  | システムディレクトリソースモジュールが最後にアセンブルされた日時。                         |
| CICS System ID                  | CICS リージョンの ID。                                           |
| 使用可能なリソース:                      | 現在のNCIシステム環境で使用可能なリソース:スワッププール、Natural                    |
| フロッププール                         | バッファプール、モニタバッファプール、および RNM バッファプール。                       |
| ローカルバッファ プール                    | ー<br>サポートされているすべてのバッファプールのタイプ、サイズ(KB)、お                   |
| ソートバッファプール                      | よび場所(16 MB 境界より下または上)。                                    |
| DL/I バッファプール                    |                                                           |
| 編集バッファプール                       |                                                           |
| モニタフール<br>DNM バッファプール           |                                                           |
| $\frac{1}{1}$                   | ナックのためなフレッドゲループスの目上フレッドルノブ                                |
| Max Thread Size                 | 9、この有効なスレットクルーノでの取入スレットリイス。                               |
| VSAM Roll Files                 | VSAM ロールノデイルの数。                                           |
| Main/Aux TempStor               | CICS主要または補助一時ストレージがNatural/CICSロール機能に対して使用可能かどうかを示します。    |
| Session Logging                 | Natural/CICS ログの保存先が CICS DCT(保存先制御テーブル)で定義さ              |
|                                 | れているかどうか、また、ログの保存先が使用可能かどうかを示します。                         |
|                                 | セッションのロク保存先は、NCMPRM マクロの LOGDEST パラメータで定義<br>されます。        |
| Message Logging                 | Natural/CICS エラーメッセージログの保存先が CICS DCT で定義されてい             |
|                                 | るかどうか、また、ログの保存先が使用可能かどうかを示します。                            |
|                                 | <br> メッセージのログ保存先は、NCMPRM マクロの MSGDEST パラメータで定義            |
|                                 | されます。                                                     |
| Message Switching               | メッセージ切り替えトランザクション ID が CICS で定義されているかどう                   |
|                                 | か、また、トランザクション ID が使用可能かどうかを示します。メッセー                      |
|                                 |                                                           |

| フィールド            |                                                                                                    |
|------------------|----------------------------------------------------------------------------------------------------|
|                  | ジ切り替えのトランザクションは、NCMPRM マクロの MSGTRAN パラメータ<br>で定義されます。                                                              |
|                  | このトランザクション ID が使用可能でない場合、SYSTP セッションフラッ<br>シュ(「 <i>Natural ユーザーセッション</i> 」の「 <i>セッションのフラッシュ</i> 」を参<br>照)は使用できません。 |
| Console Terminal | Natural/CICS 用の CICS コンソールが使用可能かどうかを示します。 コン<br>ソール端末 ID は、NCMPRMマクロの CONSOLE*パラメータで定義されます。                        |

\* 『TP モニタインターフェイス』ドキュメントを参照してください。

# NCI生成オプション

この機能は、CICSで稼働しているNaturalの生成パラメータ設定を表示するために使用します。 これらのパラメータの値は、インストール時に作成される NCIPARM パラメータモジュールの一 部であるマクロ NCMPRM 内で決定されます。

この機能を呼び出すと、現在のCICSリージョンの[Generation Options] 画面が表示されます (画面タイトルの CICS ID で示されます)。この画面には、Natural の生成オプション設定の 概要が表示されます。

[Generation Options] 画面の各パラメータ設定の背後には、NCMPRM マクロのパラメータがあ ります。これらのパラメータ名は、PF10 キーを押すことで表示できます。パラメータ名の画面 とパラメータ説明の画面を切り替えるには、PF10 キーを押します。

関連トピック:

- ■『インストール』ドキュメントの「Natural CICS インターフェイスのインストール」
- 『TP モニタインターフェイス』ドキュメントの「NCMPRM マクロパラメータ」

# Natural スレッドグループ定義

この機能は、Natural スレッドグループ定義を表示するために使用します。

この機能を呼び出すと、現在の CICS リージョンの [Natural Thread Group Definitions] 画面 が表示されます(画面タイトルの CICS ID で示されます)。 この画面には、次の情報が表示されます。

| 列                 | 説明                                                                   |                                                                    |  |
|-------------------|----------------------------------------------------------------------|--------------------------------------------------------------------|--|
| Grp No.           | スレッドグループ番号。                                                          |                                                                    |  |
| Group Type        | グループ定義のタイプ:                                                          |                                                                    |  |
|                   |                                                                      |                                                                    |  |
|                   | SHR                                                                  | スレッドグループに使用する常駐ストレージスレッド。                                          |  |
|                   |                                                                      |                                                                    |  |
|                   | GETM                                                                 | GETMAIN を使用して割り当てられるストレージスレッドです。                                   |  |
|                   |                                                                      |                                                                    |  |
|                   | なし                                                                   | 使用するスレッドはありません。すべてのNaturalストレージ要求が<br>CICS に渡されます。                 |  |
|                   |                                                                      |                                                                    |  |
|                   | Alias                                                                | トランザクション ID/タスク要求キーによってトリガされる他のプ<br>ライマリロール機能を割り当てるためのスレッドグループ再定義。 |  |
| Roll Fac.         | 割り当てられたプライマリロール機能:                                                   |                                                                    |  |
|                   | VSAM、Aux(補助の一時ストレージ)、Main(メインの一時ストレージ)、また<br>は none(割り当てられたロール機能なし)。 |                                                                    |  |
| Thread Size       | スレッドストレージ GETMAIN サイズ(スレッドグループタイプ GETM および SHR<br>の場合)。              |                                                                    |  |
| TCBs              | このスレッドグループで同時にアクティブになる Natural セッション の最大数。                           |                                                                    |  |
| Transaction IDs / | Natural の C                                                          | Natural の CICS トランザクション定義内に定義されています。                               |  |
| Task Request Keys |                                                                      |                                                                    |  |

## Natural スレッドグループ定義のコマンド

**[Natural Thread Group Definitions**] 画面では、「*SYSTP ユーティリティ画面の使用*」で説明 しているコマンドの他に、次の PF キーおよび対応する行コマンドを使用できます。

| PF キー | 行コマンド | 機能                                                                    |
|-------|-------|-----------------------------------------------------------------------|
| PF4   | S     | カーソル/コマンドでマークされたスレッドグループに対するスレッドグループ定<br>義を表示します。                     |
| PF10  | G     | カーソル/コマンドでマークされたスレッドグループに関連付けられた Natural ストレージスレッド(関連セクションを参照)を表示します。 |

# 固有の Natural ユーザーセッション

この機能は、「*Natural ユーザーセッション統計」*で説明されている [Natural User Session Statistics] 画面を呼び出します。

# CICS タスク情報

この機能は、CICS 環境での Natural タスクに関するステータス情報を表示する [SYSTP Task Information] ウィンドウを呼び出します。

# システム管理機能

この機能は、デバッグとトレースの機能にアクセスするために使用します。

この機能を呼び出すと、次の機能を選択できるメニューが表示されます。

- トレース機能
- デバッグ機能
- ロギング用のシステムスナップショット
- システムハイウォーターマークのリセット
- 共通ダイナミックパラメータ制御情報
- 適用された NCI ソース変更
- 適用された NCI ZAP

## トレース機能

この機能は、Software AGの担当者の内部使用のために予約されています。

## デバッグ機能

この機能は、Software AGの担当者の内部使用のために予約されています。

## ロギング用のシステムスナップショット

この機能は、(使用されたかどうかに関係なく)すべての SCP 機能に関する情報を示す完全な SYSTP バッチレポート(「バッチでのSYSTP(CICS セッション用)」も参照)を提供します。 このような機能を次に示します。

- スレッドグループ
- TYPE=SHR スレッド
- ロール機能

このすべての情報が、Natural/CICS ログファイルに記録されます(使用可能な場合)。

### システムハイウォーターマークのリセット

この機能は、前に説明したシステムスナップショット機能を構成します。また、すべてのシス テムハイウォーターマークをリセットできます。次に例を示します。

- ■ユーザーセッションの数
- ■すべてのスレッドグループおよびロール機能
- UCB ブロックエクステンションの数
- ストレージの量
- すべてのスレッドグループと TYPE=SHR スレッド
- ■すべての待機キューの値とカウント
- ■すべてのロール機能のロールカウント

#### 共通ダイナミックパラメータ制御情報

この機能は、PRMDEST 宛先から取得した共通ダイナミックプロファイルパラメータを表示します (使用可能な場合)。 『TP モニタインターフェイス』ドキュメントの「PRMDEST - Natural CICS プロファイルパラメータの入力先の名前」も参照してください。

#### 適用された NCI ソース変更

この機能は、現在の CICS リージョンの [Applied NCI Source Changes] 画面を呼び出します (画面タイトルの CICS ID で示されます)。 この画面には、現在の Natural TP 環境に適用され たすべてのソース変更の数が表示されます。

### 適用された NCI ZAP

この機能は、現在の CICS リージョンの [Applied NCI Zaps] 画面を呼び出します(画面タイトルの CICS ID で示されます)。この画面には、現在の Natural TP 環境に適用されたすべての ZAP の数が表示されます。

# 118 IMS/TM での SYSTP 機能

| ■ ブロードキャスト                        |     |
|-----------------------------------|-----|
| ■ 環境データの表示                        |     |
| ■ モニタリング                          | 815 |
| ■ 複数セッション                         | 815 |
| <ul> <li>適用された NII ZAP</li> </ul> | 815 |

SYSTP ユーティリティは、IMS/TM に固有の機能を提供します。

#### ▶手順 118.1. IMS/TM で特定の SYSTP 機能を呼び出すには

■ SYSTPの [Main Menu] の [Code] フィールドに、 [Environment-Dependent Functions] に対応する 「E」を入力します。

続いて表示される [NII Menu] メニューから、このセクションで説明している機能を選択 できます。

**注意**: このセクションの以降の部分では、Natural IMS/TM インターフェイスは NII とも 記載されています。

# ブロードキャスト

この機能は、IMS 環境の特定のユーザーグループにメッセージをブロードキャストするために 使用します。

- この機能を呼び出すと、次の機能を選択できる [Broadcasting Menu] が表示されます。
- ブロードキャストメッセージの作成
- ■すべてのブロードキャストメッセージの一覧表示
- ブロードキャスト機能の詳細については、『TP モニタインターフェイス』ドキュメントの 「IMS/TM 環境のNatural - 特別な機能」を参照してください。

## 環境データの表示

この機能は、Natural IMS/TM に関する環境データを表示するために使用します。

この機能を呼び出すと、現在の Natural セッションで使用される環境テーブルに関する [Environment Table] 画面が表示されます。 画面には、Natural IMS/TM インターフェイスの 現在のパラメータ設定が表示されます。

パラメータは更新できません。IMSパラメータの詳細については、『TP モニタインターフェイ ス』ドキュメントの「IMS/TM 環境での Natural」を参照してください
# モニタリング

この機能は、同じNatural サブシステムで稼働するNatural ユーザーセッションに関するモニタリングデータを表示するために使用します。

この機能を呼び出すと、ユーザーセッションに関するモニタリングデータを表示するために次の 機能を選択できる [Monitoring] 画面が表示されます。

- Active Sessions IMS/TM で稼働するすべてのアクティブな Natural セッションが表示されます。
- Suspended Sessions IMS/TM で現在中断されているすべての Natural セッションが表示されます。
- User Selection 特定のNaturalユーザーセッションのみ表示するために選択条件を指定できるウィンドウが呼び出されます。

## 複数セッション

この機能は、複数の Natural セッションを表示または作成するために使用します。

この機能を呼び出すと、すべてのアクティブなセッションが一覧表示される [IMS Multi Session] 画面が表示されます。また、作成キーと再開キーの設定が表示されます。『*TP モニタインター* フェイス』ドキュメントの「マルチセッション機能の働き」を参照してください。

## 適用された NII ZAP

この機能は、現在の Natural TP 環境に適用されているすべての ZAP の数を表示する [Applied NII Zaps] 画面を呼び出します。

# TIAM および UTM での SYSTP 機能

| P-Key ユーティリティ | 818 |
|---------------|-----|
| 共通メモリプールの表示   | 822 |

SYSTP ユーティリティは、TIAM および UTM に固有の機能を提供します。

#### ▶手順 119.1. TIAM および UTM で特定の SYSTP 機能を呼び出すには

■ SYSTPの [Main Menu] の [Code] フィールドに、 [Environment-Dependent Functions] に対応する 「E」を入力します。

続いて表示されるメニューから、このセクションで説明している機能を選択できます。

## P-Key ユーティリティ

この機能は、TP モニタ TIAM および UTM のもとで Siemens 975X 端末のプログラム可能な P キーのロードをサポートします。

標準 Natural キー設定(ファンクションキーモード KN、KO、または KS)をキー P1~P20 にロードするか、ユーザー定義値を個々のキーにロードできます。 『オペレーション』ドキュメントの「9750 デバイスのファンクションキーサポート」も参照してください。

この機能は、次のメニューを選択できる [P-Key Utility] メニューを呼び出します。

| 15:54:05<br>User VR000001                                     | **** [                          | LITY ****<br>y -                                                                              | 1998-03-25<br>TID 0709    |                             |
|---------------------------------------------------------------|---------------------------------|-----------------------------------------------------------------------------------------------|---------------------------|-----------------------------|
|                                                               | Code                            | Function                                                                                      | Parameter                 |                             |
|                                                               | KU<br>KS<br>KN<br>KO<br>KF<br>? | Load User Value<br>Set KS Mode<br>Set KN Mode<br>Set KO Mode<br>Load F1 - F20<br>Help<br>Exit | SA,H<br>L,N<br>L,N<br>L,N |                             |
| Cc                                                            | ode                             | Param                                                                                         | eter A                    |                             |
| Select function.<br>Command ===><br>Enter-PF1PF2<br>Help Menu | PF3PF4-<br>Exit KU              | PF5PF6PF<br>KS KSN KN                                                                         | 7PF8PF9<br>KNN KO         | PF10PF11PF12<br>KON KF Canc |

このメニューで、ファンクションコードとオプションのパラメータコードを入力します。 機能 に対して有効なパラメータコードは、機能の右側に表示されます。 これらのコードには次の意 味があります。

#### |パラメータ|意味|

| А | 値は英数字形式で入力されます。                      |
|---|--------------------------------------|
| Н | 値は英数字または 16 進形式で入力できます。              |
| L | ロードオプション。 モードが設定され、P キーがロードされます。     |
| Ν | 非ロードオプション。モードが設定されますが、P キーはロードされません。 |

このセクションでは、次のトピックについて説明します。

- ユーザー値のロード
- LPFSUP01 インターフェースを使用したユーザー値のロード
- キー割り当てモードの設定
- P キーへの送信キーコードのロード

#### ユーザー値のロード

この機能を使用すると、独自の値をキー P1~P20(例えば、端末機能、送信コードなど)にロードできます。値は英数字または16進形式で入力できます。目的の形式を選択するには、メニューの[Parameter]フィールドに「A」(英数字形式)または「H」(16進数または英数字形式)を入力します。PF4キーを押すか [P-Key Utility]メニューでコード「KU」を入力することで [Load User Values] 機能を呼び出すと、次の画面が表示されます。

| 15:55:41<br>User VR000001    | **** NATURAL SYSTP UTILITY ****<br>- Edit User Keys - | k         | 1998-06-25<br>TID VR000001 |
|------------------------------|-------------------------------------------------------|-----------|----------------------------|
| P1:                          |                                                       |           |                            |
| P2:                          | 4040404040404040404040404040404040404040              | )40404040 |                            |
|                              | 4040404040404040404040404040404040404040              | 040404040 |                            |
| P3:                          | 4040404040404040404040404040404040404040              | )40404040 |                            |
| P4:                          | 4040404040404040404040404040404040404040              | 140404040 |                            |
| P5:                          |                                                       | 9-0-0-0-0 |                            |
| P6:                          | 4040404040404040404040404040404040404040              | )40404040 |                            |
| 7                            | 4040404040404040404040404040404040404040              | 040404040 |                            |
| ٢/:                          | 4040404040404040404040404040404040404040              | )40404040 |                            |
| P8:                          | 4040404040404040404040404040404040404040              | 140404040 |                            |
| Function ( +<br>Select funct | ion or fill up values for P-Keys.                     | Mode:     | ALPHA                      |

Command ===>

| Enter-PF1PF2 | - PF3 | - P F 4 P F | 5PF6 | PF7 | - PF8 | -PF9PF10- | - PF11 PF12 |
|--------------|-------|-------------|------|-----|-------|-----------|-------------|
| Menu         | Exit  | Load        |      | -   | +     |           | Canc        |

[Mode] フィールドは、機能を呼び出したときに指定したパラメータに応じて HEX または ALPHA に設定されます。モードを切り替えるには、現在の値を A(ALPHA の場合)または H(HEX の場合)で置き換えます。

- ALPHA モードでは、画面の左半分を使用して、ロードするキーの横に英数字値を入力できます。
- HEX モードでは、画面の右半分に 16 進形式でキーに値を割り当てることもできます。

各 P キーについて、空の入力フィールドに英数字値を入力するか、その下の行に 16 進値を入力 します([Parameter]値が A の場合、16 進数フィールドは入力がブロックされます)。

キーに対して値が指定されていない場合は、標準のNaturalキー設定(ファンクションキーモー ド KN、KOまたは KS)がこのキーに適用されます。したがって、混在するPキーの使用が可能で す。つまり、一部のキーがユーザー定義機能を持ち、その他のキーが標準のNatural機能を持つ ことができます。

PF4 キーを押すか [Function] フィールドに「L」と入力して、値をロードします。

PF8 キーを押すか [Function] フィールドにプラス(+)記号を入力して、追加の P キーに画面 を移動します。

注意: Natural は、H'40'~H'6F'(=疑問符)より小さいすべてのバイナリ値を自動的に変換します。したがって、H'40'より小さいバイナリ値をロードできるようにするには、その前に、マクロNTTAB(変換テーブル)を変更してこの自動変換を回避する必要があります。この操作は、H'27'(=ESCAPE)および H'19'(=Endemarke)で特に重要です。詳細については、『パラメータリファレンス』ドキュメントの「TAB - 標準出力文字変換」を参照してください。

#### LPFSUP01 インターフェースを使用したユーザー値のロード

ユーザー値のロード機能は、アプリケーションプログラミングインターフェイス(API)として ユーザーアプリケーションでも使用できます。 API は、キーのロードを実行する Natural サブ プログラム LPFSUP01 で構成されます。 LPFSUP01 は、システムライブラリ SYSEXTP で提供 され、ユーザーライブラリまたは steplib にコピーできます。

#### ▶手順 119.2. LPFSUP01 を呼び出すには

■ 次のステートメントを発行します。

CALLNAT 'LPFSUP01' P-VALUE(\*)

ここで、P-VALUE は配列(A24/20)として定義する必要があります。

例:

```
DEFINE DATA LOCAL

1 P-VALUE (A24/20)

END-DEFINE

* LOAD '/STA L EM DUE1' TO P1, '/STA P EM DUE1' TO P4

COMPRESS '/STA L' h'192786' INTO P-VALUE(1)

COMPRESS '/STA P' h'192786' INTO P-VALUE(4)

CALLNAT 'LPFSUP01' P-VALUE(*)

END
```

システムライブラリ SYSEXTP にあるプログラム例 LPFEXAM1 も参照してください。

#### キー割り当てモードの設定

次の機能は、Siemens 端末でキー割り当てを設定するために使用します。

| モード       | 機能                                                                                             |
|-----------|------------------------------------------------------------------------------------------------|
| KS モードの設定 | 端末コマンド %KS * を実行します。PF5 キーを押すか、 <b>[P-Key Utility</b> ] メニューで<br>ファンクションコード「S」を入力することで呼び出されます。 |
| KN モードの設定 | 端末コマンド %KN * を実行します。PF7 キーを押すか、 <b>[P-Key Utility</b> ] メニューで<br>ファンクションコード「N」を入力することで呼び出されます。 |
| KO モードの設定 | 端末コマンド %KO * を実行します。PF9 キーを押すか、 <b>[P-Key Utility</b> ] メニューで<br>ファンクションコード「O」を入力することで呼び出されます。 |

\*『端末コマンド』ドキュメントを参照してください。

キー割り当てモードの詳細については、『オペレーション』ドキュメントの「BS2000/OSD 環境 でのNatural」を参照してください。

#### P キーへの送信キーコードのロード

F1~F20のロード機能は、特定の送信キー(F)コードF1~F20をキーP1~P20にロードするために使用します。この機能は、Fコードを個別に選択できることを除き、キー割り当てモード KNと同様です。

この機能が呼び出されると、次の画面が表示されます。

| 15:56<br>User                                      | :34<br>VR000001     | ł   | **** NATUF<br>- | <pre>* NATURAL SYSTP UTILITY *<br/>- Load F-Codes -</pre> |   |     | ****<br>TI |     | 1998-06-25<br>ID VR000001 |  |
|----------------------------------------------------|---------------------|-----|-----------------|-----------------------------------------------------------|---|-----|------------|-----|---------------------------|--|
|                                                    |                     |     |                 |                                                           |   |     |            |     |                           |  |
| P01                                                | _                   | P02 | _               | P03                                                       | - | P04 | _          | P05 | -                         |  |
| P06                                                | _                   | P07 | -               | P08                                                       | - | P09 | -          | P10 | _                         |  |
| P11                                                | -                   | P12 | -               | P13                                                       | - | P14 | -          | P15 | _                         |  |
| P16                                                | _                   | P17 | -               | P18                                                       | - | P19 | -          | P20 | _                         |  |
|                                                    |                     |     |                 |                                                           |   |     |            |     |                           |  |
| Mark P-Key to be loaded with F-Code<br>Command ==> |                     |     |                 |                                                           |   |     |            |     |                           |  |
| Enter<br>Load                                      | Load Menu Exit Canc |     |                 |                                                           |   |     |            |     |                           |  |

PキーをFコードとともにロードするには、適切なキーをマークし、Enterキーを押します。マー クされているキーだけがFコードとともに呼び出されます。 その他のPキーは、元の値を保持 します。

### 共通メモリプールの表示

この機能には、Natural で使用されるすべての共通メモリプールのリストが表示されます。

各共通メモリプールについて表示される情報の各項目については、この機能のオンラインヘルプ を参照してください。

# 120 バッチでの SYSTP (CICS セッション用)

| バッチモードでの SYSTP の呼び出し | 824 |
|----------------------|-----|
| ログファイルの評価            | 824 |

また、SYSTP ユーティリティは、バッチモードでの Natural/CICS セッションに関する統計データの入手にも使用できます。

Natural/CICS セッションに関する統計データが書き込まれる Natural ログファイルは、Natural バッチジョブにワークファイル1として(つまり、CMWKF01 経由で)割り当てる必要がありま す。また、このファイルは、オンラインシステム、つまり、CICSDCT(送信先制御テーブル) 内にも定義する必要があります。『TP モニタインターフェイス』ドキュメントの NCMPRM マク ロの LOGDEST パラメータを参照してください。

# バッチモードでの SYSTP の呼び出し

#### ▶手順 120.1. SYSTP ユーティリティをバッチモードで呼び出すには

■ バッチジョブで、次のいずれかのコマンドを指定します。

SYSTP xxx

または

LOGON SYSTP SYSBATCH xxx

xxx は、処理するデータの種類を示します。例えば、xxx=nci は、データが Natural/CICS オンラインシステムによって収集されることを指定します。

# ログファイルの評価

データは、Natural が初期化またはリセットされたとき、および Natural セッションが終了した ときに Natural ログファイルに書き込まれます。

Natural CICS インターフェイスは、次のレコードを Natural ログファイルに書き込みます。

■ Natural 環境が初期化またはリセットされたときの開始ログレコード

■ Natural セッションが終了したときのセッションログレコード

Natural 環境が初期化されると、システム ID がシステムコントロールブロックに書き込まれま す。 このシステム ID は、すべてのログレコードにも属します。 したがって、Natural ログファ イルは、複数の Natural/CICS オンライン環境で共有できます。

ログに記録された情報は、Natural/CICS オンライン環境の使用状況の追跡に使用されます。 したがって、ほとんどの情報は、Natural 環境の機能を表します。 ログファイルは、CICS の機能を参照する計算またはモニタリングツールにすることは意図していません。

システム ID に基づいて、Natural セッションに関連するデータとともに複数のレポートが作成 されます。

- 時間順に表示されているログファイルデータ。これは、セッションログレコードがセッション 終了日時でソートされることを意味します。
- Natural 環境の設定および使用方法に関する統計
- ■スレッドグループに関する統計(使用されている場合)
- プログラムストレージスレッドに関する統計(使用されている場合)
- ■ロール機能に関する統計(使用されている場合)

すべてのNatural環境に対して、このレポートのセットがNaturalログファイルのNatural/CICS セッションに関するレコードとともに作成されます。

▶ 注意: セッション終了ログレコードは、当然、対応するセッションで使用されていたリ ソースのみを反映します。 したがって、これらのレコードは、完全な Natural 環境を反 映しない場合があります。 完全な Natural 環境のレポートは、システム管理機能(関連 セクションを参照)を使用して Natural 環境全体のスナップショットを作成することで取 得できます。

# 索引

### ゆ

ユーティリティ 概要, 1